IBM DB2 10.1 for Linux, UNIX, and Windows

# Installing DB2 Servers

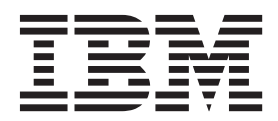

IBM DB2 10.1 for Linux, UNIX, and Windows

# Installing DB2 Servers

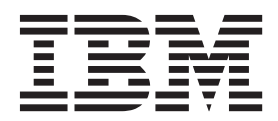

#### Note

Before using this information and the product it supports, read the general information under Appendix B, "Notices," on page 527.

#### **Edition Notice**

This document contains proprietary information of IBM. It is provided under a license agreement and is protected by copyright law. The information contained in this publication does not include any product warranties, and any statements provided in this manual should not be interpreted as such.

You can order IBM publications online or through your local IBM representative.

- To order publications online, go to the IBM Publications Center at http://www.ibm.com/shop/publications/ order
- To find your local IBM representative, go to the IBM Directory of Worldwide Contacts at http://www.ibm.com/ planetwide/

To order DB2 publications from DB2 Marketing and Sales in the United States or Canada, call 1-800-IBM-4YOU (426-4968).

When you send information to IBM, you grant IBM a nonexclusive right to use or distribute the information in any way it believes appropriate without incurring any obligation to you.

#### © Copyright IBM Corporation 2012.

US Government Users Restricted Rights – Use, duplication or disclosure restricted by GSA ADP Schedule Contract with IBM Corp.

# Contents

| Part 1. Installation requirements for DB2 database products                                                                                                    | . 1                                                                                                    |
|----------------------------------------------------------------------------------------------------|----------------------------------------------------------------------------------------------------|
| Chapter 1. Checking installation prerequisites with db2prereqcheck                                                                                                    | . 3                                                                                                    |
| Part 2. DB2 servers and IBM data server clients                                                                                                    | 11                                                                                                    |
| Chapter 2. An overview of installing DB2 database servers (Linux and UNIX)                                                                                                    | 13                                                                                                    |
| Chapter 3. An overview of installing DB2 database servers (Windows)                                                                                                    | 15                                                                                                    |
| Chapter 4. Non-root installation                                                                                                    |                                                                                                    |
| overview (Linux and UNIX)                                                                                                    | 17                                                                                                    |
| Installing DB2 database servers as a non-root user<br>Enabling root-based features in non-root                                                                                                    | 17                                                                                                    |
| installations with db2rfe                                                                                                    | . 18                                                                                                    |
| installations                                                                                                    | . 20                                                                                                    |
| Limitations of non-root installations                                                                                                    | . 21                                                                                                    |
| Reducing the size of your DB2 product installation                                                                                                    |                                                                                                    |
| image                                                                                                    | . 23                                                                                                    |
| image       .       .       .         Chapter 5       .lava software support for                                                                                                    | . 23                                                                                                    |
| image<br>Chapter 5. Java software support for<br>DB2 database products                                                                                                    | . 23<br><b>27</b>                                                                                                    |
| image                                                                                                    | . 23<br>27                                                                                                    |
| image<br>Chapter 5. Java software support for<br>DB2 database products                                                                                                    | . 23<br>27<br>31                                                                                                    |
| image         Chapter 5. Java software support for         DB2 database products         Chapter 6. Preparing to install DB2         database servers         Disk and memory requirements                                                                                                    | . 23<br>27<br>31<br>. 31                                                                                                    |
| image                                                                                                    | . 23<br>27<br>31<br>. 31<br>. 32                                                                                                    |
| <ul> <li>image</li></ul>                                                                                                    | . 23<br>27<br>31<br>. 31<br>. 32                                                                                                    |
| image                                                                                                    | . 23<br>27<br>31<br>. 31<br>. 32<br>. 32                                                                                                    |
| image       Chapter 5. Java software support for         DB2 database products       DB2         Chapter 6. Preparing to install DB2       DB2         database servers       DB2         Disk and memory requirements       DE2         Installation prerequisites for database servers       DE2         installation (Linux and UNIX)       DE2         Prerequisites for a DB2 database server       DE2         installation (Windows)       DE2         Installation (Windows)       DE2 | . 23<br>27<br>31<br>. 31<br>. 32<br>. 32<br>. 32<br>. 47                                                                                                    |
| image                                                                                                    | . 23<br>27<br>31<br>. 31<br>. 32<br>. 32<br>. 47<br>. 55                                                                                                    |
| image                                                                                                    | . 23<br>27<br>31<br>. 31<br>. 32<br>. 32<br>. 32<br>. 47<br>. 55<br>. 56                                                                                                    |
| image                                                                                                    | . 23<br>27<br>31<br>. 31<br>. 32<br>. 32<br>. 32<br>. 47<br>. 55<br>. 56<br>. 60                                                                                                    |
| image                                                                                                    | . 23<br>27<br>31<br>. 31<br>. 32<br>. 32<br>. 47<br>. 55<br>. 56<br>. 60<br>. 65                                                                                                    |
| image                                                                                                    | . 23<br><b>27</b><br><b>31</b><br>. 31<br>. 32<br>. 32<br>. 47<br>. 55<br>. 56<br>. 60<br>. 65<br>. 66                                                                                         |
| image                                                                                                    | 23<br>27<br>31<br>32<br>32<br>47<br>55<br>56<br>60<br>65<br>66<br>68                                                                                                    |
| image                                                                                                    | <ul> <li>23</li> <li>27</li> <li>31</li> <li>31</li> <li>32</li> <li>32</li> <li>47</li> <li>55</li> <li>56</li> <li>60</li> <li>65</li> <li>66</li> <li>68</li> <li>68</li> <li>69</li> </ul> |

| Directory structure for your installed DB2 database product (Windows).                | . 70                                                                                         |
|---------------------------------------------------------------------------------------|----------------------------------------------------------------------------------------------|
| Directory structure for your installed DB2 database                                   |                                                                                              |
| product (Linux)                                                                       | . 76                                                                                         |
| DB2 Setup wizard language support                                                     | . 80                                                                                         |
| Supported DB2 interface languages                                                     | . 80                                                                                         |
| Displaying the DB2 Setup wizard in your                                               |                                                                                              |
| national language (Linux and UNIX).                                                   | . 81                                                                                         |
| Language identifiers for running the DB2 Setup                                        |                                                                                              |
| wizard in another language                                                            | . 81                                                                                         |
| Changing the DB2 interface language (Linux and                                        |                                                                                              |
| UNIX)                                                                                 | . 82                                                                                         |
| Changing the DB2 product interface language                                           | . 02                                                                                         |
| (Windows)                                                                             | 83                                                                                           |
| Password rules                                                                        | . 05<br>                                                                                     |
| Multiple DP2 copies on the same computer                                              | . 04                                                                                         |
| (Minuple DB2 copies on the same computer                                              | 0.4                                                                                          |
|                                                                                       | . 84                                                                                         |
| Multiple DB2 copies on the same computer (Linux                                       |                                                                                              |
| and UNIX)                                                                             | . 89                                                                                         |
| IBM Secure Shell Service For Windows (for Optim                                       |                                                                                              |
| Database Administrator usage)                                                         | . 90                                                                                         |
| Mounting DB2 product media                                                            | . 90                                                                                         |
| Mounting CDs or DVDs (AIX)                                                            | . 90                                                                                         |
| Mounting CDs or DVDs (HP-UX)                                                          | . 91                                                                                         |
| Mounting the CD or DVD (Linux).                                                       | . 92                                                                                         |
| Mounting CDs or DVDs (Solaris Operating                                               |                                                                                              |
| Environment).                                                                         | . 92                                                                                         |
|                                                                                       |                                                                                              |
|                                                                                       |                                                                                              |
| Chapter 7. Installing DB2 database<br>servers using the DB2 Setup wizard<br>(Windows) | 95                                                                                           |
| Chapter 7. Installing DB2 database<br>servers using the DB2 Setup wizard<br>(Windows) | 95<br>99                                                                                     |
| Chapter 7. Installing DB2 database<br>servers using the DB2 Setup wizard<br>(Windows) | 95<br>99                                                                                     |
| Chapter 7. Installing DB2 database<br>servers using the DB2 Setup wizard<br>(Windows) | 95<br>99<br>103<br>119                                                                       |
| Chapter 7. Installing DB2 database<br>servers using the DB2 Setup wizard<br>(Windows) | 95<br>99<br>103<br>119                                                                       |
| Chapter 7. Installing DB2 database<br>servers using the DB2 Setup wizard<br>(Windows) | 95<br>99<br>103<br>119                                                                       |
| Chapter 7. Installing DB2 database<br>servers using the DB2 Setup wizard<br>(Windows) | 95<br>99<br>103<br>119                                                                       |
| Chapter 7. Installing DB2 database<br>servers using the DB2 Setup wizard<br>(Windows) | 95<br>99<br>103<br>119<br>121                                                                |
| Chapter 7. Installing DB2 database<br>servers using the DB2 Setup wizard<br>(Windows) | 95<br>99<br>103<br>119<br>121<br>121                                                         |
| Chapter 7. Installing DB2 database<br>servers using the DB2 Setup wizard<br>(Windows) | <b>95</b><br><b>99</b><br><b>103</b><br><b>119</b><br><b>121</b><br>121<br>121<br>122        |
| Chapter 7. Installing DB2 database<br>servers using the DB2 Setup wizard<br>(Windows) | <b>95</b><br><b>99</b><br><b>103</b><br><b>119</b><br><b>121</b><br>121<br>121<br>122        |
| Chapter 7. Installing DB2 database<br>servers using the DB2 Setup wizard<br>(Windows) | <b>95</b><br><b>99</b><br><b>103</b><br><b>119</b><br><b>121</b><br>121<br>121<br>122<br>123 |
| Chapter 7. Installing DB2 database<br>servers using the DB2 Setup wizard<br>(Windows) | <b>95</b><br><b>99</b><br><b>103</b><br><b>119</b><br><b>121</b><br>121<br>122<br>123        |
| Chapter 7. Installing DB2 database<br>servers using the DB2 Setup wizard<br>(Windows) | <b>95</b><br><b>99</b><br><b>103</b><br><b>119</b><br><b>121</b><br>121<br>122<br>123<br>123 |
| Chapter 7. Installing DB2 database<br>servers using the DB2 Setup wizard<br>(Windows) | <b>95</b><br><b>99</b><br><b>103</b><br><b>119</b><br><b>121</b><br>121<br>122<br>123<br>123 |

| Validating your DB2 copy                                                                                                    |
|----------------------------------------------------------------------------------------------------|
| (Windows)                                                                                                    |
| IBM data server client connectivity using                                                                                                    |
| multiple copies                                                                                                    |
| Working with existing DB2 copies                                                                                                    |
| Checking for DB2 updates                                                                                                    |
| Installing the SSH Server component after                                                                                                    |
| installing the DB2 product (Windows) 139                                                                                                    |
| Post-installation tasks for DB2 database servers                                                                                                    |
| (Linux and UNIX). $\ldots$ $\ldots$ $\ldots$ $\ldots$ $139$                                                                                                    |
| Listing DB2 database products installed on your                                                                                                    |
| Validating your DB2 conv 141                                                                                                    |
| Main many entries for DB2 tools (Linux) 141                                                                                                    |
| Main menu entries for DD2 tools (Linux) 141                                                                                                    |
| Part 3. Installing the DB2 pureScale Feature                                                                                                    |
| Chapter 12. Network topology<br>configuration considerations for DB2<br>pureScale environments                                                                                                    |
| Chapter 13. Shared storage<br>considerations for DB2 pureScale                                                                                                    |
| environments                                                                                                    |
| environments                                                                                                    |
| environments                                                                                                    |
| environments                                                                                                    |
| environments                                                                                                    |
| environments                                                                                                    |
| environments                                                                                                    |
| environments                                                                                                    |
| environments                                                                                                    |
| environments                                                                                                    |
| environments                                                                                                    |
| environments                                                                                                    |
| environments       151         Chapter 14. User-managed file system       155         Chapter 15. DB2 Connect       considerations with the DB2         pureScale Feature       157         Chapter 16. DB2 client considerations       157         Chapter 16. DB2 client considerations       157         Chapter 16. DB2 client considerations       159         Chapter 17. Preparing to install the       159         Chapter 17. Preparing to install the       161         Installing DB2 pureScale Feature for DB2       161         Installing DB2 pureScale Feature (AIX)       161         Installation prerequisites for DB2 pureScale       161         Required users for a DB2 pureScale Feature       161         Required users for a DB2 pureScale Feature       167         Installing and setting up OpenSSH       168                                                                                                    |
| environments       151         Chapter 14. User-managed file system       155         Chapter 15. DB2 Connect       considerations with the DB2         pureScale Feature       157         Chapter 16. DB2 client considerations       157         Chapter 16. DB2 client considerations       157         Chapter 16. DB2 client considerations       159         Chapter 17. Preparing to install the       159         Chapter 17. Preparing to install the       161         Installing DB2 pureScale Feature for DB2       161         Installation prerequisites for DB2 pureScale       161         Required users for a DB2 pureScale Feature       161         Required users for a DB2 pureScale Feature       167         Installing and setting up OpenSSH       168         Configuring communication adapter ports and       168                                                                                                    |
| environments       151         Chapter 14. User-managed file system       155         Chapter 15. DB2 Connect       considerations with the DB2         pureScale Feature       157         Chapter 16. DB2 client considerations       157         Chapter 16. DB2 client considerations       157         Chapter 17. Preparing to install the       159         Chapter 17. Preparing to install the       159         Chapter 17. Preparing to install the       161         Installing DB2 pureScale Feature for DB2       161         Installing DB2 pureScale Feature (AIX)       161         Installation prerequisites for DB2 pureScale       161         Required users for a DB2 pureScale Feature       167         Installing and setting up OpenSSH       168         Configuring communication adapter ports and switches (AIX)       170                                                                                                    |
| environments                                                                                                    |
| environments       151         Chapter 14. User-managed file system       155         Chapter 15. DB2 Connect       considerations with the DB2         pureScale Feature       157         Chapter 16. DB2 client considerations       157         Chapter 16. DB2 client considerations       157         Chapter 17. Preparing to install the       159         Chapter 17. Preparing to install the       159         Chapter 17. Preparing to install the       161         Installing DB2 pureScale Feature for DB2       161         Installation prerequisites for DB2 pureScale       161         Required users for a DB2 pureScale Feature       161         Required users for a DB2 pureScale Feature       167         Installation       168       168         Configuring communication adapter ports and switches (AIX)       170         Configuring PVIDs for a DB2 pureScale instance       170         Configuring PVIDs for a DB2 pureScale instance       184                                                                                                    |
| environments       151         Chapter 14. User-managed file system       155         Chapter 15. DB2 Connect       considerations with the DB2         pureScale Feature       157         Chapter 16. DB2 client considerations       157         Chapter 16. DB2 client considerations       157         Chapter 16. DB2 client considerations       159         Chapter 17. Preparing to install the       159         Chapter 17. Preparing to install the       161         Installing DB2 pureScale Feature for DB2       161         Installing DB2 pureScale Feature (AIX)       161         Installation prerequisites for DB2 pureScale       161         Required users for a DB2 pureScale Feature       167         Installing and setting up OpenSSH       168         Configuring communication adapter ports and       170         Configuring PVIDs for a DB2 pureScale instance       170         Configuring PVIDs for a DB2 pureScale       184         Preinstallation checklist for DB2 pureScale       184                                                                                        |
| environments       151         Chapter 14. User-managed file system       155         Chapter 15. DB2 Connect       considerations with the DB2         pureScale Feature       157         Chapter 16. DB2 client considerations       157         Chapter 16. DB2 client considerations       157         Chapter 16. DB2 client considerations       159         Chapter 17. Preparing to install the       DB2         DB2 pureScale Feature for DB2       161         Installing DB2 pureScale Feature (AIX)       161         Installation prerequisites for DB2 pureScale       161         Required users for a DB2 pureScale Feature       167         Installing and setting up OpenSSH       168         Configuring communication adapter ports and       170         Configuring PVIDs for a DB2 pureScale instance       184         Preinstallation checklist for DB2 pureScale       184                                                                                                    |
| environments       151         Chapter 14. User-managed file system       155         Chapter 15. DB2 Connect       considerations with the DB2         pureScale Feature       157         Chapter 16. DB2 client considerations       for the DB2 pureScale Feature         for the DB2 pureScale Feature       159         Chapter 17. Preparing to install the       DB2         DB2 pureScale Feature for DB2       161         Installing DB2 pureScale Feature (AIX)       161         Installation prerequisites for DB2 pureScale       161         Required users for a DB2 pureScale Feature       167         Installing and setting up OpenSSH       168         Configuring communication adapter ports and       170         Configuring PVIDs for a DB2 pureScale instance       184         Preinstallation checklist for DB2 pureScale       185         Installing DB2 pureScale Feature (Linux)       181                                                                                                    |
| environments       151         Chapter 14. User-managed file system       155         Chapter 15. DB2 Connect       considerations with the DB2         pureScale Feature       157         Chapter 16. DB2 client considerations       for the DB2 pureScale Feature         for the DB2 pureScale Feature       159         Chapter 17. Preparing to install the       DB2         DB2 pureScale Feature for DB2       161         Installing DB2 pureScale Feature (AIX)       161         Installation prerequisites for DB2 pureScale       161         Required users for a DB2 pureScale Feature       167         Installing and setting up OpenSSH       168         Configuring communication adapter ports and       170         Configuring PVIDs for a DB2 pureScale instance       184         Preinstallation checklist for DB2 pureScale       184         Preinstallation prerequisites for DB2 pureScale       185         Installing DB2 pureScale Feature (Linux)       191         Installing DB2 pureScale Feature (Linux)       191         Installation prerequisites for DB2 pureScale       185 |

| Required users for a DB2 pureScale Feature     |     |
|------------------------------------------------|-----|
| installation (Linux)                           | 198 |
| Installing and setting up OpenSSH              | 199 |
| Configuring communication adapter ports and    |     |
| switches (Linux)                               | 200 |
| Modifying kernel parameters (Linux)            | 226 |
| Preinstallation checklist for DB2 pureScale    |     |
| Feature (Linux).                               | 228 |
| DB2 pureScale Feature installation methods     | 236 |
| Installing the DB2 pureScale Feature using the |     |
| DB2 Setup wizard (AIX and Linux)               | 238 |
| Installing a DB2 database product using a      |     |
| response file (Linux and UNIX)                 | 260 |
| Installing DB2 pureScale Feature using the     |     |
| db2_install command                            | 261 |
| Setting up a Network Time Protocol server      | 263 |
| Configuring hosts as Network Time Protocol     |     |
| clients                                        | 264 |
|                                                |     |

# Chapter 18. Taking the first steps after installing the DB2 pureScale Feature . 267

| instailing the DBZ purescale reature .             | 207 |
|----------------------------------------------------|-----|
| Verifying your DB2 pureScale installation and      |     |
| setup                                              | 267 |
| Manually allowing the DB2 installer to take over a |     |
| user-managed GPFS cluster                          | 267 |
| Enabling SCSI-3 PR for DB2 pureScale Feature       |     |
| (Linux)                                            | 268 |
| Registering a DB2 product or feature license key   |     |
| using the db2licm command                          | 269 |
| Creating a DB2 pureScale instance                  | 270 |
| Adding communication adapter ports to a CF         | 272 |
| Adding new members or an additional cluster        |     |
| caching facility                                   | 274 |
| Updating an instance to a DB2 pureScale instance   |     |
| with the db2iupdt command                          | 275 |
| Applying fix packs                                 | 276 |
| Updating an instance to a higher level within a    |     |
| release using the db2iupdt command                 | 279 |
|                                                    |     |

# Chapter 19. Creating a shared file

|            |     |     |     |      |     | -    |    |      |   |  |  |       |
|------------|-----|-----|-----|------|-----|------|----|------|---|--|--|-------|
| system     |     |     |     |      |     |      |    |      |   |  |  | 281   |
| Deleting a | sh  | are | d i | file | sys | ster | n  |      |   |  |  | . 282 |
| Retrieving | fil | e s | yst | em   | in  | forı | na | tior | ı |  |  | . 283 |

# Chapter 20. Removing DB2 data

| server and the DB2 pureScale Feature            | 285   |
|-------------------------------------------------|-------|
| Dropping a member or cluster caching facility . | . 285 |
| Manually cleaning a DB2 managed clustered file  |       |
| system                                          | . 286 |
|                                                 |       |

| Part 4.  | Instal | ling t | the | DB | 2 | Da | ata | ab | as | е |     |
|----------|--------|--------|-----|----|---|----|-----|----|----|---|-----|
| Partitic | oning  | Featu  | ire |    |   |    | •   | •  |    | • | 289 |

Chapter 22. Preparing to install the DB2 Database Partitioning Feature . . 295

| Preparing the environment for a partitioned DB2                                                                                                    |                                                                                                    |
|----------------------------------------------------------------------------------------------------|----------------------------------------------------------------------------------------------------|
| server (Windows)                                                                                                    | . 295                                                                                                    |
| DB2 installation (AIX)                                                                                                    | . 297                                                                                                    |
| Creating a DB2 home file system for a partitioned                                                                                                    | . 299                                                                                                    |
| database environment                                                                                                    | . 300                                                                                                    |
| partitioned database system (AIX)                                                                                                    | . 300                                                                                                    |
| partitioned database system (HP-UX)<br>Creating a file system for a partitioned database                                                                                                    | . 302                                                                                                    |
| system (Linux)                                                                                                    | . 304                                                                                                    |
| partitioned database system (Solaris)<br>Verifying that NFS is running (Linux and UNIX)<br>Creating groups and users in a partitioned                                                                                                    | . 305<br>307                                                                                                    |
| database environment                                                                                                    | . 308                                                                                                    |
| installation in a partitioned database<br>environment (AIX)                                                                                                    | . 308                                                                                                    |
| environment (HP-UX)                                                                                                    | . 310                                                                                                    |
| installation (Linux)                                                                                                    | . 311                                                                                                    |
| environment (Solaris Operating System)                                                                                                    | . 313                                                                                                    |
|                                                                                                    |                                                                                                    |
| Chapter 23. Verifying the installation                                                                                                    | 315                                                                                                    |
| Chapter 23. Verifying the installation<br>Verifying access to the registry on the<br>instance-owning computer (Windows)                                                                                                    | <b>315</b><br>. 315                                                                                                    |
| Chapter 23. Verifying the installation<br>Verifying access to the registry on the<br>instance-owning computer (Windows)<br>Verifying a partitioned database server installation<br>(Linux and UNIX)                                                                                                    | <b>315</b><br>. 315<br>. 315                                                                                                    |
| <b>Chapter 23. Verifying the installation</b><br>Verifying access to the registry on the<br>instance-owning computer (Windows)<br>Verifying a partitioned database server installation<br>(Linux and UNIX)<br>Verifying a partitioned database environment<br>installation (Windows)                                                                                                    | <b>315</b><br>. 315<br>. 315<br>. 316                                                                                                    |
| Chapter 23. Verifying the installation<br>Verifying access to the registry on the<br>instance-owning computer (Windows)<br>Verifying a partitioned database server installation<br>(Linux and UNIX)<br>Verifying a partitioned database environment<br>installation (Windows)                                                                                                    | <b>315</b><br>. 315<br>. 315<br>. 316                                                                                                    |
| Chapter 23. Verifying the installation<br>Verifying access to the registry on the<br>instance-owning computer (Windows)<br>Verifying a partitioned database server installation<br>(Linux and UNIX)<br>Verifying a partitioned database environment<br>installation (Windows)                                                                                                    | <ul> <li><b>315</b></li> <li>. 315</li> <li>. 315</li> <li>. 316</li> </ul>                                                                                                    |
| Chapter 23. Verifying the installation<br>Verifying access to the registry on the<br>instance-owning computer (Windows)<br>Verifying a partitioned database server installation<br>(Linux and UNIX)<br>Verifying a partitioned database environment<br>installation (Windows)                                                                                                    | <ul> <li>315</li> <li>. 315</li> <li>. 315</li> <li>. 316</li> <li>319</li> </ul>                                                                                                    |
| Chapter 23. Verifying the installation<br>Verifying access to the registry on the<br>instance-owning computer (Windows)<br>Verifying a partitioned database server installation<br>(Linux and UNIX)<br>Verifying a partitioned database environment<br>installation (Windows)                                                                                                    | <ul> <li>315</li> <li>. 315</li> <li>. 315</li> <li>. 316</li> <li>319</li> <li>. 319</li> </ul>                                                                                                 |
| Chapter 23. Verifying the installation<br>Verifying access to the registry on the<br>instance-owning computer (Windows)<br>Verifying a partitioned database server installation<br>(Linux and UNIX)<br>Verifying a partitioned database environment<br>installation (Windows)                                                                                                    | <ul> <li>315</li> <li>. 315</li> <li>. 315</li> <li>. 316</li> <li>319</li> <li>. 320</li> <li>. 321</li> </ul>                                                                                  |
| Chapter 23. Verifying the installation<br>Verifying access to the registry on the<br>instance-owning computer (Windows)<br>Verifying a partitioned database server installation<br>(Linux and UNIX)<br>Verifying a partitioned database environment<br>installation (Windows)                                                                                                    | <ul> <li>315</li> <li>315</li> <li>315</li> <li>316</li> <li>319</li> <li>320</li> <li>321</li> <li>327</li> </ul>                                                                               |
| Chapter 23. Verifying the installation<br>Verifying access to the registry on the<br>instance-owning computer (Windows)<br>Verifying a partitioned database server installation<br>(Linux and UNIX)<br>Verifying a partitioned database environment<br>installation (Windows)                                                                                                    | <ul> <li><b>315</b></li> <li>. 315</li> <li>. 315</li> <li>. 316</li> <li><b>319</b></li> <li>. 320</li> <li>. 321</li> <li>. 327</li> <li>. 329</li> </ul>                                      |
| Chapter 23. Verifying the installation         Verifying access to the registry on the         instance-owning computer (Windows)         Verifying a partitioned database server installation         (Linux and UNIX)         Verifying a partitioned database environment         installation (Windows)         Verifying a partitioned database environment         installation (Windows)         Chapter 24. Taking the first steps after         the DB2 Database Partitioning Feature         installation         Setting up a working collective to distribute         commands to multiple AIX nodes         Updating the node configuration file (Linux and         UNIX).         Format of the DB2 node configuration file.         Enabling communications between database         partition servers (Linux and UNIX)         Linux and UNIX).         Linux and UNIX). | <ul> <li>315</li> <li>315</li> <li>315</li> <li>315</li> <li>316</li> <li>319</li> <li>320</li> <li>321</li> <li>327</li> <li>329</li> <li>331</li> </ul>                                        |
| Chapter 23. Verifying the installation<br>Verifying access to the registry on the<br>instance-owning computer (Windows)<br>Verifying a partitioned database server installation<br>(Linux and UNIX)<br>Verifying a partitioned database environment<br>installation (Windows)                                                                                                    | <ul> <li>315</li> <li>315</li> <li>315</li> <li>315</li> <li>316</li> <li>319</li> <li>319</li> <li>320</li> <li>321</li> <li>327</li> <li>327</li> <li>329</li> <li>331</li> <li>331</li> </ul> |
| Chapter 23. Verifying the installation Verifying access to the registry on the instance-owning computer (Windows) Verifying a partitioned database server installation (Linux and UNIX)                                                                                                    | <ul> <li>315</li> <li>315</li> <li>315</li> <li>316</li> <li>319</li> <li>319</li> <li>320</li> <li>321</li> <li>327</li> <li>327</li> <li>329</li> <li>331</li> <li>331</li> </ul>              |

| considerations                                                                                         |
|----------------------------------------------------------------------------------------------------|
| Chapter 26. Response file installation basics                                                          |
| Chapter 27. Response file uninstall basics                                                             |
| Chapter 28. Response file<br>considerations for a DB2 pureScale<br>environment                         |
| Chapter 29. Creating a response file<br>using the DB2 Setup wizard or the<br>DB2 Instance Setup wizard |
| Chapter 30. Response file installation                                                                 |
| of DB2 overview (Linux and UNIX)                                                                       |
| file                                                                                                   |
| file (Linux and UNIX)                                                                                  |
| Installing database partition servers on                                                               |
| (Linux and UNIX) 349                                                                                   |
| Response file error codes (Linux and UNIX)                                                             |
| Uninstalling a DB2 database product, feature, or                                                       |
| language using a response file (Linux and UNIX) . 351                                                  |
| Chapter 31. Response file installation                                                                 |
| of DB2 overview (Windows) 353                                                                          |
| Making the DB2 installation files available for a                                                      |
|                                                                                                    |
| response file installation (Windows)                                                                   |
| response file installation (Windows)                                                                   |
| response file installation (Windows)                                                                   |
| response file installation (Windows)                                                                   |
| response file installation (Windows)                                                                   |
| response file installation (Windows)                                                                   |
| response file installation (Windows)                                                                   |
| response file installation (Windows)                                                                   |
| response file installation (Windows)                                                                   |
| response file installation (Windows)                                                                   |
| response file installation (Windows)                                                                   |
| response file installation (Windows)                                                                   |
| response file installation (Windows)                                                                   |
| response file installation (Windows)                                                                   |
| response file installation (Windows)                                                                   |

| Chapter 36. Embedding the DB2 installation image (Linux and UNIX) 381                                      |
|----------------------------------------------------------------------------------------------------|
| Chapter 37. Exporting and importing a profile                                                              |
| Chapter 38. Stopping DB2 processes<br>during an interactive installation<br>(Windows)                      |
| Chapter 39. Stopping DB2 processes<br>during a response file installation<br>(Windows)                     |
| Part 6. Installing the DB2<br>Information Center                                                           |
| Chapter 40. Installing the DB2<br>Information Center using the DB2<br>Setup wizard (Linux)                 |
| Chapter 41. Installing the DB2<br>Information Center using the DB2<br>Setup wizard (Windows)               |
| Chapter 42. DB2 Information Center installation options                                                    |
| Chapter 43. Starting or stopping the<br>Information Center (Linux and<br>Windows)                          |
| Chapter 44. Manually updating the DB2 Information Center installed on your computer or intranet server 401 |
| Part 7. Converting instances to use a new product or feature 403                                           |
| Chapter 45. Converting to a new DB2<br>database product                                                    |
| Chapter 46. Converting to the IBM<br>DB2 pureScale Feature                                                 |
| pureScale                                                                                                  |

| Setting up a GPFS file system for a DB2           |
|---------------------------------------------------|
| pureScale environment                             |
| Converting table spaces for a DB2 pureScale       |
| environment                                       |
| Verifying that your databases are ready for a     |
| DB2 pureScale environment 413                     |
| Backing up databases when converting to a DB2     |
| data sharing environment 413                      |
| Converting your existing DB2 instances to a DB2   |
| pureScale environment                             |
| Post-conversion tasks for a DB2 pureScale         |
| environment                                       |
| Adjusting database configuration parameters to    |
| meet DB2 pureScale environment requirements . 416 |
| Backing up databases when converting to a DB2     |
| data sharing environment 417                      |

# Part 8. Applying fix packs . . . . 419

| Chapter 47. | Preparing | to install | a fix |
|-------------|-----------|------------|-------|
|-------------|-----------|------------|-------|

| pack                                          | . 423 |
|-----------------------------------------------|-------|
| Checking fix pack prerequisites               | . 424 |
| Getting fix packs                             | . 425 |
| Uncompressing fix packs (Linux and UNIX)      | . 426 |
| Uncompressing fix packs (Windows)             | . 426 |
| Stopping all DB2 processes (Linux and UNIX) . | . 427 |
| Stopping all DB2 instances, services and      |       |
| applications (Windows)                        | . 429 |

# Chapter 48. Fix pack installation

| mothodo /21                                       |
|---------------------------------------------------|
|                                                   |
| Universal versus product-specific fix packs 431   |
| Installing a fix pack (Linux and UNIX) 433        |
| Installing a fix pack to update a Version 9.8 ese |
| or dsf instance type                              |
| Installing a fix pack to update existing DB2      |
| database products (Linux and UNIX) 438            |
| Installing a fix pack to install new DB2 database |
| products (Linux and UNIX)                         |
| Installing a fix pack (Windows)                   |
| Installing a fix pack for a single database       |
| product (Windows)                                 |
| Installing a fix pack for multiple database       |
| products (Windows)                                |
| Installing a fix pack using a response file       |
| (Windows)                                         |
| Installing a fix pack in a Microsoft Cluster      |
| Server environment (Windows)                      |
|                                                   |
| Chapter 49. After installing a fix pack 447       |
| Post-installation tasks for fix packs (Windows)   |
| 1031-mistanauon (asks 101 m packs (Vindows) $447$ |

| root notanation aono for interaction (tranaction) | • |       |
|---------------------------------------------------|---|-------|
| Post-installation tasks for fix packs (Linux and  |   |       |
| UNIX)                                             |   | . 448 |
| Binding bind files after installing fix packs .   |   | . 450 |

Chapter 50. Uninstalling fix packs . . 453

| Part 9. Uninstalling DB2 database                                                                                                    |                                                     |
|----------------------------------------------------------------------------------------------------|-----------------------------------------------------|
| products                                                                                                    | 455                                                 |
| Chapter 51. Uninstalling your DB2<br>database product (Linux and UNIX)<br>Stopping the DB2 administration server (Linux and<br>UNIX)                                                                               | <b>457</b><br>1<br>. 457<br>. 458<br>. 458<br>. 459 |
| and UNIX)                                                                                                    | . 460                                               |
| Chapter 52. Uninstalling non-root DB2<br>database products (Linux and UNIX) .<br>Stopping non-root instances (Linux and UNIX) .<br>Removing non-root DB2 database products using<br>db2_deinstall (Linux and UNIX) | <b>463</b><br>. 463<br>. 464                        |
| Chapter 53. Uninstalling your DB2 database product (Windows)                                                                                                    | 465                                                 |
| Chapter 54. Uninstalling DB2 copies<br>and IBM database client interface<br>copies                                                                                                    | 467                                                 |
| Chapter 55. Uninstalling a DB2<br>database product, feature, or<br>language using a response file (Linux<br>and UNIX)                                                                                              | 475                                                 |
| product, feature, or language using a response file (Windows).                                                                                                    | 477                                                 |
| Chapter 57. Uninstalling fix packs                                                                                                    | 479                                                 |
| Part 10. Installing and upgrading the SA MP with the DB2 installer .                                                                                                    | 481                                                 |
| Chapter 58. IBM Tivoli System<br>Automation for Multiplatforms (SA<br>MP) Base Component                                                                                                    | 483                                                 |
| Chapter 59. Installing IBM Tivoli<br>System Automation for Multiplatforms<br>(SA MP) Base Component                                                                                                    | 485                                                 |
| Installing IBM Tivoli System Automation for<br>Multiplatforms (SA MP) using the DB2 installer .<br>Installing IBM Tivoli System Automation for                                                                     | . 485                                               |
| Multiplatforms (SA MP) using the installSAM install script                                                                                                    | . 487                                               |

| Chapter 60. Upgrading IBM Tivoli<br>System Automation for Multiplatforms                                                             |          |
|----------------------------------------------------------------------------------------------------|----------|
| (SA MP) Base Component                                                                                                    | )        |
| Upgrading IBM Tivoli System Automation for                                                                                           |          |
| Multiplatforms (SA MP) using the DB2 installer 490                                                                                   | )        |
| Upgrading IBM Tivoli System Automation for                                                                                           |          |
| Multiplatforms (SA MP) using the installSAM                                                                                          |          |
| installation script $\ldots \ldots \ldots \ldots \ldots \ldots \ldots \ldots 492$                                                    | 1        |
| Chapter 61. Uninstalling IBM Tivoli<br>System Automation for Multiplatforms                                                          |          |
| (ŚA MP)                                                                                                    | 3        |
| Uninstalling IBM Tivoli System Automation for                                                                                        |          |
| Multiplatforms (SA MP) using the DB2 installer                                                                                       | 3        |
| Uninstalling IBM Tivoli System Automation for                                                                                        |          |
| Multiplatforms (SA MP) using the uninstallSAM                                                                                        |          |
| uninstall script                                                                                                    | 1        |
| Chapter 62 Installing undeting and                                                                                                   |          |
| uningtelling outemated follower earints                                                                                              |          |
| for the IBM Tiveli System Automation                                                                                                 |          |
| for Multipletforms (SA MD)                                                                                                    | 7        |
| Tor multiplations (SA MP) 497                                                                                                    |          |
| failouer agrints for the IBM Tiueli System                                                                                           |          |
| Automation for Multiplatforms (SA MP) using DB2                                                                                      |          |
| installer 49                                                                                                    | 7        |
| Installing, updating, and uninstalling automated                                                                                     |          |
| failover scripts for the IBM Tivoli System                                                                                           |          |
| Automation for Multiplatforms (SA MP) manually . 498                                                                                 | 3        |
| Chapter 63. IBM Tivoli System<br>Automation for Multiplatforms (SA                                                                   |          |
| MP) install and uninstall logs 501                                                                                                   |          |
| Chapter 64. License terms for using<br>IBM Tivoli System Automation for<br>Multiplatforms (SA MP) integrated<br>with IBM Data Server | 3        |
| Chapter 65. Supported software and<br>hardware for IBM Tivoli System<br>Automation for Multiplatforms (SA                            |          |
| MP) 504                                                                                                    | 5        |
| Win )                                                                                                    | <b>,</b> |
| Part 11 IBM Data Studio                                                                                                    | -        |
| integrated installation with DB2                                                                                                    |          |
| detekses weducts                                                                                                    | ,        |
|                                                                                                    |          |
| Chapter 66 Installing IDM Data Chudic                                                                                                |          |
|                                                                                                    |          |
|                                                                                                    |          |
| (Windows)                                                                                                    | )        |
| Oberster 07 Installing IDM Data Otavi                                                                                                |          |
| Unapter of. Installing IBM Data Studio                                                                                               |          |
| USING THE DDZ SELUD WIZHTU LEITUXI                                                                                                   |          |

| Chapter 68. Scenario: Instal | lati | or | <b>ו</b> ס | f |   |     |
|------------------------------|------|----|------------|---|---|-----|
| IBM Data Studio full client. | ·    | •  | •          | • | • | 513 |

| Part 12. Appendixes |  |  |  |  |  | 515 |
|---------------------|--|--|--|--|--|-----|
|---------------------|--|--|--|--|--|-----|

# Appendix A. Overview of the DB2

| technical information                           | 517   |
|-------------------------------------------------|-------|
| DB2 technical library in hardcopy or PDF format | 517   |
| Displaying SQL state help from the command line |       |
| processor                                       | . 520 |
| Accessing different versions of the DB2         |       |
| Information Center                              | . 520 |

| Index                                            |    | 531   |
|--------------------------------------------------|----|-------|
| Appendix B. Notices                              | •  | 527   |
| Terms and conditions                             | •  | . 524 |
| DB2 troubleshooting information                  |    | . 524 |
| DB2 tutorials                                    |    | . 523 |
| installed on your computer or intranet server    |    | . 522 |
| Manually updating the DB2 Information Center     |    |       |
| your computer or intranet server                 | •  | . 520 |
| Updating the DB2 Information Center installed of | on |       |

# Part 1. Installation requirements for DB2 database products

Before you install your DB2<sup>®</sup> database product, ensure that the system you choose meets the necessary operating system, hardware, software, communications, disk and memory requirements. The **db2prereqcheck** command checks whether your system meets the prerequisites for the installation.

### "Disk and memory requirements" on page 31

The disk space required for your product depends on the type of installation you choose and the type of file system you have. Likewise, memory requirements are affected by the size and complexity of your database system.

### DB2 database and IBM data server client products

There is a list of operating system, software, and hardware prerequisites that must be met for each operating system, as follows:

- "Installation requirements for DB2 servers and IBM data server clients (AIX)" on page 55
- "Installation requirements for DB2 servers and IBM data server clients (HP-UX)" on page 56
- "Installation requirements for DB2 servers and IBM data server clients (Linux)" on page 58
- "Installation requirements for DB2 servers and IBM data server clients (Solaris)" on page 65
- "Installation requirements for DB2 database servers and IBM data server clients (Windows)" on page 66

# Installation requirements for DB2 Connect<sup>™</sup> products

There is a list of operating system, software, and hardware prerequisites that must be met for each operating system, as follows:

- "Installation requirements for DB2 Connect Personal Edition (Windows)" in DB2 Connect Installing and Configuring DB2 Connect Personal Edition
- "Installation requirements for DB2 Connect Personal Edition (Linux)" in DB2 Connect Installing and Configuring DB2 Connect Personal Edition
- "Installation requirements for DB2 Connect products (Solaris Operating System)" in DB2 Connect Installing and Configuring DB2 Connect Servers
- "Installation requirements for DB2 Connect server products (Windows)" in DB2 Connect Installing and Configuring DB2 Connect Servers
- "Installation requirements for DB2 Connect server products (Linux)" in DB2 Connect Installing and Configuring DB2 Connect Servers
- "Installation requirements for DB2 Connect server products (AIX<sup>®</sup>)" in DB2 Connect Installing and Configuring DB2 Connect Servers
- "Installation requirements for DB2 Connect server products (HP-UX)" in DB2 Connect Installing and Configuring DB2 Connect Servers

## IBM<sup>®</sup> DB2 pureScale<sup>®</sup> Feature

There is a list of operating system, software, hardware, and firmware prerequisites that must be met for each operating system, as follows:

- "Installation prerequisites for DB2 pureScale Feature (AIX)" on page 161
- "Installation prerequisites for DB2 pureScale Feature (Linux)" on page 191

Chapter 5, "Java software support for DB2 database products," on page 27 You require the appropriate level of IBM Software Development Kit (SDK) for Java to use Java-based tools and to create and run Java applications, including stored procedures and user-defined functions.

# Virtualization support

For details about virtualization technology supported by DB2 database products, see http://www.ibm.com/developerworks/wikis/display/im/DB2+Virtualization+Support.

# Installation requirements for the DB2 National Language Pack (NLPACK)

On Linux and UNIX operating systems, before installing the DB2 NLPACK, a DB2 server or client product must already be installed. This list of qualified servers or clients include:

- DB2 Enterprise Server Edition
- DB2 Advanced Enterprise Server Edition
- DB2 Workgroup Server Edition
- DB2 Express<sup>®</sup> Edition
- DB2 Express-C
- DB2 Connect Enterprise Edition
- DB2 Connect Personal Edition
- Data Server Client
- Data Server Runtime Client

## Installation requirements for DB2 Spatial Extender

• "System requirements for installing Spatial Extender" in *Spatial Extender* User's Guide and Reference

## Installation requirements for InfoSphere® Federation Server products

- Hardware and software requirements for Federation Server at http://publib.boulder.ibm.com/infocenter/db2luw/v9r7/topic/com.ibm.swg.im.iis.prod.install.core.doc/topics/iiypisrq-sys.html
- Hardware and software requirements for Replication Server or Data Event Publisher at http://publib.boulder.ibm.com/infocenter/db2luw/ v9r7/topic/com.ibm.swg.im.iis.repl.install.doc/topics/iiypirrq-sys.html

# Chapter 1. Checking installation prerequisites with db2prereqcheck

You can use the **db2prereqcheck** command to check the software and firmware prerequisites of a specific DB2 version.

With the **db2prereqcheck** command, you can determine if your system satisfies the DB2 installation prerequisite without having to start the installation of a specific DB2 version. This command checks prerequisites such as operating system level, Linux distribution, AIX Technology Level, C library & runtime patch, Client, uDAPL, GPL orDB2 pureScale specific requirements.

The DB2 product comes with the db2prereqcheck binary and the DB2prereqs.xml file in the cfg folder. The DB2prereqs.xml file contains the prerequisite from Version 9.8 Fix Pack 2 to Version 10.1, and the contents should not be modified. Before you can run the **db2prereqcheck** command, you must extract the binary file and the XML file to your temporary folder in your desktop. You do not need to extract the files if your operating system has DB2 product installed. You need read and write access to the system to run **db2prereqcheck** command (i.e. read access for reading in DB2prereqs.xml and write access to generate the output file).

**Note:** For UNIX operating system, you must extract the db2prereqcheck\_exe binary, the DB2prereqs.xml file and the db2prereqcheck shell script.

If you run the **db2prereqcheck** command with no parameters, it determines whether the system meets the prerequisites for all the DB2 releases and fix packs that are defined in the resource XML file.

You can check prerequisites requirement for the latest DB2 version, a specific DB2 version, generate a report file, and more with the **db2prereqcheck** command.

 To check the prerequisites for the latest DB2 version that is defined in the resource XML file, run db2prereqcheck command with -i parameter. For example,

\$ ./db2prereqcheck -i

- To check whether the system meets the prerequisite for the specific DB2 version that is defined in the resource XML file, run db2prereqcheck command with -v <version number> parameter. For example,
- \$ ./db2prereqcheck -v 10.1.0.0
- To generate a report file containing validation information and output from the db2prereqcheck command (including a summary section listing all failing tests), use the -o <filename> parameter. Specify the full report filename path to generate the report in another directory. The prerequisites for installing the DB2 product will only be displayed on the command screen without the -o <filename> parameter.

\$ ./db2prereqcheck -i -o report.rpt

The default XML file (with file path : DB2 installation/cfg/DB2prereqs.xml) will be used if the -f parameter is not specified. If this default XML file is not found, -f <filename> can be used to specify the XML file.

\$ ./db2prereqcheck -i -f ./newDB2prereqs.xml

• For the DB2 pureScale installation, use the **-p** option. Specifically for Linux operating system, use **db2prereqcheck** command with **-p** and **-t <network** 

**configuration type>** option to validate prerequisites requirement for a specific network configuration. The network configuration type should be set to either single InfiniBand port cluster, multiple InfiniBand port cluster, single RoCE port cluster or multiple RoCE port cluster

(SINGLE\_IB\_PORT\_CLUSTER,MULT\_IB\_PORT\_CLUSTER, SINGLE\_ROCE\_PORT\_CLUSTER or MULTI ROCE PORT CLUSTER).

\$ ./db2prereqcheck -i -p -t <network configuration type>

If the **db2prereqcheck** command indicates that the system fails to meet the prerequisite, DBT3507E, for example,

Validating ofed ...

```
Required minimum version and release for ofed: 1.5.2-(null)
DBT3507E The db2prereqcheck utility failed to verify installation prerequisites
because the utility failed to find the following package or file: "ofed".
ERROR: Requirement not matched.
```

check the requirement page under related reference and run it again. For more information, search the DBT message (for example DBT3507E) on Version 10.1 Information Center.

### Example

Sample **db2prereqcheck** command output on AIX operating system. For DB2 pureScale installation, use the **-p** option.

```
> db2prereqcheck -p -v 10.1.0.0
     _____
Checking DB2 prerequisites for DB2 database version 10.1.0.0 on operating
system "AIX"
Validating kernel level ...
  Required minimum operating system kernel level : "6.1".
  Actual operating system kernel level: "6.1".
  Requirement matched.
Validating AIX technology level and service pack ...
  Required minimum technology level: 6 Service pack: 5
  Requirement matched.
Validating XL C/C++ Runtime ...
  Required minimum XL C/C++ Runtime level: 11.1.0.1
  Actual version: 11.1.0.1
  Requirement matched.
Validating uDAPL ...
  Required minimum uDAPL level: 6.1.6.1
  Actual version: 6.1.6.1
  Requirement matched.
DBT35331 The db2prereqcheck utility has confirmed that all installation
prerequisites were met for DB2 database server with DB2 pureCluster
feature. Version: "10.1.0.0".
Sample db2prereqcheck command output on AIX operating system. For DB2
pureScale uDAPL only, use the -u option.
```

```
Actual version: 6.1.6.1
  Requirement matched.
DBT35331 The db2prereqcheck utility has confirmed that all installation
prerequisites were met for DB2 database server . Version: "10.1.0.0".
_____
Checking DB2 prerequisites for DB2 database version 10.1.0.0 on operating
system "AIX"
Validating uDAPL ...
  Required minimum uDAPL level: 6.1.6.1
  Actual version: 6.1.6.1
  Requirement matched.
DBT35331 The db2prereqcheck utility has confirmed that all installation
prerequisites were met for DB2 database server with DB2 pureCluster
feature. Version: "10.1.0
Sample db2prereqcheck command output on AIX operating system. For client
installation, use the -c option.
> db2prereqcheck -c -v 10.1.0.0
       Checking DB2 prerequisites for DB2 database version 10.1.0.0 on operating
system "AIX"
Validating kernel level ...
  Required minimum operating system kernel level : "6.1".
  Actual operating system kernel level: "6.1".
  Requirement matched.
Validating AIX technology level and service pack ...
  Required minimum technology level: 6 Service pack: 5
  Requirement matched.
Validating XL C/C++ Runtime ...
  Required minimum XL C/C++ Runtime level: 11.1.0.1
  Actual version: 11.1.0.1
  Requirement matched.
DBT35331 The db2preregcheck utility has confirmed that all installation
prerequisites were met for DB2 database client . Version: "10.1.0.0".
   _____
Checking DB2 prerequisites for DB2 database version 10.1.0.0 on operating
system "AIX"
Validating kernel level ...
  Required minimum operating system kernel level : "6.1".
  Actual operating system kernel level: "6.1".
  Requirement matched.
Validating AIX technology level and service pack ...
  Required minimum technology level: 6 Service pack: 5
  Requirement matched.
Validating XL C/C++ Runtime ...
  Required minimum XL C/C++ Runtime level: 11.1.0.1
  Actual version: 11.1.0.1
  Requirement matched.
Validating uDAPL ...
  Required minimum uDAPL level: 6.1.6.1
  Actual version: 6.1.6.1
  Requirement matched.
```

```
DBT35331 The db2prereqcheck utility has confirmed that all installation
prerequisites were met for DB2 database client with DB2 pureCluster
feature. Version: "10.1.0.0".
Sample db2prereqcheck command output on AIX operating system. To display
validation summary only, use the -s option.
> db2preregcheck -s -v 10.1.0.0
DBT35331 The db2prereqcheck utility has confirmed that all installation
prerequisites were met for DB2 database server . Version: "10.1.0.0".
DBT3533I The db2prereqcheck utility has confirmed that all installation
prerequisites were met for DB2 database server with DB2 pureCluster
feature. Version: "10.1.0.0".
Sample db2prereqcheck command output on Linux operating system. For DB2
pureScale installation, use the -p option.
> db2prereqcheck -p -v 10.1.0.0
                               _____
Checking DB2 Prerequisites for DB2 Version 10.1.0.0 on Linux
Validating Linux distribution ...
  Required minimum SUSE version : (null) SP (null)
Validating sles-release ...
  Required minimum version and release for sles-release: 10-15.45.8
  Actual version of package: 11.1
  Requirement matched.
Validating kernel level ...
  Required minimum kernel level : 2.6.16
  Actual kernel level: 2.6.32.45
  Requirement matched.
Validating C++ Library version ...
   Required minimum C++ library: libstdc++.so.6
  Standard C++ library is located at: /usr/lib64/libstdc++.so.6.0.10
  Actual C++ library: CXXABI 1.3.1
Validating 32 bit version of libstdc++.so.6 ...
  Found the 64 bit /usr/lib64/libstdc++.so.6 at /usr/lib64
  Found the 32 bit /usr/lib/libstdc++.so.6 at /usr/lib
  Requirement matched.
Validating libc.so version ...
  glibc library is located at: /lib64/libc-2.11.1.so
  Required minimum glibc library version: 2.4.0
  Actual glibc library version: 2.11.1
  Requirement matched.
Validating libaio.so version ...
  Loading of libaio.so.1 on system succeed.
  Requirement matched.
Validating ofed ...
   Required minimum version and release for ofed: 1.5.2-(null)
  Requirement matched.
Validating sg3 utils ...
  Package (or file) found: sg3_utils
  Requirement matched.
Validating sg persist ...
  Package (or file) found: /usr/bin/sg persist
```

Requirement matched.

```
DBT3533I The db2prereqcheck utility has confirmed that all installation prerequisites were met for DB2 database server with DB2 pureCluster feature. Version: "10.1.0.0".
```

Sample **db2prereqcheck** command output on Linux operating system. Use **-p** and **-t** option to validate prerequisites requirement for a specific network configuration. For example, to validate for a single InfiniBand port cluster configuration in a DB2 pureScale environment:

db2prereqcheck -v 10.1.0.0 -p -t SINGLE IB PORT CLUSTER

```
Checking DB2 prerequisites for DB2 database version 10.1.0.0 on operating system "Linux"
```

```
Validating Linux distribution ...
Required minimum operating system distribution: "RHEL";
Version: "5"; Service pack: "6".
Actual operating system distribution Version: "6";
Service pack: "1".
Requirement matched.
```

• • •

```
Validating Infiniband Support Package: libibcm.x86_64 ...
Package (or file) found: libibcm.x86_64
Requirement matched.
```

```
Validating Infiniband Support Package: librdmacm.x86_64 ...
Package (or file) found: librdmacm.x86_64
Requirement matched.
```

•••

```
Validating Reliable Scalable Cluster Technology Package:
   librdmacm.i686 ...
   Package (or file) found: librdmacm.i686
   Requirement matched.
```

Validating Reliable Scalable Cluster Technology Package: libcxgb3.i686 ... Package (or file) found: libcxgb3.i686 Requirement matched.

•••

```
DBT3533I The db2prereqcheck utility has confirmed that all installation prerequisites were met for DB2 database server with DB2 pureCluster feature. Version: "10.1.0.0".
```

To validate for a multiple RoCE port cluster configuration in a DB2 pureScale environment:

db2prereqcheck -v 10.1.0.0 -p -t MULTI ROCE PORT CLUSTER

```
Checking DB2 prerequisites for DB2 database version 10.1.0.0 on operating system "Linux"
```

```
Validating Linux distribution ...
Required minimum operating system distribution: "RHEL"; Version: "6";
Service pack: "1".
Actual operating system distribution Version: "6"; Service pack: "1".
Requirement matched.
```

. . .

```
Validating Infiniband Support Package: libibcm.x86 64 ...
   Package (or file) found: libibcm.x86 64
  Requirement matched.
Validating Infiniband Support Package: librdmacm.x86 64 ...
  Package (or file) found: librdmacm.x86 64
  Requirement matched.
. . .
Validating High Performance Networking Package: libibverbs-rocee.x86 64 ...
  Package (or file) found: libibverbs-rocee.x86 64
  Requirement matched.
Validating High Performance Networking Package: libmlx4-rocee.x86 64 ...
  Package (or file) found: libmlx4-rocee.x86_64
  Requirement matched.
Validating Reliable Scalable Cluster Technology Package: libibcm.i686 ...
  Package (or file) found: libibcm.i686
  Requirement matched.
Validating Reliable Scalable Cluster Technology Package: librdmacm.i686 ...
  Package (or file) found: librdmacm.i686
  Requirement matched.
. . .
DBT35331 The db2prereqcheck utility has confirmed that all installation
prerequisites were met for DB2 database server with DB2 pureCluster
feature. Version: "10.1.0.0".
Sample db2prereqcheck command output on Linux operating system. For DB2
pureScale uDAPL only, use the -u option.
> db2prereqcheck -u -v 10.1.0.0
                              Checking DB2 Prerequisites for DB2 Version 10.1.0.0 on Linux
Validating ofed ...
  Required minimum version and release for ofed: 1.5.2-(null)
  Requirement matched.
Validating sg3 utils ...
  Package (or file) found: sg3_utils
  Requirement matched.
Validating sg persist ...
  Package (or file) found: /usr/bin/sg_persist
  Requirement matched.
All requirement matched for DB2 Server version 10.1.0.0 .
_____
Checking DB2 Prerequisites for DB2 Version 10.1.0.0 on Linux
Validating ofed ...
  Required minimum version and release for ofed: 1.5.2-(null)
  Requirement matched.
Validating sg3 utils ...
  Package (or file) found: sg3_utils
  Requirement matched.
Validating sg persist ...
  Package (or file) found: /usr/bin/sg persist
```

Requirement matched.

All requirement matched for DB2 Server version 10.1.0.0 DB2 pureCluster feature.

Sample **db2prereqcheck** command output on Linux operating system. For client installation, use the **-c** option.

```
> db2preregcheck -c -v 10.1.0.0
Checking DB2 Prerequisites for DB2 Version 10.1.0.0 on Linux
Validating Linux distribution ...
  Required minimum SUSE version : (null) SP (null)
Validating sles-release ...
  Required minimum version and release for sles-release: 10-15.45.8
  Actual version of package: 11.1
  Requirement matched.
Validating kernel level ...
  Required minimum kernel level : 2.6.16
  Actual kernel level: 2.6.32.45
  Requirement matched.
Validating C++ Library version ...
  Required minimum C++ library: libstdc++.so.6
  Standard C++ library is located at: /usr/lib64/libstdc++.so.6.0.10
  Actual C++ library: CXXABI_1.3.1
Validating 32 bit version of libstdc++.so.6 ...
  Found the 64 bit /usr/lib64/libstdc++.so.6 at /usr/lib64
  Found the 32 bit /usr/lib/libstdc++.so.6 at /usr/lib
  Requirement matched.
All requirement matched for DB2 Client version 10.1.0.0 .
Checking DB2 Prerequisites for DB2 Version 10.1.0.0 on Linux
Validating Linux distribution ...
  Required minimum SUSE version : (null) SP (null)
Validating sles-release ...
  Required minimum version and release for sles-release: 10-15.45.8
  Actual version of package: 11.1
  Requirement matched.
Validating kernel level ...
  Required minimum kernel level : 2.6.16
  Actual kernel level: 2.6.32.45
  Requirement matched.
Validating C++ Library version ...
  Required minimum C++ library: libstdc++.so.6
  Standard C++ library is located at: /usr/lib64/libstdc++.so.6.0.10
  Actual C++ library: CXXABI_1.3.1
Validating 32 bit version of libstdc++.so.6 ...
  Found the 64 bit /usr/lib64/libstdc++.so.6 at /usr/lib64
  Found the 32 bit /usr/lib/libstdc++.so.6 at /usr/lib
  Requirement matched.
Validating libc.so version ...
  glibc library is located at: /lib64/libc-2.11.1.so
```

```
Required minimum glibc library version: 2.4.0
Actual glibc library version: 2.11.1
Requirement matched.
Validating ofed ...
Required minimum version and release for ofed: 1.5.2-(null)
Requirement matched.
Validating sg3_utils ...
Package (or file) found: sg3_utils
Requirement matched.
Validating sg_persist ...
Package (or file) found: /usr/bin/sg_persist
Requirement matched.
All requirement matched for DB2 Client version 10.1.0.0 DB2 pureCluster
```

Sample **db2prereqcheck** command output on Linux operating system. To display

validation summary only, use the **-s** option.

```
^{>} db2prereqcheck -s -v 10.1.0.0 All requirement matched for DB2 Server version 10.1.0.0 .
```

feature.

```
All requirement matched for DB2 Server version 10.1.0.0 DB2 pureCluster feature.
```

# Part 2. DB2 servers and IBM data server clients

A DB2 database system consists of a DB2 server and IBM data server clients.

A DB2 server is a relational database management system (RDBMS) that delivers data to its IBM data server clients. If you plan to use a database that resides on this computer, install a DB2 server. For more information about DB2 servers, go to http://www.ibm.com/software/data/db2/9/editions.html

An IBM data server client is an application that allows you to run commands and SQL statements against a DB2 server, connect to a remote DB2 server, and access its databases.

# Chapter 2. An overview of installing DB2 database servers (Linux and UNIX)

This topic outlines the steps for installing your DB2 server product on AIX, HP-UX, Linux, and Solaris.

# Procedure

To install your DB2 server product:

- 1. Review your DB2 product prerequisites.
- 2. Review DB2 upgrade information if applicable.
- **3.** Modify kernel parameters on HP-UX, Linux, and Solaris. On all platforms, except for Linux on x86\_32, you must install a 64-bit kernel before proceeding with the installation, otherwise the installation will fail.
- 4. Prepare the installation media:

# Product DVD

If the DB2 product DVD does not automount, mount your DB2 product DVD.

# Installation image

- If you downloaded an installation image, untar the file.
- 5. Install your DB2 product using one of the available methods:
  - The DB2 Setup wizard
  - A silent installation using a response file
  - Payload file deployment

For DB2 servers, you can use the DB2 Setup wizard to perform installation and configuration tasks, such as:

- Selecting DB2 installation type (typical, compact, or custom).
- Selecting DB2 product installation location.
- Install the languages that you can specify later as the default language for the product interface and messages.
- Install or upgrade the IBM Tivoli<sup>®</sup> System Automation for Multiplatforms (Linux and AIX).
- Setting up a DB2 instance.
- Setting up the DB2 Administration Server (including DAS user setup).
- Setting up the DB2 Text Search server.
- Setting up Administration contact and health monitor notification.
- Setting up and configuring your instance setup and configuration (including instance user setup).
- Setting up Informix<sup>®</sup> data source support.
- Preparing the DB2 tools catalog.
- Specify the DB2 Information Center port.
- Creating response files.
- 6. If you installed a DB2 server using a method other than the DB2 Setup wizard, post-installation configuration steps are required.

# Chapter 3. An overview of installing DB2 database servers (Windows)

This topic outlines the steps for installing your DB2 server product on Windows.

# Procedure

To install your DB2 server product:

- 1. Review your DB2 database product prerequisites.
- 2. Review DB2 database upgrade information if applicable.
- 3. Prepare the installation media:

# Product DVD

Insert the DB2 database product DVD into your DVD-ROM drive.

# Installation image

If you downloaded an installation image, extract the file.

- 4. Install your DB2 database product using:
  - the DB2 Setup wizard.
  - a silent installation with a response file.

You can use the DB2 Setup wizard to perform installation and configuration tasks, such as:

- Selecting DB2 database installation type (typical, compact, or custom).
- Selecting DB2 database product installation location.
- Setting up IBM SSH Server for Windows
- Installing the languages that you can specify later as the default language for the product interface and messages.
- Setting up DB2 Extended Security.
- Setting up a DB2 instance (including instance user setup. By default, it is same as the DAS user).
- Setting up the DB2 Administration Server (including DAS user setup).
- Setting up the DB2 Text Search server.
- Setting up Administration contact and health monitor notification.
- Setting up and configuring your instance setup and configuration (including instance user setup).
- Preparing the DB2 tools catalog.
- Specifying the DB2 Information Center port.
- Creating response files.
- Installing additional products.

# Chapter 4. Non-root installation overview (Linux and UNIX)

The DB2 installer automatically creates and configures a non-root instance during a non-root installation. As a non-root user, you can customize the configuration of the non-root instance during the installation. You can also use and maintain the installed DB2 database product without root privileges.

The non-root installation of a DB2 database product has one DB2 instance with most features enabled by default.

A non-root installation can be attractive for many groups, such as:

- Enterprises that have thousands of workstations and users who want to install a DB2 database product without consuming a system administrator's time
- Application developers who are not typically system administrators but use DB2 database products to develop applications
- Independent Software Vendors (ISVs) who develop software that does not require root user authority yet embeds a DB2 database product

Although non-root installations have most of the function of root installations, there are some differences and limitations. You can lift some of the limitations by having a root user run the **db2rfe** command.

# Installing DB2 database servers as a non-root user

Most DB2 database products can be installed as a non-root user.

# Before you begin

Before you install any DB2 database product as a non-root user, be aware of the differences between root installations and non-root installations, and the limitations of non-root installations. For more information on non-root installation, see "Non-root installation overview (Linux and UNIX)".

Prerequisites for installing a DB2 database product as a non-root user are:

- You must be able to mount the installation DVD, or have it mounted for you.
- You must have a valid user ID that can be used as the owner of a DB2 instance. User IDs have the following restrictions and requirements:
  - Must have a primary group other than guests, admins, users, and local
  - Can include lowercase letters (a–z), numbers (0–9), and the underscore character ( \_ )
  - Cannot be longer than eight characters
  - Cannot begin with IBM, SYS, SQL, or a number
  - Cannot be a DB2 reserved word (USERS, ADMINS, GUESTS, PUBLIC, or LOCAL), or an SQL reserved word
  - Cannot use any User IDs with root privilege for the DB2 instance ID, DAS ID or fenced ID.
  - Cannot include accented characters
  - If existing user IDs are specified instead of creating new user IDs, make sure that the user IDs:

- Are not locked
- Do not have expired passwords
- The hardware and software prerequisites that exist for the product you are installing apply to the non-root user just as they do for root users.
- On AIX Version 5.3, Asynchronous I/O (AIO) must be enabled. It is strongly recommended the system has I/O Completion Ports (IOCP) enabled.
- Your home directory must be a valid DB2 path.

DB2 installation paths have the following rules:

- Can include lowercase letters (a–z), uppercase letters (A–Z), and the underscore character (\_)
- Cannot exceed 128 characters
- Cannot contain spaces
- Cannot contain non-English characters

# About this task

Installing DB2 database products as a non-root user is transparent to the non-root user. In other words, there is nothing special a non-root user needs to do to install a DB2 database product, other than being logged being logged in as a non-root user.

# Procedure

To perform a non-root installation:

- 1. Log in as a non-root user
- 2. Install your DB2 database product using any of the methods available to you. Options include:
  - The DB2 Setup wizard (GUI install)
  - The **db2setup** command with a response file (silent install)

**Note:** Since non-root users cannot choose the directory where DB2 database products are installed, any **FILE** keyword in your response file is ignored.

**3.** After the DB2 database product is installed, you must open a new login session to use the non-root DB2 instance. Alternatively, you can use the same login session if you set up the DB2 instance environment with *\$HOME*/sqllib/ db2profile (for Bourne shell and Korn shell users) or *\$HOME*/sqllib/db2chsrc (for C shell users), where *\$HOME* is the non-root user's home directory.

# What to do next

After the DB2 database product is installed, verify your operating system user process resource limits (ulimits). If the minimum ulimit values are not met, the DB2 engine can encounter unexpected operating resource shortage errors. These errors can lead to a DB2 database system outage.

# Enabling root-based features in non-root installations with db2rfe

There are several features and abilities in non-root installations that are initially unavailable but can be enabled by running a the **db2rfe** command.

# Before you begin

This task requires root user authority.

# Procedure

To enable the features and abilities that are initially unavailable in non-root installations:

- 1. Locate the sample configuration files. Two sample configuration files are provided:
  - \$HOME/sqllib/instance/db2rfe.cfg is pre-configured with default values for the non-root DB2 instance
  - \$HOME/sqllib/cfg/db2rfe.cfg.sample is not configured

where \$HOME is the non-root user's home directory.

- **2**. Copy one of the sample configuration files to a different location so the original file remains unaltered.
- **3**. Update the copied configuration file as needed. This configuration file is input to the **db2rfe** command.

An example of a configuration file is:

```
INSTANCENAME=db2inst2
SET_ULIMIT=N0
ENABLE_HA=N0
ENABLE_OS_AUTHENTICATION=N0
RESERVE_REMOTE_CONNECTION=N0
**SVCENAME=db2c_db2inst2
**SVCEPORT=48000
RESERVE_TEXT_SEARCH_CONNECTION=N0
**SVCENAME_TEXT_SEARCH=db2j_db2inst2
**SVCEPORT_TEXT_SEARCH=55000
```

Note:

- The value for the **INSTANCENAME** parameter is filled in automatically by DB2 installer
- The **SET\_ULIMIT** parameter is available only on AIX. On other operating systems, a user with root authority needs to set ulimit values manually.
- The default value for the other keywords is NO
- Child parameters (such as **SVCENAME**) are commented out by default. Comments are denoted with \*\*
- If you set a parameter to YES, and if it has any child parameters, it is recommended that you uncomment the child parameters and provide appropriate values. Any port values that are provided are examples. Ensure the port values you assign are free.

The following example is provided to show an edited configuration file that will enable the features and abilities mentioned in the following list:

- High availability
- · Operating system-based authentication
- DB2 Text Search, with a service name of db2j\_db2inst2 and a port value of 55000

To enable these features and abilities, edit the configuration file as follows:

INSTANCENAME=db2inst2 SET\_ULIMIT=NO ENABLE\_HA=YES ENABLE\_OS\_AUTHENTICATION=YES

```
RESERVE_REMOTE_CONNECTION=N0
**SVCENAME=db2c_db2inst2
**SVCEPORT=48000
RESERVE_TEXT_SEARCH_CONNECTION=YES
SVCENAME_TEXT_SEARCH=db2j_db2inst2
SVCEPORT_TEXT_SEARCH=55000
```

- 4. Log in with root user authority.
- 5. Navigate to the \$HOME/sqllib/instance directory, where \$HOME represent's the non-root user's home directory.
- 6. Run the **db2rfe** command using the following syntax:

db2rfe -f config\_file

where *config\_file* is the configuration file created in Step 3 on page 19.

# What to do next

To keep root-based features enabled on non-root installations, rerun the **db2rfe** command after applying fix packs or upgrading to a new version.

# Differences between root installations and non-root installations

In addition to a few limitations, the directory structure of a non-root installation is slightly different than the directory structure of a root installation.

During a root installation, subdirectories and files for the DB2 database product are created in a directory of the root user's choosing.

Unlike root users, non-root users cannot choose where DB2 database products are installed. Non-root installations are always placed in the *\$HOME*/sqllib directory, where *\$HOME* represents the non-root user's home directory. The layout of the subdirectories within the sqllib directory of a non-root is similar to that of a root installation.

For root installations, multiple instances can be created. Instance ownership is associated with the user ID under which the instance was created.

Non-root installations can have only one DB2 instance. The non-root installation directory contains all of the DB2 database product files and instance files with no soft links.

The following table summarizes the differences between root installations and non-root installations.

| Criteria                               | Root installations                                                      | Non-root installations                                                                                                  |
|----------------------------------------|-------------------------------------------------------------------------|----------------------------------------------------------------------------------------------------|
| User can select installation directory | Yes                                                                     | No. DB2 database products<br>are installed under the user's<br>home directory.                                          |
| Number of DB2 instances allowed        | Multiple                                                                | One                                                                                                    |
| Files deployed during installation     | Program files only. Instances<br>must be created after<br>installation. | Program files and instance<br>files. The DB2 database<br>product is ready for use<br>immediately after<br>installation. |

Table 1. Differences between root installations and non-root installations

Table 1. Differences between root installations and non-root installations (continued)

| Criteria                     | Root installations | Non-root installations                                                                                                    |
|------------------------------|--------------------|----------------------------------------------------------------------------------------------------|
| Upgrade version and instance | No                 | No need to uninstall the old<br>version before installing the<br>new version. Install new<br>version, and upgrade the<br>instance, together. |

# Limitations of non-root installations

In addition to the differences between root installations and non-root installations, there are several limitations on non-root installations. This topic discusses the limitations to help you decide if you want to use a non-root installation.

### **Product limitations**

- Some DB2 database products are not supported in non-root installations:
- DB2 Net Search Extender
- Locally installed DB2 Information Center

**Note:** The locally installed *DB2 Information Center* is not supported in non-root installations because it requires root user authority to start the daemon. However, a non-root-installation DB2 instance can be configured to use a locally installed *DB2 Information Center* if it is installed on the same computer.

#### Features and tools limitations

The following features and tools are not available in non-root installations:

- The DB2 Administration Server (DAS) and its associated commands: dascrt, dasdrop, daslist, dasmigr, and dasupdt
- The ability for the db2governor to increase priority is not supported
- In the Work Load Manager (WLM), attempts to set agent priority in a DB2 service class in a non-root DB2 instance are allowed. However, the agent priority will not be respected, and no SQLCODE error is returned.
- Automatic starting of non-root DB2 instances at system reboot is not supported

## Health monitor limitations

The following health monitor features are not supported in non-root installations:

- Running script or task actions on alert occurrences
- Sending alert notifications

#### Partitioned database limitation

Only single-partition databases are supported in non-root installations. You cannot add additional database partitions.

#### Listing DB2 database products

The output produced by the **db21s** command, when run as a non-root user, is different than the output produced when run as a root user. For details, refer to the **db21s** command topic.

#### DB2 copies

Each non-root user can have only one copy of a DB2 database product installed.

#### DB2 instance limitation

In non-root installations, one DB2 instance is created during installation. Additional instances cannot be created.

### DB2 instance actions can be performed only by the instance owner

Root installations and non-root installations can coexist on the same computer in different installation paths. However, a non-root instance can be updated, or dropped (using the **db2\_deinstall** command), only by the non-root user who owns the non-root instance.

A DB2 instance created by a user with root user authority can be updated or dropped only by a user with root user authority.

#### DB2 instance commands

The following DB2 instance commands are unavailable in non-root installations:

#### db2icrt

When installing a DB2 database product as a non-root user, a single instance is automatically created and configured. Further instances cannot be created in non-root installations. However, if the automatically created instance needs to be configured, you can use the non-root install configuration command, **db2nrcfg**.

#### db2iupdt

The **db2iupdt** command cannot be used for non-root instances. Instead, use the non-root install configuration command (**db2nrupdt**) to update the non-root DB2 instance. However, updating the non-root instance is normally not required because it gets updated automatically when updating your DB2 database product.

#### db2idrop

The instance that gets automatically created during non-root installations cannot be dropped. The DB2 database product must be uninstalled to drop the DB2 instance.

#### db2iupgrade

Upgrading is not supported for non-root installations. To upgrade a non-root instance, use the **db2nrupgrade** command.

## **Upgrading limitation**

Root instances cannot be upgraded to a non-root instance.

#### Post-installation actions can be performed only by the DB2 instance owner

Root installations and non-root installations can coexist on the same computer. However, only the original non-root user who installed the DB2 database product can perform subsequent actions such as:

- Applying fix packs
- · Adding features
- Installing add-on products

#### Adjusting ulimit values

The **ulimit** command on UNIX and Linux operating systems sets or reports user resource limits, such as data and stack limits. For root instances, the database server dynamically updates required ulimit settings without changing the permanent settings. However, for non-root instances, the ulimit settings can only be checked during installation. A warning message is displayed if the settings are inadequate. Root user authority is required to change the ulimit settings.

# Limitations that can be overcome by running db2rfe

There are further limitations on non-root installations which can be overcome by running the **db2rfe** command. The following features and abilities are initially unavailable in non-root installations:

- · Operating system-based authentication
- High Availability (HA) feature
- The ability to reserve service names in the /etc/services file
- The ability to increase user data limits (ulimits). This ability applies only to AIX. On other operating systems, user data limits must be increased manually.

Run the Enable root features for non-root install command (**db2rfe**) to enable these features and abilities. Running the **db2rfe** command is optional, and must be run by a user with root user authority.

# Authentication type in non-root installations

Operating system-based authentication is the default authentication type for DB2 database products. Since non-root installations do not support operating system-based authentication, if you choose not to run the **db2rfe** command after installing your DB2 database product as a non-root user, then you must manually set the authentication type. You can do so by updating the following parameters in the database manager configuration (dbm cfg) file:

- **clnt\_pw\_plugin** (Client userid-password plug-in configuration parameter)
- **group\_plugin** (Group plug-in configuration parameter)
- **srvcon\_pw\_plugin** (Userid-password plug-in for incoming connections at the server configuration parameter)

# Reducing the size of your DB2 product installation image

You can use the **db2iprune** command to reduce the size of a DB2 database product installation image.

# About this task

This tool is useful for large-scale deployments of the DB2 database product, and for embedding DB2 within an application. The **db2iprune** utility removes the files associated with those features and languages based on an input file. The input file (.prn file) allows you to specify which features and languages you want to remove from the installation image. The result is a new, smaller DB2 installation image that can be installed using the regular DB2 installation methods. Reducing the size of an installation image is also referred to as pruning the installation image.

Be aware of the following restrictions before proceeding with pruning an image:

- Some components have dependency. A component can be pruned only if there is no other component not being pruned that depends on it. For example, INFORMIX\_DATA\_SOURCE\_SUPPORT depends on DB2\_DATA\_SOURCE\_SUPPORT. Either INFORMIX\_DATA\_SOURCE\_SUPPORT or both INFORMIX\_DATA\_SOURCE\_SUPPORT and DB2\_DATA\_SOURCE\_SUPPORT can be pruned, but DB2\_DATA\_SOURCE\_SUPPORT cannot be pruned and leave INFORMIX\_DATA\_SOURCE\_SUPPORT in the image.
- Products can be removed, but at least one product must be left.

- English language cannot be removed.
- On Linux and UNIX operating systems, a language can be pruned in either of the following ways:
  - you can run the **db2iprune** command from the DB2 National Language Pack (NLPACK), where the NLPACK can be anywhere. In this case, only languages can be pruned from inside the NLPACK.
  - you can run the db2iprune command from the DB2 database product DVD. In this case, if NLPACK is a subdirectory, you can prune languages, and. products or components or both, in one execution of the db2iprune command.

# Procedure

To reduce the size of your DB2 database product installation image:

 Create a customized input file using the sample input file (.prn file) located in the db2/plat/utilities/db2iprune/ directory on the product DVD or downloaded image as a base. You can remove the \* to uncomment that particular line. You can also specify these keywords:

### PRUNE PROD

Specifies the DB2 database product to remove. This keyword is optional. More than one DB2 database product can be removed at a time, but at least one product must remain in the installation image. For example, use

PRUNE\_PROD = CLIENT

to prune the IBM Data Server Client.

#### PRUNE\_COMP

Specifies the DB2 component to remove. This keyword is optional. More than one DB2 component can be removed at a time. When a component is removed, the specified component is removed from all applicable products. For example, use

PRUNE\_COMP = FIRST\_STEPS

to prune First Steps.

## PRUNE\_LANG

Specifies the installed language to remove. The English language is mandatory and cannot be removed. This keyword is optional. More than one language can be removed at a time. All languages except English are removed by specifying **PRUNE\_LANG**=all. When a language is removed, the specified language is removed from all applicable products. For example, use

PRUNE\_LANG = CZ

to prune the Czech language.

#### PRUNE\_TSAMP

Linux and UNIX operating systems only. Specifies that IBM Tivoli System Automation for Multiplatforms (TSAMP) is to be removed from the installation image.

#### PRUNE\_VSAI

On Windows operating systems only. Specifies that IBM Database Add-Ins for Visual Studio is to be removed from the installation image.

 From the command line, run the db2iprune command. For information about the command parameters, see "db2iprune - Reduce installation image size command".

# Results

You can use any of the regular DB2 installation methods to install and maintain a pruned DB2 installation image:

### DB2 Setup Wizard installation

For a typical installation, the regular typical components for that product are installed without the components removed by the **db2iprune** command.

For a compact installation, the regular compact components for that product are installed without the components removed by the **db2iprune** command.

For a custom installation, only the remaining components are displayed in the feature selection panel. The components removed by the **db2iprune** command are not displayed as optional components to install. However, on Linux and UNIX operating systems, the removed languages will still be displayed in the language selection panel. In this case, ensure that you do not select a language that has been removed from the image using the **db2iprune** command; if you select a language that has been removed, you will receive an error message.

### **Response file installation**

If you plan to use a response file for an unattended installation, ensure that you specify only the languages and features available in the DB2 pruned installation image. If you select a component that has been removed, you will get an error message.

## Fix pack installation

Since Windows DB2 fix packs are full installation images, the **db2iprune** command can be used with fix pack images. The fix pack application process is the same for full and pruned images. When the DB2 fix pack is installed, it detects and updates only the components that were installed and ignores any components that are not installed. If the **db2iprune** command is used with a fix pack image, ensure that the fix pack image contains all of the components that were initially installed. If the fix pack image does not contain all the installed components, you will receive an error about missing files when the fix pack application is attempted.
## Chapter 5. Java software support for DB2 database products

You require the appropriate level of IBM Software Development Kit (SDK) for Java to use Java-based tools and to create and run Java applications, including stored procedures and user-defined functions.

If the IBM SDK for Java is required by a component being installed and the SDK for Java is not already installed in that path, the SDK for Java will be installed if you use either the DB2 Setup wizard or a response file to install the product.

The SDK for Java is not installed with IBM Data Server Runtime Client or IBM Data Server Driver Package.

| Operating System Platform          | SDK for Java level |
|------------------------------------|--------------------|
| AIX                                | SDK 7              |
| HP-UX for Itanium-based<br>systems | SDK 6              |
| Linux on x86                       | SDK 7              |
| Linux on AMD64/EM64T               | SDK 7              |
| Linux on zSeries <sup>®</sup>      | SDK 7              |
| Linux on POWER®                    | SDK7               |
| Solaris Operating System           | SDK 7              |
| Windows x86                        | SDK 7              |
| Windows x64                        | SDK 7              |

The following table lists the installed SDK for Java levels for DB2 database products according to operating system platform:

#### Note:

1. The SDK for Java software can be downloaded from the developerWorks<sup>®</sup> Web page at: http://www.ibm.com/developerworks/java/jdk/index.html . For a list of the supported levels of the SDK for Java, see the table later in this section entitled DB2 Database for Linux, UNIX, and Windows support for SDKs for Java.

**Note:** For Windows operating system platforms, use the IBM Development Package for Eclipse downloads.

- 2. DB2 GUI tools only run on Linux on x86, Linux on AMD64/EM64T, Windows x86, and Windows x64.
- **3**. On Windows x86 and Linux on x86:
  - the 32-bit SDK is installed
  - 32-bit applications and Java external routines are supported
- 4. On all supported platforms (except Windows x86, and Linux on x86):
  - 32-bit applications are supported
  - 32-bit Java external routines are not supported
  - · 64-bit applications and Java external routines are supported

## Supported Java application development software

The following table lists the supported levels of the SDK for Java. The listed levels and forward-compatible later versions of the same levels are supported.

Because there are frequent SDK for Java fixes and updates, not all levels and versions have been tested. If your database application has problems that are related to the SDK for Java, try the next available version of your SDK for Java at the given level.

Versions of SDK for Java, other than IBM SDK, are supported only for building and running stand-alone Java applications. For building and running new Java stored procedures and user-defined functions, only the IBM SDK for Java that is included with the DB2 Database for Linux, UNIX, and Windows product is supported. For running Java stored procedures and user-defined functions that were built by prior DB2 releases, refer to Table 1, column "Java Stored Procedures and User Defined Functions" for details.

Table 2. DB2 Database for Linux, UNIX, and Windows supported levels of SDKs for Java

|                                                            | Java applications<br>using JDBC driver<br>db2java.zip or<br>db2jcc.jar | Java applications<br>using JDBC driver<br>db2jcc4.jar | Java Stored<br>Procedures and User<br>Defined Functions | DB2 Graphical Tools |
|------------------------------------------------------------|------------------------------------------------------------------------|-------------------------------------------------------|---------------------------------------------------------|---------------------|
| AIX                                                        | 1.4.2 to 7                                                             | 7                                                     | 1.4.2 $^6$ to 7 $^5$                                    | N/A                 |
| HP-UX for<br>Itanium-based<br>systems                      | 1.4.2 to 6 <sup>1</sup>                                                | 61                                                    | 1.4.2 <sup>6</sup> to 6                                 | N/A                 |
| Linux on POWER                                             | 1.4.2 to 7 <sup>3,4</sup>                                              | 7 <sup>3,4</sup>                                      | 1.4.2 <sup>6</sup> to 7                                 | N/A                 |
| Linux on x86                                               | 1.4.2 to 7 <sup>2,3,4</sup>                                            | 7 <sup>2,3,4</sup>                                    | 1.4.2 <sup>6</sup> to 7                                 | 5 to 7              |
| Linux on AMD64 and<br>Intel EM64T<br>processors            | 1.4.2 to 7 <sup>2,3,4</sup>                                            | 7 <sup>2,3,4</sup>                                    | 1.4.2 <sup>6</sup> to 7                                 | N/A                 |
| Linux on zSeries                                           | 1.4.2 to 7 <sup>3,4</sup>                                              | 7 <sup>3,4</sup>                                      | 1.4.2 <sup>6</sup> to 7                                 | N/A                 |
| Solaris operating system                                   | 1.4.2 to 7 <sup>2</sup>                                                | 7 <sup>2</sup>                                        | 1.4.2 <sup>6</sup> to 7                                 | N/A                 |
| Windows on x86                                             | 1.4.2 to 7 <sup>2</sup>                                                | 7 <sup>2</sup>                                        | 1.4.2 <sup>6</sup> to 7                                 | 5 to 7              |
| Windows on x64, for<br>AMD64 and Intel<br>EM64T processors | 1.4.2 to 7 <sup>2</sup>                                                | 7 <sup>2</sup>                                        | 1.4.2 <sup>6</sup> to 7                                 | 5 to 7              |

#### Note:

- 1. The same levels of the SDK for Java that are available from Hewlett-Packard are supported for building and running stand-alone client applications that run under the IBM Data Server Driver for JDBC and SQLJ.
- 2. The same levels of the SDK for Java that are available from Oracle are supported for building and running stand-alone applications with the IBM Data Server Driver for JDBC and SQLJ. However, if you set the IBM Data Server Driver for JDBC and SQLJ property securityMechanism for a type of security that uses encryption, the SDK for Java must support the type of encryption that you use. For example, the SDK for Java that you use might support 256-bit AES (strong) encryption, but not 56-bit DES (weak) encryption. You can specify the encryption algorithm by setting the IBM Data Server Driver

for JDBC and SQLJ property encryptionAlgorithm. To use 256-bit AES encryption, set encryptionAlgorithm to 2. When you use 256-bit AES encryption with the SDK for Java from Oracle, you might need to install the JCE Unlimited Strength Jurisdiction Policy File, which is available from Oracle.

- **3**. A minimum level of SDK for Java 1.4.2 SR6 is required for SUSE Linux Enterprise Server (SLES) 10. A minimum level of SDK for Java 1.4.2 SR7 is required for Red Hat Enterprise Linux (RHEL) 5.
- 4. SDK for Java 6 support on Linux requires SDK for Java 6 SR3 or later.
- 5. If SDK for Java 6 SR2 or later is used, set DB2LIBPATH=java\_home/jre/lib/ppc64.
- 6. Support for Java stored procedures and user-defined functions built by IBM SDK for Java 1.4.2 was deprecated in Version 9.7 and might be removed in a future release. IBM SDK for Java 1.4.2 has an End of Service date of September 2011. It is recommended to remove SDK for Java 1.4.2 dependency well before this date. Removing this dependency can be done by rebuilding Java stored procedures and user-defined functions with the SDK for Java included in DB2 Version 9.1, DB2 Version 9.5, DB2 Version 9.7 or DB2 Version 10.1.

## Chapter 6. Preparing to install DB2 database servers

Before installing DB2 database server, ensure that the necessary prerequisites are met, such as disk, memory, and paging space requirements. There are also additional prerequisites that depend on your operating system.

You can also install multiple DB2 copies on the same computer. For Windows systems, there is a difference between installing one or multiple DB2 copies. Each DB2 copy can be at the same or different code levels. A DB2 copy is a group of DB2 products that are installed at the same location. For Linux and UNIX systems, each DB2 copy can be at the same or different code levels. Root installation of DB2 products can be installed to an installation path of your choice.

## Disk and memory requirements

Ensure that an appropriate amount of disk space is available for your DB2 environment, and allocate memory accordingly.

## **Disk requirements**

The disk space required for your product depends on the type of installation you choose and the type of file system you have. The DB2 Setup wizard provides dynamic size estimates based on the components selected during a typical, compact, or custom installation.

Remember to include disk space for required databases, software, and communication products.

On Linux and UNIX operating systems, 2 GB of free space in the /tmp directory is recommended.

## **Memory requirements**

Memory requirements are affected by the size and complexity of your database system, the extent of database activity, and the number of clients accessing your system. At a minimum, a DB2 database system requires 256 MB of RAM<sup>1</sup>. For a system running just a DB2 product and the DB2 GUI tools, a minimum of 512 MB of RAM is required. However, 1 GB of RAM is recommended for improved performance. These requirements do not include any additional memory requirements for other software that is running on your system. For IBM data server client support, these memory requirements are for a base of five concurrent client connections. For every additional five client connections, an additional 16 MB of RAM is required.

For DB2 server products, the self-tuning memory manager (STMM) simplifies the task of memory configuration by automatically setting values for several memory configuration parameters. When enabled, the memory tuner dynamically distributes available memory resources among several memory consumers including sort, the package cache, the lock list, and buffer pools.

<sup>1.</sup> DB2 products that run on HP-UX Version 11i for Itanium-based systems require a minimum of 512 MB of RAM.

## Paging space requirements

DB2 requires paging, also called swap to be enabled. This configuration is required to support various functions in DB2 which monitor or depend on knowledge of swap/paging space utilization. The actual amount of swap/paging space required varies across systems and is not solely based on memory utilization by application software. It is only strictly required by DB2 on the Solaris and HP platforms due to their use of early paging space allocation.

A reasonable minimum swap/paging space configuration for most systems is 25-50% of RAM. Solaris and HP systems with many small databases or multiple databases tuned by STMM might require a paging space configuration of 1 x RAM or higher. These higher requirements are due to virtual memory pre-allocated per database / instance, and retained virtual memory in the case of STMM tuning multiple databases. Additional swap/paging space might be wanted to provision for unanticipated memory overcommitment on a system.

## Installation prerequisites for database servers

Before you install your DB2 database product, ensure that the system you choose meets the necessary operating system, hardware, software, communications, disk, and memory requirements.

There are different prerequisites for AIX, UNIX, HP-UX, Linux, Solaris, and Windows operating systems.

# Prerequisites for a DB2 database server installation (Linux and UNIX)

Before you install your DB2 database product, ensure that the prerequisites for each of the tasks are met for installing on Linux or UNIX operating systems.

## DB2 users and groups (Linux and UNIX)

The DB2 Setup wizard creates the users and groups automatically (if needed) during the installation of your DB2 database product.

Note: This topic does not apply to non-root installations.

If you are using the DB2 Setup wizard, you can create the following users and groups during installation. To manually create the following users and groups, see "Creating group and user IDs for a DB2 database installation (Linux and UNIX)" on page 35. Three users and three groups are used to operate DB2 on Linux and UNIX operating systems.

#### Instance owner

The DB2 instance is created in the instance owner home directory. This user ID controls all DB2 processes and owns all filesystems and devices used by the databases contained within the instance. The default user is db2inst1 and the default group is db2iadm1.

When using the DB2 Setup wizard, the default action is to create a new user for your DB2 instance. The default name is db2inst1. If that user name already exists, the DB2 Setup wizard searches through user names (db2inst2, db2inst3, and so on). The search continues until a user name is identified that is not already an existing user on the system as the default

instance owner ID. If you choose to proceed this user is created by the DB2 Setup wizard. However, you also have a choice to specify any existing user as the instance owner.

This method for user name creation also applies to the creation of fenced users and DB2 administration server users.

#### Fenced user

The fenced user is used to run user defined functions (UDFs) and stored procedures outside of the address space used by the DB2 database. The default user is db2fenc1 and the default group is db2fadm1. If you do not need this level of security, for example in a test environment, you can use your instance owner as your fenced user.

#### DB2 administration server user

The user ID for the DB2 administration server user is used to run the DB2 administration server (DAS) on your system. The default user is dasusr1 and the default group is dasadm1.

There is only one DAS per computer. One DAS services one or more database instances, including database instances that belong to different installations. The DAS can service database instances whose release level is lower than the release level of the DAS. However, for database instances whose release level is higher than the release level of the DAS, the DAS must be migrated to a higher level. The DAS release level must be as high (or higher) than the release level of any of the database instances it services.

**Important:** The DB2 Administration Server (DAS) has been deprecated in Version 9.7 and might be removed in a future release. The DAS is not supported in DB2 pureScale environments. Use software programs that use the Secure Shell protocol for remote administration. For more information, see " DB2 administration server (DAS) has been deprecated" at .

#### **User ID restrictions**

User IDs have the following restrictions and requirements:

- Must have a primary group other than guests, admins, users, and local
- Can include lowercase letters (a–z), numbers (0–9), and the underscore character (\_)
- Cannot be longer than eight characters
- Cannot begin with IBM, SYS, SQL, or a number
- Cannot be a DB2 reserved word (USERS, ADMINS, GUESTS, PUBLIC, or LOCAL), or an SQL reserved word
- Cannot use any User IDs with root privilege for the DB2 instance ID, DAS ID or fenced ID.
- Cannot include accented characters
- If existing user IDs are specified instead of creating new user IDs, make sure that the user IDs:
  - Are not locked
  - Do not have expired passwords

#### Fast communications manager (Linux and UNIX)

The fast communications manager (FCM) provides communications support for partitioned database environments.

In multiple member environments, each member has a pair of FCM daemons to support communication between members that is related to agent requests. One daemon is for sending communications, and the other is for receiving. These daemons and supporting infrastructure are activated when an instance is started. FCM communication is also used for agents working within the same member; this type of communication is also known as intra-member communication.

The FCM daemon collects information about communication activities. You can obtain information about FCM communications by using the database system monitor. If communications fail between members or if they re-establish communications, the FCM daemons update monitor elements with this information. The FCM daemons also trigger the appropriate action for this event. An example of an appropriate action is the rollback of an affected transaction. You can use the database system monitor to help you set the FCM configuration parameters.

You can specify the number of FCM message buffers by using the **fcm\_num\_buffers** database manager configuration parameter. You can specify the number of FCM channels by using the **fcm\_num\_channels** database manager configuration parameter. By default, the **fcm\_num\_buffers** and **fcm\_num\_channels** database manager configuration parameters are set to AUTOMATIC. If the setting is AUTOMATIC, which is the recommended setting, the FCM monitors resource usage and adjusts resources to accommodate workload demand.

Centralized user-management considerations (Linux and UNIX)

In environments that include security software, there are some installation considerations.

**Note:** The DB2 installation cannot update or create users and groups if they are controlled outside of the operating system. For example, LDAP can be used to control users and groups outside of the operating system.

**Note:** Network Information Services (NIS) and Network Information Services Plus (NIS+) features are deprecated starting with DB2 Version 9.1 Fix Pack 2. Support for these features might be removed in a future release. Lightweight Directory Access Protocol (LDAP) is the recommended solution for centralized user-management services.

At instance creation, without a security component present, the instance owner's group list is modified to include that of the database administrative server (DAS) user's primary group, if the DAS is created. If the instance creation program is unable to modify these properties, it reports that it could not. The warning message provides the necessary information to manually make the changes.

These considerations hold true for any environment in which an external security program does not allow the DB2 installation or instance creation programs to modify user characteristics.

#### Preparing to install DB2 for Linux on zSeries

To install a DB2 database product on an IBM zSeries that is running Linux, you must make the installation image accessible to the Linux operating system. You can use FTP to send the installation image to the operating system, or use an NFS mount to make the product DVD available to the operating system.

## Before you begin

You have already obtained your DB2 database product installation image.

#### Procedure

• Using FTP to access the installation image

From the IBM zSeries computer running Linux:

1. Enter the following command: ftp yourserver.com

where *yourserver.com* represents the FTP server where the DB2 database product installation image resides.

- 2. Enter your user ID and password.
- **3**. Enter the following commands:

```
bin
```

```
get product_file
```

where *product\_file* represents the appropriate product package name.

- Using the DB2 database product DVD over NFS to access the installation image
  - 1. Mount the appropriate product DVD.
  - 2. Export the directory where you mounted the DVD. For example, if you mounted the DVD under /db2dvd, then export the /db2dvd directory.
  - **3**. On the IBM zSeries computer running Linux, NFS mount this directory using the following command:

mount -t nfs -o ro nfsservername:/db2dvd /local\_directory\_name

where *nfsservername* represents the host name of the NFS server, *db2dvd* represents the name of the directory being exported on the NFS server, and *local\_directory\_name* represents the name of the local directory.

4. From the IBM zSeries computer running Linux, change to the directory where the DVD is mounted. You can do this by entering the cd /local\_directory\_name command, where local\_directory\_name represents the mount point of your product DVD.

## Creating group and user IDs for a DB2 database installation (Linux and UNIX)

The DB2 Setup wizard will create these users and groups for you during the installation process. If you want, you can create them ahead of time.

#### Before you begin

To perform this task, you must have root user authority to create users and groups.

#### About this task

Three users and groups are required.

The user and group names used in the following instructions are documented in the following table. You can specify your own user and group names if they adhere to system naming rules and DB2 naming rules.

The user IDs you create will be required to complete subsequent setup tasks.

Table 3. Default users and groups

| User           | Example user name | Example group name |
|----------------|-------------------|--------------------|
| Instance owner | db2inst1          | db2iadm1           |

Table 3. Default users and groups (continued)

| User                      | Example user name | Example group name |
|---------------------------|-------------------|--------------------|
| Fenced user               | db2fenc1          | db2fadm1           |
| DB2 administration server | dasusr1           | dasadm1            |
| user                      |                   |                    |

- The instance owner home directory is where the DB2 instance will be created.
- The fenced user is used to run user defined functions (UDFs) and stored procedures outside of the address space used by the DB2 database.
- The user ID for the *DB2 administration server user* is used to run the DB2 administration server on your system.

#### Procedure

To create the required groups and user IDs for DB2 database systems:

- 1. Log in as a user with root user authority.
- 2. Enter the appropriate commands for your operating system.

**Note:** These command line examples do not contain passwords. They are examples only. You can use the passwd *username* command from the command line to set the password.

#### AIX operating systems

To create groups on AIX, enter the following commands:

```
mkgroup id=999 db2iadm1
mkgroup id=998 db2fadm1
mkgroup id=997 dasadm1
```

Create users for each group:

```
mkuser id=1004 pgrp=db2iadm1 groups=db2iadm1
home=/home/db2inst1 db2inst1
mkuser id=1003 pgrp=db2fadm1 groups=db2fadm1
home=/home/db2fenc1 db2fenc1
mkuser id=1002 pgrp=dasadm1 groups=dasadm1
home=/home/dasusr1 dasusr1
```

Set initial password:

passwd db2inst1 passwd db2fenc1 passwd dasusr1

#### **HP-UX** operating systems

To create groups on HP-UX, enter the following commands:

| groupadd | -g | 999 | db2iadm1 |
|----------|----|-----|----------|
| groupadd | -g | 998 | db2fadm1 |
| groupadd | -q | 997 | dasadm1  |

Create users for each group:

useradd -g db2iadm1 -d /home/db2inst1 -m db2inst1 useradd -g db2fadm1 -d /home/db2fenc1 -m db2fenc1 useradd -g dbasgrp -d /home/dasusr1 -m dasusr1

Set initial password:

passwd db2inst1 passwd db2fenc1 passwd dasusr1

#### Linux operating systems

To create groups on Linux operating systems, enter the following commands:

groupadd -g 999 db2iadm1 groupadd -g 998 db2fadm1 groupadd -g 997 dasadm1

Create users for each group:

useradd -u 1004 -g db2iadm1 -m -d /home/db2inst1 db2inst1 useradd -u 1003 -g db2fadm1 -m -d /home/db2fenc1 db2fenc1 useradd -u 1002 -g dasadm1 -m -d /home/dasusr1 dasusr1

Set initial password:

passwd db2inst1 passwd db2fenc1 passwd dasusr1

Solaris operating systems

To create groups on Solaris, enter the following commands:

groupadd -g 999 db2iadm1 groupadd -g 998 db2fadm1 groupadd -g 997 dasadm1

Create users for each group:

useradd -g db2iadm1 -u 1004 -d /export/home/db2inst1 -m db2inst1 useradd -g db2fadm1 -u 1003 -d /export/home/db2fenc1 -m db2fenc1 useradd -g dasadm1 -u 1002 -d /export/home/dasusr1 -m dasusr1

Set initial password:

passwd db2inst1 passwd db2fenc1 passwd dasusr1

#### Creating an instance using db2icrt

A DB2 instance is an environment in which you store data and run applications. Use the **db2icrt** command to create an instance.

#### Before you begin

On Linux or UNIX operating systems, you must have root user authority.

**Note:** If the DB2 fault monitor is turned on, the DB2 instance is started automatically when the **db2icrt** command finishes running. You can stop the instance by using the **db2stop** command.

#### Procedure

To create an instance using **db2icrt**:

- 1. Log in with proper authority.
- Run the db2icrt command. For example, on Linux or UNIX operating systems: DB2DIR/instance/db2icrt -a AuthType -u FencedID InstName

where:

DB2DIR

is the DB2 installation directory.

- On AIX, HP-UX, or Solaris operating systems, the default DB2 installation directory is /opt/IBM/db2/V10.1.
- On Linux operating systems, the default installation directory is /opt/ibm/db2/V10.1.

#### -a AuthType (Linux or UNIX)

Represents the authentication type for the instance. *AuthType* can be one of SERVER, CLIENT, or SERVER\_ENCRYPT. SERVER is the default. This parameter is optional.

#### -u FencedID

Represents the name of the user under which fenced user defined functions (UDFs) and fenced stored procedures will run. This flag is not required if you are creating an instance on a client. Specify the name of the fenced user you created.

#### InstName

Represents the name of instance. The name of the instance must be the same as the name of the instance owning user. Specify the name of the instance owning user you created. The instance will be created in the instance owning user's home directory.

### Example

For example, if you are using server authentication, your fenced user is db2fenc1, and your instance owning user is db2inst1, use the following command to create an instance on an AIX operating system:

/opt/IBM/db2/V10.1/instance/db2icrt -a server -u db2fenc1 db2inst1

## What to do next

(Optional) After you create an instance you can configure notification for health monitoring. This task can be performed using the DB2 CLP commands.

## Operating system user limit requirements (Linux and UNIX)

This topic outlines the recommended operating system user process resource limits (ulimits) on Linux and UNIX operating systems.

Depending on your installation, the DB2 database engine automatically raises the ulimits to varying degrees:

- For root installations, the DB2 database engine automatically raises ulimits where necessary based on the needs of the DB2 database system.
- For non-root installations, the DB2 database engine can update only the **data**, **nofiles**, and **fsize** ulimits for the engine process up to the hard limits imposed by the system administrator.

In either case, it might be more practical to set the resource limits permanently on your system. Especially for non-root installations, the **data**, **nofiles**, and **fsize** ulimit values should be set appropriately by an administrator after installing.

#### Recommended ulimit values for non-root installations

After a non-root installation is completed, verify the hard operating system ulimits for the **data**, **nofiles**, and **fsize** resources as the instance owner. The recommended values are outlined in the following table:

| Hard ulimit resource | Description                                                 | Minimum value                                                                                                    | Recommended value | Command to query the value |
|----------------------|-------------------------------------------------------------|----------------------------------------------------------------------------------------------------|-------------------|----------------------------|
| data                 | Maximum<br>private memory<br>allowed for a<br>process       | The amount of<br>memory<br>available on the<br>computer                                                                             | Unlimited         | ulimit —Hd                 |
| nofiles              | Maximum<br>number of open<br>files allowed for<br>a process | Larger than the<br>sum of all<br><b>MAXFILOP</b><br>database<br>configuration<br>parameters for<br>all databases in<br>the instance | 65536             | ulimit —Hn                 |
| fsize                | Maximum file<br>size allowed                                | Unlimited                                                                                                    | Unlimited         | ulimit —Hf                 |

Table 4. Recommended ulimit values for non-root installations

If the minimum ulimit values are not met, the DB2 database engine could encounter unexpected operating system resource shortage errors. These errors can lead to a DB2 database system outage.

Contact a root user or a System Administrator if the ulimit values need to be updated for your non-root installation. Values for ulimits must be set manually, except on AIX operating systems, where you can set ulimits by running the **db2rfe** command.

#### DB2 database products in a workload partition (AIX)

A DB2 installation process on a system WPAR is similar to any other installation, with the additional benefit of using DB2 database products in a global read-only installation path.

In AIX 6.1 there are two types of workload partitions (WPARs): system WPARs and application WPARs. DB2 installation is only supported on a system WPAR. System WPARs either share the /usr and /opt directories with the global environment, and have a local copy of the /usr and /opt directories.

A DB2 database product can be installed in a local file system on a system WPAR, or a DB2 database product can be installed in a global environment with a DB2 copy shared with other system WPARs. When a DB2 copy is installed in a global environment under either the /usr or /opt directory, which are shared with system WPARs, those system WPARs are able to use the shared DB2 copy to setup DB2 instances.

Each system WPAR manages its own DB2 instances and DAS related to the DB2 copy, and can see only the DB2 instances and DAS created specifically for the system WPAR. DAS and instances created on one WPAR, or in a global environment, are not visible from any other system (system WPAR or global environment).

When a DB2 copy is installed in a global environment, DB2 instances and DAS can be created and managed on each system WPAR sharing the globally installed DB2 copy. There are specific considerations when a DB2 copy is installed in a global environment:

#### Installing the DB2 copy

Installing a DB2 copy on a system WPAR is similar to any other DB2 database product installation, with the following exceptions. The following cannot be installed on a system WPAR:

- IBM Tivoli System Automation for Multiplatforms (SA MP)
- IBM Data Studio Administration Console

#### Uninstalling the DB2 copy

Before uninstalling the DB2 copy in a global environment, the AIX system WPARs that shares the DB2 copy with DB2 instances or DAS, must be active. In addition, before uninstalling the DB2 copy, any system WPARs sharing the DB2 copy cannot have any related DB2 instances, or DAS associated with, or in use by, that DB2 copy. All instances and DAS must either be:

- dropped (using the db2idrop or dasdrop command), or,
- updated the instance or DAS to another DB2 copy (using the **db2iupdt** or **dasupdt** command).

Note: The db2idrop and dasdrop command must be run as the root user.

#### Applying a fix pack to the DB2 copy

Applying fix packs on a system WPAR is similar to any other DB2 database product update. However, before applying a fix pack to a DB2 copy in a global environment, the AIX system WPARs that share the DB2 copy must be active for the instances to be updated. In addition, before applying a fix pack, any system WPARs sharing the DB2 copy cannot have any related DB2 instances or DAS running. All instances and DAS related to the DB2 copy to be updated must either be:

- stopped (using the **db2stop** command), or,
- run the **installFixPack** command with the **-f update** parameter to bypass all the checking on DB2 library loading, instance and DAS properly stopped or not. (However, this is not recommended.)

#### Considerations when using the db21s command

When installing the DB2 copy in a global environment, the directory containing the **db21s** command (/usr/local/bin) is linked to a DB2 copy in the global environment. The **db21s** command, is used to list the DB2 Version 9 (or higher) products installed on the system. On a system WPAR, if the /usr directory is shared with the global partition as read-only, the **db21s** command running on the system WPAR might not work unless the link target also exists on the system WPAR, and, the related DB2 copy is registered on the system WPAR. The **db21s** command can be found both in the DB2 installation media and in a DB2 install copy on the system, and can be run from either location.

#### DB2 database product installation on an NFS-mounted directory

You can install DB2 products on an NFS server and share the installed DB2 products on its NFS client machines. This does not apply to the nonroot installation. Setup for shared DB2 on NFS will require a few additional considerations including:

• Licensing (When DB2 product installation is shared by several NFS client systems, manual validation is needed to make sure any systems using the shared DB2 copy have the entitlement).

- Ensuring that the mount point for the DB2 product installation is mounted on the appropriate install path before starting to use the shared DB2.
- Confirming if the link /usr/local/bin/db2ls from the related DB2 installation path, which lists installed DB2 products and features, is set up and maintained properly to detect DB2 products and features.
- Performing some manual steps to handle DB2 registries on machines sharing the installed DB2.

For detailed instructions on setting up NFS, see www.ibm.com/developerworks/ data/library/long/dm-0609lee .

**Note:** Starting from DB2 V9.7, the handling of DB2 registries in shared DB2 environment is simplified. In the section C of "Setting Up DB2 Registries" of the white paper mentioned previously, you only need to handle the global profile registry "DB2SYSTEM" on the NFS client machines. The profiles.reg (listing the instance names related to the DB2 copy) and default.env (storing the global profile registries) are removed from the DB2 installation path. The profiles.reg is not needed any more. The global profile registry repository is moved from default.env to the global.reg. With this change, any steps needed on NFS client systems for profiles.reg and default.env files in the white paper can be ignored. **The IBM DB2 pureScale Feature does not support shared DB2 installation**.

#### Installing and setting up OpenSSH

This task describes how to obtain and setup Open Secure Shell (OpenSSH).

#### About this task

You need to perform these steps on each host you want to participate in the DB2 pureScale instance.

For Linux users, OpenSSH is installed by default on SLES 10 SP3 or later , and RHEL 5.5..

Open Secure Shell (OpenSSH) is an open source version of the SSH protocol suite of network connectivity tools. The tools provide shell functions that are authenticated and encrypted. A shell is a command language interpreter that reads input from a command-line string, stdin, or a file. The steps in this topic will allow you to connect to a remote server through ssh without having to enter a password.

For the DB2 pureScale Feature, you need to set up passwordless SSH access for the root user. The instance owner requires passwordless SSH access, however, the DB2 installation processes set this up if the instance owner does not have it setup. The following steps outline how to set up passwordless SSH access for the root user.

**Note:** The instance owner must have the rlogin attribute set to the default value of TRUE.

#### Procedure

 AIX operating systems only: If OpenSSH is not available on your system, you can obtain it from the latest AIX Expansion Pack and Web Download Pack (http://www.ibm.com/systems/power/software/aix/expansionpack/ index.html). The OpenSSH fileset includes manual pages with openssh.man.en\_US. On the Internet, openBSD provides documentation at http://www.openssh.org/manual.html.

- **2.** AIX operating systems only: Install OpenSSH. The default setting on AIX for OpenSSH is public key enabled.
- **3**. Setup public key-based authentication. Public key-based authentication enables a single user ID to log in as that same user ID on each host in the instance without being prompted for a password. Public key-based authentication must be enabled for the root ID to use passwordless SSH.

If the user ID has a ~/.ssh directory, ensure that it does not allow group or other write access. Ensure that the home directory for the user does not allow group or other write access. SSH views this situation as a security exposure and if the directory permissions are not restrictive enough, it does not allow public key-based authentication.

An existing ~/.ssh directory is not required as the **ssh-keygen** command creates this directory if it does not exist and set up the appropriate access.

From your ~/.ssh directory, generate a public key/private key pair:

\$ ssh-keygen -t dsa

Whenever prompted for input, hit Enter to accept the default value. (Ensure that no passphrase is entered, or else SSH challenges each authentication attempt, expecting the same passphrase as a response from the user. However, the DB2 product does not allow remote shell utilities to prompt for additional verification.) This action generates two new files in the ~/.ssh directory, id\_dsa (the private key) and id\_dsa.pub (the public key) for DSA encryption.

4. You must generate the public key on each host and append the contents of each public key from each host to a single file called authorized\_keys. Then copy the authorized\_keys file to the user's \$HOME/.ssh directory on each host and run the **chmod 644 authorized\_keys** command.

## Kernel parameters for DB2 database server installation (Linux and UNIX)

The configuration or modification of kernel parameters for DB2 database server installation depends on your operating system.

#### Recommended kernel configuration parameters (HP-UX):

For HP-UX systems running a DB2 64-bit database system, run the **db2osconf** command to suggest appropriate kernel configuration parameter values for your system.

The **db2osconf** utility can only be run from *\$DB2DIR*/bin, where *DB2DIR* is the directory where you installed your DB2 database product.

#### Kernel parameter requirements (Linux):

The database manager uses a formula to automatically adjust kernel parameter settings and eliminate the need for manual updates to these settings.

#### Interprocess communication kernel parameters

When instances are started, if an interprocess communication (IPC) kernel parameter is below the enforced minimum value, the database manager updates it to enforced minimum value. The IPC kernel parameter values changed when a DB2 instance is started do not persist when the system is rebooted. After a reboot, kernel settings might be lower than the enforced values until a DB2 instance is started. By adjusting any kernel parameter settings, the database manger prevents unnecessary resource errors. For the latest information about supported Linux distributions, see http://www.ibm.com/software/data/db2/linux/validate/.

Table 5. Enforced minimum settings for Linux interprocess communication kernel parameters

| IPC kernel parameter   | Enforced minimum setting                                                                    |
|------------------------|---------------------------------------------------------------------------------------------|
| kernel.shmmni (SHMMNI) | 256 * <size gb="" in="" of="" ram=""></size>                                                |
| kernel.shmmax (SHMMAX) | <size bytes="" in="" of="" ram=""><sup>1</sup></size>                                       |
| kernel.shmall (SHMALL) | 2 * <i><size bytes="" in="" of="" ram=""></size></i> (setting is in 4 K pages) <sup>2</sup> |
| kernel.sem (SEMMNI)    | 256 * <size gb="" in="" of="" ram=""></size>                                                |
| kernel.sem (SEMMSL)    | 250                                                                                         |
| kernel.sem (SEMMNS)    | 256 000                                                                                     |
| kernel.sem (SEMOPM)    | 32                                                                                          |
| kernel.msgmni (MSGMNI) | 1 024 * <size gb="" in="" of="" ram=""></size>                                              |
| kernel.msgmax (MSGMAX) | 65 536                                                                                      |
| kernel.msgmnb (MSGMNB) | 65 536 <sup>3</sup>                                                                         |

1. On 32-bit Linux operating systems, the enforced minimum setting for SHMMAX is limited to 4 294 967 295 bytes.

- 2. SHMALL limits the total amount of virtual shared memory that can be allocated on a system. Each DB2 data server efficiently manages the amount of system memory it consumes, also know as committed memory. The DB2 data server allocates more virtual memory than it commits to support memory preallocation and dynamic memory management. Memory preallocation benefits performance. Dynamic memory management is the process of growing and shrinking real memory usage within separate virtual shared memory areas. To support memory preallocation and dynamic memory management effectively data servers frequently have to allocate more virtual shared memory on a system than the amount of physical RAM.
- 3. Load performance might benefit from a larger message queue size limit, specified in bytes by MSGMNB. You can view message queue usage can by running the **ipcs** -q command. If the message queues are at capacity, or reaching capacity, during load operations, consider increasing the number of bytes the message queue size limit.

#### Other recommended kernel parameter settings

Other recommended kernel parameter settings are listed in the following table.

Table 6. Configuring other Linux kernel parameters

| Recommended kernel parameter setting | Configuring the kernel parameters for DB2 data server                                                                                                    |
|--------------------------------------|----------------------------------------------------------------------------------------------------|
| vm.swappiness=0                      | This parameter defines how prone the kernel<br>is to swapping application memory out of<br>physical random access memory (RAM). The<br>default setting, <b>vm.swappiness</b> =0, configures<br>the kernel to give preference to keeping<br>application memory in RAM instead of<br>assigning more memory for file caching.<br>This setting avoids unnecessary paging and<br>excessive use of swap space. This setting is<br>especially important for data servers<br>configured to use the self-tuning memory<br>manager (STMM). |

| Recommended kernel parameter setting | Configuring the kernel parameters for DB2 data server                                                                                                    |
|--------------------------------------|----------------------------------------------------------------------------------------------------|
| vm.overcommit_memory=0               | This parameter influences how much virtual<br>memory the kernel permits allocating. The<br>default setting, vm.overcommit_memory=0, sets<br>the kernel to disallow individual processes<br>from making excessively large allocations,<br>however the total allocated virtual memory<br>is unlimited. Having unlimited virtual<br>memory is important for DB2 data servers,<br>which retain additional unused virtual<br>memory allocations for dynamic memory<br>management. Unreferenced allocated<br>memory is not backed by RAM or paging<br>space on Linux systems. Avoid setting<br>vm.overcommit_memory=2, as this setting<br>limits the total amount of virtual memory<br>that can be allocated, which can result in<br>unexpected errors. |

Table 6. Configuring other Linux kernel parameters (continued)

#### Modifying kernel parameters (HP-UX):

For your DB2 database product to perform properly on HP-UX, you might need to update your system's kernel configuration parameters. If you update your kernel configuration parameter values, you must restart your computer.

#### Before you begin

You must have root user authority to modify kernel parameters.

#### Procedure

To modify kernel parameters:

- 1. Enter the **sam** command to start the System Administration Manager (SAM) program.
- 2. Double-click the Kernel Configuration icon.
- 3. Double-click the **Configurable Parameters** icon.
- 4. Double-click the parameter that you want to change and type the new value in the **Formula/Value** field.
- 5. Click OK.
- **6.** Repeat these steps for all of the kernel configuration parameters that you want to change.
- When you are finished setting all of the kernel configuration parameters, select Action > Process New Kernel from the action menu bar.

#### Results

The HP-UX operating system automatically restarts after you change the values for the kernel configuration parameters.

Modifying kernel parameters (Linux):

The database manager uses a formula to automatically adjust kernel parameter settings and eliminate the need for manual updates to these settings.

#### Before you begin

You must have root authority to modify kernel parameters.

#### Procedure

To update kernel parameters on Red Hat and SUSE Linux:

- 1. Run the **ipcs** -1 command to list the current kernel parameter settings.
- 2. Analyze the command output to determine whether you have to change kernel settings or not by comparing the current values with the *enforced minimum settings* at http://publib.boulder.ibm.com/infocenter/db2luw/v9r8/topic/ com.ibm.db2.luw.qb.server.doc/doc/c0057140.html. The following text is an example of the **ipcs** command output with comments added after // to show what the parameter names are:

```
# ipcs -1
----- Shared Memory Limits ------
max number of segments = 4096
max seg size (kbytes) = 32768
                                            // SHMMNI
                                            // SHMMAX
max total shared memory (kbytes) = 8388608 // SHMALL
min seg size (bytes) = 1
----- Semaphore Limits ------
                                           // SEMMNI
max semaphores per array = 250
                                            // SEMMSL
                                         // SEMMNS
max semaphores per array = 250
max semaphores system wide = 256000
max ops per semop call = 32
                                           // SEMOPM
semaphore max value = 32767
----- Messages: Limits ------
                                            // MSGMNI
max queues system wide = 1024
max size of message (bytes) = 65536
                                             // MSGMAX
default max size of queue (bytes) = 65536 // MSGMNB
```

- Beginning with the first section on Shared Memory Limits, the SHMMAX limit is the maximum size of a shared memory segment on a Linux system. The SHMALL limit is the maximum allocation of shared memory pages on a system.
  - It is recommended to set the SHMMAX value to be equal to the amount of physical memory on your system. However, the minimum required on x86 systems is 268435456 (256 MB) and for 64-bit systems, it is 1073741824 (1 GB).
  - The SHMALL parameter is set to 8 GB by default (8388608 KB = 8 GB). If you have more physical memory than 8 GB, and it is to be used for DB2, then this parameter increases to approximately 90% of your computer's physical memory. For instance, if you have a computer system with 16 GB of memory to be used primarily for DB2, then SHMALL should be set to 3774873 (90% of 16 GB is 14.4 GB; 14.4 GB is then divided by 4 KB, which is the base page size). The **ipcs** output converted SHMALL into kilobytes. The kernel requires this value as a number of pages. If you are upgrading to DB2 Version 10.1 and you are not using the default SHMALL setting, you must increase the SHMALL setting by an additional 4 GB. This increase in memory is required by the fast communication manager (FCM) for additional buffers or channels.

- The next section covers the amount of semaphores available to the operating system. The kernel parameter **sem** consists of four tokens, **SEMMSL**, **SEMMNS**, **SEMOPM** and **SEMMNI**. **SEMMNS** is the result of **SEMMSL** multiplied by **SEMMNI**. The database manager requires that the number of arrays (**SEMMNI**) be increased as necessary. Typically, **SEMMNI** should be twice the maximum number of agents expected on the system multiplied by the number of logical partitions on the database server computer plus the number of local application connections on the database server computer.
- The third section covers messages on the system.
  - The **MSGMNI** parameter affects the number of agents that can be started; the **MSGMAX** parameter affects the size of the message that can be sent in a queue, and the **MSGMNB** parameter affects the size of the queue.
  - The MSGMAX parameter should be changed to 64 KB (that is, 65536 bytes), and the MSGMNB parameter should be increased to 65536.
- 3. Modify the kernel parameters that you have to adjust by editing the /etc/sysctl.conf file. If this file does not exist, create it. The following lines are examples of what should be placed into the file:

```
#Example for a computer with 16GB of RAM:
kernel.shmmni=4096
kernel.shmmax=17179869184
kernel.shmall=8388608
#kernel.sem=<SEMMSL> <SEMMNS> <SEMOPM> <SEMMNI>
kernel.sem=250 256000 32 4096
kernel.msgmni=16384
kernel.msgmax=65536
kernel.msgmnb=65536
```

 Run sysctl with -p parameter to load in sysctl settings from the default file /etc/sysctl.conf:

```
sysctl -p
```

- 5. Optional: Have the changes persist after every reboot:
  - (SUSE Linux) Make boot.sysctl active.
  - (Red Hat) The rc.sysinit initialization script reads the /etc/sysctl.conf file automatically.

For the latest information about supported Linux distributions, see http://www.ibm.com/software/data/db2/linux/validate/.

#### Modifying kernel parameters (Solaris):

For the DB2 database system to operate properly, it is recommended that you update your system's kernel configuration parameters. You can use the **db2osconf** utility to suggest recommended kernel parameters. If you want to take advantage of project resource controls (/etc/project), consult your Solaris documentation.

#### Before you begin

You must have root authority to modify kernel parameters.

To use the **db2osconf** command, you must first install the DB2 database system. The **db2osconf** utility can only be run from *\$DB2DIR*/bin, where *DB2DIR* is the directory where you installed your DB2 database product.

You must restart your system after modifying kernel parameters.

#### Procedure

To set a kernel parameter:

Add a line at the end of the /etc/system file as follows:

set parameter\_name = value

For example, to set the value of the msgsys:msginfo\_msgmax parameter, add the following line to the end of the /etc/system file:

set msgsys:msginfo\_msgmax = 65535

What to do next

After updating the /etc/system file, restart the system.

#### Prerequisites for a DB2 database server installation (Windows)

Before you install your DB2 database product, ensure that the prerequisites for each of the tasks are met for installing on Windows operating systems.

## Required user accounts for installation of DB2 server products (Windows)

If you are installing a DB2 server product on Windows, you require the following user accounts:

- An installation user account and
- Optional one or more setup user accounts. You can create these accounts during the installation.
  - A DB2 Administration Server (DAS) user account
  - A DB2 instance user account. You can also use the LocalSystem account for products other than DB2 Enterprise Server Edition.

The installation user account is the account of the user performing the installation. The installation user account must be defined before running the DB2 Setup wizard. The setup user accounts can be defined before installation or you can have the DB2 Setup wizard create them for you.

All user account names must adhere to your system naming rules and to DB2 User, user ID and group naming rules.

If you use an installation user account that contains non-English characters which are not specified in DB2 naming rules, the DB2 installation will fail.

#### Extended security on Windows

DB2 database products offer extended Windows security. If the extended security feature is selected, you must add the users who will administer or use the DB2 database product to either the DB2ADMNS or DB2USERS group as appropriate.

The DB2 installer creates these two new groups. You can either specify a new name or accept the default names during installation.

To enable this security feature, select the **Enable operating system security** check box on the **Enable operating system security for DB2 objects** panel during the DB2 installation. Accept the default values for the DB2 Administrators Group field, and the DB2 Users Group field. The default group names are DB2ADMNS and DB2USERS. If there is a conflict with existing group names, you will be prompted to change the group names. If required, you can specify your own group names.

#### DB2 server user accounts

#### Installation user account

A local or domain user account is required to perform the installation. Normally, the user account must belong to the *Administrators* group on the computer where you will perform the installation.

Alternatively, a non-Administrator user account can be used. This alternative requires that a member of the Windows Administrators group first configure the Windows elevated privileges settings to allow a non-Administrator user account to perform an installation.

On Windows 2008 and Windows Vista or higher, a non-administrator can perform an installation, but will be prompted for administrative credentials by the DB2 Setup wizard.

The user right "Access this computer from the network" is required for the installation user account.

The installation user ID must belong to the Domain Administrators group on the domain if the installation requires a domain account to be created or verified.

You may also use the built-in LocalSystem account as your Service Logon account for all products, except DB2 Enterprise Server Edition.

#### User rights granted by the DB2 installer

The DB2 installation program does not grant the Debug Programs user right. The DB2 installer grants the following user rights:

- Act as part of the operating system
- Create token object
- Lock pages in memory
- Log on as a service
- · Increase quotas
- Replace a process level token

#### DB2 Administration Server (DAS) user account

A local or domain user account is required for the DB2 Administration Server (DAS).

**Important:** The DB2 Administration Server (DAS) has been deprecated in Version 9.7 and might be removed in a future release. The DAS is not supported in DB2 pureScale environments. Use software programs that use the Secure Shell protocol for remote administration. For more information, see " DB2 administration server (DAS) has been deprecated" at .

If you are performing a response file installation, you can also specify the Local System account in the response file. For more details, refer to the sample response files in the db2\windows\samples directory.

The LocalSystem account is available for all products, except DB2 Enterprise Server Edition and can be selected through the DB2 Setup wizard. The DAS is a special DB2 administration service used to support the GUI tools and assist with administration tasks on local and remote DB2 servers. The DAS has an assigned user account that is used to log the DAS service on to the computer when the DAS service is started.

You can create the DAS user account before installing DB2 or you can have the DB2 Setup wizard create it for you. If you want to have the DB2 Setup wizard create a new domain user account, the user account you use to perform the installation must have authority to create domain user accounts. The user account must belong to the *Administrators* group on the computer where you will perform the installation. This account will be granted the following user rights:

- Act as part of the operating system
- Debug programs
- Create token object
- Lock pages in memory
- Log on as a service
- Increase quotas (adjust memory quotas for a process on Windows XP and Windows Server 2003 operating systems)
- Replace a process level token

If extended security is enabled, the DB2ADMNS group will have all these privileges. You can add users to that group and you do not need to add these privileges explicitly. However, the user still needs to be a member of the Local Administrators group.

The "Debug programs" privilege is only needed when DB2 group lookup is explicitly specified to use the access token.

If the user account is created by the install program, the user account will be granted these privileges and if the user account already exists, this account will also be granted these privileges. If the install grants the privileges, some of them will only be effective on first log on by the account that was granted the privileges or upon reboot.

It is recommended that the DAS user have SYSADM authority on each of the DB2 database systems within your environment so that it can start or stop other instances if required. By default, any user that is part of the *Administrators* group has SYSADM authority.

#### DB2 instance user account

The user account must belong to the *Administrators* group on the computer where you will perform the installation.

A local or domain user account is required for the DB2 instance because the instance is run as a Windows service and the service will be executing in the security context of the user account. When you use a domain user account to perform a database operation (such as, creating a database) against a DB2 instance, the DB2 service needs to access the domain to authenticate and search for the user's group membership. By default, a domain will only allow a domain user to query the domain and hence, the DB2 service needs to be running in the security context of a domain user. An error will occur if you use a domain user account to perform a database operation against a DB2 service running with either a Local user account or a LocalSystem account.

You may also use the built-in LocalSystem account to run the installation for all products, except for DB2 Enterprise Server Edition.

You can create the DB2 instance user account before installing DB2 or you can have the DB2 Setup wizard create it for you. If you want to have the DB2 Setup wizard create a new domain user account, the user account you use to perform the installation must have authority to create domain user accounts. This account will be granted the following user rights:

- Act as part of the operating system
- Debug programs
- · Create token object
- Increase quotas
- Lock pages in memory
- Log on as a service
- Replace a process level token

If extended security is enabled, then the DB2ADMNS group will have all these privileges. You can add users to that group and you do not need to add these privileges explicitly. However, the user still needs to be a member of the Local Administrators group.

The "Debug programs" privilege is only needed when DB2 group lookup is explicitly specified to use the access token.

If the user account is created by the install program, the user account will be granted these privileges and if the user account already exists, this account will also be granted these privileges. If the install grants the privileges, some of them will only be effective on first log on by the account that was granted the privileges or upon reboot.

### DB2 services running on your system (Windows)

The following table lists the DB2 services that run on your system when a DB2 product is installed:

| Service Display Name                                                                                          | Service Name                                                                                             | Description                                                                          |
|----------------------------------------------------------------------------------------------------|----------------------------------------------------------------------------------------------------|--------------------------------------------------------------------------------------|
| DB2 - (DB2 copy name) -<br><instance name=""><br/>[&lt;-nodenum&gt;]<br/>where &lt;-nodenum&gt; is</instance> | <instance name="">[&lt;-nodenum&gt;]</instance>                                                          | Allows applications to create,<br>update, control, and manage<br>DB2 databases.      |
| added for DB2 ESE instances.                                                                                  |                                                                                                    |                                                                                      |
| DB2 Governor (DB2 copy name)                                                                                  | DB2GOVERNOR<br>_db2copyname                                                                              | Collects statistics for<br>applications connected to DB2<br>databases.               |
| DB2 Information Center<br>Server                                                                              | DB2ICSERVER_Vxx (where xx<br>is the DB2 version you are<br>running, for example, V10 is<br>Version 10.1) | Provides documentation for<br>DB2 products.                                          |
| DB2 License Server (DB2 copy name)                                                                            | DB2LICD _db2copyname                                                                                     | Monitors DB2 license compliance.                                                     |
| DB2 Management Service<br>(DB2 copy name)                                                                     | DB2MGMTSVC _db2copyname                                                                                  | Manages DB2 registry entries<br>for compatibility with earlier<br>DB2 copy versions. |

Table 7. DB2 Services

Table 7. DB2 Services (continued)

| Service Display Name                                                               | Service Name                                    | Description                                                 |
|------------------------------------------------------------------------------------|-------------------------------------------------|-------------------------------------------------------------|
| DB2 Remote Command<br>Server (DB2 copy name)                                       | DB2REMOTECMD<br>_db2copyname                    | Supports remote DB2 command execution.                      |
| DB2DAS - DB2DASXX                                                                  | DB2DASXX (where XX is 00-99)                    | Supports local and remote database administrative requests. |
| DB2TS - (DB2 copy<br>name) - <instance name=""><br/>[&lt;-nodenum&gt;]</instance>  | <instance name="">[&lt;-nodenum&gt;]</instance> | Indexes and searches text documents in DB2 databases.       |
| DB2EXT - (DB2 copy<br>name) - <instance name=""><br/>[&lt;-nodenum&gt;]</instance> | <instance name="">[&lt;-nodenum&gt;]</instance> |                                                             |
| IBM Secure Shell Server<br>for Windows                                             | ibmmsshd                                        | IBM Secure Shell Server for<br>Windows                      |

## Restricting operating system privileges of the db2fmp process (Windows)

On Windows operating systems, you can restrict privileges of the **db2fmp** process to the privileges assigned to the DB2USERS group.

#### About this task

Restrictions

This option is not available if LocalSystem is selected as the service account.

#### Procedure

- On Windows operating systems, if you have Extended Security enabled, to restrict the **db2fmp** process to the privileges assigned to the DB2USERS group:
  - Run the db2set command and set DB2\_LIMIT\_FENCED\_GROUP to ON. By default, this registry variable is set to OFF. db2set DB2\_LIMIT\_FENCED\_GROUP = ON
  - 2. Add the DB2 service account into the DB2USERS group.
- You can grant additional operating system privileges to the **db2fmp** process by following these steps:
  - 1. Create a new user group, or choose an existing user group (for example, db2FencedGroup).
  - 2. Add the DB2 service account into the group.

#### Results

In additional to the privilege of DB2USERS group, the **db2fmp** process has the operating system privilege of the chosen user group chosen.

## Setting up Windows elevated privileges before installing a DB2 product (Windows)

The usual method to install a DB2 database product on Windows is to use an Administrator user account. However, DB2 database products can be installed using a non-administrator account. To do so, a Windows Administrator must configure the elevated privileges feature in Windows.

#### About this task

This task explains how a Windows Administrator can set up a computer with elevated privileges to allow installation using a non-Administrator user account. The related task of granting DB2 administration authorities to non-Administrator users is also covered.

Typically a Windows Administrator would perform this task to enable another person who does not have an Administrator account to install a DB2 database product. The role of this person might be only to install DB2 database products or to also administer DB2 database products once installed.

#### Restrictions

Before initiating this procedure, note the following restrictions on non-Administrator installation using elevated privileges:

- Non-Administrator users can only install fix packs, add-on products, or upgrade DB2 database products if prior installations or upgrades were also performed by the same non-Administrator user.
- Non-Administrator users cannot uninstall a DB2 database product. Those non-Administrator users on a Windows Vista (and later) operating system **can** uninstall a DB2 database product.

This procedure uses the Windows Group Policy Editor.

#### Procedure

- 1. Click Start > Run and type gpedit.msc. The Group Policy window opens.
- 2. Click on Computer Configuration > Administrative Templates > Windows Components > Windows Installer.
- 3. Enable the following Group Policy settings:
  - Always install with elevated privileges (mandatory)
  - Enable user control over installs (mandatory)
  - Disable Windows Installer. Then set it to Never.
  - Enable user to patch elevated products (optional)
  - · Enable user to use media source while elevated (optional)
  - Enable user to browse for source while elevated (optional for new installations, mandatory for fix pack upgrades)
- 4. Enable elevated privileges for the user account that will be performing the installation.
  - a. Click User Configuration > Administrative Templates > Windows Components > Windows Installer.
  - **b.** Enable the **Always install with elevated privileges (mandatory)** Group Policy setting.
- 5. Perform setup related to the user account that will install the DB2 database product.
  - Identify the user account that will install the DB2 database product. If necessary, create that account.
  - Give that account write permission for the drive on which an installation is planned.
- 6. Optional: Complete additional steps applicable to installing fix packs:
  - a. Provide read access to the sqllib\cfg directory.

- b. Ensure that allowlockdownpatch is enabled (as described in the Windows Installer SDK documentation) because fix pack installations are considered minor upgrades to the product.
- 7. Refresh the computer's security policy in any one of the following ways:
  - Reboot the PC.
  - At the command line, enter **gpupdate.exe**.

#### Results

By following this procedure you will have set up the computer with elevated privileges and set up a user account that will be able to install DB2 database server products, clients and fix packs.

After DB2 database product installation is complete:

- Any user in the system administrative (SYSADM) or system control (SYSCTRL) authority group defined in the database manager configuration for the instance can create and use DB2 databases within the DB2 instance.
- Only a user with local Administrator authority can run DB2 instance utilities, such as db2icrt, db2idrop, db2iupdt, or db2iupgrade.
- The authorization requirements for running the **db2start** or **db2stop** command is defined in the topics **START DATABASE MANAGER** command, and **STOP DATABASE MANAGER** command.

#### What to do next

#### Using regedit instead of the Windows Group Policy Editor

An alternative to using the Windows Group Policy Editor is to use **regedit**.

- 1. In the registry branch HKEY\_LOCAL\_MACHINE\SOFTWARE\ Policies\Microsoft\Windows, add the key installer
- 2. Edit the key installer with the following values:
  - For AlwaysInstallElevated, enter REG\_DWORD=1
  - For AllowLockdownBrowse, enter REG\_DWORD=1
  - For AllowLockdownMedia, enter REG\_DWORD=1
  - For AllowLockdownPatch, enter REG\_DWORD=1
  - For DisableMSI, enter REG\_DWORD=0
  - For EnableUserControl, enter REG\_DWORD=1
- 3. In the registry branch HKEY\_CURRENT\_USER\SOFTWARE\Policies\ Microsoft\Windows, add the key installer
- 4. Edit the key installer with the following values:
  - For AlwaysInstallElevated, enter REG\_DWORD=1

#### Removing elevated privileges

After you have given elevated privileges, you can reverse this action. To do so, remove the registry key Installer under HKEY\_LOCAL\_MACHINE\ SOFTWARE\Policies\Microsoft\Windows.

#### Granting a non-administrator user DB2 administration authorities

At this point, only members of the Windows Administrators group will have DB2 administration authorities. The Windows Administrator has the

option to grant one or more DB2 authorities, such as SYSADM, SYSMAINT, or SYSCTRL to the non-Administrator user who installed the DB2 database product.

### Granting user rights (Windows)

This topic describes the steps required to grant user rights on Windows operating systems. Specific user rights are recommended for user accounts required to install and set up DB2.

#### About this task

To grant advanced user rights on Windows you must be logged on as a local Administrator.

#### Procedure

- Click Start -> Run and type secpol.msc. On Windows 2008 and Windows Vista (or higher), click Start and type secpol.msc in the search bar. Click OK.
- 2. Select Local Security Policy.
- 3. In the left window pane, expand the Local Policies object, then select User Rights Assignment.
- 4. In the right window pane, select the user right that you want to assign.
- 5. From the menu, select Action —> Security...
- 6. Click Add, then select a user or group to assign the right to, and click Add.
- 7. Click OK.

#### What to do next

If your computer belongs to a Windows domain, the domain user rights can override your local settings. In this case, your Network Administrator must make the changes to the user rights.

## Extending the Active Directory Schema for LDAP directory services (Windows)

If you plan to use the Lightweight Directory Access Protocol (LDAP) directory server feature with Windows Server 2003, you have to extend the Active Directory schema to contain DB2 object classes and attribute definitions using the **db2schex** command.

#### About this task

Extending the directory schema before installing DB2 database products and creating databases provide the following benefits:

- The default DB2 instance, created during the installation, is cataloged as a DB2 node in Active Directory, provided that the installation user ID had sufficient privileges to write to Active Directory.
- Any databases created after installation is automatically cataloged into Active Directory.

#### Procedure

To extend the directory schema:

1. Log onto any machine that is part of the Windows domain with a Windows user account that has Schema Administration authority.

2. Run the **db2schex** command from the installation DVD . You can run this command without logging off and logging on again, as follows: runas /user:MyDomain\Administrator x:\db2\Windows\utilities\db2schex.exe

where x: represents the DVD drive letter.

#### What to do next

When **db2schex** completes, you can proceed with the installation of your DB2 database product; or if you have already installed DB2 database products or created databases, you have to manually register the node and catalog the databases. For more information, see the "Enabling LDAP support after DB2 installation is complete" topic.

## Installation requirements for DB2 servers and IBM data server clients (AIX)

Before you install DB2 database products on AIX operating systems, ensure that the system you choose meets the necessary operating system, hardware, software, and communications requirements. The db2prereqcheck command checks whether your system meets the prerequisites for the installation.

DB2 database products are available in several different editions. Some DB2 database products and features are only available on specific operating systems.

If you are planning to install the IBM DB2 pureScale Feature, different installation prerequisites are required. See the Installing the DB2 pureScale Feature topic.

To install a DB2 database product, the following requirements must be met:

| Table 8. AIX installation requirements                                                                  |                                            |  |
|----------------------------------------------------------------------------------------------------|--------------------------------------------|--|
| Operating System                                                                                        | Hardware                                   |  |
| AIX Version 6.1 <sup>2</sup>                                                                            | 64-bit Common Hardware Reference           |  |
| • 64-bit AIX kernel is required                                                                         | Platform (CHRP) architecture, excluding    |  |
| • AIX 6.1 Technology Level (TL) 6 and                                                                   | POWER3 processor-based systems.            |  |
| Service Pack (SP) 5                                                                                     | All processors that are capable of running |  |
| • Minimum C++ runtime level requires the xlC.rte 11.1.0.1 and xlC AIX rte 11.1.0.1 (or later) filesets. | the supported AIX operating systems.       |  |
| AIX Version 7.1                                                                                         |                                            |  |
| • 64-bit AIX kernel is required                                                                         |                                            |  |
| • AIX 7.1 Technology Level (TL) 0 and<br>Service Pack (SP) 3                                            |                                            |  |
| • Minimum C++ runtime level requires the xlC.rte 11.1.0.1 and xlC AIX rte 11.1.0.1 (or later) filesets. |                                            |  |

- <sup>1</sup> To verify that it is a CHRP architecture system, issue the command **lscfg** and look for the following output: Model Architecture: chrp. For POWER3 processor-based systems, first upgrade to POWER4 processor-based systems. POWER3 processor-based systems are not supported.
- <sup>2</sup> In AIX 6.1 there are two types of Workload Partitions (WPARs): system WPARs and application WPARs. DB2 installation is supported only on a system WPAR. AIX 6.1 also supports the ability to encrypt a JFS2 file system or set of files.

- <sup>3</sup> Additional considerations for POWER7<sup>®</sup> systems:
  - DB2 products running on POWER7 systems support Active Memory<sup>™</sup> Expansion.
- 32-bit clients are also supported

**Note:** If the minimum operating system requirements were applied using an operating system upgrade rather than using a new operating system installation, you must install I/O completion ports (IOCP) separately. You can obtain the IOCP libraries from the AIX installation CD and configure IOCP on the DB2 server. For a client only installation, IOCP is not required. For more information, see "configuring IOCP on AIX" in *Troubleshooting and Tuning Database Performance*.

#### Software considerations

- For application development and runtime considerations, see the topics in Supported programming languages and compilers for database application development.
- You can download the latest IBM C++ Runtime Environment Components for AIX at the IBM AIX XL C and C++ support website.
- (Clients only) If you plan to use Kerberos Authentication, you require IBM Network Authentication Service client v1.4 or later.
- Use the **bosboot** command to switch to the 64-bit kernel.

To switch to a 64-bit kernel, you require root authority and enter the following commands:

```
ln -sf /usr/lib/boot/unix_64 /unix
ln -sf /usr/lib/boot/unix_64 /usr/lib/boot/unix
bosboot -a
shutdown -Fr
```

- One of the following browsers is required to view online help and to run First Steps (**db2fs**):
  - Firefox 3.0 and later
  - Google Chrome
  - Safari 4.0
- An X Window System software capable of rendering a graphical user interface is required if:
  - you want to use the DB2 Setup wizard to install a DB2 database product on Linux or UNIX operating systems
- For details regarding known AIX issues, see www.ibm.com/support/ docview.wss?uid=swg21165448

#### Mounting considerations

For root installations of DB2 products on UNIX operating systems, do not mount your file system with the *nosetuid* option.

## Installation requirements for DB2 servers and IBM data server clients (HP-UX)

Before you install DB2 database products on HP-UX operating systems, ensure that the system you choose meets the necessary operating system, hardware, software, and communications requirements. The **db2prereqcheck** command checks whether your system meets the prerequisites for the installation. DB2 database products are available in several different editions. Some DB2 database products and features are only available on specific operating systems.

To install a DB2 product on an HP-UX operating system, the following operating system, hardware, and communications requirements must be met:

Note: A 64-bit HP-UX operating system is required to support DB2 products.

Table 9. HP-UX installation requirements

| Operating System                                                                                                    | Hardware                                                                                                    |
|----------------------------------------------------------------------------------------------------|----------------------------------------------------------------------------------------------------|
| <ul> <li>DB2 products are supported on:</li> <li>HP-UX 11iv3 (11.31) with:</li> <li>PHSS_37202</li> <li>PHKL_41481</li> <li>PHKL_42035</li> <li>PHKL_42335</li> <li>PHKL_41588</li> <li>HP-UX 11iv4</li> </ul> | Itanium based HP Integrity Series<br>Systems<br>Any hardware that is explicitly<br>compatible and fully capable of<br>running the specified operating<br>system, all the corresponding<br>supporting software, and any<br>associated applications unmodified. |

#### Kernel configuration considerations

A system restart is required if you update the kernel configuration parameters. The kernel configuration parameters are set in /etc/system. Depending on the values of your kernel configuration parameters, modify some of them before you install the client or DB2 server products. If the kernel parameter being modified is not listed as dynamic, a system reboot is required to make the changes to /etc/system take effect.

#### Software considerations

- libpam.so.0 (32-bit) is required for DB2 database servers to run 32-bit non-SQL routines.
- (Clients only) If you plan to use Kerberos authentication, your DB2 applications must be 64-bit.
- (Client and server) To use Kerberos authentication, install the HP krb5 Kerberos support via the Kerberos packages on the operating system.
- One of the following browsers is required to view online help and to run First Steps (db2fs):
  - Firefox 3.0 and later
  - Google Chrome
  - Safari 4.0
- An X Window System software capable of rendering a graphical user interface is required if you want to use the DB2 Setup wizard to install a DB2 product.
- For details regarding known HP-UX issues, see www.ibm.com/support/ docview.wss?uid=swg21257602

**Note:** DB2 products installed on the HP-UX operating system support long host names. The length has been extended to 255 bytes, in any combination of characters or digits.

To enable long host name support, complete the following tasks:

- Turn on the kernel tunable parameter expanded\_node\_host\_name. Kctune expanded\_node\_host\_name=1
- 2. Compile applications requiring long host name support with the -D\_HPUX\_API\_LEVEL=20040821 option.

#### Mounting considerations

For root installations of DB2 products on UNIX operating systems, do not mount your file system with the *nosetuid* option.

# Installation requirements for DB2 servers and IBM data server clients (Linux)

Before you install DB2 database products on Linux operating systems, ensure that the system you choose meets the necessary operating system, hardware, software, and communications requirements. The **db2prereqcheck** command checks whether your system meets the prerequisites for the installation.

DB2 database products are available in several different editions. Some DB2 database products and features are only available on specific operating systems.

If you are planning to install the IBM DB2 pureScale Feature, different installation prerequisites are required. See the Installing the DB2 pureScale Feature topic.

DB2 database products are supported on the following hardware:

- x86 (Intel Pentium, Intel Xeon, and AMD) 32-bit Intel and AMD processors
- x64 (64-bit AMD64 and Intel EM64T processors)
- POWER (System i<sup>®</sup>, System p<sup>®</sup>, and POWER Systems that support Linux)
- System z<sup>®</sup>: System z196, System z10<sup>®</sup>, or System z9<sup>®</sup>

The minimum supported operating systems for Linux include:

- Red Hat Enterprise Linux (RHEL) 5 Update 6
- Red Hat Enterprise Linux (RHEL) 6
- SUSE Linux Enterprise Server (SLES) 10 Service Pack 3
- SUSE Linux Enterprise Server (SLES) 11 Service Pack 1
- Ubuntu 10.04

For the latest information about supported Linux distributions, see http://www.ibm.com/software/data/db2/linux/validate/.

#### Note:

 Version 9.7 Fix Pack 2 and later fix packs (and Version 9.8 Fix Pack 2 and later fix packs) include an updated version of IBM Tivoli System Automation for Multiplatforms (SA MP) Base Component that you can use in environments with SLES 11 or POWER7 systems. For more information, see "Installing IBM Tivoli System Automation for Multiplatforms (SA MP) Base Component" or "Upgrading IBM Tivoli System Automation for Multiplatforms (SA MP) Base Component".

#### Multithreaded architecture limitations

If you are installing a DB2 32-bit database product on a Linux operating system, consider upgrading to a 64-bit operating system and installing the DB2 64-bit

database product instead. The multithreaded architecture generally simplifies memory configuration. However, this could affect the memory configuration of 32-bit DB2 database servers. For example:

- Private memory for agent threads is allocated within a single process. The aggregate of all private memory allocations for database agents might not fit in a single process memory space.
- Support for multiple databases is limited because all database shared memory segments for all databases are allocated in a single process. You might need to reduce the memory usage for some databases in order to activate all databases successfully at the same time. However, the database manager performance might be impacted. Another alternative is to create multiple instances and catalog the databases across the instances. However, sufficient system resources is required to support this configuration.

## **Distribution Requirements**

You should update your kernel configuration parameters before installing a DB2 database product. The default values for particular kernel parameters might not be sufficient when running a DB2 database system.

You might also have other products or applications that require Linux system resources. You should modify the kernel configuration parameters based on the needs of your Linux system working environment.

The kernel configuration parameters are set in /etc/sysctl.conf.

Refer to your operating system manual for information about setting and activating these parameters using the **sysctl** command.

## Package requirements

The following tables list the package requirements for SLES and RHEL distributions:

- libpam.so.0 (32-bit) is required for DB2 database servers to run 32-bit non-SQL routines.
- libaio.so.1 is required for DB2 database servers using asynchronous I/O.
- libstdc++.so.6 is required for DB2 database servers and clients.

Package requirements for SLES and RHEL

| Package name     | Description                                                          |
|------------------|----------------------------------------------------------------------|
| libaio           | Contains the asynchronous library required for DB2 database servers. |
| compat-libstdc++ | Contains libstdc++.so.6 (not required for Linux on POWER)            |

The following tables list the package requirements for SUSE Linux and Red Hat distributions for DB2 partitioned database servers.

- The **ksh93** Korn shell is required for SUSE10 and RHEL5 systems. The **pdksh** Korn Shell package is required for all other DB2 database systems.
- A remote shell utility is required for partitioned database systems. DB2 database systems support the following remote shell utilities:
  - rsh
  - ssh

By default, DB2 database systems use **rsh** when executing commands on remote DB2 nodes, for example, when starting a remote DB2 database partition. To use the DB2 database system default, the rsh-server package must be installed (see following table). More information about **rsh** and **ssh** is available in the DB2 Information Center.

If you choose to use the **rsh** remote shell utility, **inetd** (or **xinetd**) must be installed and running as well. If you choose to use the ssh remote shell utility, you need to set the **DB2RSHCMD** communication variable immediately after the DB2 installation is complete. If this registry variable is not set, **rsh** is used.

• The nfs-utils Network File System support package is required for partitioned database systems.

All required packages should be installed and configured before continuing with the DB2 database system setup. For general Linux information, see your Linux distribution documentation.

| Package name   | Description                                                                                                    |
|----------------|----------------------------------------------------------------------------------------------------|
| pdksh or ksh93 | Korn Shell.                                                                                                    |
| openssh        | This package contains a set of server programs which allow<br>users to run commands on (and from) remote computers via a<br>secure shell. This package is not required if you use the default<br>configuration of DB2 database systems with <b>rsh</b> .                                                                               |
| rsh-server     | This package contains a set of server programs which allow<br>users to run commands on remote computers, login in to other<br>computers, and copy files between computers ( <b>rsh</b> , <b>rexec</b> ,<br><b>rlogin</b> , and <b>rcp</b> ). This package is not required if you configure<br>DB2 database systems to use <b>ssh</b> . |
| nfs-utils      | Network File System support package. It allows access to local files from remote computers.                                                                                                    |

Package requirements for SUSE Linux

Package requirements for Red Hat

| Directory                   | Package name    | Description                                                                                                    |
|-----------------------------|-----------------|----------------------------------------------------------------------------------------------------|
| /System Environment/Shell   | pdksh or ksh93  | Korn Shell. This package is required for partitioned database environments.                                                                                                    |
| /Applications/Internet      | openssh         | This package contains a set of client<br>programs which allow users to run<br>commands on a remote computer via a<br>Secure Shell. This package is not<br>required if you use the default<br>configuration of DB2 database systems<br>with <b>rsh</b> .   |
| /System Environment/Daemons | openssh-server\ | This package contains a set of server<br>programs which allow users to run<br>commands from a remote computer via<br>a Secure Shell. This package is not<br>required if you use the default<br>configuration of DB2 database systems<br>with <b>rsh</b> . |

Package requirements for Red Hat

| Directory                   | Package name | Description                                                                                                    |
|-----------------------------|--------------|----------------------------------------------------------------------------------------------------|
| /System Environment/Daemons | rsh-server   | This package contains a set of programs<br>which allow users to run commands on<br>a remote computer. Required for<br>partitioned database environments. This<br>package is not required if you configure<br>DB2 database systems to use <b>ssh</b> . |
| /System Environment/Daemons | nfs-utils    | Network File System support package.<br>It allows access to local files from<br>remote computers.                                                                                                    |

#### Software considerations

- (Client and Server) To use Kerberos authentication, install the Linux krb5 Kerberos support via the operating system Kerberos packages.
- One of the following browsers is required to view online help and to run First Steps (db2fs):
  - Firefox 3.0 and later
  - Google Chrome
  - Safari 4.0
- An X Window System software capable of rendering a graphical user interface is required if:
  - you want to use the DB2 Setup wizard to install a DB2 database product on Linux or UNIX operating systems, or
  - you want to use any DB2 graphical tools on Linux for x86 and Linux on AMD 64/EM64T.
- Micro Focus does not offer support for any of its COBOL compiler products on SLES 11.

#### Security-enhanced Linux considerations

On RHEL systems, if Security-enhanced Linux (SELinux) is enabled and in enforcing mode, the installer might fail due to SELinux restrictions.

To determine if SELinux is installed and in enforcing mode, you can do one of the following:

- check the /etc/sysconfig/selinux file
- run the **sestatus** command
- check the /var/log/messages file for SELinux notices.

To disable SELinux, you can do one of the following:

- set it in permissive mode and run the setenforce 0 command as a superuser
- modify /etc/sysconfig/selinux and reboot the machine.

If your DB2 database product installs successfully on a RHEL system, DB2 processes will run in the unconfined domain. To assign DB2 processes to their own domains, modify the policy. A sample SELinux policy is provided in the sqllib/samples directory.

## Modifying kernel parameters (Linux)

The database manager uses a formula to automatically adjust kernel parameter settings and eliminate the need for manual updates to these settings.

#### Before you begin

You must have root authority to modify kernel parameters.

#### Procedure

To update kernel parameters on Red Hat and SUSE Linux:

- 1. Run the ipcs -1 command to list the current kernel parameter settings.
- 2. Analyze the command output to determine whether you have to change kernel settings or not by comparing the current values with the *enforced minimum settings* at http://publib.boulder.ibm.com/infocenter/db2luw/v9r8/topic/com.ibm.db2.luw.qb.server.doc/doc/c0057140.html. The following text is an example of the **ipcs** command output with comments added after // to show what the parameter names are:

```
# ipcs -1
----- Shared Memory Limits ------
max number of segments = 4096 // SHMMNI
max seg size (kbytes) = 32768 // SHMMAY
max seg size (kbytes) = 32768
                                          // SHMMAX
max total shared memory (kbytes) = 8388608 // SHMALL
min seg size (bytes) = 1
----- Semaphore Limits ------
max number of arrays = 1024
                                           // SEMMNI
max semaphores per array = 250
                                           // SEMMSL
max semaphores system wide = 256000
                                          // SEMMNS
max ops per semop call = 32
                                           // SEMOPM
semaphore max value = 32767
----- Messages: Limits ------
max queues system wide = 1024
                                           // MSGMNI
max size of message (bytes) = 65536
                                           // MSGMAX
default max size of queue (bytes) = 65536 // MSGMNB
```

- Beginning with the first section on Shared Memory Limits, the **SHMMAX** limit is the maximum size of a shared memory segment on a Linux system. The **SHMALL** limit is the maximum allocation of shared memory pages on a system.
- It is recommended to set the SHMMAX value to be equal to the amount of physical memory on your system. However, the minimum required on x86 systems is 268435456 (256 MB) and for 64-bit systems, it is 1073741824 (1 GB).
- The SHMALL parameter is set to 8 GB by default (8388608 KB = 8 GB). If you have more physical memory than 8 GB, and it is to be used for DB2, then this parameter increases to approximately 90% of your computer's physical memory. For instance, if you have a computer system with 16 GB of memory to be used primarily for DB2, then SHMALL should be set to 3774873 (90% of 16 GB is 14.4 GB; 14.4 GB is then divided by 4 KB, which is the base page size). The **ipcs** output converted SHMALL into kilobytes. The kernel requires this value as a number of pages. If you are upgrading to DB2 Version 10.1 and you are not using the default SHMALL setting, you must increase the SHMALL setting by an additional 4 GB. This increase in memory is required by the fast communication manager (FCM) for additional buffers or channels.
- The next section covers the amount of semaphores available to the operating system. The kernel parameter **sem** consists of four tokens, **SEMMSL**, **SEMMNS**, **SEMOPM** and **SEMMNI**. **SEMMNS** is the result of **SEMMSL** multiplied by **SEMMNI**. The database manager requires that the number of arrays (**SEMMNI**) be increased as necessary. Typically, **SEMMNI** should be twice the maximum number of agents expected on the system multiplied by the number of logical partitions on the database server computer plus the number of local application connections on the database server computer.
- The third section covers messages on the system.
  - The MSGMNI parameter affects the number of agents that can be started; the MSGMAX parameter affects the size of the message that can be sent in a queue, and the MSGMNB parameter affects the size of the queue.
  - The **MSGMAX** parameter should be changed to 64 KB (that is, 65536 bytes), and the **MSGMNB** parameter should be increased to 65536.
- 3. Modify the kernel parameters that you have to adjust by editing the /etc/sysctl.conf file. If this file does not exist, create it. The following lines are examples of what should be placed into the file:

```
#Example for a computer with 16GB of RAM:
kernel.shmmni=4096
kernel.shmmax=17179869184
kernel.shmall=8388608
#kernel.sem=<SEMMSL> <SEMMNS> <SEMOPM> <SEMMNI>
kernel.sem=250 256000 32 4096
kernel.msgmni=16384
kernel.msgmax=65536
kernel.msgmnb=65536
```

 Run sysctl with -p parameter to load in sysctl settings from the default file /etc/sysctl.conf:

sysctl -p

- 5. Optional: Have the changes persist after every reboot:
  - (SUSE Linux) Make boot.sysctl active.
  - (Red Hat) The rc.sysinit initialization script reads the /etc/sysctl.conf file automatically.

For the latest information about supported Linux distributions, see http://www.ibm.com/software/data/db2/linux/validate/.

#### Kernel parameter requirements (Linux)

The database manager uses a formula to automatically adjust kernel parameter settings and eliminate the need for manual updates to these settings.

#### Interprocess communication kernel parameters

When instances are started, if an interprocess communication (IPC) kernel parameter is below the enforced minimum value, the database manager updates it to enforced minimum value. The IPC kernel parameter values changed when a DB2 instance is started do not persist when the system is rebooted. After a reboot, kernel settings might be lower than the enforced values until a DB2 instance is started. By adjusting any kernel parameter settings, the database manger prevents unnecessary resource errors.

For the latest information about supported Linux distributions, see http://www.ibm.com/software/data/db2/linux/validate/.

| IPC kernel parameter   | Enforced minimum setting                                                                    |
|------------------------|---------------------------------------------------------------------------------------------|
| kernel.shmmni (SHMMNI) | 256 * <size gb="" in="" of="" ram=""></size>                                                |
| kernel.shmmax (SHMMAX) | <size bytes="" in="" of="" ram=""><sup>1</sup></size>                                       |
| kernel.shmall (SHMALL) | 2 * <i><size bytes="" in="" of="" ram=""></size></i> (setting is in 4 K pages) <sup>2</sup> |
| kernel.sem (SEMMNI)    | 256 * <size gb="" in="" of="" ram=""></size>                                                |
| kernel.sem (SEMMSL)    | 250                                                                                         |
| kernel.sem (SEMMNS)    | 256 000                                                                                     |
| kernel.sem (SEMOPM)    | 32                                                                                          |
| kernel.msgmni (MSGMNI) | 1 024 * <size gb="" in="" of="" ram=""></size>                                              |
| kernel.msgmax (MSGMAX) | 65 536                                                                                      |
| kernel.msgmnb (MSGMNB) | 65 536 <sup>3</sup>                                                                         |

Table 10. Enforced minimum settings for Linux interprocess communication kernel parameters

1. On 32-bit Linux operating systems, the enforced minimum setting for SHMMAX is limited to 4 294 967 295 bytes.

- 2. SHMALL limits the total amount of virtual shared memory that can be allocated on a system. Each DB2 data server efficiently manages the amount of system memory it consumes, also know as committed memory. The DB2 data server allocates more virtual memory than it commits to support memory preallocation and dynamic memory management. Memory preallocation benefits performance. Dynamic memory management is the process of growing and shrinking real memory usage within separate virtual shared memory areas. To support memory preallocation and dynamic memory management effectively data servers frequently have to allocate more virtual shared memory on a system than the amount of physical RAM.
- 3. Load performance might benefit from a larger message queue size limit, specified in bytes by MSGMNB. You can view message queue usage can by running the **ipcs** -q command. If the message queues are at capacity, or reaching capacity, during load operations, consider increasing the number of bytes the message queue size limit.

#### Other recommended kernel parameter settings

Other recommended kernel parameter settings are listed in the following table.

| Recommended kernel parameter setting | Configuring the kernel parameters for DB2<br>data server                                                                                                    |
|--------------------------------------|----------------------------------------------------------------------------------------------------|
| vm.swappiness=0                      | This parameter defines how prone the kernel<br>is to swapping application memory out of<br>physical random access memory (RAM). The<br>default setting, <b>vm.swappiness</b> =0, configures<br>the kernel to give preference to keeping<br>application memory in RAM instead of<br>assigning more memory for file caching.<br>This setting avoids unnecessary paging and<br>excessive use of swap space. This setting is<br>especially important for data servers<br>configured to use the self-tuning memory<br>manager (STMM). |

Table 11. Configuring other Linux kernel parameters

| Recommended kernel parameter setting | Configuring the kernel parameters for DB2 data server                                                                                                    |
|--------------------------------------|----------------------------------------------------------------------------------------------------|
| vm.overcommit_memory=0               | This parameter influences how much virtual<br>memory the kernel permits allocating. The<br>default setting, vm.overcommit_memory=0, sets<br>the kernel to disallow individual processes<br>from making excessively large allocations,<br>however the total allocated virtual memory<br>is unlimited. Having unlimited virtual<br>memory is important for DB2 data servers,<br>which retain additional unused virtual<br>memory allocations for dynamic memory<br>management. Unreferenced allocated<br>memory is not backed by RAM or paging<br>space on Linux systems. Avoid setting<br>vm.overcommit_memory=2, as this setting<br>limits the total amount of virtual memory<br>that can be allocated, which can result in<br>unexpected errors. |

Table 11. Configuring other Linux kernel parameters (continued)

# Installation requirements for DB2 servers and IBM data server clients (Solaris)

Before you install a DB2 database product on Solaris, ensure that your system meets the operating system, hardware, and software requirements. The **db2prereqcheck** command checks whether your system meets the prerequisites for the installation.

DB2 database products are available in several different editions. Some DB2 database products and features are only available on specific operating systems.

Table 12. Solaris installation requirements

| Operating System | Hardware                         |
|------------------|----------------------------------|
| Solaris 10       | UltraSPARC or SPARC64 processors |
| • 64- bit kernel |                                  |
| • Update 9       |                                  |
| Solaris 10       | Solaris x64 (Intel 64 or AMD64)  |
| • 64- bit kernel |                                  |
| • Update 9       |                                  |

• Support is only for the DB2 product to be installed on either local zone or global zone. When installed in the global zone, it can be shared by other zones.

#### Kernel configuration considerations

The kernel configuration parameters are set in /etc/system. If the kernel parameter being modified is not listed as dynamic, a system reboot is required to make the changes to /etc/system take effect. These parameters must be set before you install an IBM data server client.

#### Software considerations

• libpam.so.0 (32-bit) is required for DB2 database servers to run 32-bit non-SQL routines.

- (Client and server) To use Kerberos authentication, install the krb5 Kerberos support via the available Kerberos packages.
- One of the following browsers is required to view online help and to run First Steps (**db2fs**):
  - Firefox 3.0 and later
  - Google Chrome
  - Safari 4.0
- An X Window System software capable of rendering a graphical user interface is required if you want to use the DB2 Setup wizard to install a DB2 database product
- For details regarding known Solaris issues, see www.ibm.com/support/ docview.wss?uid=swg21257606

Security patches can be obtained from the http://java.sun.com website. From the SunSolve online website, click **Patches** in the left panel.

The Java2 Standard Edition (J2SE) Solaris Operating System Patch Clusters and the SUNWlibC software are also required and can be obtained from the http://java.sun.com website.

The Fujitsu PRIMEPOWER patches for the Solaris Operating System can be downloaded from FTSI at: http://download.ftsi.fujitsu.com/.

DB2 database products support the following Solaris concepts:

- Solaris Logical Domains (LDoms)
- · Solaris Zones
- ZFS filesystems

For details about virtualization technology supported by DB2 products, see http://www.ibm.com/developerworks/wikis/display/im/DB2+Virtualization+Support.

#### Mounting considerations

For root installations of DB2 products on UNIX operating systems, do not mount your file system with the *nosetuid* option.

# Installation requirements for DB2 database servers and IBM data server clients (Windows)

Before you install a DB2 database product on Windows operating systems, ensure that the system you choose meets the necessary operating system, hardware, and software requirements. The **db2prereqcheck** command checks whether your system meets the prerequisites for the installation.

DB2 database products are available in several different editions. Some DB2 database products and features are only available on specific operating systems.

Table 13. Windows workstation platforms

| Operating System                               | Prerequisites                                                   | Hardware                                               |
|------------------------------------------------|-----------------------------------------------------------------|--------------------------------------------------------|
| Windows XP Professional (32-bit<br>and 64-bit) | Windows XP Service<br>Pack 3 or later                           | All Intel and AMD processors<br>capable of running the |
| Windows XP Enterprise (32-bit<br>and 64-bit)   | Windows Vista<br>Service Pack 2                                 | systems (32-bit and 64-bit based<br>systems)           |
| Windows XP Ultimate (32-bit<br>and 64-bit)     | Windows 7 Service<br>Pack 1                                     |                                                        |
| Windows Vista Business (32-bit<br>and 64-bit)  | IBM Data Server<br>Provider for .NET                            |                                                        |
| Windows Vista Enterprise (32-bit and 64-bit)   | and CLR server-side<br>procedures require                       |                                                        |
| Windows Vista Ultimate (32-bit<br>and 64-bit)  | .NET 2.0 or later framework run time.                           |                                                        |
| Windows 7 Professional (32-bit<br>and 64-bit)  | 64-bit IBM data<br>server provider for<br>.NET applications are |                                                        |
| Windows 7 Enterprise (32-bit<br>and 64-bit)    | supported.                                                      |                                                        |
| Windows 7 Ultimate (32-bit and 64-bit)         |                                                                 |                                                        |

Table 14. Windows server platforms

| Operating System                                                                                                    | Prerequisites                                                                                                    | Hardware                                                                                                    |
|----------------------------------------------------------------------------------------------------|----------------------------------------------------------------------------------------------------|----------------------------------------------------------------------------------------------------|
| Windows 2003 Datacenter<br>Edition (32-bit and 64-bit) and<br>Windows 2003 R2 (32-bit and<br>64-bit)<br>Windows 2003 Enterprise<br>Edition (32-bit and 64-bit) and<br>Windows 2003 R2 (32-bit and<br>64-bit)<br>Windows 2003 Standard Edition<br>(32-bit and 64-bit) and Windows<br>2003 R2 (32-bit and 64-bit)    | Service Pack 2 or later.<br>IBM data server provider for<br>.NET client applications and<br>CLR server-side procedures<br>require .NET 2.0 or later<br>framework runtime.<br>64-bit IBM data server provider<br>for .NET applications are<br>supported. | All Intel and AMD<br>processors capable of<br>running the<br>supported Windows<br>operating systems<br>(32-bit and 64-bit<br>based systems). |
| Windows Server 2008 Datacenter<br>Edition (32-bit and 64-bit) and<br>Windows Server 2008 R2 (64-bit)<br>Windows Server 2008 Enterprise<br>Edition (32-bit and 64-bit) and<br>Windows Server 2008 R2 (64-bit)<br>Windows Server 2008 Standard<br>Edition (32-bit and 64-bit) and<br>Windows Server 2008 R2 (64-bit) | Service Pack 2 or later.<br>IBM data server provider for<br>.NET client applications and<br>CLR server-side procedures<br>require .NET 2.0 or later<br>framework runtime.<br>64-bit IBM data server provider<br>for .NET applications are<br>supported. |                                                                                                    |

**Note:** DB2 database products support the hardware-enforced Data Execution Prevention (DEP) feature that is built into some Windows operating systems.

#### Additional software considerations

- Windows Installer 3.0 is required. It is installed by the installer if is it not detected.
- IBM Data Server Provider for .NET client applications and CLR server-side procedures require .NET 2.0 or later framework runtime. In an x64 environment, 32-bit IBM data server provider for .NET applications runs in the WOW64 emulation mode.
- If you plan to use LDAP (Lightweight Directory Access Protocol), use either a Microsoft LDAP client or the IBM Tivoli Directory Server v6 client (also known as the IBM LDAP client which is included with DB2 database products). Before installation of the Microsoft Active Directory, you must extend your directory schema using the **db2schex** utility, which can be found on the installation media under the db2\Windows\utilities directory.

The Microsoft LDAP client is included with Windows operating systems.

- One of the following browsers is required to view online help, run the DB2 installation launchpad (setup.exe), and to run First Steps (db2fs):
  - Firefox 3.0 and later
  - Internet Explorer 7.0 and later
  - Google Chrome
  - Safari 4.0

## Setting up Network Time Protocol

Ensure that all servers in a DB2 instance have similar time settings by setting up a Network Time Protocol (NTP) server and clients.

## Configuring hosts as Network Time Protocol clients

This topic outlines how to configure a Network Time Protocol (NTP) server to ensure that all servers that the instance runs on have similar time settings.

#### About this task

By default, the NTP server is setup and configuration is handled by the DB2 installer.

#### Procedure

To configure hosts as NTP clients:

1. Specify the NTP server to synchronize to. Open the /etc/ntp.conf file and add the following lines:

server ntp\_server\_hostname
driftfile /etc/ntp.drift
tracefile /etc/ntp.trace

where *ntp\_server\_hostname* represents the hostname or IP address of an NTP server. If you do not have access to an existing NTP server, refer to the "Setting up an NTP Server" topic.

- 2. Configure the NTP server to start at system restart:
  - On AIX operating systems, edit the /etc/rc.tcpip file and uncomment the following line:

start /usr/sbin/xntpd -x "\$src\_running"

- On Linux operating systems, run the **chkconfig ntp on** command.
- **3**. Start the NTP server:
  - On AIX operating systems, run the **startsrc** -**s xntpd** command.
  - On Linux operating systems, run the **server ntp start** command.
- 4. Verify that the daemon is synchronized. If the daemon is significantly not synchronized with the system clock, it can take over 10 minutes for it to become synchronized. To ensure the daemon is synchronized before continuing you can check the "sys stratum" field:
  - On AIX operating systems, use the output of the lssrc -ls xntpd command.
  - On Linux operating systems, use the output of the ntptrace command.
  - The sys stratum field should be less then 16 to continue to the next step.
- 5. Finish the synchronization process by running the ntpdate -d *ntp\_server\_hostname* command.

## Setting up a Network Time Protocol server

This topic outlines how to setup a Network Time Protocol (NTP) server to ensure that all servers that the instance runs on have similar time settings. By default, the NTP server is setup by the DB2 installer. During instance creation and update, the NTP is automatically setup on the primary CF. This setup is a best practice that will help with problem diagnosis and informal server monitoring.

#### Before you begin

In a DB2 pureScale environment, to synchronize operations and facilitate time sensitive operations, the system clocks of all members must be synchronized.

For this reason, NTP must be setup on all of your members. The DB2 installer installs and sets up the NTP server and clients. By default, the NTP server is the primary CF. You can use the steps in this topic to change that default setting and assign another host to act as the NTP server.

The DB2 database manager checks whether NTP is correctly set up on each member and verifies the presence of the NTP daemon. The DB2 database manager also periodically compares time stamps between members to check that they differ by less than the value set by the MAX\_TIME\_DIFF database manager configuration parameter.

In a DB2 pureScale environment, the value of MAX\_TIME\_DIFF represents the maximum number of minutes allowed between the system clocks of two members; the default is 1 minute. For each member, if NTP is not correctly set up or the NTP daemon is not present, or if time stamps between members differ by more than the value of MAX\_TIME\_DIFF, warnings are written to the **db2diag** log files.

#### About this task

If you do not have access to an NTP time server, use the following steps to configure one of the hosts in the cluster or another host accessible by members as an NTP server. The system clock on this host will be used as the clock that is synchronized. This host must remain online to continue synchronizing the clocks on the hosts.

#### Procedure

1. Choose the host that you will setup as an NTP server.

2. Setup the NTP daemon to synchronize to its own system clock. Edit /etc/ntp.conf and add the following lines:

server 127.127.1.0 prefer # the logical IP address for the NTP server to sync to its own system clock fudge 127.127.1.0 driftfile /etc/ntp.drift tracefile /etc/ntp.trace

- **3**. Configure the NTP server to start at system restart.
  - On AIX operating systems, edit the file /etc/rc.tcpip and uncomment the following entry:

start /usr/sbin/xntpd -x "\$src\_running"

- On Linux operating systems, run the chkconfig ntp on command.
- 4. Start the NTP server:
  - On AIX operating systems, run the startsrc -s xntpd command.
  - On Linux operating systems, run the **service ntp start** command.

## Directory structure for your installed DB2 database product (Windows)

When you install DB2 database products, you can specify a DB2 database product installation path or else use the default path. After installation, DB2 objects are created in these directories.

Follow these steps to verify the DB2 product you have installed on Windows.

- 1. From a command prompt, type the **regedit** command. The Registry Editor window opens.
- 2. Expand HKEY\_LOCAL\_MACHINE > Software > IBM > DB2

The DB2 product you have installed will be displayed.

The following table shows the location of DB2 objects after a default installation.

| DB2 Object                                   | Location                                                                                                    |
|----------------------------------------------|----------------------------------------------------------------------------------------------------|
| DAS information                              | <ul> <li>For Windows XP and Windows 2003<br/>operating systems: C:\Documents and<br/>Settings\All Users\Application<br/>Data\IBM\DB2\DB2C0PY1</li> </ul> |
|                                              | <ul> <li>For Windows Vista and later operating<br/>systems: C:\ProgramData\IBM\DB2\<br/>DB2C0PY1</li> </ul>                                              |
| Database configuration file SQLDBCON         | C:\DB2\NODE0000\SQL00001                                                                                                    |
| Database directory                           | C:\DB2\NODE0000\SQL00001                                                                                                    |
| Contains files needed for:                   |                                                                                                    |
| <ul> <li>buffer pool information</li> </ul>  |                                                                                                    |
| history information                          |                                                                                                    |
| log control files                            |                                                                                                    |
| <ul> <li>storage path information</li> </ul> |                                                                                                    |
| table space information                      |                                                                                                    |

Table 15. DB2 objects and their locations

| DB2 Object                                           | Location                                                                                                    |
|------------------------------------------------------|----------------------------------------------------------------------------------------------------|
| Database manager configuration file<br>db2systm      | <ul> <li>For Windows XP and Windows 2003<br/>operating systems: C:\Documents and<br/>Settings\All Users\Application<br/>Data\IBM\DB2\DB2COPY1\DB2</li> </ul>                                                                                                    |
|                                                      | <ul> <li>For Windows Vista and later operating<br/>systems: C:\ProgramData\IBM\DB2\<br/>DB2COPY1\DB2</li> </ul>                                                                                                    |
| DB2 commands                                         | C:\Program Files\IBM\SQLLIB\BIN                                                                                                    |
| DB2 error messages file db2diag log files            | <ul> <li>For Windows XP and Windows 2003<br/>operating systems: C:\Documents and<br/>Settings\All Users\Application<br/>Data\IBM\DB2\DB2COPY1\DB2</li> <li>For Windows Vista and later operating<br/>systems: C:\ProgramData\IBM\DB2\<br/>DB2COPY1\DB2</li> </ul>                   |
| DB2 installation path                                | C:\Program Files\IBM\SQLLIB                                                                                                    |
| Directory for event monitor data                     | C:\DB2\NODE0000\SQL00001\DB2EVENT                                                                                                    |
| Directory for transaction log files                  | C:\DB2\NODE0000\SQL00001\LOGSTREAM0000                                                                                                    |
| Installation log file                                | <ul> <li>For Windows XP and Windows 2003<br/>operating systems: C:\Documents and<br/>Settings\Administrator\My<br/>Documents\DB2L0G</li> <li>For Windows Vista and later operating<br/>systems: C:\Users\USER_NAME\Documents\<br/>DB2L0G</li> </ul>                                 |
| Instance                                             | <ul> <li>For Windows XP and Windows 2003<br/>operating systems: C:\Documents and<br/>Settings\All Users\Application<br/>Data\IBM\DB2\DB2COPY1\DB2</li> <li>For Windows Vista and later operating<br/>systems: C:\ProgramData\IBM\DB2\<br/>DB2COPY1\DB2</li> </ul>                   |
| Instance information                                 | <ul> <li>For Windows XP and Windows 2003<br/>operating systems: C:\Documents and<br/>Settings\All Users\Application<br/>Data\IBM\DB2\DB2COPY1\DB2</li> <li>For Windows Vista and later operating<br/>systems: C:\ProgramData\IBM\DB2\<br/>DB2COPY1\DB2</li> </ul>                   |
| Node directory                                       | <ul> <li>For Windows XP and Windows 2003<br/>operating systems: C:\Documents and<br/>Settings\All Users\Application<br/>Data\IBM\DB2\DB2COPY1\DB2\SQLNODIR</li> <li>For Windows Vista and later operating<br/>systems: C:\ProgramData\IBM\DB2\<br/>DB2COPY1\DB2\SQLNODIR</li> </ul> |
| Local database directory for the instance called DB2 | C:\DB2\NODE0000\SQLDBDIR                                                                                                    |

Table 15. DB2 objects and their locations (continued)

| DB2 Object                                            | Location                                                                                                    |
|-------------------------------------------------------|----------------------------------------------------------------------------------------------------|
| Partitioned database environment file<br>db2nodes.cfg | <ul> <li>For Windows XP and Windows 2003<br/>operating systems: C:\Documents and<br/>Settings\All Users\Application<br/>Data\IBM\DB2\DB2COPY1\DB2</li> </ul>          |
|                                                       | <ul> <li>For Windows Vista and later operating<br/>systems: C:\ProgramData\IBM\DB2\<br/>DB2COPY1\DB2</li> </ul>                                                       |
| System database directory                             | <ul> <li>For Windows XP and Windows 2003<br/>operating systems: C:\Documents and<br/>Settings\All Users\Application<br/>Data\IBM\DB2\DB2COPY1\DB2\SQLDBDIR</li> </ul> |
|                                                       | <ul> <li>For Windows Vista and later operating<br/>systems: C:\ProgramData\IBM\DB2\<br/>DB2COPY1\DB2\SQLDBDIR</li> </ul>                                              |

Table 15. DB2 objects and their locations (continued)

The following figures illustrate an example of the DB2 directory structure after installation on Windows XP or Windows 2003 operating systems using the default options. In these figures, there are two instances, DB2 and MYINST. The directories DB2 and MYINST under the local disk C: will only appear if a database has been created under the appropriate instance.

#### **Directory structure - instance information**

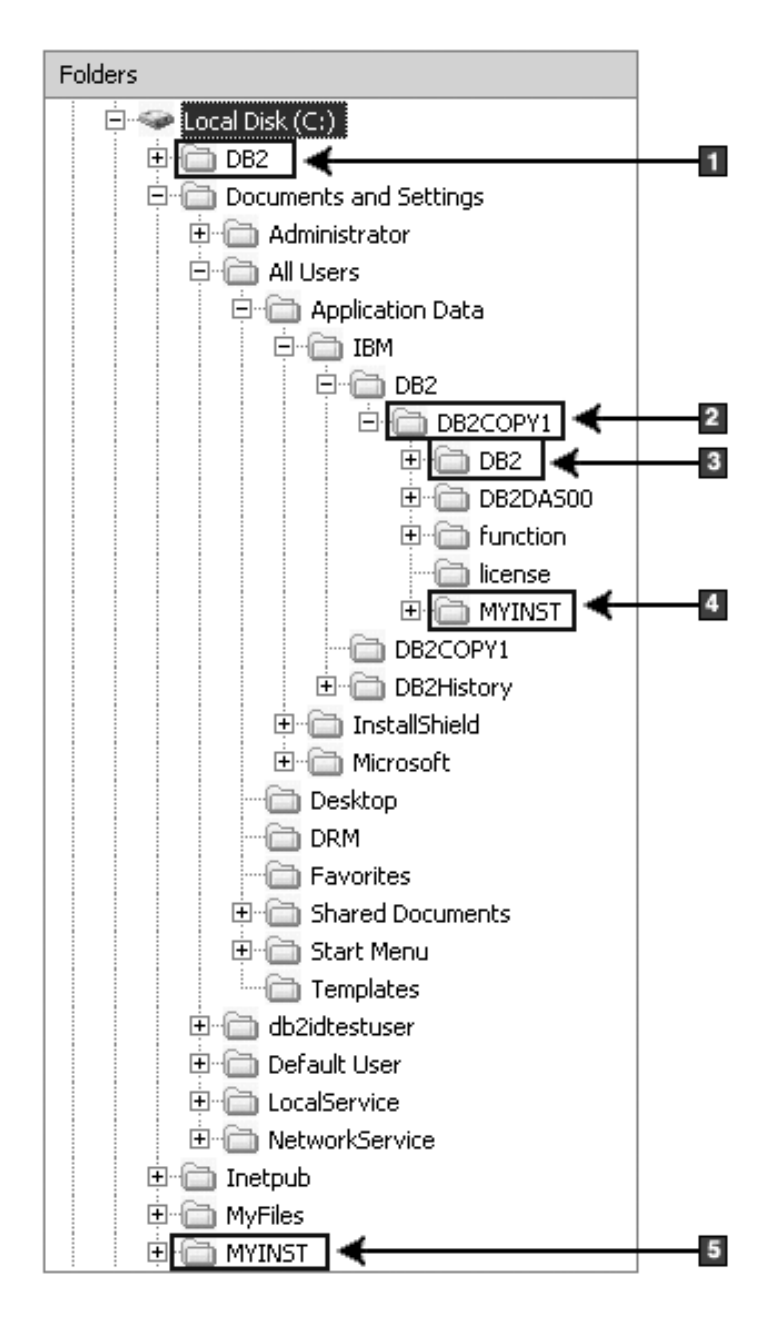

- 1. Contains the databases created under the C: drive for the instance named DB2.
- 2. Contains the information for the DAS.
- 3. Contains the instance information for the instance named DB2.
- 4. Contains the instance information for the instance named MYINST.
- 5. Contains the databases created under the C: drive for the instance named MYINST.

## **Directory structure - directory information**

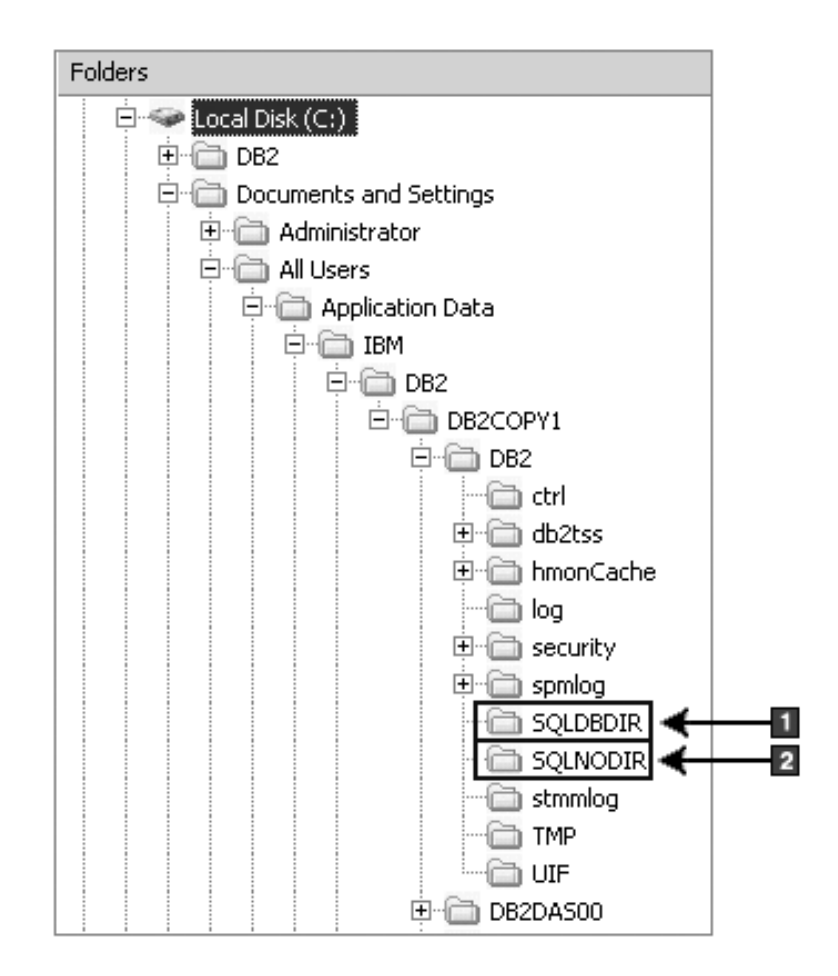

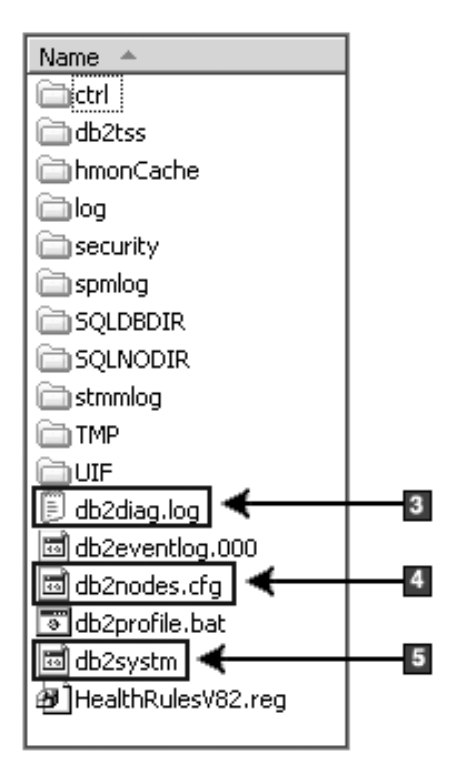

- 1. System database directory
- 2. Node directory
- 3. The db2diag log files DB2 error messages.
- 4. The db2nodes.cfg file is used in a partitioned database environment.
- 5. Database manager configuration file

#### Name 🔺 Folders DB2EVENT 🖻 🥯 Local Disk (C:) . SQLOGDIR 🛅 🖻 🛗 DB2 😇 db2rhist.asc É- 🛅 NODE0000 📼 db2rhist.bak 🗄 🕋 🛅 DB2 🗐 SQLBP.1 😟 🧰 MYINST 🖾 SQLBP.2 🖻 🗁 SQL00001 | 3 🖾 SQLDBCON 🖾 SQLDBCONF ---- SOLOGDIR 🔟 SQLINSLK 1 C SQLDBDIR 🔟 SQLOGCTL.LFH.1 🗄 🛅 Documents and Settings SQLOGCTL.LFH.2 🗄 🛅 Inetpub 🖾 SQLOGMIR.LFH 🗄 🧰 MyFiles SQLSGF.1 🖻 🫅 MYINST SQLSGF.2 É- 🛅 NODE0000 SQLSPCS.1 🕀 🧰 MYINST 🔟 SQLSPCS.2 🖻 🛅 SQL00001 🖾 SQLTMPLK 2 🛅 Sqldbdir.

## **Directory structure - local directory information**

- 1. Local database directory for the instance DB2
- 2. Local database directory for the instance MYINST
- 3. Database configuration file

## Directory structure - installation log file location

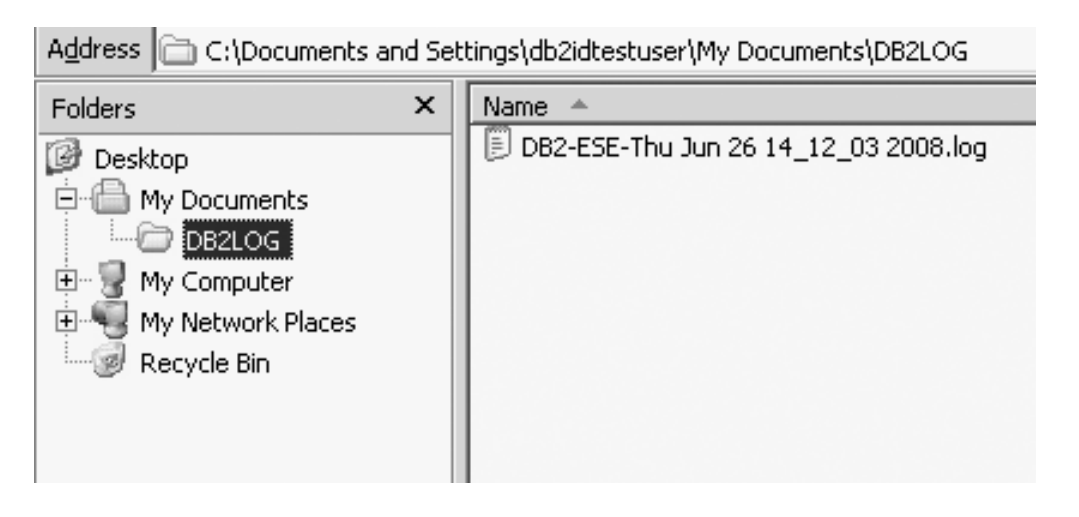

# Directory structure for your installed DB2 database product (Linux)

During a root installation, you can specify where the subdirectories and files for the DB2 database product will be created. For non-root installations, you cannot choose where DB2 products are installed; you must use the default locations. **Note:** For non-root installations, all DB2 files (program files and instance files) are located in or beneath the *\$HOME*/sqllib directory, where *\$HOME* represents the non-root user's home directory.

After installation, the DB2 objects are created in various directories. The following table shows the location of DB2 objects after a default root installation.

Table 16. Location of DB2 objects after a default root installation

| DB2 Object                                                                                               | Location                                                   |
|----------------------------------------------------------------------------------------------------|------------------------------------------------------------|
| DAS home directory                                                                                       | home/dasusr1                                               |
| DAS information                                                                                          | home/dasusr1/das                                           |
| Database configuration file SQLDBCON                                                                     | home/db2inst1/db2inst1/NODE0000/SQL00001                   |
| Database directory                                                                                       | home/db2inst1/db2inst1/NODE0000/SQL00001                   |
| Contains files needed for:<br>• buffer pool information                                                  |                                                            |
| <ul> <li>log control files</li> <li>storage path information</li> <li>table space information</li> </ul> |                                                            |
| Database manager configuration file<br>db2systm                                                          | home/db2inst1/sqllib                                       |
| DB2 commands                                                                                             | /opt/IBM/db2/V10.1/bin                                     |
| DB2 error messages file (db2diag log file)                                                               | <pre>home/db2inst1/sqllib/db2dump</pre>                    |
| DB2 installation path                                                                                    | default is /opt/IBM/db2/V10.1                              |
| Directory for event monitor data                                                                         | home/db2inst1/db2inst1/NODE0000/<br>SQL00001/db2event      |
| Directory for transaction log files                                                                      | home/db2inst1/db2inst1/NODE0000/<br>SQL00001/LOGSTREAM0000 |
| Installation log file db2install.history                                                                 | /opt/IBM/db2/V10.1/install/logs                            |
| Instance home directory                                                                                  | home/db2inst1                                              |
| Instance information                                                                                     | home/db2inst1/sqllib                                       |
| Local database directory for the instance                                                                | <pre>home/db2inst1/db2inst1/NODE0000/sqldbdir</pre>        |
| Partitioned database environment file<br>db2nodes.cfg                                                    | home/db2inst1/sqllib                                       |
| System database directory                                                                                | home/db2inst1/sqllib/sqldbdir                              |

The following figures illustrate an example of the DB2 directory structure after a root installation. In these examples, there are two instances, db2inst1 and db2inst2.

# Directory structure - default local database directory information for the DB2 instance db2inst1

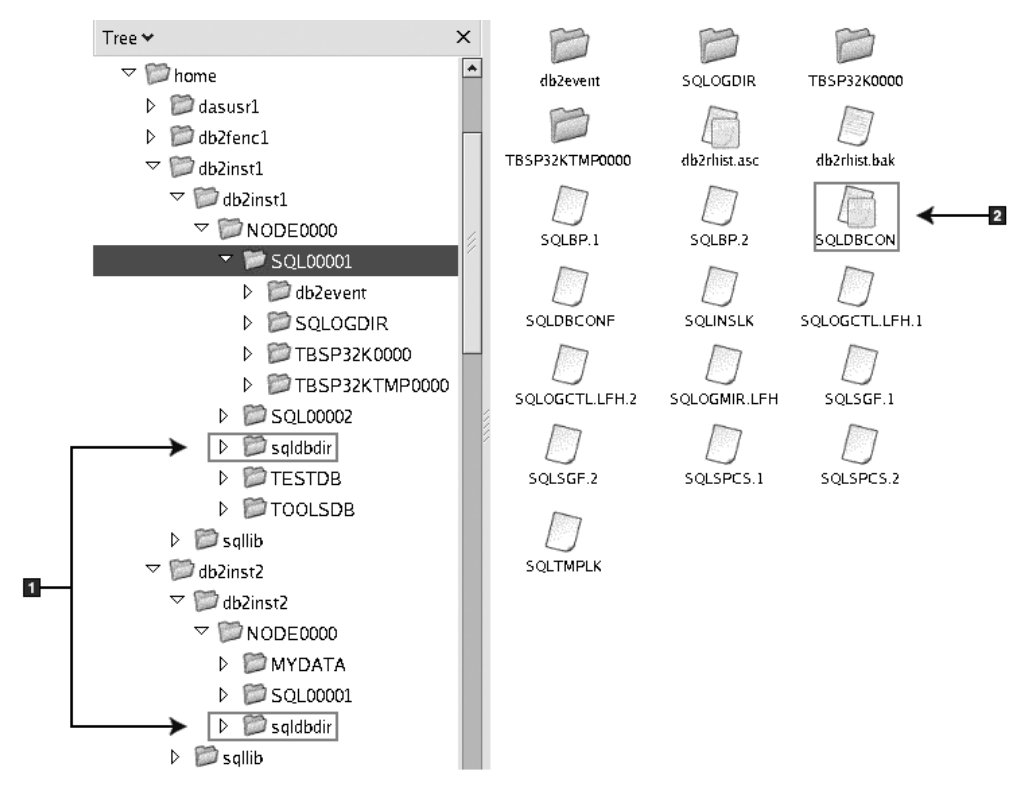

- 1. Local database directories.
- 2. Database configuration file

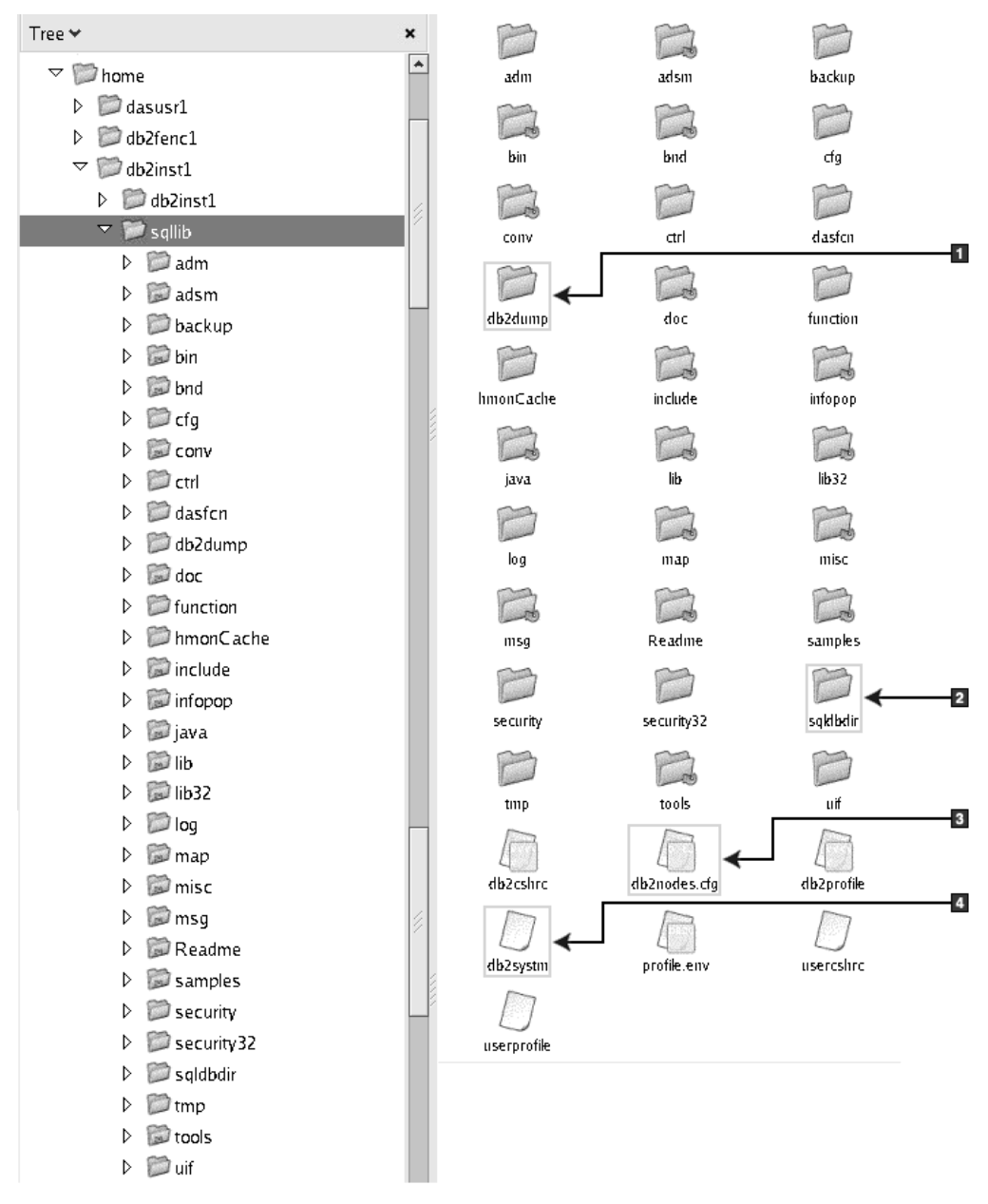

# Directory structure - directory information for the DB2 instance db2inst1

- 1. The db2diag log files in this directory logs DB2 error messages.
- 2. System database directory
- 3. The db2nodes.cfg file is used in a partitioned database environment.
- 4. Database manager configuration file

The dasusr1 directory contains the DB2 administration server (DAS) configuration files and the symbolic links to DB2 core files.

## Tree 🛩 × ٠ 🗢 觉 opt db2install.history vrmfis.history 🗢 觉 ibm 🗢 📁 db2 ▽ 📁 V9.1 👂 📁 adm 👂 📁 adsm D 📁 bin D Dod bod 👂 📁 cfg D conv D D das 👂 📁 dasfen ▷ 💭 doc Image: Description Description D D ha ▷ Dicons D include Infopop 🗢 阿 install 🕨 💓 logs D instance 👂 📁 java

## Directory structure - install log file location

This figure illustrates the location of your install log file. If there were multiple installations under the same installation path, the db2install.history file will be indexed as db2install.history.*n* where *n* represents a four digit number, for example, 0000, or 0001.

The DB2 installation directory /opt/IBM/db2/V10.1 contains the installed DB2 files.

## DB2 Setup wizard language support

Before running the DB2 Setup wizard, review the language support considerations for the wizard.

## Supported DB2 interface languages

DB2 language support for DB2 interfaces can be categorized into server group languages and client group languages.

Server group languages will translate most messages, help, and DB2 graphical interface elements. Client group languages will translate the IBM Data Server Runtime Client component, which will include most messages and certain help documentation.

Server group languages include: Brazilian Portuguese, Czech, Danish, Finnish, French, German, Italian, Japanese, Korean, Norwegian, Polish, Russian, Simplified Chinese, Spanish, Swedish, and Traditional Chinese.

Client group languages include: Arabic, Bulgarian, Croatian, Dutch, Greek, Hebrew, Hungarian, Portuguese, Romanian, Slovak, Slovenian, and Turkish.

Do not confuse languages supported by the DB2 database product with languages supported by the DB2 interface. Languages supported by the DB2 database product means the languages in which data can exist. These languages are a superset of languages supported by the DB2 interface.

# Displaying the DB2 Setup wizard in your national language (Linux and UNIX)

The **db2setup** command queries the operating system to determine the existing language settings. If the language setting of your operating system is supported by **db2setup**, then that language will be used when displaying the DB2 Setup wizard.

If your system uses the same code pages but different locale names than those supported by the DB2 interface, you can still see the translated **db2setup** by setting your **LANG** environment variable to the appropriate value by entering the following command:

#### bourne (sh), korn (ksh), and bash shells:

LANG=*locale* export LANG

C shell:

setenv LANG locale

where *locale* is a locale supported by the DB2 interface.

# Language identifiers for running the DB2 Setup wizard in another language

If you want to run the DB2 Setup wizard in a language different from the default language on your computer, you can start the DB2 Setup wizard manually, specifying a language identifier. The language must be available on the platform where you are running the installation.

On Windows operating systems, you can run **setup.exe** with the **-i** parameter to specify the two-letter language code of the language the installation is to use.

On Linux and UNIX operating systems, it is recommended that you set the LANG environment variable to display the DB2 Setup wizard in your national language.

Table 17. Language identifiers

| Language                                     | Language identifier |
|----------------------------------------------|---------------------|
| Arabic (available on Windows platforms only) | ar                  |

| Language             | Language identifier |
|----------------------|---------------------|
| Brazilian Portuguese | br                  |
| Bulgarian            | bg                  |
| Chinese, Simplified  | cn                  |
| Chinese, Traditional | tw                  |
| Croatian             | hr                  |
| Czech                | CZ                  |
| Danish               | dk                  |
| Dutch                | nl                  |
| English              | en                  |
| Finnish              | fi                  |
| French               | fr                  |
| German               | de                  |
| Greek                | el                  |
| Hungarian            | hu                  |
| Italian              | it                  |
| Japanese             | jp                  |
| Korean               | kr                  |
| Norwegian            | no                  |
| Polish               | pl                  |
| Portuguese           | pt                  |
| Romanian             | ro                  |
| Russian              | ru                  |
| Slovak               | sk                  |
| Slovenian            | sl                  |
| Spanish              | es                  |
| Swedish              | se                  |
| Turkish              | tr                  |

Table 17. Language identifiers (continued)

## Changing the DB2 interface language (Linux and UNIX)

The interface language of the DB2 database product is the language that appears in messages, help, and graphical tool interfaces. When installing your DB2 database product, you have the option of installing support for one or more languages. If, at some time after installation, you want to change the interface language to one of the other installed interface languages, use the steps outlined in this task.

### Before you begin

Do not confuse languages supported by the DB2 database product with languages supported by the DB2 interface. Languages supported by the DB2 database product, that is, languages that *data* can exist in, are a superset of languages supported by the DB2 interface.

Support for the DB2 interface language you want to use must be installed on your system. DB2 interface language support is selected and installed when you install a DB2 database product using the DB2 Setup wizard. If you change the interface language of the DB2 database product to a supported interface language that has not been installed, the DB2 interface language will default to the operating system language. If the operating system language is not supported, English is used as the DB2 interface language.

DB2 interface language support is selected and installed when you install your DB2 database product using the DB2 Setup wizard or by using the National Language Package.

## About this task

To check which public locales are available in your system, run the **\$ locale -a** command.

## Procedure

To change the DB2 interface language:

Set the LANG environment variable to the locale you want.

- For bourne (sh), korn (ksh), and bash shells:
  - LANG=*locale* export LANG
- For C shell:

setenv LANG *locale* 

For example, to interface with the DB2 database product in French, you must have the French language support installed and you must set the **LANG** environment variable to a French locale, for example, fr\_FR.

# Changing the DB2 product interface language (Windows)

The DB2 interface language is the language that appears in messages, help, and graphical tool interfaces. When installing your DB2 database product, you have the option of installing support for one or more languages. After installation, you can change the DB2 interface language to one of the other installed interface languages.

### About this task

Do not confuse languages supported by a DB2 database product with languages supported by the DB2 interface. Languages supported by a DB2 database product means the languages in which data can exist. These languages are a superset of languages supported by the DB2 interface.

The DB2 interface language you want to use must be installed on your system. The DB2 database product interface languages are selected and installed when you install a DB2 database product using the DB2 Setup wizard. If you change the interface language of a DB2 database product to a supported interface language that has not been installed, the DB2 database product interface language will default to the operating system language first, and if that is not supported, English.

Changing the interface language for a DB2 database product on Windows requires that you change the default language setting for your Windows operating system.

## Procedure

To change the DB2 database product interface language on Windows operating systems:

- 1. Through the Control Panel, select Regional and Language Options.
- 2. On the **Regional Options** tab under **Standards and formats**, select the appropriate language. On Windows 2008 and Windows Vista or higher, use the **Formats** tab for this step.
- **3**. On the **Regional Options** tab under **Location**, select the location that corresponds to the appropriate language.
- 4. On the Advanced tab under Language for non-Unicode programs select the appropriate language. On Windows 2008 and Windows Vista or higher, on the Administrative tab, under Language for non-unicode programs, click Change system locale and select the appropriate language. You will then be asked to reboot, click Cancel.
- 5. On the Advanced tab under Default user account settings, check the Apply all settings to the current user account and to the default user profile box. On Windows 2008 and Windows Vista or higher, on the Administrative tab under reserved accounts, click Copy to reserved accounts and check the accounts that you want to copy the language settings to.
- 6. You will be asked to reboot before these changes come into effect.

#### What to do next

Refer to your operating system help for additional information about changing the default system language.

## **Password rules**

When choosing a password, be aware that your password length can be up to the maximum number of characters supported by your operating system.

Some operating systems might have more password rules, such as minimum length and simplicity, and some operating systems can be configured to use different password encryption algorithms. See the appropriate operating system documentation for more information.

**Note:** To enable long password support on the AIX operating system, Version 6.1, or later, install APAR IZ35001 on the DB2 client and server machines.

## Multiple DB2 copies on the same computer (Windows)

You can use multiple DB2 copies on the same computer. Each DB2 copy can be at the same or different code levels.

The benefits of this configuration include:

- The ability to run applications that require different DB2 versions on the same host at the same time.
- The ability to run independent copies of DB2 products for different functions.
- The ability to test on the same computer before moving the production database to a later version of the DB2 product.
- For independent software vendors, the ability to embed a DB2 server product into your product and hide the DB2 database from your users.

A DB2 copy is a group of DB2 products that are installed at the same location.

#### Differences when only one DB2 copy is installed

- During installation, a unique default DB2 copy name is generated. You can change the name of the default DB2 copy as you go through the DB2 Setup wizard. You cannot change the DB2 copy name after the installation is completed.
- Applications use the default DB2 copy in an environment similar to the DB2 Version 8 environment.

# Differences when multiple DB2 copies are installed on the same computer

- DB2 Version 10.1 copies can coexist with copies of DB2 Version 9.7 or earlier releases with the following restrictions.
  - You must define a default copy. After DB2 Version 10.1 is installed, you can use the Global Switcher to set the Version 10.1 copy as the default copy.
  - Optional: You can configure each DB2 copy to use a different DB2 Information Center.

**Note:** You can have only one copy of the DB2 Information Center installed on the same system at the same Release level. However, you cannot have one DB2 Information Center at a different fix pack level on the same host. You can however configure the DB2 database server to access these DB2 Information Centers remotely.

- Only the IBM Data Server Provider for .NET from the default IBM database client interface copy is registered in the Global Assembly Cache.
- Each DB2 copy must have unique instance names. For a silent installation with the NO\_CONFIG flag set to YES, the default instance is not created. However, when you create the instance after the installation, it must be unique. The default name of the instance is "DB2". If an instance of the "DB2" name exists, a unique name for the instance is generated. The unique name is generated by using the "DB2" name and adding an underscore and generating the last two characters in numeric sequence. The subsequent instance names generated are "DB2\_01", "DB2\_02", and so on. For performance reasons, the DB2 Control Center should be used from only one DB2 copy at a single time on a host.
- For Microsoft COM+ applications, use and distribute the IBM Data Server Driver Package (installer) or IBM Data Server Driver for ODBC and CLI (compressed file) with your application instead of the IBM Data Server Runtime Client. Only one Data Server Runtime Client can be used for COM+ applications at a time. The IBM Data Server Driver Package (installer) or IBM Data Server Driver for ODBC and CLI (compressed file) does not have this restriction. Microsoft COM+ applications accessing DB2 data sources are only supported with the default DB2 copy. Concurrent support of COM+ applications accessing different DB2 copies is not supported. You can change the default DB2 copy with the Default DB2 Copy Selection Wizard.

### Choosing a default when installing a new DB2 copy

The following figure illustrates a scenario where you have installed multiple DB2 copies: *DB2COPY1*, *DB2COPY2*, and on to *DB2COPYn*. One of the DB2 copies is selected by you as the default DB2 copy. In this case, *DB2COPY1* is selected as the default DB2 copy.

#### System environment

| DB2COPY1               | _ |
|------------------------|---|
| -ESE<br>-WSE<br>       |   |
| DB2CODV n              |   |
| DB2COPTII              |   |
| DB2COPY3               |   |
| DB <mark>2COPY2</mark> |   |
| -ESE<br>-CLIENT        |   |
|                        |   |
|                        |   |
|                        |   |

# Legend

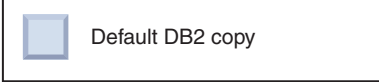

Now imagine a scenario where you install one DB2 copy and you call it *DB2COPY1*. *DB2COPY1* is the default DB2 copy and the default IBM database client interface copy.

Then you install a DB2 product in a new DB2 copy called *DB2COPY2*. During the installation of *DB2COPY2*, you are asked if you want to make the new DB2 copy the default DB2 copy. If you respond "No", then *DB2COPY1* remains the default DB2 copy and the default IBM database client interface copy as shown in the following figure:

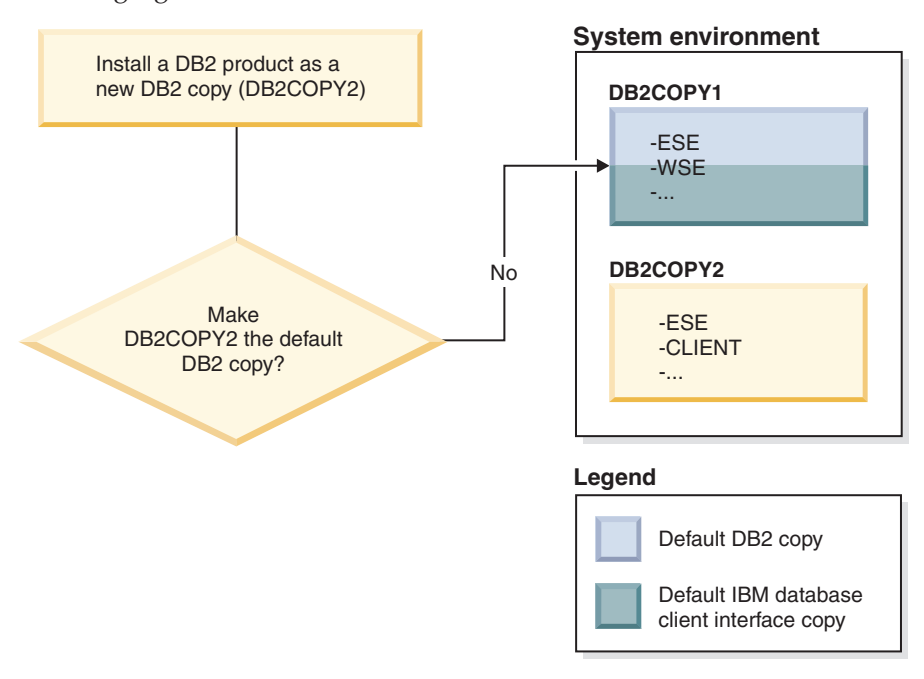

However, consider the same scenario but you respond "Yes" when asked if you want to make the new DB2 copy the default DB2 copy. In this case, *DB2COPY2* becomes the new default DB2 copy and the default IBM database client interface

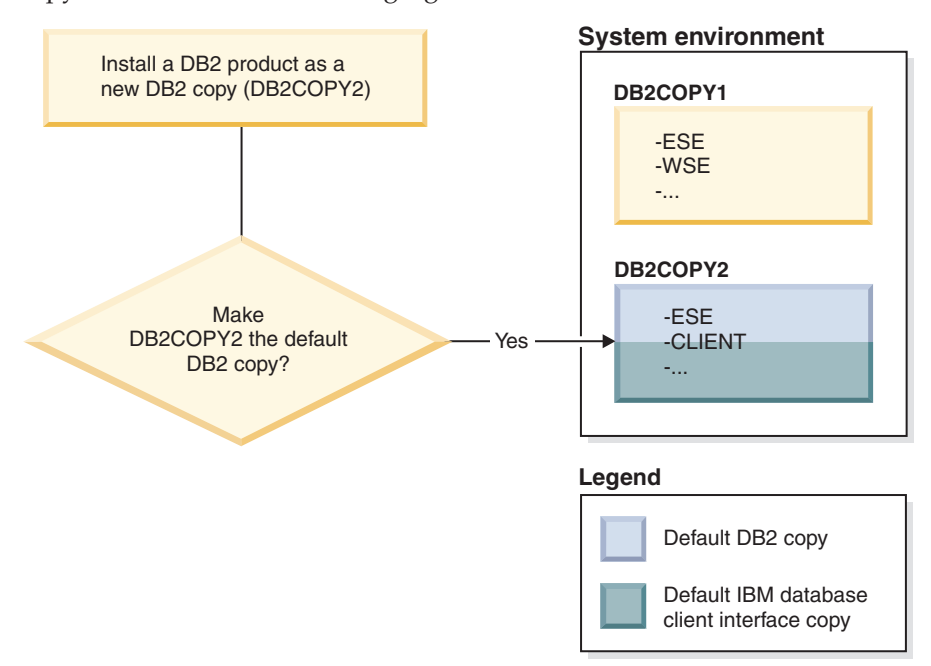

copy as shown in the following figure:

### Applications that run as a service

Applications that dynamically bind DB2 DLL files, for example applications that are linked with db2api.lib, find the DB2 DLL files in the *PATH*. This means that existing applications that were not developed for multipleDB2 versions use the default DB2 copy. To work around this behavior, the application can use the db2SelectDB2Copy API before loading any DB2 libraries.

**Note:** When linking with db2api.lib, the functions resolve to different DLL files on Windows 32-bit and Windows 64-bit platforms. The runtime DLL files on a 64-bit platform have the same base name as the 32-bit version with the addition of the "64" suffix. For example, db2app.dll on a Windows 32-bit operating system is equivalent to db2app64.dll on a Windows 64-bit operating system. For more information, see the *Call Level Interface Guide and Reference Volume 1*.

### 32-bit and 64-bit versions on Windows x64

DB2 does not support multiple DB2 32-bit and 64-bit versions installed on Windows, because the DB2 32 and 64-bit registries are stored in different locations. If you install the DB2 64-bit version, the 32-bit version is removed from the system.

### LDAP and CLI configuration

With DB2 Version 8, if an application needs different LDAP settings, it must authenticate with a different LDAP user. Otherwise, the CLI configuration affects all DB2 copies that the LDAP user might potentially use.

### **Performance counters**

Performance counters can be registered for only one DB2 copy at a time and they can monitor only the instances in the DB2 copy in which they are registered. When you switch the default DB2 copy, the DB2 Selection Wizard de-registers and

reregisters the performance counters so that they are active for the default DB2 copy.

#### Windows Management Instrumentation (WMI)

Only one version of the WMI provider can be registered at any given time.

## **Client Connectivity**

You can use only one DB2 copy in the same process. For more information, see "IBM data server client connectivity using multiple copies" on page 135.

### Applications that dynamically link DB2 DLL files

Applications that link to DB2 DLL files directly or that use LoadLibrary instead of LoadLibraryEx with the LOAD\_WITH\_ALTERED\_SEARCH\_PATH flag must ensure that the initial dependent library is loaded properly. You can use your own coding technique to check that the library loads, or you can call the db2envar.bat file to set up the environment before running the application, or you can call the db2SelectDB2Copy API, which can be statically linked into the application.

#### Visual Studio plug-ins

If the default DB2 copy is a copy of Version 9.7 or earlier release, there can be only one version of the plug-ins registered on the same computer at the same time. The version of the plug-ins that is active is the version that is installed with the default DB2 copy.

#### Licensing

Licenses must be registered for each DB2 copy. They are not system-wide. Copy dependent licensing provides the ability for both restricted versions of DB2 products and full versions of DB2 products on the same host.

#### Windows services

DB2 services onWindows platforms use the *<servicename\_installationname>* naming convention. For example, DB2NETSECSERVER\_MYCOPY1. The display name also contains the Copy Name appended to it in brackets, for example, DB2 Security Server (*MYCOPY1*). Instances also include the *DB2–<DB2 Copy Name>–<Instance Name>–<Node Number>* in the display name, which is shown in the services control panel applet. The actual service name remains as is.

#### API to select the DB2 copy to use

You can use the db2SelectDB2Copy API to select the DB2 copy that you want your application to use. This API does not require any DLL files. It is statically linked into your application. You can delay the loading of DB2 libraries and call this API first before calling any other DB2 APIs.

**Note:** The db2SelectDB2Copy API cannot be called more than once for any given process; that is, you cannot switch a process from one DB2 copy to another.

The db2SelectDB2Copy API sets the environment required by your application to use the DB2 copy name or the location specified. If your environment is already set up for the copy of DB2 that you want to use, then you do not need to call this API.

If, however, you need to use a different DB2 copy, you must call this API before loading any DB2 DLL files within your process. This call can be made only once per process.

#### Database Partitioning with multiple physical nodes

Each physical partition must use the same DB2 copy name on all computers.

#### Using MSCS with Multiple DB2 Resources

Each DB2 resource must be configured to run in a separate resource monitor.

## Multiple DB2 copies on the same computer (Linux and UNIX)

DB2 products can be installed to an installation path of your choice. DB2 products can also be installed multiple times on a single machine. Each DB2 Copy can be at the same or different code levels.

Root installations of DB2 products can be installed to an installation path of your choice. Unless specified otherwise, the default installation paths are:

- for AIX, HP-UX or Solaris operating systems /opt/IBM/db2/V10.1
- for Linux operating systems /opt/ibm/db2/V10.1

If you are using the DB2 Setup wizard and choose to install a new DB2 copy when the default installation path is already in use, the default path becomes:

- for AIX, HP-UX or Solaris /opt/IBM/db2/V10.1\_##
- for Linux /opt/ibm/db2/V10.1\_##

where ## is a zero-prefixed sequential number in the range 01 to 99. The first occurrence of modifying the default path is \_01. For example, a DB2 product is installed using the DB2 Setup wizard without specifying an installation path, and, the default installation path /opt/ibm/db2/V10.1 is already in use, the DB2 product will be installed in the new default path /opt/ibm/db2/V10.1\_01.

If you install a DB2 copy using an installation method other than the DB2 Setup wizard, you must specify the installation path. Automatic sequential incrementation of the default path only occurs when the DB2 Setup wizard is used to install a DB2 copy. Regardless of the installation method, another full product cannot be installed in the path of another DB2 copy (such as /opt/ibm/db2/V10.1). A DB2 copy installed to a subdirectory of an existing DB2 copy is not supported because all copies are rendered unusable.

With the ability to install multiple copies of DB2 products on your system and the flexibility to install DB2 products and features in the path of your choice, the **db21s** command helps you keep track of what is installed and where it is installed. Run the **db21s** command to locate DB2 products installed on your system.

The following restrictions apply when installing multiple DB2 copies on one system:

- Non-root installations do not support multiple DB2 copies
- There can be only one DB2 Administration Server (DAS) on the system.
- Instance names must be unique across DB2 copies.

- A DB2 copy is not aware of any instances created in another DB2 copy. However, the **db2iupdt** command can switch ownership of an instance from one DB2 copy to another.
- Creating links with the **db21n** command for one DB2 copy renders the other copies nonfunctional. Links must not be created when multiple DB2 copies are intended to coexist.
- Linux 32-bit images cannot be installed on Linux x64 operating system platforms.
- The DB2 installation tools do not support multiple simultaneous invocations on the same machine by the same user.

# IBM Secure Shell Service For Windows (for Optim Database Administrator usage)

The information in this document will help you get started with the IBM Secure Shell Service for Windows.

A new service called "IBM Secure Shell Service For Windows" will be installed together with the DB2 Server products. This service is a limited functionality port from the OpenSSH 5.4p1 package. This service provides a server service for the Optim<sup>™</sup> Database Administrator, as well as other approved IBM products. This service is not for general usage outside this scope.

IBM Secure Shell Service For Windows uses the same configuration method as OpenSSH which is based on the sshd\_config file. This configuration file can be found under %ALLUSERSPROFILE%\Application Data\IBM\IBMSSH\etc directory, where %ALLUSERSPROFILE% is the Windows provided environment variable which can be displayed using "set ALLUSERSPROFILE". Not all server functionality are provided, refer to the sshd\_config file for the supported feature. Only the supported feature can be configured through this file.

SSH logging can be viewed using the Windows Event Viewer, under the Application category. Search for Event Source – "IBM Secure Shell Server For Windows".

To start or stop the IBM Secure Shell Service For Windows, you can use the Windows Services Microsoft Management Console. Alternatively, you can use the command interpreter to issue "net start IBM Secure Shell Service For Windows" or "net stop IBM Secure Service For Windows".

# Mounting DB2 product media

The procedure to mount your DB2 database product CD or DVD is different for AIX, HP-UX, Linux, and Solaris operating systems.

## Mounting CDs or DVDs (AIX)

To mount your DB2 database product CD or DVD on AIX operating systems, use the System Management Interface Tool (SMIT).

### Before you begin

Depending on your system configuration, you might need to log on with root user authority to mount discs.

## Procedure

To mount the CD or DVD on AIX using SMIT, perform the following steps:

- 1. Insert the disc in the drive.
- 2. Create a disc mount point by entering the **mkdir** -**p** /*disc* command, where *disc* represents the CD or DVD mount point directory.
- 3. Allocate a disc file system using SMIT by entering the **smit storage** command.
- 4. After SMIT starts, select File Systems > Add / Change / Show / Delete File Systems > CDROM File Systems > Add CDROM File System.
- 5. In the Add a File System window:
  - a. Enter a device name for your CD or DVD file system in the **DEVICE Name** field. Device names for CD or DVD file systems must be unique. If there is a duplicate device name, you may need to delete a previously-defined CD or DVD file system or use another name for your directory. In this example, /dev/cdθ is the device name.
  - b. Enter the disc mount point directory in the MOUNT POINT window. In this example, the mount point directory is /disc.
  - c. In the **Mount AUTOMATICALLY at system restart** field, select yes to enable automatic mounting of the file system.
  - d. Click OK to close the window, then click Cancel three times to exit SMIT.
- 6. Mount the CD or DVD file system by entering the smit mountfs command.
- 7. In the Mount a File System window:
  - a. Enter the device name for this CD or DVD file system in the **FILE SYSTEM name** field. In this example, the device name is /dev/cd0.
  - b. Enter the disc mount point in the **Directory over which to mount** field. In this example, the mount point is /disc.
  - c. Enter cdrfs in the **Type of Filesystem** field. To view the other kinds of file systems you can mount, click **List**.
  - d. In the Mount as READ-ONLY system field, select yes.
  - e. Accept the remaining default values and click **OK** to close the window.

#### Results

Your CD or DVD file system is now mounted. To view the contents of the CD or DVD, place the disk in the drive and enter the **cd** /*disc* command where *disc* is the disc mount point directory.

## Mounting CDs or DVDs (HP-UX)

To mount your DB2 database product CD or DVD on HP-UX operating systems, issue the **mount** command.

#### Before you begin

Depending on your system configuration, you might need root user authority to mount discs.

#### Procedure

To mount your DB2 database product CD or DVD on HP-UX:

1. Insert the CD or DVD in the drive.

- 2. If necessary, define a new directory as the mount point for the CD or DVD drive. Define /cdrom as the mount point using the **mkdir /cdrom** command.
- 3. If necessary, identify the drive device file using the **ioscan -fnC disk** command. This command lists all recognized CD or DVD drives and their associated device files. The file name will be something similar to /dev/dsk/c1t2d0.
- 4. Mount the CD or DVD drive to the mount-point directory:
  - mount -F cdfs -o rr /dev/dsk/c1t2d0 /cdrom
- 5. Obtain a file listing to verify the mount using the 1s /cdrom command.
- 6. Log out.

### **Results**

Your CD or DVD file system is now mounted. View the contents of the CD or DVD by placing it in the drive and enter the **cd /cdrom** command where cdrom is the mount point directory.

# Mounting the CD or DVD (Linux)

To mount a CD-ROM on Linux operating systems, issue the **mount** command.

### Before you begin

Depending on your system configuration, you might need root user authority to mount discs.

#### Procedure

To mount the CD or DVD on Linux operating systems:

- Insert the CD or DVD in the drive and enter the following command: mount -t iso9660 -o ro /dev/cdrom /cdrom where /cdrom represents the mount point of the CD or DVD.
- 2. Log out.

### Results

Your CD or DVD file system is now mounted. View the contents of the CD or DVD by placing the disc in the drive and enter the **cd /cdrom** command where cdrom is the mount point directory.

# Mounting CDs or DVDs (Solaris Operating Environment)

If the CD-ROM is not automatically mounted when you insert it into the drive on Solaris Operating System, issue the **mount** command.

### Before you begin

If you are mounting the CD or DVD drive from a remote system using NFS, the CD or DVD file system on the remote computer must be exported with root access. Depending on your local system configuration, you might also need root access on the local computer.

## Procedure

To mount the CD or DVD on Solaris:

- 1. Insert the CD or DVD into the drive.
- If the Volume Manager (vold) is running on your system, the disc is automatically mounted as /cdrom/cd\_label if the CD or DVD has a label or /cdrom/unnamed\_cdrom if it is unlabeled.

If the Volume Manager is not running on your system, complete the following steps to mount the CD or DVD:

a. Determine the name of the device by entering the following command: ls -al /dev/sr\* |awk '{print "/" \$11}'

This command returns the name of the CD or DVD device. In this example, the command returns the string /dev/dsk/c0t6d0s2.

b. Enter the following commands to mount the CD or DVD:

```
mkdir -p /cdrom/unnamed_cdrom
mount -F hsfs -o ro /dev/dsk/c0t6d0s2 /cdrom/unnamed_cdrom
```

where /dev/dsk/c0t6d0s2 represents the name of the device that was returned in the preceding step and /cdrom/unnamed\_cdrom represents the CD or DVD mount directory.

3. Log out.

### Results

Your CD or DVD file system is now mounted. View the contents of the CD or DVD by placing the disk in the drive and enter the **cd /cdrom** command where cdrom is the mount point directory.

# Chapter 7. Installing DB2 database servers using the DB2 Setup wizard (Windows)

This task describes how to start the DB2 Setup wizard on Windows. Use the DB2 Setup wizard to define your installation and install your DB2 database product on your system.

## Before you begin

Before you start the DB2 Setup wizard:

- If you are planning on setting up a partitioned database environment, refer to "Setting up a partitioned database environment".
- Ensure that your system meets installation, memory, and disk requirements.
- If you are planning to use LDAP to register the DB2 server in Windows operating systems Active Directory, extend the directory schema before you install, otherwise you must manually register the node and catalog the databases. For more information, see the "Extending the Active Directory Schema for LDAP directory services (Windows)" topic.
- You must have a local Administrator user account with the recommended user rights to perform the installation. In DB2 database servers where LocalSystem can be used as the DAS and DB2 instance user and you are not using the database partitioning feature, a non-administrator user with elevated privileges can perform the installation.

**Note:** If a non-Administrator user account is going to do the product installation, then the VS2010 runtime library must be installed before attempting to install a DB2 database product. The VS2010 runtime library is needed on the operating system before the DB2 database product can be installed. The VS2010 runtime library is available from the Microsoft runtime library download website. There are two choices: choose vcredist\_x86.exe for 32-bit systems or vcredist\_x64.exe for 64-bit systems.

- Although not mandatory, it is recommended that you close all programs so that the installation program can update any files on the computer without requiring a reboot.
- Installing DB2 products from a virtual drive or an unmapped network drive (such as \\*hostname\sharename* in Windows Explorer) is not supported. Before attempting to install DB2 products, you must map the network drive to a Windows drive letter (for example, *Z*:).

#### Restrictions

- You cannot have more than one instance of the DB2 Setup wizard running in any user account.
- The DB2 copy name and the instance name cannot start with a numeric value. The DB2 copy name is limited to 64 English characters consisting of the characters A-Z, a-z and 0-9.
- The DB2 copy name and the instance name must be unique among all DB2 copies.
- The use of XML features is restricted to a database that has only one database partition.

- No other DB2 database product can be installed in the same path if one of the following is already installed:
  - IBM Data Server Runtime Client
  - IBM Data Server Driver Package
  - DB2 Information Center
- The DB2 Setup wizard fields do not accept non-English characters.
- If you enable extended security on Windows Vista or Windows 2008, or higher, users must belong to the DB2ADMNS or DB2USERS group to run local DB2 commands and applications because of an extra security feature (User Access Control) that limits the privileges that local administrators have by default. If users do not belong to one of these groups, they will not have read access to local DB2 configuration or application data.

#### Procedure

To start the DB2 Setup wizard:

- 1. Log on to the system with the local Administrator account that you have defined for the DB2 installation.
- 2. If you have the DB2 database product DVD, insert it into the drive. If enabled, the autorun feature automatically starts the DB2 Setup Launchpad. If the autorun does not work, use Windows Explorer to browse the DB2 database product DVD and double-click the **setup** icon to start the DB2 Setup Launchpad.
- 3. If you downloaded the DB2 database product from Passport Advantage<sup>®</sup>, run the executable file to extract the DB2 database product installation files. Use Windows Explorer to browse the DB2 installation files and double-click the **setup** icon to start the DB2 Setup Launchpad.
- 4. From the DB2 Setup launchpad, you can view installation prerequisites and the release notes, or you can proceed directly to the installation. You might want to review the installation prerequisites and release notes for late-breaking information.
- 5. Click **Install a Product** and the Install a Product window displays the products available for installation.

If you have no existing DB2 database products installed on your computer, launch the installation by clicking **Install New**. Proceed through the installation following the DB2 Setup wizard prompts.

If you have at least one existing DB2 database product installed on your computer, you can:

- Click Install New to create a new DB2 copy.
- Click **Work with Existing** to update an existing DB2 copy, to add function to an existing DB2 copy, upgrade an existing DB2 Version 9.5 and Version 9.7 copy, or to install an add-on product.
- 6. The DB2 Setup wizard determines the system language, and launch the setup program for that language. Online help is available to guide you through the remaining steps. To invoke the online help, click **Help** or press **F1**. You can click **Cancel** at any time to end the installation.
- 7. Sample panels when using the DB2 setup wizard lead you to the installation process. See the related links.

#### Results

Your DB2 database product is installed, by default, in the *Program\_Files*\IBM\ sqllib directory, where *Program\_Files* represents the location of the Program Files directory.

If you are installing on a system where this directory is already being used, the DB2 database product installation path has \_xx added to it, where xx are digits, starting at 01 and increasing depending on how many DB2 copies you have installed.

You can also specify your own DB2 database product installation path.

#### What to do next

- Verify your installation.
- Perform the necessary post-installation tasks.

For information about errors encountered during installation, review the installation log file located in the My Documents\DB2LOG\ directory. The log file uses the following format: DB2-ProductAbrrev-DateTime.log, for example, DB2-ESE-Tue Apr 04 17\_04\_45 2012.log.

If this is a new DB2 product installation on Vista 64–bit, and you use a 32–bit OLE DB provider, you must manually register the IBMDADB2 DLL. To register this DLL, run the following command:

c:\windows\SysWOW64\regsvr32 /s c:\Program\_Files\IBM\SQLLIB\bin\ibmdadb2.dll

where *Program\_Files* represents the location of the Program Files directory.

If you want your DB2 database product to have access to DB2 documentation either on your local computer or on another computer on your network, then you must install the *DB2 Information Center*. The *DB2 Information Center* contains documentation for the DB2 database system and DB2 related products. By default, DB2 information is accessed from the web if the *DB2 Information Center* is not locally installed.

IBM Data Studio can be installed by running the the DB2 Setup wizard

#### DB2 Express Edition and DB2 Workgroup Server Edition memory limits

If you are installing DB2 Express Edition, the maximum allowed memory for the instance is 4 GB.

If you are installing DB2 Workgroup Server Edition, the maximum allowed memory for the instance is 64 GB.

The amount of memory allocated to the instance is determined by the **INSTANCE\_MEMORY** database manager configuration parameter.

#### Important notes when upgrading from Versions 9.5 or 9.7:

• The self tuning memory manager does not increase your overall instance memory limit beyond the license limits.
# Chapter 8. Installing DB2 servers using the DB2 Setup wizard (Linux and UNIX)

This task describes how to start the DB2 Setup wizard on Linux and UNIX operating systems. The DB2 Setup wizard is used to define your installation preferences and to install your DB2 database product on your system.

## Before you begin

Before you start the DB2 Setup wizard:

- If you are planning on setting up a partitioned database environment, refer to "Setting up a partitioned database environment" in *Installing DB2 Servers*
- Ensure that your system meets installation, memory, and disk requirements.
- Ensure you have a supported browser installed.
- You can install a DB2 database server using either root or non-root authority. For more information about non-root installation, see "Non-root installation overview (Linux and UNIX)" in *Installing DB2 Servers*.
- The DB2 database product image must be available. You can obtain a DB2 installation image either by purchasing a physical DB2 database product DVD, or by downloading an installation image from Passport Advantage.
- If you are installing a non-English version of a DB2 database product, you must have the appropriate National Language Packages.
- The DB2 Setup wizard is a graphical installer. You must have X windows software capable of rendering a graphical user interface for the DB2 Setup wizard to run on your machine. Ensure that the X windows server is running. Ensure that you have properly exported your display. For example, export DISPLAY=9.26.163.144:0.
- If you are using security software in your environment, you must manually create required DB2 users before you start the DB2 Setup wizard.

#### Restrictions

- You cannot have more than one instance of the DB2 Setup wizard running in any user account.
- The use of XML features is restricted to a database that is defined with the code set UTF-8 and has only one database partition.
- The DB2 Setup wizard fields do not accept non-English characters.
- For HP-UX 11i V2 on Itanium based HP Integrity Series Systems, users created with Setup Wizard for DB2 instance owner, fenced user, or DAS cannot be accessed with the password specified on DB2 Setup Wizard. After the setup wizard is finished, you need to reset the password of those users. This does not affect the instance or DAS creation with the setup wizard, therefore, you do not need to re-create the instance or DAS.

#### Procedure

To start the DB2 Setup wizard:

1. If you have a physical DB2 database product DVD, change to the directory where the DB2 database product DVD is mounted by entering the following command:

cd /dvdrom

where */dvdrom* represents the mount point of the DB2 database product DVD.

- 2. If you downloaded the DB2 database product image, you must extract and untar the product file.
  - Extract the product file:
     gzip -d product.tar.gz

where *product* is the name of the product that you downloaded.

b. Untar the product file:

#### On Linux operating systems

tar -xvf product.tar

#### On AIX, HP-UX, and Solaris operating systems gnutar -xvf product.tar

where *product* is the name of the product that you downloaded.

c. Change directory:

cd ./product

where *product* is the name of the product that you downloaded.

**Note:** If you downloaded a National Language Package, untar it into the same directory. This will create the subdirectories (for example ./nlpack) in the same directory, and allows the installer to automatically find the installation images without prompting.

- **3**. Enter the **./db2setup** command from the directory where the database product image resides to start the DB2 Setup wizard.
- 4. The IBM DB2 Setup Launchpad opens. From this window, you can view installation prerequisites and the release notes, or you can proceed directly to the installation. You can also review the installation prerequisites and release notes for late-breaking information.
- 5. Click **Install a Product** and the **Install a Product** window will display the products available for installation.

Launch the installation by clicking **Install New**. Proceed through the installation following the DB2 Setup wizard's prompts.

6. Sample panels when using the DB2 setup wizard will lead you to the installation process. See the related links.

After you have initiated the installation, proceed through the DB2 Setup wizard installation panels and make your selections. Installation help is available to guide you through the remaining steps. To invoke the installation help, click **Help** or press F1. You can click **Cancel** at any time to end the installation.

#### Results

For non-root installations, DB2 database products are always installed in the *HOME*/sqllib directory, where *HOME* represents the non-root user's home directory.

For root installations, DB2 database products are installed, by default, in one of the following directories:

AIX, HP-UX, and Solaris /opt/IBM/db2/V10.1 Linux /opt/ibm/db2/V10.1

If you are installing on a system where this directory is already being used, the DB2 database product installation path will have \_*xx* added to it, where \_*xx* are digits, starting at 01 and increasing depending on how many DB2 copies you have installed.

You can also specify your own DB2 database product installation path.

DB2 installation paths have the following rules:

- Can include lowercase letters (a–z), uppercase letters (A–Z), and the underscore character (\_)
- Cannot exceed 128 characters
- Cannot contain spaces
- Cannot contain non-English characters

The installation log files are:

- The DB2 setup log file. This file captures all DB2 installation information including errors.
  - For root installations, the DB2 setup log file name is db2setup.log.
  - For non-root installations, the DB2 setup log file name is db2setup\_username.log, where username is the non-root user ID under which the installation was performed.
- The DB2 error log file. This file captures any error output that is returned by Java (for example, exceptions and trap information).
  - For root installations, the DB2 error log file name is db2setup.err.
  - For non-root installations, the DB2 error log file name is db2setup\_username.err, where username is the non-root user ID under which the installation was performed.

By default, these log files are located in the /tmp directory. You can specify the location of the log files.

There is no longer a db2setup.his file. Instead, the DB2 installer saves a copy of the DB2 setup log file in the DB2\_DIR/install/logs/ directory, and renames it db2install.history. If the name already exists, then the DB2 installer renames it db2install.history.xxxx, where xxxx is 0000-9999, depending on the number of installations you have on that machine.

Each installation copy has a separate list of history files. If an installation copy is removed, the history files under this install path will be removed as well. This copying action is done near the end of the installation and if the program is stopped or aborted before completion, then the history file will not be created.

#### What to do next

- Verify your installation.
- Perform the necessary post-installation tasks.

IBM Data Studio can be installed by running the the DB2 Setup wizard

National Language Packs can also be installed by running the **./db2setup** command from the directory where the National Language Pack resides, after a DB2 database product has been installed.

On Linux x86, if you want your DB2 database product to have access to DB2 documentation either on your local computer or on another computer on your network, then you must install the *DB2 Information Center*. The *DB2 Information Center* contains documentation for the DB2 database system and DB2 related products.

#### DB2 Express Edition and DB2 Workgroup Server Edition memory limits

If you are installing DB2 Express Edition, the maximum allowed memory for the instance is 4 GB.

If you are installing DB2 Workgroup Server Edition, the maximum allowed memory for the instance is 64 GB.

The amount of memory allocated to the instance is determined by the **INSTANCE\_MEMORY** database manager configuration parameter.

#### Important notes when upgrading from Versions 9.5 or 9.7:

- If the memory configuration for your Versions 9.5 or 9.7 DB2 database product exceeds the allowed limit, the DB2 database product might not start after upgrading to the current version.
- The self tuning memory manager will not increase your overall instance memory limit beyond the license limits.

## Chapter 9. DB2 Setup wizard installation walkthrough

When installing DB2 Enterprise Server Edition using the DB2 Setup wizard, there are several panels. The following leads you through these panels.

#### Procedure

 To start the IBM DB2 Setup Launchpad, run the db2setup command from the directory where the DB2 installation image resides. For example, ./db2setup -1 /tmp/db2setup.log -t /tmp/db2setup.trc

The **-1** and **-t** recommended parameters enable DB2 logging and tracing. Where the IBM DB2 Setup Launchpad opens. From this window, you can view the DB2 Enterprise Server Edition release information, upgrade options and pre-installation planning, or you can proceed directly to the installation.

| DB2 Setup Launchpad<br>Information Management<br>Nelease Information<br>Pre-Installation Planning<br>Upgrade Information<br>Install a Product<br>Install Data Studio<br>components<br>Exit | t Software      Welcome to DB2 Version 10.1      wor DB2 products and features for Linux, UNIX, and Windows operating systems.      To access more information about the DB2 products available for installation or to perform an     installation, select from the tabs provided. You can learn more about DB2 products by visiting     the DB2 Product Family web page.      Proceed through the topics highlighted in the left pane to install your DB2 product, ensuring     that you have carefully reviewed the pre-installation planning and upgrade topics.      DB2 Product Family web page                        |
|----------------------------------------------------------------------------------------------------|----------------------------------------------------------------------------------------------------|
| IBM.                                                                                                    | Ins Program is lockade under the terms of the lockade agreement abcomparying the Program. Ins lockade agreement may be either<br>located in a Program directory folder or lockade proteines or Non, Blau, Lockade, if agreement, presse read this agreement carefully before using the Program. By using the Program, you agree to these terms. IBM and<br>the IBM loop is a trademark or registreed trademark of International Busines Mohines Corporation in the United States, or both. US Government Users Restricted Rights - Use, duplication or disclosure restricted by GSA ADP Schedule Contract with IBM<br>Corp. |

Figure 1. DB2 Setup Launchpad

**2**. To install a DB2 product, click **Install a Product**. The Install a Product panel displays. This window displays the products available for installation.

| DB2 Setup Launchpad               |                                                                                                    | . [              |
|-----------------------------------|----------------------------------------------------------------------------------------------------|------------------|
| nformation Managemer              | nt Software                                                                                                    |                  |
| Welcome                           | Install a Product                                                                                                    |                  |
| Release Information               | install a Floddot                                                                                                    |                  |
| Pre-Installation Planning         | Click Install New to launch the DB2 Setup wizard for the desired product and to install the product to a new location. If you want to undate upgrade or add features to an existing                                                                                                    |                  |
| Upgrade Information               | product, click Work with Existing. You can also launch other product installations by clicking                                                                                                    | 9                |
| Install a Product                 | Install for the corresponding product.                                                                                                    |                  |
| Install Data Studio<br>components | DB2 Enterprise Server Edition Version 10.1                                                                                                    |                  |
| Exit                              | DB2 Enterprise Server Edition is an ideal foundation for building on-demand, enterprise-wide solutions<br>For example, you can build multi-terabyte databases; high-performance, 24x7-availability, high-volume<br>transaction-processing business solutions; or web-based solutions.                                                                                                    | •                |
|                                   | Optional features for DB2 Enterprise Server Edition provide additional advanced product capabilities in<br>areas such as compression, performance, workload management, and security.                                                                                                    |                  |
|                                   | install New                                                                                                    |                  |
|                                   | IBM Data Server Client Version 10.1                                                                                                    |                  |
|                                   | The IBM Data Server Client is a collection of client application drivers and tools for DB2 data servers. It<br>provides support for running applications using embedded SQL_ODBC, CLI_DBC, SQLJ_NET, OLE D<br>PHP, Ruby, CLPPLus, and CLP interfaces. This client package is an alternative to the preferred IBM Dat<br>Server Driver Package for customers who fully understand the contents of the client packages and requi<br>the additional features. | )B,<br>:a<br>ire |
|                                   | Install New                                                                                                    |                  |
| SM.                               |                                                                                                    |                  |

Figure 2. Install a Product window

Click Install New. The Welcome Panel displays.

3. The Welcome Panel. This panel displays the DB2 product you chose to install.

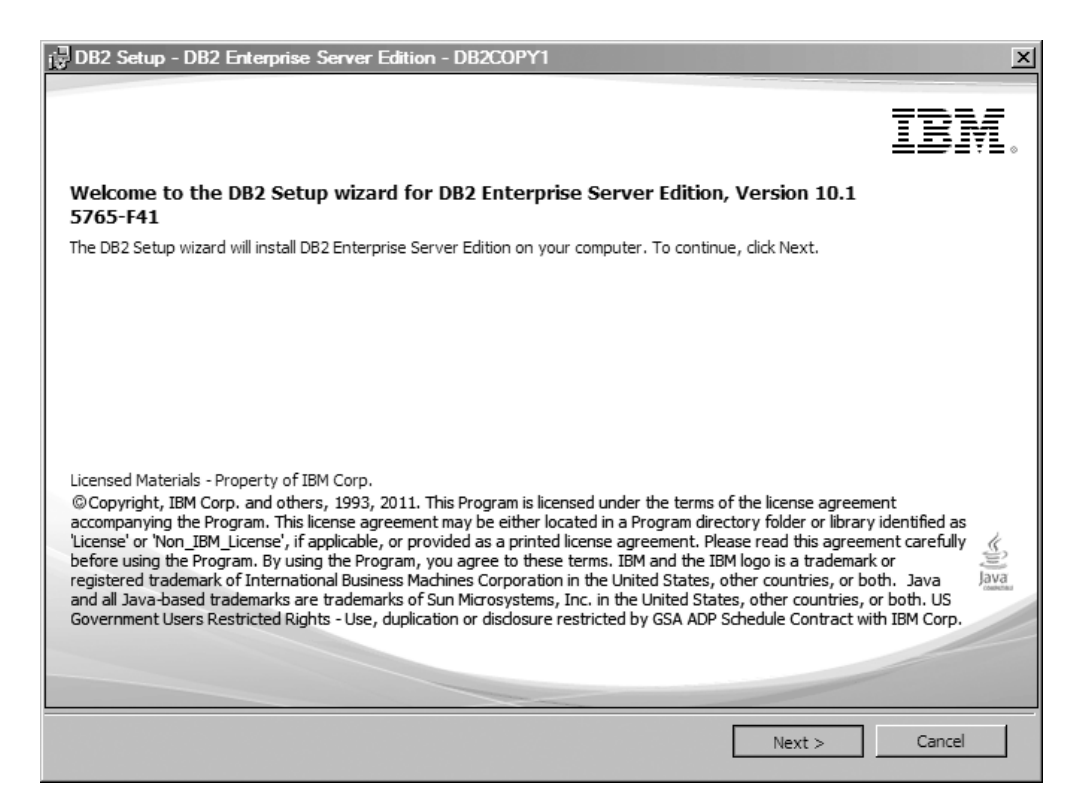

Figure 3. DB2 Setup wizard Welcome Panel

To end the installation, you can click you can click **Cancel** at any time. Click **Next** to continue. 4. The Software License Agreement Panel. This panel displays the IBM and non-IBM licensing terms.

| BDB2 Setup - DB2 Enterprise Server Edition - DB2COPY1                                                                                                    |   |  |  |
|----------------------------------------------------------------------------------------------------|---|--|--|
| Software License Agreement                                                                                                    |   |  |  |
| Please read the following license agreement carefully.                                                                                                    |   |  |  |
|                                                                                                    |   |  |  |
| International Program License Agreement                                                                                                    | - |  |  |
| Part 1 - General Terms                                                                                                    |   |  |  |
| BY DOWNLOADING, INSTALLING, COPYING, ACCESSING, CLICKING ON AN "ACCEPT" BUTTON,<br>OR OTHERWISE USING THE PROGRAM, LICENSEE AGREES TO THE TERMS OF THIS<br>AGREEMENT. IF YOU ARE ACCEPTING THESE TERMS ON BEHALF OF LICENSEE, YOU<br>REPRESENT AND WARRANT THAT YOU HAVE FULL AUTHORITY TO BIND LICENSEE TO THESE<br>TERMS. IF YOU DO NOT AGREE TO THESE TERMS, |   |  |  |
| - DO NOT DOWNLOAD, INSTALL, COPY, ACCESS, CLICK ON AN "ACCEPT" BUTTON, OR USE THE PROGRAM; AND                                                                                                    |   |  |  |
| - PROMPTLY RETURN THE UNUSED MEDIA, DOCUMENTATION, AND PROOF OF ENTITLEMENT                                                                                                    |   |  |  |
| Read Non-IBM Terms                                                                                                    |   |  |  |
| C I accept both the IBM and the non-IBM terms.<br>I do not accept the terms in the license agreement.                                                                                                    |   |  |  |
| installShield                                                                                                    |   |  |  |

Figure 4. Software License Agreement Panel

After reviewing the software licensing agreement, select **Accept** to accept the terms.

Click Next to continue.

5. The Select the installation type Panel. On this panel, you specify the type of installation to perform. You can also view the features to be installed.

| Select the installation                                             | on type                                                                                                    |                               |
|---------------------------------------------------------------------|----------------------------------------------------------------------------------------------------|-------------------------------|
| Typical:                                                            | Approximately 900 - 1300 MB                                                                                                    |                               |
| C Compact:                                                          | Approximately 800 - 1100 MB                                                                                                    |                               |
| O C <u>u</u> stom:                                                  | Approximately 600 - 1600 MB                                                                                                    |                               |
| The typical setur<br>features and fur<br>To add features<br>Custom. | o includes basic database server function, database administration tools, and mos<br>nctionality.<br>for application development and other optional functionality later in the setup pro<br><u>Vi</u> ew Features | t product<br>cess, click<br>s |
| llShield                                                            | Z Back [[Maart S.]] Concel                                                                                                    | 1 Help                        |

Figure 5. Select the installation type Panel

You can use the DB2 Setup wizard to specify :

- The typical setup includes basic database server function, database administration tools, and most product features and functionary. To add features for application development and other optional functionality later in the setup process, select **Custom**.
- The Compact setup includes basic DB2 features and functionality, and minimal configuration is performed.
- For Custom setup, if you are already familiar with DB2 features and settings, you can select features that you want installed and specify your configuration preferences. The default settings for a custom installation are the same as those for a typical installation, but you can customize optional features and configuration parameters.
- If you choose to setup using a default setting, you must specify the **Typical** field.

To view the features to be installed, click **View Features**. The View Features dialog box opens and displays the features to be installed.

Installation help can guide you through each of the installation panels. To invoke the installation help, click **Help** or press **F1**.

Click **Next** to continue.

6. The Select installation, response file creation, or both Panel. From this panel, you can choose to perform the installation now or, save the installation settings to a response file for installation at a later time or, perform both (perform the installation now and save the installation settings to a response file).

| DB2 Setup - DB2 Enterprise Server Edition - DB2COPY1                                                                                                    | _ IX |
|----------------------------------------------------------------------------------------------------|------|
| Select the installation, response file creation, or both                                                                                                    |      |
| The DB2 Setup Wizard can install DB2 Enterprise Server Edition on this computer, create a response file<br>that you can use to install this product on a computer later, or both.                              |      |
| If you are setting up an Enterprise Server Edition partitioned database environment, you can also<br>create a response file to install DB2 on the other computers that will act as database partition servers. |      |
| C Install DB2 Enterprise Server Edition on this computer                                                                                                    |      |
| ○ Save my installation settings in a response file                                                                                                    |      |
| No software will be installed on this computer.                                                                                                    |      |
| Install DB2 Enterprise Server Edition on this computer and save my settings in a response file                                                                                                    |      |
| Response file name C:\Documents and Settings\Administrator\My Documents\PROD_ESE.r:                                                                                                    | J    |
| InstallShield                                                                                                    |      |
| < <u>B</u> ack Cancel                                                                                                    | Help |

Figure 6. Select installation, response file creation, or both Panel

You can use the DB2 Setup wizard to:

- Install the product. When you are finished stepping through the DB2 Setup wizard, your DB2 database product is installed on your system. Response file is not saved.
- Create and save the installation settings in a response file, but not install the product. You can use this response file to install this product later. The DB2 database product is not installed. The DB2 Setup wizard only generates the response file based on your selections.
- Install the product and create and save a response file that you can use as a record of your choices.

If you choose to create a response file, you can specify the name and location of the response file in the **Response file name** field. This same response file can be updated to use on another set of hosts as well.

Click **Next** to continue.

7. The Select installation directory Panel. On this panel, you specify the directory where you want to install your DB2 database product.

| 🕞 DB2 Setup - DB2               | 2 Enterprise Server Ed                      | lition - DB2COPY      | 1                             |                        | _ 🗆 ×   |
|---------------------------------|---------------------------------------------|-----------------------|-------------------------------|------------------------|---------|
| Select the ins                  | tallation folder                            |                       |                               |                        |         |
| The DB2 Setup<br>Change or type | vizard installs DB2 Enterpr<br>a directory. | ise Server Edition in | the following folder. To sele | ect a different folder | r, dick |
|                                 |                                             |                       |                               |                        |         |
| Directory                       | C:\Program Files\IBM                        | \SQLLIB\              |                               | Change                 | e       |
|                                 | Space required:                             | 984 MB                |                               | <u>D</u> isk spa       | ce      |
|                                 |                                             |                       |                               |                        |         |
| InstallShield                   |                                             |                       |                               |                        |         |
|                                 |                                             | < <u>B</u> ack        | Next >                        | Cancel                 | Help    |

Figure 7. Select installation directory Panel

To view the disk space required for the installation of the selected features click **Disk space**. The Disk Space Requirement dialog box opens and displays the available disk space for the currently selected features.

Click Next to continue.

8. The Set user information for the default DB2 Administration Server (DAS). On this panel you to specify the domain, user name and password for the DB2 Administration Server.

| 📴 DB2 Setup - DB2 Er                                   | nterprise Server Edition - DB2COP                                             | 1                                                 | _ 🗆 X |  |  |
|--------------------------------------------------------|-------------------------------------------------------------------------------|---------------------------------------------------|-------|--|--|
| Set user information for the DB2 Administration Server |                                                                               |                                                   |       |  |  |
| The DB2 Adminis<br>Specify the requ                    | tration Server (DAS) runs on your compu<br>ired user information for the DAS. | ter to provide support required by the DB2 tools. |       |  |  |
|                                                        | User information                                                              |                                                   |       |  |  |
|                                                        | Domain                                                                        | None - use local user account                     | •     |  |  |
|                                                        | User name                                                                     | db2admin                                          |       |  |  |
|                                                        | Password                                                                      |                                                   |       |  |  |
|                                                        | Confirm password                                                              |                                                   |       |  |  |
|                                                        |                                                                               |                                                   |       |  |  |
| ☑ Use the same account for the remaining DB2 services  |                                                                               |                                                   |       |  |  |
| InstallShield                                          |                                                                               |                                                   |       |  |  |
|                                                        | < <u>B</u> ack                                                                | Cancel                                            | Help  |  |  |

Figure 8. Set user information for the default DB2 Administration Server

The DAS runs on your computer to provide support required by the DB2 tools. Specify the user information for the DAS.

Click **Next** to continue.

**9**. The Configure DB2 instances Panel. On this panel, you can view and change the DB2 instances.

| The following instances w the Configure button. | vill be created during ir                       | nstallation. You can                          | customize the config                              | urations by clicking on |
|-------------------------------------------------|-------------------------------------------------|-----------------------------------------------|---------------------------------------------------|-------------------------|
| DB2 Instances:                                  |                                                 |                                               |                                                   |                         |
| DB2                                             | _                                               |                                               | _                                                 | <u>C</u> onfigure       |
|                                                 |                                                 |                                               |                                                   |                         |
|                                                 |                                                 |                                               |                                                   |                         |
| - Instance description -                        |                                                 |                                               |                                                   |                         |
| The default instan                              | nce, DB2, stores appli                          | cation data.                                  |                                                   |                         |
| You can build a pa<br>computers, and sp         | artitioned database er<br>pecify that these com | nvironment by instal<br>puters participate ir | lling Enterprise Serve<br>In the default instance | r Edition on other      |
|                                                 |                                                 |                                               |                                                   |                         |

Figure 9. Configure DB2 instances Panel

To view and change the DB2 instance configuration panel, click **Configure**. The TCP/IP port number is used by a DB2 instance to listen for incoming DB2 connections. The port number value must be in the range 1024 - 65535 and must be available on all hosts.

Click **Next** to continue.

10. The Set up notifications Panel. This panel you can manually configure your notifications to be sent to local or to remote contact list.

| DB2 Setup - DB2 Enterprise Server Edition - DB2COPY1                                                                                                    | _ 🗆 🗵 |
|----------------------------------------------------------------------------------------------------|-------|
| Set up notifications                                                                                                    |       |
| You can set up your DB2 server to automatically send e-mail or pager notifications to alert administrators when a<br>database needs attention. The contact information is stored in the administration contact list. You need an<br>unauthenticated SMTP server to send these notifications. |       |
| If you do not set up your DB2 server to send notifications at this time, the health alerts are still recorded in the<br>administration notification log.                                                                                                    |       |
| Set up your DB2 server to send notifications                                                                                                    |       |
| Notification SMTP server mailhub01.torolab.ibm.com                                                                                                    |       |
| Administration contact list location                                                                                                    |       |
|                                                                                                    |       |
| C Remote - Use an existing contact list on another DB2 server                                                                                                    |       |
| Remote DB2 server                                                                                                    |       |
|                                                                                                    |       |
|                                                                                                    |       |
| Allshield < Back Next > Cancel 1                                                                                                    | Help  |
|                                                                                                    |       |

Figure 10. Set up notifications Panel

You can set up your DB2 server to automatically send notifications to alert administrators when a database needs attention. The contact information is stored in the administration contact list. You need an unauthenticated SMTP server to send these notifications. If you do not set up your DB2 server to send notification at this time, the health alerts are still recorded in the administration notification log.

You can set the administration contact option to be local (create a contact list on this computer) or remote (use an existing contact list on another DB2 server). You must specify the remote DB2 server.

Click Next to continue.

11. The Specify a contact for health monitor notification Panel. On this panel, you can choose to create a new administration contact.

| 记 DB2 Se      | etup - DB2 Enterprise Server Edition - DB2                                                                 | COPY1                                                                    |                                                        | _    |
|---------------|----------------------------------------------------------------------------------------------------|--------------------------------------------------------------------------|--------------------------------------------------------|------|
| Speci         | fy a contact for health monitor notifi                                                                     | cation                                                                   |                                                        |      |
| E             | By default, a health monitor runs on the DB2 insta<br>-mail or pager notification will be sent to an admin | nce you are setting up. When a h<br>iistration contact who is in the adm | ealth alert is generated,<br>inistration contact list. |      |
|               | Administration contact for this instance                                                                   | mail <u>a</u> ddress is for a pager device                               | -                                                      |      |
|               | C Defer this task until after installation is comp                                                         | plete                                                                    |                                                        |      |
| InstallShield | <                                                                                                    | Back                                                                     | Cancel                                                 | Help |

Figure 11. Specify a contact for health monitor notification Panel

By default, a health monitor runs on the DB2 instance you are setting up. You can either specify the administration contact for this instance or defer this task until after the installation is complete.

Click Next to continue.

**12**. The Enable operating system security for DB2 objects Panel. This panel enables operating system security.

| j∂ DB2 Setup - DB2 Enterprise Server Edition - DB2COPY1 |                                                                                                    |                                                     |  |  |  |  |
|---------------------------------------------------------|----------------------------------------------------------------------------------------------------|-----------------------------------------------------|--|--|--|--|
| Enable operating system security for DB2 objects        |                                                                                                    |                                                     |  |  |  |  |
| Specify i<br>objects o<br>the grou                      | Specify if you would like to enable operating system security for DB2 files, folders, registry keys, and other<br>objects on your computer. If you enable this security, operating system access to DB2 objects will be limited to<br>the groups specified below. |                                                     |  |  |  |  |
| Note: Th                                                | e DB2 Setup wizard has detected that the grou                                                                                                    | p names shown below already exist on your computer. |  |  |  |  |
| 🔽 Enab                                                  | Enable operating system security<br>Information on the DB2 administrators group and DB2 users group is available by clicking Help.                                                                                                    |                                                     |  |  |  |  |
|                                                         | DB2 administrators group                                                                                                    |                                                     |  |  |  |  |
|                                                         | Domain                                                                                                    | None - use local group                              |  |  |  |  |
|                                                         | Group name                                                                                                    | DB2ADMINS                                           |  |  |  |  |
|                                                         | DB2 users group                                                                                                    |                                                     |  |  |  |  |
|                                                         | Domain                                                                                                    | None - use local group                              |  |  |  |  |
|                                                         | Group name                                                                                                    | DB2USERS                                            |  |  |  |  |
| InstallShield         Cancel         Help               |                                                                                                    |                                                     |  |  |  |  |

Figure 12. Enable operating system security for DB2 objects Panel

To enable the operating system security, specify the administrator and user group information .

Click Next to continue.

**13**. The Start copying files and create response file Panel. This panel outlines the information you need to create the response file. This is the final step before the installation wizard starts copying the program files.

| jট DB2 Setup - DB2 Enterprise Server Edition - DB2COPY1 X                                                                                                    |                                                                                                    |  |  |  |  |
|----------------------------------------------------------------------------------------------------|----------------------------------------------------------------------------------------------------|--|--|--|--|
| Start copying files and create response file                                                                                                    |                                                                                                    |  |  |  |  |
| The DB2 Setup wizard has enough information to create the<br>If you want to review or change any settings, dick Back. If y<br>response file name and click Finish to begin copying files. | response file and start copying the program files.<br>ou are satisfied with the settings, type the |  |  |  |  |
| Current settings:                                                                                                    |                                                                                                    |  |  |  |  |
| Product to install: DB2 Enterpr                                                                                                    | ise Server Edition - DB2COPY1                                                                      |  |  |  |  |
| Installation type: Typical                                                                                                    |                                                                                                    |  |  |  |  |
| DB2 copy name: DB2COPY                                                                                                    | 1                                                                                                  |  |  |  |  |
| Set as default DB2 copy: Yes                                                                                                    |                                                                                                    |  |  |  |  |
| Set as default IBM database client interface copy: Yes                                                                                                    |                                                                                                    |  |  |  |  |
| InstallShield                                                                                                    | Einish Cancel Help                                                                                 |  |  |  |  |

Figure 13. Start copying files and create response file Panel

This panel displays the choices necessary to complete the DB2 installation or to create a response file. Review all the features listed in this panel before clicking **Finish**. To change any of these settings, click **Back** to go back to the previous pages in the DB2 Setup wizard and change your choices. To launch the installation process across all specified hosts, click **Finish**.

14. The Setup is Complete Panel. This panel indicates the DB2 files are copied to your computer and the system configuration is complete.

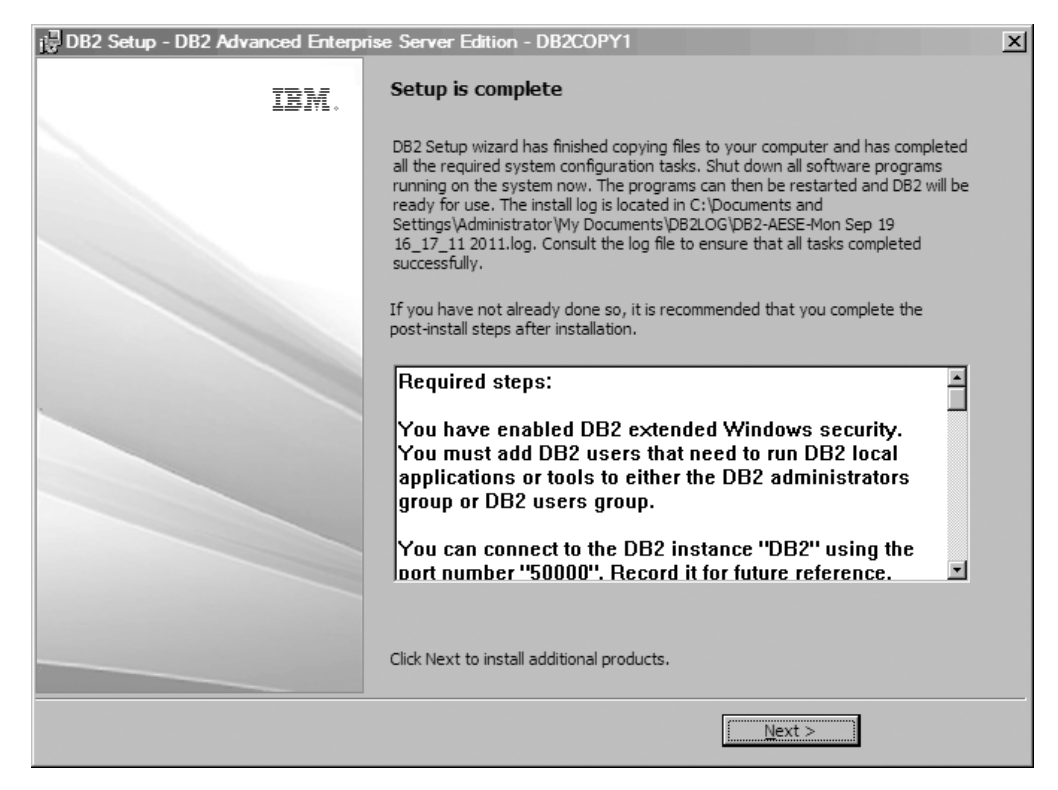

Figure 14. Setup is Complete Panel

The install log is located at C:\Documents and Settings\Administrator\My Documents. To use the DB2 database product, shut down all software programs running on the system and restarted the program.

**15**. The Install additional products Panel. This panel displays the additional products that can be installed after the DB2 database product installation.

| 📴 DB2 Setup - DB2 Advanced Enterp | rise Server Edition - DB2COPY1                                                                                                    | × |
|-----------------------------------|----------------------------------------------------------------------------------------------------|---|
| IBM.                              | Install additional products                                                                                                    |   |
|                                   | You can optionally install any of the following products by clicking the corresponding<br>Install button.                                                          |   |
|                                   | IBM Database Add-Ins for Visual Studio Ingtal                                                                                                    |   |
|                                   | IBM Database Add-Ins for Visual Studio provides application<br>development support for .NET applications directly in Visual Studio<br>2005 and Visual Studio 2008. |   |
|                                   |                                                                                                    |   |
|                                   |                                                                                                    |   |
|                                   |                                                                                                    |   |
|                                   |                                                                                                    |   |
|                                   | Click Einish to evit the DB2 Sature wittend                                                                                                    |   |
|                                   | Circk Finish to CAR the DD2 Setup Wizard.                                                                                                    |   |
|                                   | < Back                                                                                                    |   |

Figure 15. Install additional products Panel

You can optionally install any of the following product by clicking the corresponding Install button. IBM Database Add-ins for Visual Studio provides application development support for .NET applications directly in Visual Studio 2005 and Visual Studio 2008. To launch the installation process of IBM Database Add-ins for Visual Studio, click **Install**. After the installation is complete, you can review the post-installation steps, the log file for more details on what was set up, and the status of each remote host. Click **Finish** to exit.

**16**. Optional. The Install Data Studio components Panel. Optionally, you can install the Data Studio components.

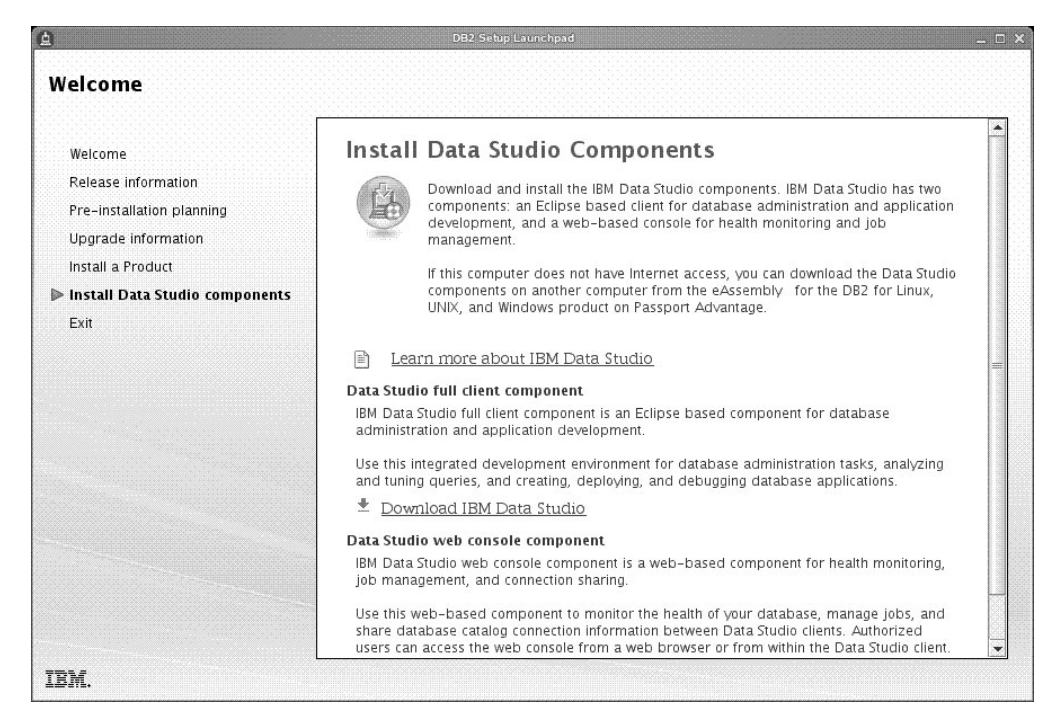

Figure 16. Install Data Studio components Panel

To install the Data Studio components, re-start the IBM DB2 Setup Launchpad by running the **db2setup** command. Click **Install Data Studio components**. The Install Data Studio components panel displays the products available for installation.

# Chapter 10. Verifying the installation using the command line processor (CLP)

You can verify the installation by creating the SAMPLE database and running SQL commands to retrieve sample data.

### Before you begin

- The SAMPLE database component, found in the features selection, must be installed on your system and is included in a typical installation.
- You require a user with SYSADM authority.

#### Procedure

To verify the installation:

- 1. Log on to the system as a user with SYSADM authority.
- 2. Start the database manager by entering the **db2start** command.
- 3. Enter the **db2samp1** command to create the SAMPLE database.

This command can take a few minutes to process. There is no completion message; when the command prompt returns, the process is complete. The SAMPLE database is automatically cataloged with the database alias SAMPLE when it is created.

4. Connect to the SAMPLE database, retrieve a list of all the employees that work in department 20, and reset the database connection. Enter the following commands from the command line processor (CLP):

```
connect to sample
select * from staff where dept = 20
connect reset
```

The output should be similar to the following:

| ID  | NAME    | DEPT | JOB   | YEARS | SALARY   | COMM   |
|-----|---------|------|-------|-------|----------|--------|
|     |         |      |       |       |          |        |
| 10  | Sanders | 20   | Mgr   | 7     | 98357.50 | -      |
| 20  | Pernal  | 20   | Sales | 8     | 78171.25 | 612.45 |
| 80  | James   | 20   | Clerk | -     | 43504.60 | 128.20 |
| 190 | Sneider | 20   | Clerk | 8     | 34252.75 | 126.50 |

4 record(s) selected.

### What to do next

After you have verified the installation, you can remove the SAMPLE database to free up disk space. Enter the **db2 drop database sample** command to drop the SAMPLE database.

## Chapter 11. Taking the first steps after installation

After you install a DB2 database product, there are additional necessary and optional tasks available.

## Deleting a Firefox browser profile

After you have run the DB2 Setup wizard or DB2 First Steps, you might want to delete the browser profile to prevent JavaScript from running automatically when visiting other Web pages with this profile.

#### About this task

If you use this profile to view other Web pages that have JavaScript, the JavaScript will run automatically without warnings.

If you use Firefox as your Web browser, a browser profile is created when you run DB2 First Steps. If you agree, a browser profile named DB2\_FIRSTSTEPS is created.

#### Procedure

To delete a Firefox browser profile:

- 1. If any Firefox browsers are open, close them.
- 2. Open the Firefox Profile Manager.
  - On Windows
    - a. Open the Windows Start menu and select Run...
    - b. Type firefox.exe -profilemanager and click **OK**. The Firefox Choose User Profile dialog opens.
  - On Linux and UNIX
    - a. Open a command prompt.
    - b. Switch to the Firefox directory.
    - c. Start Firefox with the **-profilemanager** switch. For example: ./firefox -profilemanager
- 3. Select the DB2\_FIRSTSTEPS profile.
- 4. Click **Delete Profile...**
- 5. Click Exit to close the Firefox Choose User Profile dialog.

#### What to do next

For further information about Firefox profiles, visit www.mozilla.org/support/ firefox/profile

## Applying DB2 licenses

To license your product, register the appropriate license key with your DB2 database product.

## Before you begin

If you want the license key added automatically during product installation, copy the license key to the /db2/license directory of the installation image before launching the DB2 Setup wizard.

#### About this task

To use DB2 features or to be in compliance with your current product entitlement, you might be required to register additional license keys.

#### Example

For example, ensure you add the db2ese\_c.lic or db2ese\_u.lic license files to the /db2/license directory of the installation image before installing DB2 Enterprise Server Edition. If you do not add any license files to the /db2/license directory, you will see a "License not registered" message in the output from the **db2licm -1** command. You can apply the licenses manually after the installation by running the **db2licm -a** command.

If you register a valid license key, the **db2licm -1** command will successfully list all the products with available license information.

### First Steps interface

Launches the First Steps interface, which contains links to the functions that you need to begin learning about and using the DB2 product.

From First Steps you can:

- Create the sample database or your own database.
- Check for product updates.

#### **Product updates**

Ensure that you are aware of the available product updates and enhancements for DB2 database products. With the update service you can view a list of available DB2 database product updates, and learn details about DB2 database product updates.

#### **Running First Steps**

You can manually start First Steps using the **db2fs** command:

\$ db2fs

#### On Linux and UNIX operating systems

The **db2fs** command is located in the *INSTHOME*/sqllib/bin directory, where *INSTHOME* is the instance home directory. You need SYSADM authority to run this command.

Alternatively, on Linux operating systems you can start First Steps from Main Menu by selecting IBM DB2 > First Steps.

#### On Windows operating system

The **db2fs** command is located in the *DB2DIR*\bin directory, where *DB2DIR* is set to the location you specified during the DB2 installation.

Alternatively, you can start First Steps from the **Start** menu by selecting **Programs** > **IBM DB2** > [*DB2 Copy Name*] > **Set Up Tools** > **First Steps** or from the DB2 database product folder on the desktop.

## Post-installation tasks for DB2 database servers (Windows)

After installing DB2 database on Windows systems, you must complete a number of tasks.

## Adding your user ID to the DB2ADMNS and DB2USERS user groups (Windows)

After successfully completing a DB2 installation, you now have to add users to the DB2ADMNS or the DB2USERS groups for users that need to run local DB2 applications and tools on the machine. The DB2 installer creates two new groups. You can either use a new name or accept the default names. The default group names are DB2ADMNS and DB2USERS. This process is also applicable to instance based clients.

## Before you begin

- You must have installed a DB2 database product.
- You must have selected the **Enable operating system security** check box on the Enable operating system security for DB2 object panel during the installation of your DB2 database product.

## Procedure

To add users to the appropriate group:

- 1. Click **Start** and select **Run**.
- 2. Type lusrmgr.msc and click OK.
- 3. Select Local Users and Groups.
- 4. Select Users.
- 5. Select the user you want to add.
- 6. Click **Properties**.
- 7. Click the **Member Of** tab.
- 8. Click Add.
- 9. Select the appropriate group.
- 10. Click **OK**.

## What to do next

If you did the install and chose not to enable the new security feature you can still do so post-install by running the **db2extsec.exe** command. Adding a user to a group takes effect the first time the user logs on after the user has been added. For example, if you add you user ID to the DB2ADMNS group, you need to log out and then log in again for this change to take effect.

## Updating your 32-bit DB2 instances to 64-bit instances (Windows)

If you have more than one 32-bit DB2 copy on your system, you can convert them to 64-bit instances.

## About this task

Restrictions

- DB2 32-bit and 64-bit instances cannot coexist on the same system.
- You cannot install a 64-bit DB2 copy on a system with multiple 32-bit DB2 copies.
- You cannot upgrade directly from a 32-bit pre-Version 10.1 DB2 copy to a 64-bit DB2 Version 10.1 copy. You can upgrade from a 32-bit pre-Version 10.1 DB2 copy to a 32-bit Version 10.1 DB2 copy then update from DB2 Version 10.1 32-bit to DB2 Version 10.1 64-bit. Refer to the "Upgrading DB2 32-bit servers to 64-bit systems" topic.

### Procedure

- 1. Move all your 32-bit instances over to one DB2 copy using the **db2iupdt** command.
- 2. Uninstall the 32-bit DB2 copies, except for the one where you have moved all your 32-bit instances over to.
- **3**. Install DB2 Version 10.1 64-bit which will upgrade your 32-bit DB2 Version 10.1 instances to 64-bit DB2 Version 10.1 instances.

## Validating your DB2 copy

The db2val command ensures that your DB2 copy is functioning properly.

## About this task

The **db2val** tool verifies the core function of a DB2 copy by validating installation files, instances, database creation, connections to that database, and the state of partitioned database environments. This validation can be helpful if you have manually deployed a DB2 copy on Linux and UNIX operating systems using tar.gz files. The **db2val** command can quickly ensure that all the configuration has been correctly done and ensure that the DB2 copy is what you expect it to be. You can specify instances and databases or you can run **db2val** against all of the instances. The **db2val** command can be found in the *DB2-install-path*\bin and sqllib/bin directories.

## Example

For example, to validate all the instances for the DB2 copy, run the following command:

db2val -a

For complete **db2va1** command details and further example, refer to the "db2val - DB2 copy validation tool command" topic.

## Setting up notification and contact lists

For your DB2 database product to contact you or others regarding the status of your databases, set up notification and contact lists. If you did not do this during the DB2 database product installation, you can manually set up these lists.

## Procedure

To set up notification and contact lists:

1. Log on as the instance owner or a user with SYSADM authority.

2. If the SMTP server was not specified during the installation process, you can configure it manually using the following command:

db2 update admin cfg using smtp\_server host1

where <code>host1</code> represents the TCP/IP host name for the SMTP server used for email notification.

**3**. If you want the contact information to be located on a remote DB2 administration server (DAS), you can specify the **contact\_host** parameter using the following command:

db2 update admin cfg using contact\_host host2

where host2 represents the TCP/IP host name where the DAS is running. If the **contact\_host** parameter is not specified, the DAS assumes the contact information is local.

4. Turn on the scheduler using the following command:

db2 update admin cfg using sched\_enable on

- For these changes to take effect, restart the DAS use the following commands: db2admin stop db2admin start
- 6. To make changes to the contact list, issue the **UPDATE HEALTH NOTIFICATION CONTACT LIST** command.

## Changing the default DB2 and default IBM database client interface copy after installation (Windows)

The **db2swtch** command can be run from any DB2 copy or IBM data server driver copy.

## Before you begin

Multiple DB2 copies (Version 9 or later) or multiple IBM database client interface copies (Version 9.5 or later) are installed on the same computer.

## About this task

| DB2COPY1         |  |  |  |  |
|------------------|--|--|--|--|
|                  |  |  |  |  |
| -ESE<br>-WSE<br> |  |  |  |  |

DB2COPY1 is the default name of the DB2 copy that is the first installation of a DB2 database product on your machine. This same name is part of the instance directory where the database manager code and user data is stored.

If there are further DB2 copies installed on your machine, they receive default names DB2COPY2, DB2COPY3, and so on.

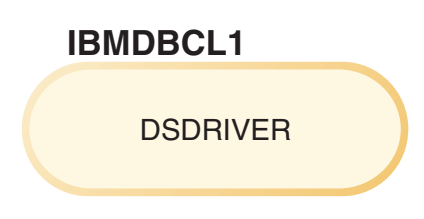

IBMDBCL1 is the default name of the IBM Data Server Driver Package (DSDRIVER) that is the first installation of a driver on you machine.

If there are further DSDRIVER products installed on your machine, they receive default names: IBMDBCL2, IBMDBCL3, and so on.

#### Changing the default DB2 copy after installation (Windows)

To change the default DB2 copy using the Default DB2 and Database Client Interface Selection wizard:

- Open the Default DB2 and Database Client Interface Selection wizard: From a command window, run the db2swtch command without any additional parameters. Or, from the Start Menu, select Programs > IBM DB2 > (DB2 copy name) > Set-up Tools > Default DB2 and Database Client Interface Selection wizard. The Default DB2 and Database Client Interface Selection wizard opens.
- 2. On the Configuration page, select the copy type you want to work with (Default DB2 Copy).
- **3**. On the default DB2 copy page, select the copy that you want to make the default and click **Next** to make it the default DB2 copy.
- 4. On the summary page, the wizard indicates the result of the operation.
- 5. Run the **dasupdt** command to move the DB2 Administration Server (DAS) to the new default copy.

This procedure switches the current default DB2 copy to the new default DB2 copy and makes the necessary changes to the registry. To access and use the new default DB2 copy, after you have moved the DAS to the new default DB2 copy, open a new command window. You can still access the original default DB2 copy by using the shortcuts in the Start menu for the original default DB2 copy.

To change the default DB2 copy using the command line, you can use **db2swtch** command:

- The db2swtch -d *new\_default\_copy\_name* command is used to change both the default DB2 copy and the default IBM database client interface copy to the new default copy name.
- The db2swtch -db2 -d *new\_default\_copy\_name* command is used to change the default DB2 copy to the new default copy name.

This procedure removes registration of the current default DB2 copy and registers the specified DB2 copy as the default DB2 copy. It also makes the necessary changes to the registry, to the environment variables, to the ODBC and CLI drivers and the .NET data provider (when the change also makes the DB2 copy the default IBM database client interface copy), to the WMI registration, and to various other objects, and moves the DAS to the specified default DB2 copy. To access and use the new default DB2 copy, open a new command window.

Differences between Version 9.1 and Version 9.5 when changing the default DB2copyIn Version 9.1, after you install the first DB2 copy, it becomes the default<br/>DB2 copy.

## **DB2 Version 9.1**

| Defa | ault DB2 copy    |  |
|------|------------------|--|
|      | DB2COPY1         |  |
|      | -ESE<br>-WSE<br> |  |
|      |                  |  |
|      |                  |  |

Any database actions requiring the use of the DB2 server code access the code and the data that is from the default DB2 copy.

In Version 9.1, over time you can install other Version 9.1 or later DB2 copies.

## **DB2 Version 9.1**

|   | DB2COPY1            |
|---|---------------------|
|   | -ESE<br>-WSE<br>    |
|   |                     |
| I | DB2COPY2            |
|   | -ESE<br>-CLIENT<br> |
|   |                     |
|   |                     |
|   | DB2COPY3            |

However, only one DB2 copy is the default DB2 copy. If not explicitly referenced, requested database actions use the code and data that is from the default DB2 copy. If you want to use the code and data from the other DB2 copies (such as DB2COPY2 or DB2COPY3 in this example) and not from the default DB2 copy (DB2COPY1), then you must explicitly reference the code and data from the other DB2 copies.

In Version 9.5, after you install the first DB2 copy, it becomes the default DB2 copy and the default IBM database client interface copy.

## DB2 Version 9.5

| Def<br>Def<br>inte | ault DB2 copy<br>ault IBM database client<br>erface copy |
|--------------------|----------------------------------------------------------|
|                    | DB2COPY1                                                 |
|                    | -ESE<br>-WSE                                             |
|                    |                                                          |
|                    |                                                          |

### Legend

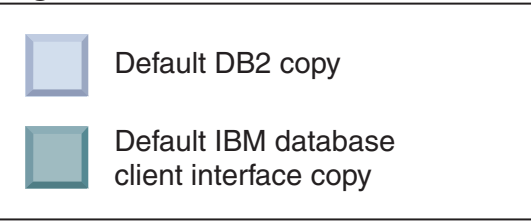

In Version 9.5, over time you can install other Version 9.5 or later DB2 copies.

## **DB2 Version 9.5**

| DB  | 2COPY1              |  |
|-----|---------------------|--|
|     | -ESE<br>-WSE        |  |
|     |                     |  |
|     |                     |  |
| DB2 | -ESE<br>-CLIENT<br> |  |
| DB2 | 2COPY3              |  |
|     | -WSE                |  |

#### Legend

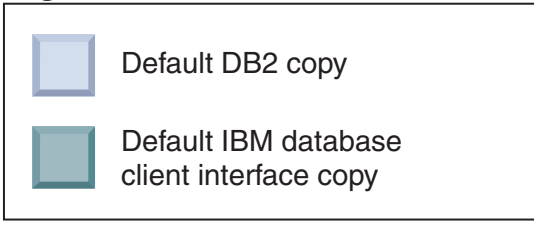

However, only one DB2 copy is the default DB2 copy or IBM Data Server driver copy. In this case, following the installation of two additional DB2 copies, both defaults remain associated with the original DB2 copy (DB2COPY1).

In Version 9.5, when you have installed more than one DB2 copy, you can choose to have one DB2 copy as the default DB2 copy and a different DB2 copy as the default IBM database client interface copy.

## **DB2 Version 9.5**

| Def | ault DB2 copy       |  |  |  |  |
|-----|---------------------|--|--|--|--|
|     | DB2COPY1            |  |  |  |  |
|     | -ESE<br>-WSE<br>    |  |  |  |  |
| Def | ault IBM database   |  |  |  |  |
|     | DB2COPY2            |  |  |  |  |
|     | -ESE<br>-CLIENT<br> |  |  |  |  |
|     |                     |  |  |  |  |
| ļ   | DB2COPY3            |  |  |  |  |
|     | -WSE                |  |  |  |  |
|     | -QP<br>             |  |  |  |  |
|     |                     |  |  |  |  |

## Legend

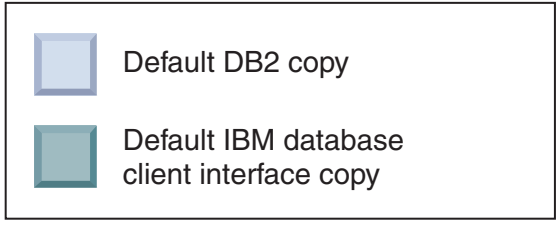

If not requiring the code associated with the default IBM database client interface copy (DB2COPY2), then applications or users requiring client interface code must explicitly reference the code that is from one of the other two DB2 copies (DB2COPY1 and DB2COPY3). If not explicitly referenced, the client interface code that is from the default IBM database client interface copy is used.

## Changing the default IBM database client interface copy after installation (Windows)

To change the default IBM database client interface copy using the Default DB2 and Database Client Interface Selection wizard:

- Open the Default DB2 and Database Client Interface Selection wizard: From the Start Menu, select Programs > IBM DB2 > (DB2 copy name) > Set-up Tools > Default DB2 and Database Client Interface Selection wizard. Or go to the *installdir*\bin and run thedb2swtch command. The Default DB2 and Database Client Interface Selection wizard opens.
- **2.** On the Configuration page, select the copy type you want to work with (Default IBM Database Client Interface Copy ).
- **3**. On the default IBM database client interface copy page, select the DB2 copy or the IBM data server driver copy that you want to make the default so that it is highlighted and click **Next** to make it the default IBM database client interface copy. (Recall that the code for the IBM database client interface copy was included with the DB2 copy.)
- 4. On the summary page, the wizard indicates the result of the operation.

This procedure switches the current default IBM database client interface copy to the new IBM data server driver copy making it the new default IBM database client interface copy. The procedure also makes the necessary changes to the registry. After the switching, the default ODBC and CLI drivers and the .NET data provider will point to the new copy. All the other ODBC drivers with copy name appended can also be accessed.

To change the default IBM database client interface copy using the command line, you can use **db2swtch** command:

- The db2swtch -d *new\_default\_copy\_name* command is used to change both the default DB2 copy and the default IBM database client interface copy to the new default copy name.
- The db2swtch -client -d *new\_default\_copy\_name* command is used to change the default IBM database client interface copy to the new default copy name.

This procedure unregisters the current default IBM database client interface copy and registers the specified copy as the default IBM database client interface copy.

#### Changing the default IBM database client interface copy

In an environment with no other DB2 database products installed, you install the IBM Data Server Driver Package (DSDRIVER).

#### **DB2 Version 9.5**

| client in | terface copy |  |
|-----------|--------------|--|
| I         | BMDBCL1      |  |
|           | DSDRIVER     |  |
|           |              |  |

#### Legend

| Default IBM database client interface copy                          |
|---------------------------------------------------------------------|
| <b>DSDRIVER</b> = IBM Data Server Driver<br>for ODBC, CLI, and .NET |

By default, the name given to the DSDRIVER is IBMDBCL1.

With no other DB2 database server products (such as Enterprise Server Edition, or Workstation Server Edition) or other DSDRIVERs, this DSDRIVER is the default IBM database client interface copy. Any database actions requiring the use of application requester code access the code and data that is from the default IBM database client interface copy by default.

Over time, you can install DSDRIVERs in other IBM data server driver copies. However, only one IBM data server driver copy (or DB2 copy that is not shown in this example) is the default IBM database client interface copy.

#### DB2 Version 9.5

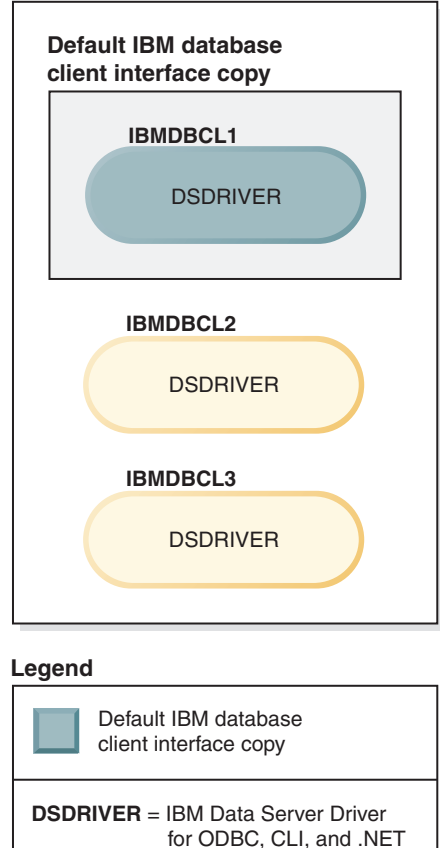

If not explicitly referenced, application requests use the code and data that is from the default IBM database client interface copy. If you want to use the code from the other DSDRIVERs (such as IBMDBCL2 or IBMDBCL3 in the example) and not from the default IBM database client interface copy (IBMDBCL1), then you must explicitly reference the code and data from the other DSDRIVERs.

Over time, you can have several DSDRIVERs installed. Only one IBM database client interface copy is the default. At some point, you might decide to switch from one copy and make another copy the default IBM database client interface copy.

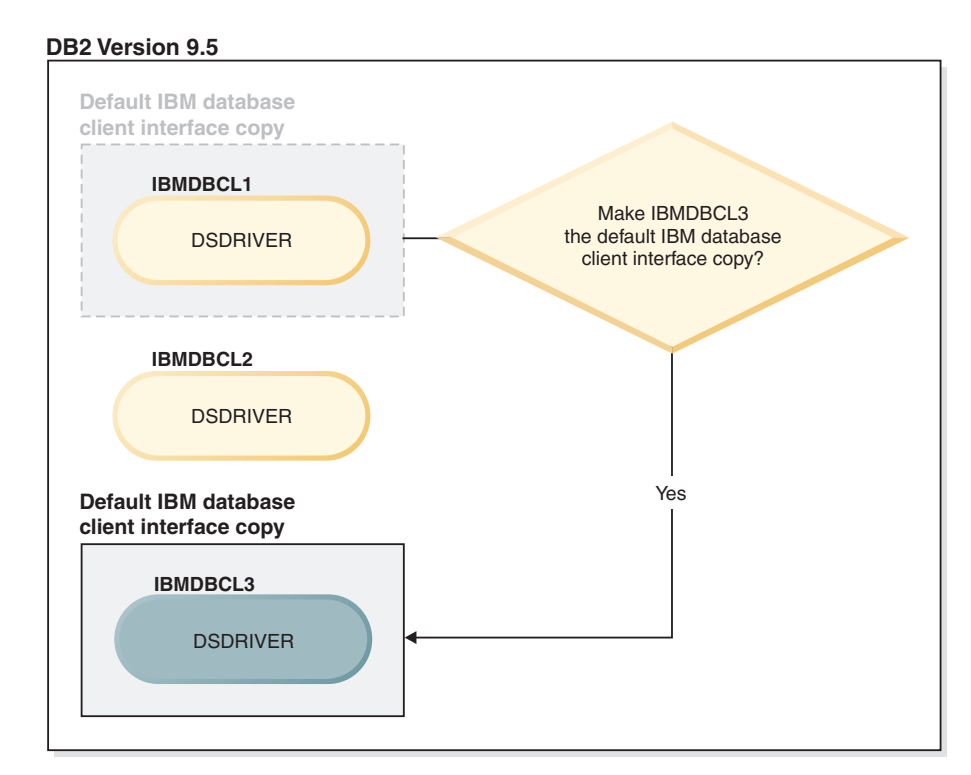

#### Legend

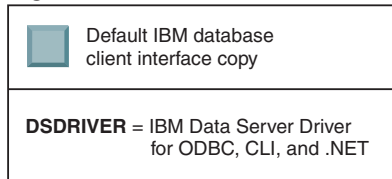

Use the switch default DB2 copy and database client interface copy command (**db2swtch**) to choose and set the new default IBM database client interface copy. Using **db2swtch** with no arguments starts the Default DB2 and IBM Database Client Interface Selection wizard.

## When both IBM database client interface copies and DB2 copies are on your machine

Over time you can have several DSDRIVERs and several DB2 copies installed on your machine. In the scenario presented here, IBMDBCL1 is the default IBM database client interface copy and DB2COPY1 is the default DB2 copy.
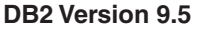

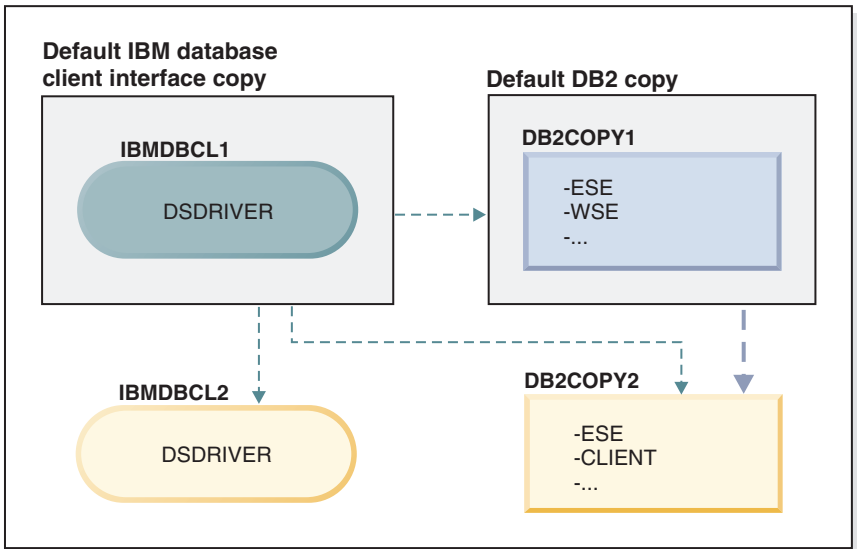

Legend

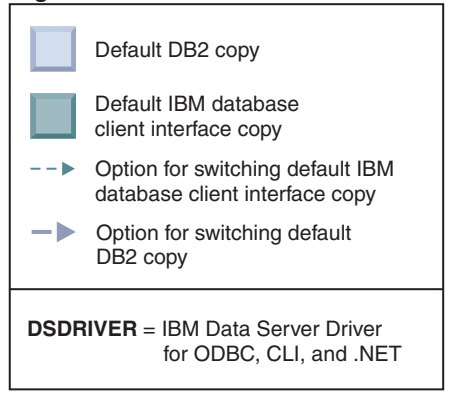

If you want to change either or both defaults, use the **db2swtch** command with no arguments (Windows only) to start the Default DB2 and IBM Database Client Interface Selection wizard. The wizard shows all possible candidates when choosing a new default. You can also use the **db2swtch** command with **-client** or **-db2** option to do the switching.

When choosing a new default DB2 copy, in this scenario there is only one other choice: DBCOPY2.

When choosing a new default IBM database client interface copy, in this scenario there are three choices: IBMDBCL2, DB2COPY1, and DB2COPY2. (Recall that DB2 copies have the needed database client interface code to be declare the default IBM database client interface copy.)

# IBM data server client connectivity using multiple copies

When using multiple DB2 copies of DB2 database products or multiple data server driver copies, various options are available for applications to access the DB2 databases. Existing applications will continue to function properly.

# About this task

Restrictions

Only one copy can be used within the same process for each of the following modes of connecting to databases.

While this topic mainly deals with issues on Windows operating systems, on Linux and UNIX operating systems, you also cannot access instances associated with multiple DB2 copies within the same process.

### Procedure

Review the considerations associated with each of the following methods to connect to DB2 databases:

• OLE DB

To use a DB2 copy other than the default, in the connection string, specify the IBMDADB driver name for this DB2 copy, which will be of the format: IBMDADB2.\$DB2\_COPY\_NAME. Some applications might not have the ability to change the connection strings without recompiling, therefore these applications will only work with the default DB2 copy. If an application uses the default program id, ibmdadb2, or the default clsid, it will always use the default DB2 copy.

Specifically, you will need to change the value of "provider=IBMDADB2" in the connection string. For example, if the DB2 copy that you want to use is called MY\_COPY, you would specify "provider=IBMDADB2.MY\_COPY" in the connection string. In case you must explicitly specify a GUID during installation, a response file keyword, **OLEDB\_GUID**, is used to do this and allows you to enter your own GUID. Otherwise, the generated ID is used, as listed in the DB2 installation log.

**Note:** If you continue to use the IBMDADB2 provider name, then you will only be able to access data sources from the default DB2 copy.

• IBM Data Server Driver for ODBC and CLI

The IBM Data Server Driver for ODBC and CLI contains the copy name as part of the driver name. The default driver, IBM DB2 ODBC DRIVER, is set to the default IBM database client interface copy. The name of the driver for each installation is "IBM DB2 ODBC DRIVER - *Copy Name*".

#### Note:

- You can use only one copy in the same ODBC application at the same time
- Even when you set up a Data source with the default ODBC driver, it will be configured to access the DB2 copy that was the default at the time the Data source was cataloged.
- If you move or upgrade instances from one copy to another, you will re-configure the associated Data sources.
- IBM Data Server Provider for .NET

The IBM Data Server Provider for .NET is not accessed by the DB2 database product identified by the copy name. Instead, depending on the version of the provider that the application requires, it finds that version and uses it using the standard methods.

JDBC or SQLJ

JDBC uses the current version of the driver in the classpath. By default, the classpath is configured to point to the default DB2 copy. Running **db2envar.bat** from the DB2 copy you want to use will update your **PATH** and **CLASSPATH** settings for this copy.

• WMI

WMI does not support multiple DB2 copies. You can register only one copy of WMI at a time. To register WMI, follow this process:

- Unregister the WMI Schema extensions.
- Unregister the COM object.
- Register the new COM object.
- Use MOFCOMP to extend the WMI schema.

WMI is not registered during DB2 installation. You must complete the two registration steps. WMI is a selectable feature in DB2 database products. You must select this feature during a custom installation. It is not included in a typical installation.

CLI applications

CLI applications that dynamically load the IBM data server client libraries should use the LoadLibraryEx API with the LOAD\_WITH\_ALTERED\_SEARCH\_PATH option, instead of the LoadLibrary option. If you do not use the LoadLibraryEx API with the LOAD\_WITH\_ALTERED\_SEARCH\_PATH option, specify db2app.dll in the Path by running db2envar.bat from the bin directory of the DB2 copy that you want to use. For applications that link using db2apie.lib, to use a different DB2 copy, you can use the /de1ayload option in your link command to delay load db2app.dll and call the db2SelectDB2Copy API before any DB2 calls.

DB2 System Tray

To reduce the number of system tray executables running on the system, by default any items in the system tray that are running in the previous default DB2 copy when the default copy is changed are disabled.

# Working with existing DB2 copies

You can install and run multiple DB2 copies on the same computer. Each DB2 copy can either be at the same DB2 database product level or at a different DB2 database product level.

### About this task

Restrictions

- On Linux and UNIX, non-root installations allow only one DB2 copy for each valid non-root user.
- On Windows, no other DB2 database product can be installed in the same path if either of the following products is already installed:
  - IBM Data Server Runtime Client
  - IBM Data Server Driver Package
  - DB2 Information Center

#### Procedure

1. When you start the DB2 Launchpad, it will display the available products that you can install.

You can install a new DB2 copy or work with an existing DB2 copy.

**Note:** Add-on products are always installed using the **Work with Existing** option.

2. Click Work with Existing.

The Work with Existing window opens and displays the existing DB2 copies on your system and the possible operations that can be performed. Possible operations include:

- Install
- Add new function
- Update (Windows only). Use this option to apply fix packs.
- Upgrade (Windows only). Use this option to upgrade your DB2 database product to a new release.
- Not available

# **Checking for DB2 updates**

Check for product updates to ensure that you are aware of the available product updates and enhancements for DB2 products.

# About this task

During DB2 product installation, the update service is enabled by default. The update service allows you to stay informed of product updates such as:

- Messages about releases and updates of the DB2 products.
- Availability of technical materials such as tutorials, Web cast, and white papers.
- IBM Marketing activities pertinent to your area of interest.

You can access product updates in any of the following ways:

- Using the command line
- Using First Steps
- On Linux operating systems, using the Main Menu.
- On Windows operating systems, using the shortcuts in the Start menu.

### Restrictions

- This update service requires an Internet connection.
- On Windows operating systems, if the DB2 product was installed without elevated privileges, the update service is disabled.

# Procedure

Access DB2 product updates and enhancements using one of the following ways:

- Using the command line, enter: db2updserv
- Using First Steps:
  - You can start First Steps by typing the **db2fs** command.
  - On Windows operating systems, click Start and, select Programs > IBM DB2
    > [DB2 Copy Name] > Set-up Tools > First Steps.

Click the Start Check for Product Updates button.

- On Windows operating systems, using the shortcuts in the Start menu, click Start and, select Programs > IBM DB2 > [DB2 Copy Name] > Information > Check for DB2 Updates.
- On Linux operating systems, click Main Menu and, select IBM DB2 > Check for DB2 Updates.

### Results

With this update service you can view a list of available DB2 product updates, and learn details about DB2 product updates.

# Installing the SSH Server component after installing the DB2 product (Windows)

The IBM Secure Shell (SSH) Server for Windows provides a secure platform to run commands from remote machines. If you chose not to install the IBM SSH Server for Windows component while installing a DB2 server, you can install this component manually. You require this component to use Optim tools.

# Procedure

To install the IBM SSH Server for Windows:

- 1. From the Control Panel, select Add or Remove Programs.
- **2**. Select the appropriate DB2 product, and click **Modify**. The DB2 Setup wizard opens.
- **3**. On the Select the features to install panel, select the IBM Secure Shell Server for Windows component.
- 4. On the IBM Secure Shell Server panel, specify the SSH installation path and startup type.
- 5. Proceed through the DB2 Setup wizard panels, and click Install.

# Post-installation tasks for DB2 database servers (Linux and UNIX)

After installing DB2 database on Linux or UNIX systems, you must complete a number of tasks.

# Listing DB2 database products installed on your system (Linux and UNIX)

On supported Linux and UNIX operating systems, the **db21s** command lists the DB2 database products and features installed on your system, including the DB2 Version 10.1 HTML documentation.

# Before you begin

At least one DB2 Version 9 (or later) database product must already be installed by a root user for a symbolic link to the **db21s** command to be available in the /usr/local/bin directory.

# About this task

With the ability to install multiple copies of DB2 database products on your system and the flexibility to install DB2 database products and features in the path of your choice, you need a tool to help you keep track of what is installed and where it is installed. On supported Linux and UNIX operating systems, the **db21s** command lists the DB2 products and features installed on your system, including the DB2 HTML documentation.

The **db21s** command can be found both in the installation media and in a DB2 install copy on the system. The **db21s** command can be run from either location. The **db21s** command can be run from the installation media for all products except IBM Data Server Driver Package.

The **db21s** command can be used to list:

• Where DB2 database products are installed on your system and list the DB2 database product level

• All or specific DB2 database products and features in a particular installation path

### Restrictions

The output that the **db21s** command lists is different depending on the ID used:

- When the **db21s** command is run with root authority, only root DB2 installations are queried.
- When the **db21s** command is run with a non-root ID, root DB2 installations and the non-root installation owned by matching non-root ID are queried. DB2 installations owned by other non-root IDs are not queried.

The **db21s** command is the only method to query a DB2 database product. You *cannot* query DB2 database products using Linux or UNIX operating system native utilities, such as **pkginfo**, **rpm**, **SMIT**, or **swlist**. Any existing scripts containing a native installation utility that you use to query and interface with DB2 installations must change.

You cannot use the db21s command on Windows operating systems.

### Procedure

 To list the path where DB2 database products are installed on your system and list the DB2 database product level, enter: db21s

The command lists the following information for each DB2 database product installed on your system:

- Installation path
- Level
- Fix pack
- Special Install Number. This column is used by IBM DB2 Support.
- Installation date. This column shows when the DB2 database product was last modified.
- Installer UID. This column shows the UID with which the DB2 database product was installed.
- To list information about DB2 database products or features in a particular installation path the **q** parameter must be specified:

db2ls -q -p -b baseInstallDirectory

where:

- q specifies that you are querying a product or feature. This parameter is mandatory.
- p specifies that the listing displays products rather than listing the features.
- b specifies the installation directory of the product or feature. This parameter is mandatory if you are not running the command from the installation directory.

### Results

Depending on the parameters provided, the command lists the following information:

- Installation path. This is specified only once, not for each feature.
- The following information is displayed:

- Response file ID for the installed feature, or if the **p** option is specified, the response file ID for the installed product. For example, ENTERPRISE\_SERVER\_EDITION.
- Feature name, or if the **p** option is specified, product name.
- Product version, release, modification level, fix pack level (VRMF). For example, 10.1.0.0
- Fix pack, if applicable. For example, if Fix Pack 1 is installed, the value displayed is 1. This includes interim fix packs, such as Fix Pack 1a.
- If any of the product's VRMF information do not match, a warning message displays at the end of the output listing. The message suggests the fix pack to apply.

# Validating your DB2 copy

The **db2va1** command ensures that your DB2 copy is functioning properly.

### About this task

The **db2val** tool verifies the core function of a DB2 copy by validating installation files, instances, database creation, connections to that database, and the state of partitioned database environments. This validation can be helpful if you have manually deployed a DB2 copy on Linux and UNIX operating systems using tar.gz files. The **db2val** command can quickly ensure that all the configuration has been correctly done and ensure that the DB2 copy is what you expect it to be. You can specify instances and databases or you can run **db2val** against all of the instances. The **db2val** command can be found in the *DB2-install-path*\bin and sqllib/bin directories.

### Example

For example, to validate all the instances for the DB2 copy, run the following command:

db2val -a

For complete **db2va1** command details and further example, refer to the "db2val - DB2 copy validation tool command" topic.

# Main menu entries for DB2 tools (Linux)

After installation, you can add several DB2 tools to the Main menu.

On Linux operating systems, the following DB2 tools can be added to the Main menu:

- Check for DB2 Updates
- Command Line Processor (CLP)
- Command Line Processor Plus (CLPPlus)
- First Steps

These DB2 tools can be added to the main menu automatically or manually. Main menu entries are created automatically when any of the following DB2 commands are run:

- db2icrt
- db2iupdt
- db2nrcfg

• db2nrupdt.

The **db2icrt** and **db2iupdt** commands must be run by root. The **db2nrcfg** and **db2nrupdt** are for non-root install and are run by the instance owner.

To see the menu entries you might need to restart the desktop.

The main menu entries are automatically removed when either of the following commands are run:

- **db2\_deinstall** (only removes the menu entries for the DB2 non-root instance when the non-root installation is removed)
- db2idrop.

In addition, you can manually create or remove main menu entries by running the following commands:

- **db2addicons** to add menu entries
- db2rmicons to remove menu entries.

Before running the **db2addicons** command, the DB2 instance environment must be set for the current user. The instance environment can be setup with: *Instance\_HOME*/sqllib/db2profile (for Bourne shell and Korn shell users), or *Instance\_HOME*/sqllib/db2chsrc (for C shell users), where *Instance\_HOME* is the instance owner's home directory.

# Part 3. Installing the DB2 pureScale Feature

If you are installing the IBM DB2 pureScale Feature then follow the "Installing the DB2 pureScale Feature" scenario.

If you have an existing DB2 database environment and want to upgrade to the DB2 pureScale Feature, then follow the "Enabling the IBM DB2 pureScale Feature" scenario.

Before installing or upgrading to the DB2 pureScale Feature, it is critical that your preinstallation environment is properly set up and configured. After you have settled on an appropriate scenario that meets your needs, review and perform the preinstallation tasks to ensure that your system is properly set up.

If you want to remove the DB2 pureScale Feature, then follow the "Chapter 20, "Removing DB2 data server and the DB2 pureScale Feature," on page 285" scenario.

# Chapter 12. Network topology configuration considerations for DB2 pureScale environments

IBM DB2 pureScale Feature supports multiple communication adapter ports on the cluster caching facilities (CFs). Multiple communication adapter ports, called Host Channel Adapters (HCAs) on InfiniBand networks, enable DB2 support of network topologies with either one or two switches. A one-switch multiple communication adapter port configuration increases the throughput of request to CFs. A two-switch configuration helps with increased throughput and high availability. DB2 pureScale environments do not require multiple communication adapter ports on the CFs, however multiple communication adapter ports on CFs does help with resiliency and high availability.

# Requirements for using multiple communication adapter ports on CFs

Multiple communication adapter ports on CFs are supported by DB2 pureScale Feature in the one-switch and two-switch configurations. The rules that apply to both configurations are as follows:

- Multiple communication adapter ports at CFs are supported on SLES, RHEL 6.1 and AIX on InfiniBand and 10GE networks.
- Members cannot be on the same host, or LPAR on AIX, as a CF.
- The maximum number of communication adapter ports supported on a CF is four. The two validated and supported configurations for using multiple communication adapter ports on a CF are:
  - Four physical communication adapter ports, with one adapter port used by the CF on each adapter.
  - Two physical communication adapter ports, with two adapter ports on each adapter used by the CF.

**Note:** You can enhance high availability of adapter by using multiple physical communication adapters to connect a CF to more than one switch. Using multiple communication adapter ports improves throughput to the CF from members.

- Only one communication adapter port is supported on each member.
- During installation and configuration, the communication adapter ports you specify for the CFs in the DB2 Setup wizard, or with the **db2icrt** and **db2iupdt** commands, are updated in the node configuration file, db2nodes.cfg. Communication adapter ports not assigned to DB2 CFs or members will not be listed in db2nodes.cfg.
- A switch is required in a DB2 pureScale environment.
- Two switches are required to support switch failover in a DB2 pureScale environment.
- IP subnets
  - 1. Each communication adapter port on a CF must be on a different subnetwork, also referred to as a subnet.
  - **2**. If CFs have an equal number of communication adapter ports, each CF must be on the same set of subnets as the other.

- **3**. If one CF server has fewer adapter ports than another, the CF with more adapter ports must be on all the subnets as the CF with fewer adapter ports is on.
- 4. The communication adapter ports on all members must be on the same IP subnet. For simplicity, use the same the IP subnet of the first communication adapter port of the CF. Members do not need to be on different IP subnets for availability reasons (adapter or switch failure) because the high speed communication between members and CFs through the switches uses different address resolution protocol than traditional interconnect (e.g. Ethernet).
- 5. The netmask must be the same for all CFs and members.
- 6. Communication adapter ports that are used by applications other than DB2 applications must use a different subnet than any member or CF on the host.<sup>2</sup>

# One-switch configuration with multiple communication adapter ports on CFs

All CF and member hosts in a one-switch configuration are connected to the same switch by multiple communication adapter ports. The one-switch configuration is the simplest DB2 pureScale environment with multiple communication adapter ports on the CFs to set up. The redundant communication adapter ports connecting each CF to the switch increases the bandwidth and the redundant adapter ports improve fault tolerance in the event one of the links fail. As long as a CF has one functional communication adapter port and a public Ethernet connection the CF remains operational. The following table is one-switch network topology example with multiple communication adapter ports to each CFs.

| Host      | Cluster<br>inter-<br>connect<br>adapter | Adap<br>ter port | Network<br>interface<br>name | Cluster<br>interconnect<br>netname | IP address | Subnetwork mask<br>(Netmask) | Subnet     |
|-----------|-----------------------------------------|------------------|------------------------------|------------------------------------|------------|------------------------------|------------|
| PrimaryCF | iba0                                    | 0                | ib0                          | PrimaryCF-<br>netname1             | 10.111.0.1 | 255.255.255.0                | 10.111.0.0 |
| PrimaryCF | iba0                                    | 1                | ib1                          | PrimaryCF-<br>netname2             | 10.111.1.1 | 255.255.255.0                | 10.111.1.0 |
| PrimaryCF | iba1                                    | 0                | ib2                          | PrimaryCF-<br>netname3             | 10.111.2.1 | 255.255.255.0                | 10.111.2.0 |
| PrimaryCF | iba1                                    | 1                | ib3                          | PrimaryCF-<br>netname4             | 10.111.3.1 | 255.255.255.0                | 10.111.3.0 |

Table 18. Multiple communication adapter ports on CF hosts with 1 switch

2.

- net.ipv4.conf.all.arp\_ignore=1 on SLES and RHEL hosts.
- net.ipv4.conf.all.rp\_filter=0 on SLES 10 hosts.
- net.ipv4.conf.all.rp\_filter=2 on SLES 11 and RHEL hosts.

Administrators are not required to set these kernel parameters on CF hosts because the DB2 installation updates these kernel parameters on CF hosts. For information about modifying kernel parameters, see "Modifying kernel parameters (Linux)" on page 44.

**Note:** On SUSE Linux Enterprise Server (SLES) and Red Hat Enterprise Linux Server (RHEL) 6.1, member hosts with active communication adapter ports that are not assigned to a member, the system administrator must set additional kernel parameters, and restart the network services. The kernel parameters settings administrators must set on member-only hosts with other active communication adapter ports are:

| Host        | Cluster<br>inter-<br>connect<br>adapter | Adap<br>ter port | Network<br>interface<br>name | Cluster<br>interconnect<br>netname | IP address   | Subnetwork mask<br>(Netmask) | Subnet     |
|-------------|-----------------------------------------|------------------|------------------------------|------------------------------------|--------------|------------------------------|------------|
| SecondaryCF | iba0                                    | 0                | ib0                          | SecondaryCF-<br>netname1           | 10.111.0.2   | 255.255.255.0                | 10.111.0.0 |
| SecondaryCF | iba0                                    | 1                | ib1                          | SecondaryCF-<br>netname2           | 10.111.1.2   | 255.255.255.0                | 10.111.1.0 |
| SecondaryCF | iba1                                    | 0                | ib2                          | SecondaryCF-<br>netname3           | 10.111.2.2   | 255.255.255.0                | 10.111.2.0 |
| SecondaryCF | iba1                                    | 1                | ib3                          | SecondaryCF-<br>netname4           | 10.111.3.2   | 255.255.255.0                | 10.111.3.0 |
| Member0     | iba0                                    | 0                | ib0                          | Member0-netname                    | 10.111.0.101 | 255.255.255.0                | 10.111.0.0 |
| Member1     | iba0                                    | 0                | ib0                          | Member1-netname                    | 10.111.0.102 | 255.255.255.0                | 10.111.0.0 |
| Member2     | iba0                                    | 0                | ib0                          | Member2-netname                    | 10.111.0.103 | 255.255.255.0                | 10.111.0.0 |
| Member3     | iba0                                    | 0                | ib0                          | Member3-netname                    | 10.111.0.104 | 255.255.255.0                | 10.111.0.0 |

Table 18. Multiple communication adapter ports on CF hosts with 1 switch (continued)

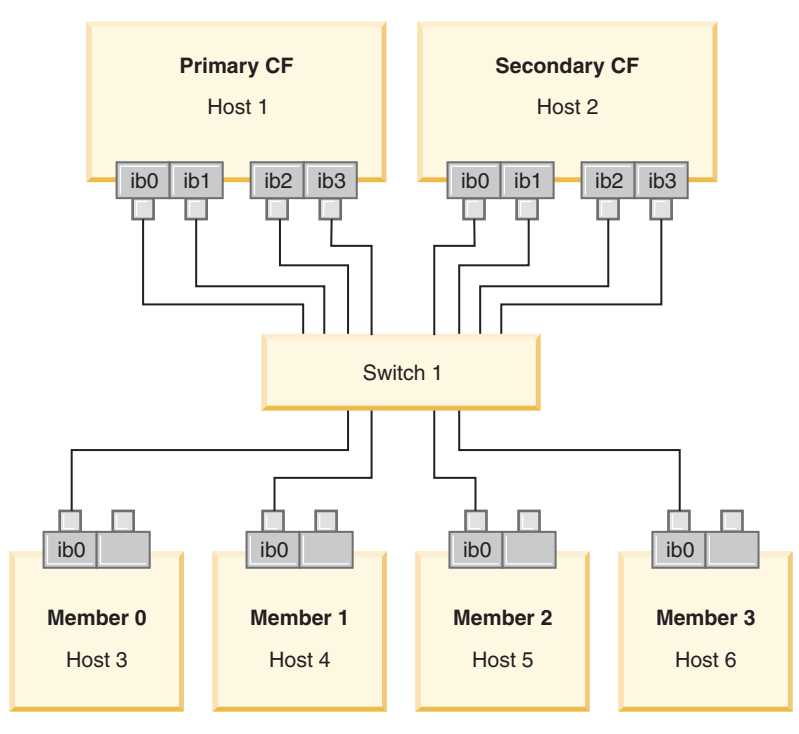

Figure 17. The 2 CFs and four members connect to one switch.

**Note:** Because IPoIB uses different address resolution protocol than other traditional interconnect (such as Ethernet), there is no requirement and benefit of putting members in different IP subnets in terms of availability of members in the case of adapter or switch failure.

# Two-switch configuration with multiple communication adapter ports on CFs

The two-switch configuration improves network resiliency over the one-switch configuration. If a switch fails, the second switch reduces the risk of a critical failure. Additional setup requirements for a two-switch configuration are as follows:

- Half of the communication adapter ports on each CF must be connected to each switch.
- The switches must be connected to each other by two or more inter-switch links. Connect the two switches together by half the total number of cables that connect CFs and members, members to the switches to improve bandwidth and fault tolerance.
- Switch failover capability must be configured for the switch so that if one switch fails, the surviving switch and hosts connected to it are not impacted.
- Distribute the members evenly between the switches so that each switch is cabled to the same number of members.

Connect each CF adapter port to the switch with the same IP subnetwork. If both ports of the same physical adapter on the CFs are used, configure the adapter interface so that a port from the adapter is connected to each switch. By connecting to each switch by multiple adapters the risk posed by a switch or adapter failure is reduced:

- If an adapter of a CF fails, that CF can still communicate with each switch through the other surviving adapter, and a subsequent switch failure would not bring down the DB2 pureScale environment.
- If a switch fails, a subsequent adapter failure on a CF would still leave the primary and secondary CF intact, but only the corresponding member is impacted.

The following table is two-switch network topology example with multiple communication adapter ports to each CFs.

Table 19. Multiple communication adapter ports on CFs with two switches

| Host        | Cluster<br>inter-<br>connect<br>adapter | Adap-<br>ter<br>port | Network<br>interface<br>name | Cluster interconnect<br>netname | Connected<br>to switch | IP address   | Subnetwork<br>mask<br>(Netmask) | Subnet     |
|-------------|-----------------------------------------|----------------------|------------------------------|---------------------------------|------------------------|--------------|---------------------------------|------------|
| PrimaryCF   | iba0                                    | 0                    | ib0                          | PrimaryCF-netname1              | 1                      | 10.222.0.1   | 255.255.255.0                   | 10.222.0.0 |
| PrimaryCF   | iba0                                    | 1                    | ib1                          | PrimaryCF-netname2              | 2                      | 10.222.1.1   | 255.255.255.0                   | 10.222.1.0 |
| PrimaryCF   | iba1                                    | 0                    | ib2                          | PrimaryCF-netname3              | 1                      | 10.222.2.1   | 255.255.255.0                   | 10.222.2.0 |
| PrimaryCF   | iba1                                    | 1                    | ib3                          | PrimaryCF-netname4              | 2                      | 10.222.3.1   | 255.255.255.0                   | 10.222.3.0 |
| SecondaryCF | iba0                                    | 0                    | ib0                          | SecondaryCF-<br>netname1        | 1                      | 10.222.0.2   | 255.255.255.0                   | 10.222.0.0 |
| SecondaryCF | iba0                                    | 1                    | ib1                          | SecondaryCF-<br>netname2        | 2                      | 10.222.1.2   | 255.255.255.0                   | 10.222.1.0 |
| SecondaryCF | iba1                                    | 0                    | ib2                          | SecondaryCF-<br>netname3        | 1                      | 10.222.2.2   | 255.255.255.0                   | 10.222.2.0 |
| SecondaryCF | iba1                                    | 1                    | ib3                          | SecondaryCF-<br>netname4        | 2                      | 10.222.3.2   | 255.255.255.0                   | 10.222.3.0 |
| Member0     | iba0                                    | 0                    | ib0                          | Member0-netname                 | 1                      | 10.222.0.101 | 255.255.255.0                   | 10.222.0.0 |
| Member1     | iba0                                    | 0                    | ib0                          | Member1-netname                 | 1                      | 10.222.0.102 | 255.255.255.0                   | 10.222.0.0 |
| Member2     | iba0                                    | 0                    | ib0                          | Member2-netname                 | 2                      | 10.222.0.103 | 255.255.255.0                   | 10.222.0.0 |
| Member3     | iba0                                    | 0                    | ib0                          | Member3-netname                 | 2                      | 10.222.0.104 | 255.255.255.0                   | 10.222.0.0 |

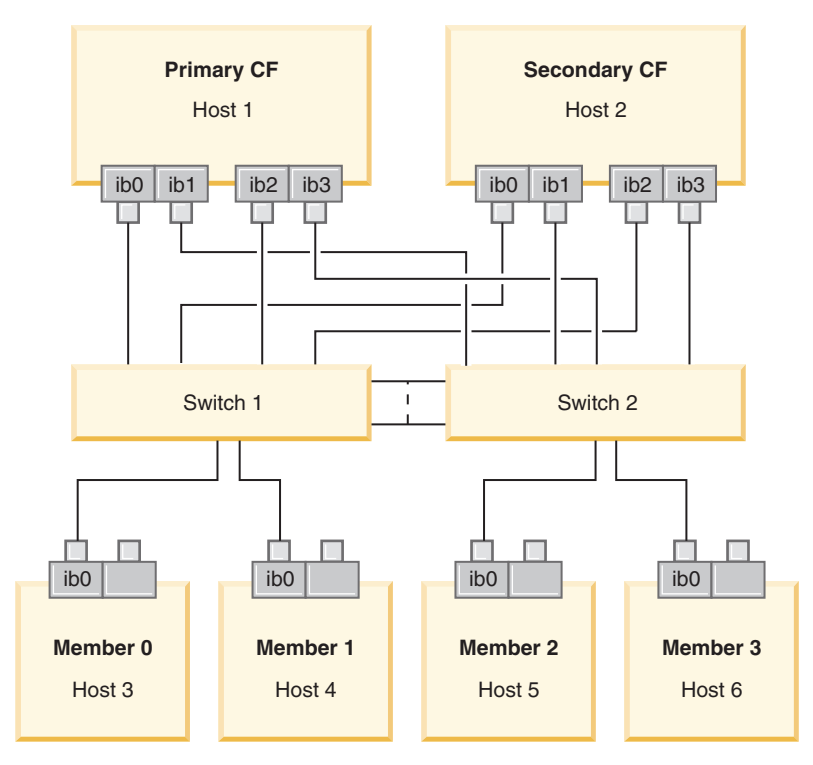

Figure 18. The 2 CFs and four members connect to two switches.

# Configurations without multiple communication adapter ports on the CFs

In DB2 pureScale environments without multiple communication adapter ports on the CFs, all member and CF communication adapter ports must be on the same subnet. As additional members are added, more CF resources are required to handle the members requests. If the number or amount of time members wait for CFs as members are added start to affect service level agreements of applications, consider adopting a multiple communication adapter ports topology.

The following table contains an example network topology of a DB2 pureScale environment with a single communication adapter port to each CF.

Table 20. Single communication adapter port on CFs with 1 switch

| Host        | Cluster<br>interconnect<br>adapter | Adap-<br>ter port | Network<br>interface<br>name | Cluster interconnect<br>netname | IP address   | Subnetwork mask<br>(Netmask) | Subnet     |
|-------------|------------------------------------|-------------------|------------------------------|---------------------------------|--------------|------------------------------|------------|
| PrimaryCF   | iba0                               | 0                 | ib0                          | PrimaryCF-<br>netname1          | 10.123.0.1   | 255.255.255.0                | 10.123.0.0 |
| SecondaryCF | iba0                               | 0                 | ib0                          | SecondaryCF-<br>netname1        | 10.123.0.2   | 255.255.255.0                | 10.123.0.0 |
| Member0     | iba0                               | 0                 | ib0                          | Member0-netname                 | 10.123.0.101 | 255.255.255.0                | 10.123.0.0 |
| Member1     | iba0                               | 0                 | ib0                          | Member1-netname                 | 10.123.0.102 | 255.255.255.0                | 10.123.0.0 |
| Member2     | iba0                               | 0                 | ib0                          | Member2-netname                 | 10.123.0.103 | 255.255.255.0                | 10.123.0.0 |
| Member3     | iba0                               | 0                 | ib0                          | Member3-netname                 | 10.123.0.104 | 255.255.255.0                | 10.123.0.0 |

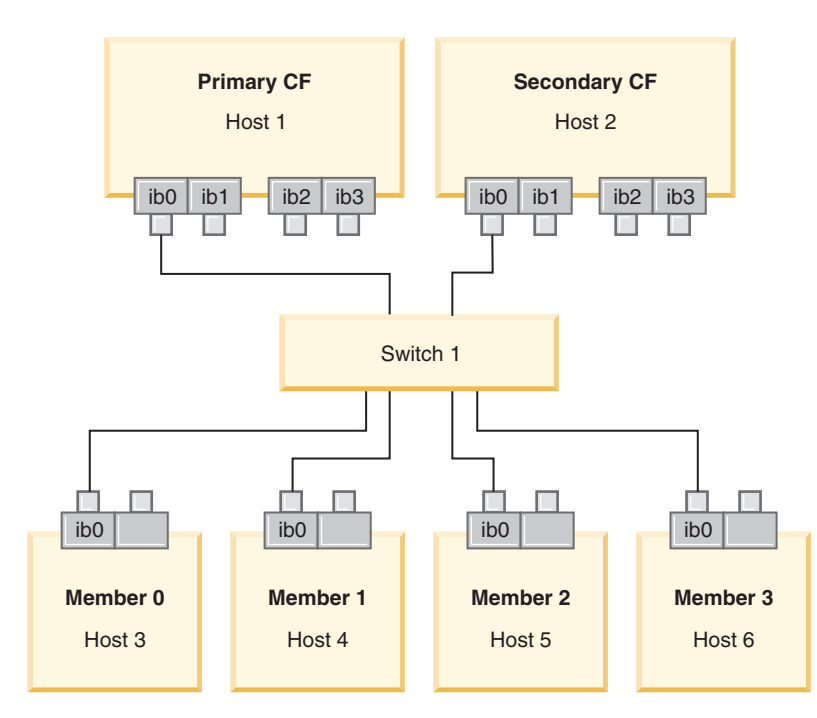

Figure 19. The 2 CFs and four members connect to one switch.

# Chapter 13. Shared storage considerations for DB2 pureScale environments

Shared storage devices supported by IBM DB2 pureScale Feature are divided into three categories. These categories group storage devices and multipath I/O driver pairs based on two storage features. The two features, fast I/O fencing support, and DB2 cluster services tiebreaker support, provide faster recovery times for failed hosts and better resiliency. In a production environment, these storage features improve availability and performance is also improved.

DB2 pureScale Feature supports all storage area network (SAN) and directly attached shared block storage, referenced as a logical unit number (LUN).

### Fast I/O fencing

Before recovering a failed member in the DB2 pureScale instance, DB2 cluster services ensures that it is not possible for the failed member to modify shared data on disk. This precaution is known as I/O fencing. Some storage controllers and multipath I/O driver combinations support specialized SCSI commands, known as SCSI-3 Persistent Reserve (PR), with the write exclusive all registrants persistent reservation type. The SCSI-3 PR type write exclusive all registrants (type 7h) enables DB2 cluster services to perform fast I/O fencing, in as little as 1 – 2 seconds.

Recovery time is the elapsed time from a host failure until the release of locks for uncommitted transactions. For a typical OLTP workload with short transactions, fast I/O fencing results in recovery times of approximately 20 seconds. Fast I/O fencing is much faster than the alternative method, based on expiry of lock leases. When deciding which category to use, evaluate if fast I/O fencing support is required to meet your service level agreements (SLAs).

### DB2 cluster services tiebreaker support

A subcluster of hosts requires operational quorum for IBM Reliable Scalable Cluster Technology (RSCT) to allow the subcluster to continue running the DB2 pureScale instance. To be granted operational quorum by RSCT, a subcluster must contain a majority of the hosts. If exactly half of the hosts in cluster remain in communication, the tiebreaker can be exclusively reserved by that subcluster to obtain operational quorum.

At the time of installation, the DB2 installer verifies whether a DB2 cluster services tiebreaker is specified and whether it can be used. Installation and instance creation is successful without a tiebreaker, however its absence results in a warning message that indicates a tiebreaker was not configured. Consider deploying an odd number of hosts to reduce the risk that failures leave a subcluster of half the original hosts.

Protection from the case where precisely half the hosts fail is of particular importance in a two machine configuration with an even number of hosts. In this configuration, where a single machine failure causes half the hosts to fail, a tiebreaker is needed to obtain operational quorum.

# Category 1 storage device and multipath I/O driver combinations

Storage devices and multipath I/O driver combinations listed in this category can successfully support both the DB2 cluster services tiebreaker and fast I/O fencing. Category 1 devices have been validated with the DB2 pureScale Feature and result in the highest resiliency and fastest recovery times.

| Storage Devices                                               | Multipath I/O<br>drivers required for<br>AIX systems                | Multipath I/O<br>drivers required for<br>Linux systems | Protocol      |
|---------------------------------------------------------------|---------------------------------------------------------------------|--------------------------------------------------------|---------------|
| IBM System Storage <sup>®</sup><br>DS8000 <sup>®</sup> series | MPIO or SDDPCM                                                      | DM-MP                                                  | Fibre Channel |
| IBM System Storage<br>DS5000 series                           | MPIO                                                                | DM-MP or RDAC                                          | Fibre Channel |
| IBM System Storage<br>DS4000 <sup>®</sup> series              | MPIO                                                                | DM-MP or RDAC                                          | Fibre Channel |
| IBM System Storage<br>DS3000 series                           | MPIO                                                                | DM-MP or RDAC                                          | Fibre Channel |
| EMC<br>VMAX/Symmetrix<br>family <sup>1</sup>                  | MPIO driver<br>provided by EMC<br>(driver<br>fileEMC.Symmetrix.fcp. | DM-MP<br>MPI0.rte)                                     | Fibre Channel |
| NetApp FAS filers                                             | MPIO driver<br>provided by NetApp                                   | DM-MP                                                  | iSCSI         |
| Virtual I/O Server<br>(VIOS) <sup>2</sup>                     | MPIO or SDDPCM                                                      |                                                        | Fibre Channel |

Table 21. Category 1 storage device and multipath I/O driver combinations

### Note:

- 1. Each host port connected to the EMC VMAX/Symmetrix family storage system must have the SCSI\_3 (SC3) flag set on the front-end adapter port configuration. On the hypervolume, the logical unit number (LUN), used for the DB2 cluster services tiebreaker the SCSI3\_persist\_reserv option must be set.
- 2. A Virtual I/O Server must be used with N\_Port ID Virtualization (NPIV) for a storage system and an AIX system multipath I/O driver combination. The VIOS storage is in the same category of storage that the underlying physical hardware storage system is in. For VIOS storage to be considered category 1 storage the physical storage hardware and driver combination must be in the category 1 table.
- **3**. For more information about these drivers, see:
  - For RDAC: http://www.lsi.com/sep/Pages/rdac/index.aspx
  - For DM-MP on RHEL 5.5: http://docs.redhat.com/docs/en-US/ Red\_Hat\_Enterprise\_Linux/5/html/DM\_Multipath/index.html
  - For DM-MP on RHEL 6.1: http://docs.redhat.com/docs/en-US/ Red\_Hat\_Enterprise\_Linux/6/html/DM\_Multipath/index.html
  - For DM-MP on SUSE: http://www.novell.com/documentation/sles11/stor\_admin/ ?page=/documentation/sles11/stor\_admin/data/bookinfo.html

# Category 2 storage device and multipath I/O driver combinations

Storage devices and multipath I/O driver combinations listed in this category are supported and have been validated with the DB2 pureScale Feature. The combinations in this category can successfully support the DB2 cluster services tiebreaker, but not fast I/O fencing.

| Storage Devices                                    | Multipath I/O<br>drivers required for<br>AIX systems | Multipath I/O<br>drivers required for<br>Linux systems | Protocol      |
|----------------------------------------------------|------------------------------------------------------|--------------------------------------------------------|---------------|
| IBM Storwize® V7000                                | SDDPCM or MPIO                                       | DM-MP                                                  | Fibre Channel |
| IBM SAN Volume<br>Controller                       | SDDPCM                                               | DM-MP                                                  | Fibre Channel |
| EMC<br>VMAX/Symmetrix<br>family                    | EMC PowerPath                                        |                                                        | Fibre Channel |
| Hitachi Universal<br>Storage Platform V<br>(USP V) | MPIO                                                 |                                                        | Fibre Channel |

Table 22. Category 2 storage device and multipath I/O driver combinations

# Category 3 storage device and multipath I/O driver combinations

All storage devices and multipath I/O driver combinations not identified as category 1 or category 2 fall into category 3. Category 3 combinations have not been validated with the DB2 pureScale Feature, though they are supported.

Recovery times for host failures in a DB2 pureScale environment are competitive with other vendors solutions, regardless of the category of storage device and multipath I/O driver.

# Chapter 14. User-managed file system

While the DB2 managed file system is recommended, you might want to use your existing shared file system.

Currently, the only supported user-managed file system is an IBM General Parallel File System (GPFS<sup>™</sup>) file system. For the supported version and level of the existing GPFS, see the installation prerequisites. During the product installation, the DB2 installer will check if the user-managed GPFS cluster and file system meet this requirement. If not, instance creation will fail.

In addition to the correct version level, you must verify your existing GPFS file system configuration. To verify the configuration of the current file system cluster, run the following command:

db2cluster -cfs -verify -configuration

To verify the file system setup, run the following command: db2cluster -cfs -verify -filesystem mygpfs1

where mygpfs1 is the name of the existing GPFS cluster file system.

A DB2 Managed File System and a user-managed file system cannot coexist. IBM DB2 pureScale Feature supports only one DB2 pureScale instance; either you use a DB2 Managed File System or a user-managed file system.

When you create your first DB2 pureScale instance, you must provide the full path to an existing GPFS file system to indicate that you want to use a user-managed file system. The DB2 installer will verify that the file system is valid to use.

For response file installations:

- the INSTANCE\_SHARED\_DEVICE\_PATH keyword represents a DB2 Managed File System
- the INSTANCE\_SHARED\_DIR keyword represents a user-managed file system

For a DB2 Setup wizard installation, the **DB2 cluster file system** panel will detect the cluster environment.

For the **db2icrt** or **db2iupdt** command:

- the -instance\_shared\_dev option represents a DB2 Managed File System
- the -instance\_shared\_dir option represents a user-managed file system

For example:

```
db2icrt -d
 -cf host1:host1-ib0
 -m host2:host2-ib0
 -instance_shared_dir mygpfs1
 -tbdev /dev/hdisk2
 -u db2sdfe1
 db2insd1
```

For this example, make sure the following are ready before running the **db2icrt** command:

- The mygpfs1 file system is the mount point of the existing GPFS cluster file system
- The same GPFS cluster is setup on both host1 and host2, and, the mygpfs1 file system is mounted on both of them
- The existing instance owner user db2insd1 has write access to the mygpfs1 directory from both host1 and host2
- Since this example is using a user-managed file system, specify -instance\_shared\_dir rather than -instance\_shared\_dev.

When extending the DB2 pureScale instance to a remote host, extend the cluster to the remote host and set up the host to have write access as root to the file system first. The DB2 installer will perform the corresponding validation.

For example:

db2iupdt -d -add -m host3:host3-ib0 db2insd1

In this example, running this command extends the instance to a new member (host3). Before running the **db2iupdt -add** command:

- host3 has to be included in the same GPFS cluster (which already has host1 and host2)
- the mygpfs1 file system has to be mounted from host3
- The existing instance owner user db2insd1 has the write access to the mygpfs1 file system

The DB2 installer and the instance utilities will not make changes to the GPFS cluster during:

- the creation of a DB2 pureScale instance
- the extension of a DB2 pureScale instance
- the dropping of a DB2 pureScale instance
- or the dropping of a member or cluster caching facility from the instance.

# Chapter 15. DB2 Connect considerations with the DB2 pureScale Feature

You cannot install the IBM DB2 pureScale Feature and DB2 Connect products on the same server. If your applications require access to both host and distributed systems, use a separate instance for DB2 Connect functionality and that instance can be a client of the DB2 pureScale server.

The following DB2 Connect server products cannot be installed on a DB2 pureScale server:

- DB2 Connect Enterprise Edition
- DB2 Connect Application Server Edition
- DB2 Connect Unlimited Edition for System i
- DB2 Connect Unlimited Edition for System z

# Chapter 16. DB2 client considerations for the DB2 pureScale Feature

Several client features are available with the IBM DB2 pureScale Feature.

For your application to make full use of the DB2 pureScale features, your DB2 server and DB2 client must be at certain release levels:

| Server version               | Client version                                                      | Features available                                                                        |
|------------------------------|---------------------------------------------------------------------|-------------------------------------------------------------------------------------------|
| DB2 Version 9.8, or          | Version 9.7, Fix Pack 1, or later                                   | Transaction-level and connection-level workload balancing                                 |
| later                        |                                                                     | Automatic client reroute based on workload                                                |
|                              |                                                                     | Client affinities                                                                         |
| DB2 Version 9.8, or<br>later | Version 9.1,<br>Version 9.5, and<br>Version 9.7 (before Fix Pack 1) | Connection-level workload balancing (transaction-level workload balancing is unavailable) |
|                              |                                                                     | Automatic client reroute based on workload                                                |
| DB2 Version 10.1             | Version 9.5, and<br>Version 9.7 (before Fix Pack 1)                 | Connection-level workload balancing (transaction-level workload balancing is unavailable) |
|                              |                                                                     | Automatic client reroute based on workload                                                |

# **Client features**

### Automatic client reroute

Automatic client reroute is an IBM Data Server feature that redirects client applications from a failed server to another server so the applications can continue their work with minimal interruption.

### **Client affinities**

Client affinities provide an ordered list of members to which the client can connect. There is no consideration for the workload of the members, if the first member is unavailable, or if your client is connected to it and it becomes unavailable, the automatic client reroute feature attempts to connect to the next member in the list.

### Workload balancing

Automatic workload balancing (WLB) uses member workload information contained in the server list as returned by a DB2 pureScale database server to enable the client to distribute work in a balanced fashion among members.

During COMMIT and ROLLBACK operations, DB2 pureScale database servers restrict clients from using workload balancing if the following conditions apply:

- The connection uses global variables
- An encrypted password is used
- Open With Hold cursors are used
- Declared temporary tables (DGTT) are used
- A TRANSFROM GROUP has been set
- The SESSION AUTHID has been changed
- PL/SQL packages or SQL/PL modules are used

- Cursor variables are used
- Sequence values are used
- Created temporary tables (CGTT) with PRESERVE ROWS are used

Clients are also restricted from using workload balancing if dynamic SQL is prepared in a package bound with the KEEPDYNAMIC YES bind option. This restriction does not apply when preparing statements in a stored procedure or user-defined function, or when preparing statements through non-embedded APIs like CLI, JDBC, ODBC, or .NET. If workload balancing is required, you must ensure that the application re-prepares statements across transactions. Once this requirement is satisfied, you must rebind the application with KEEPDYNAMIC NO.

Applications using the KEEPDYNAMIC YES bind option in a DB2 pureScale environment behave as follows:

- Re-preparing statements in a new transaction can happen implicitly for applications that are using IBM non-embedded APIs. The existing remote application works as usual.
- For all applications that do not use IBM non-embedded APIs, there is no guarantee that statements will be reprepared in a new transaction. Therefore, the server disallows automatic workload balancing (WLB).

KEEPDYNAMIC NO, as specified as a bind option or through the ALTER PACKAGE statement, indicates to the server that statements will be reprepared in a new transaction. With this setting the KEEPDYNAMIC behavior has no bearing on whether WLB will be allowed or disallowed. For applications using IBM embedded APIs, if you can ensure statements will be reprepared in a new transaction, you can employ the KEEPDYNAMIC NO behavior to allow WLB.

For further information about using these client features, search the DB2 Information Center for information about client high availability connections to DB2 database servers.

# Chapter 17. Preparing to install the DB2 pureScale Feature for DB2 Enterprise Server Edition

The following topics provide detailed instructions on how to prepare your environment for the installation of the DB2 pureScale Feature. The DB2 pureScale Feature is supported on specific AIX and Linux operating systems.

# Installing DB2 pureScale Feature (AIX)

The topics in this section detail preparing your environment for the installation of the DB2 pureScale Feature in the supported AIX environments.

# Installation prerequisites for DB2 pureScale Feature (AIX)

Before you install IBM DB2 pureScale Feature, you must ensure that your system meets the following hardware, firmware, software, and storage requirements. You can use the **db2prereqcheck** command to check the software and firmware prerequisites of a specific DB2 version.

# Hardware and firmware prerequisites

The hardware and firmware requirements for supported servers are listed in Table 23. Servers in a DB2 pureScale environment must use both an Ethernet network and high-speed communication adapter port.

The communication adapter port can be:

- an InfiniBand (IB) network.
- a 10 Gigabit Ethernet (10GE) network.

To use a 10GE network all 10GE network adapters and switches must be capable of remote direct memory access (RDMA) over Converged Ethernet (RoCE).

**Note:** Although a single Ethernet adapter is required on a host in a DB2 pureScale environment, you should set up Ethernet bonding for the network if you have two Ethernet adapters. Ethernet bonding (also known as channel bonding) is a setup where two or more network interfaces are combined. Ethernet bonding provides redundancy and better resilience in the event of Ethernet network adapter failures. Refer to your Ethernet adapter documentation for instructions on configuring Ethernet bonding.

| Server                         | Required Platform<br>Firmware level | InfiniBand network<br>adapter, GX<br>Dual-port 12x<br>Channel Attach -<br>DDR InfiniBand<br>Channel adapter | InfiniBand Channel<br>conversion cables            |
|--------------------------------|-------------------------------------|----------------------------------------------------------------------------------------------------|----------------------------------------------------|
| IBM POWER7 795<br>(9119-FHB) * | AH720_102 or higher                 | Feature Code 1816                                                                                           | 12x to 4x (Feature<br>Code 1828, 1841, or<br>1854) |
| IBM POWER7 780<br>(9179-MHB) * | AM720_102 or higher                 | Feature Code 1808                                                                                           | 12x to 4x (Feature<br>Code 1828, 1841, or<br>1854) |

Table 23. Server-specific hardware details - InfiniBand support

| Server                                    | Required Platform<br>Firmware level | InfiniBand network<br>adapter, GX<br>Dual-port 12x<br>Channel Attach -<br>DDR InfiniBand<br>Channel adapter | InfiniBand Channel<br>conversion cables            |
|-------------------------------------------|-------------------------------------|----------------------------------------------------------------------------------------------------|----------------------------------------------------|
| IBM POWER7 770<br>(9117-MMB) *            | AM720_102 or higher                 | Feature Code 1808                                                                                           | 12x to 4x (Feature<br>Code 1828, 1841, or<br>1854) |
| IBM POWER7 750<br>(8233-E8B)              | AL730_035 or higher                 | Feature Code 5609                                                                                           | 12x to 4x (Feature<br>Code 1828, 1841, or<br>1854) |
| IBM POWER7 740<br>(8205-E6C)              | AL720_102 or higher                 | Feature Code EJ04                                                                                           | 12x to 4x (Feature<br>Code 1828, 1841, or<br>1854) |
| IBM POWER7 740<br>(8205-E6B)              | AL720_102 or higher                 | Feature Code 5615                                                                                           | 12x to 4x (Feature<br>Code 1828, 1841, or<br>1854) |
| IBM POWER7 730<br>(8231-E2B)              | AL720_102 or higher                 | Feature Code 5266                                                                                           | 4x to 4x cables<br>(Feature Code 3246)             |
| IBM POWER7 720<br>(8202-E4C)              | AL720_102 or higher                 | Feature Code EJ04                                                                                           | 12x to 4x (Feature<br>Code 1828, 1841, or<br>1854) |
| IBM POWER7 720<br>(8202-E4B)              | AL720_102 or higher                 | Feature Code 5615                                                                                           | 12x to 4x (Feature<br>Code 1828, 1841, or<br>1854) |
| IBM POWER7 710<br>(8231-E2B)              | AL720_102 or higher                 | Feature Code 5266                                                                                           | 4x to 4x cables<br>(Feature Code 3246)             |
| IBM POWER6 <sup>®</sup> 595<br>(9119-FHA) | EH350_071 or higher                 | Feature Code 1816                                                                                           | 12x to 4x (Feature<br>Code 1828, 1841, or<br>1854) |
| IBM POWER6 550<br>Express (8204-E8A)      | EL350_071 or higher                 | Feature Code 5609                                                                                           | 12x to 4x (Feature<br>Code 1828, 1841, or<br>1854) |

Table 23. Server-specific hardware details - InfiniBand support (continued)

Table 24. Server-specific hardware details - RDMA over Converged Ethernet ( RoCE ) support

| Server                          | Required Platform<br>Firmware level | PCIe Support for<br>RoCE network<br>adapters                                                                       | 10GE Channel<br>conversion cables                          |
|---------------------------------|-------------------------------------|----------------------------------------------------------------------------------------------------|------------------------------------------------------------|
| IBM POWER7<br>780/HE (9179-MHC) | AM740_042_042                       | PCIe2 (Integrated<br>Base Ethernet<br>Adapter and add-on<br>adapters)<br>10GE card Part<br>Number 00E1493<br>(FRU) | IBM Qualified<br>Copper SFP+ cables<br>(1, 3 and 5 meters) |

| Server                                                                | Required Platform<br>Firmware level | PCIe Support for<br>RoCE network<br>adapters                                                                       | 10GE Channel<br>conversion cables                          |
|-----------------------------------------------------------------------|-------------------------------------|----------------------------------------------------------------------------------------------------|------------------------------------------------------------|
| IBM POWER7<br>770/MR (9117-MMC)                                       | AM740_042_042                       | PCIe2 (Integrated<br>Base Ethernet<br>Adapter and add-on<br>adapters)                                              | IBM Qualified<br>Copper SFP+ cables<br>(1, 3 and 5 meters) |
|                                                                       |                                     | Number 00E1493<br>(FRU)                                                                                            |                                                            |
| IBM POWER7 720 1S<br>(8202-E4C with<br>optional low-profile<br>slots) | AL740_043_042                       | PCIe2 (Integrated<br>Base Ethernet<br>Adapter and add-on<br>adapters)<br>10GE card Part<br>Number 00E1493<br>(FRU) | IBM Qualified<br>Copper SFP+ cables<br>(1, 3 and 5 meters) |
| IBM POWER7 740 2S<br>(8205-E6C with<br>optional low-profile<br>slots) | AL740_043_042                       | PCIe2 (Integrated<br>Base Ethernet<br>Adapter and add-on<br>adapters)<br>10GE card Part<br>Number 00E1493<br>(FRU) | IBM Qualified<br>Copper SFP+ cables<br>(1, 3 and 5 meters) |
| IBM POWER7 710 1S<br>(8231-E1C)                                       | AL740_043_042                       | PCIe2 (Integrated<br>Base Ethernet<br>Adapter and add-on<br>adapters)<br>10GE card Part<br>Number 00E1493<br>(FRU) | IBM Qualified<br>Copper SFP+ cables<br>(1, 3 and 5 meters) |
| IBM POWER7 730 2S<br>(8231-E2C)                                       | AL740_043_042                       | PCIe2 (Integrated<br>Base Ethernet<br>Adapter and add-on<br>adapters)                                              | IBM Qualified<br>Copper SFP+ cables<br>(1, 3 and 5 meters) |
|                                                                       |                                     | 10GE card Part<br>Number 00E1493<br>(FRU)                                                                          |                                                            |

Table 24. Server-specific hardware details - RDMA over Converged Ethernet (RoCE) support (continued)

Table 25. Cable information (1, 3 and 5 meters)

|                     | 1 meter | 3 meter | 5 meter |
|---------------------|---------|---------|---------|
| IBM Part Number     | 46K6182 | 46K6183 | 46K6184 |
| Feature Code number | EN01    | EN02    | EN03    |

#### Note:

• When acquiring systems, consider the I/O ports available and future workloads for greater flexibility and scalability. The servers marked with an asterisk (\*) are designed for enterprise applications. For more information about selecting the

hardware, see "Site and hardware planning" in the IBM System Hardware documentation: http://publib.boulder.ibm.com/infocenter/powersys/v3r1m5/ index.jsp.

- InfiniBand Channel conversion cables are available in multiple lengths, each with a different product feature code (FC). Some different 12x to 4x InfiniBand Channel conversion cable lengths available are 1.5 m (FC 1828), 3 m (FC 1841), and 10 m (FC 1854). Your data center layout and the relative location of the hardware in the DB2 pureScale environment are factors that must be considered when selecting the cable length.
- For 10GE networks you need 10GE IBM/BNT 8124-E cables that use Small Form-factor Pluggable Plus (SFP+) connections.

| InfiniBand switch | Number of ports | Туре                                           | Required rack space |
|-------------------|-----------------|------------------------------------------------|---------------------|
| IBM 7874-024      | 24              | 4x DDR InfiniBand<br>Edge Switch               | 1U                  |
| IBM 7874-040      | 48              | 4x DDR InfiniBand<br>Fabric Director<br>Switch | 4U                  |
| IBM 7874-120      | 128             | 4x DDR InfiniBand<br>Fabric Director<br>Switch | 7U                  |
| IBM 7874-240      | 288             | 4x DDR InfiniBand<br>Fabric Director<br>Switch | 14U                 |

Table 26. Supported InfiniBand network switches

### Note:

If using two switches in the DB2 pureScale environment, two or more 4x to 4x inter-switch links (ISL) are required. To help with performance and fault tolerance to inter-switch link failures, use half the number of inter-switch link cables as there are total communication adapter ports connected from CFs and members to the switches. For example, in a two switch DB2 pureScale environment where the primary and secondary CF each has four cluster interconnect netnames, and there are four members, use 6 inter-switch links ( $6 = (2 \times 4 + 4) / 2$ ). Choose 4x to 4x InfiniBand ISL cables of appropriate length for your network environment.

Any CX4 to CX4 copper or optical InfiniBand conversion cable can be used for an ISL cable. For example, any of the Gore & Associates cables identified by the following SKUs can be used: IBN4600-6, IBN4800-5, IBN5800-1, IBN58002, IBN5800-3, and IBN5800-5.

Table 27. IBM validated 10GE switches

| Switch | IBM Validated Switch                                        | Cabling                                              |
|--------|-------------------------------------------------------------|------------------------------------------------------|
| 10GE   | Blade Network Technologies <sup>®</sup><br>RackSwitch G8124 | IBM Qualified Copper SFP+ cables (1, 3 and 5 meters) |

#### Note:

In general, any 10GE switch that supports global pause flow control, as specified by IEEE 802.3x is also supported. However, the exact setup instructions might differ from what is documented in the switch section, which is based on the IBM validated switches. Refer to the switch user manual for details.

# Storage hardware requirements

DB2 pureScale Feature supports all storage area network (SAN) and directly attached shared block storage. Configuring DB2 cluster services managed shared storage is recommended for better resiliency. For more information about DB2 cluster services support, see the "Shared storage considerations" topic. The following storage hardware requirements must be met for DB2 pureScale Feature support.

- The following local free disk space on each host:
  - 3 GB to extract the installation
  - 3.5 GB for the Installation path
  - 5 GB for the /tmp directory
  - 1 GB for the instance home directory
  - 5 GB for the /var directory.
  - 1 GB for the /(root filesystem)
- A minimum of three shared file systems are required, each on a separate physical disk. A fourth shared disk is recommended to configure as the DB2 cluster services tiebreaker disk.
  - The following shared disk space must be free for each file system:
  - Instance shared files: 10 GB<sup>3</sup>
  - Data: dependent on your specific application needs
  - Logs: dependent on the expectant number of transactions and the applications logging requirements

### Software prerequisites

The AIX operating system version levels supported, and required fixes, are listed in the following table. Before running the installation, or the **installFixPack** command, ensure that fixes are applied for your operating system.

| Table 28. | Specific | software | requirements | for | InfiniBand | - AIX | operating | system | version | and |
|-----------|----------|----------|--------------|-----|------------|-------|-----------|--------|---------|-----|
| technolog | y levels |          |              |     |            |       |           |        |         |     |

| AIX version | Technology<br>Level | Minimum<br>Service Pack<br>(SP) level | Required<br>uDAPL level | AIX APAR                                     |
|-------------|---------------------|---------------------------------------|-------------------------|----------------------------------------------|
| AIX 6.1     | 6                   | 5                                     | 6.1.6.15                | IV01781<br>(included in<br>SP6) <sup>*</sup> |
| AIX 6.1     | 7                   | 1                                     | 6.1.7.0                 |                                              |
| AIX 7.1     | 0                   | 3                                     | 7.1.0.15                | IV02136<br>(included in<br>SP4) <sup>*</sup> |
| AIX 7.1     | 1                   | 1                                     | 7.1.1.0                 |                                              |

<sup>3.</sup> For better I/O performance, create a separate GPFS file system to hold your database and specify this shared disk on the create database command.

| AIX version | Technology<br>Level | Minimum<br>Service Pack<br>(SP) level | Required<br>uDAPL level | AIX APAR |
|-------------|---------------------|---------------------------------------|-------------------------|----------|
| AIX 6.1     | 7                   | 3                                     | 6.1.7.0                 | IV16074  |
| AIX 7.1     | 1                   | 3                                     | 7.1.1.0                 | IV16075  |

Table 29. Specific software requirements for RoCE - AIX operating system version and technology levels

### Note:

- Download and install the uDAPL package at the base Technology Level (not the uDAPL packages specific to a fix pack) from the AIX Web Download Pack Programs website, see https://www14.software.ibm.com/webapp/iwm/web/reg/signup.do?source=aixbp&lang=en\_US&S\_PKG=udapl. After installing the base uDAPL package, apply the latest uDAPL fix for the Technology Level from the IBM Support portal, see https://www-304.ibm.com/support/docview.wss?q1=U830315&dc=DB510&rs=1209&uid=isg1fileset664799651 &ccs=UTF-8&lang=en&loc=en\_US.
- If the AIX system is running on a Technology Level with the minimum Service Pack specified in the table, all APARs listed in the row must be installed except for AIX APARs marked with an asterisk (\*). The asterisk marked APARs are only required for DB2 pureScale environments with multiple switches. For a system that runs on a Technology Level with a later Service Pack, verify whether the APAR fix is included in the Service Pack level. The first Service Pack the APAR fix is included in is in the table next to the APAR in parentheses. To obtain fixes for the APARs for a system running a Service Pack higher than the minimum required and lower than the Service Pack the fix was first included in, see *IBM Support Fix Central*: http://www-933.ibm.com/support/fixcentral/.

### Required Software:

- OpenSSH level 4.5.0.5302 or higher
- XL C/C++ runtime library level is 9.0.0.12 or higher

### Note:

- AIX workload partitions (WPARs) are not supported in a DB2 pureScale environment.
- If you have IBM General Parallel File System (GPFS) already installed, the installation of DB2 pureScale Feature performs the update to the required level automatically. If the existing level is below 3.2.0.0, the installation of DB2 pureScale Feature will not install the required GPFS level automatically, users must perform a manual upgrade of GPFS to the required level. If the existing level is higher than the required level, the installation of DB2 pureScale Feature will skip the GPFS update and use the existing version.
- On AIX systems with existing GPFS installations, you must ensure the GPFS fix g340p11e1 is installed. The fix is found on the DB2 pureScale image in the following directory <*image-directory*>/db2/aix/gpfs/efix.
- If you have IBM Tivoli System Automation for Multiplatforms (Tivoli SA MP) already installed, it must be Tivoli SA MP Version 3.2.2.1. The installation of DB2 pureScale Feature upgrades existing Tivoli SA MP installations to this version level.

# Required users for a DB2 pureScale Feature installation

A DB2 pureScale environment requires a user ID for the instance owner and another to run fenced user-defined functions or procedures. The users are required on all servers hosting a cluster caching facility or member. Each user must be configured to have the same user settings and password as the same user on all other servers.

### Before you begin

- You must have root user authority to create users and groups.
- If you manage users and groups with security software, additional steps might be required when defining DB2 database users and groups.

# About this task

You need two users to create the DB2 pureScale instance:

- One user for the instance owner
- · One user for the fenced user

Specify two distinct users that are member of separate groups. You can use existing users and groups, or have them created on your behalf by the installation. If you want the users to be created for you during the installation, the users and groups must not exist on any of the hosts. To use existing users, both users must exist on all the hosts with the same user ID (UID), group ID (GID), and HOME directory before installation.

The user and group names used in this task are the defaults, and are documented in the following table. You can specify your own user and group names as long as they adhere to your system naming rules and DB2 naming rules.

| Required user  | User name | Group name |
|----------------|-----------|------------|
| Instance owner | db2sdin1  | db2iadm1   |
| Fenced user    | db2sdfe1  | db2fadm1   |

Table 30. Default users and groups

If you plan to use the DB2 Setup wizard to install your DB2 database product, the DB2 Setup wizard creates these users for you.

#### Restrictions

The user names you create must conform to both to the naming rules of your operating system, and to the rules of the DB2 database system.

### Procedure

To create these users, perform the following steps:

- 1. Log on to a host.
- 2. Create a group for the instance owner and a group for fenced users to run user-defined functions (UDFs) or stored procedures. Before adding the groups on the first host, select a group ID for each group that does not exist on any of the servers.

| Operating System | Step                                                                                                    |
|------------------|----------------------------------------------------------------------------------------------------|
| AIX              | Run the <b>mkgroup</b> command with the <b>id</b> parameter to create the groups <i>db2iadm1</i> and <i>db2fadm1</i> with the group ID 999 and 998:        mkgroup id=999 db2iadm1        mkgroup id=998 db2fadm1 |
| Linux            | Run <b>groupadd</b> with the -gid option to create the groups <i>db2iadm1</i> and <i>db2fadm1</i> with the group identifiers 999 and 998:<br>groupadd -gid 999 db2iadm1<br>groupadd -gid 998 db2fadm1             |

**3**. Create a user that belongs to each group that you created in the previous step. Before adding the users on the first host, choose user ID numbers for both users that do not exist on any of the servers.

| Operating System | Step                                                                                                    |
|------------------|----------------------------------------------------------------------------------------------------|
| AIX              | Run <b>mkuser</b> to create each user and configure user ID<br>( <b>id</b> ), the primary group for the user ( <b>pgrp</b> ), the complete<br>list of groups the user belongs to ( <b>groups</b> ), and the home<br>directory of user ( <b>home</b> ).      |
| Linux            | Run <b>useradd</b> to create each user, assign the user ID,<br>group, and create the home directory for the user.<br>useradd -uid 1004 -g db2iadm1 -m -d<br>/db2home/db2sdin1 db2sdin1<br>useradd -uid 1003 -g db2fadm1 -m -d<br>/db2home/db2sdfe1 db2sdfe1 |

This example uses the default instance owner user name, *db2sdin1*, and the default fenced user name, *db2sdfe1*.

4. Set an initial password for each user that you created.

| /      |          |
|--------|----------|
| passwd | db2sdin1 |
| passwd | db2sdfe1 |

- 5. Log out.
- 6. Log back on with each of the two users you created. You might be prompted to change the user password for each user because it is the first time the user has logged in.
- 7. Log out.
- 8. Create the exact same user and group accounts on each computer that will participate in your database environment.

# Installing and setting up OpenSSH

This task describes how to obtain and setup Open Secure Shell (OpenSSH).

# About this task

You need to perform these steps on each host you want to participate in the DB2 pureScale instance.

For Linux users, OpenSSH is installed by default on SLES 10 SP3 or later , and RHEL 5.5..

Open Secure Shell (OpenSSH) is an open source version of the SSH protocol suite of network connectivity tools. The tools provide shell functions that are authenticated and encrypted. A shell is a command language interpreter that reads input from a command-line string, stdin, or a file. The steps in this topic will allow you to connect to a remote server through ssh without having to enter a password.

For the DB2 pureScale Feature, you need to set up passwordless SSH access for the root user. The instance owner requires passwordless SSH access, however, the DB2 installation processes set this up if the instance owner does not have it setup. The following steps outline how to set up passwordless SSH access for the root user.

**Note:** The instance owner must have the rlogin attribute set to the default value of TRUE.

### Procedure

- AIX operating systems only: If OpenSSH is not available on your system, you can obtain it from the latest AIX Expansion Pack and Web Download Pack (http://www.ibm.com/systems/power/software/aix/expansionpack/ index.html). The OpenSSH fileset includes manual pages with openssh.man.en\_US. On the Internet, openBSD provides documentation at http://www.openssh.org/manual.html.
- **2.** AIX operating systems only: Install OpenSSH. The default setting on AIX for OpenSSH is public key enabled.
- **3**. Setup public key-based authentication. Public key-based authentication enables a single user ID to log in as that same user ID on each host in the instance without being prompted for a password. Public key-based authentication must be enabled for the root ID to use passwordless SSH.

If the user ID has a ~/.ssh directory, ensure that it does not allow group or other write access. Ensure that the home directory for the user does not allow group or other write access. SSH views this situation as a security exposure and if the directory permissions are not restrictive enough, it does not allow public key-based authentication.

An existing ~/.ssh directory is not required as the **ssh-keygen** command creates this directory if it does not exist and set up the appropriate access.

From your ~/.ssh directory, generate a public key/private key pair: \$ ssh-keygen -t dsa

Whenever prompted for input, hit Enter to accept the default value. (Ensure that no passphrase is entered, or else SSH challenges each authentication attempt, expecting the same passphrase as a response from the user. However, the DB2 product does not allow remote shell utilities to prompt for additional verification.) This action generates two new files in the ~/.ssh directory, id\_dsa (the private key) and id\_dsa.pub (the public key) for DSA encryption.

4. You must generate the public key on each host and append the contents of each public key from each host to a single file called authorized\_keys. Then

copy the authorized\_keys file to the user's \$HOME/.ssh directory on each host and run the **chmod 644 authorized\_keys** command.

# Configuring communication adapter ports and switches (AIX)

The topics in this section detail how to configure communication adapter ports and switches on supported AIX operating systems. The configuration process is dependent on whether you have an InfiniBand network or 10 Gigabit Ethernet (10GE) network.

### Configuring on an InfiniBand network (AIX)

The topics in this section detail how to configure single or multiple communication adapter ports and switches on an InfiniBand network.

# Configuring switch failover for a DB2 pureScale environment on an InfiniBand network (AIX):

The configuration procedure detailed in this topic is specific to switches in environments with AIX systems and an InfiniBand (IB) network. Switch failover capability is a high availability feature provided by the switch subnet manager (SM) that can be used in multiple switch environments.

### Before you begin

- 1. Set up your network topology according to one the supported network topologies listed in Chapter 12, "Network topology configuration considerations for DB2 pureScale environments," on page 145.
- 2. Power on the switch and connect an RJ11 serial cable or Ethernet cable to the switch.

#### About this task

The procedure details steps for configuring multiple switches to support switch failover, however configuring a single switch includes all steps except the last. Switch failover capability helps the resiliency, or fault tolerance, of a network. Switch failover helps to reduce the detrimental effects of a switch failure by having another switch become the subnet manager if the switch that is the subnet manager fails. Disabling the subnet manager failback setting helps to reduce the effect that the failure of the subnet manager has on network availability. By disabling subnet manager fail back, the secondary subnet manager remains the subnet manager when the original subnet manager rejoins the network after a failure.

#### Restrictions

Administrative access is required on the switches.

### Procedure

 Connect a console, for example a notebook computer, to the switch. You can use a serial cable to connect to the switch. Alternatively, if you do not have access to a serial cable you can use an Ethernet cable. Follow the instructions to establish a connection for the cabling method you choose:
| Cable          | Instructions to establish a connection                                                                                                    |
|----------------|----------------------------------------------------------------------------------------------------|
| Serial cable   | 1. Connect a console to the switch with a serial cable.                                                                                                    |
|                | 2. Open a terminal session from the console to the switch with the following settings:                                                                                                    |
|                | • 8 data bits                                                                                                    |
|                | <ul> <li>no parity bits</li> </ul>                                                                                                    |
|                | • 1 stop bit                                                                                                    |
|                | • 57.6K baud                                                                                                    |
|                | VT100 emulation                                                                                                    |
|                | • Flow control = XON/XOFF                                                                                                    |
| Ethernet cable | 1. Connect a console to the switch with an Ethernet cable.                                                                                                    |
|                | 2. Create a network connection, or modify<br>an existing connection, to use an IP<br>address on the same subnet as the<br>switch. For example, if the IP address of<br>the switch is 192.168.100.10 and the<br>default gateway is 255.255.255.0,<br>configure your console to have the IP<br>address 192.168.100.9 with 255.255.255.0<br>as the gateway. If you do not know the<br>IP address and gateway of the switch,<br>see the documentation packaged with<br>the switch for information about the<br>default settings. |
|                | <b>3</b> . Verify that you can ping the IP of the switch from the console.                                                                                                    |
|                | 4. Open a telnet session to the switch.                                                                                                    |

- 2. Configure the default IP and gateway for each switch.
  - a. Logon to the command-line interface of the switch with the admin user ID and password. For information about the default admin ID and password, see the documentation for the switch. For information about switch name and type, see the installation prerequisites for DB2 pureScale Feature topic.
  - b. Set the IP and subnet mask of the switch. Run the setCHassisIpAddr command with the -h parameter to specify the *IP-address* and the -m parameter to specify the *subnet-mask*.

setCHassisIpAddr -h IP-address -m subnet-mask

c. Set the default route for the switch with the **setDefaultRoute** command to use the default gateway IP.

setDefaultRoute -h default-gateway

- 3. Reboot the switches so that they use the new configuration.
- 4. Get the field replaceable unit (Fru) Global Unique Identifier (GUID) for each switch. You can use the web interface for the switch or the command-line interface (CLI):
  - In the web interface, click View Fru and take note the Fru guid field.
  - In the CLI, run the **captureChassis** command or the **fruInfo** command and take note of the FruGuid field.

The field replaceable unit Global Unique Identifier is required to activate the license key for each switch.

- 5. Activate the subnet manager license keys. You must activate the subnet manager license keys to allow connections to the switches. For information about activating the subnet manager license keys, see the documentation packaged with your switch.
- 6. Configure the switches so that the selection of the master subnet manager and standby subnet manager is automatic. Use the web interface or the CLI of the switches to start the subnet manager and configure the subnet manager to start when the switch reboots:
  - From the switch CLI, run the commands**smControl** start to and **smConfig** startAtBoot.
  - Enter the web interface of the switch by entering its IP address into a browser. Click subnet manager > control > start to start the subnet manager. Click subnet manager > configuration > start at boot to start the subnet manager when the switch reboots.

If the subnet manager is already running, you might encounter an error message reporting that the subnet manager is running. You can ignore this message:

```
smControl start
Starting the SM...
Error trying to control the Subnet manager.
Subnet manager is running. (master)
```

7. Optional: Verify that the subnet manager is running. Run the **smControl** command with the **status** parameter:

**smControl status** Subnet manager is running. (master)

8. Optional: If using multiple switches, you can change the priority on each switch to disable automatic failback of the subnet manager by using the **smPriority** CLI command.

smPriority 0 1

The first parameter sets the switch priority. The switch priority helps determine which switch is selected as the subnet manager. A switch priority of 0 on all the switches results in the switches electing a subnet manager. The second parameter disables automatic failback to the original subnet manager. If the value set for the second parameter is 1 and the subnet manager fails then comes back online, the switch that took over as the subnet manager continues to be the subnet manager after the failed switch is available. This setting helps reduce unnecessary network delays that are incurred by failing back to the original subnet manager.

#### Results

The switch, or switches, are now configured for the DB2 pureScale environment.

## Example

This example shows the commands entered into the switch CLI for the steps of the procedure on an IBM 7874 switch to configure switch failover. Configure the IP address and subnet mask, then reboot the switch and get the field replaceable unit GUID of the switch:

```
setChassisIpAddr -h IP-address -m subnet-mask
setDefaultRoute -h default-gateway
reboot
fruInfo
```

Activate the switch. To activate switches that use the QLogic firmware (like the IBM 7874 switches), visit the QLogic support website, http://support.qlogic.com, and activate the keys for each switch:

- Click the "License Key Activation" link from the navigation menu. You might receive a prompt for input on how to handle an untrusted security certificate for the QLogic website. You must accept the certificate to activate the license key.
- 2. Enter the serial number of the switch you want to activate and click **Continue**. The serial number of the switch is in an envelope packaged with the switch. You might be required to enter an email address so that QLogic can send the license key. Provide the email address of the network administrator responsible for the switch, or forward the email to the network administrator.
- 3. Apply the license key by using the switch CLI or the web interface:
  - On the CLI of the switch, run the **addkey** command.
  - In the web interface, click License Keys > Key administration > Add key, enter the license key and click Apply.

```
addkey XVARFW-5AKCQS-HDIWS1-EOCTKW-9J3K82-1

showKeys

Key number: 1

Key: XVARFW-5AKCQS-HDIWS1-EOCTKW-9J3K82-1

Description: Subnet Manager License

Status: Active

smControl start

smControl start

smControl start

smControl status

Subnet manager is running. (master)

smPriority 0 1
```

#### What to do next

Configure the network settings of the hosts, see "Configuring the network settings of hosts in a DB2 pureScale environment on an InfiniBand network (AIX)."

## Configuring the network settings of hosts in a DB2 pureScale environment on an InfiniBand network (AIX):

Add all members to the same IP subnet. Configure the communication adapter ports on the cluster caching facilities (CFs) in pairs, so that the device ID on one CF is on the same IP subnet as the same device ID on the other CF. One of the communication adapter port pairs must be on the same IP subnet as the members.

## Before you begin

Ensure that you complete the following tasks:

- Read about supported network topologies for DB2 pureScale environments in Chapter 12, "Network topology configuration considerations for DB2 pureScale environments," on page 145.
- Ensure that your setup conforms to a supported DB2 pureScale environment listed in the "Installation prerequisites for DB2 pureScale Feature (AIX)" on page 161.
- Download the required uDAPL for your TL level as specified in the installation prerequisites.
- Download the uDAPL fileset update.
- Download the InfiniBand fix.
- Assign InfiniBand logical adapter resources to partitions on the Hardware Management Console and start the partitions.

#### About this task

You must perform these steps on each host, or LPAR, you want to participate in the DB2 pureScale instance. Cluster caching facilities (CFs) support multiple communication adapter ports to help DB2 pureScale environments scale and to help with high availability. One communication adapter port for each CF is all that is required, though it is recommended to use more adapter ports to increase bandwidth to CFs, add redundancy, and allow the use of multiple switches. This topic guides you through the installation and setup of User Direct Access Programming Library (uDAPL) and InfiniBand on AIX hosts and configuring IP addresses.

Restrictions

Administrative access is required on all DB2 member and CF hosts.

## Procedure

- 1. Log in as root.
- 2. Ensure that all of the following files are present:

```
udapl
U825645.bff
iz90166.epkg.Z
iv01781.epkg.Z (only required for multiple cluster interconnects on CFs)
```

**3.** If you previously installed AIX software from the same directory that now contains the uDAPL files, remove any .toc file that was created from the previous installation. This step ensures that the **smitty** command recognizes all of the files in the specified directory.

```
/home/db2user1/tmppkg/> rm *.toc
```

4. From the directory that contains the udapl package mentioned in step #2, run smitty install, select "Install and Update Software", select "Install Software", then select the input device as '.' (the current directory). Then the Install Software screen is shown:

Install Software

Type or select values in entry fields. Press Enter AFTER making all desired changes.

\* INPUT device / directory for software

[Entry Fields]

|   |                                                  | F             |   |
|---|--------------------------------------------------|---------------|---|
| * | SOFTWARE to install                              | [_all_latest] | + |
|   | PREVIEW only? (install operation will NOT occur) | no            | + |
|   | COMMIT software updates?                         | yes           | + |
|   | SAVE replaced files?                             | no            | + |
|   | AUTOMATICALLY install requisite software?        | yes           | + |
|   | EXTEND file systems if space needed?             | yes           | + |
|   | OVERWRITE same or newer versions?                | no            | + |
|   | VERIFY install and check file sizes?             | no            | + |
|   | Include corresponding LANGUAGE filesets?         | yes           | + |
|   | DETAILED output?                                 | no            | + |
|   | Process multiple volumes?                        | yes           | + |
|   | ACCEPT new license agreements?                   | no            | + |
|   | PREVIEW new LICENSE agreements?                  | no            | + |
|   | WPAR Management                                  |               |   |
|   | Perform Operation in Global Environment          | ves           | + |
|   | Perform Operation on Detached WPARs              | no            | + |
|   | Detached WPAR Names                              | [all wpars]   | + |
|   | Remount Installation Device in WPARs             | ves           | + |
|   | Alternate WPAR Installation Device               | []            |   |
|   |                                                  | LJ            |   |

Change ACCEPT new license agreements? to yes.

5. From the directory that contains the \*.bff file mentioned in step #2 on page 174, run **smitty update\_all** then select the input device as '.'. Then the update software screen is shown:

Update Installed Software to Latest Level (Update All)

Type or select values in entry fields. Press Enter AFTER making all desired changes.

|                                                 | [Entry Fields] |   |
|-------------------------------------------------|----------------|---|
| * INPUT device / directory for software         |                |   |
| * SOFTWARE to update                            | update all     |   |
| PREVIEW only? (update operation will NOT occur) | no             | + |
| COMMIT software updates?                        | yes            | + |
| SAVE replaced files?                            | no             | + |
| AUTOMATICALLY install requisite software?       | yes            | + |
| EXTEND file systems if space needed?            | yes            | + |
| VERIFY install and check file sizes?            | no             | + |
| DETAILED output?                                | no             | + |
| Process multiple volumes?                       | yes            | + |
| ACCEPT new license agreements?                  | yes            | + |
| PREVIEW new LICENSE agreements?                 | no             | + |
| WPAR Management                                 |                |   |
| Perform Operation in Global Environment         | ves            | + |
| Perform Operation on Detached WPARs             | no             | + |
| Detached WPAR Names                             | [ all wpars]   | + |
| Remount Installation Device in WPARs            | ves            | + |
| Alternate WPAR Installation Device              |                |   |

Change ACCEPT new license agreements? to yes.

6. Install the InfiniBand interim fixes, \*.epkg.Z files, by running the **emgr -e** command:

emgr -e iz90166.epkg.Z emgr -e iv01781.epkg.Z

- 7. Verify the installation of the interim fix by running the following command: emgr -1ID STATE LABEL INSTALL TIME UPDATED BY ABSTRACT
  - 1 S IZ90166 07/05/11 09:15:04 IB Fixes for UDAPL on 6.1.6.3
- 8. Verify that your system has the correct uDAPL and InfiniBand file sets. Run the following command, shown with sample output, to verify uDAPL is installed correctly:

| <pre>lslpp -1 bos.mp64 devices.chr</pre> | p.IBM.lh | ca.rte dev | /ices.common.IBM.ib.rte | udapl.rte |
|------------------------------------------|----------|------------|-------------------------|-----------|
| Fileset                                  | Level    | State      | Description             |           |
|                                          |          |            |                         |           |
| Path: /usr/lib/objrepos                  |          |            |                         |           |
| bos.mp64                                 | 6.1.6.3  | APPLIED    | Base Operating Syste    | m 64-bit  |

|    |                           |         |            | Multiprocessor Runtime         |
|----|---------------------------|---------|------------|--------------------------------|
|    | devices.chrp.IBM.lhca.rte | 6.1.6.1 | APPLIED    | Infiniband Logical HCA Runtime |
|    |                           |         |            | Environment                    |
|    | devices.common.IBM.ib.rte | 6.1.6.2 | APPLIED    | Infiniband Common Runtime      |
|    |                           |         |            | Environment                    |
|    |                           |         | EFIXLOCKED |                                |
|    | udapl.rte                 | 6.1.6.1 | APPLIED    | uDAPL                          |
|    | ·                         |         |            |                                |
| Pa | th: /etc/objrepos         |         |            |                                |
|    | bos.mp64                  | 6.1.6.3 | APPLIED    | Base Operating System 64-bit   |
|    |                           |         |            | Multiprocessor Runtime         |
|    | devices chrp IBM lhca rte | 6161    | ΔΡΡΙ ΤΕΠ   | Infinihand Logical HCA Runtime |
|    | devrees.emp.ibn.mea.ree   | 0.1.0.1 | ATTELED    | Environment                    |
|    | dovicos common IPM ib nto | 6162    |            | Infiniband Common Duntimo      |
|    | devices.common.ibm.ib.rte | 0.1.0.2 | APPLIED    |                                |
|    |                           |         |            | Environment                    |
|    |                           |         | EFIXLOCKED |                                |
|    | udapl.rte                 | 6.1.6.1 | APPLIED    | uDAPL                          |
|    |                           |         |            |                                |
|    |                           |         |            |                                |

The command output varies depending on version, technology level, and service pack level.

- Reboot the system by running the following command: shutdown -Fr
- 10. Configure the InfiniBand subsystem and set IP addresses:
  - a. Configure the InfiniBand subsystem in this substep only if InfiniBand was never set up before on the host. Run the **smitty icm** command:
    - 1) Select Add an Infiniband Communication Manager
    - 2) Key Enter and wait for the command to complete
    - 3) Exit by keying Esc+0

For example,

| Infiniband Communication Manager Device Name    | icm     |
|-------------------------------------------------|---------|
| Minimum Request Retries                         | [1]     |
| Maximum Request Retries                         | [7]     |
| Minimum Response Time (msec)                    | [100]   |
| Maximum Response Time (msec)                    | [4300]  |
| Maximum Number of HCA's                         | [256]   |
| Maximum Number of Users                         | [65000] |
| Maximum Number of Work Requests                 | [65000] |
| Maximum Number of Service ID's                  | [1000]  |
| Maximum Number of Connections                   | [65000] |
| Maximum Number of Records Per Request           | [64]    |
| Maximum Queued Exception Notifications Per User | [1000]  |
| Number of MAD buffers per HCA                   | [64]    |

- b. Run the smitty inet command to configure IP addresses.
  - 1) Select Change / Show Characteristics
  - 2) Select the first IB Interface, "ib0".
  - 3) In the Change / Show an IB Interface panel set the values for the fields "Network Interface Name", "INTERNET ADDRESS (dotted decimal)", "Network Mask", "HCA Adapter", and "Adapter's port number". Other fields can be left as the default values. The following CLI terminal screen contains the settings for an example configuration that uses two switches:

| Network Interface Name                       | ib0             |
|----------------------------------------------|-----------------|
| INTERNET ADDRESS (dotted decimal)            | [10.222.0.1]    |
| Network MASK (hexadecimal or dotted decimal) | [255.255.255.0] |
| HCA Adapter                                  | [iba0]          |
| Adapter's port number                        | [1]             |
| Partition Key                                | [0xFFFF]        |
| MTU                                          | [65532]         |

| Queue Sizes<br>QKey                | [4000]<br>[0x1E] |
|------------------------------------|------------------|
| Superpacket                        | 011              |
| Interface Specific Network Options |                  |
| ('NULL' will unset the option)     |                  |
| rfc1323                            | [1]              |
| tcp_recvspace                      | [262144]         |
| tcp_sendspace                      | [262144]         |
| Current STATE                      | up               |
| Apply change to DATABASE only      | no               |

**Note:** In the previous example, the *ib0* interface on the *iba0* HCA is in the 10.222.0.0/24 subnet. To enable multiple communication adapter ports on the cluster caching facility (CF), repeat steps "i" through "iii" of part "b" in step 10 for each HCA port on each HCA on the CF. Each HCA port of a host or LPAR must be on a different subnet. Repeat steps 1 - 9 on the secondary CF such that each network interface shares the subnet of the corresponding interface on the primary CF. Repeat steps 1 - 9 on each member (members support just one HCA port). For each successive IB interface, the number should increase. For example, *ib0* will be the first adapter and the subsequent adapter will be *ib1*. Each successive adapter beyond the one listed on port 0, you will need to enter **smitty inet** and select **add an interface -> add an IB interface** instead of change/show interfaces.

- 11. Reboot the systems by running the following command on each host: shutdown -Fr
- 12. Ensure that the /etc/dat.conf file has a format like the following example: For members:

hca2 u2.0 nonthreadsafe default /usr/lib/libdapl/libdapl2.a(shr\_64.o) IBM.1.1
 "/dev/ibb0 1 ib2" "

No modifications are required unless you want to use a different InfiniBand adapter, port, or interface. Or, in the case of a CF that uses two 2-port HCAs, the /etc/dat.conf would resemble the following example:

- hca0 u1.2 nonthreadsafe default /usr/lib/libdapl/libdapl.a(shr\_64.o) IBM.1.1
   "/dev/iba0 1 ib0" " "
- hca1 u1.2 nonthreadsafe default /usr/lib/libdapl/libdapl.a(shr\_64.0) IBM.1.1
   "/dev/iba1 2 ib1" "
- hca2 u1.2 nonthreadsafe default /usr/lib/libdapl/libdapl.a(shr\_64.o) IBM.1.1
   "/dev/ibb0 1 ib2" " "
- hca3 u1.2 nonthreadsafe default /usr/lib/libdapl/libdapl.a(shr\_64.o) IBM.1.1
   "/dev/ibb1 2 ib3" " "
- 13. Update the /etc/hosts file on each of the hosts so that for each host in the planned DB2 pureScale environment, the file includes all the IP addresses of all the communication adapter ports for all hosts in the planned environment.

For example, in a planned DB2 pureScale environment with multiple communication adapter ports on the CFs and four members, the /etc/hosts configuration file might resemble the following file:

| 10 | .222.0.1   | cf1-ib0.example.com cf1-ib0                    |
|----|------------|------------------------------------------------|
| 10 | .222.1.1   | cf1-ib1.example.com cf1-ib1                    |
| 10 | .222.2.1   | cf1-ib2.example.com cf1-ib2                    |
| 10 | .222.3.1   | cf1-ib3.example.com cf1-ib3                    |
| 10 | .222.0.2   | cf2-ib0.example.com cf2-ib0                    |
| 10 | .222.1.2   | cf2-ib1.example.com cf2-ib1                    |
| 10 | .222.2.2   | cf2-ib2.example.com cf2-ib2                    |
| 10 | .222.3.2   | cf2-ib3.example.com cf2-ib3                    |
| 10 | .222.0.101 | <pre>member1-ib0.example.com member1-ib0</pre> |
| 10 | .222.0.102 | <pre>member2-ib0.example.com member2-ib0</pre> |
| 10 | .222.0.103 | <pre>member3-ib0.example.com member3-ib0</pre> |
| 10 | .222.0.104 | <pre>member4-ib0.example.com member4-ib0</pre> |

#### Note:

- All members are on the same subnet, which is the same subnet as the first IB interface of each of the CFs .
- In a four member environment that uses only one communication adapter port for each CF, the file would look similar to the previous example, but contain only the first IP address of each of the CFs in the previous example.
- 14. Verify the InfiniBand subsystem. Verify the InfiniBand components are in the Available State: For example, the system output of the following command run on a CF verifies that all four IB interfaces and adapters are available:

| # lsdev | -C   grep ib |                                      |
|---------|--------------|--------------------------------------|
| ib0     | Available    | IP over Infiniband Network Interface |
| iba0    | Available    | InfiniBand host channel adapter      |
| ib1     | Available    | IP over Infiniband Network Interface |
| iba0    | Available    | InfiniBand host channel adapter      |
| ib2     | Available    | IP over Infiniband Network Interface |
| ibal    | Available    | InfiniBand host channel adapter      |
| ib3     | Available    | IP over Infiniband Network Interface |
| ibal    | Available    | InfiniBand host channel adapter      |
| icm     | Available    | Infiniband Communication Manager     |
|         |              |                                      |

Use the **ibstat** -v command to check the InfiniBand state. Verify that the ports are active and the links are up. This check applies only for the port and interface that were previously identified in /etc/dat.conf (by default port 1 on *iba0* and the *ib0* interface):

| IB PORT 1 INFORMATION (iba0)        |                         |
|-------------------------------------|-------------------------|
| Global ID Prefix:                   | fe.80.00.00.00.00.00.00 |
| Local ID (LID):                     | 000e                    |
| Local Mask Control (LMC):           | 0000                    |
| Logical Port State:                 | Active                  |
| Physical Port State:                | Active                  |
| Physical Port Physical State:       | Link Up                 |
| Physical Port Speed:                | 5.0G                    |
| Physical Port Width:                | 4X                      |
| Maximum Transmission Unit Capacity: | 2048                    |
| Current Number of Partition Keys:   | 1                       |
| Partition Key List:                 |                         |
| P_Key[0]:                           | ffff                    |
| Current Number of GUID's:           | 1                       |
| Globally Unique ID List:            |                         |
| GUID[0]:                            | 00.02.55.00.40.61.40.00 |

Ping from each IB interfaces to every other IB interfaces in the cluster that are in the same IP subnet to make sure that they are reachable. For example,

ping -I <source IP> <destination IP>

## What to do next

Configure the storage for the DB2 pureScale environment.

## Configuring on a 10GE network (AIX)

The topics in this section detail how to configure single or multiple communication adapter ports and switches on a 10 Gigabit Ethernet (10GE) network.

## Configuring switch failover for a DB2 pureScale environment on a 10GE network (AIX):

Switch failover capability is a high availability feature provided by the configure Link Aggregate Control Protocol (LACP) on the switch.

#### Before you begin

The configuration procedure for switch failover detailed in this topic applies to a 10 Gigabit Ethernet (10GE) network.

This procedure does not apply to IBM BladeCenter<sup>®</sup> environments. To configure switch failover support for BladeCenter deployments no actions are performed on the switch modules but you must configure multiple cluster interconnects on the primary and secondary cluster caching facilities (CFs).

For DB2 pureScale environments that do not include blade servers, complete the following tasks before you begin:

- 1. Set up your network topology according to one of the supported network topologies listed in Chapter 12, "Network topology configuration considerations for DB2 pureScale environments," on page 145.
- **2**. Power on the switch and connect an RJ11 serial cable or Ethernet cable to the switch.

#### About this task

The procedure details steps for configuring two switches to support switch failover. Switch failover capability helps the resiliency, or fault tolerance, of a network. These steps are not applicable for a single switch setup.

To create a DB2 pureScale environment with multiple switches, you must have multiple cluster interconnects on CF servers and configure switch failover on the switches.

Switch failover configuration on a 10GE network requires the support of Link Aggregate Control Protocol (LACP) on the switch.

#### Restrictions

1. Administrative access is required on the switches.

#### Procedure

- 1. Designate two or more ports on each switch to be used as inter-switch links (ISLs).
- 2. Connect the cables between the two switches.
- **3.** Login to the switch through the GUI interface and configure the following. Refer to the switch manual for detailed steps:
  - Enable Link Aggregate Control Protocol (LACP)
  - Disable Spanning Tree Protocol (STP)
  - All ISL ports (on both switches) must be setup as active

#### Example

#### What to do next

Configure the network settings of hosts that you plan to include in the DB2 pureScale environment.

# Configuring the network settings of hosts in a DB2 pureScale environment on a 10GE network (AIX):

To configure the network settings, you must install required uDAPL software and configure ICM, associate interconnect netnames with pseudo IP addresses, and add required entries to the Direct Access Transport (DAT) configuration file.

## Before you begin

Ensure that you complete the following tasks:

- Read about supported network topologies for DB2 pureScale environments in Chapter 12, "Network topology configuration considerations for DB2 pureScale environments," on page 145.
- Ensure that your setup conforms to a supported DB2 pureScale environment listed in the "Installation prerequisites for DB2 pureScale Feature (AIX)" on page 161.
- Download the required uDAPL for your TL level as specified in the installation prerequisites.
- Download the uDAPL fileset update.

#### About this task

You must perform these steps on each host, or LPAR, you want to participate in the DB2 pureScale instance. Cluster caching facilities (CFs) support multiple communication adapter ports to help DB2 pureScale environments scale and to help with high availability. One communication adapter port for each CF is all that is required, though it is recommended to use more adapter ports to increase bandwidth to CFs, add redundancy, and allow the use of multiple switches. This topic guides you through the installation and setup of User Direct Access Programming Library (uDAPL) on AIX hosts and configuring IP addresses.

#### Procedure

- 1. Log in as root.
- 2. Ensure that all of the following files are present:

```
udapl
U825645.bff
iz90166.epkg.Z
iv01781.epkg.Z (only required for multiple cluster interconnects on CFs)
```

3. If you previously installed AIX software from the same directory that now contains the uDAPL files, remove any .toc file that was created from the previous installation. This step ensures that the **smitty** command recognizes all of the files in the specified directory.

/home/db2user1/tmppkg/> rm \*.toc

4. From the directory that contains the udap1 package mentioned in step #2, run smitty instal1, select Install and Update Software, select Install Software, then select the input device as '.' (the current directory). Then the Install Software screen is shown:

Install Software

Type or select values in entry fields. Press Enter AFTER making all desired changes.

#### [Entry Fields]

- \* INPUT device / directory for software
- \* SOFTWARE to install PREVIEW only? (install operation will NOT occur)

[\_all\_latest] no

| COMMIT software updates?                  | yes          | + |
|-------------------------------------------|--------------|---|
| SAVE replaced files?                      | no           | + |
| AUTOMATICALLY install requisite software? | yes          | + |
| EXTEND file systems if space needed?      | yes          | + |
| OVERWRITE same or newer versions?         | no           | + |
| VERIFY install and check file sizes?      | no           | + |
| Include corresponding LANGUAGE filesets?  | yes          | + |
| DETAILED output?                          | no           | + |
| Process multiple volumes?                 | yes          | + |
| ACCEPT new license agreements?            | no           | + |
| PREVIEW new LICENSE agreements?           | no           | + |
| WPAR Management                           |              |   |
| Perform Operation in Global Environment   | yes          | + |
| Perform Operation on Detached WPARs       | no           | + |
| Detached WPAR Names                       | [ all wpars] | + |
| Remount Installation Device in WPARs      | yes          | + |
| Alternate WPAR Installation Device        |              |   |
|                                           |              |   |

Change ACCEPT new license agreements? to yes.

5. From the directory that contains the \*.bff file mentioned in step #2 on page 180, run **smitty update\_all** then select the input device as '.'. Then the update software screen is shown:

Update Installed Software to Latest Level (Update All)

Type or select values in entry fields. Press Enter AFTER making all desired changes.

|                                                           | [Entry Fields] |   |
|-----------------------------------------------------------|----------------|---|
| <ul><li>* INPUT device / directory for software</li></ul> |                |   |
| * SOFTWARE to update                                      | _update_all    |   |
| PREVIEW only? (update operation will NOT occur)           | no             | + |
| COMMIT software updates?                                  | yes            | + |
| SAVE replaced files?                                      | no             | + |
| AUTOMATICALLY install requisite software?                 | yes            | + |
| EXTEND file systems if space needed?                      | yes            | + |
| VERIFY install and check file sizes?                      | no             | + |
| DETAILED output?                                          | no             | + |
| Process multiple volumes?                                 | yes            | + |
| ACCEPT new license agreements?                            | yes            | + |
| PREVIEW new LICENSE agreements?                           | no             | + |
| WPAR Management                                           |                |   |
| Perform Operation in Global Environment                   | yes            | + |
| Perform Operation on Detached WPARs                       | no             | + |
| Detached WPAR Names                                       | [_all_wpars]   | + |
| Remount Installation Device in WPARs                      | yes            | + |
| Alternate WPAR Installation Device                        | []             |   |
|                                                           |                |   |

Change ACCEPT new license agreements? to yes.

6. Install the 10GE interim fixes, \*.epkg.Z files, by running the **emgr -e** command:

emgr -e iz90166.epkg.Z emgr -e iv01781.epkg.Z

7. Verify the installation of the interim fix by running the following command: emgr -11D STATE LABEL INSTALL TIME UPDATED BY ABSTRACT

1 S IZ90166 07/05/11 09:15:04 IB Fixes for UDAPL on 6.1.6.3

8. Verify that your system has the correct uDAPL and 10GE file sets. Run the following command, shown with sample output, to verify uDAPL is installed correctly:

| lslpp -l bos.mp64 devices.ch<br>Fileset | nrp.IBM.lh<br>Level | ca.rte devi<br>State | ces.common.IBM.ib.rte udapl.rte<br>Description |
|-----------------------------------------|---------------------|----------------------|------------------------------------------------|
| Path: /usr/lib/objrepos<br>bos.mp64     | 6.1.6.3             | APPLIED              | Base Operating System 64-bit                   |
| devices.chrp.IBM.lhca.rte               | 6.1.6.1             | APPLIED              | Infiniband Logical HCA Runtime                 |

|    | devices.common.IBM.ib.rte | 6.1.6.2 | APPLIED               | Environment<br>Infiniband Common Runtime<br>Environment |
|----|---------------------------|---------|-----------------------|---------------------------------------------------------|
|    | udapl.rte                 | 6.1.6.1 | EFIXLOCKED<br>APPLIED | uDAPL                                                   |
| Pá | ath: /etc/objrepos        |         |                       |                                                         |
|    | bos.mp64                  | 6.1.6.3 | APPLIED               | Base Operating System 64-bit<br>Multiprocessor Runtime  |
|    | devices.chrp.IBM.lhca.rte | 6.1.6.1 | APPLIED               | Infiniband Logical HCA Runtime<br>Environment           |
|    | devices.common.IBM.ib.rte | 6.1.6.2 | APPLIED               | Infiniband Common Runtime<br>Environment                |
|    |                           |         | EFIXLOCKED            |                                                         |
|    | udapl.rte                 | 6.1.6.1 | APPLIED               | uDAPL                                                   |
|    |                           |         |                       |                                                         |

The command output varies depending on version, technology level, and service pack level.

- Reboot the system by running the following command: shutdown -Fr
- 10. Configure the 10GE subsystem and set IP addresses:
  - a. Configure the 10GE subsystem in this substep only if 10GE was never set up before on the host. Run the **smitty icm** command:
    - 1) Select Add an InfiniBand Communication Manager
    - 2) Key Enter and wait for the command to complete
    - 3) Exit by keying Esc+0

For example,

| Infiniband Communication Manager Device Name    | icm     |
|-------------------------------------------------|---------|
| Minimum Request Retries                         | [1]     |
| Maximum Request Retries                         | [7]     |
| Minimum Response Time (msec)                    | [100]   |
| Maximum Response Time (msec)                    | [4300]  |
| Maximum Number of HCA's                         | [256]   |
| Maximum Number of Users                         | [65000] |
| Maximum Number of Work Requests                 | [65000] |
| Maximum Number of Service ID's                  | [1000]  |
| Maximum Number of Connections                   | [65000] |
| Maximum Number of Records Per Request           | [64]    |
| Maximum Queued Exception Notifications Per User | [1000]  |
| Number of MAD buffers per HCA                   | [64]    |

11. Reboot the systems by running the following command on each host:

shutdown -Fr

12. You must associate each interconnect netname for a member or CF that will be selected during install with an IPv4 pseudo IP address in /etc/hosts or in the DNS database. Each interconnect netname is associated with a RoCE communication adapter port via the Direct Access Transport (DAT) configuration file in the next step. This pseudo IP address is used only for resolving the netname and for uDAPL purposes, it is not pingable. Each pseudo IP address must be unique. Update the /etc/hosts file on each of the hosts so that for each host in the planned DB2 pureScale environment, the file includes all the pseudo IP addresses of interconnect netnames in the planned environment. For example, in a planned DB2 pureScale environment with multiple communication adapter ports on the CFs and four members, the /etc/hosts configuration file might resemble the following file:

| 10.222.1.1 | cfl-enl.example.com | cfl-enl |
|------------|---------------------|---------|
| 10.222.2.1 | cfl-en2.example.com | cf1-en2 |
| 10.222.3.1 | cfl-en3.example.com | cfl-en3 |
| 10.222.4.1 | cfl-en4.example.com | cf1-en4 |

| 10.222.1.2                                                   | cf2-en1.example.com cf2-en1                                                                                                    |
|--------------------------------------------------------------|----------------------------------------------------------------------------------------------------|
| 10.222.2.2                                                   | cf2-en2.example.com cf2-en2                                                                                                    |
| 10.222.3.2                                                   | cf2-en3.example.com cf2-en3                                                                                                    |
| 10.222.4.2                                                   | cf2-en4.example.com cf2-en4                                                                                                    |
| 10.222.1.101<br>10.222.1.102<br>10.222.1.103<br>10.222.1.103 | <pre>member1-en1.example.com member1-en1 member2-en1.example.com member2-en1 member3-en1example.com member3-en1 member4-en1example.com member4-en1</pre> |

**Note:** The pseudo IP addresses of each netname for the CF must have a different third octet. All pseudo IP address of members must have the same third octet, which is the same as the third octet for the pseudo IP address associated with the first communication adapter port of each of the CFs. In the example above the third octet is "1".

All host names in the example above are not associated with regular Ethernet adapters. These host names are set up only for resolving the netnames and for uDAPL purposes. They are not pingable.

In a four member environment that uses only one communication adapter port for each CF, the file would look similar to the previous example, but contain only the first pseudo IP address of each of the CFs in the previous example. An example of this is shown below:

| 10.222.1.1                                                   | cfl-enl.example.com cfl-enl                                                                                                    |
|--------------------------------------------------------------|----------------------------------------------------------------------------------------------------|
| 10.222.1.2                                                   | cf2-en1.example.com cf2-en1                                                                                                    |
| 10.222.1.101<br>10.222.1.102<br>10.222.1.103<br>10.222.1.104 | <pre>member1-en1.example.com member1-en1 member2-en1.example.com member2-en1 member3-en1example.com member3-en1 member4-en1.example.com member4-en1</pre> |

**13**. Edit the Direct Access Transport (DAT) configuration file (/etc/dat.conf) on each host to add a line to associate each interconnect netname with a uDAPL device and a RoCE Adapter port. The following is an example:

hca0 u2.0 nonthreadsafe default /usr/lib/libdapl/libdapl2.a(shr\_64.o) IBM.1.1
"/dev/roce0 1 hostname-en1" " "

The name within quotes ("/dev/roce0 1 hostname-en1") is the platform-specific string. This string consists of:

- Adapter special file ( /dev/roce0 )
- port number (1 or 2)
- The interconnect netname for the member or CF that will run on this host.

The following format is also supported:

```
hca0 u2.0 nonthreadsafe default /usr/lib/libdapl/libdapl2.a(shr_64.o) IBM.1.1
"/dev/roce0 1 10.10.11.131" " "
```

Where 10.10.11.131 is the pseudo IP address corresponding to the netname.

**Note:** If you are receiving DAT\_INTERNAL\_ERR communication errors, it is likely that the system attempted to communicate with an adapter interface that is not set up correctly in the Direct Access Transport (DAT) configuration file for the adapter port.

In the case of a CF that uses two communication adapters, each communication adapter having 2 ports, the /etc/dat.conf would resemble the following example:

hca0 u2.0 nonthreadsafe default /usr/lib/libdapl/libdapl2.a(shr\_64.o)
IBM.1.1 "/dev/roce0 1 cf1-en1" " "
hca1 u2.0 nonthreadsafe default /usr/lib/libdapl/libdapl2.a(shr\_64.o)
IBM.1.1 "/dev/roce0 2 cf1-en2" " "
hca2 u2.0 nonthreadsafe default /usr/lib/libdapl/libdapl2.a(shr\_64.o)
IBM.1.1 "/dev/roce1 1 cf1-en3" " "
hca3 u2.0 nonthreadsafe default /usr/lib/libdapl/libdapl2.a(shr\_64.o)
IBM.1.1 "/dev/roce1 2 cf1-en4" " "

14. Verify the 10GE subsystem. Verify the 10GE components are in the Available State: For example, the system output of the following command run on a host, verifies that all devices are available:

| # lsdev | -C   grep -E "Infiniba | nd PCIE RDMA"                               |     |
|---------|------------------------|---------------------------------------------|-----|
| icm     | Available              | Infiniband Communication Manager            |     |
| roce0   | Available 02-00        | PCIE RDMA over Converged Ethernet RoCE Adap | ter |
|         |                        | (b315506714101604)                          |     |

Use the **ibstat** -v command to check the 10GE state. Verify that the ports are active and the links are up. This check applies only for the port and interface that were previously identified in /etc/dat.conf (by default port 1 on *roce0*):

ETHERNET PORT 1 INFORMATION (roce0)

**15.** For all switches in the cluster, disable the Converged Enhance Ethernet (CEE) feature. Refer to the switch manual for instructions.

## Configuring PVIDs for a DB2 pureScale instance (AIX)

The shared disk to be used by the DB2 pureScale instance must have the same physical volume identifier (PVID) configured on all hosts.

## About this task

The shared disk on all the hosts must have the same PVID configured for the tiebreaker disk and the disks used for the DB2 managed shared file system and must be accessible on all the hosts for instance setup. You need to perform these steps on each host you want to participate in the DB2 pureScale instance for the tiebreaker disk and the disks used for the DB2 managed shared file system.

## Procedure

1. Use the **lspv** command to list existing hdisk names (such as device names or physical volumes) and PVIDs. For example:

| lspv   |                  |        |        |
|--------|------------------|--------|--------|
| hdisk0 | 00c931e42dcf6ce4 | rootvg | active |
| hdisk1 | 00c931c447f3d4a9 | gpfs   |        |
| hdisk2 | 00c931c447f3d4f2 | None   |        |
| hdisk3 | 00c931c447f3d517 | None   |        |
| hdisk4 | 00c931c447f3d53b | None   |        |
| hdisk5 | 00c931c447f3d561 | None   |        |
| hdisk6 | 00c931c447f3d589 | None   |        |
| hdisk7 | 00c931c447f3d5ac | None   |        |
| hdisk8 | 00c931c447f3d5d6 | None   |        |
| hdisk9 | none             | None   |        |

 To assign a PVID to a disk in the storage array, run the following command: chdev -1 <disk name> -a pv=yes

For example, for hdisk9, you would run the following command: chdev -1 hdisk9 -a pv=yes

which would return the following output for the **1spv** command:

| Ispv   |                  |        |        |
|--------|------------------|--------|--------|
| hdisk0 | 00c931e42dcf6ce4 | rootvg | active |
| hdisk1 | 00c931c447f3d4a9 | gpfs   |        |
| hdisk2 | 00c931c447f3d4f2 | None   |        |
| hdisk3 | 00c931c447f3d517 | None   |        |
| hdisk4 | 00c931c447f3d53b | None   |        |
| hdisk5 | 00c931c447f3d561 | None   |        |
| hdisk6 | 00c931c447f3d589 | None   |        |
| hdisk7 | 00c931c447f3d5ac | None   |        |
| hdisk8 | 00c931c447f3d5d6 | None   |        |
| hdisk9 | 00c931e4b4505651 | None   |        |
|        |                  |        |        |

**3**. On each of the other hosts, run the following command to remove the existing disk name:

rmdev -dl <disk name for the same shared disk>

which would return the following output for the **lspv** command:

| 00c931e42dcf6ce4 | rootvg                                                                                                    | active                                                                                                    |
|------------------|----------------------------------------------------------------------------------------------------|----------------------------------------------------------------------------------------------------|
| 00c931c447f3d4a9 | gpfs                                                                                                    |                                                                                                    |
| 00c931c447f3d4f2 | None                                                                                                    |                                                                                                    |
| 00c931c447f3d517 | None                                                                                                    |                                                                                                    |
| 00c931c447f3d53b | None                                                                                                    |                                                                                                    |
| 00c931c447f3d561 | None                                                                                                    |                                                                                                    |
| 00c931c447f3d589 | None                                                                                                    |                                                                                                    |
| 00c931c447f3d5ac | None                                                                                                    |                                                                                                    |
| 00c931c447f3d5d6 | None                                                                                                    |                                                                                                    |
|                  | 00c931e42dcf6ce4<br>00c931c447f3d4a9<br>00c931c447f3d4f2<br>00c931c447f3d517<br>00c931c447f3d53b<br>00c931c447f3d561<br>00c931c447f3d589<br>00c931c447f3d5ac<br>00c931c447f3d5ac | 00c931e42dcf6ce4         rootvg           00c931c447f3d4a9         gpfs           00c931c447f3d4f2         None           00c931c447f3d517         None           00c931c447f3d53b         None           00c931c447f3d561         None           00c931c447f3d589         None           00c931c447f3d5ac         None           00c931c447f3d5ac         None |

4. Run the **cfgmgr** command. When the **cfgmgr** command is run, without a PVID assigned, the system will retrieve the PVID from the storage array (set in step 2). Running the **lspv** command will return the following output:

| lspv   |                  |        |        |
|--------|------------------|--------|--------|
| hdisk0 | 00c931e42dcf6ce4 | rootvg | active |
| hdisk1 | 00c931c447f3d4a9 | gpfs   |        |
| hdisk2 | 00c931c447f3d4f2 | None   |        |
| hdisk3 | 00c931c447f3d517 | None   |        |
| hdisk4 | 00c931c447f3d53b | None   |        |
| hdisk5 | 00c931c447f3d561 | None   |        |
| hdisk6 | 00c931c447f3d589 | None   |        |
| hdisk7 | 00c931c447f3d5ac | None   |        |
| hdisk8 | 00c931c447f3d5d6 | None   |        |
| hdisk9 | 00c931e4b4505651 | None   |        |

## Preinstallation checklist for DB2 pureScale Feature (AIX)

Perform the following preinstallation steps and verify them on each host before installing the IBM DB2 pureScale Feature.

## Before you install

The following steps must be performed on all hosts. The example command output in this topic is from an AIX 6.1 TL6 system. See the installation prerequisites for output values acceptable for other AIX technology levels.

1. DB2 pureScale instances require specific users and groups, including fenced users. You can create the users before starting the DB2 Setup wizard or have

the wizard create them for you as you progress through the panels. If you are not creating or modifying instances you can create the required users after completing the installation.

2. Ensure that the required platform firmware level specified in the installation prerequisites is installed. Use the following command to verify that the platform firmware is installed at the correct version level. The output of the command should resemble the sample output:

\$ lsmcode -A
sys0!system:EL350 071 (t) EL350 071 (p) EL350 071 (t)

The three digits following "EL" in the last column of the command output indicate the platform firmware level. Verify that the platform firmware level meets the required platform firmware installation prerequisite specific to your server.

**3**. Ensure that the required AIX Version, Technology Level (TL) and Service Pack (SP) are installed according to the software prerequisites. The **oslevel** command displays the operating system level. The following sample output is returned for an AIX 6.1 TL6 system with SP5:

\$ oslevel -s
6100-06-05-1115

4. Ensure that User Direct Access Programming Library (uDAPL) is installed and configured at the level specified for your system in the software prerequisites. The following example illustrates the commands used to verify the uDAPL configuration, run on a system with AIX Version 6.1 TL6 SP5:

| ; p.IBM.lhca.rte devices.common.IBM.ib.rte udapl.rte<br>Fileset Level State Description |                    |                                                        |  |
|-----------------------------------------------------------------------------------------|--------------------|--------------------------------------------------------|--|
| Path: /usr/lib/objrepos                                                                 |                    | Pace Operating System 64 bit                           |  |
| bos.mp04                                                                                | 0.1.0.15 APPLIED   | Multiprocessor Runtime                                 |  |
| devices.chrp.IBM.lhca.rt                                                                | e 6.1.6.15 APPLIED | Infiniband Logical HCA Runtime<br>Environment          |  |
| devices.common.IBM.ib.rt                                                                | e 6.1.6.15 APPLIED | Infiniband Common Runtime<br>Environment               |  |
| udapl.rte                                                                               | 6.1.6.15 APPLIED   | uDAPL                                                  |  |
| Path: /etc/obirepos                                                                     |                    |                                                        |  |
| bos.mp64                                                                                | 6.1.6.15 APPLIED   | Base Operating System 64-bit<br>Multiprocessor Runtime |  |
| devices.chrp.IBM.lhca.rt                                                                | e 6.1.6.15 APPLIED | Infiniband Logical HCA Runtime<br>Environment          |  |
| devices.common.IBM.ib.rt                                                                | e 6.1.6.15 APPLIED | Infiniband Common Runtime<br>Environment               |  |
| udapl.rte                                                                               | 6.1.6.15 APPLIED   | uDAPL                                                  |  |

5. Ensure that OpenSSH is installed and password-less access for the root user is configured on each host. The following command, shown with sample output, is used to verify OpenSSH is installed:

| <pre>\$ lslpp -la "openssh.*" Fileset</pre> | Level      | State     | Description                  |
|---------------------------------------------|------------|-----------|------------------------------|
| Path: /usr/lib/objrepos                     |            |           |                              |
| openssh.base.client                         | 5.4.0.6100 | COMMITTED | Open Secure Shell Commands   |
| openssh.base.server                         | 5.4.0.6100 | COMMITTED | Open Secure Shell Server     |
| openssh.license                             | 4.7.0.5301 | COMMITTED | Open Secure Shell License    |
| openssh.man.en US                           | 5.4.0.6100 | COMMITTED | Open Secure Shell            |
|                                             |            |           | Documentation - U.S. English |
| openssh.msg.EN US                           | 5.4.0.6100 | COMMITTED | Open Secure Shell Messages - |
|                                             |            |           | U.S. English (UTF)           |

| openssh.msg.en_US                                                 | 5.4.0.6100               | COMMITTED              | Open Secure Shell Messages -<br>U.S. English           |
|-------------------------------------------------------------------|--------------------------|------------------------|--------------------------------------------------------|
| Path: /etc/objrepos<br>openssh.base.client<br>openssh.base.server | 5.4.0.6100<br>5.4.0.6100 | COMMITTED<br>COMMITTED | Open Secure Shell Commands<br>Open Secure Shell Server |
| The following command, runtime level:                             | and sample               | e output, ar           | re used to verify the C++                              |
| <pre>\$ lslpp -l xlC.rte Fileset</pre>                            | Level                    | State                  | Description                                            |
| Path: /usr/lib/objrepos<br>xlC.rte                                | 11.1.0.1                 | COMMITTED              | ) XL C/C++ Runtime                                     |

6.

7. Ensure that the shared disks accessed by all hosts have the same physical volume identifier (PVID) configured. Compare these results between each host in the DB2 pureScale instance. The minimum number of shared disks is three. Based on your storage needs, additional disks might be required.

The following sample shows the listing of the PVIDs on a host. The first column identifies the device name and the second column identifies the PVID. In this example, devices hdisk2, hdisk3, and hdisk4 are shared disks. To ensure that each shared disk has the same PVID value on each host, compare the output of the **1spv** command on all hosts.

| \$ lspv<br>hdisk0<br>hdisk1<br>hdisk2<br>hdisk3<br>hdisk4 | 00cc14e22575992d<br>00cc14e225ae951a<br>00cc14e22f4acb71<br>00cc14e22f4bf4c1 | rootvg<br>homevg<br>None<br>None | active<br>active |
|-----------------------------------------------------------|------------------------------------------------------------------------------|----------------------------------|------------------|
| hdisk4                                                    | 00cc14e22f4c5bfe                                                             | None                             |                  |

The shared disks must have the same PVID value on each host. However, the shared disk device names can be different on each host. The PVID values in the second column of output must be the same on each host for the shared disks (rows 3, 4, and 5).

8. Ensure that I/O completion ports (IOCPs) are installed and configured. IOCP is not required for the installation of DB2 pureScale Feature, however, it is recommended for performance purposes. The following two commands verify IOCP is installed and enabled. Ensure that the keyword Available displays in the **1sdev** command output.

| <pre>\$ lslpp -l bos.iocp.rte Fileset</pre> | Level       | State     | Description             |    |
|---------------------------------------------|-------------|-----------|-------------------------|----|
| Path: /usr/lib/objrepos<br>bos.iocp.rte     | 6.1.6.0     | COMMITTED | I/O Completion Ports AP | т. |
| Path: /etc/objrepos<br>bos.iocp.rte         | 6.1.6.0     | COMMITTED | I/O Completion Ports AP | I  |
| \$ lsdev -Cc iocp                           | ation Douto |           |                         |    |

iocp0 Available I/O Completion Ports

9. If you update an instance from the DB2 pureScale Feature in V9.8 Fix Pack 1 to DB2 Version 10.1, you must manually update the !REQD entry in the host netmon.cf file.

For additional detail, see troubleshooting topic "The DB2 installer cannot find a gateway address".

10. Optional. If you want to use a specific set of ports for the Fast Communication Manager (FCM), ensure that the ports are free on all hosts. Otherwise, the installer selects a set of unique ports that is available on all the hosts. Port usage is specified in the /etc/services file. The FCM requires a port range of the three mandatory ports plus the value provided for the

logical members field. This port range can designate up to 130 hosts (128 member + 2 cluster caching facility.) The default FCM start port is 60000 and must be in the range 1024 - 65535. In addition, two ports are required for cluster caching facilities. These two ports are chosen automatically.

11. Confirm that there is an Ethernet and an additional communication adapter port on each server. This additional communication adapter port must be either an InfiniBand or an RDMA capable 10 Gigabit Ethernet (10GE) network adapter. The following command, shown with sample output, lists all available network adapters. Ensure an Ethernet network adapter (*en0*) and an InfiniBand network adapter (*ib0*) or a 10GE network adapter are listed. If different adapter naming conventions are used, check with the network adapters are defined.

To verify an InfiniBand network adapter is setup:

```
$ ifconfig -1
en0 ib0 lo0
```

To verify a 10GE network adapter is setup:

| <pre># lsdev -C</pre> | grep -E "Infiniband | PCIE RDMA"                                                        |
|-----------------------|---------------------|-------------------------------------------------------------------|
| icm                   | Ávailable           | Infiniband Communication Manager                                  |
| roce0                 | Available 02-00     | PCIE RDMA over Converged Ethernet RoCE Adapter (b315506714101604) |

12. As root, validate ssh access between all hosts. From the current host, run the **hostname** command on the current host and on all other hosts in the cluster by using the **ssh** command. The result of the **hostname** command matching the host name identified in the **ssh** command verifies ssh access between the two hosts.

ssh <host> hostname

For example, on current host *hostpib153*, run the **ssh** command to validate itself and the other three hosts (*hostpib154*, *hostpib155*, and *hostpib156*.) The following commands, and sample output, are used to verify ssh access to the other hosts:

```
root@hostpib153:/> hostname
hostpib153
root@hostpib153:/> ssh hostpib153 hostname
hostpib153
root@hostpib153:/> ssh hostpib154 hostname
hostpib154
root@hostpib153:/> ssh hostpib155 hostname
hostpib155
root@hostpib153:/> ssh hostpib156 hostname
hostpib156
```

13. If upgrading from DB2 Version 9.8 Fix Pack 2 and earlier, ensure that the .update file, located in <db2 instance shared directory>/sqllib\_shared/ .update, is synchronized correctly after adding or dropping a member or cluster facility. An example of the file location is /db2sd\_20110126085343/ db2sdin1/sqllib\_shared/.update, where <db2 instance shared directory>=db2sd\_20110126085343.

To ensure correct synchronization, check that all hosts are listed in the .update file and have the following format: *hostname=install path*. If incorrectly formatted, update the file. For example: machineA=/opt/IBM/db2/V9.8, where *hostname*=machineA and *install path*=/opt/IBM/db2/V9.8.

14. As root, ensure that the /tmp directory has at least 5 GB of free space. The following command shows the free space in the /tmp directory.

| root@hostpib15 | 3:/> df -m / | tmp     |       |       |             |        |
|----------------|--------------|---------|-------|-------|-------------|--------|
| Filesystem     | MB blocks    | Free    | %Used | Iused | %Iused Moun | ted on |
| /dev/hd3       | 2048.00      | 1687.23 | 18%   | 15927 | 4% /tmp     |        |

## Using the DB2 Setup wizard

To install the DB2 pureScale Feature, you must know the following items. You can enter your values for each of these steps in the preinstallation cheat sheet section that follows.

- The name of the directory where you want to install the DB2 pureScale Feature.
- The device path for the shared disk partition where the DB2 database and the shared configuration files of the DB2 pureScale instance are stored by default. You should use the DB2 cluster file system.
- If using a DB2 cluster services tiebreaker, the device path for the tiebreaker partition. This partition must be different from the shared disk partition specified earlier.

The DB2 cluster services tiebreaker is used in a recovery scenario when your DB2 pureScale instance is split in half due to a communication failure. DB2 cluster services use the tiebreaker to determine which half of the DB2 pureScale instance will remain online. This partition must be at least 25 MB in size and accessible from all hosts.

- The host name, short host name, or IP address for each of the hosts you want to participate in the DB2 pureScale environment.
- Optionally, you can specify the names of the hosts you want to set up as cluster caching facilities rather than accept the default choices provided by the DB2 Setup wizard. You can manually select which hosts act as cluster caching facilities, or have the DB2 installer assign them.

## Preinstallation cheat sheet

Enter the appropriate required item value in the "Your Value" field.

Table 31. Preinstallation cheat sheet

| Required Item                | Your Value | Example                     |
|------------------------------|------------|-----------------------------|
| Instance owner/group<br>name |            | db2sdin1/db2iadm1           |
| Fenced user/group name       |            | db2sdfe1/db2fadm1           |
| Installation directory name  |            | /opt/IBM/db2/V10.1          |
| Shared file system disk      |            | /dev/hdisk12                |
| Hosts to include             |            | db2_host01 -<br>db2_host04. |

Table 31. Preinstallation cheat sheet (continued)

| Required Item                                  | Your Value | Example                                                                                                    |
|------------------------------------------------|------------|----------------------------------------------------------------------------------------------------|
| Netname interconnect for<br>each member and CF |            | InfiniBand network<br>example:<br>db2_ <hostname>_ib0</hostname>                                                                                                    |
|                                                |            | 10 Gigabit Ethernet<br>network example:<br><i>db2_<hostname>_en1</hostname></i><br><b>Note:</b><br><i>db2_<hostname>_en1</hostname></i><br>does not map to a<br>regular ethernet<br>adapter. It must map<br>to the pseudo IP<br>address for the 10GE<br>communication<br>adapter port. |

Note: On InfiniBand only, to find the cluster interconnect netname, run the **netstat -i** command on each host.

Table 32. Preinstallation cheat sheet - optional items

| Optional Item                                                                               | Your Value | Example                                                                                                    |
|---------------------------------------------------------------------------------------------|------------|----------------------------------------------------------------------------------------------------|
| Tiebreaker disk                                                                             |            | On AIX:<br>/dev/hdisk13                                                                                                    |
|                                                                                             |            | On Linux: /dev/dm-0<br>or /dev/sdc                                                                                                    |
| FCM port range                                                                              |            | 60000 - 60004                                                                                                    |
| cluster caching facilities port range                                                       |            | 56000 - 56001                                                                                                    |
| DB2 communication port                                                                      |            | 50001                                                                                                    |
| Hosts to set up as cluster caching facilities                                               |            | <i>db2_host03</i> and <i>db2host04</i>                                                                                                    |
| On InfiniBand, the<br>cluster interconnect<br>netnames of the cluster<br>caching facilities |            | Primary:<br>db2_ <hostname1>_ib0,<br/>db2_<hostname1>_ib1,<br/>db2_<hostname1>_ib2,<br/>db2_<hostname1>_ib3</hostname1></hostname1></hostname1></hostname1>   |
|                                                                                             |            | Secondary:<br>db2_ <hostname2>_ib0,<br/>db2_<hostname2>_ib1,<br/>db2_<hostname2>_ib2,<br/>db2_<hostname2>_ib3</hostname2></hostname2></hostname2></hostname2> |

| Optional Item                                                                         | Your Value | Example                                                                                                    |
|---------------------------------------------------------------------------------------|------------|----------------------------------------------------------------------------------------------------|
| On 10GE, the cluster<br>interconnect netnames of<br>the cluster caching<br>facilities |            | Primary:<br>db2_ <hostname1>_en1,<br/>db2_<hostname1>_en2,<br/>db2_<hostname1>_en3,<br/>db2_<hostname1>_en4<br/>Secondary:<br/>db2_<hostname2>_en1,<br/>db2_<hostname2>_en2,<br/>db2_<hostname2>_en3,<br/>db2_<hostname2>_en4</hostname2></hostname2></hostname2></hostname2></hostname1></hostname1></hostname1></hostname1> |
| Hosts to set up as members                                                            |            | <i>db2_host01</i> and <i>db2host02</i>                                                                                                    |

Table 32. Preinstallation cheat sheet - optional items (continued)

## What to do next

If you completed all the steps in the preinstallation checklist and filled out the cheat sheet, you can proceed directly to the installation section.

## Installing DB2 pureScale Feature (Linux)

The topics in this section detail preparing your environment for the installation of the DB2 pureScale Feature in the supported Linux environments.

## Installation prerequisites for DB2 pureScale Feature (Linux)

Before you install IBM DB2 pureScale Feature, you must ensure that your system meets the following network, hardware, firmware, storage, and software requirements. You can use the **db2prereqcheck** command to check the software and firmware prerequisites of a specific DB2 version.

## **Network prerequisites**

Two networks are required, one Ethernet network and one high speed communication network. The high speed communication network must be an InfiniBand (IB) network or a 10 Gigabit Ethernet (10GE) network, a mixture of these two networks is not supported.

**Note:** Although a single Ethernet adapter is required for a DB2 pureScale Feature environment, you should set up Ethernet bonding for the network if you have two Ethernet adapters. Ethernet bonding (also known as channel bonding) is a setup where two or more network interfaces are combined. Ethernet bonding provides redundancy and better resilience in the event of Ethernet network adapter failures. Refer to your Ethernet adapter documentation for instructions on configuring Ethernet bonding. Bonding high speed communication network is not supported.

Table 33. High speed communication adapter requirements rack mounted servers

| Communication adapter<br>type | Switch | IBM Validated Switch                  | Cabling     |
|-------------------------------|--------|---------------------------------------|-------------|
| InfiniBand (IB)               | QDR IB | Mellanox part number<br>MIS5030Q-1SFC | QSFP cables |

| Communication adapter<br>type | Switch | IBM Validated Switch                                 | Cabling                                              |
|-------------------------------|--------|------------------------------------------------------|------------------------------------------------------|
| 10 Gigabit Ethernet (10GE)    | 10GE   | 1. Blade Network<br>Technologies<br>RackSwitch G8124 | Small Form-factor<br>Pluggable Plus (SFP+)<br>cables |
|                               |        | 2. Cisco Nexus 5596<br>Unified Ports Switch          |                                                      |

| Table 33. High s | peed communication | adapter re | equirements ra | ack mounted se | ervers (continued) |
|------------------|--------------------|------------|----------------|----------------|--------------------|
|------------------|--------------------|------------|----------------|----------------|--------------------|

- 1. DB2 pureScale environments with Linux systems and InfiniBand communication adapter require FabricIT EFM switch based fabric management software. For communication adapter port support on CF servers, the minimum required fabric manager software image that must be installed on the switch is: image-PPC\_M405EX-EFM\_1.1.2500.img. The switch might not support a direct upgrade path to the minimum version, in which case multiple upgrades are required. For instructions on upgrading the fabric manager software on a specific Mellanox switch, see the Mellanox website: http://www.mellanox.com/content/pages.php?pg=ib\_fabricit\_efm\_management &menu\_section=55. Enabling subnet manager (SM) on the switch is mandatory for InfiniBand networks. To create a DB2 pureScale environment with multiple switches, you must have communication adapter on CF servers and configure switch failover on the switches. To support switch failover, see the Mellanox website for instructions on setting up the subnet manager for a high availability domain.
- 2. Cable considerations:
  - On InfiniBand networks: The QSFP 4 x 4 QDR cables are used to connect hosts to the switch, and for inter-switch links, too. If using two switches, two or more inter-switch links are required. The maximum number of inter-switch links required can be determined by using half of the total communication adapter ports connected from CFs and members to the switches. For example, in a two switch DB2 pureScale environment where the primary and secondary CF each have four communication adapter ports, and there are four members, the maximum number of inter-switch links required is 6 (6 = (2 \* 4 + 4 )/2).
  - On a 10GE network, the maximum number of ISLs can be further limited by the number of ports supported by the Link Aggregate Communication Protocol (LACP) which is one of the setup required for switch failover. As this value can differ in different switch vendors, refer to the switch manual for any such limitation. For example, the Blade Network Technologies G8124 24 port switch with Blade OS 6.3.2.0, has a limitation of maximum 8 ports in each LACP trunk between the two switches effectively cap the maximum of ISLs to four (4 ports on each switch).
- **3.** In general, any 10GE switch that supports global pause flow control, as specified by IEEE 802.3x is also supported. However, the exact setup instructions might differ from what is documented in the switch section, which is based on the IBM validated switches. Refer to the switch user manual for details.

Table 34. High speed communication adapter requirements for BladeCenter HS22 servers

| Communication adapter type | Switch                                                                          | Cabling                  |
|----------------------------|---------------------------------------------------------------------------------|--------------------------|
| InfiniBand (IB)            | Voltaire 40 Gb InfiniBand Switch <sup>1</sup> , for example part number 46M6005 | QSFP cables <sup>2</sup> |

Table 34. High speed communication adapter requirements for BladeCenter HS22 servers (continued)

| Communication adapter type              | Switch                                                                                                    | Cabling |
|-----------------------------------------|----------------------------------------------------------------------------------------------------|---------|
| 10 Gigabit Ethernet (10GE) <sup>3</sup> | BNT <sup>®</sup> Virtual Fabric 10 Gb Switch<br>Module for IBM BladeCenter, for<br>example part number 46C7191 |         |

- 1. To create a DB2 pureScale environment with multiple switches, set up communication adapter for the CF hosts.
- 2. Cable considerations:
  - On InfiniBand networks: The QSFP 4 x 4 QDR cables are used to connect hosts to the switch, and for inter-switch links, too. If using two switches, two or more inter-switch links are required. The maximum number of inter-switch links required can be determined by using half of the total communication adapter ports connected from CFs and members to the switches. For example, in a two switch DB2 pureScale environment where the primary and secondary CF each have four communication adapter ports, and there are four members, the maximum number of inter-switch links required is 6 (6 = (2 \* 4 + 4)/2). On a 10GE network, the maximum number of ISLs can be further limited by the number of ports supported by the Link Aggregate Communication Protocol (LACP) which is one of the setup required for switch failover. As this value can differ in different switch vendors, refer to the switch manual for any such limitation. For example, the Blade Network Technologies G8124 24 port switch with Blade OS 6.3.2.0, has a limitation of maximum 8 ports in each LACP trunk between the two switches effectively cap the maximum of ISLs to four (4 ports on each switch).
- 3. For more information about using DB2 pureScale Feature with application cluster transparency in BladeCenter, see this developerWorks article: http://www.ibm.com/developerworks/data/library/techarticle/dm-1110purescalebladecenter/.

**Note:** If a member exists on the same host as a cluster caching facility (CF), the cluster interconnect netname in db2nodes.cfg for the member and CF must be the same.

## Hardware and firmware prerequisites

System x<sup>®</sup> (x64) servers with either of the specified network adapter types are supported for DB2 pureScale Feature:

| Server                    | 10 Gigabit Ethernet<br>(10GE) adapter                                  | Minimum 10GE<br>network adapter<br>firmware version | InfiniBand (IB) Host<br>Channel Adapter<br>(HCA)             | Minimum IB HCA<br>firmware version |
|---------------------------|------------------------------------------------------------------------|-----------------------------------------------------|--------------------------------------------------------------|------------------------------------|
| System x (x64) 3650<br>M3 | Mellanox ConnectX-2<br>EN 10 Gigabit<br>Ethernet Adapters<br>with RoCE | 2.9.1000                                            | Mellanox ConnectX-2<br>with Virtual Protocol<br>Interconnect | 2.9.1000                           |
| System x (x64) 3690<br>X5 | Mellanox ConnectX-2<br>EN 10 Gigabit<br>Ethernet Adapters<br>with RoCE | 2.9.1000                                            | Mellanox ConnectX-2<br>with Virtual Protocol<br>Interconnect | 2.9.1000                           |

Table 35. Supported server configurations

Table 35. Supported server configurations (continued)

| Server                              | 10 Gigabit Ethernet<br>(10GE) adapter                                                                | Minimum 10GE<br>network adapter<br>firmware version | InfiniBand (IB) Host<br>Channel Adapter<br>(HCA)                              | Minimum IB HCA<br>firmware version |
|-------------------------------------|----------------------------------------------------------------------------------------------------|-----------------------------------------------------|-------------------------------------------------------------------------------|------------------------------------|
| System x (x64) 3850<br>X5           | Mellanox ConnectX-2<br>EN 10 Gigabit<br>Ethernet Adapters<br>with RoCE                               | 2.9.1000                                            | Mellanox ConnectX-2<br>with Virtual Protocol<br>Interconnect                  | 2.9.1000                           |
| BladeCenter HS22<br>System x blades | Mellanox 2-port 10<br>Gb Ethernet<br>Expansion Card with<br>RoCE, for example<br>part number 90Y3570 | 2.9.1000                                            | 2-port 40 Gb<br>InfiniBand Card<br>(CFFh), for example<br>part number 46M6001 | 2.9.1000                           |

**Note:** Install the latest supported firmware for your System x server from http://www.ibm.com/support/us/en/.

## Storage hardware requirements

DB2 pureScale Feature supports all storage area network (SAN) and directly attached shared block storage. Configuring DB2 cluster services managed shared storage is recommended for better resiliency. For more information about DB2 cluster services support, see the "Shared storage considerations" topic. The following storage hardware requirements must be met for DB2 pureScale Feature support.

- The following local free disk space on each host:
  - 3 GB to extract the installation
  - 3.5 GB for the Installation path
  - 5 GB for the /tmp directory
  - 1 GB for the instance home directory
  - 5 GB for the /var directory.
  - 1 GB for the /(root filesystem)
- A minimum of three shared file systems are required, each on a separate physical disk. A fourth shared disk is recommended to configure as the DB2 cluster services tiebreaker disk.

The following shared disk space must be free for each file system:

- Instance shared files: 10 GB<sup>4</sup>
- Data: dependent on your specific application needs
- Logs: dependent on the expectant number of transactions and the applications logging requirements

## Software prerequisites

The libraries and additional packages, listed for each specific Linux distribution in the following table are required on the cluster caching facilities and members. The DB2 pureScale Feature does not support Linux virtual machines. Update hosts with the required software before installing DB2 pureScale Feature or updating to the latest fix pack.

<sup>4.</sup> For better I/O performance, create a separate GPFS file system to hold your database and specify this shared disk on the create database command.

| Linux distribution                                  | Kernel<br>version level | Required packages                                                                                                    | OpenFabrics Enterprise<br>Distribution (OFED) package                                                                                                    |
|-----------------------------------------------------|-------------------------|----------------------------------------------------------------------------------------------------|----------------------------------------------------------------------------------------------------|
| Red Hat Enterprise Linux<br>(RHEL) 5.6 <sup>1</sup> | 2.6.18-<br>194.26.1.el5 | <pre>libstdc++ (both 32-bit<br/>and 64-bit libraries)<br/>glibc++ (both 32-bit<br/>and 64-bit libraries)<br/>cpp<br/>gcc<br/>gcc-c++<br/>kernel-headers<br/>kernel-devel<br/>binutilsOpenSSH<br/>sg3_utils<br/>ntp-4.2.2p1-15.el5</pre>                                                                                                    | To install OFED on RHEL 5.6 and<br>higher, run a group installation of<br>"OpenFabrics Enterprise<br>Distribution".                                                                                                    |
| Red Hat Enterprise Linux<br>(RHEL) 6.1 <sup>4</sup> |                         | For InfiniBand network<br>type (both 32-<br>bit and 64-bit libraries<br>unless specified) :<br>libibcm<br>dapl (64-bit libraries only)<br>ibsim (64-bit libraries only)<br>ibutils (64-bit libraries only)<br>libibverbs<br>librdmacm<br>libcxgb3<br>libibmad<br>libipathverbs (64-bit<br>libraries only)<br>libmlx4<br>libmthca<br>libnes (64-bit libraries only)<br>libmlx4<br>rdma (no architecture)<br>For 10GE network type<br>(both 32-bit and 64-<br>bit libraries unless<br>specified) :<br>ibibcm<br>dapl (64-bit libraries only)<br>ibsim (64-bit libraries only)<br>libutils (64-bit libraries only)<br>libiverbs-rocee<br>librdmacm<br>libcxgb3<br>libibmad<br>libibumad<br>libipathverbs (64-bit<br>libraries only)<br>libibverbs-rocee<br>librdmacm<br>libcxgb3<br>libibmad<br>libibumad<br>libipathverbs (64-bit<br>libraries only)<br>libibumad<br>libipathverbs (64-bit<br>libraries only)<br>rdma (no architecture) | For InfiniBand network type, run a<br>group installation of "InfiniBand<br>Support" package.<br>For 10GE network type, subscribe<br>to the Red Hat High Performance<br>Network, then run a group install<br>of "InfiniBand Support" package.<br>This automatically installs the<br>"RHEL server High Performance<br>Networking" package which is<br>mandatory for RDMA over<br>Ethernet support on 10GE network. |

| Linux distribution                                                            | Kernel<br>version level               | Required packages                                                                                                    | OpenFabrics Enterprise<br>Distribution (OFED) package                                                                                                    |
|-------------------------------------------------------------------------------|---------------------------------------|----------------------------------------------------------------------------------------------------|----------------------------------------------------------------------------------------------------|
| SUSE Linux Enterprise<br>Server (SLES) 10 <sup>2</sup> Service<br>Pack (SP) 3 | 2.6.16.60-<br>0.69.1-smp <sup>3</sup> | <pre>libstdc++ (both 32-bit<br/>and 64-bit libraries)<br/>glibc++ (both 32-bit and<br/>64-bit libraries)<br/>cpp<br/>gcc<br/>gcc-c++<br/>kernel-source<br/>binutils<br/>OpenSSH<br/>scsi*.rpm<br/>ntp-4.2.4p8-1.3.28</pre>                                                                                     | For SLES 10 SP3 3, to acquire and<br>install the required OFED<br>packages, see technote #1455818 at<br>http://www.ibm.com/support/<br>docview.wss<br>?uid=swg21455818<br>For SLES 10 SP4 and later service<br>packs, you must install OFED<br>packages from the maintenance<br>repository with additional packages<br>that OFED depends on. For more<br>information about installing OFED<br>on SLES 10, see "Configuring the<br>network settings of hosts for a DB2<br>pureScale environment on an<br>InfiniBand network (Linux)" on<br>page 202. |
| SUSE Linux Enterprise<br>Server (SLES) 11 Service<br>Pack 1                   | 2.6.32.36-0.5 <sup>3</sup>            | <pre>libstdc++ (both 32-bit<br/>and 64-bit libraries)<br/>glibc++ (both 32-bit and<br/>64-bit libraries)<br/>cpp<br/>gcc<br/>gcc-c++<br/>kernel-default<br/>kernel-default-devel<br/>kernel-default-base<br/>kernel-source<br/>kernel-syms<br/>binutils<br/>OpenSSH<br/>sg3_utils<br/>ntp-4.2.4p8-1.3.28</pre> | For information about installing the<br>OFED package and the packages<br>that it depends on, see installing<br>OFED on SLES 11, see<br>"Configuring the network settings<br>of hosts for a DB2 pureScale<br>environment on an InfiniBand<br>network (Linux)" on page 202.                                                                                                    |

Table 36. Minimum Linux software requirements (continued)

Table 26 Minimum Linux software requirements (continued)

| Linux distribution                                                                                                    | Kernel<br>version level                                             | Required packages                                                                                                    | OpenFabrics Enterprise<br>Distribution (OFED) package                   |  |  |
|----------------------------------------------------------------------------------------------------|---------------------------------------------------------------------|----------------------------------------------------------------------------------------------------|-------------------------------------------------------------------------|--|--|
| 1. On Red Hat Linux:                                                                                                    | I                                                                   | 1                                                                                                    |                                                                         |  |  |
| • For single communica 5.6.                                                                                                    | tion adapter po                                                     | orts at CFs on InfiniBand network, th                                                                                                    | e minimum support level is RHEL                                         |  |  |
| For multiple commun<br>adapter port at CFs or                                                                                  | ication adapter<br>n 10GE networl                                   | ports on InfiniBand network and sir<br>k, the minimum support level is RHI                                                                                                    | ngle or multiple communication<br>EL 6.1.                               |  |  |
| i686 which is 32-bit pa<br>all the 32-bit depende                                                                              | ackages might i<br>ncies are explic                                 | not get installed by default when institute installed. For example:                                                                                                    | talling x86_64 server. Make sure that                                   |  |  |
| libstdc++-4.4.5-6.el<br>pam-devel-1.1.1-8.el<br>pam_ldap-185-8.el6.i                                                           | 6.i686, pam-1<br>6.i686, pam_p<br>686                               | .1.1-8.el6.i686, pam_krb5-2.3.11-0<br>kcs11-0.6.2-11.1.el6.i686,                                                                                                    | 5.el6.i686,                                                             |  |  |
| Alternatively, run the                                                                                                    | yum command                                                         | after creating a source from local DV                                                                                                    | D or after registering to RHN:                                          |  |  |
| yum install *.i686                                                                                                    |                                                                     |                                                                                                    |                                                                         |  |  |
| <ol> <li>On SLES 10 Service Pach<br/>(2.6.16.60-0.85.1-smp).</li> </ol>                                                        | x 4, the minimu                                                     | um supported kernel version level is                                                                                                    | the default kernel                                                      |  |  |
| 3. On SLES 11 SP1, the def which requires that the                                                                             | ault kernel (ver<br>following kerne                                 | rsion 2.6.32.12-0.7-default) must be up<br>el packages be installed from the SLE                                                                                                    | ograded to version 2.6.32.36-0.5,<br>S maintenance software repository: |  |  |
| kernel-default-2.6.32.<br>kernel-default-devel-2<br>kernel-default-base-2.<br>kernel-source-2.6.32.3<br>kernel-syms-2.6.32.36- | 36-0.5.2<br>.6.32.36-0.5.2<br>6.32.36-0.5.2<br>6-0.5.2<br>0.5.2     | 2                                                                                                    |                                                                         |  |  |
| 4. In some installations, if blacklisted, so that they following files:                                                        | Intel TCO Watc<br>do not start au                                   | hDog Timer Driver modules are load to the the test to the test to the test of the test of the test of the test of the test of the test of the test of the test of the test of the test of the test of the test of the test of the test of the test of the test of the test of test of test of | led by default, they should be<br>blacklist the modules, edit the       |  |  |
| a. To verify if the modu                                                                                                    | iles are loaded                                                     |                                                                                                    |                                                                         |  |  |
| lsmod   grep -i iTC                                                                                                    | 0_wdt; lsmod                                                        | grep -i iTCO_vendor_support                                                                                                    |                                                                         |  |  |
| b. Edit the configuratio                                                                                                    | n files:                                                            |                                                                                                    |                                                                         |  |  |
| • On RHEL 5.x and                                                                                                    | RHEL 6.1, edit                                                      | file /etc/modprobe.d/blacklist.com                                                                                                    | f:                                                                      |  |  |
| # RSCT hatsd<br>blacklist iTCO_wo<br>blacklist iTCO_vo                                                                         | # RSCT hatsd<br>blacklist iTCO_wdt<br>blacklist iTCO vendor support |                                                                                                    |                                                                         |  |  |
| • On SLES, edit file                                                                                                    | • On SLES, edit file /etc/modprobe.d/blacklist:                     |                                                                                                    |                                                                         |  |  |
| add<br>blacklist iTCO_wdt<br>blacklist iTCO_vendor_support                                                                     |                                                                     |                                                                                                    |                                                                         |  |  |
|                                                                                                    |                                                                     |                                                                                                    |                                                                         |  |  |

## Note:

- If you have IBM General Parallel File System (GPFS) installed, it must be IBM General Parallel File System (GPFS) 3.4.0.11 with the special fixes required for the DB2 pureScale Feature. If you need to upgrade to IBM General Parallel File System (GPFS) 3.4.0.11 or install the GPFS fixes, the required files are found on the DB2 pureScale installation image in the db2/linuxamd64/gpfs directory.
- If you have IBM Tivoli System Automation for Multiplatforms (Tivoli SA MP) installed, it must be Tivoli SA MP Version 3.2.2.1. This version can be installed by running the **installSAM** command from the db2/linuxamd64/tsamp directory of the DB2 pureScale installation image.

# Required users for a DB2 pureScale Feature installation (Linux)

Two users and groups are required to operate a DB2 databases environment on Linux operating systems.

## Before you begin

- You must have root user authority to create users and groups.
- If you manage users and groups with security software, additional steps might be required when defining DB2 users and groups.

## About this task

You need two users to create the DB2 pureScale instance:

- One user for the instance owner
- One user for the fenced user

You should use two different users with two different groups. Each of the two users should have the same UID, GID, group name, and the home directory on all the hosts. Ensure that if any of the users to be used exist on any of the hosts, they much have matching properties. It is not necessary to create these required users before you start the installation. You can create these users as you proceed through the panels of the DB2 Setup wizard or specify them in your response file. If existing users are used, they have to exist on all the hosts and meet the listed requirements.

The user and group names used in the following instructions are the defaults, and are documented in the following table. You can specify your own user and group names as long as they adhere to your system naming rules and DB2 naming rules.

| Required user  | User name | Group name |
|----------------|-----------|------------|
| Instance owner | db2sdin1  | db2iadm1   |
| Fenced user    | db2sdfe1  | db2fadm1   |

Table 37. Default users and groups

The user and group names used in the following instructions are documented in the following table. You can specify your own user and group names if they adhere to your system naming rules and DB2 naming rules.

If you are planning to use the DB2 Setup wizard to install your DB2 database product, the DB2 Setup wizard will create these users for you.

## Restrictions

The user names you create must conform to both your operating system's naming rules, and those of the DB2 database system.

The same user name that you will create on different hosts must have the same HOME directory. However, the user names must not already exist on any host. If existing user names are used, the user names must exist on all hosts with the same user ID (uid), group ID (gid), group name, and HOME directory.

## Procedure

To create these users, perform the following steps:

- 1. Log on to a host.
- Create a group for the instance owner (for example, db2iadm1) and a group that will run UDFs or stored procedures (for example, db2fadm1) by entering the following commands:

groupadd -g 999 db2iadm1 groupadd -g 998 db2fadm1

Ensure that the specific numbers you are using do not currently exist on any of the machines.

**3**. Create a user that belongs to each group that you created in the previous step using the following commands. The home directory for each user will be the DB2 home directory that you previously created and shared (db2home).

useradd -u 1004 -g db2iadm1 -m -d /db2home/db2inst1 db2inst1 useradd -u 1003 -g db2fadm1 -m -d /db2home/db2fenc1 db2fenc1

4. Set an initial password for each user that you created by entering the following commands:

passwd db2inst1 passwd db2fenc1

- 5. Log out.
- 6. Log on to the primary computer as each user that you created (db2inst1 and db2fenc1). You might be prompted to change each user's password because this is the first time that these users have logged onto the system.
- 7. Log out.
- 8. Create the exact same user and group accounts on each computer that will participate in your database environment.

## Installing and setting up OpenSSH

This task describes how to obtain and setup Open Secure Shell (OpenSSH).

## About this task

You need to perform these steps on each host you want to participate in the DB2 pureScale instance.

For Linux users, OpenSSH is installed by default on SLES 10 SP3 or later , and RHEL 5.5..

Open Secure Shell (OpenSSH) is an open source version of the SSH protocol suite of network connectivity tools. The tools provide shell functions that are authenticated and encrypted. A shell is a command language interpreter that reads input from a command-line string, stdin, or a file. The steps in this topic will allow you to connect to a remote server through ssh without having to enter a password.

For the DB2 pureScale Feature, you need to set up passwordless SSH access for the root user. The instance owner requires passwordless SSH access, however, the DB2 installation processes set this up if the instance owner does not have it setup. The following steps outline how to set up passwordless SSH access for the root user.

**Note:** The instance owner must have the rlogin attribute set to the default value of TRUE.

## Procedure

- 1. AIX operating systems only: If OpenSSH is not available on your system, you can obtain it from the latest AIX Expansion Pack and Web Download Pack (http://www.ibm.com/systems/power/software/aix/expansionpack/ index.html). The OpenSSH fileset includes manual pages with openssh.man.en\_US. On the Internet, openBSD provides documentation at http://www.openssh.org/manual.html.
- 2. AIX operating systems only: Install OpenSSH. The default setting on AIX for OpenSSH is public key enabled.
- **3**. Setup public key-based authentication. Public key-based authentication enables a single user ID to log in as that same user ID on each host in the instance without being prompted for a password. Public key-based authentication must be enabled for the root ID to use passwordless SSH.

If the user ID has a ~/.ssh directory, ensure that it does not allow group or other write access. Ensure that the home directory for the user does not allow group or other write access. SSH views this situation as a security exposure and if the directory permissions are not restrictive enough, it does not allow public key-based authentication.

An existing ~/.ssh directory is not required as the **ssh-keygen** command creates this directory if it does not exist and set up the appropriate access.

From your ~/.ssh directory, generate a public key/private key pair: \$ ssh-keygen -t dsa

Whenever prompted for input, hit Enter to accept the default value. (Ensure that no passphrase is entered, or else SSH challenges each authentication attempt, expecting the same passphrase as a response from the user. However, the DB2 product does not allow remote shell utilities to prompt for additional verification.) This action generates two new files in the ~/.ssh directory, id\_dsa (the private key) and id\_dsa.pub (the public key) for DSA encryption.

4. You must generate the public key on each host and append the contents of each public key from each host to a single file called authorized\_keys. Then copy the authorized\_keys file to the user's \$HOME/.ssh directory on each host and run the **chmod 644 authorized\_keys** command.

# Configuring communication adapter ports and switches (Linux)

The topics in this section detail how to configure communication adapter ports and switches on supported Linux operating systems. The configuration process is dependent on whether you have an InfiniBand network or 10 Gigabit Ethernet (10GE) network.

## Configuring on an InfiniBand network (Linux)

The topics in this section detail how to configure single or multiple communication adapter ports and switches on an InfiniBand network.

# Configuring switch failover for a DB2 pureScale environment on an InfiniBand network (Linux):

Switch failover capability is a high availability feature provided by the switch subnet manager (SM).

## Before you begin

The configuration procedure for switch failover detailed in this topic applies to both SuSE Linux Enterprise Server (SLES) systems and Red Hat Enterprise Linux Server (RHEL) systems on an InfiniBand (IB) network.

This procedure does not apply to IBM BladeCenter environments. To configure switch failover support for BladeCenter deployments no actions are performed on the switch modules but you must configure communication adapter ports on the primary and secondary cluster caching facilities (CFs).

For DB2 pureScale environments that do not include blade servers, complete the following tasks before you begin:

- 1. Set up your network topology according to one the supported network topologies listed in Chapter 12, "Network topology configuration considerations for DB2 pureScale environments," on page 145.
- **2.** Power on the switch and connect an RJ11 serial cable or Ethernet cable to the switch.

#### About this task

The procedure details steps for configuring multiple switches to support switch failover. Switch failover capability helps the resiliency, or fault tolerance, of a network.

To create a DB2 pureScale environment with multiple switches, you must have communication adapter ports on CF servers and configure switch failover on the switches.

DB2 pureScale environments with Linux systems and InfiniBand cluster interconnect networks require FabricIT EFM switch based fabric management software. For multiple communication adapter ports support on CF servers, the installation prerequisites list the minimum fabric manager image that must be installed on the switch (image-PPC\_M405EX-EFM\_1.1.2500.img). Depending on the fabric manager version required, a direct upgrade path to the minimum required version might not be supported. In cases where a direct upgrade path is not supported you must upgrade the switch fabric manager software image by installing each subsequent version. For instructions on upgrading fabric manager software on a specific Mellanox switch, see the Mellanox website: http://www.mellanox.com/content/pages.php?pg=ib\_fabricit\_efm\_management &menu\_section=55.

For single switch setup on InfiniBand networks, enabling the subnet manager (SM) on the switch is mandatory.

#### Restrictions

1. Administrative access is required on the switches.

#### Procedure

 Upgrade the switch to the required fabric manager software version level listed in the DB2 pureScale Feature installation prerequisites. To obtain Fabric Manager software, see the "Installation prerequisites for DB2 pureScale Feature (Linux)" on page 191. 2. Follow the steps for setting up the Mellanox subnet manager for a high availability domain (Mellanox SM HA), provided in the Mellanox switch user manual.

With the Mellanox SM HA software, the system manager can enter and modify all IB subnet configurations for the subnet managers from a single location. Assign a virtual IP address (VIP) to the management port of the switch to manage the high availability domain. The system manager must configure all the switches in a Mellanox SM HA environment to join the same IB subnet, and assign the subnet a name. After joining the subnet, the subnet managers are synchronized and you must select one as the master subnet manager, and the others become standby subnet managers.

## Example

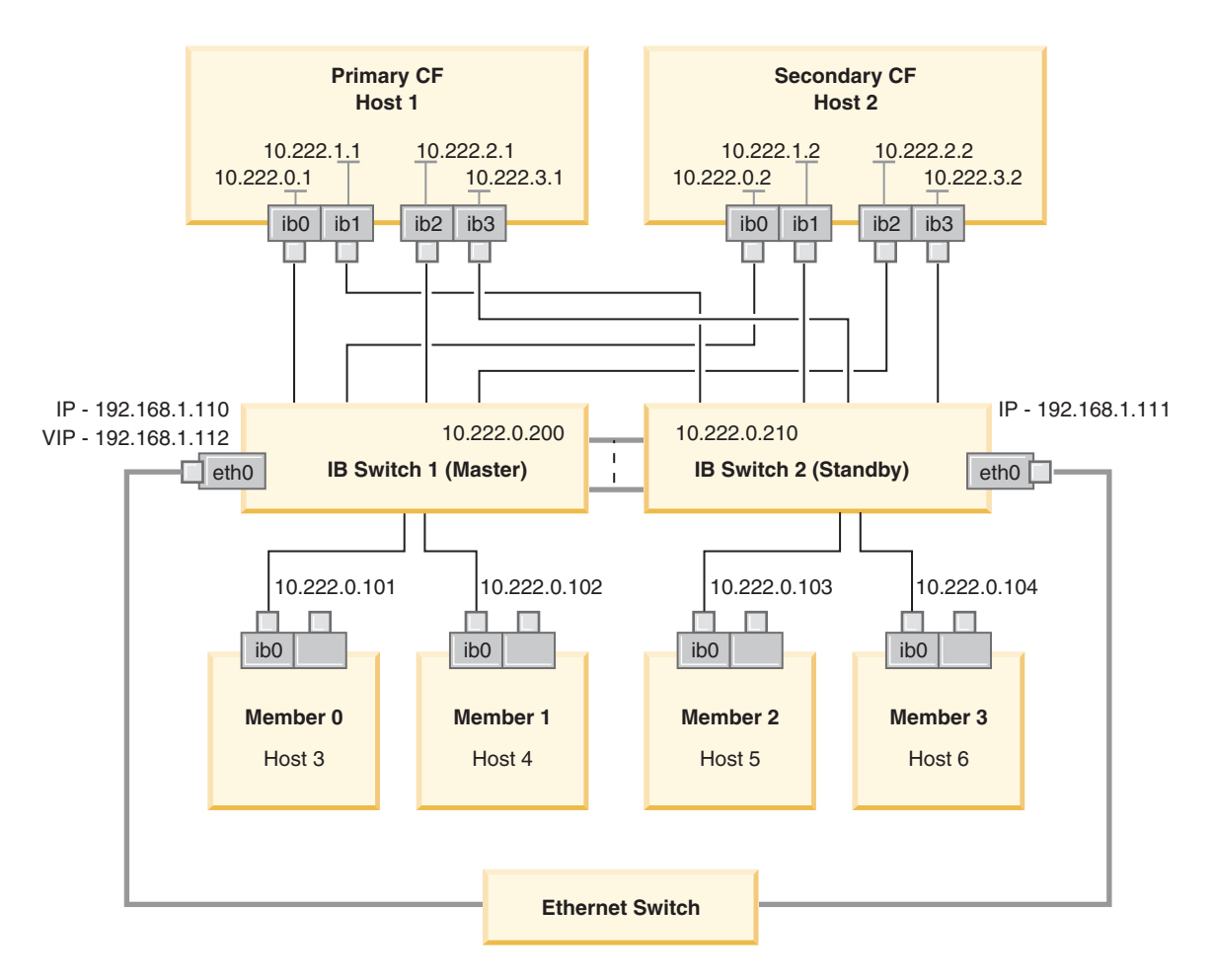

The public Ethernet switch is required to connect the two IB switches to configure the subnet. Figure 20. Two switch SLES multiple cluster interconnects to CFs

#### What to do next

Configure the network settings of hosts that you plan to include in the DB2 pureScale environment.

# Configuring the network settings of hosts for a DB2 pureScale environment on an InfiniBand network (Linux):

Add all members to the same IP subnet. Configure the communication adapter ports on the cluster caching facilities (CFs) in pairs, so that the device ID on one CFs is on the same IP subnet as the same device ID on the other CFs. One of the communication adapter port pairs must be on the same IP subnet as the members.

#### Before you begin

Ensure that you completed the following tasks:

- Read about supported network topologies for DB2 pureScale environments in Chapter 12, "Network topology configuration considerations for DB2 pureScale environments," on page 145.
- Ensure that your setup conforms to a supported DB2 pureScale environment listed in the installation prerequisites of Chapter 17, "Preparing to install the DB2 pureScale Feature for DB2 Enterprise Server Edition," on page 161.

Administrative access is required on all DB2 member and CF hosts.

## About this task

To configure the network settings of hosts, install the OpenFabrics Enterprise Distribution (OFED) packages and configure IP addresses on the hosts. Cluster caching facilities (CFs) support multiple communication adapter ports to help DB2 pureScale environments scale and to help with high availability. One communication adapter port for each CF is all that is required. It is recommended to use more to increase bandwidth to CFs, add redundancy, and allow the use of multiple switches.

**Note:** These steps must be executed on all hosts planned for the future DB2 pureScale environment.

#### Procedure

- 1. Log in as root.
- 2. Configure OpenFabrics Enterprise Distribution (OFED) software.
  - OFED configuration details for SLES systems.
    - For SLES 10 SP3, follow the instructions for installing OFED in technote #1455818 at http://www.ibm.com/support/ docview.wss?uid=swg21455818
    - For SLES 10 SP4 and later:
      - a. Configure the SLES online updates to include the maintenance repository for your version of SLES.
      - b. Install the following packages from the maintenance repository:

```
compat-dapl-1.2.19-0.5.1
compat-dapl-32bit-1.2.19-0.5.1
dapl-32bit-2.0.30-0.5.1
dapl-doc-2.0.30-0.5.1
ibutils-32bit-1.5.4-0.3.3
Ibutils-1.5.4-0.3.3
infiniband-diags-1.5.7-0.3.2
libcxgb3-rdmav2-32bit-1.2.5-0.3.1
libibcm-1.0.5-0.3.1
libibcm-32bit-1.0.5-0.3.1
libibcommon1-1.1.2_20090314-0.1.1
libibcommon1-32bit-1.1.2_20090314-0.1.1
```

```
libibmad5-1.3.6-0.3.1
libibmad5-32bit-1.3.6-0.3.1
libibumad3-1.3.6-0.3.1
libibumad3-32bit-1.3.6-0.3.1
libibverbs-1.1.4-0.3.1
libibverbs-32bit-1.1.4-0.3.1
libipathverbs-1.2-0.3.1
libipathverbs-32bit-1.2-0.3.1
libmlx4-rdmav2-1.0-5.21.1
libmlx4-rdmav2-32bit-1.0-5.21.1
libmthca-rdmav2-1.0.5-5.18.1
libmthca-rdmav2-32bit-1.0.5-5.18.1
libnes-rdmav2-1.1.0-0.3.1
librdmacm-1.0.13-0.3.1
librdmacm-32bit-1.0.13-0.3.1
libsdp-32bit-1.1.103-0.3.1
libsdp-1.1.103-0.3.1
mpi-selector-1.0.3-0.3.1
mstflint-1.4-2.25.1
ofed-doc-1.5.2-0.7.1
ofed-kmp-default-1.5.2 2.6.32.29 0.3
-0.7.1
ofed-1.5.2-0.7.1
ofed-doc-1.5.2-0.7.1
ofed-kmp-default-1.5.2 2.6.32.29 0.3
-0.7.1
opensm-32bit-3.3.7-0.5.1
opensm-3.3.7-0.5.1
ibvexdmtools-0.0.1-75.16.1
qlvnictools-0.0.1-75.16.1
sdpnetstat-1.60-5.22.1
srptools-0.0.4-6.8.2
```

c. Verify each of the packages that are part of OFED are installed.

• OFED configuration details for RHEL systems.

On RHEL 5.6, run a group installation of the "OpenFabrics Enterprise Distribution" group to install the required InfiniBand packages. Note that on RHEL 5.6, multiple communication adapter ports in CF is not supported. (RHEL 6.1 is required for this) Perform the following as root to install the package:

yum groupinstall "OpenFabrics Enterprise
Distribution"

On RHEL 6.1, run a group installation of the "InfiniBand Support" package to install the required InfiniBand software. The "InfiniBand Support" package is available as a group install. Perform the following as root to install the package:

yum groupinstall "InfiniBand Support"

**Note:** For the **yum** command to work, it requires local repositories to be created first from either Red Hat Network (RHN) or from the DVD iso images. Once the repository is setup, the **yum** command is aware of the location to find the target packages. Registering with RHN is the recommended mechanisms to access latest kernel updates and fixes. Users are recommended to setup the repository for every RHEL systems. If the repository cannot be setup with RHN for some reasons, it can also be setup using the iso images that come with the RHEL DVD media. The following procedures are only required on a system if it cannot be registered with RHN.

a. Copy the file RHEL5.7-20100922.1-Server-x86\_64-DVD1.iso from the DVD to a temporary directory on the target system, say, /tmp/iso

```
# cd /tmp/iso
# ls -rlt
total 3354472
-rw-r--r- 1 root root 3431618560 Jan 10
20:13 RHEL5.7-20100922.1-Server-x86_64-
DVD1.iso
```

b. Extract the iso image.

mount -o loop /tmp/iso/RHEL5.7-20100922.1
-Server-x86\_64-DVD1.iso /mnt/iso/

c. Create a repository.

```
# cd repodata/
# ls -rlt
total 76180
-rw-r--r-- 1 root root 8032315 Jan 17
12:59 primary.xml.gz
-rw-r--r-- 1 root root 51522840 Jan 17
12:59 other.xml.gz
-rw-r--r-- 1 root root 18346363 Jan 17
12:59 filelists.xml.gz
-rw-r--r-- 1 root root 951 Jan 17
12:59 repomd.xml
# cd ..
# cd repodata/
```

d. Create a repository, by creating a local repository for the iso in /etc/yum.repos.d/my.repo

```
# cat my.repo
[my repo]
name=Redhat LTC
baseurl=file:///mnt/
gpgcheck=0
enabled=1
```

- e. The above four steps complete the creation of the local repository to point to /mnt/iso as the source.
- f. Now, issue the relevant **yum** command to perform the installation of the required packages.

Sample output for a successful installation:

```
[root@coralxib42 ~]# yum groupinstall 'Infiniband Support'
Loaded plugins: product-id, refresh-packagekit, rhnplugin, subscription-manager
Updating Red Hat repositories.
4/4
Setting up Group Process
Resolving Dependencies
--> Running transaction check
---> Package dapl.x86_64 0:2.0.25-5.2.el6 will be installed
---> Package ibsim.x86 64 0:0.5-4.el6 will be installed
---> Package ibutils.x86_64 0:1.5.4-3.el6 will be installed
--> Processing Dependency: libosmcomp.so.3(OSMCOMP_2.3)(64bit) for package:
ibutils-1.5.4-3.el6.x86_64
 -> Processing Dependency: libosmvendor.so.3(OSMVENDOR 2.0)(64bit) for package:
ibutils-1.5.4-3.el6.x86 64
--> Processing Dependency: libopensm.so.2(OPENSM_1.5)(64bit) for package:
ibutils-1.5.4-3.el6.x86_64
--> Processing Dependency: tk for package: ibutils-1.5.4-3.el6.x86_64
--> Processing Dependency: libosmcomp.so.3()(64bit) for package:
ibutils-1.5.4-3.el6.x86 64
--> Processing Dependency: libosmvendor.so.3()(64bit) for package:
ibutils-1.5.4-3.el6.x86 64
--> Processing Dependency: libopensm.so.2()(64bit) for package:
ibutils-1.5.4-3.el6.x86 64
--> Processing Dependency: libibdmcom.so.1()(64bit) for package:
ibutils-1.5.4-3.el6.x86 64
---> Package libcxgb3.x86_64 0:1.3.0-1.el6 will be installed
---> Package libibcm.x86_64 0:1.0.5-2.el6 will be installed
---> Package libibmad.x86_64 0:1.3.4-1.el6 will be installed
---> Package libibumad.x86_64 0:1.3.4-1.el6 will be installed
---> Package libibverbs.x86 64 0:1.1.4-4.el6 will be installed
---> Package libibverbs-utils.x86_64 0:1.1.4-4.el6 will be installed
```

---> Package libipathverbs.x86\_64 0:1.2-2.el6 will be installed
---> Package libmlx4.x86\_64 0:1.0.1-8.el6 will be installed
---> Package libmthca.x86\_64 0:1.0.5-7.el6 will be installed
---> Package librdmacm.x86\_64 0:1.0.10-2.el6 will be installed
---> Package librdmacm.x86\_64 0:1.0.10-2.el6 will be installed
---> Package librdmacm.utils.x86\_64 0:1.0.10-2.el6 will be installed
---> Package rdma.noarch 0:1.0-9.el6 will be installed
---> Package rdma.noarch 0:1.0-9.el6 will be installed
---> Package rdma.noarch 0:1.0-9.el6 will be installed
---> Package ibutils-libs.x86\_64 0:1.5.4-3.el6 will be installed
---> Package opensm-libs.x86\_64 0:3.3.5-1.el6 will be installed
---> Finished Dependency Resolution

Dependencies Resolved

| Package         | Arch Ve     | rsion         | Repository      | Size             |       |
|-----------------|-------------|---------------|-----------------|------------------|-------|
|                 |             |               |                 |                  |       |
| Installing:     |             |               |                 |                  |       |
| dapl x86_64 2.0 | 0.25-5.2.el | 6 rhel-x86_64 | -server-6 143 k | (                |       |
| ibsim x86_64 0  | .5-4.el6 rh | el-x86_64-ser | ver-6 55 k      |                  |       |
| ibutils x8      | 6_64 1.5.4- | 3.el6 rhel-x8 | 6_64-server-6 1 | 0 M              |       |
| libcxgb3        | x86_64      | 1.3.0-1.el6   | rhel-x          | 86_64-server-6   | 16 k  |
| libibcm         | x86_64      | 1.0.5-2.el6   | rhel-x          | 86_64-server-6   | 19 k  |
| libibmad        | x86_64      | 1.3.4-1.el6   | rhel-x          | 86_64-server-6   | 52 k  |
| libibumad       | x86_64      | 1.3.4-1.el    | 6 rhel-         | x86_64-server-6  | 55 k  |
| libibverbs      | x86_64      | 1.1.4-4.el    | 6 rhel-         | x86_64-server-6  | 44 k  |
| libibverbs-uti  | ls x86_64   | 1.1.4-4.e     | 16 rhel         | -x86_64-server-6 | 34 k  |
| libipathverbs   | x86_64      | 1.2-2.el6     | rhel            | -x86_64-server-6 | 13 k  |
| libmlx4         | x86_64      | 1.0.1-8.el6   | rhel-x          | 86_64-server-6   | 27 k  |
| libmthca        | x86_64      | 1.0.5-7.el6   | rhel-x8         | 86_64-server-6   | 33 k  |
| libnes          | x86_64      | 1.1.1-1.el6   | rhel-x8         | 86_64-server-6   | 15 k  |
| librdmacm       | x86_64      | 1.0.10-2.     | el6 rhel        | -x86_64-server-6 | 22 k  |
| librdmacm-util: | s x86_64    | 1.0.10-2.     | el6 rhel        | -x86_64-server-6 | 27 k  |
| rdma            | noarch      | 1.0-9.el6     | rhel-x          | 86_64-server-6   | 16 k  |
| rds-tools       | x86_64      | 2.0.4-3.e     | l6 rhel         | -x86_64-server-6 | 55 k  |
| Installing for  | dependencie | s:            |                 |                  |       |
| ibutils-libs    | x86_64      | 1.5.4-3.e     | l6 rhel         | -x86_64-server-6 | 924 k |
| opensm-libs     | x86_64      | 3.3.5-1.e     | 16 rhel         | -x86_64-server-6 | 53 k  |
| tk              | x86_64      | 1:8.5.7-5.e   | l6 rhel-x       | 86_64-server-6   | 1.4 M |
| Transaction Sum | nary        |               |                 |                  |       |
|                 |             |               |                 |                  |       |

Install 20 Package(s)

Total download size: 4.0 M Installed size: 0 Is this ok [y/N]:

3. On SLES, edit the Direct Access Transport (DAT) configuration file, /etc/dat.conf, to have a line for each of the communication adapter ports. On RHEL 5.6 (and higher 5.x releases), the DAT configuration file is located in /etc/ofed/dat.conf and it is updated by the group installation of the OFED. On RHEL 6.1, the DAT configuration file is located in /etc/rdma/dat.conf and it is updated by the group installation of the "InfiniBand Support" package. The following example has four 1-port communication adapter ports.

```
cat /etc/dat.conf
ofa-v2-ib0 u2.0 nonthreadsafe default libdaplofa.so.2 dapl.2.0 "ib0 0" ""
ofa-v2-ib1 u2.0 nonthreadsafe default libdaplofa.so.2 dapl.2.0 "ib1 0" ""
ofa-v2-ib2 u2.0 nonthreadsafe default libdaplofa.so.2 dapl.2.0 "ib2 0" ""
ofa-v2-ib3 u2.0 nonthreadsafe default libdaplofa.so.2 dapl.2.0 "ib3 0" ""
```

**Note:** If you are receiving DAT\_INTERNAL\_ERR communication errors, it is likely that the system attempted to communicate with an adapter interface that is not set up correctly in the Direct Access Transport (DAT) configuration file for the adapter port.

4. Edit the network configuration files to configure a static IP address for each communication adapter port interface. The following file listings show the network adapter configuration for theCFs, hosts *cf1* and *cf2*, and members, *member1*, *member2*, *member3*, and *member4*. Edit the network configuration files on each host so that the first communication adapter port listed on each host is
on the same subnet as the other hosts. If configuring multiple communication adapter ports on the CFs, pair the additional communication adapter ports CFs so that each DEVICE on the secondary CF is on the same subnetwork as the DEVICE on the primary with the same ID.

ssh cf1 cat /etc/sysconfig/network/ifcfg-ib0 DEVICE=ib0 BOOTPROTO='static' IPADDR='10.222.0.1' NETMASK='255.255.255.0' STARTMODE='onboot' WIRELESS='no' ssh cf1 cat /etc/sysconfig/network/ifcfg-ib1 DEVICE=ib1 BOOTPROTO='static' IPADDR='10.222.1.1' NETMASK='255.255.255.0' STARTMODE='onboot' WIRELESS='no' ssh cf1 cat /etc/sysconfig/network/ifcfg-ib2 DEVICE=ib2 BOOTPROTO='static' IPADDR='10.222.2.1' NETMASK='255.255.255.0' STARTMODE='onboot' WIRELESS='no' ssh cf1 cat /etc/sysconfig/network/ifcfg-ib3 DEVICE=ib3 BOOTPROTO='static' IPADDR='10.222.3.1' NETMASK='255.255.255.0' STARTMODE='onboot' WIRELESS='no' ssh cf2 cat /etc/sysconfig/network/ifcfg-ib0 DEVICE=ib0 BOOTPROTO='static' IPADDR='10.222.0.2' NETMASK='255.255.255.0' STARTMODE='onboot' WIRELESS='no' ssh cf2 cat /etc/sysconfig/network/ifcfg-ib1 DEVICE=ib1 BOOTPROTO='static' IPADDR='10.222.1.2' NETMASK='255.255.255.0' STARTMODE='onboot' WIRELESS='no' ssh cf2 cat /etc/sysconfig/network/ifcfg-ib2 DEVICE=ib2 BOOTPROTO='static' IPADDR='10.222.2.2' NETMASK='255.255.255.0' STARTMODE='onboot' WIRELESS='no' ssh cf2 cat /etc/sysconfig/network/ifcfg-ib3 DEVICE=ib3 BOOTPROTO='static' IPADDR='10.222.3.2' NETMASK='255.255.255.0' STARTMODE='onboot' WIRELESS='no'

```
ssh member1 cat /etc/sysconfig/network/ifcfg-ib0
DEVICE=ib0
BOOTPROTO='static'
IPADDR='10.222.0.101'
NETMASK='255.255.255.0'
STARTMODE='onboot'
WIRELESS='no'
ssh member2 cat /etc/sysconfig/network/ifcfg-ib0
DEVICE=ib0
BOOTPROTO='static'
IPADDR='10.222.0.102'
```

IPADDR='10.222.0.102' NETMASK='255.255.255.0' STARTMODE='onboot' WIRELESS='no'

ssh member3 cat /etc/sysconfig/network/ifcfg-ib0
DEVICE=ib0
BOOTPROTO='static'
IPADDR='10.222.0.103'
NETMASK='255.255.255.0'
STARTMODE='onboot'
WIRELESS='no'

ssh member4 cat /etc/sysconfig/network/ifcfg-ib0
DEVICE=ib0
BOOTPROTO='static'
IPADDR='10.222.0.104'
NETMASK='255.255.255.0'
STARTMODE='onboot'
WIRELESS='no'

### Note:

- For simplicity, the IP addresses used in the previous example use the 255.255.255.0 subnetwork mask (NETMASK) so that the subnetwork third and forth IP segments can match the numbers of the interface devices and hostname. This subnetwork mask results in the IP addresses for CFs formatted like 10.222.interface-id-device-number.CF-hostname-suffix and members IP addresses like 10.222.interface-id-device-number.10member-hostname-suffix.
- Member hosts can have only one communication adapter port configured for the DB2 pureScale environment. They must be assigned to the same subnet.
- The first communication adapter port on each CF host is on the same subnet as the members.
- Each communication adapter port on a CF is on a distinct subnet.
- Communication adapter ports with the same interface *DEVICE* name on the primary and secondary CFs share the same subnet.
- 5. For BladeCenter deployments only, enable the subnet manager service (Open SM) on all hosts in the DB2 pureScale environment. To enable the subnet manager service run the following commands on each host to start the service and have it start after a reboot:

chkconfig opensmd on service opensmd start

6. Update the /etc/hosts file on each of the hosts so that for each host in the planned DB2 pureScale environment, the file includes all the IP addresses of all the communication adapter ports for all hosts in the planned environment.

For example, in a planned DB2 pureScale environment with multiple communication adapter ports on the CFs with four members, the /etc/hosts configuration file might resemble the following file:

| 10.222.0.1   | cf1-ib0.example.com cf1-ib0                    |
|--------------|------------------------------------------------|
| 10.222.1.1   | cf1-ib1.example.com cf1-ib1                    |
| 10.222.2.1   | cf1-ib2.example.com cf1-ib2                    |
| 10.222.3.1   | cf1-ib3.example.com cf1-ib3                    |
| 10.222.0.2   | cf2-ib0.example.com cf2-ib0                    |
| 10.222.1.2   | cf2-ib1.example.com cf2-ib1                    |
| 10.222.2.2   | cf2-ib2.example.com cf2-ib2                    |
| 10.222.3.2   | cf2-ib3.example.com cf2-ib3                    |
| 10.222.0.101 | <pre>member1-ib0.example.com member1-ib0</pre> |
| 10.222.0.102 | <pre>member2-ib0.example.com member2-ib0</pre> |
| 10.222.0.103 | member3-ib0.example.com member3-ib0            |
| 10.222.0.104 | member4-ib0.example.com member4-ib0            |

Note:

- All members are on the same subnet, which is the same subnet as the first communication adapter port of each of the CFs .
- In a four member environment that uses only one communication adapter port for each CF, the file would look similar to the previous example, but contain only the first IP address of each of the CFs in the previous example.
- 7. Restart the service for the InfiniBand subsystem.

service openibd restart

On RHEL 6.1:

service rdma restart

- 8. Verify the InfiniBand subsystem.
  - a. Verify that the ports are active and the links are up. Use the **ibstat** -v command or the **ibstatus** command to list the state of the adapters. This check applies to the ports and interfaces that were previously identified in /etc/dat.conf.

```
ibstatus
Infiniband device 'mlx4_0' port 1 status:
       default gid: fe80:0000:0000:0000:0002:c903:0007:eafb
       base lid:
                        0x2
       sm lid:
                        0x1
                       4: ACTIVE
       state:
       state:
phys state: 5: Linkup
20 Gb/sec (4X DDR)
Infiniband device 'mlx4 0' port 2 status:
       default gid: fe80:0000:0000:0000:0002:c903:0007:eafc
        base lid:
                        0x3
       sm lid:
                        0x1
                       4: ACTIVE
        state:
        phys state:
                        5: LinkUp
                        20 Gb/sec (4X DDR)
        rate:
```

**Note:** Port 1 of the example output the **ibstatus** command on Linux corresponds to port 0 in the dat.conf file:

ofa-v2-ib0 u2.0 nonthreadsafe default libdaplofa.so.2 dapl.2.0 "ib0 0" ""

Verify that the state field value is ACTIVE and the phys state field reports that the link is up (LinkUp).

b. Ensure the destination IP is resolvable. For example, enter the following:

# ip -resolve neigh coralxib44-ib3 dev ib3 lladdr 80:00:00:49:fe:80:00:00:00:00:00:00:00:02:c9:03:00:0e:9d:5e REACHABLE coralxib42.torolab.ibm.com dev bond0 lladdr 00:1a:64:c9:d1:e8 REACHABLE coralxib42-ib0 dev ib0 lladdr 80:00:00:48:fe:80:00:00:00:00:00:00:00:02:c9:03:00:07:ea:5f REACHABLE coralxib44-ib0 dev ib0 lladdr 80:00:00:48:fe:80:00:00:00:00:00:00:00:02:c9:03:00:07:eb:13 REACHABLE 9.26.120.1 dev bond0 lladdr 00:00:0c:07:ac:01 REACHABLE coralxib43.torolab.ibm.com dev bond0 lladdr 00:1a:64:c9:cc:d4 REACHABLE coralxib44-ib2 dev ib2 lladdr 80:00:00:48:fe:80:00:00:00:00:00:00:00:02:c9:03:00:0e:9d:5d REACHABLE coralxib44.torolab.ibm.com dev bond0 lladdr 00:1a:64:c9:d5:24 REACHABLE coralxib44-ib1 dev ib1 lladdr 80:00:00:49:fe:80:00:00:00:00:00:00:00:02:c9:03:00:07:eb:14 REACHABLE coralxib43-ib0 dev ib0 lladdr 80:14:00:48:fe:80:00:00:00:00:00:00:00:02:c9:03:00:07:ea:07 REACHABLE # arp -an ? (10.1.4.144) at 80:00:00:49:fe:80:00:00:00 [infiniband] on ib3 ? (9.26.120.241) at 00:1a:64:c9:d1:e8 [ether] on bond0 ? (10.1.1.142) at 80:00:00:48:fe:80:00:00:00 [infiniband] on ib0 ? (10.1.1.144) at 80:00:00:48:fe:80:00:00:00 [infiniband] on ib0 ? (9.26.120.1) at 00:00:0c:07:ac:01 [ether] on bond0 ? (9.26.120.103) at 00:1a:64:c9:cc:d4 [ether] on bond0 ? (10.1.2.144) at 80:00:00:48:fe:80:00:00:00 [infiniband] on ib2 ? (9.26.120.104) at 00:1a:64:c9:d5:24 [ether] on bond0 ? (10.1.3.144) at 80:00:00:49:fe:80:00:00:00 [infiniband] on ib1 ? (10.1.1.143) at 80:14:00:48:fe:80:00:00:00 [infiniband] on ib0

### What to do next

Modify the kernel parameters of hosts that you plan to include in the DB2 pureScale environment.

### Configuring on a 10GE network (Linux)

The topics in this section detail how to configure single or multiple communication adapter ports and switches on a 10 Gigabit Ethernet (10GE) network.

### Setting up the IP interfaces on the switch on a 10GE network (Linux):

On a 10 Gigabit Ethernet (10GE) network, you must manually set up the IP interfaces on the switch.

### Before you begin

Ensure that you completed the following tasks:

- The switch to be configured must be turned on.
- You must be able to administrate the switch through a console. For example, a host that is connected to the switch's management port.
- You must have administrative access to the switch.
- The switch must be setup with an IP for its management port and it must be running.

### About this task

The number of IP addresses to be setup on a switch is the same as the number of distinct IP subnets directly connected to it from the CF server.

### Procedure

To set up the IP interfaces

- 1. Logon to the command-line interface of the switch with the admin user ID and password.
- 2. Create the interface and setup its IP address using the guidelines below :
  - a. Create the same number of IP interfaces on a switch as the number of distinct IP subnets connected from a CF host. (For example, in figure 1 below, each switch has two distinct IP subnets connected from the CF host.)
  - b. Each IP interface must be assigned an IP address that is on one of the distinct IP subnets from the CF host.
  - c. No IP subnet can be used more than once on a switch.
- **3**. For a single switch cluster, the setup is now completed. If the cluster in figure 1 only has one switch, after completing steps 1 to 2, the switch will have the following IP addresses assigned to their IP interfaces :

192.168.1.2, 192.168.2.2, 192.168.3.2 and 192.168.4.2.

The final step is to verify the newly created IP interfaces are pingable from each other and each adapter in members and CFs can ping the external pingable IP address(es) specified for that adapter in their **netmon.cf**.

- 4. For a two-switch cluster, perform the following additional steps :
  - a. Repeat steps 1 and 2 on the other switch. At the end of this step, there should be equal number of IP interfaces on each switch with each IP address on a different IP subnet. The total number of distinct IP subnets on both switches is the same as the total number of distinct IP subnets on a CF host.
  - b. Create an additional IP interface on the switch where its newly created IP interfaces do not have the same IP subnet as the member's adapter. Assign this new IP interface an IP address that is on the same IP subnet as the member. After this step, one switch should have one extra IP interface than the other. In addition, both switches will have exactly one IP interface where its IP address is on the same IP subnet as all the members.

Using the figure 1 below as an example, after completing steps 1 to 4a, each switch will have the following IP addresses assigned to their IP interfaces :

Switch 1 - 192.168.1.2 and 192.168.2.2 Switch 2 - 192.168.3.2 and 192.168.4.2

Since all members are on the 192.168.1.0 IP subnet, switch 2 will be chosen using step 4's instruction to create the additional IP interface since switch 2 currently does not have an IP address that is on the 192.168.1.0 IP subnet.

After step 4b, each switch will have the following IP addresses assigned :

Switch 1 - 192.168.1.2 and 192.168.2.2 Switch 2 - 192.168.1.5, 192.168.3.2 and 192.168.4.2

**Note:** The IP interfaces setup procedure is now completed once the 192.168.1.0 IP subnets exist on both switches. The final step is to verify the newly created IP interfaces are pingable from each other and each adapter in members and CFs can ping the external pingable IP address(es) specified for that adapter in their **netmon.cf**.

### Example

Below is the step-by-step instructions on how to create the IP interfaces on a cluster using two BNT switches :

- 1. Log in with the admin user ID.
- 2. Create the interface and setup its IP address and IP subnet mask.
- 3. If you were creating two interfaces on the switch:
  - a. To create interface 1, setup the IP address and IP subnet mask. For example:

RS G8124(config)#interface ip 1 RS G8124(config-ip-if)#ip address 192.168.1.2 RS G8124(config-ip-if)#ip netmask 255.255.255.0 RS G8124(config-ip-if)#exit

- b. To create interface 2 using the same procedure. For example:
  - RS G8124(config)#interface ip 2 RS G8124(config-ip-if)#ip address 192.168.2.2 RS G8124(config-ip-if)#ip netmask 255.255.255.0 RS G8124(config-ip-if)#exit
- 4. For the change to take effect, enter the following command:

RS G8124(config)#copy running-config startup-config

- 5. To create interfaces for different IP subnets, repeat steps 2 to 4 on the second switch.
- 6. To validate the IP addresses, ping the address from the CF and member hosts that connect to the same switch.

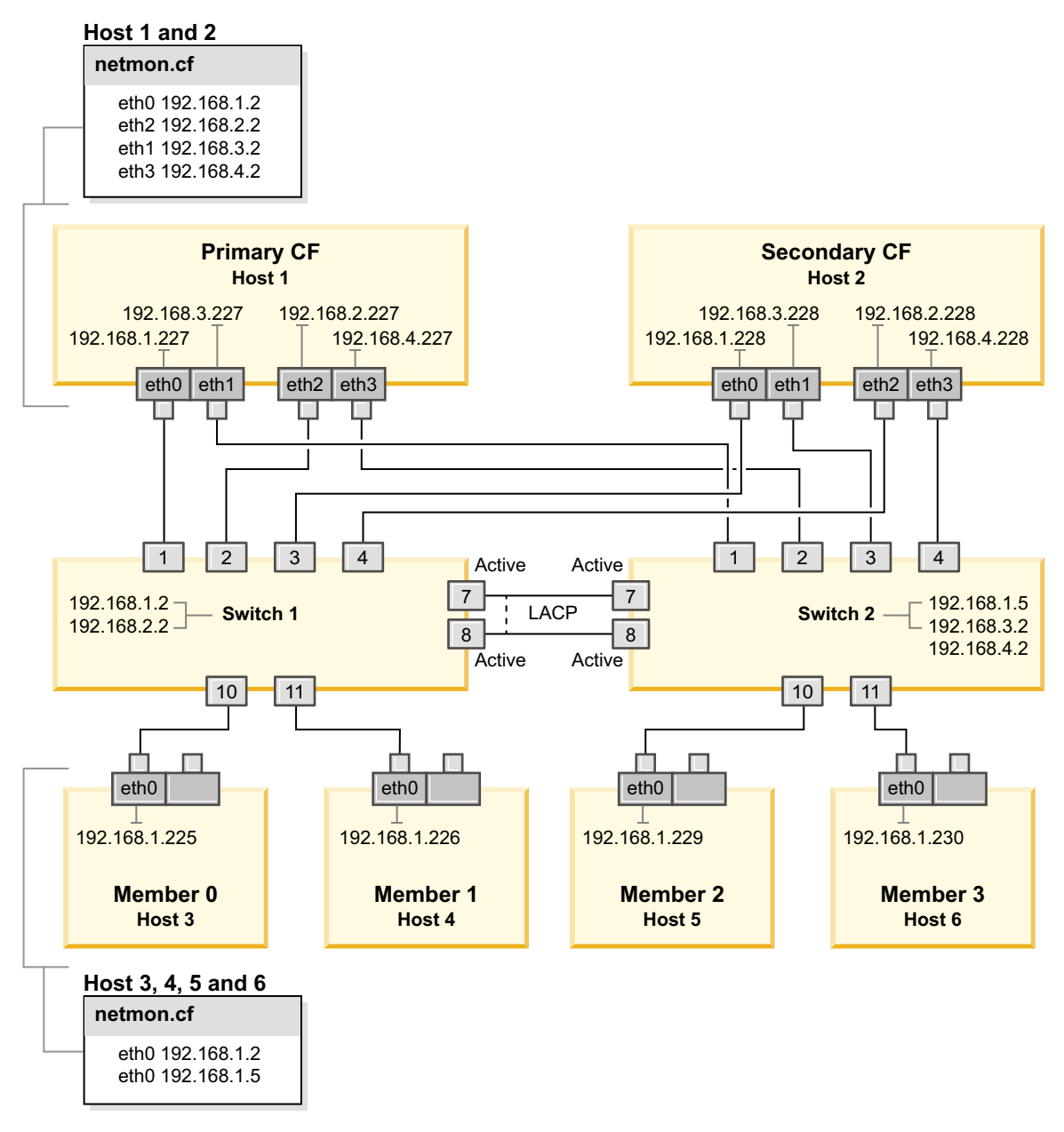

Figure 21. Two CFs and four members connect to two switches.

Configuring switch failover for a DB2 pureScale environment on a 10GE network (Linux):

Switch failover capability is a high availability feature provided by the configure Link Aggregate Control Protocol (LACP) on the switch.

### Before you begin

The configuration procedure for switch failover detailed in this topic applies to both SuSE Linux Enterprise Server (SLES) systems and Red Hat Enterprise Linux Server (RHEL) systems on a 10 Gigabit Ethernet (10GE) network.

This procedure does not apply to IBM BladeCenter environments. To configure switch failover support for BladeCenter deployments no actions are performed on

the switch modules but you must configure multiple cluster interconnects on the primary and secondary cluster caching facilities (CFs).

For DB2 pureScale environments that do not include blade servers, complete the following tasks before you begin:

- 1. Set up your network topology according to one of the supported network topologies listed in Chapter 12, "Network topology configuration considerations for DB2 pureScale environments," on page 145.
- 2. Power on the switch and connect an RJ11 serial cable or Ethernet cable to the switch.

Administrative access is required on the switches.

#### About this task

The procedure details steps for configuring multiple switches to support switch failover. Switch failover capability helps the resiliency, or fault tolerance, of a network. These steps are not applicable for a single switch setup.

To create a DB2 pureScale environment with multiple switches, you must have multiple cluster interconnects on CF servers and configure switch failover on the switches.

Switch failover configuration on a 10GE network requires the support of Link Aggregate Control Protocol (LACP) on the switch.

#### Procedure

- 1. Designate two or more ports on each switch to be used as inter-switch links (ISLs).
- 2. Connect the cables between the two switches.
- **3**. Login to the switch through the GUI interface and configure the following. Refer to the switch manual for detailed steps:
  - All ISL ports must have Link Aggregate Control Protocol (LACP) enabled
  - All ISL ports (on both switches) must be setup as active
  - Disable Spanning Tree Protocol (STP)

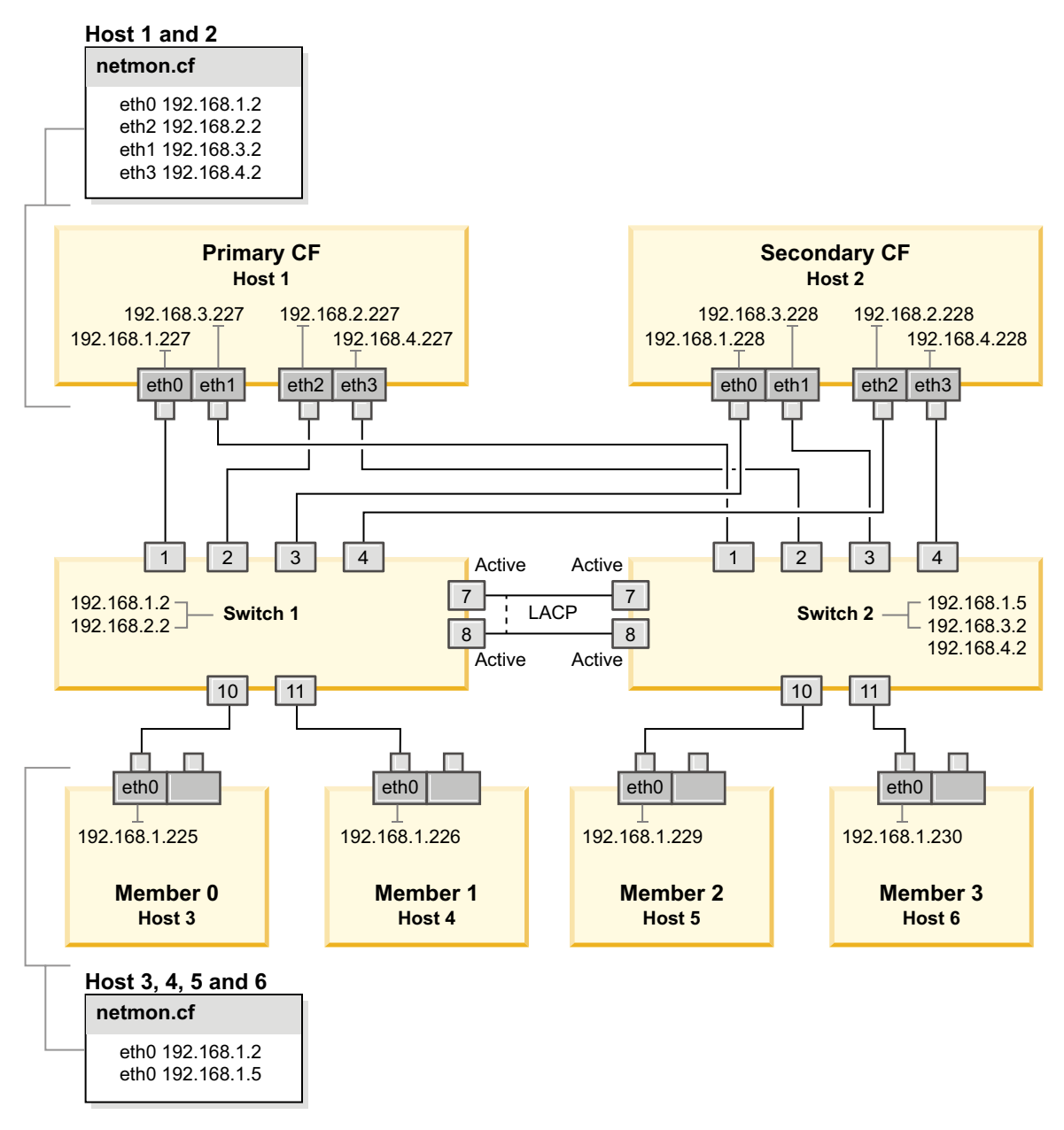

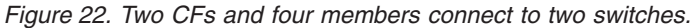

### What to do next

Configure the network settings of hosts that you plan to include in the DB2 pureScale environment.

## Configuring the network settings of hosts for a DB2 pureScale environment on a 10GE network (Linux):

Add all members to the same IP subnet. Configure the communication adapter ports on the cluster caching facilities (CFs) in pairs, so that the device ID on one CF is on the same IP subnet as the same device ID on the other CF. One of the communication adapter port pairs must be on the same IP subnet as the members.

### Before you begin

Ensure that you completed the following tasks:

- Read about supported network topologies for DB2 pureScale environments in Chapter 12, "Network topology configuration considerations for DB2 pureScale environments," on page 145.
- Ensure that your setup conforms to a supported DB2 pureScale environment listed in the installation prerequisites of Chapter 17, "Preparing to install the DB2 pureScale Feature for DB2 Enterprise Server Edition," on page 161.

Administrative access is required on all DB2 member and CF hosts.

### About this task

To configure the network settings of hosts, install the OpenFabrics Enterprise Distribution (OFED) packages on SuSE Linux or the High Performance Networking package on Red Hat Linux, and configure IP addresses on the hosts. Cluster caching facilities (CFs) support multiple communication adapter ports to help DB2 pureScale environments scale and to help with high availability. One communication adapter port for each CF is all that is required. It is recommended to use more to increase bandwidth to CFs, add redundancy, and allow the use of multiple switches.

**Note:** These steps must be executed on all hosts planned for the future DB2 pureScale environment.

### Procedure

- 1. Log in as root.
- **2**. Configure the appropriate software to support RDMA over the desired network.
  - OFED configuration details for SLES systems.
    - For SLES 10 SP3, follow the instructions for installing OFED in technote #1455818 at http://www.ibm.com/support/ docview.wss?uid=swg21455818
    - For SLES 10 SP4 and later:
      - a. Configure the SLES online updates to include the maintenance repository for your version of SLES.
      - b. Install the following packages from the maintenance repository:

```
compat-dap1-1.2.19-0.5.1
compat-dap1-32bit-1.2.19-0.5.1
dap1-32bit-2.0.30-0.5.1
dap1-doc-2.0.30-0.5.1
dap1-2.0.30-0.5.1
ibutils-32bit-1.5.4-0.3.3
Ibutils-1.5.4-0.3.3
infiniband-diags-1.5.7-0.3.2
libcxgb3-rdmav2-32bit-1.2.5-0.3.1
libcxgb3-rdmav2-1.2.5-0.3.1
libibcm-1.0.5-0.3.1
libibcm-32bit-1.0.5-0.3.1
libibcommon1-1.1.2 20090314-0.1.1
libibcommon1-32bit-1.1.2_20090314
-0.1.1
libibmad5-1.3.6-0.3.1
libibmad5-32bit-1.3.6-0.3.1
libibumad3-1.3.6-0.3.1
libibumad3-32bit-1.3.6-0.3.1
```

```
libibverbs-1.1.4-0.3.1
libibverbs-32bit-1.1.4-0.3.1
libipathverbs-1.2-0.3.1
libipathverbs-32bit-1.2-0.3.1
libm]x4-rdmav2-1.0-5.21.1
libmlx4-rdmav2-32bit-1.0-5.21.1
libmthca-rdmav2-1.0.5-5.18.1
libmthca-rdmav2-32bit-1.0.5-5.18.1
libnes-rdmav2-1.1.0-0.3.1
librdmacm-1.0.13-0.3.1
librdmacm-32bit-1.0.13-0.3.1
libsdp-32bit-1.1.103-0.3.1
libsdp-1.1.103-0.3.1
mpi-selector-1.0.3-0.3.1
mstflint-1.4-2.25.1
ofed-doc-1.5.2-0.7.1
ofed-kmp-default-1.5.2 2.6.32.29 0.3
-0.7.1
ofed-1.5.2-0.7.1
ofed-doc-1.5.2-0.7.1
ofed-kmp-default-1.5.2 2.6.32.29 0.3
-0.7.1
opensm-32bit-3.3.7-0.5.1
opensm-3.3.7-0.5.1
ibvexdmtools-0.0.1-75.16.1
qlvnictools-0.0.1-75.16.1
sdpnetstat-1.60-5.22.1
srptools-0.0.4-6.8.2
```

- c. Verify each of the packages that are part of OFED are installed.
- OFED configuration details for RHEL systems.

On RHEL 5.6, run a group installation of the "OpenFabrics Enterprise Distribution" group to install the required InfiniBand packages. On RHEL 5.6, multiple communication adapter ports in CF is not supported. (RHEL 6.1 is required for this)

On RHEL 6.1:

- a. Subscribe to RHEL Server High Performance Networking (v. 6 for x86\_64) channel. This requires a fee. If already subscribed, there is no need to re-subscribe.
- b. Run a group installation of the "InfiniBand Support" package to install the required software. This automatically triggers the installation of the RHEL server High Performance Networking package (HPN). A correct installation has the libibverbs and libmlx4 that are packaged with "InfiniBand Support" package replaced with libibverbs-rocee and libibmlx4-rocee.

#### Sample output:

```
[root@coralm234 ~]# yum groupinstall 'Infiniband Support'
Loaded plugins: product-id, refresh-packagekit, rhnplugin, subscription-manager
Updating Red Hat repositories.
                             9/9
rhel-x86 64-server-hpn-6
rhel-x86_64-server-hpn-6-debuginfo
                                                   4/4
Setting up Group Process
Package libibverbs-utils is obsoleted by libibverbs-rocee-utils, trying
to install libibverbs-rocee-utils-1.1.4-4.el6.x86 64 instead
Package libibverbs is obsoleted by libibverbs-rocee, trying to install
libibverbs-rocee-1.1.4-4.el6.x86_64 instead
Package libmlx4 is obsoleted by libmlx4-rocee, trying to install
libmlx4-rocee-1.0.1-8.el6.x86_64 instead
Resolving Dependencies
--> Running transaction check
---> Package dapl.x86_64 0:2.0.25-5.2.el6 will be installed
---> Package ibsim.x86_64 0:0.5-4.el6 will be installed
---> Package ibutils.x86 64 0:1.5.4-3.el6 will be installed
--> Processing Dependency: libosmcomp.so.3(OSMCOMP_2.3)(64bit) for package:
ibutils-1.5.4-3.el6.x86 64
```

-> Processing Dependency: libosmvendor.so.3(OSMVENDOR 2.0)(64bit) for package: ibutils-1.5.4-3.el6.x86 64 --> Processing Dependency: libopensm.so.2(OPENSM 1.5)(64bit) for package: ibutils-1.5.4-3.el6.x86 64 --> Processing Dependency: tk for package: ibutils-1.5.4-3.el6.x86\_64 --> Processing Dependency: libosmcomp.so.3()(64bit) for package: ibutils-1.5.4-3.el6.x86 64 --> Processing Dependency: libosmvendor.so.3()(64bit) for package: ibutils-1.5.4-3.el6.x86 64 --> Processing Dependency: libopensm.so.2()(64bit) for package: ibutils-1.5.4-3.el6.x86 64 --> Processing Dependency: libibdmcom.so.1()(64bit) for package: ibutils-1.5.4-3.el6.x86 64 ---> Package libcxgb3.x86\_64 0:1.3.0-1.el6 will be installed ---> Package libibcm.x86\_64 0:1.0.5-2.el6 will be installed ---> Package libibmad.x86\_64 0:1.3.4-1.el6 will be installed ---> Package libibumad.x86\_64 0:1.3.4-1.el6 will be installed ---> Package libibverbs-rocee.x86\_64 0:1.1.4-4.el6 will be installed ---> Package libibverbs-rocee-utils.x86 64 0:1.1.4-4.el6 will be installed ---> Package libipathverbs.x86 64 0:1.2-2.el6 will be installed ---> Package libmlx4-rocee.x86 64 0:1.0.1-8.el6 will be installed ---> Package libmthca.x86 64 0:1.0.5-7.el6 will be installed ---> Package libnes.x86\_64 0:1.1.1-1.el6 will be installed ---> Package librdmacm.x86\_64 0:1.0.10-2.el6 will be installed ---> Package librdmacm-utils.x86\_64 0:1.0.10-2.el6 will be installed ---> Package rdma.noarch 0:1.0-9.el6 will be installed ---> Package rds-tools.x86\_64 0:2.0.4-3.el6 will be installed --> Running transaction check ---> Package ibutils-libs.x86\_64 0:1.5.4-3.el6 will be installed ---> Package opensm-libs.x86\_64 0:3.3.5-1.el6 will be installed ---> Package tk.x86\_64 1:8.5.7-5.el6 will be installed --> Finished Dependency Resolution

Dependencies Resolved

| Package               | Arch                  | Version         | Repository           | Size                |
|-----------------------|-----------------------|-----------------|----------------------|---------------------|
|                       |                       |                 |                      |                     |
| Installing:           |                       |                 |                      |                     |
| dapl                  | x86_64                | 2.0.25-5.2.el6  | rhel-x86_64-server-6 | 6 143 k             |
| ibsim                 | x86_64                | 0.5-4.el6       | rhel-x86_64-server-6 | 6 55 k              |
| ibutils               | x86_64                | 1.5.4-3.el6     | rhel-x86_64-server-6 | 6 1.0 M             |
| libcxgb3              | x86_64                | 1.3.0-1.el6     | rhel-x86_64-server-6 | 6 16 k              |
| libibcm               | x86_64                | 1.0.5-2.el6     | rhel-x86_64-server-6 | 6 19 k              |
| libibmad              | x86_64                | 1.3.4-1.el6     | rhel-x86_64-server-  | 52 k                |
| libibumad             | x86_64                | 1.3.4-1.el6     | rhel-x86_64-server   | -6 55 k             |
| libibverbs-rocee      | x86 64                | 1.1.4-4.el6     | rhel-x86 64-serv     | ver-hpn-6 44 k      |
| libibverbs-rocee-ut   | ils x86_64            | 1.1.4-4.el6     | rhel-x86_64-serv     | ver-hpn-6 34 k      |
| libipathverbs         | x86_64                | 1.2-2.el6       | rhel-x86_64-serv     | ver-6 13 k          |
| libmlx4-rocee         | x86_64                | 1.0.1-8.el6     | rhel-x86_64-serv     | ver-hpn-6 27 k      |
| libmthca              | x86 64 <sup>–</sup>   | 1.0.5-7.el6     | rhel-x86 64-server-6 | 5 <sup>.</sup> 33 k |
| libnes                | x8 <del>6</del> 64    | 1.1.1-1.el6     | rhel-x86 64-server   | -6 15 k             |
| librdmacm             | x86 64                | 1.0.10-2.el6    | rhel-x86 64-server-6 | 6 22 k              |
| librdmacm-utils       |                       | 1.0.10-2.el6    | 5 rhel-x86 64-serv   | ver-6 27 k          |
| rdma                  | noarch –              | 1.0-9.el6       | rhel-x86 64-server-6 | 6 16 k              |
| rds-tools             | x86 64                | 2.0.4-3.e16     | rhel-x86_64-server-6 | 6 55 k              |
| Installing for depend | dencies:              |                 | —                    |                     |
| ibutils-libs          | x86 64                | 1.5.4-3.el6     | rhel-x86 64-server-6 | 6 924 k             |
| opensm-libs           | x86_64                | 3.3.5-1.el6     | rhel-x86_64-server-6 | 6 53 k              |
| tk x86_0              | 54 <sup>-</sup> 1:8.5 | 5.7-5.el6 rhel- | -x86_64-server-6     | 1.4 M               |
| Transaction Summarv   |                       |                 |                      |                     |
|                       |                       |                 |                      |                     |
| Install 20 Packa      | age(s)                |                 |                      |                     |
|                       |                       |                 |                      |                     |

```
Total download size: 4.0 M
Installed size: 0
Is this ok [y/N]:
```

```
IS CHIS OK LY/NJ
```

To verify the RoCE packages installed, enter:

yum groupinfo "High Performance Networking"

**3**. On RHEL 6.1 only, several 32-bit packages required by RSCT must be installed manually as they are no longer installed automatically on RHEL 6.1. The list and the command to install them are shown below. Run these commands as root:

yum install libibcm.i686 yum install libibverbs-rocee.i686 yum install librdmacm.i686 yum install libcxgb3.i686

- yum install libibmad.i686 yum install libibumad.i686 yum install libmlx4-rocee.i686 yum install libmthca.i686
- 4. Edit the Direct Access Transport (DAT) configuration file to have a line for each of the communication adapter ports. On SLES, the DAT configuration file is located is in /etc/dat.conf. On RHEL 5.6, the DAT configuration file is located in /etc/ofed/dat.conf. On RHEL 6.1, it is located in /etc/rdma/dat.conf. This file is updated by the group installation of the packages in previous step. The following is an example of the configuration file on a CF host that uses four communication adapter ports:

```
ofa-v2-roe0 u2.0 nonthreadsafe default libdaplofa.so.2 dapl.2.0 "eth0 0" ""
ofa-v2-roe1 u2.0 nonthreadsafe default libdaplofa.so.2 dapl.2.0 "eth1 0" ""
ofa-v2-roe2 u2.0 nonthreadsafe default libdaplofa.so.2 dapl.2.0 "eth2 0" ""
ofa-v2-roe3 u2.0 nonthreadsafe default libdaplofa.so.2 dapl.2.0 "eth3 0" ""
```

**Note:** If you are receiving DAT\_INTERNAL\_ERR communication errors, it is likely that the system attempted to communicate with an adapter interface that is not set up correctly in the Direct Access Transport (DAT) configuration file for the adapter port.

5. Optional: Install the "infiniband-diags" package for diagnostics utilities (such as ibstat, and ibstatus). To install the "infiniband-diags" package, run the following command:

yum install infiniband-diags

The RDMA service must be restarted before running the diagnostics tools. Run the following commands as root:

chkconfig rdma on service rdma restart

6. Verify the Global Pause (IEEE 802.3x) flow control is enabled in the 10GE adapter driver. For example, to verify in the Mellanox Connect X-2 10GE adapter driver, the priority bit mask "pfctx" and "pfcrx" in the MLX4\_EN module must be set to a value of "0". For example :

```
HostM0 # cat /sys/module/mlx4_en/parameters/pfctx
0
```

```
HostM0 \# cat /sys/module/mlx4_en/parameters/pfcrx \theta
```

If either or both priority bit masks is set to any other value, they can be set to 0 using either of the following commands:

For SuSE:

```
echo "options mlx4_en pfctx=0 pfcrx=0" >> /etc/modprobe.conf.local
service openibd restart
```

For RHEL:

echo "options mlx4\_en pfctx=0 pfcrx=0" >> /etc/modprobe.d/modprobe.conf
service rdma restart

7. Edit the network configuration files to configure a static IP address for each communication adapter port. The following file listings show the network adapter configuration for the CFs, hosts *cf1* and *cf2*, and members, *member1*, *member2*, *member3*, and *member4*. Edit the network configuration files on each host so that the first communication adapter port listed on each host is on the same subnet as the other hosts. If configuring multiple communication adapter ports CFs so that each DEVICE on the secondary CF is on the same subnetwork as the DEVICE on the primary with the same ID.

```
ssh cf1 cat /etc/sysconfig/network/ifcfg-eth0
DEVICE=eth0
HWADDR=00:02:C9:10:F7:26
TYPE=Ethernet
IPADDR='192.168.1.227'
NETMASK='255.255.255.0'
MTU=''
NAME='Mellanox MT26448 [ConnectX EN 10GigE, PCIe 2.0 5GT/s]'
NETWORK='
REMOTE_IPADDR=''
STARTMODE='auto'
USERCONTROL='no'
ssh cf1 cat /etc/sysconfig/network-scripts/ifcfg-eth1
DEVICE=eth1
HWADDR=00:02:C9:10:F7:26
TYPE=Ethernet
IPADDR='192.168.3.227'
NETMASK='255.255.255.0'
MTU=''
NAME='Mellanox MT26448 [ConnectX EN 10GigE, PCIe 2.0 5GT/s]'
NETWORK=''
REMOTE IPADDR=''
STARTMODE='auto'
USERCONTROL='no'
ssh cf1 cat /etc/sysconfig/network-scripts/ifcfg-eth2
DEVICE=eth2
HWADDR=00:02:C9:10:F7:26
TYPE=Ethernet
IPADDR='192.168.2.227'
NETMASK='255.255.255.0'
MTU=''
NAME='Mellanox MT26448 [ConnectX EN 10GigE, PCIe 2.0 5GT/s]'
NETWORK=''
REMOTE_IPADDR=''
STARTMODE='auto'
USERCONTROL='no'
ssh cf1 cat /etc/sysconfig/network-scripts/ifcfg-eth3
DEVICE=eth3
HWADDR=00:02:C9:10:F7:26
TYPE=Ethernet
IPADDR='192.168.4.227'
NETMASK='255.255.255.0'
MTU=''
NAME='Mellanox MT26448 [ConnectX EN 10GigE, PCIe 2.0 5GT/s]'
NETWORK=''
REMOTE IPADDR=''
STARTMODE='auto'
USERCONTROL='no'
ssh cf2 cat /etc/sysconfig/network-scripts/ifcfg-eth0
DEVICE=eth0
HWADDR=00:02:C9:10:F7:26
TYPE=Ethernet
IPADDR='192.168.1.228'
NETMASK='255.255.255.0'
MTU=''
NAME='Mellanox MT26448 [ConnectX EN 10GigE, PCIe 2.0 5GT/s]'
NETWORK=''
REMOTE_IPADDR=''
STARTMODE='auto'
USERCONTROL='no'
ssh cf2 cat /etc/sysconfig/network-scripts/ifcfg-eth1
DEVICE=eth1
HWADDR=00:02:C9:10:F7:26
```

TYPE=Ethernet IPADDR='192.168.3.228' NETMASK='255.255.255.0' MTU='' NAME='Mellanox MT26448 [ConnectX EN 10GigE, PCIe 2.0 5GT/s]' NETWORK='' REMOTE\_IPADDR='' STARTMODE='auto' USERCONTROL='no' ssh cf2 cat /etc/sysconfig/network-scripts/ifcfg-eth2 DEVICE=eth2 HWADDR=00:02:C9:10:F7:26 TYPE=Ethernet IPADDR='192.168.2.228' NETMASK='255.255.255.0' MTU='' NAME='Mellanox MT26448 [ConnectX EN 10GigE, PCIe 2.0 5GT/s]' NETWORK='' REMOTE IPADDR='' STARTMODE='auto' USERCONTROL='no' ssh cf2 cat /etc/sysconfig/network-scripts/ifcfg-eth3 DEVICE=eth3 HWADDR=00:02:C9:10:F7:26 TYPE=Ethernet IPADDR='192.168.4.228' NETMASK='255.255.255.0' MTU='' NAME='Mellanox MT26448 [ConnectX EN 10GigE, PCIe 2.0 5GT/s]' NETWORK='' REMOTE IPADDR='' STARTMODE='auto' USERCONTROL='no' ssh member1 cat /etc/sysconfig/network-scripts/ifcfg-eth0 DEVICE=eth0 HWADDR=00:02:C9:10:F7:26 **TYPE=Ethernet** IPADDR='192.168.1.225' NETMASK='255.255.255.0' MTU='' NAME='Mellanox MT26448 [ConnectX EN 10GigE, PCIe 2.0 5GT/s]' NETWORK='' REMOTE IPADDR='' STARTMODE='auto' USERCONTROL='no' ssh member2 cat /etc/sysconfig/network-scripts/ifcfg-eth0 DEVICE=eth0 HWADDR=00:02:C9:10:F7:26 TYPE=Ethernet IPADDR='192.168.1.226' NETMASK='255.255.255.0' MTU='' NAME='Mellanox MT26448 [ConnectX EN 10GigE, PCIe 2.0 5GT/s]' NETWORK='' REMOTE\_IPADDR='' STARTMODE='auto' USERCONTROL='no' ssh member3 cat /etc/sysconfig/network-scripts/ifcfg-eth0 DEVICE=eth0

HWADDR=00:02:C9:10:F7:26

**TYPE=Ethernet** 

```
IPADDR='192.168.1.229'
NETMASK='255.255.255.0'
MTU=''
NAME='Mellanox MT26448 [ConnectX EN 10GigE, PCIe 2.0 5GT/s]'
NETWORK=''
REMOTE IPADDR=''
STARTMODE='auto'
USERCONTROL='no'
ssh member4 cat /etc/sysconfig/network-scripts/ifcfg-eth0
DFVICF=eth0
HWADDR=00:02:C9:10:F7:26
TYPE=Ethernet
IPADDR='192.168.1.230'
NETMASK='255.255.255.0'
MTU=''
NAME='Mellanox MT26448 [ConnectX EN 10GigE, PCIe 2.0 5GT/s]'
NETWORK=''
REMOTE IPADDR=''
```

#### Note:

STARTMODE='auto' USERCONTROL='no'

- For simplicity, the IP addresses used in the previous example use the 255.255.0 subnetwork mask (NETMASK) so that the subnetwork third and forth IP segments can match the numbers of the interface devices and hostname. This subnetwork mask results in the IP addresses for CFs formatted like 10.222.*interface-id-device-number*.*CF-hostname-suffix* and members IP addresses like 10.222.*interface-id-device-number*.10member-hostname-suffix.
- Member hosts can have only one communication adapter port configured for the DB2 pureScale environment. They must be assigned to the same subnet.
- The first communication adapter port on each CF host is on the same subnet as the members.
- Each communication adapter port on a CF is on a distinct subnet.
- Communication adapter ports with the same interface *DEVICE* name on the primary and secondary CFs share the same subnet.
- **8**. Set up the IP interfaces on the switch. For more information, see "Setting up the IP interfaces on the switch on a 10GE network (Linux)" on page 210.
- **9**. For all switches in the cluster, disable the Converged Enhance Ethernet (CEE) feature. Refer to the switch manual for instructions.
- 10. Set up netmon.cf on each host. For more information, see "Setting up the netmon.cf file on a 10GE network (Linux)" on page 223.
- 11. Update the /etc/hosts file on each of the hosts so that for each host in the planned DB2 pureScale environment, the file includes all the IP addresses of all the communication adapter ports for all hosts in the planned environment.

For example, in a planned DB2 pureScale environment with multiple communication adapter ports on the CFs and four members, the /etc/hosts configuration file might resemble the following file:

192.168.1.227 cf1-eth1.torolab.ibm.com cf1-eth1 192.168.3.227 cf1-eth2.torolab.ibm.com cf1-eth2 192.168.2.227 cf1-eth3.torolab.ibm.com cf1-eth3 192.168.4.227 cf1-eth4.torolab.ibm.com cf1-eth4 192.168.1.228 cf2-eth1.torolab.ibm.com cf2-eth1 192.168.3.228 cf2-eth2.torolab.ibm.com cf2-eth2 192.168.2.228 cf2-eth3.torolab.ibm.com cf2-eth3 192.168.4.228 cf2-eth4.torolab.ibm.com cf2-eth4 192.168.1.225 member0-eth1.torolab.ibm.com member0-eth1 192.168.1.226 member1-eth1.torolab.ibm.com member1-eth1 192.168.1.229 member2-eth1.torolab.ibm.com member2-eth1 192.168.1.230 member3-eth1.torolab.ibm.com member3-eth1

### Note:

- All members are on the same subnet, which is the same subnet as the first communication adapter ports of each of the CFs
- In a four member environment that uses only one communication adapter ports for each CF, the file would look similar to the previous example, but contain only the first IP address of each of the CFs in the previous example.
- 12. Restart the service for the RoCE subsystem.

service rdma restart

### What to do next

Modify the kernel parameters of hosts that you plan to include in the DB2 pureScale environment.

#### Setting up the netmon.cf file on a 10GE network (Linux):

On a 10 Gigabit Ethernet (10GE) network, one or more pingable IP addresses must be manually set up in the netmon.cf file

### Procedure

To set up the netmon.cf file:

- 1. Login to the host as root
- Retrieve the cluster manager domain name. /home/instname/sqllib/bin/db2cluster -cm -list -domain
- 3. Stop the domain.
  - /home/instname/sqllib/bin/db2cluster -cm -stop -domain domainname -force
- 4. Determine which IP address should be entered into members' netmon.cf. On the member host, run the following command to check the communication adapter port and the associated destination IP subnet. /sbin/route | grep -v link-local
- Add the following entry to the member's /var/ct/cfg/netmon.cf !REQD eth0 192.168.1.2

where:

- token1 !REQD is required entity
- token2 eth0 is the RoCE adapter interface name on the local host
- token3 192.168.1.2 is the external pingable IP address assigned to the interface created on the switch

The following is an example of the full /var/ct/cfg/netmon.cf should look like for this member:

!IBQPORTONLY !ALL !REQD eth2 9.26.92.1 !REQD eth0 192.168.1.2

Repeat this step for all other members in the cluster.

6. Determine which IP address should be entered into CF's netmon.cf. On the CF host, run the following command to check the communication adapter port and the associated destination IP subnet:

/sbin/route | grep -v link-local

For example:

| Host1> \$ /sbin/w | route   grep -v 1          | link-local    |       |        |     |     |       |
|-------------------|----------------------------|---------------|-------|--------|-----|-----|-------|
| Kernel IP routin  | ng table                   |               |       |        |     |     |       |
| Destination       | Gateway                    | Genmask       | Flags | Metric | Ref | Use | Iface |
| 192.168.4.0       | *                          | 255.255.255.0 | U     | 0      | 0   | 0   | eth3  |
| 192.168.3.0       | *                          | 255.255.255.0 | U     | 0      | 0   | 0   | eth1  |
| 192.168.2.0       | *                          | 255.255.255.0 | U     | 0      | 0   | 0   | eth2  |
| 192.168.1.0       | *                          | 255.255.255.0 | U     | 0      | 0   | 0   | eth0  |
| 9.26.92.0         | *                          | 255.255.252.0 | U     | 0      | 0   | 0   | eth2  |
| default           | <pre>rsb-v94-hsrp.to</pre> | 0.0.0.0       | UG    | 0      | 0   | 0   | eth2  |

The last column (Iface) indicates the adapter interface name. In this case, eth0, eth1, eth2, and eth3 are the only communication adapter port interface on this host. Four IP subnets are relevant to this host.

All four IP addresses created on the switch (which covers all four IP subnets) must be entered into this host's netmon.cf. For example:

**!IBQPORTONLY !ALL** !REQD eth2 9.26.92.1 !REQD eth0 192.168.1.2 !REQD eth1 192.168.3.2 !REQD eth7 192.168.2.2 !REQD eth6 192.168.4.2

Repeat this step for the secondary CF host in the cluster.

7. Restart the domain.

home/instname/sqllib/bin/db2cluster -cm -start -domain domainname

8. Verify all adapters are stable by running the following command: lssrc -ls cthats

The output should be similar to the following:

| [root@coralm234 ~]# lssrc -ls cthats                   |    |
|--------------------------------------------------------|----|
| Subsystem Group PID Status                             |    |
| cthats cthats 31938 active                             |    |
| Network Name Indx Defd Mbrs St Adapter ID Group ID     |    |
| CG1 [0] 3 3 S 192.168.1.234 192.168.1.23               | 34 |
| CG1 [0] eth0 0x46d837fd 0x46d83801                     |    |
| HB Interval = 0.800 secs. Sensitivity = 4 missed beats |    |
| Ping Grace Period Interval = 60.000 secs.              |    |
| Missed HBs: Total: 0 Current group: 0                  |    |
| Packets sent : 560419 ICMP 0 Errors: 0 No mbuf: 0      |    |
| Packets received: 537974 ICMP 0 Dropped: 0             |    |
| NIM's PID: 31985                                       |    |
| CG2 [1] 4 4 S 9.26.93.226 9.26.93.227                  |    |
| CG2 [ 1] eth2 0x56d837fc 0x56d83802                    |    |
| HB Interval = 0.800 secs. Sensitivity = 4 missed beats |    |
| Ping Grace Period Interval = 60.000 secs.              |    |
| Missed HBs: Total: 0 Current group: 0                  |    |
| Packets sent : 515550 ICMP 0 Errors: 0 No mbuf: 0      |    |
| Packets received: 615159 ICMP 0 Dropped: 0             |    |
| NIM's PID: 31988                                       |    |
| CG3 [2] 3 3 S 192.168.3.234 192.168.3.23               | 34 |
| CG3 [2] eth1 0x46d837fe 0x46d83802                     |    |
| HB Interval = 0.800 secs. Sensitivity = 4 missed beats |    |
| Ping Grace Period Interval = 60.000 secs.              |    |
| Missed HBs: Total: 0 Current group: 0                  |    |
| Packets sent : 493188 ICMP 0 Errors: 0 No mbuf: 0      |    |

Packets received: 537949 ICMP 0 Dropped: 0 NIM's PID: 31991 CG4 3] 2 2 S 192.168.2.234 192.168.2.234 E CG4 [ 3] eth6 0x46d83800 0x46d83803 HB Interval = 0.800 secs. Sensitivity = 4 missed beats Ping Grace Period Interval = 60.000 secs. Missed HBs: Total: 0 Current group: 0 Packets sent : 470746 ICMP 0 Errors: 0 No mbuf: 0 Packets received: 537992 ICMP 0 Dropped: 0 NIM's PID: 31994 [4]2 CG5 2 S 192.168.4.234 192.168.4.234 [ 4] eth7 CG5 0x46d837ff 0x46d83804 HB Interval = 0.800 secs. Sensitivity = 4 missed beats Ping Grace Period Interval = 60.000 secs. Missed HBs: Total: 0 Current group: 0 Packets sent : 470750 ICMP 0 Errors: 0 No mbuf: 0 Packets received: 538001 ICMP 0 Dropped: 0 NIM's PID: 31997 2 locally connected Clients with PIDs: rmcd( 32162) hagsd( 32035) Dead Man Switch Enabled: reset interval = 1 seconds trip interval = 67 seconds Watchdog module in use: softdog Client Heartbeating Enabled. Period: 6 secs. Timeout: 13 secs. Configuration Instance = 1322793087 Daemon employs no security Segments pinned: Text Data Stack. Text segment size: 650 KB. Static data segment size: 1475 KB. Dynamic data segment size: 2810. Number of outstanding malloc: 1165 User time 32 sec. System time 26 sec. Number of page faults: 0. Process swapped out 0 times. Number of nodes up: 4. Number of nodes down: 0.

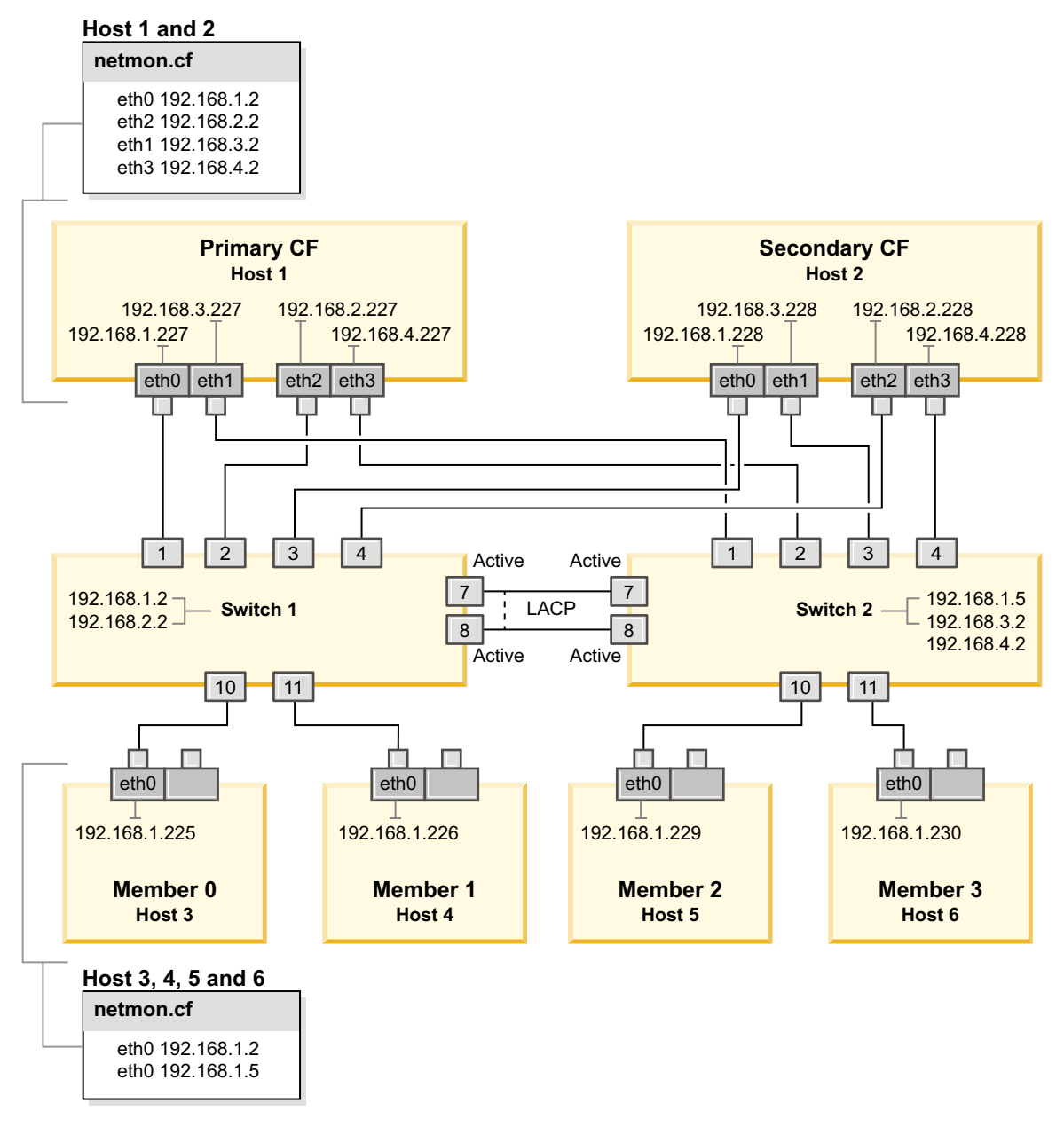

Figure 23. Two CFs and four members connect to two switches.

### Modifying kernel parameters (Linux)

The database manager uses a formula to automatically adjust kernel parameter settings and eliminate the need for manual updates to these settings.

### Before you begin

You must have root authority to modify kernel parameters.

### Procedure

To update kernel parameters on Red Hat and SUSE Linux:

1. Run the **ipcs** -1 command to list the current kernel parameter settings.

2. Analyze the command output to determine whether you have to change kernel settings or not by comparing the current values with the *enforced minimum settings* at http://publib.boulder.ibm.com/infocenter/db2luw/v9r8/topic/com.ibm.db2.luw.qb.server.doc/doc/c0057140.html. The following text is an example of the **ipcs** command output with comments added after // to show what the parameter names are:

| # ipcs -1                                                                                                    |                                                  |
|----------------------------------------------------------------------------------------------------|--------------------------------------------------|
| Shared Memory Limits<br>max number of segments = 4096<br>max seg size (kbytes) = 32768<br>max total shared memory (kbytes) = 8388608<br>min seg size (bytes) = 1                       | // SHMMNI<br>// SHMMAX<br>// SHMALL              |
| Semaphore Limits<br>max number of arrays = 1024<br>max semaphores per array = 250<br>max semaphores system wide = 256000<br>max ops per semop call = 32<br>semaphore max value = 32767 | // SEMMNI<br>// SEMMSL<br>// SEMMNS<br>// SEMOPM |
| Messages: Limits<br>max queues system wide = 1024<br>max size of message (bytes) = 65536<br>default max size of queue (bytes) = 65536                                                  | // MSGMNI<br>// MSGMAX<br>// MSGMNB              |

- Beginning with the first section on Shared Memory Limits, the SHMMAX limit is the maximum size of a shared memory segment on a Linux system. The SHMALL limit is the maximum allocation of shared memory pages on a system.
  - It is recommended to set the SHMMAX value to be equal to the amount of physical memory on your system. However, the minimum required on x86 systems is 268435456 (256 MB) and for 64-bit systems, it is 1073741824 (1 GB).
  - The SHMALL parameter is set to 8 GB by default (8388608 KB = 8 GB). If you have more physical memory than 8 GB, and it is to be used for DB2, then this parameter increases to approximately 90% of your computer's physical memory. For instance, if you have a computer system with 16 GB of memory to be used primarily for DB2, then SHMALL should be set to 3774873 (90% of 16 GB is 14.4 GB; 14.4 GB is then divided by 4 KB, which is the base page size). The ipcs output converted SHMALL into kilobytes. The kernel requires this value as a number of pages. If you are upgrading to DB2 Version 10.1 and you are not using the default SHMALL setting, you must increase the SHMALL setting by an additional 4 GB. This increase in memory is required by the fast communication manager (FCM) for additional buffers or channels.
- The next section covers the amount of semaphores available to the operating system. The kernel parameter sem consists of four tokens, SEMMSL, SEMMNS, SEMOPM and SEMMNI. SEMMNS is the result of SEMMSL multiplied by SEMMNI. The database manager requires that the number of arrays (SEMMNI) be increased as necessary. Typically, SEMMNI should be twice the maximum number of agents expected on the system multiplied by the number of logical partitions on the database server computer plus the number of local application connections on the database server computer.
- The third section covers messages on the system.
  - The MSGMNI parameter affects the number of agents that can be started; the MSGMAX parameter affects the size of the message that can be sent in a queue, and the MSGMNB parameter affects the size of the queue.

- The MSGMAX parameter should be changed to 64 KB (that is, 65536 bytes), and the MSGMNB parameter should be increased to 65536.
- 3. Modify the kernel parameters that you have to adjust by editing the /etc/sysctl.conf file. If this file does not exist, create it. The following lines are examples of what should be placed into the file:

```
#Example for a computer with 16GB of RAM:
kernel.shmmni=4096
kernel.shmmax=17179869184
kernel.shmall=8388608
#kernel.sem=<SEMMSL> <SEMMNS> <SEMOPM> <SEMMNI>
kernel.sem=250 256000 32 4096
kernel.msgmni=16384
kernel.msgmax=65536
kernel.msgmnb=65536
```

 Run sysctl with -p parameter to load in sysctl settings from the default file /etc/sysctl.conf:

```
sysctl -p
```

- 5. Optional: Have the changes persist after every reboot:
  - (SUSE Linux) Make boot.sysctl active.
  - (Red Hat) The rc.sysinit initialization script reads the /etc/sysctl.conf file automatically.

For the latest information about supported Linux distributions, see http://www.ibm.com/software/data/db2/linux/validate/.

### Preinstallation checklist for DB2 pureScale Feature (Linux)

Perform the following preinstallation steps and verify them on each host before installing the IBM DB2 pureScale Feature.

### Before you install

The following steps must be performed on all hosts:

- 1. All hosts must use the same Linux distribution.
- 2. DB2 pureScale instances require specific users and groups, including fenced users. You can create the users before starting the DB2 Setup wizard or have the wizard create them for you as you progress through the panels. If you are not creating or modifying instances you can create the required users after completing the installation.
- 3. Ensure that the required Linux Version and Service Pack is installed.
  - SUSE Linux Enterprise Server (SLES) 10 Service Pack (SP) 3 The minimum required level is the x64 version of SUSE SLES 10 SP3, kernel 2.6.16.60-0.69.1-smp and the matching kernel source. Check the /etc/SuSE-release file for the operating system level and service pack. The following sample output should be returned:

```
cat /etc/SuSE-release
SUSE Linux Enterprise Server 10 (x86_64)
VERSION = 10
PATCHLEVEL = 3
```

Enter the following command:

cat /proc/version
Linux version 2.6.16.60-0.69.1-smp (geeko@buildhost)
(gcc version 4.1.2 20070115 (SUSE Linux)) #1 SMP Fri May 28 12:10:21 UTC 2010

• For single InfiniBand communication adapter port on Red Hat Enterprise Linux (RHEL) 5.6 - The minimum required level is the x64 version of RHEL 5.6 and the matching kernel source. Check the /etc/redhat-release file for the operating system level and service pack. The following sample output should be returned for RHEL 6.1:

cat /etc/redhat-release Red Hat Enterprise Linux Server release 6.1 (Santiago)

and for RHEL 5.7:

cat /etc/redhat-release Red Hat Enterprise Linux Server release 5.7 (Tikanga)

Enter the following command for RHEL 6.1:

cat /proc/versionLinux version 2.6.32-131.0.15.el6.x86\_64 (mockbuild@x86-007.build.bos.redhat.com) (gcc version 4.4.4 20100726 (Red Hat 4.4.4-13) (GCC) ) #1 SMP Tue May 10 15:42:40 EDT 2011

and for RHEL 5.7:

cat /proc/versionLinux version 2.6.18-274.7.1.el5 (mockbuild@x86-004.build.bos.redhat.com) (gcc version 4.1.2 20080704 (Red Hat 4.1.2-50)) #1 SMP Mon Oct 17 11:57:14 EDT 2011

**Note:** If kernel modules (such as RDAC) have not been rebuilt after the kernel upgrade, the kernel modules must be rebuilt before proceeding.

• For multiple InfiniBand communication adapter port and single or multiple 10GE communication adapter port, Red Hat Enterprise Linux (RHEL) 6.1 is required. - The minimum required level is the x64 version of RHEL 6.1, kernel and the matching kernel source. Check the /etc/redhat-release file for the operating system level and service pack. The following sample output is returned:

cat /etc/redhat-release Red Hat Enterprise Linux Server release 6.1 (Santiago)

Enter the following command: cat /proc/version

Linux version

Ensure the following 32-bit RSCT packages are installed:

- libibcm.i686
- libibverbs-rocee.i686
- librdmacm.i686
- libcxgb3.i686
- libibmad.i686
- libibumad.i686
- libmlx4-rocee.i686
- libmthca.i686

As root, run the following command on each of the package names (listed above):

yum list | grep package\_name

For example:

| libcxgb3.i686      | 1.3.0-1.el6 | @rhel-x86 64-server-6     |
|--------------------|-------------|---------------------------|
| libibmad.i686      | 1.3.4-1.el6 | @rhel-x86_64-server-6     |
| libibumad.i686     | 1.3.4-1.el6 | @rhel-x86_64-server-6     |
| libmlx4-rocee.i686 | 1.0.1-8.el6 | @rhel-x86_64-server-hpn-6 |
| libmthca.i686      | 1.0.5-7.el6 | @rhel-x86_64-server-6     |

- 4. For single and multiple communication adapter ports on InfiniBand network on SLES and single communication adapter port on InfiniBand network on RHEL 5.6, ensure that OpenFabrics Enterprise Distribution (OFED) software is installed, and configured. See Configuring the networking settings of hosts on a 10GE network (Linux) and Configuring the networking settings of hosts on an InfiniBand network (Linux) for more information.
- 5. Ensure that OpenSSH is installed from the SLES10 media or RHEL media, as appropriate.
- 6. For InfiniBand network on both SLES and RHEL 5.5 and 10GE network on RHEL 5.5, ensure that the **openibd** service is enabled.

# chkconfig --list | grep -i openibd
openibd 0:off 1:off 2:off 3:off 4:off 5:off 6:off

The **openibd** service must be enabled. To enable the service:

# chkconfig openibd on
# chkconfig --list | grep -i openibd
openibd 0:off 1:off 2:on 3:on 4:on 5:on 6:off

For 10GE network on RHEL 6.1, ensure that the rdma service is enabled:

```
chkconfig --list | grep -i rdma
rdma 0:off 1:off 2:off 3:off 4:off 5:off 6:off
```

The **rdma** service must be enabled. To enable the service:

# chkconfig rdma on # chkconfig --list | grep -i rdma rdma 0:on 1:on 2:on 3:on 4:off 5:off 6:off

 DB2 pureScale Feature requires libstdc++.so.6. Verify that the files exist with the following commands:

ls /usr/lib/libstdc++.so.6\*
ls /usr/lib64/libstdc++.so.6\*

8. Optional. To use a specific set of ports, ensure that the ports are free on all hosts. Otherwise, the installer selects the unique set of ports across all hosts. The Fast Communications Manager (FCM) requires a port range of the three mandatory ports plus the value provided for the logical members field. This port range can designate up to 130 hosts (128 members + 2 cluster caching facilities.) The default FCM start port is 60000 and must be in the range 1024 - 65535. In addition, two ports are required for cluster caching facilities. These two ports are chosen automatically.

Use the **grep** command on the /etc/services file to ensure that a contiguous range of ports is available.

9. Confirm that the required network adapters are installed on each server. Ensure that an Ethernet network (*eth0*) and an InfiniBand network (*ib0*) or 10 Gigabit Ethernet network (*eth1*) display. The following sample uses the **netstat -i** command to list all available network adapters with an InfiniBand communication adapter port.

| root@host1:/> netstat -i |       |     |         |        |        |        |         |        |        |        |      |
|--------------------------|-------|-----|---------|--------|--------|--------|---------|--------|--------|--------|------|
| Iface                    | MTU   | Met | RX-OK   | RX-ERR | RX-DRP | RX-OVR | TX-OK   | TX-ERR | TX-DRP | TX-OVR | Flg  |
| eth0                     | 1500  | 0   | 6876034 | 0      | 0      | 0      | 5763121 | 0      | 0      | 0      | BMRU |
| ib0                      | 65520 | 0   | 106972  | 0      | 0      | 0      | 9       | 0      | 0      | 0      | BMRU |
| 10                       | 16436 | 0   | 180554  | 0      | 0      | 0      | 180554  | 0      | 0      | 0      | LRU  |

**Note:** The DB2 pureScale Feature does not support a mixed environment of InfiniBand and 10 Gigabit Ethernet networks, all servers must use the same communication adapter port.

10. As root, validate ssh access between all hosts. From the current host, run the hostname command on the current host and on all other hosts in the cluster by using the ssh command. The result of the hostname command matching the host name identified in the ssh command verifies ssh access between the two hosts.

\$ ssh host1 hostname
host1

11. If upgrading from DB2 Version 9.8 Fix Pack 2 or earlier, ensure that the .update file, located at <db2 instance shared directory>/sqllib\_shared/ .update, is synchronized correctly after adding or dropping a member or cluster caching facility (CF). An example of the file location is /db2sd\_20110126085343/db2sdin1/sqllib\_shared/.update, where <db2 instance shared directory>=db2sd\_20110126085343.

To ensure correct synchronization, check that all hosts are listed in the .update file with the following format: *hostname=install path*. If incorrectly formatted, update the file. For example: *machineA=/opt/IBM/db2/V9.8*, where hostname=*machineA* and *install path=/opt/IBM/db2/V9.8*.

**12.** As root, ensure that the /tmp directory has at least 5 GB of free space. The following command shows the free space in the /tmp directory.

```
$ cd /tmp
$ df -k .
Filesystem 1K-blocks Used Available Use% Mounted on
/dev/sda7 2035606 164768 1870838 9% /tmp
```

**13**. Determine the number of paths to your device on the system with IBM RDAC, DM-MP, or EMC PowerPath driver:

On systems with IBM RDAC driver, the following are the commands to run, and sample output:

a. Determine the LUN mapping by using the **1svdev** command:

| host1:~ | <pre># /opt/mpp/lsvde</pre> | ev. |             |
|---------|-----------------------------|-----|-------------|
|         | Array Name                  | Lun | sd device   |
|         |                             |     |             |
|         | DS5300SVT1                  | 0   | -> /dev/sdc |
|         | DS5300SVT1                  | 1   | -> /dev/sdd |
|         | DS5300SVT1                  | 2   | -> /dev/sde |
|         | DS5300SVT1                  | 3   | -> /dev/sdf |
|         | DS5300SVT1                  | 4   | -> /dev/sdg |

b. Get a list of storage arrays seen by the host:

```
host1:~ # /usr/sbin/mppUtil -a
Hostname = host1
```

```
Time = GMT \ 08/06/2010 \ 16:27:59
```

Info of Array Module's seen by this Host.

| 0 600a0b800012abc60000000402756fc FC FASTSVT1<br>1 600a0b800047bf3c000000004a9553b8 FC DS5300SVT1 | ID | WWN                             | Туре | Name       |
|---------------------------------------------------------------------------------------------------|----|---------------------------------|------|------------|
|                                                                                                   | 0  | 600a0b800012abc600000000402756f | c FC | FASTSVT1   |
|                                                                                                   | 1  | 600a0b800047bf3c000000004a9553b | 8 FC | DS5300SVT1 |

**c**. For the storage array you are interested in, get the path information (for example for *DS5300SVT1*).

| <pre>host1:~ # /usr/sbin/mppUtil -a DS53 Controller 'A' Status:</pre> | 300SVT1   awk '/Status/    /NumberOfPaths/' |
|-----------------------------------------------------------------------|---------------------------------------------|
| NumberOfPaths: 1                                                      | FailoverInProg: N                           |
| NumberOfPaths: 1                                                      | FailoverInProg: N                           |

When the disk is of single path setup, only one controller is listed, and the value of *NumberOfPaths* is 1.

On systems with the DM-MP driver, the following are the commands to run, and sample output:

a. Check the Linux SCSI devices:

| [root@host1 | ~]# lss | scsi |         |      |          |
|-------------|---------|------|---------|------|----------|
| [3:0:1:0]   | disk    | IBM  | 2107900 | .450 | /dev/sdk |
| [3:0:1:2]   | disk    | IBM  | 2107900 | .450 | /dev/sdl |
| [3:0:1:3]   | disk    | IBM  | 2107900 | .450 | /dev/sdm |
| [3:0:1:4]   | disk    | IBM  | 2107900 | .450 | /dev/sdn |
| [3:0:2:0]   | disk    | IBM  | 2107900 | .450 | /dev/sdo |
| [3:0:2:2]   | disk    | IBM  | 2107900 | .450 | /dev/sdp |
| [3:0:2:3]   | disk    | IBM  | 2107900 | .450 | /dev/sdq |
| [3:0:2:4]   | disk    | IBM  | 2107900 | .450 | /dev/sdr |
| [4:0:0:0]   | disk    | IBM  | 2107900 | .450 | /dev/sdc |
| [4:0:0:2]   | disk    | IBM  | 2107900 | .450 | /dev/sdd |
| [4:0:0:3]   | disk    | IBM  | 2107900 | .450 | /dev/sde |
| [4:0:0:4]   | disk    | IBM  | 2107900 | .450 | /dev/sdf |
| [4:0:1:0]   | disk    | IBM  | 2107900 | .450 | /dev/sdg |
| [4:0:1:2]   | disk    | IBM  | 2107900 | .450 | /dev/sdh |
| [4:0:1:3]   | disk    | IBM  | 2107900 | .450 | /dev/sdi |
| [4:0:1:4]   | disk    | IBM  | 2107900 | .450 | /dev/sdj |

b. List the LUN device mappings:

| [root@host | 1 1 | <b>`</b> ]# | ¥ 9 | sg_ | _map | ) -X     |
|------------|-----|-------------|-----|-----|------|----------|
| /dev/sg9   | 4 ( | ) (         | ) ( | )   | 0    | /dev/sdc |
| /dev/sg10  | 4   | 0           | 0   | 2   | 0    | /dev/sdd |
| /dev/sg11  | 4   | 0           | 0   | 3   | 0    | /dev/sde |
| /dev/sg12  | 4   | 0           | 0   | 4   | 0    | /dev/sdf |
| /dev/sg13  | 4   | 0           | 1   | 0   | 0    | /dev/sdg |
| /dev/sg14  | 4   | 0           | 1   | 2   | 0    | /dev/sdh |
| /dev/sg15  | 4   | 0           | 1   | 3   | 0    | /dev/sdi |
| /dev/sg16  | 4   | 0           | 1   | 4   | 0    | /dev/sdj |
| /dev/sg17  | 3   | 0           | 1   | 0   | 0    | /dev/sdk |
| /dev/sg18  | 3   | 0           | 1   | 2   | 0    | /dev/sdl |
| /dev/sg19  | 3   | 0           | 1   | 3   | 0    | /dev/sdm |
| /dev/sg20  | 3   | 0           | 1   | 4   | 0    | /dev/sdn |
| /dev/sg21  | 3   | 0           | 2   | 0   | 0    | /dev/sdo |
| /dev/sg22  | 3   | 0           | 2   | 2   | 0    | /dev/sdp |
| /dev/sg23  | 3   | 0           | 2   | 3   | 0    | /dev/sdq |
| /dev/sg24  | 3   | 0           | 2   | 4   | 0    | /dev/sdr |

- c. List the multipath devices:
- d.

| [root@host1 ^<br>mpath2 (36005<br>' | ]# multipath -1<br>076304ffc21f00000 | 0000000111f) dm-0 ] | IBM,2107900 | Vendor Product      |
|-------------------------------------|--------------------------------------|---------------------|-------------|---------------------|
| 1                                   | 1                                    | '                   |             | device-mapper or    |
| 1                                   | 1                                    |                     |             | disk name           |
| I                                   | 1                                    |                     |             |                     |
| 1                                   | ·                                    |                     |             | WWID                |
| 1                                   |                                      |                     |             |                     |
| '                                   |                                      |                     |             | user friendly       |
|                                     |                                      |                     |             | name                |
| [size=100G][f                       | eatures=1 queue i                    | f no path][hwhandle | er=0][rw]   |                     |
| ī                                   | . –                                  |                     |             |                     |
| 1                                   | 1                                    | '                   |             | hardware handler,   |
| 1                                   | 1                                    |                     |             | if any (seen in     |
| 1                                   | 1                                    |                     |             | cases of FastT,EMC) |
| 1                                   | 1                                    |                     |             |                     |
| 1                                   | '                                    |                     |             | features supported  |
| 1                                   |                                      |                     |             | or configured       |
| 1                                   |                                      |                     |             | -                   |

'----- Size of the disk \_ round-robin 0 [prio=0][active] '----- Path Group State ' '----- Yath Group State '----- Path Selector and repeat count '----- Path Group Level \ 4:0:0:0 sdc 8:32 [active][ready] 

 '
 '
 '
 Physical Path State

 '
 '
 '
 '
 Device Mapper State

 '
 '
 '
 '
 Major, Minor number

 of disk '----- Linux SCSI device name '----- SCSI Information: Host\_ID, Channel\_ID, SCSI\_ID, LUN\_ID \\_ 4:0:1:0 sdg 8:96 [active][ready] \\_ 3:0:1:0 sdk 8:160 [active][ready] \\_ 3:0:2:0 sdo 8:224 [active][ready] mpath6 (36005076304ffc21f0000000000001123) dm-3 IBM,2107900 [size=100G][features=1 queue\_if\_no\_path][hwhandler=0][rw] \\_ round-robin 0 [prio=0][active] \\_ 4:0:0:4 sdf 8:80 [active][ready] \\_ 4:0:1:4 sdj 8:144 [active][ready] \\_ 3:0:1:4 sdn 8:208 [active][ready] 3:0:2:4 sdr 65:16 [active][ready]  $\backslash$ mpath5 (36005076304ffc21f0000000000001122) dm-2 IBM,2107900 [size=1.0G][features=0][hwhandler=0][rw] \\_ round-robin 0 [prio=0][enabled] \\_ 4:0:0:3 sde 8:64 [active][ready] \\_ 4:0:1:3 sdi 8:128 [active] [ready] \\_ 3:0:1:3 sdm 8:192 [active] [ready] \\_ 3:0:2:3 sdq 65:0 [active][ready] mpath4 (36005076304ffc21f00000000000001121) dm-1 IBM,2107900 [size=100G][features=1 queue\_if\_no\_path][hwhandler=0][rw] \\_ round-robin 0 [prio=0][active] √\_ 4:0:0:2 sdd 8:48 [active][ready] \\_ 4:0:1:2 sdh 8:112 [active][ready] \\_ 3:0:1:2 sdl 8:176 [active][ready]
\\_ 3:0:2:2 sdp 8:240 [active][ready]

The block device name is listed as the Linux SCSI device name. If there are multiple paths, multiple block devices are displayed under each pseudo name.

On systems with EMC PowerPath driver, the following are the commands to run, and sample output:

a. Run the **powermt** command to display all path and device mappings. This command lists the block devices and paths which are mapped to the device path (for example, /dev/*emcpowerd* of which the EMC pseudo name is *emcpowerd*):

host1:~ # powermt display dev=all Pseudo name=emcpowerd Symmetrix ID=000194900547 Logical device ID=0040 state=alive; policy=BasicFailover; priority=0; queued-IOs=0 ----- Host ---- Stor - -- I/O Path - -- Stats ---### HW Path I/O Paths Interf. Mode State Q-IOs Errors \_\_\_\_\_ sdg FA 7eB active alive 0 0 3 qla2xxx Pseudo name=emcpowerc Symmetrix ID=000194900547 Logical device ID=0041 state=alive; policy=BasicFailover; priority=0; queued-IOs=0 ----- Host ---- - Stor - -- I/O Path - -- Stats ---### HW Path I/O Paths Interf. Mode State Q-IOs Errors

| 3 qla2xxx                                                                                                  | sdh           | FA 7eB              | active alive             | 00                    |
|----------------------------------------------------------------------------------------------------|---------------|---------------------|--------------------------|-----------------------|
| Pseudo name=emcpowerb<br>Symmetrix ID=000194900547<br>Logical device ID=0126<br>state=alive; policy=BasicF | ailover; pric | ority=0; que        | eued-IOs=0               |                       |
| Host<br>### HW Path                                                                                        | I/O Paths     | - Stor -<br>Interf. | I/O Path -<br>Mode State | Stats<br>Q-IOs Errors |
| 3 qla2xxx                                                                                                  | sdi           | FA 7eB              | active alive             | 00                    |
| Pseudo name=emcpowera<br>Symmetrix ID=000194900547<br>Logical device ID=013C<br>state=alive; policy=BasicF | ailover; pric | ority=0; que        | eued-IOs=0               |                       |
| Host<br>### HW Path                                                                                        | I/O Paths     | - Stor -<br>Interf. | I/O Path -<br>Mode State | Stats<br>Q-IOs Errors |
| 3 qla2xxx                                                                                                  | sdj           | FA 7eB              | active alive             | 00                    |

The block device name is listed under I/O Paths column. If there are multiple paths, multiple block devices are displayed under each pseudo name.

- 14. Increase the Mellanox HCA driver *mlx4\_core* parameter **log\_mtts\_per\_seg** value from 3 (the default) to 7 on the host where the cluster caching facility (CF) resides. To increase the size, issue the following command as root:
  - On SUSE:

echo "options mlx4\_core log\_mtts\_per\_seg=7" >> /etc/modprobe.conf.local

• On RHEL 6.x:

echo "options mlx4\_core log\_mtts\_per\_seg=7" >> /etc/modprobe.d/modprobe.conf
options mlx4\_core log\_mtts\_per\_seg=7

For this change to take effect, you must reboot the server. To check whether your change is effective on the module, issue the following command:

<host-name>/sys/module/mlx4\_core/parameters # cat /sys/module/mlx4\_core/ parameters/log\_mtts\_per\_seg 7

- 15. Ensure that the iTCO\_wdt and iTCO\_vendor\_support modules are disabled.
  - On SUSE, to disable the modules, add the following lines to the /etc/modprobe.d/blacklist file:

alias iTCO\_wdt off alias iTCO vendor support off

 On RHEL, to disable the modules, add the following lines to the /etc/modprobe.conf file:
 blacklist iTCO\_wdt
 blacklist iTCO vendor support

You can verify that the modules are disabled by using the **1smod** command.

### Using the DB2 Setup wizard

To install the DB2 pureScale Feature, you must know the following items. You can enter your values for each of these steps in the preinstallation cheat sheet section that follows.

- The name of the directory where you want to install the DB2 pureScale Feature.
- The device path for the shared disk partition where the DB2 database and the shared configuration files of the DB2 pureScale instance are stored by default. You should use the DB2 cluster file system.

• If using a DB2 cluster services tiebreaker, the device path for the tiebreaker partition. This partition must be different from the shared disk partition specified earlier.

The DB2 cluster services tiebreaker is used in a recovery scenario when your DB2 pureScale instance is split in half due to a communication failure. DB2 cluster services use the tiebreaker to determine which half of the DB2 pureScale instance will remain online. This partition must be at least 25 MB in size and accessible from all hosts.

- The host name, short host name, or IP address for each of the hosts you want to participate in the DB2 pureScale environment.
- Optionally, you can specify the names of the hosts you want to set up as cluster caching facilities rather than accept the default choices provided by the DB2 Setup wizard. You can manually select which hosts act as cluster caching facilities, or have the DB2 installer assign them.

### Preinstallation cheat sheet

Enter the appropriate required item value in the "Your Value" field.

| Required Item                                  | Your Value | Example                                                                                                    |
|------------------------------------------------|------------|----------------------------------------------------------------------------------------------------|
| Instance owner/group<br>name                   |            | db2sdin1/db2iadm1                                                                                                    |
| Fenced user/group name                         |            | db2sdfe1/db2fadm1                                                                                                    |
| Installation directory name                    |            | /opt/IBM/db2/V10.1                                                                                                    |
| Shared file system disk                        |            | /dev/hdisk12                                                                                                    |
| Hosts to include                               |            | db2_host01 -<br>db2_host04.                                                                                                    |
| Netname interconnect for<br>each member and CF |            | InfiniBand network<br>example:<br>db2_ <hostname>_ib0<br/>10 Gigabit Ethernet<br/>network example:<br/>db2_<hostname>_en1<br/>Note:<br/>db2_<hostname>_en1<br/>does not map to a<br/>regular ethernet<br/>adapter. It must map<br/>to the pseudo IP<br/>address for the 10GE<br/>communication<br/>adapter port.</hostname></hostname></hostname> |

Table 38. Preinstallation cheat sheet

### Table 39. Preinstallation cheat sheet - optional items

| Optional Item   | Your Value | Example                                        |
|-----------------|------------|------------------------------------------------|
| Tiebreaker disk |            | On AIX:<br>/dev/hdisk13<br>On Linux: /dev/dm-0 |
|                 |            | or /dev/sdc                                    |
| FCM port range  |            | 60000 - 60004                                  |

| Optional Item                                                                               | Your Value | Example                                                                                                    |
|---------------------------------------------------------------------------------------------|------------|----------------------------------------------------------------------------------------------------|
| cluster caching facilities port range                                                       |            | 56000 - 56001                                                                                                    |
| DB2 communication port                                                                      |            | 50001                                                                                                    |
| Hosts to set up as cluster caching facilities                                               |            | <i>db2_host03</i> and <i>db2host04</i>                                                                                                    |
| On InfiniBand, the<br>cluster interconnect<br>netnames of the cluster<br>caching facilities |            | Primary:<br>db2_ <hostname1>_ib0,<br/>db2_<hostname1>_ib1,<br/>db2_<hostname1>_ib2,<br/>db2_<hostname1>_ib3<br/>Secondary:<br/>db2_<hostname2>_ib0,<br/>db2_<hostname2>_ib1,<br/>db2_<hostname2>_ib2,<br/>db2_<hostname2>_ib3</hostname2></hostname2></hostname2></hostname2></hostname1></hostname1></hostname1></hostname1> |
| On 10GE, the cluster<br>interconnect netnames of<br>the cluster caching<br>facilities       |            | Primary:<br>db2_ <hostname1>_en1,<br/>db2_<hostname1>_en2,<br/>db2_<hostname1>_en3,<br/>db2_<hostname1>_en4<br/>Secondary:<br/>db2_<hostname2>_en1,<br/>db2_<hostname2>_en2,<br/>db2_<hostname2>_en3,<br/>db2_<hostname2>_en4</hostname2></hostname2></hostname2></hostname2></hostname1></hostname1></hostname1></hostname1> |
| Hosts to set up as members                                                                  |            | <i>db2_host01</i> and <i>db2host02</i>                                                                                                    |

Table 39. Preinstallation cheat sheet - optional items (continued)

### What to do next

If you completed all the steps in the preinstallation checklist and filled out the cheat sheet, you can proceed directly to the installation section.

### DB2 pureScale Feature installation methods

This topic provides information about the IBM DB2 pureScale Feature installation methods: the DB2 Setup wizard, a response file installation, and manual installation using the **db2\_install** command.

#### DB2 Setup wizard

The DB2 Setup wizard is a GUI installer. The DB2 Setup wizard provides an easy-to-use interface for installing DB2 products and for performing initial setup and configuration tasks.

With the DB2 pureScale Feature release, the DB2 Setup wizard has been changed significantly compared to earlier versions. This change should be of note if you currently use a response file installation as there are new keywords and options.

The DB2 Setup wizard provides a clear flow through which you can launch a DB2 pureScale Feature installation from one host, called the installation-initiating host, and successfully setup a DB2 pureScale environment across multiple hosts. This interactive deployment includes validating all hosts, installing the DB2 pureScale Feature on all hosts, and ensuring that the DB2 clusters services are set up and available between all the hosts. Simply provide a list of host names and two valid shared disks for the DB2 installer and all the necessary software is installed on the specified hosts.

The DB2 Setup wizard can also create your DB2 instance.

The DB2 Setup wizard can also create a response file without installing the product or creating an instance. As you go through each of the GUI panels, all necessary validations are performed. Then you can update all the hostnames and shared disk names in the generated response file so that it can be used on other hosts. You can later select any host in the host list as the installation-initiating host (IIH) to launch a response file installation.

An X server is required to display the DB2 Setup wizard.

#### Response file installation

A response file is a text file that contains setup and configuration values. The file is read by the DB2 setup program and the installation is performed according to the values that have been specified. A response file installation is also referred to as a silent installation.

Another advantage to response files is that they provide access to parameters that cannot be set using the DB2 Setup wizard.

If you embed the DB2 installation image in your own application, it is possible for your application to receive installation progress information in computer-readable form. This behavior is controlled by the INTERACTIVE response file keyword.

There are a two ways to create a response file:

### Using the DB2 Setup wizard

The DB2 Setup wizard can create a response file based on the selections you make as you proceed through the DB2 Setup wizard. Your selections are recorded in a response file that you can save to a location on your system.

One benefit of this installation method is that you can create a response file without performing an installation. This feature can be useful to capture the options required to install the DB2 product. The response file can be used at a later time to install the DB2 product according to the exact options you specified. If you plan to use the generated response file to do your DB2 pureScale Feature installation and instance setup on different hosts with different shared disks, you will need to make minor changes to that generated response file.

You can export a client or server profile with the **db2cfexp** command to save your client or server configuration, and then easily import the profile using the **db2cfimp** command. A client or server profile exported with the **db2cfexp** command can also be imported during a response file installation using the CLIENT\_IMPORT\_PROFILE keyword.

You should export the client or server profile after performing the installation and cataloging any data sources.

#### Using the sample response file

An alternative to using the DB2 Setup wizard to create a response

file is to manually modify a sample response file. Sample response files are provided on the DB2 product DVD and can be found in the <image path>/db2/platform/samples/db2dsf.rsp, where *platform* refers to the appropriate operating system. The sample response files provide details about all the valid keywords for each product.

### db2\_install command

**Important:** The command **db2\_instal1** is deprecated and might be removed in a future release. Use the **db2setup** command with a response file instead.

The **db2\_instal1** command installs *all* components for the DB2 product you specify. You can then use the **db2icrt** or **db2iupdt** command to create your DB2 pureScale instance. Although the **db2\_instal1** command installs all components for the DB2 product you specify, it does not perform user and group creation, instance creation, or configuration. This method of installation might be preferred in cases where configuration is to be done after installation. To configure your DB2 product while installing it, consider using the DB2 Setup wizard.

If you embed the DB2 installation image in your own application, it is possible for your application to receive installation progress information in computer-readable form.

This installation methods requires manual configuration after the product files are deployed.

After **db2\_instal1** successfully installs the DB2 binary files on the installation-initiating host (IIH), you must create the DB2 pureScale instance. After the DB2 pureScale instance is created, you can add a new member or additional cluster caching facilities. For details, see the post-installation tasks.

# Installing the DB2 pureScale Feature using the DB2 Setup wizard (AIX and Linux)

This topic walks you through the DB2 Setup wizard to install the IBM DB2 pureScale Feature.

### Before you begin

- Ensure that your system meets installation, memory, and disk requirements.
- Complete the pre-installation tasks.
- Complete the DB2 pureScale Feature installation checklist.
- Ensure that you are logged in as root.
- Ensure you have an XServer running on the X Window client machine.
- If you are not using AIX security software to authenticate users in your environment, you must manually create the required DB2 users before you start the DB2 Setup wizard. The DB2 Setup wizard does not create the users.

### About this task

The DB2 Setup wizard provides default values for most of the fields and options. You only need to input a few fields and options. For a complete list, see the installation checklist.

### Procedure

- 1. Make the DB2 installation image available. After downloading the DB2 database product image, extract and untar the product file:
  - a. Extract the product file using the gzip -d *product*.tar.gz command, where *product* represents the name of the downloaded product.
  - b. Untar the product file using the gnutar -xvf *product*.tar command, where *product* represents the name of the downloaded product.
  - c. Change directory using the cd ./*product* command, where *product* represents the name of the downloaded product.
- Export your display using the following command export DISPLAY=IP\_Address:0.0

Where *IP\_Address* represents the IP address of the X Window client machine you are using to launch the installation.

**3**. Start the DB2 Setup wizard by running the **db2setup** command from the directory where the DB2 installation image resides:

./db2setup -1 /tmp/db2setup.log -t /tmp/db2setup.trc

The **-1** and **-t** recommended parameters that enable DB2 logging and tracing. The IBM DB2 Setup Launchpad opens.

| DB2 Setup Launchpad                                                                                                    | 밑                                                                                                    |
|----------------------------------------------------------------------------------------------------|----------------------------------------------------------------------------------------------------|
| Welcome                                                                                                    |                                                                                                    |
| ▶ Welcome                                                                                                    | Welcome root to DB2 Version 10.1                                                                                                    |
| Release information<br>Pre-installation planning<br>Upgrade information<br>Install a Product<br>Install Data Studio components | Welcome to IBM DB2 Enterprise Server Edition 10.1. The DB2 Setup Launchpad gives<br>you access to all of the information that you need to install your DB2 products and<br>features for Linux, UNIX, and Windows operating systems.<br>To access more information about the DB2 products available for installation or to<br>perform an installation, select from the tabs provided. You can learn more about DB2<br>products by visiting the DB2 Product Family web page. |
| EXIL                                                                                                    | Proceed through the topics highlighted in the left pane to install your DB2 product,<br>ensuring that you have carefully reviewed the pre-installation planning and upgrade<br>topics.            Image: DB2 Product Family web page                                                                                                    |
|                                                                                                    |                                                                                                    |
| IBM.                                                                                                    |                                                                                                    |

Figure 24. DB2 Setup Launchpad

From this window, you can view the DB2 pureScale Feature release information, upgrade options, architectural overview, and pre-installation planning, or you can proceed directly to the installation.

4. Click **Install a Product** and the Install a Product window displays the products available for installation.

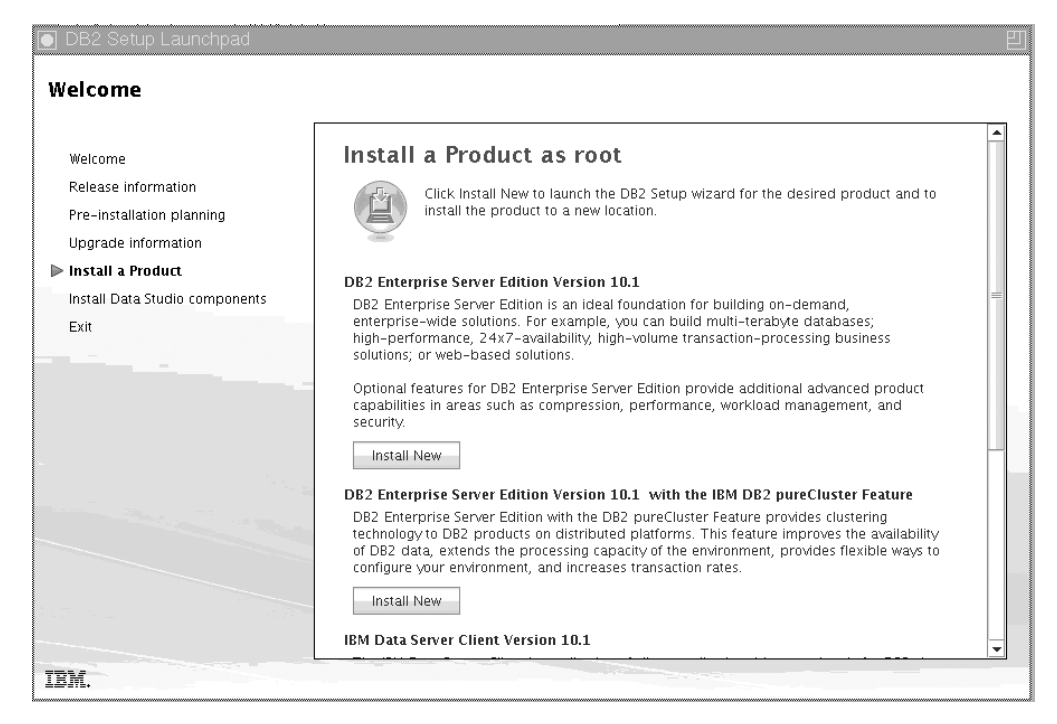

Figure 25. Install a Product window

Click **Install New** under DB2 Enterprise Server Edition Version 10.1 with the IBM DB2 pureScale Feature. Installation help can guide you through each of the installation panels. To invoke the installation help, click **Help** or press **F1**. You can click **Cancel** at any time to end the installation.

5. Welcome Panel.

| 💽 DB2 Setup - DB2                        | Enterprise Server Edition with the IBM DB2 pureCluster Feature                                        |   |
|------------------------------------------|----------------------------------------------------------------------------------------------------|---|
|                                          |                                                                                                    |   |
| 1. Introduction                          | Welcome to the DB2 Setup wizard                                                                       | _ |
| <u>2</u> . Software License<br>Agreement | The DB2 Setup wizard will install DB2 Enterprise Server Edition with the IBM DB2 pureCluster Feature. |   |
| <u>3</u> . Installation action           | To view the features that will be installed, click View Features                                      |   |
| 4. Installation directory                | To view the reatures that will be installed, thtk view reatures.                                      |   |
| <u>5</u> . Languages                     | View Features                                                                                         |   |
| <u>6</u> . Documentation                 |                                                                                                    |   |
| <u>7</u> . Instance setup                |                                                                                                    |   |
| <u>8</u> . Instance-owning user          |                                                                                                    |   |
| <u>9</u> . Fenced user                   |                                                                                                    |   |
| 1 <u>0</u> . DB2 cluster file<br>system  |                                                                                                    |   |
| 11. Host list                            |                                                                                                    |   |
| 12. Summary                              |                                                                                                    |   |
|                                          |                                                                                                    |   |
|                                          |                                                                                                    |   |
| 0000000                                  |                                                                                                    |   |
|                                          |                                                                                                    |   |
|                                          |                                                                                                    |   |
|                                          |                                                                                                    |   |
|                                          |                                                                                                    |   |
|                                          |                                                                                                    |   |
|                                          |                                                                                                    |   |
|                                          |                                                                                                    |   |
|                                          | Next Einish Cancel Help                                                                               |   |

Figure 26. DB2 Setup wizard Welcome Panel

Click **View Features** to view the features that will be installed. The View Features dialog box opens and displays the features to be installed. Click **Close** to close the View Features dialog box.

Click Next to continue.

6. Software License Agreement Panel.

| <u>1</u> . Introduction<br><u>2</u> . Software License<br>Agreement | Software License Agreement<br>Please read the following license agreement carefully.                                                                                                    |
|---------------------------------------------------------------------|----------------------------------------------------------------------------------------------------|
| 3. Installation action                                              | International Program License Agreement                                                                                                    |
| 4. Installation directory                                           | Part 1 - General Terms                                                                                                    |
| <u>6</u> . Documentation<br>7. Instance setup                       | BY DOWNLOADING, INSTALLING, COPYING, ACCESSING, CLICKING ON AN "ACCEPT" BUTTON, OR<br>OTHERWISE USING THE PROGRAM, LICENSEE AGREES TO THE TERMS OF THIS AGREEMENT. IF YOU<br>ARE ACCEPTING THESE TERMS ON BEHALF OF LICENSEE, YOU REPRESENT AND WARRANT THAT YOU       |
| <u>8</u> . Instance-owning user                                     | HAVE FULL AUTHORITY TO BIND LICENSEE TO THESE TERMS. IF YOU DO NOT AGREE TO THESE TERMS,                                                                                                    |
| <u>s</u> , reliced user<br>1 <u>0</u> . DB2 cluster file<br>system  | – DO NOT DOWNLOAD, INSTALL, COPY, ACCESS, CLICK ON AN "ACCEPT" BUTTON, OR USE THE PROGRAM; AND                                                                                                    |
| 11. Host list<br>12. Summary                                        | - PROMPTLY RETURN THE UNUSED MEDIA, DOCUMENTATION, AND PROOF OF ENTITLEMENT TO<br>THE PARTY FROM WHOM IT WAS OBTAINED FOR A REFUND OF THE AMOUNT PAID. IF THE PROGRAM<br>WAS DOWNLOADED, DESTROY ALL COPIES OF THE PROGRAM.                                            |
|                                                                     | 1. Definitions                                                                                                    |
|                                                                     | "Authorized Use" – the specified level at which Licensee is authorized to execute or run the Program.<br>That level may be measured by number of users, millions of service units ("MSUs"), Processor Value<br>Units ("PVUs"), or other level of use specified by IBM. |
|                                                                     | "IBM" - International Business Machines Corporation or one of its subsidiaries.                                                                                                    |
|                                                                     | I accept the terms in the license agreement.                                                                                                    |
|                                                                     | $\bigcirc$ I $\underline{d}o$ not accept the terms in the license agreement.                                                                                                    |
|                                                                     | ▲Back         Next ▶         Einish         Cancel         Help                                                                                                    |

Figure 27. Software License Agreement Panel

After reviewing the software licensing agreement, select **Accept** to accept the terms. Click **Next**.

7. Select installation, response file creation, or both Panel
| 💽 DB2 Setup - DB2                       | Enterprise Server Edition with the IBM DB2 pureCluster Feature $\square$                                                                                                    |
|-----------------------------------------|----------------------------------------------------------------------------------------------------|
|                                         |                                                                                                    |
| 1. Introduction                         | Select installation, response file creation, or both                                                                                                    |
| 2. Software License<br>Agreement        | The DB2 Setup wizard can install DB2 Enterprise Server Edition with the IBM DB2 pureCluster Feature on<br>this computer and on all the hosts that you specify as part of the DB2 cluster. Alternatively you can create<br>a response file of all the values entered in this wizard, which you can use later to run the install silently. |
| 3. Installation action                  | a response nie or an me values entered in mis wizard, when you can be rate to run me instan sienny.                                                                                                    |
| <u>4</u> . Installation directory       | Install DB2 Enterprise Server Edition with the IBM DB2 pureCluster Feature                                                                                                    |
| <u>5</u> . Languages                    | Source multipletion settings in a response file                                                                                                    |
| <u>6</u> . Documentation                | Save my instanation settings in a response file                                                                                                    |
| <u>7</u> . Instance setup               | No software will be installed on this computer.                                                                                                    |
| <u>8</u> . Instance-owning user         | Install DB2 Enterprise Server Edition with the IBM DB2 pure Cluster Feature and save my settings in a                                                                                                    |
| <u>9</u> . Fenced user                  | response file                                                                                                    |
| 1 <u>0</u> . DB2 cluster file<br>system | Response file name /tmp/db2ese.rsp                                                                                                    |
| 11. Host list                           |                                                                                                    |
| 12. Summary                             |                                                                                                    |
|                                         |                                                                                                    |
|                                         |                                                                                                    |
|                                         |                                                                                                    |
|                                         |                                                                                                    |
|                                         |                                                                                                    |
|                                         |                                                                                                    |
|                                         |                                                                                                    |
|                                         |                                                                                                    |
|                                         |                                                                                                    |
|                                         |                                                                                                    |
|                                         | ▲Back Next ► Einish Cancel Help                                                                                                    |

Figure 28. Select installation, response file creation, or both Panel

You can use the DB2 Setup wizard to:

- Install the product. When you are finished stepping through the DB2 Setup wizard, your DB2 database product is installed on your system. No response file is saved.
- Create and save the installation settings in a response file, but not install the product. You can use this response file to install this product later. The DB2 database product is not installed. The DB2 Setup wizard generates the response file only based on your selections.
- Install the product and create and save a response file that you can use as a record of your choices.

If you choose to create a response file, you can specify the name and location of the response file in the **Response file name** field. This same response file can be updated to use on another set of hosts as well. Click **Next**.

8. Select installation directory Panel

| 💽 DB2 Setup - DB2                        | 2 Enterprise                                  |                                         | n with the II                    | BM DB2 pi                    | ureCluster F                                        | <sup>=</sup> eature                       |                                  | 巴                |
|------------------------------------------|-----------------------------------------------|-----------------------------------------|----------------------------------|------------------------------|-----------------------------------------------------|-------------------------------------------|----------------------------------|------------------|
|                                          |                                               |                                         |                                  |                              |                                                     |                                           |                                  |                  |
| 1. Introduction                          | Select t                                      | he installa                             | tion dire                        | ctory                        |                                                     |                                           |                                  |                  |
| <u>2</u> . Software License<br>Agreement | The DB2 Set<br>following dir<br>directory the | tup wizard install<br>rectory on each s | ls DB2 Enterpr<br>pecified host. | ise Server Ed<br>The path mu | ition with the l<br>st be valid on<br>elect another | BM DB2 pure<br>each host. To<br>directory | Cluster Featur<br>Select a diffe | e in the<br>rent |
| <u>3</u> . Installation action           | unectory, ty                                  | pe the path of th                       | ick the empsis                   | button and s                 | elect another                                       | an ectory.                                |                                  |                  |
| 4. Installation directory                | The wizard                                    | will install to the                     | specified dire                   | ctory on all th              | ie DB2 cluster                                      | hosts.                                    |                                  |                  |
| <u>5</u> . Languages                     |                                               |                                         |                                  |                              |                                                     | Sp.                                       | ace required: 3                  | 2077 MB          |
| <u>6</u> . Documentation                 | Directory                                     | /opt/IBM/db2/                           | V10.1                            |                              |                                                     | Sp:                                       | ace available: ·                 | 4993 MB          |
| <u>7</u> . Instance setup                |                                               |                                         |                                  |                              |                                                     |                                           |                                  |                  |
| <u>8</u> . Instance-owning user          |                                               |                                         |                                  |                              |                                                     |                                           |                                  |                  |
| <u>9</u> . Fenced user                   |                                               |                                         |                                  |                              |                                                     |                                           |                                  |                  |
| 1 <u>0</u> . DB2 cluster file<br>system  |                                               |                                         |                                  |                              |                                                     |                                           |                                  |                  |
| 11. Host list                            |                                               |                                         |                                  |                              |                                                     |                                           |                                  |                  |
| 12. Summary                              |                                               |                                         |                                  |                              |                                                     |                                           |                                  |                  |
|                                          |                                               |                                         |                                  |                              |                                                     |                                           |                                  |                  |
|                                          |                                               |                                         |                                  |                              |                                                     |                                           |                                  |                  |
|                                          |                                               |                                         |                                  |                              |                                                     |                                           |                                  |                  |
|                                          |                                               |                                         |                                  |                              |                                                     |                                           |                                  |                  |
|                                          |                                               |                                         |                                  |                              |                                                     |                                           |                                  |                  |
|                                          |                                               |                                         |                                  |                              |                                                     |                                           |                                  |                  |
|                                          |                                               |                                         |                                  |                              |                                                     |                                           |                                  |                  |
|                                          |                                               |                                         |                                  |                              |                                                     |                                           |                                  |                  |
|                                          |                                               |                                         |                                  |                              |                                                     |                                           |                                  |                  |
| 2000000000                               |                                               |                                         |                                  |                              |                                                     |                                           |                                  |                  |
| <u></u>                                  |                                               |                                         | <b>▲</b> <u>B</u> ack            | Next 🕨                       | <u>F</u> inish                                      | Cancel                                    |                                  | Help             |

Figure 29. Select installation directory Panel

Specify the directory path where you want to install your DB2 database product. If you are installing the DB2 pureScale Feature, the DB2 installer installs the DB2 copy to the same location on each host and this specified location must be valid on all hosts.

The DB2 database resides on the shared disk and the DB2 code is installed on all DB2members.

Click Next.

9. Select the language to install Panel

| 💽 DB2 Setup - DB2                                  | Enterprise Server Edition with the IBM DB2 pureCluster Feature                                                                                                    |
|----------------------------------------------------|----------------------------------------------------------------------------------------------------|
|                                                    |                                                                                                    |
| 1. Introduction                                    | Select the languages to install                                                                                                    |
| <ol> <li>Software License<br/>Agreement</li> </ol> | You can install the user interface and product messages in several languages.                                                                                                    |
| 3. Installation action                             | Available languages Selected languages                                                                                                    |
| 4. Installation directory                          | Chinese (Simplified)                                                                                                    |
| <u>5</u> . Languages                               | Czech                                                                                                    |
| 6. Documentation                                   | French (Standard)                                                                                                    |
| Z. Instance setup                                  | German v Karal v Karal |
| 8. Instance-owning user                            | Confirm installation directory                                                                                                    |
| <u>9</u> . Fenced user                             | The wizard will install to the specified directory on all the DB2 cluster hosts                                                                                                    |
| 1 <u>0</u> . DB2 cluster file<br>system            | Directory //opt/IBM/db2/V10.1 Space required: 3972 MB                                                                                                    |
| 11. Host list                                      | Space available: 4993 MB                                                                                                    |
| 12. Summary                                        |                                                                                                    |
|                                                    | ▲ Back     Next ▶     Einish     Cancel                                                                                                    |

Figure 30. Select language to install Panel

Specify the directory path where you want to install your DB2 languages. If you are installing the DB2 pureScale Feature, the DB2 installer installs the DB2 copy to the same location on each host and this specified location must be valid on all hosts.

Click Next.

10. Specify the location of the DB2 Information Center Panel

Figure 31. Specify the location of the DB2 Information Center Panel

Specify the directory path of your DB2 Information Center. You can select the IBM website or specify the intranet server with the host name and port number.

Click Next.

11. Set up a DB2 instance Panel.

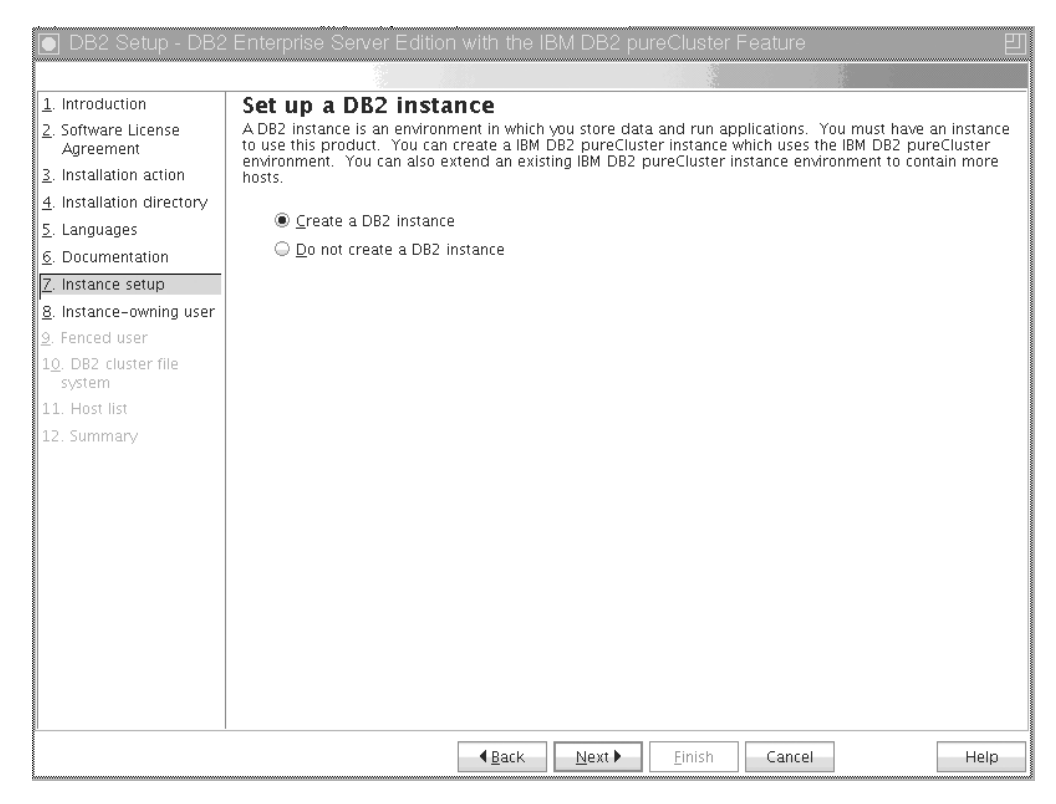

Figure 32. Set up a DB2 instance Panel

Use this panel to create a DB2 pureScale instance. If you would like to add the current host to an existing DB2 pureScale instance, you should start the instance extension (**db2isetup** or **db2iupdt -add**) from a host that already belongs to the instance.

- To create a DB2 instance, select Create a DB2 instance.
- If you do not want the DB2 Setup wizard to create a DB2 instance, select **Do not create a DB2 instance**. The DB2 installer still performs the installation, but, you can create an instance at a later point by running the **db2icrt** or **db2isetup** command.

Click Next.

12. Set user information for the DB2 instance owner Panel

| Set user information<br>Specify the instance-owni<br>instance functions, and wi<br>instance will be the same<br>Ne <u>w</u> user<br>User name | ation for the DB2 instance owner<br>ng user information for the DB2 instance. DB2 will use this i<br>ill store instance information in the user's home directory. T<br>as the user name.<br>db2sdin1 | user to perform<br>he name of the                                                                                                    |
|----------------------------------------------------------------------------------------------------|----------------------------------------------------------------------------------------------------|----------------------------------------------------------------------------------------------------|
| User name                                                                                                    | db2sdin1                                                                                                    |                                                                                                    |
|                                                                                                    |                                                                                                    | I lan defeute UD                                                                                                    |
| Group name<br>GID                                                                                                    | db2iadm1                                                                                                    | Use default GID                                                                                                    |
| Password<br>Confirm password                                                                                                    | ••••••                                                                                                    | - ost acraak <u>o</u> lo                                                                                                    |
| Home directory                                                                                                    | /home/db2sdin1 ····                                                                                                    |                                                                                                    |
| <ul> <li><u>E</u>xisting user</li> <li>User name</li> </ul>                                                                                   |                                                                                                    |                                                                                                    |
|                                                                                                    |                                                                                                    |                                                                                                    |
|                                                                                                    |                                                                                                    |                                                                                                    |
|                                                                                                    |                                                                                                    |                                                                                                    |
|                                                                                                    | Group name<br>GID<br>Password<br>Confirm password<br>Home directory<br>Existing user<br>User name                                                                                                    | Group name       db2iadm1         GID       9777         Password       ●         Confirm password       ●         Home directory       /home/db2sdin1         Existing user       ●         User name       … |

Figure 33. Set user information for the DB2 instance owner Panel

Specify the user information that the DB2 installer uses to perform instance functions and store instance information in the user's home directory. The new user and group is created on all hosts. The name of the instance is the same as the user name. You can also specify an existing user. If you select "Existing user", the user name must comply with the conditions outlined in the "Required users for a DB2 pureScale Feature installation" topic. Click **Next**.

13. Set user information for the fenced user.

| 💽 DB2 Setup - DB2                                                                                                    | Enterprise Server Editio                                                                                                    | on with the IBM DB2 pureCluster Feature                                                                                                    | E                                                        |
|----------------------------------------------------------------------------------------------------|----------------------------------------------------------------------------------------------------|----------------------------------------------------------------------------------------------------|----------------------------------------------------------|
|                                                                                                    |                                                                                                    |                                                                                                    |                                                          |
| Introduction     Software License<br>Agreement     Installation action     Installation directory     Languages     Documentation     Instance setup     Instance-owning user     Fenced user     10_DB2 cluster file     system     11. Host list     12. Summary | Set user information<br>Specify the required inform<br>procedures will execute und<br>User name<br>UID<br>Group name<br>GID<br>Password<br>Confirm password<br>Home directory<br>User name<br>User name | tion for the fenced user<br>hation for the fenced user. Fenced user defined functions (L<br>dder this user and group.<br>db2sdf10<br>db2fadm1<br>102<br>//home/db2sdf10<br> | IDFs) and stored<br>✓ Use default UID  ✓ Use default GID |
|                                                                                                    |                                                                                                    | Back Next      Finish Cancel                                                                                                    | Help                                                     |

Figure 34. Set user information for the fenced user Panel

Create a new user or use an existing user:

- To create a new fenced user, select **New user** and provide information about the fenced user in the fields. In a DB2 pureScale environment the user account is created on all the hosts.
- To use an existing fenced user, select **Existing user**. You can type a valid User name or click [...] to select an existing user name. If you select "Existing user", the user name you enter must exist on all hosts with the same UID and GID.

Click Next.

14. Setting up a DB2 Cluster File System Panel

| 💽 DB2 Setup - DB2                                                                                                    | Enterprise Server Edition with                                                                                                    | the IBM DB2 pureCluster Feature                                                                                                    |
|----------------------------------------------------------------------------------------------------|----------------------------------------------------------------------------------------------------|----------------------------------------------------------------------------------------------------|
|                                                                                                    |                                                                                                    |                                                                                                    |
| I. Introduction     Software License<br>Agreement     Installation action     Installation directory     S. Languages     Occumentation     Z. Instance setup     Instance-owning user     Senced user     Inced user     In. Host list     I2. Summary | Set up a DB2 Cluster F<br>Setting up a IBM DB2 pureCluster er<br>DB2 cluster file system will be used<br>A shared disk partition is required<br>must be accessible by all hosts. T<br>copy and must not have a file syst<br>Example of a device path is /dev/<br>Shared disk partition device path<br>Mount point<br>DB2 Cluster Services Tiebreaker<br>A shared disk partition is require<br>25 megabytes in size and access<br>disk partition specified above.<br>Device path //dev/hdisk7 | ile System         wronnent requires access to a shared file system. The embedded for this purpose.         dt to store shared database data. This partition         The partition will be used exclusively by this DB2 em created.         hdisk10.         /dev/hdisk6         /db2sd_2011108234024          ed for cluster recovery purposes. This partition should be at least sible by all hosts. This partition must be different from the shared |
| 50000000000000000000000000000000000000                                                                                                    |                                                                                                    | ack Next Einish Cancel Help                                                                                                    |

Figure 35. Setting up a DB2 Cluster File System

Use this panel to specify both of the shared disk partitions required for the DB2 pureScale Feature installation:

- One partition where the database data resides (Shared disk partition device).
- One partition for cluster recovery purposes (DB2 Cluster Services tiebreaker).

The partitions specified cannot be the same. They should be raw disks and not be used by anything else. Click **Next**.

15. Host List Panel

| 💽 DB2 Setup - DB2                                                                                                    | Enterprise Server                                                                                           | Edition with the IBN                                                                                      | M DB2 pureCluster                                                                                            | Feature                                                                             | 巴                                                                    |
|----------------------------------------------------------------------------------------------------|----------------------------------------------------------------------------------------------------|----------------------------------------------------------------------------------------------------|----------------------------------------------------------------------------------------------------|-------------------------------------------------------------------------------------|----------------------------------------------------------------------|
|                                                                                                    |                                                                                                    |                                                                                                    | 18                                                                                                    |                                                                                     |                                                                      |
| 1. Introduction         2. Software License         Agreement         3. Installation action         4. Installation directory                           | Host List<br>Add the hosts that wi<br>automatically assigne<br>The cluster interconn<br>speed communication | II be part of the IBM DB:<br>d as cluster caching fac<br>ect netname refers to th<br>h between members an | 2 pureCluster environm<br>lities (CFs) or DB2 men<br>le IP address or hostnau<br>d cluster caching facilitie | ent. Hosts will be<br>ibers as they are<br>me of the intercor<br>es in the DB2 inst | e validated and<br>added to the list.<br>mect used for high<br>ance. |
| <u>5</u> . Languages                                                                                                    | Host Name (canon                                                                                            | Cluster Interconnect                                                                                      | Cluster Caching F                                                                                            | Memper                                                                              | validation                                                           |
| <u>6</u> . Documentation                                                                                                    | coralpib136                                                                                                 | coralpib136-ib0 💌                                                                                         | ×                                                                                                    |                                                                                     | Successful                                                           |
| <ul> <li>8. Instance-owning user</li> <li>9. Fenced user</li> <li>10. DB2 cluster file<br/>system</li> <li>11. Host list</li> <li>12. Summary</li> </ul> |                                                                                                    |                                                                                                    |                                                                                                    |                                                                                     |                                                                      |
|                                                                                                    | Add <u>R</u> em                                                                                             | Validate <u>H</u> ost                                                                                     | 5                                                                                                    |                                                                                     |                                                                      |
|                                                                                                    | Preferred primap                                                                                            | cluster caching facility of                                                                               | oralnih136                                                                                                   |                                                                                     |                                                                      |
|                                                                                                    | Preferred seconda<br>Number of DB2 m                                                                        | enderster caching facilit<br>embers:0                                                                     | y:Not assigned                                                                                               |                                                                                     | Advanced                                                             |
|                                                                                                    |                                                                                                    | A Pock                                                                                                    | Novt N Einich                                                                                                | Cancal                                                                              | Lein                                                                 |

Figure 36. Host List Panel

Add the hosts that are part of the DB2 pureScale environment. Hosts are validated as they are added to the list. The available disk space for the installation files is checked on every host as part of the validation process. The installation-initiating host (IIH) is automatically loaded into the host list. To add a remote host, click **Add**.

| 💽 DB2 Setup - DB2                                                 | Enterprise Server                           | Edition with the IBM DB2                        | 2 pureCluster Fea                              | ature                              | 2                                |
|-------------------------------------------------------------------|---------------------------------------------|-------------------------------------------------|------------------------------------------------|------------------------------------|----------------------------------|
|                                                                   |                                             |                                                 |                                                |                                    |                                  |
| 1. Introduction<br>2. Software License                            | Host List<br>Add the hosts that w           | ill be part of the IBM DB2 pure(                | Iluster environment.<br>Ts) or DB2 members     | Hosts will be v                    | alidated and<br>Ided to the list |
| <u>3</u> . Installation action                                    | The cluster intercon<br>speed communication | n between members and cluste                    | dress or hostname o<br>r caching facilities in | f the interconne<br>the DB2 instan | ect used for high<br>ce.         |
| 4. Installation directory                                         | Host Name [canon                            | Cluster Interconnect Netname                    | Cluster Caching F                              | Member                             | Validation                       |
| <u>6</u> . Documentation                                          | coralpib136                                 | coralpib136-ib0.torola 🔻                        |                                                | ~                                  | Successful                       |
| 7. Instance setup                                                 | coralpib1 💽 Add                             | Remote Host                                     | 巴                                              |                                    | Successful                       |
| <u>9</u> . Fenced user<br>1 <u>0</u> . DB2 cluster file<br>system | Enter t<br>host.                            | he remote host name or the IP a                 | ddress of the                                  |                                    |                                  |
| 11. Host list<br>12. Summary                                      | Host n                                      | ame                                             | Hos<br>• Yo                                    | t name<br>u must specify           | a value. 🕨                       |
|                                                                   | Add<br>Instance sexumps<br>Preferred primar | OK Canc                                         | el Help                                        |                                    |                                  |
|                                                                   | Preferred second<br>Number of DB2 r         | ary cluster caching facility.Not a<br>nembers:1 | ssigned                                        |                                    | Ad <u>v</u> anced                |
|                                                                   |                                             |                                                 |                                                |                                    |                                  |
|                                                                   |                                             |                                                 | <u> </u>                                       | Cancel                             | Help                             |

Figure 37. Add Remote Host window

Enter the remote host name and click **OK**.

Figure 38. Validation in progress pop-up window

If you receive an error during host remote validation, you can fix the problem on the Host List panel or return to any of the previous panels of DB2 Setup wizard to make changes to the installation settings. You can also click **Advanced** on the Host List page to change the DB2 pureScale instance settings. In addition, regardless of the status of the hosts, a secure shell check is done at this point to confirm the passwordless SSH availability between the hosts. Ensure that root SSH access is installed, setup, and configured on the host you want to add.

Error information is available by clicking the button displayed in the "Errors" column. If you cannot resolve a host error, you can remove the host from the list entirely with the **Remove** button. You can then later fix the issue and add the host to the instance after the initial deployment.

| 💽 DB2 Setup - DB2                                             | Enterprise Server                                                                            | Edition with the IBM DB2                                                                                                    | 2 pureCluster Fea                                                                               | ature                                                                    |                                                               |
|---------------------------------------------------------------|----------------------------------------------------------------------------------------------|----------------------------------------------------------------------------------------------------|-------------------------------------------------------------------------------------------------|--------------------------------------------------------------------------|---------------------------------------------------------------|
|                                                               |                                                                                              |                                                                                                    |                                                                                                 |                                                                          |                                                               |
| L. Introduction                                               | Host List                                                                                    |                                                                                                    |                                                                                                 |                                                                          |                                                               |
| 2. Software License<br>Agreement<br>2. Installation action    | Add the hosts that w<br>automatically assigne<br>The cluster interconn<br>speed communicatio | ill be part of the IBM DB2 pure(<br>ed as cluster caching facilities (C<br>lect netname refers to the IP ad<br>n between members and cluste | Cluster environment.<br>(Fs) or DB2 members<br>(dress or hostname o<br>er caching facilities in | Hosts will be w<br>as they are ad<br>f the interconne<br>the DB2 instand | alidated and<br>Ided to the list.<br>ect used for high<br>ce. |
| E Installation directory                                      | Host Name [canon                                                                             | Cluster Interconnect Netname                                                                                                    | Cluster Caching F                                                                               | Member                                                                   | Validation                                                    |
| . Documentation                                               | coralpib136                                                                                  | coralpib136-ib0.torola 🔻                                                                                                    |                                                                                                 | ~                                                                        | Successful                                                    |
| , Instance setup                                              | coralpib137                                                                                  | coralpib137-ib0.torola 💌                                                                                                    |                                                                                                 | ~                                                                        | Successful                                                    |
| <ol> <li>Instance-owning user</li> <li>Fenced user</li> </ol> | coralpib138                                                                                  | coralpib138-ib0.torola 💌                                                                                                    | ~                                                                                               |                                                                          | Successful                                                    |
| 1. Host list<br>2. Summary                                    | Add<br>Instance Settings<br>Preferred primary<br>Preferred second:<br>Number of DB2 m        | ove Validate Hosts<br>cluster caching facility.coralpic<br>ary cluster caching facility.Not a<br>nembers:2                                  | 138<br>ssigned                                                                                  |                                                                          | Ad <u>v</u> anced                                             |
|                                                               |                                                                                              | ▲Back Next                                                                                                    | <u>F</u> inish                                                                                  | Cancel                                                                   | Help                                                          |

Figure 39. Host List Panel with three hosts (one is the IIH preloaded and two hosts have been added)

You can also specify custom settings for the DB2 pureScale instance. See the next step for more details.

16. Advanced Instance Settings dialog. After adding all the hosts you want to participate in the DB2 pureScale environment, you can make changes to the default instance settings by clicking on Advanced. Optionally, you can make changes to the default instance settings using the options in the Instance Setting box.

The following tabs can be displayed:

Cluster caching facility

| 💽 DB2 Setup                | o - DB2 Enterprise Server Edition with the IBM DB2 pureCluster Feature                                                   | 巴           |
|----------------------------|----------------------------------------------------------------------------------------------------|-------------|
|                            |                                                                                                    |             |
| 1. Introduction            | Host List                                                                                                    |             |
| <u>2</u> . Software Licen  | se Add the hosts that will be part of the IBM DB2 pureCluster environment. Hosts will be val                             | idated and  |
| Agreement                  | Advanced                                                                                                    | ed for high |
| <u>3</u> . Installation ad | Cenerate valid values for all norts and service fields                                                                   |             |
| <u>4</u> . Installation di |                                                                                                    | Validation  |
| <u>5</u> . Languages       | Instance Communication   Logical Members and FCM Ports                                                                   | randation   |
| <u>6</u> . Documentatid    | Cluster caching facility CF Ports                                                                                        | ccessiui    |
| <u>7</u> . Instance setu   | Cluster Caching Facility (CF) Assignment                                                                                 | cessful     |
| <u>8</u> . Instance-own    | Automatically assign cluster caching facilities (CEs)                                                                    |             |
| <u>9</u> . Fenced user     | Caronial carry assign closer caring radiates (cr.y)                                                                      | ccesstul    |
| 1 <u>0</u> . DB2 cluster   | The DB2 installer will automatically assign the cluster caching facilities (CFs) depending<br>on the host list selection |             |
| system                     |                                                                                                    |             |
| 11. Host list              | Manually assign cluster caching facilities (CFs)                                                                         |             |
| 12. Summary                |                                                                                                    |             |
|                            | Preferred primary CF coralpib138 👻                                                                                       |             |
|                            | Configure the host as both a CF and a DB2 member.                                                                        |             |
|                            | Preferred secondary CF Not assigned V                                                                                    |             |
|                            | Configure the host as both a CF and a DB2 member.                                                                        |             |
|                            |                                                                                                    | dvanced     |
|                            | OK Cancel Help                                                                                                    |             |
|                            |                                                                                                    |             |
|                            |                                                                                                    |             |
|                            | ▲Back Next ► Einish Cancel                                                                                               | Help        |

Figure 40. Advanced Instance Settings - Cluster caching facility tab

You can manually select the hosts to be used as CFs, or allow the installer to automatically assign them. The automatic CF assignment option is selected by default. At least one CF is required to run a DB2 pureScale instance.

If you choose to manually assign the CF, you need to specify which CF acts as the preferred primary CF. You can also optionally designate which CF acts as the preferred secondary CF. These designations indicate which cluster caching facility the cluster manager attempts to start in the primary CF role.

Although not recommended, you can also select the option of specifying that a host can act as both a CF and a member.

## **CF** Ports

| 💽 DB2 Setup                  | - DB2 Enterprise Server Edition with the IBM DB2 pureCluster Feature                             | Ð           |  |
|------------------------------|--------------------------------------------------------------------------------------------------|-------------|--|
|                              |                                                                                                  |             |  |
| 1. Introduction              | Host List                                                                                        |             |  |
| <u>2</u> . Software Licens   | e Add the hosts that will be part of the IBM DB2 pureCluster environment. Hosts will be valid    | dated and   |  |
| Agreement                    | Advanced                                                                                         | ed for high |  |
| <u>3</u> . Installation ad   | Generate valid values for all norts and service fields                                           |             |  |
| <u>4</u> . Installation di ' |                                                                                                  | Validation  |  |
| <u>5</u> . Languages         | Instance Communication   Logical Members and FCM Ports                                           | Y and a lon |  |
| <u>6</u> . Documentatid      | Cluster caching facility CF Ports                                                                | ccesstul    |  |
| <u>Z</u> . Instance setu     | The cluster caching facility requires that you specify the following service ports, which should | cessful     |  |
| <u>8</u> . Instance-own      | be available on all the pureCluster hosts.                                                       |             |  |
| <u>9</u> . Fenced user       | Cluster Caching Facility Service Ports                                                           | cessiui     |  |
| 1 <u>0</u> . DB2 cluster     | Cluster caching facility port                                                                    |             |  |
| System<br>11 Lloct list      | cluster caching facility port                                                                    |             |  |
|                              | Cluster caching facility management port                                                         |             |  |
| 12. Summary                  | Roctore default cattings                                                                         |             |  |
|                              |                                                                                                  |             |  |
|                              |                                                                                                  |             |  |
|                              |                                                                                                  |             |  |
|                              |                                                                                                  |             |  |
|                              |                                                                                                  |             |  |
|                              |                                                                                                  | h was a d   |  |
| OK Cancel Help               |                                                                                                  |             |  |
|                              |                                                                                                  |             |  |
|                              |                                                                                                  |             |  |
|                              |                                                                                                  |             |  |
|                              | ▲ <u>B</u> ack <u>N</u> ext <u>F</u> inish Cancel                                                | Help        |  |

Figure 41. Advanced Instance Settings - CF Ports tab

The CF requires that you specify service ports. The same ports need to be available on all hosts that are running cluster caching facilities. The port numbers can be in the range of 1024 to 65535.

## **Instance Communication**

| 💽 DB2 Setup                                 | - DB2 Enterprise Server Edition with the IBM DB2 pureCluster Feature                                                                                                    | 旦                          |
|---------------------------------------------|----------------------------------------------------------------------------------------------------|----------------------------|
|                                             |                                                                                                    |                            |
| 1. Introduction<br>2. Software Licens       | e Add the hosts that will be part of the IBM DB2 pureCluster environment. Hosts will be val                                                                                | idated and                 |
| Agreement<br>3. Installation ad             | Advanced                                                                                                    | d the list.<br>ed for high |
| <u>4</u> . Installation di                  | Cenerate valid values for all ports and service fields                                                                                                    | Validation                 |
| <u>&gt;</u> . Languages                     | Instance Communication   Logical Members and FCM Ports                                                                                                    | rressful                   |
| <u>6</u> . Documentatio                     | Cluster caching facility CF Ports                                                                                                    |                            |
| <u>7</u> . Instance setu<br>8. Instance-own | A communication port must be configured for your DB2 server to accept inbound requests<br>from DB2 clients. Specify a port that is available on all the pureCluster hosts. | cessful                    |
| 9. Fenced user                              | TCP/IP configuration                                                                                                    | cessful                    |
| 1 <u>0</u> . DB2 cluster<br>system          | Service name                                                                                                    |                            |
| 11. Host list                               | Port number                                                                                                    |                            |
| 12. Juininary                               | Restore default settings                                                                                                    |                            |
|                                             |                                                                                                    |                            |
|                                             | ✓ Start the instance after installation                                                                                                    |                            |
|                                             | OK Cancel Help                                                                                                    | d⊻anced                    |
|                                             |                                                                                                    |                            |
| 8 <sup>1</sup>                              | ▲ <u>B</u> ack <u>N</u> ext → <u>F</u> inish Cancel                                                                                                    | Help                       |

Figure 42. Advanced Instance Settings - Instance Communication tab

The TCP/IP port number is used by a DB2 instance to listen for incoming DB2 connections. The port number value must be in the range 1024 to 65535 and must be available on all hosts.

Logical Members and FCM Ports

| 💽 DB2 Setup                | - DB2 Enterprise Server Edition with the IBM DB2 pureCluster Feature                                  | 凹                 |  |
|----------------------------|----------------------------------------------------------------------------------------------------|-------------------|--|
|                            |                                                                                                    |                   |  |
| 1. Introduction            | Host List                                                                                             |                   |  |
| 2. Software Licens         | e Add the hosts that will be part of the IBM DB2 pureCluster environment. Hosts will be valid         | dated and         |  |
| Agreement                  | Advanced                                                                                              | ed for high       |  |
| <u>3</u> . Installation ad | Cenerate valid values for all ports and service fields                                                |                   |  |
| <u>4</u> . Installation di |                                                                                                    | Validation        |  |
| <u>5</u> . Languages       | Instance Communication   Logical Members and FCM Ports                                                | randation         |  |
| <u>6</u> . Documentatio    | Cluster caching facility CF Ports                                                                     | Lessiu            |  |
| Z. Instance setu           | Set the number of logical members to be created on each host. The maximum number of                   | cessful           |  |
| <u>8</u> . Instance-own    | DB2 members is 128. For example, if you specify four logical members per host and the                 | ccessful          |  |
| 9. Fenced user             | total number of DB2 member hosts is three, then the total number of DB2 members created<br>will be 12 |                   |  |
| svstem                     |                                                                                                    |                   |  |
| 11. Host list              | Logical members                                                                                       |                   |  |
| 12. Summary                | 12. Summary The Fast Communications Manager (FCM) requires a port range of 3 ports plus the value     |                   |  |
|                            |                                                                                                    |                   |  |
|                            | FCM start port                                                                                        |                   |  |
|                            | FCM end port                                                                                          |                   |  |
|                            |                                                                                                    |                   |  |
|                            | <u>R</u> estore default settings                                                                      |                   |  |
|                            |                                                                                                    | the second second |  |
|                            | OK Cancel Help                                                                                        | avanceu           |  |
|                            |                                                                                                    |                   |  |
|                            |                                                                                                    |                   |  |
|                            | ▲ <u>B</u> ack <u>N</u> ext <u>F</u> inish Cancel                                                     | Help              |  |

Figure 43. Advanced Instance Settings - Logical members and FCM Ports tab

You can set the number of logical members to be created on each host. The maximum number of members is 128. The same logical number is applied to all hosts. Ensure that the port numbers used by the DB2 pureScale instance are free on all hosts. The Fast Communications Manager (FCM) requires a port range of the three mandatory ports plus the value provided for the logical members field. This port range can designate up to 130 hosts (128 member + 2 CFs). The default FCM start port is 60000 and must be in the range of 1024 to 65535.

Click **OK** to close the Advanced dialog. The DB2 installer revalidates the added hosts if you have updated any of the default instance settings. Click **Next** on the Host List Panel.

17. Summary Panel

| 💽 DB2 Setup - DB2                                                                                                    |                                                                                                    |    |
|----------------------------------------------------------------------------------------------------|----------------------------------------------------------------------------------------------------|----|
|                                                                                                    |                                                                                                    |    |
| <ol> <li>Introduction</li> <li>Software License<br/>Agreement</li> <li>Installation action</li> <li>Installation directory</li> </ol>                                | Start copying files and create response file<br>The DB2 Setup wizard has enough information to start copying the program files and create the respons<br>file. If you want to review or change any settings, click Back. If you are satisfied with the settings, click<br>Finish to begin copying files and create the response file.<br>Current settings                                                                                                    | ;e |
| 5. Languages<br>6. Documentation<br>7. Instance setup<br>8. Instance-owning user<br>9. Fenced user<br>10. DB2 cluster file<br>system<br>11. Host list<br>12. Summary | Product to install: DB2 Enterprise Server Edition<br>Installation type: Custom<br>Previously Installed Components:<br>General Parallel File System (GPFS)<br>Components to be installed:<br>Base client support<br>Java support<br>SQL procedures<br>Base server support<br>OB2 data source support<br>Spatial Extender server support<br>IBM Software Development Kit (SDK) for Java(TM)<br>DB2 LDAP support<br>DB2 Instance Setup wizard<br>Integrated Flash Copy Support<br>Spatial Extender client<br>Communication support - TCP/IP<br>Tivoli SA MP<br>Base application development tools<br>DB2 Update Service<br>Replication tools |    |
|                                                                                                    | ABack Einish Cancel Hel                                                                                                    | p  |

Figure 44. Summary Panel

You have made all the choices necessary to complete the DB2 installation or to create a response file. Review all the features listed in this window before clicking **Finish**. To change any of these settings, click **Back** to go back to the previous pages in the DB2 Setup wizard and change your choices. Clicking **Finish** launches the installation process across all specified hosts.

18. Setup Complete

| ij Setup Comple                            |                                                                                                    | 凹     |
|--------------------------------------------|----------------------------------------------------------------------------------------------------|-------|
| Setup has c                                | ompleted successfully                                                                                                 |       |
| you have not alrea                         | ady done so, it is recommended that you complete the post-install steps after                                         |       |
| 'ou can also review<br>Ib2setup.err are lo | the log file for more details of the setup process. The setup log files db2setup.lo<br>located in the /tmp directory. | g and |
| Post-install steps                         | Log file                                                                                                    |       |
| If you have not air                        | ready done so, it is recommended that you complete the following steps.                                               |       |
| Required steps:                            |                                                                                                    | -     |
| Set up a DB2 insta                         | ance to work with DB2.                                                                                                |       |
| Optional steps:                            |                                                                                                    |       |
|                                            | averupping "db2fc" using a valid user ID such as the DB2 instance owner's ID. You                                     |       |

Figure 45. Setup Complete Panel

Once the installation is complete, you can review the post-installation steps, the log file for more details on what was setup, and the status of each remote host. Click **Finish** to exit.

## Results

The DB2 pureScale Feature installation image is copied to the DB2DIR/sd directory on each host in the DB2 pureScale instance. If you need to scale the DB2 pureScale instance, you can use any host within the DB2 pureScale instance from which to launch the operation.

The default names and location for the installation log files are:

- The DB2 setup log file. This file captures all DB2 installation information including errors. The DB2 setup log file name is db2setup.log.
- The DB2 error log file. This file captures any error output that is returned by Java (for example, exceptions and trap information). The DB2 error log file name is db2setup.err.

By default, these log files are located in the /tmp directory. You may have overridden this default when you issue the **db2setup** command. TheDB2 installer saves a copy of the DB2 setup log file in the *DB2DIR*/install/logs/ directory, and renames it db2install.history. If the name already exists, then the DB2 installer renames it db2install.history.xxxx, where xxxx is 0000-9999, depending on the number of installations you have on that machine.

The DB2 installer also produces logs detailing the actions on each host, including the IIH, under the /tmp/db2log.xxxx directory on the local machine (where xxxxx represents the process id) and /tmp/db2log directory on each remote host.

When you want to add another DB2 member or CF, you can run either the **db2isetup** or **db2iupdt -add** command from any of the existing DB2 member or

CF. These commands performs the DB2 installation and instance configuration on the target hosts.

## What to do next

Review and perform any necessary post-installation tasks.

# Installing a DB2 database product using a response file (Linux and UNIX)

## Before you begin

Before you begin the installation:

- Ensure that your system meets installation, memory, and disk requirements.
- Complete the pre-installation tasks.
- Complete the IBM DB2 pureScale Feature installation checklist.
- Ensure that you are logged in as root.
- For root installations, log on with the user ID that has root privileges. For non-root installations, log on with the user ID that is to own the DB2 installation.
- Your system meets all of the memory, hardware, and software requirements to install your DB2 database product.
- You can install a DB2 database product using a response file with either root or non-root authority.
- All DB2 processes associated with the copy of DB2 you are working with are stopped.

#### Procedure

To install the DB2 pureScale Feature using a response file:

1. Enter the **db2setup** command as follows:

```
./db2setup -r responsefile_directory/response_file
```

where:

- responsefile\_directory represents the directory where the response file is located; and
- *response\_file* represents the name of the response file.
- 2. Check the messages in the log file when the installation finishes. The installation logs are located, by default, in the /tmp directory:
  - db2setup.log (db2setup\_username.log for non-root installations, where username is the non-root user ID under which the installation was performed)
  - db2setup.err (db2setup\_username.err for non-root installations, where username is the non-root user ID under which the installation was performed)

You can specify the location of the log file. An installation history log db2install.history is located in *DB2DIR*/install/logs where *DB2DIR* specifies the path where the DB2 database product was installed. The default installation directory is:

- For AIX, HP-UX or Solaris /opt/IBM/db2/V10.1
- For Linux/opt/ibm/db2/V10.1

If more than one DB2 database product is installed in the same location, you will see db2install.history.xxxx, where xxxx are digits, starting at 0001 and increasing depending on how many DB2 copies you have installed.

## Example

The following example installs the DB2 pureScale Feature using response file db2dsf.rsp:

db2setup -r /mydir/db2dsf.rsp -l /tmp/db2setup.log -t /tmp/db2setup.trc

where mydir represent the directory where you saved the db2dsf.rsp file.

## What to do next

If you want your DB2 database product to have access to DB2 documentation either on your local computer or on another computer on your network, then you must install the *DB2 Information Center*. The *DB2 Information Center* contains documentation for the DB2 database and related products.

Review and perform any necessary post-installation tasks.

# Installing DB2 pureScale Feature using the db2\_install command

This topic guides you through the process of manually installing IBM DB2 pureScale Feature using the **db2\_install** command.

## Before you begin

**Important:** The command **db2\_install** is deprecated and might be removed in a future release. Use the **db2setup** command with a response file instead.

- Ensure that your system meets installation, memory, and disk requirements.
- Complete the pre-installation tasks.
- Complete the DB2 pureScale Feature installation checklist.
- Ensure that you are logged in as root.

### About this task

The manual installation process is outlined as follows:

- 1. Run the **db2\_install** command to install the DB2 database product on the installation-initiating host (IIH)
- 2. Run the **db2icrt** command on the IIH to create one member and one cluster caching facility. The **db2icrt** command will copy the DB2 database product to the second host and run the install process before creating the member and cluster caching facility.
- **3**. Run the **db2iupdt** to add members and cluster caching facilities. The **db2iupdt** command will copy the DB2 database product to the new host and install it before creating the member or the CF.

#### Procedure

1. Make the DB2 installation image available. After downloading the DB2 database product image, decompress and untar the product file:

- a. Decompress and untar the product file using the gunzip -c product.tar.gz
   | tar -xf command, where product represents the name of the downloaded product.
- b. Change directory using the cd ./*product* command, where *product* represents the name of the downloaded product.
- 2. On the IIH, run the **db2\_install** command to install the DB2 pureScale Feature. This command will install the DB2 database product, Tivoli SA MP, and GPFS.

#### Note:

For example:

```
db2_install -b DB2DIR -p ese_dsf -t /tmp/db2_install.trc
    -1 /tmp/db2_install.log
```

where *DB2DIR* represents the location where you want to install the DB2 pureScale Feature image. This path has to be the same on all the hosts. If the *DB2DIR* exists, it must be empty before the installation. The **-t** and **-1** options are recommended so that trace and log files are generated.

- 3. Verify that your DB2 database product is installed. Run the /usr/local/bin/db2ls command.
- 4. Verify that Tivoli SA MP and GPFS are installed on the system.
  - a. To verify the installation of Tivoli SA MP, run the rpm -aq | grep "sam\."
     | more command. The output of this command should be similar to the following example:

```
hostinst5:/ # rpm -aq | grep sam | grep -v "sam\."
sam-3.2.2.1-11349
sam.adapter-3.2.2.1-11349
```

b. To verify the installation of GPFS, run the rpm -aq | grep gpfs command. The output of this command should be similar to the following:

```
hostinst1:/opt/ibm/db2/V10.1/sd/db2/linuxamd64/tsamp # rpm -aq | grep gpfs
gpfs.msg.en_US-3.4.0-09
gpfs.docs-3.4.0-09
gpfs.docs-3.4.0-09
gpfs.gpl-3.4.0-09
```

5. Run the following command as root to set up the initial DB2 pureScale instance specifying a host as a DB2 member and another host as a cluster caching facility. You can find the **db2icrt** command in the *DB2DIR*/instance directory. You can only specify one DB2 member and one cluster caching facility during the initial setup of the DB2 pureScale instance. You can add additional DB2 members and cluster caching facilities using the **db2iupdt** command.

#### Note:

- The netname represents the cluster interconnect netname which corresponds to the communication adapter port used for high speed communication between DB2 members and cluster caching facilities in the DB2 instance.
- For the host name, you need to use the same host name format as the return value of the **hostname** command

```
db2icrt -d -m member_hostname:member_netname1
-cf CF_hostname:CF_netname2
-instance_shared_dev disk1_name -tbdev IP_address
-u fencedID instname
```

For example,

```
db2icrt -d -m h1.domain.com:h1.domain.com-ib0
  -cf h2.domain.com:h2.domain.com-ib0
  -instance_shared_dev /dev/hdisk1 -tbdev 129.42.38.1
  -u db2fenc1 db2sdin1
```

will create DB2 pureScale instance db2sdin1 with a DB2 member named h1.domain.com, a netname of h1.domain.com-ib0, and cluster caching facility h2.domain.com with a netname of h2.domain.com-ib0. It will also specify the shared file system device path as /dev/hdisk1, and set the tiebreaker disk as /dev/hdisk2.

## What to do next

You can add other hosts to your DB2 pureScale instance using the **db2iupdt** -add command.

## Setting up a Network Time Protocol server

This topic outlines how to setup a Network Time Protocol (NTP) server to ensure that all servers that the instance runs on have similar time settings. By default, the NTP server is setup by the DB2 installer. During instance creation and update, the NTP is automatically setup on the primary CF. This setup is a best practice that will help with problem diagnosis and informal server monitoring.

## Before you begin

In a DB2 pureScale environment, to synchronize operations and facilitate time sensitive operations, the system clocks of all members must be synchronized.

For this reason, NTP must be setup on all of your members. The DB2 installer installs and sets up the NTP server and clients. By default, the NTP server is the primary CF. You can use the steps in this topic to change that default setting and assign another host to act as the NTP server.

The DB2 database manager checks whether NTP is correctly set up on each member and verifies the presence of the NTP daemon. The DB2 database manager also periodically compares time stamps between members to check that they differ by less than the value set by the MAX\_TIME\_DIFF database manager configuration parameter.

In a DB2 pureScale environment, the value of MAX\_TIME\_DIFF represents the maximum number of minutes allowed between the system clocks of two members; the default is 1 minute. For each member, if NTP is not correctly set up or the NTP daemon is not present, or if time stamps between members differ by more than the value of MAX\_TIME\_DIFF, warnings are written to the **db2diag** log files.

## About this task

If you do not have access to an NTP time server, use the following steps to configure one of the hosts in the cluster or another host accessible by members as an NTP server. The system clock on this host will be used as the clock that is synchronized. This host must remain online to continue synchronizing the clocks on the hosts.

## Procedure

1. Choose the host that you will setup as an NTP server.

2. Setup the NTP daemon to synchronize to its own system clock. Edit /etc/ntp.conf and add the following lines:

server 127.127.1.0 prefer # the logical IP address for the NTP server to sync to its own system clock fudge 127.127.1.0 driftfile /etc/ntp.drift tracefile /etc/ntp.trace

- **3**. Configure the NTP server to start at system restart.
  - On AIX operating systems, edit the file /etc/rc.tcpip and uncomment the following entry:

start /usr/sbin/xntpd -x "\$src\_running"

- On Linux operating systems, run the **chkconfig ntp on** command.
- 4. Start the NTP server:
  - On AIX operating systems, run the startsrc -s xntpd command.
  - On Linux operating systems, run the **service ntp start** command.

## Configuring hosts as Network Time Protocol clients

This topic outlines how to configure a Network Time Protocol (NTP) server to ensure that all servers that the instance runs on have similar time settings.

#### About this task

By default, the NTP server is setup and configuration is handled by the DB2 installer.

## Procedure

To configure hosts as NTP clients:

 Specify the NTP server to synchronize to. Open the /etc/ntp.conf file and add the following lines:

server ntp\_server\_hostname
driftfile /etc/ntp.drift
tracefile /etc/ntp.trace

where *ntp\_server\_hostname* represents the hostname or IP address of an NTP server. If you do not have access to an existing NTP server, refer to the "Setting up an NTP Server" topic.

- 2. Configure the NTP server to start at system restart:
  - On AIX operating systems, edit the /etc/rc.tcpip file and uncomment the following line:

start /usr/sbin/xntpd -x "\$src\_running"

- On Linux operating systems, run the **chkconfig ntp on** command.
- **3**. Start the NTP server:
  - On AIX operating systems, run the **startsrc** -**s xntpd** command.
  - On Linux operating systems, run the **server ntp start** command.
- 4. Verify that the daemon is synchronized. If the daemon is significantly not synchronized with the system clock, it can take over 10 minutes for it to become synchronized. To ensure the daemon is synchronized before continuing you can check the "sys stratum" field:
  - On AIX operating systems, use the output of the lssrc -ls xntpd command.
  - On Linux operating systems, use the output of the ntptrace command.

The sys stratum field should be less then 16 to continue to the next step.

5. Finish the synchronization process by running the ntpdate -d *ntp\_server\_hostname* command.

# Chapter 18. Taking the first steps after installing the DB2 pureScale Feature

After you install a DB2 pureScale Feature, there are additional necessary and optional tasks available.

## Verifying your DB2 pureScale installation and setup

Use the steps in this task to verify your installation and setup of the IBM DB2 pureScale Feature.

## About this task

The following steps outline a procedure for you to verify your DB2 pureScale installation and setup. Perform these steps after you have created your DB2 pureScale instance and added all of the members and CFs you want in your DB2 pureScale environment.

## Procedure

- 1. Check the installation logs for any errors.
- 2. As the instance user, run the **db2instance list** command. This command returns a list of the members and cluster caching facilities (CFs) in your DB2 pureScale environment. If you manually installed the DB2 pureScale Feature, the status of the members and CFs in your DB2 pureScale environment will be in the STOPPED state. You can, run the **db2start** command to start the DB2 pureScale instance and rerun the **db2instance list** command.
- **3**. Verify that all the members and CFs have been started (STATE = STARTED). One CF should be PRIMARY. The other CF should be in either PEER state or CATCHUP state.

**Note:** When you view the status of the non-primary CF using the command **db2instance -list**, it will be in **CATCHUP** state until a connection is made to the database. Once the first connection is made, the process of copying data from the primary CF begins.

- 4. Run the **db2samp1** command to create a sample database.
- Issue the following command to connect to the SAMPLE database: db2start db2 connect to SAMPLE
- Issue the following statement: db2 "select \* from EMP"

If this command returns records, then everything is working as it should.

# Manually allowing the DB2 installer to take over a user-managed GPFS cluster

Use this task to pass the ownership of your user managed GPFS cluster to the IBM DB2 pureScale Feature.

## Before you begin

- You need root access on each host to perform these steps.
- The DB2 pureScale Feature must be installed on all hosts in the GPFS cluster

## About this task

Only GPFS clusters created by DB2 data server products are registered in the DB2 global registry. Performing this task will take your existing user managed GPFS cluster and treated it as if it had been created by a DB2 data server product. The DB2 installer will then perform the clustered file system tasks during DB2 pureScale instance operations and update the GPFS binaries when running the **installFixPack** command.

## Procedure

To take over a user-managed GPFS cluster:

- 1. Log on as root on any machine in your cluster.
- Run the db2cluster\_prepare command with the following parameters: db2cluster\_prepare -cfs\_takeover
- **3.** Check the error return code using the **echo** \$? command. If there are errors, resolve the errors and rerun the command as specified in Step 2.
- To verify that you've properly added the record, run the following command: db2dir/bin/db2greg -dump

The following sample output should be returned:

V,GPFS\_CLUSTER,NAME,db2cluster\_20111117140104.torolab.ibm.com,-,DB2\_MANAGED

## What to do next

You can now proceed with the installation of the DB2 pureScale Feature.

# Enabling SCSI-3 PR for DB2 pureScale Feature (Linux)

You can enable SCSI-3 PR for the IBM DB2 pureScale Feature which will provide faster fail-over support.

## Before you begin

This task should be performed after you have installed the DB2 pureScale Feature and created your instance. If you already have GPFS installed and have a GPFS cluster running , for example, if you have DB2 pureScale Feature Fix Pack 2 installed on your SLES hosts, then after moving to DB2 pureScale Feature Fix Pack 3, you can perform this task at any time before using the DB2 pureScale environment.

You need instance user and root user authority.

## About this task

Not all disks support SCSI-3 PR on Linux.

## Procedure

- 1. Log in as the instance user.
- 2. Stop the database manager by running the **db2stop** command.
- **3**. Log in as root user.
- 4. Stop GPFS on all hosts by running the **db2cluster -cfs -stop -all** command.
- 5. Find the filesystems as the instance user:

coralm201:/home/madhusuk >db2cluster -cfs -list -filesystem

| FILE SYSTEM NAME | MOUNT_POINT |
|------------------|-------------|
|                  | /fc         |
| 15               | /15         |

6. Find the disk info for that filesystem as the instance user:

coralm201:/home/madhusuk >db2cluster -cfs -list -filesystem fs -disk

| PATH ON LOCAL HOST | OTHER KNOWN PATHS |
|--------------------|-------------------|
| (*) /dev/sdc       |                   |

**7**. Find the information for that disk by running the **tsprinquiry** command as root:

coralm201:# /usr/lpp/mmfs/bin/tsprinquiry sdc

IBM :VirtualDisk :0730

8. Create the /var/mmfs/etc/prcapdevices file on each host in the DB2 pureScale environment and edit the file to add your disk. For example, using the output from **tsprinquiry** command:

IBM:VirtualDisk:0730

- 9. Tell GPFS to use SCSI-3 PR by running the /usr/lpp/mmfs/bin/mmchconfig usePersistentReserve=yes command.
- 10. As the root user, start GPFS on all nodes by running the **db2cluster -cfs** -start -all command.
- Once the GPFS filesystems are mounted on all hosts, check that SCSI-3 PR has been properly enabled by running the /usr/lpp/mmfs/bin/mmlsnsd -X command on all machines and checking that "pr=yes" appears in the Remarks column. For example:

coralm201:/usr/lpp/mmfs/bin # ./mmlsnsd -X

Disk name NSD volume ID Device Devtype Node name Remarks gpfs12nsd 091A5CBD4C6B8076 /dev/sdc generic coralm201.torolab.ibm.com pr=yes

12. As the instance user, start the database manager by running the **db2start** command.

## Results

You can now use the DB2 pureScale Feature with SCSI-3 PR.

# Registering a DB2 product or feature license key using the db2licm command

Use the **db2licm** command to apply the license entitlement certificate (also referred to as registering a license key.)

# Before you begin

The IBM DB2 pureScale Feature installation image includes a copy of the DB2 Enterprise Server Edition code, however, the installation image does not come with a license entitlement for DB2 Enterprise Server Edition. You must have purchased a separate entitlement for DB2 Enterprise Server Edition sufficient to cover all users or processors in your cluster, and register the DB2 Enterprise Server Edition and feature licenses. (The DB2 pureScale Feature license is installed automatically by the DB2 installer.)

To complete this task, you must have the DB2 Enterprise Server Edition license or feature license. The license key can be found on the Activation CD, which is included in your product package or can be downloaded from the Passport Advantage website (http://www.ibm.com/software/lotus/passportadvantage/.)

## About this task

In a DB2 pureScale environment, before adding new members, register all licenses on the installation-initiating host (IIH.) In this case, if you initiate installation onto more members from the IIH the DB2 installer automatically copies all license certificate files onto the new members and installs them. However, if you install new members from their own machine, you must manually install the license certificate files on each member using the **db2licm** command.

If you install additional licenses after the new member has been added, you must register the license certificate file on each member manually.

## **Procedure**

Register a DB2 license key by entering the following command: /opt/IBM/db2/V10.1/adm/db2licm -a *filename* 

where *filename* is the full path name and file name for the license file that corresponds to the product or feature.

# Creating a DB2 pureScale instance

This topic details the steps necessary to create a DB2 pureScale instance in a DB2 pureScale environment.

## Before you begin

- Login as root to a host where the DB2 pureScale Feature was installed.
- Ensure that your network topology is set up according to the requirements in the Chapter 12, "Network topology configuration considerations for DB2 pureScale environments," on page 145 topic.
- Ensure all hosts in the DB2 pureScale environment are at the latest DB2 fix pack level.

## About this task

If you installed DB2 pureScale Feature by using either the DB2 setup wizard or a response file, by default a DB2 pureScale instance is created. However, if you choose to not create the instance during installation, or, if you installed DB2 pureScale Feature by using the **db2\_install** command, you must manually create the DB2 pureScale instance.

**Important:** The command **db2\_install** is deprecated and might be removed in a future release. To install with the command line, run the **db2setup** command with a response file to specify the installation options. To specify the response file, use the -r option and the response file path. The **db2setup** command has the benefit of being able to create a DB2 pureScale instance, and set up the cluster caching facilities and DB2 members.

Use this topic to create a DB2 pureScale instance after you install the DB2 pureScale Feature.

You can use the **db2icrt** command to create a DB2 pureScale instance with one cluster caching facility (CF) and one member. The **db2icrt** command must be issued on either the target CF host or the target member host. The host where the command is issued is referred to as installation-initiating host (IIH).

You can also use the **db2isetup** command to create an instance. The **db2isetup** command can also be used to create an instance with multiple hosts, whereas the **db2icrt** command can create an instance only on two hosts. Regardless of the command used to create the instance, additional hosts can be added by running the **db2iupdt** command with the -add option.

Restrictions

When you create a DB2 pureScale instance by using the **db2icrt** command, you must specify one member and one CF.

## Procedure

To create a DB2 pureScale instance by using the **db2isetup** or **db2icrt** command:

- To create a DB2 pureScale instance by using the **db2isetup** command:
  - 1. Run the db2isetup command to launch the DB2 Instance Setup wizard.
  - 2. Proceed to the "Set up a DB2 instance" panel. Select the Create a DB2 instance option and click Next.
  - **3.** Add the instance owner and the fenced user in the "Set user information" panels and click **Next**.
  - 4. On the "Set up a DB2 Cluster File System" panel, specify the shared disk partition device path and the tiebreaker device path.
  - 5. Proceed to the Host List panel. Add the hosts that you want in the DB2 pureScale instance configuration. Hosts are validated as they are added to the list. After you add the hosts, click **Next**.
  - 6. Click Finish to perform the action.
- To create a DB2 pureScale instance by using the **db2icrt** command:

Run the **db2icrt** command to create the DB2 pureScale instance. The command syntax is as follows:

db2icrt \_m <MemberHostName> -mnet <Netname1>
 \_cf <CFHostName> -cfnet <CFNetname>
 -instance\_shared\_dev <Shared\_Device\_Path\_for\_Instance>
 -tbdev <Raw\_device\_for\_tiebreaker>
 -u <fencedID>
 <instanceID>

This syntax diagram is abbreviated for simplicity, see the **db2icrt** command reference for the full syntax and parameter descriptions. One of the host names specified must be the name of the host that you are running the **db2icrt** command from.

Note: If you have not set your communication protocols correctly, you might receive a SQL5043N error when issuing the **db2icrt** command. Ensure that you have correctly set the **DB2COMM** environment variable. Use the **db2set -all** command to view your environment settings. You can set the **DB2COMM** environment variable by running the following command: **db2set DB2COMM**=tcpip.

## Example

For example, use the **db2icrt** command to create a DB2 pureScale instance called *db2sdin1* on the installation-initiating host, *test1*, and *test2* (cluster caching facility) that use the shared disk /dev/hdisk1 (identifier on *test1*) as the tiebreaker and an existing file system /db2instance as the instance shared disk:

```
DB2DIR/instance/db2icrt
   -m test1 -mnet test1-ib0
   -cf test2 -cfnet test2-ib0,test2-ib1,test2-ib2,test2-ib3
   -instance_shared_dev /db2instance
   -tbdev /dev/hdisk1
   -u db2sdfe1
   db2sdin1
```

The *test1-ib0* is the cluster interconnect netname for the *test1* member host, the *test2-ib0*, *test2-ib1*, *test2-ib2*, and *test2-ib4* are cluster interconnect netnames for the *test2* host. This example sets up the cluster caching facility on the *test2* host and a DB2 member on the *test1* host for the instance *db2sdin1* associated with the DB2 installation under */DB2DIR*. The cluster interconnect netnames *test1-ib0* and *test2-ib0* must be on the same IP subnet. The *db2sdfe1* value is the fenced user and the *db2sdin1* value is the DB2 pureScale instance owner.

## What to do next

After creating your DB2 pureScale instance with the **db2icrt** command:

- 1. Add a second cluster caching facility.
- 2. Add any additional communication adapter ports to the CFs. This step is not required if all cluster interconnect netnames were specified during instance creation and while adding the second CF.
- 3. Add any additional members to the instance.
- 4. Start the instance.

You can add more hosts as members or as a second cluster caching facility by using the **db2isetup** command or the **db2iupdt -add** command. Additional communication adapter ports can be added to CFs with either the **db2isetup** command or the **db2iupdt -update** command. You can also remove a member or cluster caching facility from your instance by using the **db2iupdt -drop** command.

## Adding communication adapter ports to a CF

Cluster caching facilities (CFs) support multiple communication adapter ports. Using multiple communication adapter ports on the CFs provide greater scalability. This task describes how to add a communication adapter port to an existing CF.

## Before you begin

- Read the Chapter 12, "Network topology configuration considerations for DB2 pureScale environments," on page 145.
- Log in as a user with root authority on a host in the DB2 pureScale instance.

## About this task

Adding communication adapter ports to a CF helps achieve the following goals:

- Increase bandwidth to the cluster caching facility (CF) to handle more requests by using more than one communication adapter port on the CF.
- Enable the adoption of network topologies with multiple switches.

#### Restrictions

- 1. A maximum of four communication adapter ports can be used on each CF. Communication adapter ports with one or two ports are supported.
- **2.** A CF with more than one communication adapter port must be on its own physical host (or LPAR on AIX).

## Procedure

To enable additional communication adapter ports on a CF:

- 1. Attach an extra interconnect cable from the switch to an open communication adapter port on the CF
- 2. Configure the IP address and cluster interconnect netname associated
- 3. Repeat steps 1 2 for any additional ports you plan to use
- Run the db2iupdt -update -cf <cfHostname> -cfnet command to update the CF with the additional cluster interconnect netname configured in the preceding step.

## Results

The cluster caching facility now communicates with members through each communication adapter port by using the registered cluster interconnect netnames.

## Example

Updating a CF to use an additional communication adapter port on an InfiniBand network.

Before updating the CF, db2nodes.cfg contains:

| 0   | memberhost0 | 0 | membernet0 |
|-----|-------------|---|------------|
| 128 | cfhost0     | 0 | cfnet0     |

**Note:** Do not modify db2nodes.cfg directly. Run the following command:

```
db2iupdt -update -cf cfhost0 -cfnet cfnet0,cfnet1 -m memberhost0 -mnet
membernet0 <instanceName>
```

The db2nodes.cfg now contains:

| 0   | memberhost0 | 0 | membernet0    |
|-----|-------------|---|---------------|
| 128 | cfhost0     | 0 | cfnet0,cfnet1 |

## What to do next

- 1. Repeat the same procedure on the secondary CF.
- 2. Consider adding a second switch and redistributing members between the switches or connect additional members to them.

# Adding new members or an additional cluster caching facility

You can use the **db2iupdt** or the **db2isetup** command to add new DB2 members or an additional cluster caching facility (CF) to your DB2 pureScale instance.

#### Before you begin

When using the **db2iupdt** or the **db2isetup** command to add a member or a CF, ensure that you review the prerequisites and the preinstallation checklist so that your instance and hosts are compliant.

You can alternatively use the **db2isetup** command to extend the DB2 pureScale instance to multiple hosts (as opposed to the **db2iupdt -add** command which can extend the instance only one member or one CF at a time).

#### **Topology changes**

If you change the member topology, for example by adding or dropping a member, you must take an offline backup before you can access the database. If you attempt to access the database before taking an offline backup, the database is placed in a backup pending state.

You can add multiple members or drop multiple members without having to take a backup after each change. For example, if you add three members, you have to take a backup only after you have completed all add operations. However, if you add two members and then drop a member, or if you drop two members and then add a member, you must take a backup before you can perform any additional member topology changes.

#### Procedure

- 1. Log in as root.
- 2. Stop the instance and all process that are running for the instance.
- 3. You can use either the **db2iupdt** command or the **db2isetup** command:
  - Using the db2isetup command:
    - a. Type the **db2isetup** command to launch the DB2 Instance Setup wizard.
    - b. Proceed to the "Setup a DB2 instance" panel. Select the **Configure new function for an existing DB2 instance** option and click **Next**.
    - **c**. On the Host List panel, add the hosts that will be part of the DB2 pureScale instance. Hosts are validated as they are added to the list. The existing hosts for the instance are automatically loaded into the host list, but you cannot perform any action on them. After you add the hosts you want, click **Next**.
    - d. Click **Finish** to perform the action.
  - Using the db2iupdt command:

Run the following command from a host that is already part of the DB2 pureScale instance:

#### db2iupdt

-add [-m <host1> -mnet <netname>] | [-cf <host2> -cfnet <netname>]
instname

 The netname represents the cluster interconnect netname which corresponds to the communication adapter port used for high speed communication between DB2 members and cluster caching facilities in the DB2 instance. - For the host name, you need to use the same host name format as the return value of the **hostname** command

Use the –m option for a member or the –cf option for a cluster caching facility to specify which type of host you want to add. You must select one, but not both. If you want to add multiple hosts to the existing instance at one time, use the **db2isetup** command.

## Example

For example, the following **db2iupdt** command adds the host named member1 with the cluster interconnect netname *member1-ib0* as a member to the DB2 pureScale instance:

db2iupdt -add -m member1 -mnet member1-ib0 db2sdin1

Similarly, the following **db2iupdt** command adds the host named *cf*2 as secondary cluster caching facility with four cluster interconnect netnames to the DB2 pureScale instance *db2sdin1*:

db2iupdt -add -cf cf2 -cfnet cf2-ib0,cf2-ib1,cf2-ib2,cf2-ib3 db2sdin1

The four cluster interconnect netnames are *cf2-ib0*, *cf2-ib1*, *cf2-ib2*, and *cf2-ib3*.

# Updating an instance to a DB2 pureScale instance with the db2iupdt command

The **db2iupdt** command can be used to update an instance other than a DB2 pureScale instance to a DB2 pureScale instance.

## Before you begin

To run some of these steps, you need root authority.

Before running the **db2iupdt** command, you must first stop the instance and all processes that are running for the instance.

Ensure that you review the prerequisites and the preinstallation checklist so that your instance and hosts are compliant.

## About this task

If you have the DB2 pureScale Feature product installed, the **db2iupdt** command or the **db2isetup** command can be used to change an existing instance other than a DB2 pureScale instance to a DB2 pureScale instance (dsf-type instance). In this case, the existing DB2 instance must be at the Version 9.8 level. The DB2 instance could have been created in Version 9.8, or, it could have been upgraded from Version 9.7. An instance other than a DB2 pureScale instance should not have more than one partition.

#### Procedure

- 1. As the instance owner, stop the instance and all process that are running for the instance.
- 2. As root, you can use the **db2iupdt** command or the **db2isetup** command:
  - Using the db2isetup command:
    - a. Type the **db2isetup** command to launch the DB2 Instance Setup wizard.

- b. Proceed to the "Set up a DB2 instance" panel. Select the **Configure new function for an existing DB2 instance** option. Click **Next**.
- **c.** On the Set up a DB2 Cluster File System panel, the shared disk partition device path and the tiebreaker device path are already complete.
- d. On the Host List panel, add hosts to the DB2 pureScale instance configuration. Hosts are validated as they are added to the list. After you add the hosts you want, click **Next**.
- e. Click Finish to perform the action.
- Using the db2iupdt command:

Run the **db2iupdt** command as follows:

```
DB2DIR/instance/db2iupdt -d
-cf host2
-cfnet host2-ib0
-m host1
-mnet host1-ib0
-tbdev /dev/hdisk2
-u db2fenc1
db2inst1
```

where DB2DIR represents the installation location of your DB2 copy.

This command uses /dev/hdisk1 path to create a shared file system to store instance shared files (where the database data is stored) and sets up /dev/hdisk2 file path as the shared device path of the tiebreaker device. The value of the **-tbdev** parameter must be different from the value of the **-instance\_shared\_dev** parameter.

## What to do next

Ensure that your instance is properly set up. See the "Verifying your DB2 pureScale Feature installation and setup" topic for more details.

# Applying fix packs

It is recommended that you keep your DB2 database environment running at the latest fix pack level to ensure problem-free operation. To install a fix pack successfully, perform all of the necessary preinstallation and post-installation tasks.

## About this task

A DB2 fix pack contains updates and fixes for problems (Authorized Program Analysis Reports, or "APARs") found during testing at IBM, as well as fixes for problems reported by customers. The APARLIST.TXT file describes the fixes contained in each fix pack and it is available for download at ftp:// ftp.software.ibm.com/ps/products/db2/fixes/english-us/aparlist/.

Fix packs are cumulative. This means that the latest fix pack for any given version of DB2 database contains all of the updates from previous fix packs for the same version of DB2 database.

The fix pack images available are:

• A single server image.

The single server image contains the new and updated code required for all DB2 database server products and the IBM Data Server Client. If more than one DB2 database server product is installed in a single location, the DB2 database server fix pack applies maintenance code updates to all the installed DB2 database

server products. The Data Server Client fix pack is contained within the one DB2 database server fix pack (namely the fix pack that can service any one of the following database server products: DB2 Enterprise Server Edition, DB2 Workgroup Server Edition, DB2 Express Edition, DB2 Connect Enterprise Edition, DB2 Connect Application Server Edition, DB2 Connect Unlimited Edition for zSeries, and DB2 Connect Unlimited Edition for i5/OS<sup>®</sup>). You can use the DB2 database server fix pack to upgrade a Data Server Client.

A single server image can also be used to install any of the DB2 database server products, at a particular fix pack level, with a DB2 try and buy license by default.

The single server fix pack image contains DB2 try-and-buy licenses for all DB2 server products. When you select a new DB2 server product to install or a previously installed DB2 server product to update, the try-and-buy licenses are installed. The try-and-buy licenses do not affect any valid licenses already installed in the same DB2 installation path. Regarding DB2 Connect server products, if you run the **db21icm -1** command to query valid licenses, the try-and-buy license for DB2 Connect server product might display as an invalid license. However, if you do not need to use the DB2 Connect functionality, you can ignore the report. To remove the try-and-buy license for DB2 Connect server, use the **db21icm** command.

• A fix pack for each of the other DB2 database products.

Use this fix pack only if you only have non-server database products or add-on products installed. For example, IBM Data Server Runtime Client.

Do not use this type of fix pack if the installed DB2 database products are only DB2 database server products or a Data Server Client. Instead, use the single server image fix pack.

For Windows platforms, if you have more than one DB2 database product (which includes at least one product that is not a Data Server Client or a DB2 database server) installed in a single DB2 copy, you must download and uncompress all of the corresponding product-specific fix packs before starting the fix pack installation process.

• A universal fix pack.

The universal fix pack services installations where more than one DB2 database product has been installed.

The universal fix pack is not needed if the installed DB2 database products are only DB2 database server products or a Data Server Client. In this case, the single server image fix pack should be used.

On Linux or UNIX operating systems, if national languages have been installed, you also require a separate national language fix pack. The national language fix pack can not be installed alone. A universal or product-specific fix pack must be applied at the same time and they must both be at the same fix pack level. For example, if you are applying a universal fix pack to non-English DB2 database products on Linux or UNIX, you must apply both the universal fix pack and the national language fix pack to update the DB2 database products.

## Restrictions

- A DB2 Version 10.1 fix pack can only be applied to DB2 Version 10.1 general availability (GA) or DB2 Version 10.1 fix pack copies.
- All DB2 instances, DAS, and applications related to the DB2 copy being updated must be stopped before installing a fix pack.
- In a partitioned database environment, before installing the fix pack, you must stop the database manager on all database partition servers. You must install the

fix pack on the instance-owning database partition server and all other database partition servers. All computers participating in the instance must be updated to the same fix pack level.

- On Linux or UNIX operating systems:
  - If you have DB2 database products on a Network File System (NFS), you
    must ensure the following applications are stopped completely before
    installing the fix pack: all instances, the DB2 administration server (DAS),
    interprocess communications (IPC), and applications on other machines using
    the same NFS mounted installation.
  - If the system commands fuser or lsof are not available, the installFixPack command cannot detect loaded DB2 database files. You must ensure no DB2 files are loaded and provide an override option to install the fix pack. On UNIX, the fuser command is required to check for loaded files. On Linux, either the fuser command or lsof command is required.

For details on the override option, see the **installFixPack** command.

- On client applications, after a fix pack has been applied, to perform autobind of applications, the user must have bind authority.
- Installation of a DB2 fix pack will not service IBM Data Studio Administration Console or IBM Data Studio.

## Procedure

To install a fix pack:

- 1. Check fix pack prerequisites.
- 2. Perform the necessary tasks before installing a fix pack.
- 3. Choose a fix pack installation method and install the fix pack.
- 4. Perform the necessary tasks after installing the fix pack.
- 5. Apply the appropriate DB2 database product license.

If a previously licensed copy of a DB2 database server product does not already exist on the machine, a single server fix pack image can be used to install any of the DB2 database server products. In this case, the DB2 database product installed is treated as a try and buy license, and will stop working after a 90 day trial period unless you upgrade the try and buy license.

## What to do next

Check the log file for any post-installation steps, or error messages and recommended actions.

For non-root installations on Linux or UNIX, root-based features (such as High Availability and operating system-based authentication) can be enabled using the **db2rfe** command. If root-based features were enabled after installing your DB2 database product, you must rerun the **db2rfe** command each time a fix pack is applied in order to re-enable those features.

If you have multiple DB2 copies on the same system, those copies can be at different version and fix pack levels. If you want to apply a fix pack to one or more DB2 copies, you must install the fix pack on those DB2 copies one by one.
# Updating an instance to a higher level within a release using the db2iupdt command

The **db2iupdt** command can be used to update an instance to a higher level within a release.

## Before you begin

Before running the **db2iupdt** command, you must first stop the instance and all processes that are running for the instance. When using this command, ensure you have reviewed the prerequisites and the pre-installation checklist so that your instance and hosts are compliant.

## About this task

The **db2iupdt** command can be issued against instances of the same version that are associated with the same or a different DB2 copy. In all cases, it will update the instance so that it runs against the code located in the same DB2 copy as where you issued the **db2iupdt** command. Use this command to:

- Install a new DB2 database product or feature to the DB2 copy associated to the DB2 instance.
- Update a DB2 instance from one DB2 copy to another DB2 copy of the same version of DB2 database product.

You must run this command on each host in the DB2 pureScale instance.

## Procedure

- 1. Log in as root.
- 2. Stop the instance and all process that are running for the instance.
- 3. Run the db2iupdt command as follows to update the db2inst1 instance: /opt/IBM/db2/copy1/instance/db2iupdt -d db2inst1

If this command is run from a DB2 pureScale Feature copy, the existing db2inst1 must have an instance type of dsf.

# Chapter 19. Creating a shared file system

Once you have created a DB2 pureScale instance, you must create the file systems for the database directories and log files, before you create a database.

### Before you begin

You must have a list of storage paths that are connected to the hosts in the cluster. The disk cannot be currently used by any other file system on any host with connectivity to this disk. To perform this task, you must either own the disks and have read and write access to them, or be the DB2 cluster services administrator.

### Procedure

 Use the db2cluster command to create the file system for the database: db2cluster -create -filesystem database-filesystem-name -disk storage-paths \ -mount mount-point

**Note:** The file system name in the command is created under a root file system name of /db2fs unless a mount point is provided.

- 2. Use the db2cluster command to create the file system for the log files: db2cluster -create -filesystem logfile-filesystem-name -disk storage-paths \ -mount mount-point
- 3. Optional: Check that the file systems were mounted on their hosts: mount | grep *filesystem-name*

This command can be run from any host in the DB2 pureScale instance.

4. Check the amount of space on the file system:

 ${\tt df} \ filesystem-directory$ 

This command can be run from any host in the DB2 pureScale instance. For a large file system, it might take a few minutes for all of the storage to register with the operating system. Reissue this command after a few minutes if the amount of space is less than expected immediately after the file system creation command completes.

### Results

Once the file system has been created by the **db2cluster** command, the file system is mounted and available for usage on the local host. The instance owner has immediate read and write access to the file system. If a root user created the file system, there are no disk ownership checks.

### Example

A DBA installed the DB2 pureScale Feature and created the DB2 pureScale instance using the **db2setup** GUI. The four available disks are hdisk3, hdisk4, hdisk5, and hdisk6, as shown by a **1s** command:

ls -1 /dev/hdisk3 /dev/hdisk4 /dev/hdisk5 /dev/hdisk6

brw----- 1 db2inst1 system 17, 12 Nov 11 10:39 /dev/hdisk3

| brw | 1 db2inst1 system | 17, 14 Nov 11 10:39 /dev/hdisk4 |
|-----|-------------------|---------------------------------|
| brw | 1 db2inst1 system | 17, 12 Nov 11 10:39 /dev/hdisk5 |
| brw | 1 db2inst1 system | 17, 14 Nov 11 10:39 /dev/hdisk6 |

The DBA creates the file systems for the database:

db2cluster -create -filesystem mydb2database -disk /dev/hdisk3,/dev/hdisk4 \
 -mount /db2fs/mydb2database

Now that the db2database and db2logs file systems are created, the DBA checks to see whether the file system for the database is mounted: mount | grep mydb2database

/dev/mydb2database /db2fs/mydb2database mmfs rw,mtime,atime,dev=mydb2database

If the file system was successfully mounted, the DBA can check the amount of space on the file system:

df /db2fs/mydb2database

Filesystem512-blocksFree%UsedIused%IusedMounted on/dev/mydb2database104857600073958195230%26366552%/db2fs/mydb2database

Finally, the DBA creates the database:

### What to do next

Once the file systems for the database directory and log directories are created, you can create a database. If the root user created the file system, the root user is required to create a directory (or change the ownership of the current mount point directory), so the instance owner has access to the file system.

# Deleting a shared file system

If you no longer require a particular file system, you can delete it from the DB2 cluster services file system list by using the **db2cluster** command.

#### Before you begin

The file system must be completely empty before it can be deleted.

To perform this task, you must be either the user ID that created the file system, or the DB2 cluster services administrator.

### About this task

Once the file system is deleted, any disks that the file system used are released back to the operating system.

### Procedure

To delete a shared file system, use the **db2cluster** command: db2cluster -delete -filesystem *filesystem-name* 

# **Retrieving file system information**

You can use the **db2cluster** command to obtain information about file systems and the disks that comprise each file system.

The **db2cluster** command provides an easy way of finding out more information about:

#### The file systems managed by DB2 cluster services

To list the file systems, use this **db2cluster** command:

db2cluster -cfs -list -filesystem

An example of the output from this command:

| FILE SYSTEM NAME | MOUNT_POINT |
|------------------|-------------|
|                  |             |
| prodgpfs4        | /prodgpfs4  |

The disks that are used by a file system

To list the disks, issue the **db2cluster** command: db2cluster -list -filesystem *filesystem-name* -disk

For example, for a file system called prodgpfs4, you use this command: db2cluster -list -filesystem prodgpfs4 -disk

An example of the output from this command:

| PATH ON LOCAL HOST | OTHER KNOWN PATHS |
|--------------------|-------------------|

/dev/dm-0 /dev/dm-1 /dev/dm-2 /dev/dm-3 /dev/dm-4

PATH ON LOCAL HOST might vary from host to host. An asterisk beside a disk indicates that the disk is a tie-breaker disk. It cannot be removed from the file system unless another disk is assigned as the tiebreaker.

OTHER KNOWN PATHS shows if a disk appears with a different device path name on another host.

#### The configuration of a file system

To list the configuration of a file system, issue this **db2cluster** command: db2cluster -cfs -list -filesystem *filesystem-name* -configuration

For example, for a file system called prodgpfs4, you issue this command: db2cluster -cfs -list -filesystem prodgpfs4 -configuration

An example of the output from this command:

| prodgpfs4 options.<br>OPTION | VALUE   |
|------------------------------|---------|
| minFragmentSize              | 32768   |
| inodeSize                    | 512     |
| indirectBlockSize            | 32768   |
| defaultMetadataReplicas      | 1       |
| maxMetadataReplicas          | 2       |
| defaultDataReplicas          | 1       |
| maxDataReplicas              | 2       |
| blockAllocationType          | cluster |
| fileLockingSemantics         | nfs4    |
|                              |         |

| ACLSemantics               | all                                          |
|----------------------------|----------------------------------------------|
| estimatedAverageFilesize   | 1048576                                      |
| numNodes                   | 32                                           |
| blockSize                  | 1048576                                      |
| quotasEnforced             | none                                         |
| defaultQuotasEnabled       | none                                         |
| maxNumberOfInodes          | 2048006                                      |
| filesystemVersion          | 10.01 (3.2.1.5)                              |
| filesystemVersionLocal     | 10.01 (3.2.1.5)                              |
| filesystemVersionManager   | 10.01 (3.2.1.5)                              |
| filesystemVersionOriginal  | 10.01 (3.2.1.5)                              |
| filesystemHighestSupported | 10.01 (3.2.1.5)                              |
| supportForLargeLUNs        | yes                                          |
| DMAPIEnabled               | no                                           |
| logfileSize                | 4194304                                      |
| exactMtime                 | yes                                          |
| suppressAtime              | no                                           |
| strictReplication          | whenpossible                                 |
| storagePools               | system                                       |
| disks                      | nsd1GPFS;nsd2GPFS;nsd3GPFS;nsd4GPFS;nsd5GPFS |
| automaticMountOption       | yes                                          |
| additionalMountOptions     | none                                         |
| defaultMountPoint          | /prodgpfs4                                   |

# Chapter 20. Removing DB2 data server and the DB2 pureScale Feature

Perform the steps in this task to remove the DB2 data server with the IBM DB2 pureScale Feature from your system.

### Procedure

- 1. Back up your data.
- 2. Stop the DB2 pureScale instance by running the db2stop command from one of the hosts.
- **3**. Drop the DB2 pureScale instance on all the hosts by running the following command from one of the hosts:

db2idrop -g instance\_name

where the **-g** parameter specifies that the DB2 pureScale instance will be dropped globally (on all DB2 members and cluster caching facilities). You can find the **db2idrop** command in the *<DB2DIR*>/instance directory

- 4. Manually remove the IBM General Parallel File System ( GPFS) cluster and file system. The **db2idrop -g** does not delete the GPFS cluster on the host from which you ran the command and does not remove file systems to protect your data.
- Remove theDB2 data server with the DB2 pureScale Feature installation by running the following command: db2 deinstall -a

# Dropping a member or cluster caching facility

This task details the steps necessary to drop a member or cluster caching facility.

## About this task

If you make any change to member topology, for example adding or dropping a member, you must take an offline backup before you can access the database. If you attempt to access the database before taking an offline backup, the database is placed in a backup pending state.

You can add multiple members or drop multiple members without having to take a backup after each change. For example, if you add three members, you only have to take a backup after you have completed all add operations. However, if you add two members and then drop a member, or if you drop two members and then add a member, you must take a backup before you can perform any additional member topology changes.

#### Restrictions

The **db2iupdt** -drop command does not drop the last cluster caching facility or the last member, in the DB2 pureScale instance. To drop the last member or cluster caching facility in the DB2 pureScale instance, see the "Removing DB2 Enterprise Server Edition with the DB2 pureScale Feature" topic.

You must run the **db2iupdt** -**drop** command from a host that will still belong to the instance after you have dropped the cluster caching facility or member.

### Procedure

- 1. Log in to the host that will still belong to the instance after you dropped the cluster caching facility or member.
- 2. Stop the DB2 pureScale instance on all hosts by using the db2stop command.
- To remove a DB2 member: db2iupdt -drop -m hostname instance name

To remove a cluster caching facility:

db2iupdt -drop -cf hostname instance name

4. Remove the DB2 pureScale Feature installation on the host by running the following command:

db2\_deinstall -a

When the DB2 installer removes the last DB2 installation, it also automatically removes DB2 cluster services.

### Example

For example, if you want to drop a member from a host called test1 and an instance called db2sdin1, run the following command:

db2iupdt -drop -m test1 db2sdin1

Then, to remove the DB2 installation from the test1 host, run the following command from the test1 host:

DB2DIR/install/db2 deinstall -a

### Manually cleaning a DB2 managed clustered file system

This topic guides you through the required steps to manually clean a DB2 managed clustered file system.

#### About this task

Using the **db2idrop** -g command to remove the IBM DB2 pureScale Feature from your environment removes the GPFS cluster on all hosts except for the host on which the **db2idrop** command was run. Use this procedure to remove the GPFS file system and cluster on the remaining host. All data on the GPFS file system will be lost. After the **db2idrop** command has completed, the GPFS cluster will be left over on installation-initiating host (IIH) only. Manual clean up is only required on the host acting as the IIH.

### Procedure

 List existing GPFS file systems using the following command: DB2DIR/bin/db2cluster -cfs -list -filesystem

- Stop the entire GPFS cluster: db2cluster -cfs -stop -all
- 3. Set the GPFS quorum type from tiebreaker to majority: db2cluster -cfs -set -tiebreaker -majority
- 4. Start the GPFS cluster:
  - db2cluster -cfs -start -all
- 5. To ensure there is no data on the file system before deleting it, mount the file system:

db2cluster -cfs -mount -filesystem db2fs1

6. Delete the GPFS file system:

db2cluster -cfs -delete -filesystem db2fs1 The output of this command should be similar to the following: The file system 'db2fs1' has been successfully deleted. All cluster configurations have been completed successfully.

- 7. List the GPFS domain name:
  - db2cluster -cfs -list -domain

The output of this command should be similar to the following: Domain Name: db2cluster 20091027220622.ca.ibm.com

8. Stop the GPFS cluster:

db2cluster -cfs -stop -all

**9**. Delete the GPFS cluster:

db2cluster -cfs -delete -domain db2cluster\_20091027220622.ca.ibm.com

The output of this command should be similar to the following: Deleting the domain db2cluster\_20091027220622.in.ibm.com from the cluster was successful.

10. After removing GPFS cluster and file systems, delete the GPFS\_CLUSTER and DEFAULT\_INSTPROF variable records in the Global Registry.

db2greg -delvarrec service=GPFS\_CLUSTER,variable=NAME,installpath=db2greg -delvarrec service=DEFAULT\_INSTPROF,variable=DEFAULT,installpath=-

# Part 4. Installing the DB2 Database Partitioning Feature

To install the DB2 Database Partitioning Feature you need to set up a partitioned database environment and verify the installation.

After you complete the installation, take the necessary steps to ensure your environment is configured correctly.

# Chapter 21. Setting up a partitioned database environment

This topic describes how to set up a partitioned database environment. You will use the DB2 Setup wizard to install your instance-owning database server and to create the response files that will in turn be used to create your participating database servers.

### Before you begin

**Note:** A partitioned database environment is not supported in non-root installations.

- Ensure that you have the InfoSphere Warehouse Activation CD license key that will need to be copied over to all participating computers.
- The same number of consecutive ports must be free on each computer that is to
  participate in the partitioned database environment. For example, if the
  partitioned database environment will be comprised of four computers, then
  each of the four computers must have the same four consecutive ports free.
  During instance creation, a number of ports equal to the number of logical
  partitions on the current server will be reserved in the /etc/services on Linux
  and UNIX and in the %SystemRoot%\system32\drivers\etc\services on
  Windows. These ports will be used by the Fast Communication Manager. The
  reserved ports will be in the following format:
  - DB2\_InstanceName DB2\_InstanceName\_1 DB2\_InstanceName\_2 DB2\_InstanceName\_END

The only mandatory entries are the beginning (DB2\_InstanceName) and ending (DB2\_InstanceName\_END) ports. The other entries are reserved in the services file so that other applications do not use these ports

- To support multiple participating DB2 database servers, the computer on which you want to install DB2 must belong to an accessible domain. However, you can add local partitions to this computer even though the computer doesn't belong to a domain.
- On Linux and UNIX systems, a remote shell utility is required for partitioned database systems. DB2 database systems support the following remote shell utilities:
  - rsh
  - ssh

By default, DB2 database systems use rsh when executing commands on remote DB2 nodes, for example, when starting a remote DB2 database partition. To use the DB2 default, the rsh-server package must be installed. For more information, see "Security considerations when installing and using the DB2 database manager" in *Database Security Guide*.

If you choose to use the rsh remote shell utility, inetd (or xinetd) must be installed and running as well. If you choose to use the ssh remote shell utility, you need to set the **DB2RSHCMD** registry variable immediately after the DB2 installation is complete. If this registry variable is not set, rsh is used.

 On Linux and UNIX operating systems, ensure the hosts file under the etc directory does not contain an entry for "127.0.0.2" if that IP address maps to the fully qualified hostname of the machine.

# About this task

A database partition is part of a database that consists of its own data, indexes, configuration files, and transaction logs. A partitioned database is a database with two or more partitions.

### Procedure

To set up a partitioned database environment:

- 1. Install your instance-owning database server using the DB2 Setup wizard. For detailed instructions, see the appropriate "Installing DB2 servers" topic for your platform.
  - On the Select installation, response files creation, or both window, ensure that you select the Save my installation settings in a response files option. After the installation has completed, two files will be copied to the directory specified in the DB2 Setup wizard: PROD\_ESE.rsp and PROD\_ESE\_addpart.rsp. The PROD\_ESE.rsp file is the response file for instance-owning database servers. The PROD\_ESE\_addpart.rsp file is the response file for participating database servers.
  - On the **Set up partitioning options for the DB2 instance** window, ensure that you select **Multiple partition instance**, and enter the maximum number of logical partitions.
- 2. Make the DB2 install image available to all participating computers in the partitioned database environment.
- 3. Distribute the participating database servers response file (PROD ESE addpart.rsp).
- 4. Install a DB2 database server on each of the participating computers using the **db2setup** command on Linux and UNIX, or the **setup** command on Windows:

#### Linux and UNIX

Go to the directory where the DB2 database product code is available and run:

./db2setup -r /responsefile\_directory/response\_file\_name

#### Windows

setup -u x:\responsefile\_directory\response\_file\_name

For example, here is the command using the PROD\_ESE\_addpart.rsp as the response file:

#### Linux and UNIX

Go to the directory where the DB2 database product code is available and run:

./db2setup -r /db2home/PROD\_ESE\_addpart.rsp

where /db2home is the directory where you have copied the response file.

#### Windows

setup -u c:\resp\_files\PROD\_ESE\_addpart.rsp

where c:\resp\_files\ is the directory where you have copied the response file.

5. (Linux and UNIX only) Configure the db2nodes.cfg file. The DB2 installation only reserves the maximum number of logical partitions you want to use for

the current computer, but does not configure the db2nodes.cfg file. If you do not configure the db2nodes.cfg file, the instance is still a single partitioned instance.

- 6. Update the services file on the participating servers to define the corresponding FCM port for the DB2 instance. The services file is in the following location:
  - /etc/services on Linux and UNIX
  - %SystemRoot%\system32\drivers\etc\services on Windows
- 7. For partitioned database environments on Windows 2000 or later, start the DB2 Remote Command Service security feature to protect your data and resources.

To be fully secure, start either the computer (if the service is running under the context of the LocalSystem account) or a user for delegation (if the service is being run under the logon context of a user).

To start the DB2 Remote Command Service security feature:

- a. Open the Active Directory Users and Computers window on the domain controller, click **Start** and select **Programs** > **Administrative tools** > **Active Directory Users and Computers**
- b. In the right window panel, right-click the computer or user to start, select **Properties**
- c. Click the General tab and select the Trust computer for delegation check box. For user setting, click the Account tab and select the Account is trusted for delegation check box in the Account option group. Ensure that the Account is sensitive and cannot be delegated box has not been checked.
- d. Click **OK** to start the computer or user for delegation.

Repeat these steps for each computer or user that needs to be started. You must restart your computer for the security change to take effect.

# Chapter 22. Preparing to install the DB2 Database Partitioning Feature

To prepare your environment for a partitioned DB2 server you might need to update your settings or verify your port range availability on participating computers.

For Linux and UNIX, you might need to verify that the Network File System (NFS) is running on each computer participating in your partitioned database system.

For AIX, HP-UX, Linux and Solaris, you can create group and user IDs in a partitioned environment.

## Preparing the environment for a partitioned DB2 server (Windows)

This topic describes the steps required to prepare your Windows environment for a partitioned installation of the DB2 database product.

### Before you begin

Each participating computer must have the same operating system.

### Procedure

To prepare your Windows environment for installation:

- 1. Ensure that the primary computer and participating computers belong to the same Windows domain. Check the domain to which the computer belongs by using the **System Properties** dialog, accessible through the Control Panel.
- 2. Ensure that time and date settings on the primary computer and participating computers are consistent. To be considered consistent, the difference in GMT time between all computers must be no greater than one hour.

System date and time can be modified using the **Date/Time Properties** dialog, accessible through the Control Panel. You can use the **max\_time\_diff** configuration parameter to change this restriction. The default is max\_time\_diff = 60, which allows a difference of less than 60 minutes.

- **3.** Ensure that each computer object that participates in the partitioned database environment has the "Trust computer for delegation" privilege flagged. You can verify that the "Trust computer for delegation" check box on the **General** tab of each computer's account **Properties** dialog box in the Active Directory Users and Computers console is checked.
- 4. Ensure that all participating computers can communicate with each other using TCP/IP:
  - a. On one participating computer, enter the **hostname** command, which will return the hostname of the computer.
  - b. On another participating computer, enter the following command: ping *hostname*

where *hostname* represents the hostname of the primary computer. If the test is successful, you will receive output similar to the following:

Pinging ServerA.ibm.com [9.21.27.230] with 32 bytes of data:

Reply from 9.21.27.230: bytes=32 time<10ms TTL=128 Reply from 9.21.27.230: bytes=32 time<10ms TTL=128 Reply from 9.21.27.230: bytes=32 time<10ms TTL=128

Repeat these steps until you are sure that all participating computers can communicate with each other using TCP/IP. Each computer must have a static IP address.

If you are planning to use multiple network adapters, you can specify which adapter to use to communicate between database partition servers. Use the**db2nchg** command to specify the netname field in the db2nodes.cfg file after the installation is complete.

- 5. During the installation you will be asked to provide a DB2 Administration Server user account. This is a local or domain user account that will be used by the DB2 Administration Server (DAS). The DAS is an administration service used to support the GUI tools and assist with administration tasks. You can define a user now or have the DB2 Setup wizard create one for you. If you want to create a new domain user using the DB2 Setup wizard, the account used to perform the installation must have authority to create domain users.
- 6. On the primary computer, where you will install the instance-owning partition, you must have a domain user account that belongs to the local *Administrators* group. You will log on as this user when you install DB2 database products. You must add the same user account to the local *Administrators* group on each participating computer. This user must have the *Act as part of the operating system* user right.
- Ensure that all computers in the instance have the database directory on the same local drive letter. You can check this condition by running the GET DATABASE CONFIGURATION command and verifying the value of the dftdbpath DBM configuration parameter.
- 8. During the installation you will be asked to provide a domain user account to be associated with the DB2 instance. Every DB2 instance has one user assigned. The DB2 database system logs on with this user name when the instance is started. You can define a user now, or you can have the DB2 Setup wizard create a new domain user for you.

When adding a new node to a partitioned environment the DB2 copy name must be the same on all computers.

If you want to create a new domain user using the DB2 Setup wizard, the account used to perform the installation must have authority to create domain users. The instance user domain account must belong to the local *Administrators* group on all the participating computers and will be granted the following user rights:

- Act as part of the operating system
- Create token object
- Lock pages in memory
- Log on as a service
- Increase quotas
- Replace a process level token

If extended security was selected, the account must also be a member of the DB2ADMNS group. The DB2ADMNS group already has these privileges so the privileges are already explicitly added to the account.

# Updating environment settings for a partitioned DB2 installation (AIX)

This task describes the environment settings that you need to update on each computer that will participate in your partitioned database system.

#### Procedure

To update AIX environment settings:

- 1. Log on to the computer as a user with root user authority.
- 2. Set the AIX maxuproc (maximum number of processes per user) device attribute to 4096 by entering the following command:

chdev -1 sys0 -a maxuproc='4096'

**Note:** A bosboot/reboot may be required to switch to the 64-bit kernel if a different image is being run.

- **3**. Set the TCP/IP network parameters on all the workstations that are participating in your partitioned database system to the following values. These values are the minimum values for these parameters. If any of the network-related parameters are already set to a higher value, do not change it.
  - thewall = 65536 sb\_max = 1310720 rfc1323 = 1 tcp\_sendspace = 221184 tcp\_recvspace = 65536 udp\_recvspace = 65536 ipqmaxlen = 250 somaxconn = 1024

To list the current settings of all network-related parameters, enter the following command:

no -a | more

To set a parameter, enter the follow command:

no -o parameter\_name=value

where:

- *parameter\_name* represents the parameter you want to set.
- *value* represents the value that you want to set for this parameter.

For example, to set the tcp\_sendspace parameter to 221184, enter the following command:

no -o tcp\_sendspace=221184

4. If you are using a high speed interconnect, you must set the spoolsize and rpoolsize for css0 to the following values:

| spoolsize | 16777216 |
|-----------|----------|
| rpoolsize | 16777216 |

To list the current settings of these parameters, enter the following command: lsattr -l css0 -E

To set these parameters, enter the following commands:

/usr/lpp/ssp/css/chgcss -l css0 -a spoolsize=16777216 /usr/lpp/ssp/css/chgcss -l css0 -a rpoolsize=16777216 If you are not using the /tftpboot/tuning.cst file to tune your system, you can use the *DB2DIR*/misc/rc.local.sample sample script file, where *DB2DIR* is path where the DB2 database product has been installed, to update the network-related parameters after installation. To update the network-related parameters using the sample script file after installation, perform the following steps:

a. Copy this script file to the /etc directory and make it executable by root by entering the following commands:

cp /usr/opt/db2\_09\_01/misc/rc.local.sample /etc/rc.local chown root:sys /etc/rc.local chmod 744 /etc/rc.local

- b. Review the /etc/rc.local file and update it if necessary.
- c. Add an entry to the /etc/inittab file so that the /etc/rc.local script is executed whenever the machine is rebooted. You can use the mkitab command to add an entry to the /etc/inittab file. To add this entry, enter the following command:

mkitab "rclocal:2:wait:/etc/rc.local > /dev/console 2>&1"

d. Ensure that /etc/rc.nfs entry is included in the /etc/inittab file by entering the following command:

lsitab rcnfs

e. Update the network parameters without rebooting your system by entering the following command:

/etc/rc.local

5. Ensure that you have enough paging space for a partitioned installation of DB2 Enterprise Server Edition to run. If you do not have sufficient paging space, the operating system will kill the process that is using the most virtual memory (this is likely to be one of the DB2 processes). To check for available paging space, enter the following command:

lsps -a

This command will return output similar to the following:

| Page Space | Physical Volume | Volume Group | Size | %Used | Active | Auto | Туре |
|------------|-----------------|--------------|------|-------|--------|------|------|
| paging00   | hdisk1          | rootvg       | 60MB | 19    | yes    | yes  | 1 v  |
| hd6        | hdisk0          | rootvg       | 60MB | 21    | yes    | yes  | 1 v  |
| hd6        | hdisk2          | rootvg       | 64MB | 21    | yes    | yes  | 1v   |

The paging space available should be equal to twice the amount of physical memory installed on your computer.

6. If you are creating a small to intermediate size partitioned database system, the number of network file system daemons (NFSDs) on the instance-owning computer should be close to:

 ${\ensuremath{\#}}$  of biod on a computer  ${\ensuremath{\times}}\xspace$  # of computers in the instance

Ideally, you should run 10 biod processes on every computer. According to the preceding formula, on a four computer system with 10 biod processes, you use 40 NFSDs.

If you are installing a larger system, you can have up to 120 NFSDs on the computer.

For additional information about NFS, refer to your NFS documentation.

# Verifying port range availability on participating computers (Linux and UNIX)

This task describes the steps required to verify port range availability on participating computers. The port range is used by the Fast Communications Manager (FCM). FCM is a feature of DB2 that handles communications between database partition servers.

### Before you begin

Verifying the port range availability on participating computers should be done after you install the instance-owning database partition server and before you install any participating database partition servers.

When you install the instance-owning database partition server on the primary computer, DB2 reserves a port range according to the specified number of logical database partition servers participating in partitioned database environment. The default range is four ports. For each server that participates in the partitioned database environment, you must manually configure the /etc/services file for the FCM ports. The range of the FCM ports depends on how many logical partitions you want to use on the participating computer. A minimum of two entries are required, DB2\_instance and DB2\_instance\_END. Other requirements for the FCM ports specified on participating computers are:

- The starting port number must match the starting port number of the primary computer
- Subsequent ports must be sequentially numbered
- Specified port numbers must be free

To make changes to the services file, you require root user authority.

### Procedure

To verify the port range availability on participating computers:

- 1. Open the services file located in the /etc/services directory.
- 2. Locate the ports reserved for the DB2 Fast Communications Manager (FCM). The entries should appear similar to the following example:

| DB2 db2inst1     | 60000/tcp |
|------------------|-----------|
| DB2 db2inst1 1   | 60001/tcp |
| DB2_db2inst1_2   | 60002/tcp |
| DB2_db2inst1_END | 60003/tcp |

DB2 reserves the first four available ports after 60000.

- **3**. On each participating computer, open the services file and verify that the ports reserved for DB2 FCM in the services file of the primary computer are not being used.
- 4. In the event that the required ports are in use on a participating computer, identify an available port range for all computers and update each service file, including the services file on the primary computer.

### What to do next

After you install the instance-owning database partition server on the primary computer, you must install your DB2 database product on the participating database partition servers. You can use the response file generated for the partitioning servers (default name is db2ese\_addpart.rsp), you need to manually configure the /etc/services files for the FCM ports. The range of the FCM ports depend on how many logical partitions you want to use on the current machine. The minimum entries are for DB2\_ and DB2\_\_END two entries with consecutive free port numbers. The FCM port numbers used on each participating machines must have the same starting port number, and subsequent ports must be sequentially numbered.

# Creating a DB2 home file system for a partitioned database environment

To install DB2 Enterprise Server Edition and create a partitioned database environment, you must have a file system that is available to all of the machines. This file system will be used as the instance home directory. It can also be used as a temporary location for the contents of the DB2 database product CD.

# Creating a DB2 home file system for a partitioned database system (AIX)

As part of setting up your partitioned database system, you need to create a DB2 home file system. Then you must NFS export the home file system and mount it from each computer participating in the partitioned database system.

## Before you begin

It is recommended that you create a home file system that is as large as the content on the DB2 database product DVD. You can use the following command to check the size, KB:

du -sk DVD\_mounting\_point

A DB2 instance will require at least 200 MB of space. If you do not have enough free space, you can mount the DB2 database product DVD from each participating computer as an alternative to copying the contents to disk.

You must have:

- root authority to create a file system
- Created a volume group where your file system is to be physically located.

### Procedure

To create, NFS export, and NFS mount the DB2 home file system, perform the following steps:

1. Create the DB2 home file system.

Log on to the primary computer (ServerA) in your partitioned database system as a user with root authority and create a home file system for your partitioned database system called /db2home.

- a. Enter the smit jfs command.
- b. Click on the Add a Journaled File System icon.
- c. Click on the Add a Standard Journaled File System icon.
- d. Select an existing volume group from the **Volume Group Name** list where you want this file system to physically reside.
- e. Set the SIZE of file system (SIZE of file system (in 512–byte blocks) (Num.) field). This sizing is enumerated in 512-byte blocks, so if you only

need to create a file system for the instance home directory, you can use 180 000, which is about 90 MB. If you need to copy the product DVD image over to run the installation, you can create it with a value of 2 000 000, which is about 1 GB.

- f. Enter the mount point for this file system in the **MOUNT POINT** field. In this example, the mount point is /db2home.
- g. Set the Mount AUTOMATICALLY at system restart field to yes.

The remaining fields can be left to the default settings.

- h. Click OK.
- 2. Export the DB2 home file system.

NFS export the /db2home file system so that it is available to all of the computers that will participate in your partitioned database system.

- a. Enter the **smit nfs** command.
- b. Click on the Network File System (NFS) icon.
- c. Click on the Add a Directory to Exports List icon.
- d. Enter the path name and directory to export (for example, /db2home) in the **PATHNAME of directory to export** field.
- e. Enter the name of each workstation that will participate in your partitioned database system in the **HOSTS allowed root access** field. Use a comma (,) as the delimiter between each name. For example, ServerA, ServerB, ServerC. If you are using a high speed interconnect, it is recommended that you specify the high speed interconnect names for each workstation in this field as well. The remaining fields can be left to the default settings.
- f. Click OK.
- 3. Log out.
- 4. Mount the DB2 home file system from each participating computer. Log on to *each* participating computer (ServerB, ServerC, ServerD) and NFS mount the file system that you exported by performing the following steps:
  - a. Enter the **smit nfs** command.
  - b. Click on the Network File System (NFS) icon.
  - c. Click on the Add a File System for Mounting icon.
  - d. Enter the path name of the mount point in the **PATHNAME of the mount point (Path)** field.

The path name of the mount point is where you should create the DB2 home directory. For this example, use/db2home.

e. Enter the path name of the remote directory in the **PATHNAME of the remote directory** field.

For this example, you should enter the same value that you entered in the **PATHNAME of the mount point (Path)** field.

f. Enter the *hostname* of the machine where you exported the file system in the **HOST where the remote directory resides** field.

This value is the hostname of the machine where the file system that you are mounting was created.

To improve performance, you may want to NFS mount the file system that you created over a high speed interconnect. If you want to mount this file system using a high speed interconnect, you must enter its name in the **HOST where remote directory resides** field. You should be aware that if the high speed interconnect ever becomes unavailable for some reason, every workstation that participates in your partitioned database system will lose access to the DB2 home directory.

- g. Set the MOUNT now, add entry to /etc/filesystems or both? field to both.
- h. Set the */etc/filesystems entry will mount the directory on system* **RESTART** field to yes.
- i. Set the **MODE for this NFS file system** field to read-write.
- j. Set the Mount file system soft or hard field to hard.

A soft mount means that the computer *will not* try for an infinite period of time to remotely mount the directory. A hard mount means that your machine will infinitely try to mount the directory. This could cause problems in the event of a system crash. It is recommended that you set this field to hard.

The remaining fields can be left to the default settings.

- k. Ensure that this file system is mounted with the Allow execution of SUID and sgid programs in this file system? field set to Yes. This is the default setting.
- I. Click OK.
- m. Log out.

# Creating a DB2 home file system for a partitioned database system (HP-UX)

As part of setting up your partitioned database system, you need to create a DB2 home file system. Then you must NFS export the home file system and mount it from each computer participating in the partitioned database system.

### Before you begin

It is recommended that you create a home file system that is as large as the content on the DB2 database product DVD. You can use the following command to check the size, shown in KB:

du -sk DVD\_mounting\_point

A DB2 instance will require at least 50 MB of space. If you do not have enough free space, you can mount the DB2 database product DVD from each participating computer as an alternative to copying the contents to disk.

You must have root authority to create a file system.

### Procedure

To create, NFS export, and NFS mount the DB2 home file system, perform the following steps:

- 1. Create the DB2 home file system.
  - Manually:
    - a. Select a disk partition or logical volume and use a utility like **newfs** to create this file system. For more information, enter the **man newfs** command.
    - b. Mount this file system locally and add an entry to the /etc/fstab file so that this file system is mounted each time the system is restarted.
  - Using SAM:

- a. Enter the **sam** command.
- b. Click on the Disks and File Systems icon.
- c. Click on the File Systems icon.
- d. Select Action > Add Local File systems.
- e. You can choose either to use or not to use a Logical Volume Manager. It is recommended to use a Logical Volume Manager.
- 2. Export the DB2 home file system.

If you are installing DB2 Enterprise Server Edition on a cluster of HP-UX systems, you can add an entry to the /etc/exports file to export this file system via NFS, or use SAM.

To export the file system using SAM:

- a. Enter the **sam** command.
- b. Click on the Networking and Communications icon.
- c. Click on the Networked File Systems icon.
- d. Click on the Exported Local File Systems icon.
- e. Click the Action menu and select Add Exported File System
- f. Enter the path name and directory to export (for example, /db2home) in the Local Directory Name field.
- g. Click the **User Access** button and add read-write access for the other computers in the instance in the window that appears.
- h. Click the **Root User Access** button and add access for the other computers in the instance in the window that appears.
- i. Click OK.
- 3. Log out.
- Mount the DB2 home file system from each participating computer. After you have exported this file system, you must mount this file system on each of the participating computers.

On each participating computer:

- a. Enter the **sam** command.
- b. Click on the Networking and Communications icon.
- c. Click on the Networked File Systems icon.
- d. Click on the Mounted Remote File Systems icon.
- e. Click the Action menu and select Add Remote File System Using NFS
- Enter the mount point of the file system to mount (for example, /db2home) in the Local Directory Name field.
- g. Enter the name of the remote server (for example, ServerA) in the **Remote** Server Name field.
- h. Enter the path name and directory of the remote directory (for example, /db2home) in the **Remote Directory Name** field.
- i. Set the Mount At System Boot option on.
- j. Click the NFS Mount Options button and set hard mount type and the Allow SetUID Execution option on.

A soft mount means that the computer *will not* try for an infinite period of time to remotely mount the directory. A hard mount means that your machine will infinitely try to mount the directory. This could cause problems in the event of a system crash. It is recommended that you set this field to hard.

The remaining fields can be left to the default settings.

- k. Click OK.
- I. Log out.

# Creating a file system for a partitioned database system (Linux)

As part of setting up your partitioned database system on Linux operating systems, you need to create a DB2 home file system. Then you must NFS export the home file system and mount it from each computer participating in the partitioned database system.

# About this task

You must have a file system that is available to all machines that will participate in your partitioned database system. This file system will be used as the instance home directory.

For configurations that use more than one machine for a single database instance, NFS (Network File System) is used to share this file system. Typically, one machine in a cluster is used to export the file system using NFS, and the remaining machines in the cluster mount the NFS file system from this machine. The machine that exports the file system has the file system mounted locally.

For more command information, see your Linux distribution documentation.

## Procedure

To create, NFS export, and NFS mount the DB2 home file system, perform the following steps:

- 1. On one machine, select a disk partition or create one using **fdisk**.
- 2. Using a utility like **mkfs**, create a file system on this partition. The file system should be large enough to contain the necessary DB2 program files as well as enough space for your database needs.
- 3. Locally mount the file system you have just created and add an entry to the /etc/fstab file so that this file system is mounted each time the system is rebooted. For example:

/dev/hda1 /db2home ext3 defaults 1 2

4. To automatically export an NFS file system on Linux at boot time, add an entry to the /etc/exports file. Be sure to include all of the host names participating in the cluster as well as all of the names that a machine might be known as. Also, ensure that each machine in the cluster has root authority on the exported file system by using the "root" option.

The /etc/exports file is an ASCII file which contains the following type of information:

/db2home machine1\_name(rw) machine2\_name(rw)

To export the NFS directory, run

/usr/sbin/exportfs -r

5. On each of the remaining machines in the cluster, add an entry to the /etc/fstab file to NFS mount the file system automatically at boot time. As in the following example, when you specify the mount point options, ensure that the file system is mounted at boot time, is read-write, is mounted hard, includes the bg (background) option, and that **setuid** programs can be run properly.

```
fusion-en:/db2home /db2home nfs rw,timeo=7,
hard,intr,bg,suid,lock
```

where *fusion-en* represents the machine name.

6. NFS mount the exported file system on each of the remaining machines in the cluster. Enter the following command:

mount /db2home

If the **mount** command fails, use the **showmount** command to check the status of the NFS server. For example:

showmount -e fusion-en

where *fusion-en* represents the machine name.

This **showmount** command should list the file systems which are exported from the machine named fusion-en. If this command fails, the NFS server may not have been started. Run the following command as root on the NFS server to start the server manually:

/etc/rc.d/init.d/nfs restart

Assuming the present run level is 3, you can have this command run automatically at boot time by renaming K20nfs to S20nfs under the following directory: /etc/rc.d/rc3.d.

### Results

By performing these steps, you have completed the following tasks:

- 1. On a single computer in the partitioned database environment, you have created a file system to be used as the instance and home directory.
- 2. If you have a configuration that uses more than one machine for a single database instance, you have exported this file system using NFS.
- 3. You have mounted the exported file system on each participating computer.

# Creating a DB2 home file system for a partitioned database system (Solaris)

As part of setting up your partitioned database system on Solaris Operating Environment, you need to create a DB2 home file system. Then you must NFS export the home file system and mount it from each computer participating in the partitioned database system.

### Before you begin

It is recommended that you create a home file system that is as large as the content on the DB2 database product DVD. You can use the following command to check the size, shown in KB:

du -sk DVD mounting point

A DB2 instance will require at least 50 MB of space. If you do not have enough free space, you can mount the DB2 database product DVD from each participating computer as an alternative to copying the contents to disk.

You must have root authority to create a file system.

# About this task

There are a number of ways to create a local file system on a Solaris Operating Environment system. If you want to use a product such as Veritas to create the file system, refer to the product's documentation.

### Procedure

To create, NFS export, and NFS mount the DB2 home file system, perform the following steps:

- 1. Create the DB2 home file system.
  - a. On the primary computer (ServerA), select a disk partition or configure one using the **format** command.

When using the **format** command, ensure that the disk partitions being used do not overlap. Overlapping partitions can cause data corruption or file system failures. Ensure you have correctly entered the command, as mistakes can cause serious problems.

b. Using a utility like **newfs** or **mkfs**, create a file system on this partition.

The file system should be large enough to contain the necessary DB2 database files as well as other non-DB2 files. A minimum of 300 MB is recommended.

c. Locally mount the file system you have just created and add an entry to the /etc/vfstab file so that this file system is mounted each time the system is rebooted. For example:

/dev/dsk/c1t0d2s2 /dev/rdsk/c1t0d2s2 /db2home ufs 2 yes

- 2. Export the DB2 home file system.
  - a. To automatically export an NFS file system on Solaris at boot time, add an entry to the /etc/dfs/dfstab file. Be sure to include all of the host names of the participating computers as well as all of the names that a given computer might be known as. Also, ensure that each computer has root authority on the exported file system by using the "root" option.

In the following example, an entry for a four computer partitioned database system is added to the /etc/dfs/dfstab file. The participating computers, ServerB, ServerC, and ServerD, are given permission to mount the file system /db2home, which will be used as the DB2 home file system.

```
share -F nfs -o \
rw=ServerB.torolab.ibm.com,\
root=ServerB.torolab.ibm.com \
```

rw=ServerC.torolab.ibm.com, \
root=ServerC.torolab.ibm.com\

```
rw=ServerD.torolab.ibm.com,\
root=ServerD.torolab.ibm.com \
-d "homes" /db2home
```

If a computer is known by more than one hostname, all aliases must be included in the /etc/dfs/dfstab file. For example, if ServerB was also known by the name ServerB-tokenring, the entry in the /etc/dfs/dfstab for ServerB would appear as follows:

rw=ServerB.torolab.ibm.com:ServerB-tokenring.torolab.ibm.com,\
root=ServerB.torolab.ibm.com:ServerB-tokenring.torolab.ibm.com

b. On each of the participating computers, add an entry to the /etc/vfstab file to NFS mount the file system automatically at boot time. As in the following example, when you specify the mount point options, ensure that the file system is mounted at boot time, is read-write, is mounted hard, includes the bg (background) option, and that **suid** programs can be run properly:

ServerA:/db2home - /db2home nfs - yes rw,hard,intr,bg,suid

3. Mount the DB2 home file system from each participating computer.

On each of the participating computers in the partitioned database environment, enter the following commands: mkdir /db2home mount /db2home

If the **mount** command fails, use the **showmount** command to check the status of the NFS server. For example:

showmount -e ServerA

This **showmount** command should list the file systems that are exported from the computer named ServerA. If this command fails, the NFS server may not have been started. To start the server manually, run the following commands as root on the NFS server:

/usr/lib/nfs/mountd /usr/lib/nfs/nfsd -a 16

These commands are run automatically at boot time if there are any entries in the /etc/dfs/dfstab file. After starting the NFS server, export the NFS file system again by running the following command: sh /etc/dfs/dfstab

### Results

By performing these steps, you have completed the following tasks:

- 1. On a single computer in the partitioned database environment, you have created a file system to be used as the instance and home directory.
- 2. You have exported this file system via NFS.
- 3. You have mounted the exported file system on each participating computer.

# Verifying that NFS is running (Linux and UNIX)

Before setting up a database partitioned environment, you should verify that Network File System (NFS) is running on each computer that will participate in your partitioned database system.

### Before you begin

NFS must be running on each computer.

### Procedure

To verify that NFS is running on each computer:

AIX operating systems:

Type the following command on each computer:

lssrc -g nfs

The Status field for NFS processes should indicate active. After you have verified that NFS is running on each system, you should check for the specific NFS processes required by DB2 database products. The required processes are:

rpc.lockd rpc.statd

• HP-UX and Solaris operating systems:

Type the following command on each computer:

showmount -e hostname

Enter the **showmount** command without the *hostname* parameter to check the local system. If NFS is not active you will receive a message similar to the following:

showmount: ServerA: RPC: Program not registered

After you have verified that NFS is running on each system, you should check for the specific NFS processes required by DB2 database products:

```
rpc.lockd
rpc.statd
```

You can use the following commands to check for these processes:

```
ps -ef | grep rpc.lockd
ps -ef | grep rpc.statd
```

• Linux operating systems:

Type the following command on each computer:

showmount -e *hostname* 

Enter the **showmount** command without the *hostname* parameter to check the local system.

If NFS is not active you will receive a message similar to the following:

showmount: ServerA: RPC: Program not registered

After you have verified that NFS is running on each system, you should check for the specific NFS processes required by DB2 database products. The required process is rpc.statd.

You can use the **ps -ef | grep rpc.statd** commands to check for this process.

If these processes are not running, consult your operating system documentation.

# Creating groups and users in a partitioned database environment

To install the IBM DB2 Enterprise Server Edition software and create a partitioned database environment, you must create users and groups to operate the DB2 databases.

# Creating required users for a DB2 server installation in a partitioned database environment (AIX)

Three users and groups are required to operate DB2 databases in partitioned database environments on AIX operating systems.

## Before you begin

- You must have root user authority to create users and groups.
- If you manage users and groups with security software, additional steps might be required when defining DB2 users and groups.

## About this task

The user and group names used in the following instructions are documented in the following table. You can specify your own user and group names if they adhere to your system naming rules and DB2 naming rules.

If you are planning to use the DB2 Setup wizard to install your DB2 database product, the DB2 Setup wizard will create these users for you.

Table 40. Required users and groups

| Required user                  | User name | Group name |
|--------------------------------|-----------|------------|
| Instance owner                 | db2inst1  | db2iadm1   |
| Fenced user                    | db2fenc1  | db2fadm1   |
| DB2 administration server user | dasusr1   | dasadm1    |

If the DB2 administration server user is an existing user, this user must exist on all the participating computers before the installation. If you use the DB2 Setup wizard to create a new user for the DB2 administration server on the instance-owning computer, then the new user is also created (if necessary) during the response file installations on the participating computers. If the user already exists on the participating computers, the user must have the same primary group.

#### Restrictions

The user names you create must conform to both your operating system's naming rules, and those of the DB2 database system.

### Procedure

To create all three of these users, perform the following steps:

- 1. Log on to the primary computer.
- 2. Create a group for the instance owner (for example, db2iadm1), the group that will run UDFs or stored procedures (for example, db2fadm1), and the group that will own the DB2 administration server (for example, dasadm1) by entering the following commands:

mkgroup id=999 db2iadm1 mkgroup id=998 db2fadm1 mkgroup id=997 dasadm1

**3**. Create a user that belongs to each group that you created in the previous step using the following commands. The home directory for each user will be the DB2 home directory that you previously created and shared (db2home).

```
mkuser id=1004 pgrp=db2iadm1 groups=db2iadm1 home=/db2home/db2inst1
core=-1 data=491519 stack=32767 rss=-1 fsize=-1 db2inst1
mkuser id=1003 pgrp=db2fadm1 groups=db2fadm1 home=/db2home/db2fenc1
db2fenc1
mkuser id=1002 pgrp=dasadm1 groups=dasadm1 home=/home/dasusr1
dasusr1
```

4. Set an initial password for each user that you created by entering the following commands:

```
passwd db2inst1
passwd db2fenc1
passwd dasusr1
```

5. Log out.

- 6. Log on to the primary computer as each user that you created (db2inst1, db2fenc1, and dasusr1). You might be prompted to change each user's password because this is the first time that these users have logged onto the system.
- 7. Log out.
- 8. Create the exact same user and group accounts on each computer that will participate in your partitioned database environment.

# Creating required users for a DB2 server installation in a partitioned database environment (HP-UX)

Three users and groups are required to operate DB2 databases in partitioned database environments on HP-UX operating systems.

### Before you begin

- You must have root user authority to create users and groups.
- If you manage users and groups with security software, additional steps might be required when defining DB2 users and groups.

### About this task

The user and group names used in the following instructions are documented in the following table. You can specify your own user and group names if they adhere to your system naming rules and DB2 naming rules.

If you are planning to use the DB2 Setup wizard to install your DB2 database product, the DB2 Setup wizard will create these users for you.

| Required user                  | User name | Group name |
|--------------------------------|-----------|------------|
| Instance owner                 | db2inst1  | db2iadm1   |
| Fenced user                    | db2fenc1  | db2fadm1   |
| DB2 administration server user | dasusr1   | dasadm1    |

Table 41. Required users and groups

If the DB2 administration server user is an existing user, this user must exist on all the participating computers before the installation. If you use the DB2 Setup wizard to create a new user for the DB2 administration server on the instance-owning computer, then the new user is also created (if necessary) during the response file installations on the participating computers. If the user already exists on the participating computers, the user must have the same primary group.

#### Restrictions

The user names you create must conform to both your operating system's naming rules, and those of the DB2 database system.

### Procedure

To create all three of these users, perform the following steps:

1. Log on to the primary computer.

2. Create a group for the instance owner (for example, db2iadm1), the group that will run UDFs or stored procedures (for example, db2fadm1), and the group that will own the DB2 administration server (for example, dasadm1) by entering the following commands:

groupadd -g 999 db2iadm1 groupadd -g 998 db2fadm1 groupadd -g 997 dasadm1

3. Create a user that belongs to each group that you created in the previous step using the following commands. The home directory for each user will be the DB2 home directory that you previously created and shared (db2home).

```
useradd -u 1004 db2iadm1 -d /db2home/db2inst1 -m db2inst1
useradd -u 1003 db2fadm1 -d /db2home/db2fenc1 -m db2fenc1
useradd -u 1002 dbasgrp -d /home/dasusr1 -m dasusr1
```

4. Set an initial password for each user that you created by entering the following commands:

passwd db2inst1 passwd db2fenc1 passwd dasusr1

- 5. Log out.
- 6. Log on to the primary computer as each user that you created (db2inst1, db2fenc1, and dasusr1). You might be prompted to change each user's password because this is the first time that these users have logged onto the system.
- 7. Log out.
- 8. Create the exact same user and group accounts on each computer that will participate in your partitioned database environment.

# Required users for a DB2 pureScale Feature installation (Linux)

Two users and groups are required to operate a DB2 databases environment on Linux operating systems.

## Before you begin

- You must have root user authority to create users and groups.
- If you manage users and groups with security software, additional steps might be required when defining DB2 users and groups.

## About this task

You need two users to create the DB2 pureScale instance:

- One user for the instance owner
- One user for the fenced user

You should use two different users with two different groups. Each of the two users should have the same UID, GID, group name, and the home directory on all the hosts. Ensure that if any of the users to be used exist on any of the hosts, they much have matching properties. It is not necessary to create these required users before you start the installation. You can create these users as you proceed through the panels of the DB2 Setup wizard or specify them in your response file. If existing users are used, they have to exist on all the hosts and meet the listed requirements.

The user and group names used in the following instructions are the defaults, and are documented in the following table. You can specify your own user and group names as long as they adhere to your system naming rules and DB2 naming rules.

Table 42. Default users and groups

| Required user  | User name | Group name |
|----------------|-----------|------------|
| Instance owner | db2sdin1  | db2iadm1   |
| Fenced user    | db2sdfe1  | db2fadm1   |

The user and group names used in the following instructions are documented in the following table. You can specify your own user and group names if they adhere to your system naming rules and DB2 naming rules.

If you are planning to use the DB2 Setup wizard to install your DB2 database product, the DB2 Setup wizard will create these users for you.

Restrictions

The user names you create must conform to both your operating system's naming rules, and those of the DB2 database system.

The same user name that you will create on different hosts must have the same HOME directory. However, the user names must not already exist on any host. If existing user names are used, the user names must exist on all hosts with the same user ID (uid), group ID (gid), group name, and HOME directory.

### Procedure

To create these users, perform the following steps:

- 1. Log on to a host.
- Create a group for the instance owner (for example, db2iadm1) and a group that will run UDFs or stored procedures (for example, db2fadm1) by entering the following commands:

groupadd -g 999 db2iadm1 groupadd -g 998 db2fadm1

Ensure that the specific numbers you are using do not currently exist on any of the machines.

3. Create a user that belongs to each group that you created in the previous step using the following commands. The home directory for each user will be the DB2 home directory that you previously created and shared (db2home).

useradd -u 1004 -g db2iadm1 -m -d /db2home/db2inst1 db2inst1 useradd -u 1003 -g db2fadm1 -m -d /db2home/db2fenc1 db2fenc1

4. Set an initial password for each user that you created by entering the following commands:

passwd db2inst1 passwd db2fenc1

- 5. Log out.
- 6. Log on to the primary computer as each user that you created (db2inst1 and db2fenc1). You might be prompted to change each user's password because this is the first time that these users have logged onto the system.
- 7. Log out.
- 8. Create the exact same user and group accounts on each computer that will participate in your database environment.

# Creating required users for a DB2 server installation in a partitioned database environment (Solaris Operating System)

Three users and groups are required to operate DB2 databases in partitioned database environments on Solaris operating systems.

## Before you begin

- You must have root user authority to create users and groups.
- If you manage users and groups with security software, additional steps might be required when defining DB2 users and groups.

### About this task

The user and group names used in the following instructions are documented in the following table. You can specify your own user and group names if they adhere to your system naming rules and DB2 naming rules.

If you are planning to use the DB2 Setup wizard to install your DB2 database product, the DB2 Setup wizard will create these users for you.

Table 43. Required users and groups

| Required user                  | User name | Group name |
|--------------------------------|-----------|------------|
| Instance owner                 | db2inst1  | db2iadm1   |
| Fenced user                    | db2fenc1  | db2fadm1   |
| DB2 administration server user | dasusr1   | dasadm1    |

If the DB2 administration server user is an existing user, this user must exist on all the participating computers before the installation. If you use the DB2 Setup wizard to create a new user for the DB2 administration server on the instance-owning computer, then the new user is also created (if necessary) during the response file installations on the participating computers. If the user already exists on the participating computers, the user must have the same primary group.

### Restrictions

The user names you create must conform to both your operating system's naming rules, and those of the DB2 database system.

## Procedure

To create all three of these users, perform the following steps:

- 1. Log on to the primary computer.
- 2. Create a group for the instance owner (for example, db2iadm1), the group that will run UDFs or stored procedures (for example, db2fadm1), and the group that will own the DB2 administration server (for example, dasadm1) by entering the following commands:

groupadd id=999 db2iadm1 groupadd id=998 db2fadm1 groupadd id=997 dasadm1

**3**. Create a user for each group using the following commands. The home directory for each user will be the DB2 home directory that you previously created and shared (/db2home).

```
useradd -u 1004 -g db2iadm1 -d /db2home/db2inst1 -m db2inst1
useradd -u 1003 -g db2fadm1 -d /db2home/db2fenc1 -m db2fenc1
useradd -u 1002 -g dasadm1 -d /export/home/dasusr1 -m dasusr1
```

4. Set an initial password for each user that you created by entering the following commands:

passwd db2inst1 passwd db2fenc1 passwd dasusr1

- 5. Log out.
- 6. Log on to the primary computer as each user that you created (db2inst1, db2fenc1, and dasusr1). You might be prompted to change each user's password because this is the first time that these users have logged onto the system.
- 7. Log out.
- 8. Create the exact same user and group accounts on each computer that will participate in your partitioned database environment.
# Chapter 23. Verifying the installation

You should verify that your DB2 database server installation was successful.

# Verifying access to the registry on the instance-owning computer (Windows)

After installing DB2 database products in a partitioned database environment, verify that you have access to the registry on the instance-owning computer. This verification step must be run from all participating computers.

#### Before you begin

This step is only required if you are setting up a partitioned database environment.

You must have a DB2 database product installed.

### Procedure

To verify access to the registry on the instance-owning computer:

- 1. From a command prompt, type the **regedit** command. The Registry Editor window opens.
- 2. Click the **Registry** menu item.
- 3. Select Connect Network Registry.
- 4. Type the name of the instance-owning computer in the **Computer name** field.

#### Results

If the information is returned, then you have successfully verified that you have access to the registry on the instance-owning computer.

# Verifying a partitioned database server installation (Linux and UNIX)

Use the **db2val** tool to verify the core functions of a DB2 copy by validating installation files, instances, database creation, connections to that database, and the state of partitioned database environments.

For details, see "Validating your DB2 copy". The state of a partitioned database environment is only verified if there are at least 2 nodes. In addition, to verify that your DB2 database server installation was successful, you will create a sample database and run SQL commands to retrieve sample data and to verify that the data has been distributed to all participating database partition servers.

#### Before you begin

Before following these steps, make sure you have completed all of the installation steps.

#### Procedure

To create the SAMPLE database:

- 1. Log on to the primary computer (ServerA) as the instance-owning user. For this example, db2inst1 is the instance-owning user.
- 2. Enter the **db2samp1** command to create the SAMPLE database. By default, the sample database will be created in the instance-owner's home directory. In our example /db2home/db2inst1/ is the instance owner's home directory. The instance owner's home directory is the default database path.

This command can take a few minutes to process. There is no completion message; when the command prompt returns, the process is complete.

The SAMPLE database is automatically cataloged with the database alias SAMPLE when it is created.

- 3. Start the database manager by entering the **db2start** command.
- 4. Enter the following DB2 commands from a DB2 command window to connect to the SAMPLE database, retrieve a list of all the employees that work in department 20:

db2 connect to sample db2 "select \* from staff where dept = 20"

5. To verify that data has been distributed across database partition servers, enter the following commands from a DB2 command window:

db2 "select distinct dbpartitionnum(empno) from employee"

The output will list the database partitions used by the employee table. The specific output will depend on:

- The number of database partitions in the database
- The number of database partitions in the database partition group that is used by the table space where the employee table was created

#### What to do next

After you have verified the installation, you can remove the SAMPLE database to free up disk space. Enter the **db2 drop database sample** command to drop the SAMPLE database.

# Verifying a partitioned database environment installation (Windows)

To verify that your DB2 database server installation was successful, you will create a sample database and run SQL commands to retrieve sample data and to verify that the data has been distributed to all participating database partition servers.

#### Before you begin

You have completed all of the installation steps.

#### Procedure

To create the SAMPLE database:

- 1. Log on to the primary computer (ServerA) as user with SYSADM authority.
- 2. Enter the **db2samp1** command to create the SAMPLE database.

This command can take a few minutes to process. When the command prompt returns, the process is complete.

The SAMPLE database is automatically cataloged with the database alias SAMPLE when it is created.

3. Start the database manager by entering the **db2start** command.

4. Enter the following DB2 commands from a DB2 command window to connect to the SAMPLE database, retrieve a list of all the employees that work in department 20:

db2 connect to sample
db2 "select \* from staff where dept = 20"

5. To verify that data has been distributed across database partition servers, enter the following commands from a DB2 command window:

db2 "select distinct dbpartitionnum(empno) from employee"

The output will list the database partitions used by the employee table. The specific output will depend on the number of database partitions in the database and the number of database partitions in the database partition group that is used by the table space where the employee table was created.

#### What to do next

After you have verified the installation, you can remove the SAMPLE database to free up disk space. However, it is useful to keep the sample database, if you plan to make use of the sample applications.

Enter the **db2 drop database sample** command to drop the SAMPLE database.

# Chapter 24. Taking the first steps after the DB2 Database Partitioning Feature installation

After you install a partitioned database environment, you must perform additional tasks and can optionally perform other tasks.

# Setting up a working collective to distribute commands to multiple AIX nodes

In a partitioned database environment on AIX, you can set up a working collective to distribute commands to the set of System p SP workstations that participate in your partitioned database system. Commands can be distributed to the workstations by the **dsh** command.

#### Before you begin

This can be useful when installing or administrating a partitioned database system on AIX, to enable you to quickly execute the same commands on all the computers in your environment with less opportunity for error.

You must know the host name of each computer that you want to include in the working collective.

You must be logged on to the Control workstation as a user with root user authority.

You must have a file that lists the host names for all of the workstations that will participate in your partitioned database system.

#### Procedure

To set up the working collective to distribute commands to a list of workstations:

1. Create a file called nodelist.txt that will list the host names for all of the workstations that will participate in the working collective.

For example, assume that you wanted to create a working collective with two workstations called workstation1 and workstation2. The contents of nodelist.txt would be:

workstation1 workstation2

2. Update the working collective environment variable. To update this list, enter the following command:

export DSH\_NODE\_LIST=path/nodelist.txt

where *path* is the location where nodelist.txt was created, and nodelist.txt is the name of the file that you created that lists the workstations in the working collective.

**3**. Verify that the names in the working collective are indeed the workstations that you want, by entering the following command: dsh -q

You will receive output similar to the following:

Working collective file /nodelist.txt: workstation1 workstation2 Fanout: 64

# Updating the node configuration file (Linux and UNIX)

This task provides steps for updating the db2nodes.cfg file to include entries for participating computers.

## Before you begin

- The DB2 database product must be installed on all participating computers.
- A DB2 instance must exist on the primary computer.
- You must be a user with SYSADM authority.
- Review the configuration examples and file format information provided in the *Format of the DB2 node configuration file* topic if either of the following conditions apply:
  - You plan to use a high speed switch for communication between database partition servers
  - Your partitioned configuration will have multiple logical partitions

## About this task

The node configuration file (db2nodes.cfg), located in the instance owner's home directory, contains configuration information that tells the DB2 database system which servers participate in an instance of the partitioned database environment. A db2nodes.cfg file exists for each instance in a partitioned database environment.

The db2nodes.cfg file must contain one entry for each server participating in the instance. When you create an instance, the db2nodes.cfg file is automatically created and an entry for the instance-owning server is added.

For example, when you created the DB2 instance using the DB2 Setup wizard, on the instance-owning server ServerA, the db2nodes.cfg file is updated as follows:

0 ServerA 0

Restrictions

The hostnames used in the steps of the Procedure section must be fully qualified hostnames.

# Procedure

To update the db2nodes.cfg file:

- 1. Log on as the instance owner. For example, db2inst1 is the instance owner in these steps.
- Ensure that the DB2 instance is stopped by entering: INSTHOME/sqllib/adm/db2stop

where *INSTHOME* is the home directory of the instance owner (the db2nodes.cfg file is locked when the instance is running and can only be edited when the instance is stopped).

For example, if your instance home directory is /db2home/db2inst1, enter the following command:

/db2home/db2inst1/sqllib/adm/db2stop

**3**. Add an entry to the .rhosts file for each DB2 instance. Update the file by adding the following:

hostname db2instance

where *hostname* is the TCP/IP host name of the database server and *db2instance* is the name of the instance you use to access the database server.

- 4. Add an entry to the db2nodes.cfg file of each participating server. When you first view the db2nodes.cfg file, it should contain an entry similar to the following:
  - 0 ServerA 0

This entry includes the database partition server number (node number), the TCP/IP host name of the server where the database partition server resides, and a logical port number for the database partition server.

For example, if you are installing a partitioned configuration with four computers and a database partition server on each computer, the updated db2nodes.cfg should appear similar to the following:

| 0 | ServerA | 0 |
|---|---------|---|
| 1 | ServerB | 0 |
| 2 | ServerC | 0 |
| 3 | ServerD | 0 |

5. When you have finished updating the db2nodes.cfg file, enter the INSTHOME/sqllib/adm/db2start command, where INSTHOME is the home directory of the instance owner. For example, if your instance home directory is /db2home/db2inst1, enter the following command:

/db2home/db2inst1/sqllib/adm/db2start

6. Log out.

# Format of the DB2 node configuration file

The db2nodes.cfg file is used to define the database partition servers that participate in a DB2 instance. The db2nodes.cfg file is also used to specify the IP address or host name of a high-speed interconnect, if you want to use a high-speed interconnect for database partition server communication.

The format of the db2nodes.cfg file on Linux and UNIX operating systems is as follows:

dbpartitionnum hostname logicalport netname resourcesetname

*dbpartitionnum, hostname, logicalport, netname,* and *resourcesetname* are defined in the following section.

The format of the db2nodes.cfg file on Windows operating systems is as follows: *dbpartitionnum hostname computername logicalport netname resourcesetname* 

On Windows operating systems, these entries to the db2nodes.cfg are added by the **db2ncrt** or START DBM ADD DBPARTITIONNUM commands. The entries can also be modified by the **db2nchg** command. You should not add these lines directly or edit this file.

#### dbpartitionnum

A unique number, between 0 and 999, that identifies a database partition server in a partitioned database system.

To scale your partitioned database system, you add an entry for each database partition server to the db2nodes.cfg file. The *dbpartitionnum* value

that you select for additional database partition servers must be in ascending order, however, gaps can exist in this sequence. You can choose to put a gap between the *dbpartitionnum* values if you plan to add logical partition servers and want to keep the nodes logically grouped in this file.

This entry is required.

#### hostname

The TCP/IP host name of the database partition server for use by the FCM. This entry is required. Canonical hostname is *strongly* recommended.

If host names are supplied in the db2nodes.cfg file, instead of IP addresses, the database manager will dynamically try to resolve the host names. Resolution can be either local or through lookup at registered Domain Name Servers (DNS), as determined by the OS settings on the machine.

Starting with DB2 Version 9.1, both TCP/IPv4 and TCP/IPv6 protocols are supported. The method to resolve host names has changed.

While the method used in pre-Version 9.1 releases resolves the string as defined in the db2nodes.cfg file, the method in Version 9.1 or later tries to resolve the Fully Qualified Domain Names (FQDN) when short names are defined in the db2nodes.cfg file. Specifying short configured for fully qualified host names, this may lead to unnecessary delays in processes that resolve host names.

To avoid any delays in DB2 commands that require host name resolution, use any of the following work arounds:

- 1. If short names are specified in the db2nodes.cfg files and the operating system host name file, specify the short name and the fully qualified domain name for host name in the operating system host files.
- **2.** To use only IPv4 addresses when you know that the DB2 server listens on an IPv4 port, issue the following command:

```
db2 catalog tcpip4
node db2tcp2 remote 192.0.32.67
server db2inst1 with "Look up IPv4 address from 192.0.32.67"
```

**3**. To use only IPv6 addresses when you know that the DB2 server listens on an IPv6 port, issue the following command:

```
db2 catalog tcpip6
node db2tcp3 1080:0:0:0:8:800:200C:417A
server 50000
with "Look up IPv6 address from 1080:0:0:0:8:800:200C:417A"
```

#### logicalport

Specifies the logical port number for the database partition server. This field is used to specify a particular database partition server on a workstation that is running logical database partition servers.

DB2 reserves a port range (for example, 60000 - 60003) in the /etc/services file for inter-partition communications at the time of installation. This *logicalport* field in db2nodes.cfg specifies which port in that range you want to assign to a particular logical partition server.

If there is no entry for this field, the default is 0. However, if you add an entry for the *netname* field, you must enter a number for the *logicalport* field.

If you are using logical database partitions, the *logicalport* value you specify *must* start at 0 and continue in ascending order (for example, 0,1,2).

Furthermore, if you specify a *logicalport* entry for one database partition server, you must specify a *logicalport* for each database partition server listed in your db2nodes.cfg file.

This field is optional only if you are *not* using logical database partitions or a high speed interconnect.

#### netname

Specifies the host name or the IP address of the high speed interconnect for FCM communication.

If an entry is specified for this field, all communication between database partition servers (except for communications as a result of the **db2start**, **db2stop**, and **db2\_all** commands) is handled through the high speed interconnect.

This parameter is required only if you are using a high speed interconnect for database partition communications.

#### resourcesetname

The *resourcesetname* defines the operating system resource that the node should be started in. The *resourcesetname* is for process affinity support, used for Multiple Logical Nodes (MLNs). This support is provided with a string type field formerly known as quadname.

This parameter is only supported on AIX, HP-UX, and Solaris Operating System.

On AIX, this concept is known as "resource sets" and on Solaris Operating System it is called "projects". Refer to your operating systems documentation for more information about resource management.

On HP-UX, the *resourcesetname* parameter is the name of a PRM group. Refer to "HP-UX Process Resource Manager. User Guide. (B8733-90007)" documentation from HP for more information.

On Windows operating systems, process affinity for a logical node can be defined through the **DB2PROCESSORS** registry variable.

On Linux operating systems, the *resourcesetname* column defines a number that corresponds to a Non-Uniform Memory Access (NUMA) node on the system. The system utility **numact1** must be available as well as a 2.6 Kernel with NUMA policy support.

The *netname* parameter must be specified if the *resourcesetname* parameter is used.

#### Example configurations

Use the following example configurations to determine the appropriate configuration for your environment.

#### One computer, four database partitions servers

If you are not using a clustered environment and want to have four database partition servers on one physical workstation called ServerA, update the db2nodes.cfg file as follows:

| 0 | ServerA | 0 |
|---|---------|---|
| 1 | ServerA | 1 |
| 2 | ServerA | 2 |
| 3 | ServerA | 3 |

#### Two computers, one database partition server per computer

If you want your partitioned database system to contain two physical workstations, called ServerA and ServerB, update the db2nodes.cfg file as follows:

0 ServerA 0 1 ServerB 0

#### Two computers, three database partition server on one computer

If you want your partitioned database system to contain two physical workstations, called ServerA and ServerB, and ServerA is running 3 database partition servers, update the db2nodes.cfg file as follows:

| 1 |
|---|
| 2 |
| 0 |
|   |

#### **Two computers, three database partition servers with high speed switches** If you want your partitioned database system to contain two computers,

called ServerA and ServerB (with ServerB running two database partition servers), and use a high speed interconnect called switch1 and switch2, update the db2nodes.cfg file as follows:

| 0 | ServerA | 0 | switch1 |
|---|---------|---|---------|
| 1 | ServerB | 0 | switch2 |
| 2 | ServerB | 1 | switch2 |

#### Examples using resourcesetname

These restrictions apply to the following examples:

- This example shows the usage of *resourcesetname* when there is no high speed interconnect in the configuration.
- The *netname* is the fourth column and a *hostname* also can be specified on that column where there is no switch name and you want to use *resourcesetname*. The fifth parameter is *resourcesetname* if it is defined. The resource group specification can only show as the fifth column in the db2nodes.cfg file. This means that for you to specify a resource group, you must also enter a fourth column. The fourth column is intended for a high speed switch.
- If you do not have a high speed switch or you do not want to use it, you must then enter the *hostname* (same as the second column). In other words, the DB2 database management system does not support column gaps (or interchanging them) in the db2nodes.cfg files. This restriction already applies to the first three columns, and now it applies to all five columns.

#### AIX example

Here is an example of how to set up the resource set for AIX operating systems.

In this example, there is one physical node with 32 processors and 8 logical database partitions (MLNs). This example shows how to provide process affinity to each MLN.

1. Define resource sets in /etc/rset:

```
DB2/MLN1:
    owner = db2inst1
    group = system
    perm = rwr-r-
    resources = sys/cpu.00000,sys/cpu.00001,sys/cpu.00002,sys/cpu.00003
```

DB2/MLN2:

```
owner = db2inst1
group = system
perm = rwr-r-
       resources = sys/cpu.00004,sys/cpu.00005,sys/cpu.00006,sys/cpu.00007
   DB2/MLN3:
       owner = db2inst1
       group = system
       perm
                 = rwr-r-
       resources = sys/cpu.00008,sys/cpu.00009,sys/cpu.00010,sys/cpu.00011
   DB2/MLN4:
                = db2inst1
       owner
       group = system
perm = rwr-r-
       resources = sys/cpu.00012,sys/cpu.00013,sys/cpu.00014,sys/cpu.00015
   DB2/MLN5:
                 = db2inst1
       owner
       group = system
perm = rwr-r-
       resources = sys/cpu.00016,sys/cpu.00017,sys/cpu.00018,sys/cpu.00019
   DB2/MLN6:
       owner
                = db2inst1
       group = system
                 = rwr-r-
       perm
       resources = sys/cpu.00020,sys/cpu.00021,sys/cpu.00022,sys/cpu.00023
   DB2/MLN7:
               = db2inst1
       owner
       group = system
perm = rwr-r-
       resources = sys/cpu.00024,sys/cpu.00025,sys/cpu.00026,sys/cpu.00027
   DB2/MLN8:
               = db2inst1
       owner
       group
                 = system
       group = system
perm = rwr-r-
       resources = sys/cpu.00028,sys/cpu.00029,sys/cpu.00030,sys/cpu.00031
2. Enable memory affinity by typing the following command:
      vmo -p -o memory affinity=1
3. Give instance permissions to use resource sets:
   chuser capabilities=
       CAP BYPASS RAC VMM, CAP PROPAGATE, CAP NUMA ATTACH db2inst1
4. Add the resource set name as the fifth column in db2nodes.cfg:
   1 regatta 0 regatta DB2/MLN1
   2 regatta 1 regatta DB2/MLN2
   3 regatta 2 regatta DB2/MLN3
   4 regatta 3 regatta DB2/MLN4
   5 regatta 4 regatta DB2/MLN5
   6 regatta 5 regatta DB2/MLN6
   7 regatta 6 regatta DB2/MLN7
```

8 regatta 7 regatta DB2/MLN8

#### HP-UX example

This example shows how to use PRM groups for CPU shares on a machine with 4 CPUs and 4 MLNs and 24% of CPU share per MLN, leaving 4% for other applications. The DB2 instance name is db2inst1.

1. Edit GROUP section of /etc/prmconf:

```
OTHERS:1:4::
db2prm1:50:24::
db2prm2:51:24::
db2prm3:52:24::
db2prm4:53:24::
```

2. Add instance owner entry to /etc/prmconf:

db2inst1::::OTHERS,db2prm1,db2prm2,db2prm3,db2prm4

3. Initialize groups and enable CPU manager by entering the following command:

prmconfig -i prmconfig -e CPU

4. Add PRM group names as a fifth column to db2nodes.cfg:

1 voyager 0 voyager db2prm1

2 voyager 1 voyager db2prm2

3 voyager 2 voyager db2prm3

4 voyager 3 voyager db2prm4

PRM configuration (steps 1-3) may be done using interactive GUI tool xprm.

#### Linux example

On Linux operating systems, the *resourcesetname* column defines a number that corresponds to a Non-Uniform Memory Access (NUMA) node on the system. The **numact1** system utility must be available in addition to a 2.6 kernel with NUMA policy support. Refer to the man page for **numact1** for more information about NUMA support on Linux operating systems.

This example shows how to set up a four node NUMA computer with each logical node associated with a NUMA node.

- 1. Ensure that NUMA capabilities exist on your system.
- 2. Issue the following command:

\$ numact1 --hardware

Output similar to the following displays:

available: 4 nodes (0-3) node 0 size: 1901 MB node 0 free: 1457 MB node 1 size: 1910 MB node 1 free: 1841 MB node 2 size: 1910 MB node 2 free: 1851 MB node 3 size: 1905 MB node 3 free: 1796 MB

**3**. In this example, there are four NUMA nodes on the system. Edit the db2nodes.cfg file as follows to associate each MLN with a NUMA node on the system:

0 hostname 0 hostname 0 1 hostname 1 hostname 1 2 hostname 2 hostname 2 3 hostname 3 hostname 3

#### 3 nostname 3 nostname

#### Solaris example

Here is an example of how to set up the project for Solaris Version 9.

In this example, there is 1 physical node with 8 processors: one CPU will be used for the default project, three (3) CPUs will used by the Application Server, and four (4) CPUs for DB2. The instance name is db2inst1.

1. Create a resource pool configuration file using an editor. For this example, the file will be called pool.db2. Here's the content:

```
create system hostname
create pset pset default (uint pset.min = 1)
create pset db0_pset (uint pset.min = 1; uint pset.max = 1)
create pset db1_pset (uint pset.min = 1; uint pset.max = 1)
create pset db2 pset (uint pset.min = 1; uint pset.max = 1)
create pset db3 pset (uint pset.min = 1; uint pset.max = 1)
create pset appsrv pset (uint pset.min = 3; uint pset.max = 3)
create pool pool default (string pool.scheduler="TS";
     boolean pool.default = true)
create pool db0_pool (string pool.scheduler="TS")
create pool db1_pool (string pool.scheduler="TS")
create pool db2 pool (string pool.scheduler="TS")
create pool db3 pool (string pool.scheduler="TS")
create pool appsrv_pool (string pool.scheduler="TS")
associate pool pool_default (pset pset default)
associate pool db0_pool (pset db0_pset)
associate pool db1_pool (pset db1_pset)
associate pool db2 pool (pset db2 pset)
associate pool db3_pool (pset db3_pset)
associate pool appsrv_pool (pset appsrv_pset)
```

2. Edit the /etc/project file to add the DB2 projects and appsrv project as follows:

```
system:0::::
user.root:1::::
noproject:2::::
default:3::::
group.staff:10::::
appsrv:4000:App Serv project:root::project.pool=appsrv_pool
db2proj0:5000:DB2 Node 0 project:db2inst1,root::project.pool=db0_pool
db2proj1:5001:DB2 Node 1 project:db2inst1,root::project.pool=db1_pool
db2proj2:5002:DB2 Node 2 project:db2inst1,root::project.pool=db1_pool
db2proj3:5003:DB2 Node 3 project:db2inst1,root::project.pool=db3_pool
```

- 3. Create the resource pool: # poolcfg -f pool.db2.
- 4. Activate the resource pool: # pooladm -c
- 5. Add the project name as the fifth column in db2nodes.cfg file:
  - 0 hostname 0 hostname db2proj0
    1 hostname 1 hostname db2proj1
    2 hostname 2 hostname db2proj2
    3 hostname 3 hostname db2proj3

# Enabling communications between database partition servers (Linux and UNIX)

This task describes how to enable communication between the database partition servers that participate in your partitioned database system. Communication between database partition servers is handled by the Fast Communications Manager (FCM). To enable FCM, a port or port range must be reserved in the /etc/services file on each computer in your partitioned database system.

#### Before you begin

You must have a user ID with root user authority.

You must perform this task on all computers that participate in the instance.

## About this task

The number of ports to reserve for FCM is equal to the maximum number of database partitions hosted, or potentially hosted, by any computer in the instance.

In the following example, the db2nodes.cfg file contains these entries:

Assume that the FCM ports are numbered starting at 60000. In this situation:

- server1 uses two ports (60000, 60001) for its two database partitions
- server2 uses three ports (60000, 60001, 60002) for its three database partitions
- server3 uses four ports (60000, 60001, 60002, 60003) for its four database partitions

All computers must reserve 60000, 60001, 60002, and 60003, since this is the largest port range required by any computer in the instance.

If you use a high availability solution such as Tivoli System Automation or IBM PowerHA<sup>®</sup> SystemMirror for AIX to fail over database partitions from one computer to another, you must account for potential port requirements. For example, if a computer normally hosts four database partitions, but another computer's two database partitions could potentially fail over to it, six ports must be planned for that computer.

When you create an instance, a port range is reserved on the primary computer. The primary computer is also known as the instance-owning computer. However, if the port range originally added to the /etc/services file is not sufficient for your needs, you will need to extend the range of reserved ports by manually adding additional entries.

#### Procedure

To enable communications between servers in a partitioned database environment using /etc/services:

- 1. Log on to the primary computer (instance owning computer) as a user with root authority.
- 2. Create an instance.
- View the default port range that has been reserved in the /etc/services file. In addition to the base configuration, the FCM ports should appear similar to the following:

| db2c_db2inst1        | 50000/tcp |
|----------------------|-----------|
| #Add FCM port inform | nation    |
| DB2_db2inst1         | 60000/tcp |
| DB2_db2inst1_1       | 60001/tcp |
| DB2_db2inst1_2       | 60002/tcp |
| DB2_db2inst1_END     | 60003/tcp |

By default, the first port (50000) is reserved for connection requests, and the first available four ports above 60000 are reserved for FCM communication.

One port is for the instance-owning database partition server and three ports are for logical database partition servers that you might choose to add to the computer after installation is complete.

The port range must include a start and an END entry. Intermediate entries are optional. Explicitly including intermediate values can be useful for preventing other applications from using these ports, but these entries are not verified by the database manager.

DB2 port entries use the following format:

DB2\_instance\_name\_suffix port\_number/tcp # comment

where:

- *instance\_name* is the name of the partitioned instance.
- *suffix* is not used for the first FCM port. Intermediate entries are those between the lowest and highest port. If you include the intermediate entries between the first and ending FCM port, the *suffix* consists of an integer that you increment by one for each additional port. For example, the second port is numbered 1, and third is numbered 2, and so on to ensure uniqueness. The word END must be used as the *suffix* for the last entry.
- *port\_number* is the port number that you reserve for database partition server communications.
- *comment* is an optional comment describing an entry.
- 4. Ensure that there are sufficient ports reserved for FCM communication. If the range of reserved ports is insufficient, add new entries to the file.
- 5. Log on as a root user to each computer participating in the instance and add identical entries to the /etc/services file.

# Enabling the execution of remote commands (Linux and UNIX)

You must update your .rhosts file to execute remote commands using rsh.

#### Before you begin

In a partitioned database system, each database partition server must have the authority to perform remote commands on all the other database partition servers participating in an instance. This authority can be granted by updating the.rhosts file in the home directory for the instance. Because the home directory for the instance is on the shared DB2 home file system, only one .rhosts file is required.

- You must have root user authority.
- You must know the host name of each participating computer.
- You must know the instance owner's user name.

#### About this task

This topic describes how to enable execution of remote commands using **rsh**.

You can also use **ssh** to enable execution of remote commands. To use **ssh** without being prompted for passwords or pass phrases, refer to:

- Chapter 21, "Setting up a partitioned database environment," on page 291
- http://www.ibm.com/developerworks/data/library/techarticle/dm-0506finnie/ index.html

### Procedure

To update your .rhosts file to execute remote commands using rsh:

- 1. Log onto the primary computer as a user with root user authority.
- 2. Create a .rhosts file in the instance home directory. For example, if your instance home directory is /db2home/db2inst1, you can use a text editor to create the .rhosts file by entering the following command: vi /db2home/db2inst1/.rhosts
- **3**. Add entries to the .rhosts file for each computer including the primary computer. The .rhosts file has the following format:

hostname instance owner user name

Some systems might require a long host name to be specified, for example: ServerA.yourdomain.com. Before you add host name entries to the .rhosts file, make sure the host names in the /etc/hosts and the /etc/resolv.conf files can be resolved.

The INSTHOME/.rhosts file should contain entries similar to the following:

ServerA.yourdomain.com db2inst1 ServerB.yourdomain.com db2inst1 ServerC.yourdomain.com db2inst1 ServerD.yourdomain.com db2inst1

Rather than specifying each host name individually, you can specify the following entry in the .rhosts file, but this action may pose a security risk and should only be done in a test environment.

+ db2inst1

If you have specified a high speed switch (netname) in the db2nodes.cfg file, you should also add netname entries for each computer to the .rhosts file. The netname values are specified in the fourth column of the db2nodes.cfg file. A .rhosts file with high speed switch (netname) entries may look similar to the following:

ServerA.yourdomain.com db2inst1 ServerB.yourdomain.com db2inst1 ServerC.yourdomain.com db2inst1 ServerD.yourdomain.com db2inst1 Switch1.yourdomain.com db2inst1 Switch2.yourdomain.com db2inst1 Switch3.yourdomain.com db2inst1 Switch4.yourdomain.com db2inst1

#### What to do next

An alternative to using a .rhosts file is to use /etc/hosts.equiv file. The /etc/hosts.equiv file would contain the exact same entries as the .rhosts file, but must be created on each computer.

For more information about the .rhosts file or the /etc/hosts.equiv file, see your operating system documentation.

# Chapter 25. Response files

Using the response file that you created by using the DB2 Setup wizard, you can install database partition servers on a different operating system.

# Installing database partition servers on participating computers using a response file (Windows)

In this task you will use the response file you created using the DB2 Setup wizard to install database partition servers on participating computers.

#### Before you begin

- You have installed a DB2 copy on the primary computer using the DB2 Setup wizard.
- You have created a response file for installing on participating computers and copied it onto the participating computer.
- You must have administrative authority on participating computers.

#### Procedure

To install additional database partition servers using a response file:

- 1. Log to the computer that will participate in the partitioned database environment with the local Administrator account that you have defined for the DB2 installation.
- 2. Change to the directory containing the DB2 database product DVD. For example:

cd c:\db2dvd

where db2dvd represents the name of the directory containing the DB2 database product DVD.

3. From a command prompt, enter the **setup** command as follows:

setup -u responsefile\_directory\response\_file\_name

In the following example, the response file, Addpart.file can be found in the c:\responsefile directory. The command for this example, would be:

setup -u c:\reponsefile\Addpart.file

4. Check the messages in the log file when the installation finishes. You can find the log file in the My Documents\DB2LOG\ directory. You should see output similar to the following at the end of the log file:

```
=== Logging stopped: 5/9/2007 10:41:32 ===
MSI (c) (C0:A8) [10:41:32:984]: Product: DB2
Enterprise Server Edition - DB2COPY1 -- Installation
operation completed successfully.
```

5. When you install the instance-owning database partition server on the primary computer, the DB2 database product reserves a port range according to the specified number of logical database partition servers participating in partitioned database environment. The default range is four ports. For each server that participates in the partitioned database environment, you must manually configure the /etc/services file for the FCM ports. The range of the FCM ports depends on how many logical partitions you want to use on the

participating computer. A minimum of two entries are required, DB2\_instance and DB2\_instance\_END. Other requirements for the FCM ports specified on participating computers are:

- The starting port number must match the starting port number of the primary computer.
- Subsequent ports must be sequentially numbered.
- Specified port numbers must be free.

#### Results

You must log onto each participating computer and repeat these steps.

#### What to do next

If you want your DB2 database product to have access to DB2 documentation either on your local computer or on another computer on your network, then you must install the *DB2 Information Center*. The *DB2 Information Center* contains documentation for the DB2 database system and DB2 related products.

# Installing database partition servers on participating computers using a response file (Linux and UNIX)

In this task you will use the response file you created using the DB2 Setup wizard to install database partition servers on participating computers.

#### Before you begin

- You have installed DB2 database product on the primary computer using the DB2 Setup wizard and have created a response file for installing on participating computers.
- You must have root user authority on participating computers.

#### Procedure

To install additional database partition servers using a response file:

- 1. As root, log on to a computer that will participate in the partitioned database environment.
- 2. Change to the directory where you copied the contents of the DB2 database product DVD. For example:

cd /db2home/db2dvd

3. Enter the **db2setup** command as follows:

./db2setup -r /responsefile\_directory/response\_file\_name

In this example, the response file, AddPartitionResponse.file, was saved to the /db2home directory. The command for this situation would be:

./db2setup -r /db2home/AddPartitionResponse.file

4. Check the messages in the log file when the installation finishes.

#### Results

You must log onto each participating computer and perform a response file installation.

## What to do next

If you want your DB2 database product to have access to DB2 database documentation either on your local computer or on another computer on your network, then you must install the *DB2 Information Center*. The *DB2 Information Center* contains documentation for the DB2 database system and DB2 database related products.

# Part 5. Response file considerations

You should understand the following considerations before proceeding with a response file installation:

- Although response files created in Version 9 and response files created in Version 10 have similar formats, there are version limitations as to where response files can be used. For example, any response file generated in DB2 Version 10 can only be used to install a DB2 Version 10 product (for example Version 10.1); the response file cannot be used to install DB2 Version 9. The opposite is also true, where response files generated in DB2 Version 9 cannot be used to install DB2 Version 10. This is primarily caused by mandatory keywords that are new in Version 10.
- On Linux or UNIX platforms, a response file created for a root installation might not be usable for a non-root installation. Some response file keywords are valid for root installation only.
- If you are using the DB2 Setup wizard:
  - You can save your settings in a response file during the installation in the Select the installation action panel of the DB2 Setup wizard.
  - You are creating a response file based on just the installation you are performing. This method is recommended if you have either a fairly simple configuration or if you want to create a response file that you plan to later customize.
  - A response file is only generated if you allow the installation process to complete, and it completes successfully. If you cancel the installation, or if the installation fails, the response file is not created.
  - Response files created with this method cannot be used in the db2isetup command -r parameter without modification. A response file created using the setup wizard, and used in the db2isetup command must be modified to meet the following conditions:
    - must contain the keyword FILE
    - must not contain the keywords: PROD, LIC\_AGREEMENT, or INSTALL\_TYPE.
- You can use a response file to install an identical configuration across every workstation on your network or to install multiple configurations of a DB2 database product. You can then distribute this file to every workstation where you want this product to be installed.
- If you use the response file generator, you are creating the response file based on an existing installation. This method is recommended when you have a more complex configuration, one that you manually configured. If you are using the response file generated by the response file generator, you might need to input user names and passwords.

# Chapter 26. Response file installation basics

A DB2 response file installation lets you install DB2 products without any user interaction.

A *response file* is an English-only text file that contains setup and configuration information. A response file specifies configuration and setup parameters and the products and components to install.

This method is useful not only for large-scale deployments of DB2 products, but also for embedding the DB2 installation process transparently inside your customized installation and configuration procedure.

You can create a response file by any of the following methods:

- Modifying the db2dsf.rsp sample response files provided in the db2/*platform*/samples directory, where *platform* refers to the appropriate operating system.
- Using the DB2 Setup wizard to save the setup and configuration data according to the input you provided. If you choose the option to create a response file in the DB2 Setup wizard, the response files will be saved by default at this location. By default, response files are saved to: /tmp.
- In a DB2 pureScale environment a response file can be saved from the instance setup wizard (the **db2isetup** command.)

A response file installation can also be referred to as a silent installation or an unattended installation.

# Chapter 27. Response file uninstall basics

You can use a response file to uninstall one or more DB2 database products, features, or languages. A response file uninstall can also be referred to as a silent uninstall or an unattended uninstall.

On Linux and UNIX operating systems, you can also use a response file to uninstall the *DB2 Information Center*.

A sample uninstall response file, db2un.rsp, is provided. When the DB2 database product was installed, as part of the installation the sample uninstall response file is copied to *DB2DIR*/install, where *DB2DIR* specifies the path where the DB2 database product was installed. You can customize the response file. To activate a keyword in the response file, remove the asterisk (\*) to the left of the keyword.

Before uninstalling using a response file, the following considerations, and restrictions, must be considered.

When removing a DB2 database product, you must first drop the DB2 instance. For example, if only DB2 ESE is installed, before removing the ESE product you must first drop the instance.

If multiple DB2 database products exist within the same DB2 copy, a response file uninstallation of one DB2 database product does not affect the components shared by other DB2 database products in that copy. For example, DB2COPY1 contains the DB2 database products ESE, WSE and PE. Several components are shared among the three products. In this case, uninstalling ESE removes the components that are not shared. In the following figure, the shaded region represents the components to be removed from DB2COPY1:

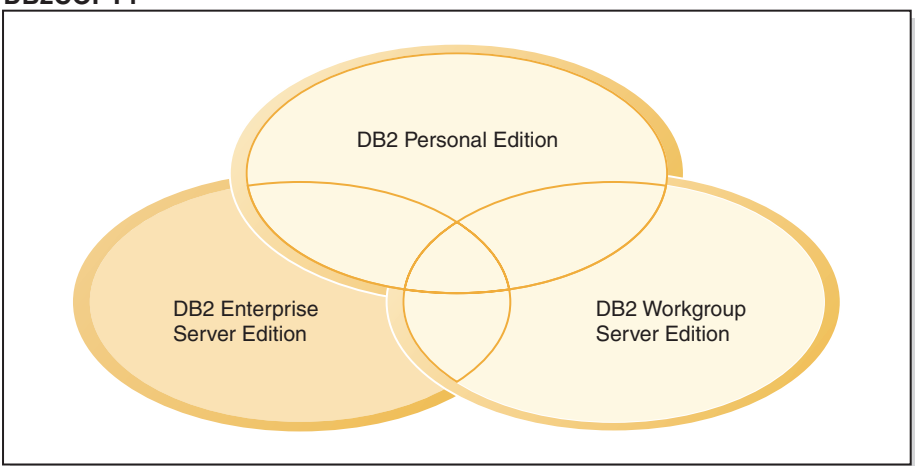

DB2COPY1

Figure 46. Shared components among different DB2 database products within the same DB2 copy

However, before removing a DB2 database product, consider the instance type. For example, ESE, WSE and PE are installed in the same DB2 copy. You want to remove the ESE product. Before removing the ESE product, you can either:

- move the instance to another DB2 copy of the same version that supports the ESE instance type using the **db2iupdt** command, or,
- remove the existing ESE instance using the **db2idrop** command.

If a DB2 feature is installed by multiple products in the same DB2 copy, a response file uninstallation of the feature removes the feature from all of the products in the DB2 copy.

The following restrictions apply:

- A DB2 database product cannot be removed if that product is required by an add-on product. For example, if both ESE and QP are installed, ESE cannot be uninstalled.
- A DB2 feature cannot be removed if that feature is required by another feature.
- The language English cannot be removed.
- On Windows operating systems:
  - When you are removing a DB2 database product, the uninstall response file cannot also contain the keywords to remove a feature or a language. The keyword REMOVE\_PROD cannot be combined with keywords REMOVE\_COMP or REMOVE\_LANG.
  - If you have a clustered environment, before uninstalling your DB2 database product you must run the db2mscs command, with the -u option, from the same server that originally ran the db2mscs command to create the failover infrastructure. For details, see the db2mscs command.

After a response file uninstall, check the log file. This file captures all DB2 uninstallation information, including errors.

- On Linux and UNIX operating systems, the log file is located in /tmp/db2\_deinstall-nnnnn.log where nnnnn are generated numbers. The log file name displays on the screen after running the db2\_deinstall command. You can also verify the product, feature, or language was removed using the db21s command.
- On Windows operating systems, the log file is located in My Documents\DB2LOG\db2un-*TimeStamp*.log. You can verify the product, feature, or language was removed by opening the Add/Remove Programs dialog in the control panel.

# Chapter 28. Response file considerations for a DB2 pureScale environment

In addition to general response file considerations, a DB2 pureScale environment has additional considerations.

A response file installation might also be referred to as a silent installation or an unattended installation. The response file can be used to:

- Install the DB2 pureScale Feature and create the DB2 pureScale instance in the same run across all hosts, or
- Install the DB2 pureScale Feature across all hosts, then run the **db2icrt**, **db2iupdt**, or **db2isetup** commands to manually create and extend a DB2 pureScale instance.

A response file can be created in either of the following ways:

- Using the DB2 Setup wizard,
- using the sample response file, or
- using the **db2isetup** command.

The DB2 pureScale Feature sample response file, db2dsf.rsp, is located in /opt/IBM/db2/V10.1/install/db2/platform/samples directory, where *platform* refers to the appropriate operating system.

You must consider the following before proceeding with a response file installation in a DB2 pureScale environment:

- A clean system is recommended. In a clean system, neither of the following products is already installed:
  - IBM General Parallel File System (GPFS), nor
  - IBM Tivoli System Automation for Multiplatforms
- The response file includes information about all the participating hosts. When using a response file, the **db2setup** or **db2isetup** command can be run from any of the hosts. For additional usage notes, see the specific command.
- Any keyword with incorrect syntax results in the entire response file being invalid.
- Keywords available for a DB2 pureScale Feature installation. Some keywords are mandatory, some are optional depending on the state of your system. For keyword details, see the Response file keywords topic.
  - HOST
  - host\_identifier.HOSTNAME
  - host\_identifier.CLUSTER\_INTERCONNECT\_NETNAME
  - DB2\_CLUSTER\_SERVICES\_TIEBREAKER\_DEVICE\_PATH
  - INSTANCE\_SHARED\_DEVICE\_PATH
  - INSTANCE\_SHARED\_DIR
  - Instance creation settings:
    - instance\_identifier.PREFERRED\_PRIMARY\_CF
    - instance\_identifier.PREFERRED\_SECONDARY\_CF
    - instance\_identifier.MEMBER
    - instance\_identifier.DB2CF\_PORT\_NUMBER

- instance\_identifier.DB2CF\_MGMT\_PORT\_NUMBER
- The following keyword interdependencies must be adhered to when using the keywords:
  - The recommended DB2 pureScale environment setup for the DB2 pureScale Feature is four hosts: two cluster caching facilities and two members. For example:

```
* Product Installation
LIC AGREEMENT = ACCEPT
PROD = ENTERPRISE_SERVER_EDITION_DSF
FILE = /opt/IBM/db2/V9.8
  -----
* Instance properties
* -----
INSTANCE = inst1
inst1.PREFERRED PRIMARY CF = host1
inst1.PREFERRED SECONDARY CF = host2
inst1.MEMBER = host3
inst1.MEMBER = host4
inst1.TYPE = dsf
* Instance-owning user
inst1.NAME = db2sdin1
inst1.GROUP NAME = db2iadm1
inst1.HOME DIRECTORY = /home/db2sdin1
inst1.PASSWORD = 937436363038076535953807826033486554358563633346043342
ENCRYPTED = inst1.PASSWORD
inst1.START DURING INSTALL = YES
inst1.SVCENAME = d\overline{b}2c db2sdin1
inst1.PORT NUMBER = 50000
inst1.FCM PORT NUMBER = 60000
inst1.MAX_LOGICAL_NODES = 1
inst1.DB2CF MGMT PORT NUMBER = 56000
inst1.DB2CF PORT NUMBER = 56001
* Fenced user
inst1.FENCED USERNAME = db2sdfe1
inst1.FENCED GROUP NAME = db2fadm1
inst1.FENCED_HOME_DIRECTORY = /home/db2sdfe1
inst1.FENCED PASSWORD = 786359555684387445670627543570638933213376259440013362
ENCRYPTED = inst1.FENCED PASSWORD
*-----
* Installed Languages
*-----
LANG = EN
*-----
* Host Information
*-----
HOST = host1
host1.HOSTNAME = coralpibinstall05
host1.CLUSTER INTERCONNECT NETNAME = coralpibinstall05-ib0
HOST = host2
host2.HOSTNAME = coralpibinstall06
host2.CLUSTER INTERCONNECT NETNAME = coralpibinstall06-ib0
HOST = host3
host3.HOSTNAME = coralpibinstall07
host3.CLUSTER INTERCONNECT NETNAME = coralpibinstall07-ib0
HOST = host4
host4.HOSTNAME = coralpibinstall08
host4.CLUSTER_INTERCONNECT_NETNAME = coralpibinstall08-ib0
* -----
* Shared file system settings
     ------
                        _____
INSTANCE_SHARED_DEVICE_PATH = /dev/hdisk10
* -----
```

\* Tiebreaker settings

\* \_\_\_\_\_\_ DB2 CLUSTER SERVICES TIEBREAKER DEVICE PATH = /dev/hdisk11

where:

- *instance\_identifier*.**PREFERRED\_PRIMARY\_CF** identifies the host designated as the preferred primary cluster caching facility for the instance. One host must be specified as the preferred primary cluster caching facility.
- *instance\_identifier*.**PREFERRED\_SECONDARY\_CF** identifies the host designated as the secondary cluster caching facility for the instance.
- *instance\_identifier*.**MEMBER** identifies the host designated as a member for the instance.
- File system keywords. When the DB2 pureScale instance is created, one of the cluster file system related keywords must be specified. The keyword chosen indicates whether an existing User-Managed GPFS file system, or a created GPFS file system is used:
  - **INSTANCE\_SHARED\_DEVICE\_PATH** indicates a DB2 Managed clustered file system method is used. This is the recommended keyword. This keyword identifies the device path used to create a file system for shared files. There can be no file system already on the disk.
  - **INSTANCE\_SHARED\_DIR** indicates a User-Managed file system method is used. This keyword identifies the path to an existing GPFS file system for storing shared files.

Only one of the file system keywords should be specified, not both. If both keywords are specified, **INSTANCE\_SHARED\_DIR** is ignored. However, if the global registry record **DEFAULT\_INSTPROF** contains a value, this means there is an existing file system. (This can happen if a DB2 pureScale instance was created and then dropped. For details see the **db2idrop** command.) If the global registry record **DEFAULT\_INSTPROF** contains a value, neither keyword needs to be specified.

The DB2\_CLUSTER\_SERVICES\_TIEBREAKER\_DEVICE\_PATH keyword is the RSCT tiebreaker setting. It identifies the device path to setup a cluster services tiebreaker. The tiebreaker is required for cluster recovery purposes when a DB2 pureScale instance is split in half because of a communication failure. The tiebreaker determines which half of the DB2 pureScale instance remains online. The path specified for this keyword should be dedicated, and not used for anything else. It should be at least 25 MBs in size, and accessible by all hosts. The path specified for this keyword must be different from the INSTANCE\_SHARED\_DEVICE\_PATH keyword.

#### Example

The following example installs the DB2 pureScale Feature using response file db2dsf.rsp:

db2setup -r /mydir/db2dsf.rsp -1 /tmp/db2setup.log -t /tmp/db2setup.trc

where mydir represent the directory where you saved the db2dsf.rsp file.

# Chapter 29. Creating a response file using the DB2 Setup wizard or the DB2 Instance Setup wizard

You can create a response file using the DB2 Setup wizard or the DB2 Instance Setup wizard. You can save your panel selections from the GUI in a response file without having to actually perform a DB2 database product installation.

## Procedure

- To create a response file using the DB2 Setup wizard:
  - 1. Type the **db2setup** command to launch the DB2 Instance Setup wizard.
  - 2. On the Select installation, response file creation, or both panel, select the **Save my installation settings in a response file** option. Specify a location where the DB2 Instance Setup wizard will copy the generated response file. Click **Next**.
  - **3**. Proceed through the remaining panels making the appropriate selections.
  - 4. On the Start copying files and create response file panel, click **Finish** to generate the response file.
- To create a response file using the DB2 Instance Setup wizard:
  - 1. Type the **db2isetup** command to launch the DB2 Instance Setup wizard.
  - 2. On the Select installation, response file creation, or both panel, select the **Save my installation settings in a response file** option. Specify a location where the DB2 Instance Setup wizard will copy the generated response file. Click **Next**.
  - 3. Proceed through the remaining panels making the appropriate selections.
  - 4. On the Start copying files and create response file panel, click **Finish** to generate the response file.

### What to do next

You can now use the generated response file to perform an unattended installation using the same settings.

# Chapter 30. Response file installation of DB2 overview (Linux and UNIX)

This task describes how to perform response file installations on Linux or UNIX. You can use the response file to install additional components or products after an initial installation. A response file installation might also be referred to as a silent installation or an unattended installation.

### Before you begin

Before you begin the installation, ensure that:

- Your system meets all of the memory, hardware, and software requirements to install your DB2 database product.
- All DB2 processes are stopped. If you are installing a DB2 database product on top of an existing DB2 installation on the computer, you must stop all DB2 applications, the DB2 database manager, and DB2 processes for all DB2 instances and DB2 DAS related to the existing DB2 installation.

#### Restrictions

Be aware of the following limitations when using the response files method to install DB2 on Linux or UNIX operating systems:

- If you set any instance or global profile registry keywords to BLANK (the word "BLANK"), that keyword is, in effect, deleted from the list of currently set keywords.
- Ensure that you have sufficient disk space before installing. Otherwise, if the installation fails, manual cleanup is required.
- If you are performing multiple installations or are installing DB2 database products from multiple DVDs, it is recommended that you install from a network file system rather than a DVD drive. Installing from a network file system significantly decreases the amount of time it takes to perform the installation.
- If you are planning on installing multiple clients, set up a mounted file system on a code server to improve performance.

#### Procedure

To perform a response file installation:

- 1. Mount your DB2 database product DVD or access the file system where the installation image is stored.
- 2. Create a response file by using the sample response file.
- Response files have a file type of .rsp. For example, ese.rsp.
- **3**. Install DB2 using the response file.

### Creating a response file using the sample response file

After creating a response file, you can make changes to the response file to activate or deactivate keywords.

# About this task

One of the following scenarios apply:

- You created a response file using the DB2 Setup wizard (based on your installation) and want to make changes to it.
- You want to create a response file based on a sample response file (db2ese.rsp located in db2/platform/samples directory, where *platform* refers to the appropriate operating system).

If you are installing directly from the DVD, you must store the updated or customized response file on another file system.

You can specify the name of the instance owner and the hosts to be part of a DB2 pureScale instance in the response file. If this user does not already exist, the DB2 database product installer creates this user on your system and shared disks.

#### Procedure

To edit a response file:

- 1. If you are using the sample response file, copy the sample response file to a local file system and edit it using the *Response file keywords* topic as a guide.
- 2. Customize the sample response file.

To activate an item in the response file, remove the asterisk (\*) to the left of the keyword. Then, replace the current setting to the right of the value with the new setting. The possible settings are listed to the right of the equal sign.

Keywords that are unique to installation are only specified in a response file during a response file installation.

# Installing a DB2 database product using a response file (Linux and UNIX)

#### Before you begin

Before you begin the installation:

- Ensure that your system meets installation, memory, and disk requirements.
- Complete the pre-installation tasks.
- Complete the IBM DB2 pureScale Feature installation checklist.
- Ensure that you are logged in as root.
- For root installations, log on with the user ID that has root privileges. For non-root installations, log on with the user ID that is to own the DB2 installation.
- Your system meets all of the memory, hardware, and software requirements to install your DB2 database product.
- You can install a DB2 database product using a response file with either root or non-root authority.
- All DB2 processes associated with the copy of DB2 you are working with are stopped.

#### Procedure

To install the DB2 pureScale Feature using a response file:

1. Enter the **db2setup** command as follows:

./db2setup -r responsefile\_directory/response\_file

where:

- responsefile\_directory represents the directory where the response file is located; and
- *response\_file* represents the name of the response file.
- 2. Check the messages in the log file when the installation finishes. The installation logs are located, by default, in the /tmp directory:
  - db2setup.log (db2setup\_username.log for non-root installations, where username is the non-root user ID under which the installation was performed)
  - db2setup.err (db2setup\_username.err for non-root installations, where username is the non-root user ID under which the installation was performed)

You can specify the location of the log file. An installation history log db2install.history is located in *DB2DIR*/install/logs where *DB2DIR* specifies the path where the DB2 database product was installed. The default installation directory is:

- For AIX, HP-UX or Solaris /opt/IBM/db2/V10.1
- For Linux/opt/ibm/db2/V10.1

If more than one DB2 database product is installed in the same location, you will see db2install.history.xxxx, where xxxx are digits, starting at 0001 and increasing depending on how many DB2 copies you have installed.

#### Example

The following example installs the DB2 pureScale Feature using response file db2dsf.rsp:

db2setup -r /mydir/db2dsf.rsp -l /tmp/db2setup.log -t /tmp/db2setup.trc

where mydir represent the directory where you saved the db2dsf.rsp file.

#### What to do next

If you want your DB2 database product to have access to DB2 documentation either on your local computer or on another computer on your network, then you must install the *DB2 Information Center*. The *DB2 Information Center* contains documentation for the DB2 database and related products.

Review and perform any necessary post-installation tasks.

# Installing database partition servers on participating computers using a response file (Linux and UNIX)

In this task you will use the response file you created using the DB2 Setup wizard to install database partition servers on participating computers.

#### Before you begin

- You have installed DB2 database product on the primary computer using the DB2 Setup wizard and have created a response file for installing on participating computers.
- You must have root user authority on participating computers.

## Procedure

To install additional database partition servers using a response file:

- 1. As root, log on to a computer that will participate in the partitioned database environment.
- 2. Change to the directory where you copied the contents of the DB2 database product DVD. For example:

cd /db2home/db2dvd

**3**. Enter the **db2setup** command as follows:

./db2setup -r /responsefile\_directory/response\_file\_name

In this example, the response file, AddPartitionResponse.file, was saved to the /db2home directory. The command for this situation would be:

./db2setup -r /db2home/AddPartitionResponse.file

4. Check the messages in the log file when the installation finishes.

#### Results

You must log onto each participating computer and perform a response file installation.

#### What to do next

If you want your DB2 database product to have access to DB2 database documentation either on your local computer or on another computer on your network, then you must install the *DB2 Information Center*. The *DB2 Information Center* contains documentation for the DB2 database system and DB2 database related products.

# Response file error codes (Linux and UNIX)

The following tables describe error return codes (primary and secondary) that can be encountered during a response file installation.

Table 44. Primary response file installation error codes

| Error code value | Description                                     |
|------------------|-------------------------------------------------|
| 0                | The action completed successfully.              |
| 1                | The action returns a warning.                   |
| 67               | A fatal error occurred during the installation. |

| Table 45. Second | lary resp | onse file | installation | error | codes |
|------------------|-----------|-----------|--------------|-------|-------|
|------------------|-----------|-----------|--------------|-------|-------|

| Error code value | Description                    |
|------------------|--------------------------------|
| 3                | The path was not found.        |
| 5                | Access was denied.             |
| 10               | An environment error occurred. |
| 13               | The data is invalid.           |
| 16               | The DAS creation failed.       |
| 17               | The instance creation failed.  |
| 18               | The database creation failed.  |
| Error code value | Description                                                                                                    |  |  |
|------------------|----------------------------------------------------------------------------------------------------|--|--|
| 19               | The fix pack image is at a lower level than the installed product.                                                                |  |  |
| 20               | The fix pack image is at the same level as the installed product. There is nothing to update.                                     |  |  |
| 21               | There are no DB2 products installed at the selected location. There is nothing to update.                                         |  |  |
| 22               | To update an already installed DB2 product, use the <b>installFixPack</b> command instead of the <b>db2setup</b> command.         |  |  |
| 87               | One of the parameters was invalid.                                                                                                |  |  |
| 66               | The installation was cancelled by the user.                                                                                       |  |  |
| 74               | The configuration data is corrupt. Contact your support personnel.                                                                |  |  |
| 76               | The installation source for this product is not available. Verify that the source exists and that you can access it.              |  |  |
| 82               | Another installation is already in progress. Complete that installation first before proceeding with this installation.           |  |  |
| 86               | There was an error opening the installation log file. Verify that the specified log file location exists and that it is writable. |  |  |
| 97               | This installation package is not supported on this platform.                                                                      |  |  |
| 102              | Another version of this product is already installed. Installation of this version cannot continue.                               |  |  |
| 103              | Invalid command line argument.                                                                                                    |  |  |
| 143              | The system does not have enough free space to continue with the installation.                                                     |  |  |

Table 45. Secondary response file installation error codes (continued)

# Uninstalling a DB2 database product, feature, or language using a response file (Linux and UNIX)

To silently uninstall DB2 database products, features, or languages in a DB2 copy, use the **db2\_deinstall** command with the **-r** option.

## About this task

You can also use a response file to uninstall the DB2 Information Center.

If you have DB2 database products installed in various installation paths, you must run this command separately from each installation path. Sample response file, db2un.rsp, is in *DB2DIR*/install, where *DB2DIR* specifies the path where the DB2 database product was installed.

# Procedure

To perform an uninstallation:

- 1. Customize the db2un.rsp response file. To activate an item in the response file, remove the asterisk (\*) to the left of the keyword. Then, replace the current setting to the right of the value with the new setting. The possible settings are listed to the right of the equal sign.
- 2. Run the db2\_deinstall command. For example, db2\_deinstall -r db2un.rsp.

- **3**. Check the messages in the log file when the uninstallation finishes. The log file is located in:
  - For root installations: /tmp/db2\_deinstall.log.process-id
  - For non-root installations: /tmp/db2\_deinstall\_user-id.log

# Chapter 31. Response file installation of DB2 overview (Windows)

On Windows, you can perform a response file installation of a DB2 product on a single machine or on multiple machines. A response file installation might also be referred to as a silent installation or an unattended installation.

# Before you begin

Before you begin the installation, ensure that:

- Your system meets all of the memory, hardware, and software requirements to install your DB2 product.
- You have all of the required user accounts to perform the installation.
- Ensure all DB2 processes are stopped.

### Procedure

- To perform a response file installation of a DB2 product on a single machine:
  - 1. Create and customize a response file by one of the following methods:
    - Modifying a sample response file. Sample response files are located in (db2\Windows\samples).
    - Using the DB2 Setup wizard to generate a response file.
    - Using the response file generator.
  - Run the setup -u command specifying your customized response file. For example, a response file created during an installation: setup -u my.rsp
- To perform a response file installation of a DB2 product on multiple machines:
  - 1. Set up shared access to a directory.
  - 2. Create a response file using the sample response file.
  - 3. Install a DB2 product using a response file.

# Making the DB2 installation files available for a response file installation (Windows)

Making the DB2 installation file available for an installation is part of the process to perform a response file installation of a DB2 database product on multiple machines.

## About this task

To make the DB2 installation files available for a response file installation, you must copy the required files from the product DVD to another drive.

#### Procedure

To copy the required files from the product DVD to another drive:

- 1. Insert the appropriate DB2 database product DVD into your DVD drive.
- 2. Create a directory (for example, c:\db2prods).
- 3. Copy the DB2 installation files.

# Setting up shared access to a directory (Windows)

Setting up shared access to a directory is part of the process to perform a response file installation of a DB2 database product on multiple machines. This allows you to grant your network workstations access to a directory on the installation server.

## Procedure

To set up shared access to a directory on the installation server:

- 1. Copy the DB2 installation files to a directory. For example, c:\db2prods.
- 2. Open Windows Explorer.
- 3. Select the directory on the installation server that you want to share.
- 4. Select **File** > **Properties** from the menu bar. The Properties window for the directory opens.
- 5. Select the **Sharing** tab.
- 6. For Windows 2003, select the Shared this folder button.
- 7. For Windows 2008 or Windows Vista (or higher), click the **Advanced Sharing** button. Enable the **Shared this folder** check box.
- 8. In the Share Name field, type a share name. For example, db2win.
- 9. To specify Read access for everyone:
  - a. Click the **Permissions** push button. The Permissions for share\_name window opens.
  - b. Ensure that the **Everyone** option is selected in the **Group or user names** box.
  - c. In the **Permissions for Everyone** box, ensure that read permission is enabled. Click the check box in the **Allow** column for **Read**.
  - d. Click **OK**. You are returned to the Properties window of the directory for which you want to set up shared access.
  - e. Click OK.

# Editing a response file (Windows)

After creating a response file, you can make changes to the response file to activate or deactivate keywords.

## About this task

One of the following scenarios apply:

- You want to create a response file based on a sample response file (located in db2\Windows\samples).
- You created a response file using the DB2 Setup wizard (based on your installation) and want to make changes to it.
- You have already set up and configured your DB2 database product and you want to distribute this exact configuration across your network using the response file generated by the response file generator. If you are using the response file generated by the response file generator, you can input user names and passwords.

Restrictions

Install DB2 database products only on a drive which is local to the target workstation. Installing on a non-local drive can cause performance and availability problems.

## Procedure

To edit a response file:

- 1. If you are using the sample response file, make a copy of it and open it in a text editor. If you are using the response file created by the DB2 Setup wizard, open it in a text editor.
- 2. Customize the response file.

To activate an item in the response file, remove the asterisk (\*) to the left of the keyword. Then, replace the current setting to the right of the value with the new setting. The possible settings are listed to the right of the equal sign.

Some product response files have mandatory keywords that you must provide values for. The mandatory keywords are documented in the comments of each response file.

**3**. Save the file on the shared network drive so that it is available to the installation server. If you have made any changes, save the file under a new file name to preserve the original sample response file. If you are installing directly from the product DVD, store the renamed response file on another drive.

# Installing a DB2 product using a response file (Windows)

# Before you begin

Before you begin the installation, ensure that:

• Your system meets all of the memory, hardware, and software requirements to install your DB2 product.

# Procedure

To perform an installation from the workstation where the DB2 product will be installed:

1. Connect to the shared directory of the network drive or DVD drive containing the DB2 installation files by entering the following command from the command prompt:

net use x: \\computer\_name\directory\_sharename /USER:domain\username

where:

- *x:* represents the shared directory on the local drive.
- *computer\_name* represents the computer name of the remote server where the DB2 installation files are located.
- *directory\_sharename* represents the share name of the directory on the network drive or DVD drive where the DB2 installation files are located.
- *domain* represents the domain where the account is defined.
- *username* represents a user that has access to this system.

For example, to use the remote db2prods directory, which was shared as DB2\_Installation\_Images and is located on the remote server Server, as the local x: drive, enter the following command:

net use x: \\Server\DB2\_Installation\_Images

Depending on how security is set up across your network, you might have to specify the **/USER** parameter.

2. Enter the **setup** command as follows:

setup -u response\_file

where *response\_file* represents the full path and file name of the response file to use.

If you are using a response file that was created using the response file generator, ensure that all the instance profiles are located in the same drive and directory as the response file that you specify.

3. Check the messages in the log file when the installation finishes. For information about errors encountered during installation, review the installation log file located in the My Documents\DB2LOG\ directory. The log file uses the following format: DB2-ProductAbrrev-DateTime.log, for example, DB2-ESE-Tue Apr 04 17\_04\_45 2007.log.

#### What to do next

If you want your DB2 product to have access to DB2 documentation either on your local computer or on another computer on your network, you must install the DB2 Information Center.

# Installation of DB2 products using Microsoft Systems Center Configuration Manager (SCCM)

You can use SCCM to perform distributed installations of DB2 products. SCCM deploys operating systems, software applications, and software updates.

To install a DB2 product by using SCCM, your system must be an English version of a Windows operating system, and the authorization ID for the LocalSystem account must be SYSTEM.

You can set up an installation from a central location using SCCM. This installation method is ideal if you want to roll out an installation based on the same setup on a large number of clients.

For details on how to use SCCM for distributed installation of DB2 products, see the SCCM documentation at http://technet.microsoft.com/en-us/library/bb735860.aspx.

If you were using Microsoft Systems Management Server (SMS), see the Getting started documentation for SCCM http://technet.microsoft.com/en-us/library/bb694263.aspx that contains details about upgrading from SMS to SCCM.

# **Response file error codes (Windows)**

The following tables describe error return codes (primary and secondary) that can be encountered during a response file installation or uninstallation.

Table 46. Primary response file installation error codes

| Error code value | Description                        |  |
|------------------|------------------------------------|--|
| 0                | The action completed successfully. |  |
| 1                | The action returns a warning.      |  |

Table 46. Primary response file installation error codes (continued)

| Error code value | Description                                                                                                    |
|------------------|----------------------------------------------------------------------------------------------------|
| 1603             | A fatal error occurred.                                                                                                    |
| 3010             | The installation or uninstallation is successful, however a reboot is<br>required to complete the process. This does not include installations<br>where the ForceReboot action is run. This error code is not available<br>on Windows Installer version 1.0. |

Table 47. Secondary response file installation error codes

| Error code value | Description                                                                                                    |
|------------------|----------------------------------------------------------------------------------------------------|
| 3                | The path was not found.                                                                                                    |
| 5                | Access was denied.                                                                                                    |
| 10               | An environment error occurred.                                                                                                    |
| 13               | The data is invalid.                                                                                                    |
| 87               | One of the parameters was invalid.                                                                                                |
| 1602             | The installation was cancelled by the user.                                                                                       |
| 1610             | The configuration data is corrupt. Contact your support personnel.                                                                |
| 1612             | The installation source for this product is not available. Verify that the source exists and that you can access it.              |
| 1618             | Another installation is already in progress. Complete that installation first before proceeding with this installation.           |
| 1622             | There was an error opening the installation log file. Verify that the specified log file location exists and that it is writable. |
| 1632             | The <b>Temp</b> folder is either full or inaccessible. Verify that the <b>Temp</b> folder exists and that you can write to it.    |
| 1633             | This installation package is not supported on this platform.                                                                      |
| 1638             | Another version of this product is already installed. Installation of this version cannot continue.                               |
| 1639             | Invalid command line argument.                                                                                                    |

For more information regarding response file return codes, refer to the Microsoft Web site.

# Response file installation using a batch file (Windows)

You can use a batch file to start a response file installation.

## Procedure

To start a response file installation using a batch file:

- 1. Edit or create your response file.
- 2. Create your batch file using a text editor. For example, create a batch file called ese.bat with the following content to install DB2 Enterprise Server Edition:

c:\db2ese\setup /U c:\PROD\_ESE.rsp
echo %ERRORLEVEL%

where /U specifies the location of the response file and echo %ERRORLEVEL% specifies that you want the batch process to display the installation return code.

**3**. Run the batch file, using the **ese.bat** command issued from a command prompt.

# Uninstalling a DB2 product, feature, or language using a response file (Windows)

## Before you begin

Before you begin the uninstallation, ensure that you have all the required user accounts to perform the uninstallation.

### About this task

To silently uninstall DB2 products, features, or languages in a DB2 copy, use the **db2unins** command with the **-u** parameter.

If you have DB2 products installed in various installation paths, you must run this command separately from each installation path. Sample response file, db2un.rsp, is in *DB2DIR*\install, where *DB2DIR* specifies the path where the DB2 product was installed.

If you have a clustered environment, before uninstalling your DB2 product you must run the **db2mscs** command, with the **-u** parameter, from the same server that originally ran the **db2mscs** command to create the failover infrastructure. For details, see the **db2mscs** command.

### Procedure

To perform an uninstallation:

- Customize the db2un.rsp response file. To activate an item in the response file, remove the asterisk (\*) to the left of the keyword. Then, replace the current setting to the right of the value with the new setting. The possible settings are listed to the right of the equal sign.
- Run the db2unins command. For example, db2unins -u c:\db2un.rsp. The db2unins command is found under the SQLLIB\BIN directory.
- 3. Check the messages in the log file when the uninstallation finishes. The default log file location is My Documents\DB2LOG\db2un\_timestamp.log.

# Chapter 32. The response file generator

You can use the response file generator to re-create an exact setup on other machines.

The response file generator creates a response file from an existing installed and configured DB2 database product. You can use the generated response file to install an identical product setup on other machines.

For example, to connect to various databases across your network, you can install and configure an IBM Data Server Client. After this Data Server Client is installed and configured to access all databases your users have access to, run the response file generator to create a response file and a configuration profile for each DB2 instance.

Run the response file generator with the **db2rspgn** command. A response file is created for the installation and instance profiles for each instance that you specify. The response file name is db2*product\_abbreviation*.rsp, for example db2ese.rsp. The instance profile file name is *instance\_name*.ins, for example db2inst1.ins. You can use the response file generator to create multiple response files, one for each installed product. For example, if DB2 Enterprise Server Edition and IBM Data Server Client are installed in the same location, the **db2rspgn** command generates response files db2ese.rsp and db2client.rsp.

**Note:** If the instance is a DB2 pureScale instance, it is not added to the generated response file and the instance configuration file is not created.

Although several DB2 copies might already be installed on your system, the response file generator generates the response file only for the current copy. The current copy is the DB2 copy where you ran the **db2rspgn** command.

# Chapter 33. Available sample response files

You can use the sample response files to install or uninstall DB2 products, features, and languages. The DB2 DVD includes ready-to-use sample response files with default entries.

The sample response files are located in: db2/platform/samples

where *platform* refers to the appropriate hardware platform.

On Windows, the sample response files for IBM Data Server Runtime Client and IBM Data Server Driver Package are located in: \samples

After an install, the uninstall sample response file is also saved in the *DB2DIR*/install directory, where *DB2DIR* is the full path name where you install the DB2 product.

**Note:** On Windows, an uninstall sample response file does not exist for IBM Data Server Runtime Client or IBM Data Server Driver Package, because the **db2unins** command is not supported for this client or driver.

# Chapter 34. Sample response files (Linux, UNIX, and Windows)

You can use the sample response files to install or uninstall DB2 Database for Linux, UNIX, and Windows products, features, and languages. The DB2 installation DVD includes ready-to-use sample response files with default entries.

The sample response files are located in the db2/*platform*/samples directory, where *platform* refers to the appropriate hardware platform.

| Action    | DB2 product                                                  | Sample response file location          | Link      |
|-----------|--------------------------------------------------------------|----------------------------------------|-----------|
| Install   | Data Server Client                                           | db2/platform/samples/<br>db2client.rsp | db2client |
| Install   | DB2 Enterprise Server Edition                                | db2/platform/samples/<br>db2ese.rsp    | db2ese    |
| Install   | DB2 Express Edition                                          | db2/platform/samples/<br>db2exp.rsp    | db2exp    |
| Install   | Data Server Runtime Client                                   | db2/platform/samples/<br>db2rtcl.rsp   | db2rtc1   |
| Install   | DB2 Workgroup Server Edition<br>for Linux, UNIX, and Windows | db2/platform/samples/<br>db2wse.rsp    | db2wse    |
| Uninstall | All products                                                 | db2/platform/samples/<br>db2un.rsp     | db2un     |

Table 48. Sample response files for installation of DB2 products on Linux and UNIX operating systems

Table 49. Sample response files for installation of DB2 products on Windows operating systems

| Action    | DB2 product                                                        | Sample response file location              | Link      |
|-----------|--------------------------------------------------------------------|--------------------------------------------|-----------|
| Install   | Data Server Client                                                 | db2/platform/<br>samples/<br>db2client.rsp | db2client |
| Install   | Data Server Client                                                 | db2/platform/<br>samples/db2ese.rsp        | db2ese    |
| Install   | DB2 Express Edition                                                | db2/platform/<br>samples/db2exp.rsp        | db2exp    |
| Install   | DB2 Fix Pack                                                       | db2/platform/<br>samples/<br>db2fixpk.rsp  | db2fixpk  |
| Install   | DB2 Workgroup<br>Server Edition for<br>Linux, UNIX, and<br>Windows | db2/platform/<br>samples/db2wse.rsp        | db2wse    |
| Uninstall | All products                                                       | db2/platform/<br>samples/db2un.rsp         | db2un     |

# Chapter 35. Response file keywords

A DB2 response file uses keywords to install DB2 database products or features.

Response files use keywords. You can use a response file to perform tasks such as:

- an installation of DB2 database products, features, or language,
- an installation of additional DB2 database features or language, or
- an uninstallation of DB2 database products, features, or language.

Sample response files are provided for both an installation and uninstallation. The following response file keywords are explained with a sample response file. The edited response file must then be copied to your shared network drive or network file system where it will be used by your installation server.

The following response file keywords can be used to install a DB2 database product or feature, or language. On Linux or UNIX operating systems, some keywords are valid for root installation only.

**PROD** Specifies the product that you want to install. Only one DB2 database product can be installed at a time. Therefore, only one product can be specified with this keyword.

#### Note:

- 1. You should not comment out the **PROD** keyword as you might have some missing components even with a successful response file installation.
- This keyword cannot be used with the db2isetup command -r response\_file parameter.
- FILE Specifies the destination directory for a DB2 database product.

#### Windows

On Windows operating systems, this keyword is limited to 110 characters.

#### Linux or UNIX

On Linux or UNIX operating systems, this keyword is mandatory for root installations.

DB2 installation paths have the following rules:

- Can include lowercase letters (a–z), uppercase letters (A–Z), and the underscore character ( \_ )
- Cannot exceed 128 characters
- Cannot contain spaces
- Cannot contain non-English characters

#### INSTALL\_OPTION

Windows operating systems only and specific to DB2 Enterprise Server Edition. This keyword specifies the installation. The default is SINGLE\_PARTITION.

- INSTANCE OWNING
- NEW NODE

#### • SINGLE\_PARTITION

#### LIC\_AGREEMENT

Indicates you have read and agree to the license agreement file in the db2/license directory on the DB2 database product DVD. The default is DECLINE.

The options are:

- DECLINE
- ACCEPT

### Note:

- 1. You must change this keyword to ACCEPT to signify your acceptance of the DB2 license agreement for the installation to proceed.
- 2. This keyword cannot be used with the **db2isetup** command **-r** *response\_file* parameter.

#### INTERACTIVE

Linux or UNIX operating systems only. Determines if installation provides prompting for location of the national language package (either on DVDs or file set location) and progress reports. The default is NONE.

The options are:

- NONE
- YES
- MACHINE

### Note:

- 1. When NONE is specified, there is no interaction.
- 2. When YES is specified, progress information and prompt information displays to the console. During installation, if a language is missing, you are prompted for the location of the national language package.
- **3**. Specify MACHINE to receive progress or prompt information in a format easily parsed by another program. If you are embedding the DB2 installation image, a sample program is provided.

#### CONFIG\_ONLY

This keyword is deprecated and will be discontinued in a future release. Linux or UNIX operating systems only. Specifies that this response file is for performing configuration tasks only. For example, create an instance by running the **db2isetup** command. The default is N0.

The options are:

- YES
- NO

## INSTALL\_TYPE

Specifies the type of installation.

The options are:

- COMPACT
- TYPICAL
- CUSTOM

A compact or typical installation type ignores any custom keywords (COMP).

**Note:** This keyword cannot be used with the **db2isetup** command **-r** *response\_file* parameter.

#### DB2\_COPY\_NAME

Windows operating systems only. An identifier that represents the name used to refer to a set of DB2 database products installed in the same location. This name is limited to 64 characters.

#### DEFAULT\_COPY

Windows operating systems only. Specifies if the copy being installed or modified will be set as the default DB2 copy used by DB2 applications. The default is N0 unless it is the only DB2 copy installed.

The options are:

- NO
- YES

#### COPY\_NAME

Windows operating systems only. Represents the name used to refer to the IBM Data Server Driver Package installed. Valid only when the **PROD** keyword is set to IBM\_DATA\_SERVER\_DRIVER. This name is limited to 64 characters.

#### DEFAULT\_CLIENT\_INTERFACE\_COPY

Windows operating systems only. Specifies if the copy of DB2 database products, or the IBM Data Server Driver Package, installed will be set as the default IBM database client interface copy. If this keyword is set to YES, the IBM data server client interface (ODBC/CLI driver and .NET data provider) in the copy is the default driver to be used by the applications. If you are installing the IBM Data Server Driver, the default is N0 unless the computer does not have a DB2 database product, or the IBM Data Server Driver Package installed. If you are installing other products, the default is the value of the **DEFAULT\_COPY** keyword.

The options are:

- YES
- NO

#### AUTOSTART\_SSH\_SERVER

Windows operating systems only. Specifies whether you want to autostart the IBM SSH Server for Windows service. The default is to autostart the service.

The options are:

- YES
- NO

#### SSH\_SERVER\_INSTALL\_DIR

Windows operating systems only. Determines the base installation path for IBM Secure Shell (SSH) Server for Windows service. This keyword is only evaluated when the SSH Server is first installed. If this keyword is not specified in the response file and SSH is to be installed, the default install directory is used. The default directory is: %program files%\IBM\IBM SSH Server. If the default directory is not empty, the directory name is append with "\_01", "\_02", and so on. For example, %program files%\IBM\IBM SSH SSH Server\_01

#### POPULATE\_XML\_FROM\_CATALOG

Specifies whether the db2dsdriver.cfg configuration file is populated with catalog information. The default is FALSE.

The options are:

- TRUE
- FALSE

#### INSTALL\_TSAMP

**Important:** The INSTALL\_TSAMP response file keyword has been deprecated in Version 10.1 and might be removed in a future release. Starting in Version 10.1, IBM Tivoli System Automation for Multiplatforms (SA MP) is automatically installed when SA MP is a required component for other components selected for installation. For more information, see " IBM Tivoli System Automation for Multiplatforms (SA MP) is now automatically installed" in *What's New for DB2 Version 10.1*.

Specifies support of IBM Tivoli System Automation for Multiplatforms on AIX and Linux operating systems only. The default value is YES. The options are:

YES

• NO

If INSTALL\_TSAMP=NO is specified, but another component for installation requires SA MP, SA MP is automatically installed regardless of the value specified for this keyword.

#### MIGRATE\_PRIOR\_VERSIONS

This keyword is deprecated, use the **UPGRADE\_PRIOR\_VERSIONS** keyword instead. Windows operating systems only. Specifies if an existing version of the DB2 database product is to be updated. The default is FALSE.

The options are:

- TRUE
- FALSE

#### UPGRADE PRIOR VERSIONS

Specifies if an existing version of the DB2 database product is to be upgraded. The default is FALSE.

The options are:

- TRUE
- FALSE

This keyword is supported on Linux, UNIX, and Windows operating systems. However, on Linux and UNIX operating systems, this keyword is valid only for non-root installation. On Windows operating systems, in addition to setting **UPGRADE\_PRIOR\_VERSIONS** to the value TRUE, you must also set the **DB2\_COPY\_NAME** keyword to the value of an existing copy name.

#### UPGRADE\_DBCK\_IGNORE\_TYPE1

Linux and UNIX operating systems only, and specific to non-root installation. Forces the **db2setup** command to ignore type-1 index checking. The default is N0.

- YES
- NO

#### PACKAGE\_LOCATION

Linux or UNIX operating systems only. This keyword is used only when "nlpack" is removed from the image and NL languages are selected to install. This keyword specifies the location of the nlpack. The path can be the location of the product DVD, or, the location where the contents of the DVD has been saved.

Built in search paths allow automatic searching of the same parent directory. For example, if the contents of a DB2 database product DVD are copied into subdirectories:

/db2images/ese/dvd /db2images/n1pack/dvd

The subdirectories are automatically searched without specifying each subdirectory: PACKAGE LOCATION=/db2images/ese/disk1

This includes searching subdirectories for the national language DVD.

If the contents of a DB2 database product DVD are copied into different parent directories, this keyword can be repeated as many times as required. For example:

PACKAGE\_LOCATION=/db2images1/dvd PACKAGE\_LOCATION=/db2images2/n1pack/dvd

**COMP** Specifies the components that you want to install. The setup program automatically installs components that are required for a product.

In a custom installation, you must select components individually. To select components, uncomment the **COMP** keywords for the components that you want installed (components differ depending on the product).

Note: This keyword is ignored unless your INSTALL\_TYPE is CUSTOM.

**LANG** This keyword specifies which languages to install. You must uncomment any additional languages that you would like to install. The English language is mandatory and is always selected.

#### CLIENT\_IMPORT\_PROFILE

Specifies a configuration profile exported by the **db2cfexp** command. The profile contains instance-related parameters.

- Windows operating systems:
  - If the value provided is a full path name, it must be on a local drive (not a remote network drive). If it is not a full path name, the configuration profile must be in the same directory as the response file.
- Linux or UNIX operating systems:
  - Specifies a file name with a full path to the configuration profile.
- **REBOOT** Windows operating systems only. Specifies whether to restart the system when the installation or uninstallation has completed. The default is NO.

- YES
- NO

#### KILL\_PROCESSES

Windows operating systems only. If you have an existing version of DB2 running and this keyword is set to YES, it will terminate your running DB2 processes without a prompt.

The options are:

- YES
- NO

#### NEW\_CONTACT

Specifies if the email address contact on the notification and contact list is new or existing. A new contact is not required if there is an existing email address. On Linux or UNIX operating systems, this keyword is valid only for root installation.

The options are:

- YES
- NO

This keyword is optional. If the keyword is not specified, by default the contact is considered as a new contact.

#### DB2\_OLEDB\_GUID

Windows operating systems only. Use this keyword to enter the GUID used by DB2 applications using OLE DB. If you do not specify this keyword, it is generated.

#### CREATE\_DAS

**Important:** The DB2 Administration Server (DAS) has been deprecated in Version 9.7 and might be removed in a future release. The DAS is not supported in DB2 pureScale environments. Use software programs that use the Secure Shell protocol for remote administration. For more information, see " DB2 administration server (DAS) has been deprecated" at . Windows operating systems only. Specifies whether to create the Database Administration Server (DAS) or not. There can be one DAS only for all DB2 copies on the same system. Keep this keyword commented out in the response file because if this keyword is specified and set to YES, and a DAS instance exists on the system, the installation fails.

When this keyword is commented out in the response file (or is not specified), the DB2 installer determines whether a DAS must be created. In the case where:

- A DAS instance does not exist, a DAS is created.
- A DAS instance exists, this keyword is ignored.

The options are:

- YES
- NO

#### CHECK\_UNCPATH

Windows operating systems only. Specifies to check that the Universal Naming Convention (UNC) path is in the **PATH** environment variable. The default value is YES.

- YES
- NO

#### DB2\_COMMON\_APP\_DATA\_TOP\_PATH

Windows operating systems only. This keyword specifies a user-defined location to hold the DB2 common application data for the DB2 copy to be installed. This keyword can only be used during the initial installation of DB2 product in a new location. The path specified for this keyword will be used to populate the DB2\_COMMON\_APP\_DATA\_PATH registry variable. DB2 common application data will be placed in IBM\DB2\<COPYNAME> subdirectory, which is created under a path specified in the DB2\_COMMON\_APP\_DATA\_PATH registry variable.

For example, when the DB2 product was installed with **DB2\_COMMON\_APP\_DATA\_TOP\_PATH** set to a specific path: DB2\_COMMON\_APP\_DATA\_TOP\_PATH=C:\User\MyCommonAppData\

Then, after the DB2 product has been successfully installed, the DB2\_COMMON\_APP\_DATA\_PATH registry variable is set to following value: DB2\_COMMON\_APP\_DATA\_PATH=C:\User\MyCommonAppData\

DB2 common application data will be stored in following path : C:\User\MyCommonAppData\IBM\DB2\DB2COPY1\

After installation, this variable cannot be altered.

If this keyword is not set, Windows' default common application data path will be used to hold the DB2 common application data.

- For Windows XP and Windows 2003 operating systems: C:\Documents and Settings\All Users\Application Data\
- For Windows Vista and later operating systems: C:\ProgramData\

#### Note:

- 1. This keyword cannot be used to change the DB2 Common Application Data path during DB2 upgrade.
- 2. Use of the network drive is not supported.
- 3. Only alphanumeric characters can be used for the DB2\_COMMON\_APP\_DATA\_TOP\_PATH path.

#### DB2 Administration Server settings

To enable any of the following DAS settings, remove the \* (uncomment). This setting is applicable for Windows, Linux, and UNIX environments but on Linux or UNIX operating systems, this keyword is valid for root installation only.

• On Linux or UNIX operating systems:

\*DAS\_USERNAME = dasuser \*DAS\_PASSWORD = dasp \*DAS\_GID = 100 \*DAS\_UID = 100 \*DAS\_GROUP\_NAME = dasgroup \*DAS\_SMTP\_SERVER = jsmith.torolab.ibm.com

• On Windows operating systems:

\*DAS\_USERNAME = dasuser \*DAS\_DOMAIN = domain \*DAS\_PASSWORD = dasp \*DAS\_SMTP\_SERVER = jsmith.torolab.ibm.com

You can also specify LOCALSYSTEM as a valid user name that does not require a password. The LOCALSYSTEM user name is available for all products, except DB2 Enterprise Server Edition.

The following options specify where the DAS contact list will be kept. On Linux or UNIX operating systems, these options are valid for root installation only. If the contact list is remote, then you must specify a user name and password that has authority to add a contact to the system.

\*DAS\_CONTACT\_LIST = LOCAL or REMOTE (DEFAULT = LOCAL)
\*DAS\_CONTACT\_LIST\_HOSTNAME = hostname
\*DAS\_CONTACT\_LIST\_USERNAME = username
\*DAS\_CONTACT\_LIST\_PASSWORD = password

#### Special instance specifications

This takes the instance section not instance name. The instance section must exist in the response file.

- Windows operating systems:
  - **DEFAULT\_INSTANCE** This is the default instance.
- Linux or UNIX operating systems:
  - none

#### **Instance specifications**

For root installations, you can use the response file to create as many instances as you want. To create an instance you must specify an instance section with the **INSTANCE** keyword. Any keywords that contain the value specified in **INSTANCE** as a prefix belong to that instance. On Windows operating systems, you can also specify LOCALSYSTEM as a valid user ID that does not require a password. The LOCALSYSTEM user ID is available for all products, except DB2 Enterprise Server Edition.

The keyword **START\_DURING\_INSTALL** determines if the instance is started after installation. The keyword **AUTOSTART** determines if the instance is auto started after system reboot. If **START\_DURING\_INSTALL** is not specified, **AUTOSTART** also determines if the instance is started after installation.

The following are examples of instance specifications for Windows, Linux, and UNIX operating systems:

To create an instance for an existing user then do not specify *PASSWORD*, *UID*, *GID*, *GROUP\_NAME*, *HOME\_DIRECTORY*. To create user or the fenced user, then you must specify all those keywords in **db2setup**.

• On Linux or UNIX operating systems:

\*INSTANCE=DB2 INST \*DB2 INST.NAME = db2inst1 \*DB2\_INST.TYPE = ESE \*DB2 INST.PASSWORD = PASSWORD (valid for root installation only) \*DB2 INST.UID = 100 (valid for root installation only) \*DB2 INST.GID = 100 (valid for root installation only) \*DB2 INST.GROUP NAME = db2grp1 (valid for root installation only)) \*DB2 INST.HOME DIRECTORY = /home/db2inst1 (valid for root installation only) \*DB2 INST.SVCENAME = db2cdb2inst1 \*DB2 INST.PORT NUMBER = 50000 \*DB2 INST.FCM PORT NUMBER = 60000 (valid for root installation only) \*DB2 INST.MAX LOGICAL NODES = 4 (valid for root installation only) \*DB2\_INST.AUTOSTART = YES \*DB2 INST.START DURING INSTALL = YES \*DB2 INST.FENCED USERNAME = USERNAME

```
*DB2 INST.FENCED PASSWORD = PASSWORD
  *DB2 INST.FENCED UID = 100
  *DB2_INST.FENCED_GID = 100
  *DB2_INST.FENCED_GROUP_NAME = db2grp1
  *DB2 INST.FENCED HOME DIRECTORY =/home/db2inst1
  *DB2 INST.CONFIGURE TEXT SEARCH = NO
  *DB2 INST.TEXT SEARCH HTTP SERVICE NAME = db2j DB2 INSTANCE
     (valid for root installation only)
  *DB2_INST.TEXT_SEARCH_HTTP_PORT_NUMBER = 55000*DB2_INST.FEDERATED = YES
  *DB2_INST.INFORMIX_CLIENT_HOME = BLANK
     (valid for root installation only)
  *DB2 INST.INFORMIX SERVER HOME = BLANK

    To create multiple instances:

  *INSTANCE=DB2 INS2
  *DB2 INS2.NAME = db2inst2
  *DB2_INS2.TYPE = ESE
  *DB2_INS2.PASSWORD = PASSWORD
     (valid for root installation only)
  *DB2 INS2.UID = 100
     (valid for root installation only)
  *DB2 INS2.GID = 100
     (valid for root installation only)
  *DB2_INS2.GROUP_NAME = db2grp1
     (valid for root installation only))
  *DB2 INS2.HOME DIRECTORY = /home/db2inst1
     (valid for root installation only)
  *DB2 INS2.SVCENAME = db2cdb2inst1
  *DB2 INS2.PORT_NUMBER = 50000
  *DB2_INS2.FCM_PORT_NUMBER = 60000
     (valid for root installation only)
  *DB2 INS2.MAX LOGICAL NODES = 4
     (valid for root installation only)
  *DB2 INS2.AUTOSTART = YES
  *DB2_INS2.START_DURING_INSTALL = YES
  *DB2 INS2.FENCED USERNAME = USERNAME
     (valid for root installation only)
  *DB2 INS2.FENCED PASSWORD = PASSWORD
  *DB2_INS2.FENCED_UID = 100
  *DB2 INS2.FENCED GID = 100
  *DB2 INS2.FENCED GROUP NAME = db2grp1
  *DB2 INS2.FENCED HOME DIRECTORY =/home/db2inst1
  *DB2 INS2.CONFIGURE TEXT SEARCH = NO
  *DB2_INS2.TEXT_SEARCH_HTTP_SERVICE_NAME = db2j_DB2_INSTANCE
     (valid for root installation only)
  *DB2 INS2.TEXT SEARCH HTTP PORT NUMBER = 55000*DB2 INST.FEDERATED = YES
  *DB2_INST.INFORMIX_CLIENT_HOME = BLANK
     (valid for root installation only)
  *DB2 INST.INFORMIX SERVER HOME = BLANK
 On Windows platform:
  DEFAULT INSTANCE = DB2 INST
  INSTANCE = DB2 INST
  DB2 INST.NAME = DB2
  *DB2_INST.TYPE = ESE
  DB2 INST.USERNAME = username
  *DB2 INST.DOMAIN = domainname
  DB2 INST.PASSWORD = password
  DB2 INST.AUTOSTART = YES
  DB2 INST.START DURING INSTALL = YES
  *DB2_INST.MAX_LOGICAL_NODES = 4
  *DB2_INST.CONFIGURE_TEXT_SEARCH = NO
  *DB2 INST.TEXT SEARCH HTTP SERVICE NAME = db2j DB2 INSTANCE
  *DB2_INST.TEXT_SEARCH_HTTP_PORT_NUMBER = 55000
```

```
• To create multiple instances:
```

```
*INSTANCE = DB2_INS2
*DB2_INS2.NAME = DB2_01
*DB2_INS2.TYPE = ESE
*DB2_INS2.USERNAME = username
*DB2_INS2.DOMAIN = domainname
*DB2_INS2.PASSWORD = password
*DB2_INS2.AUTOSTART = YES
*DB2_INS2.AUTOSTART = YES
*DB2_INS2.START_DURING_INSTALL = YES
*DB2_INS2.MAX_LOGICAL_NODES = 4
*DB2_INS2.CONFIGURE_TEXT_SEARCH = NO
*DB2_INS2.TEXT_SEARCH_HTTP_SERVICE_NAME = db2j_DB2_INSTANCE
*DB2_INS2.TEXT_SEARCH_HTTP_PORT_NUMBER = 55000
```

**Note:** On Windows platforms, in the case of the second and subsequent instances, DEFAULT\_INSTANCE is not specified. This keyword is specified on the first instance only.

#### **Database Section**

These keywords can be used to have the installation create or catalog a database on the machine that is being installed.

DATABASE = DATABASE\_SECTION DATABASE\_SECTION.INSTANCE = db2inst1 DATABASE\_SECTION.DATABASE\_NAME = MYDB DATABASE\_SECTION.LOCATION = LOCAL DATABASE\_SECTION.ALIAS = MYDB DATABASE\_SECTION.USERNAME = username DATABASE\_SECTION.PASSWORD = password \* these keywords are only used for REMOTE databases that are being cataloged

that are being cataloged
DATABASE\_SECTION.SYSTEM\_NAME = hostname
DATABASE\_SECTION.SVCENAME = db2c\_db2inst1

#### **Contact Section**

These keywords define a contact section that will be created by the installation process if it does not yet exist. The Health notifications for the instance that is specified will be sent to this contact.

CONTACT = contact\_section contact\_section.NEW\_CONTACT = YES contact\_section.CONTACT\_NAME = contact\_name contact\_section.INSTANCE = DB2\_INSTANCE contact\_section.EMAIL = Email\_address contact\_section.PAGER = NO

On Linux or UNIX operating systems, this keyword is valid for root installation only.

#### **DB2** Information Center settings Section

The default location for accessing the DB2 documentation is the IBM website. Edit this section only if you want to access DB2 documentation from a different location, such as your local computer or an intranet server.

The following options specify the host name and port number where the Information Center server is installed, and the service name and port number that the Information Center server service uses.

\*DB2\_DOCHOST = hostname \*DB2\_DOCPORT = 1024-65535 \*DB2\_ECLIPSEIC\_SVCENAME = db2icv95 \*DB2\_ECLIPSEIC\_PORT = 51000

**DB2\_ECLIPSEIC\_SVCENAME** and **DB2\_ECLIPSEIC\_PORT** are only valid for the installation of the *DB2 Information Center*.

#### Extended security section

Windows operating systems only. These keywords define a security section.

| = YES      |
|------------|
| = DB2ADMNS |
| = DB2USER  |
| = BLANK    |
| = BLANK    |
|            |

#### No configuration option

Windows operating systems only. This keyword gives you the option to install a DB2 database product with only the mandatory configuration. The DB2 instance must be created manually. The default is N0.

\*NO\_CONFIG = NO

The options are:

- YES
- NO

## IBM DB2 pureScale Feature installation keywords

The following response file keywords are used in a DB2 pureScale Feature installation. Special considerations and interdependencies are required when using these keywords.

**HOST** Specifies the hosts to which the DB2 product is to be installed. There can be multiple occurrences of this HOST keyword in the response file, one of each distinct host. This keyword is limited to 14 characters, and is a mandatory keyword for a DB2 pureScale instance or update. The maximum number of hosts is 130 (two cluster caching facilities, and 128 members.) This keyword is used as the ID of a host set, to differentiate the other host sets, and acts as the prefix of the keyword HOSTNAME and CLUSTER\_INTERCONNECT\_NETNAME. For example:

```
HOST = host1
host1.HOSTNAME = hostname1
host1.CLUSTER INTERCONNECT NETNAME = ibname1
```

```
HOST = host2
host2.HOSTNAME = hostname2
host2.CLUSTER INTERCONNECT NETNAME = ibname2
```

#### HOSTNAME

Specifies a host name to a physical machine or LPAR on which a DB2 member or cluster caching facility is running. This host name must be a unique host name across the network, and is limited to 255 characters. This keyword is prefixed with the HOST keyword value, and is a mandatory keyword for a DB2 pureScale instance or update. If an alias or IP is provided, the name is converted to a canonical host name for instance creation. The host name format can be: long name (for example, hostname1.ibm.com), short name (for example, hostname1), or an IPv4 or IPv6 address.

#### CLUSTER\_INTERCONNECT\_NETNAME

Specifies the IP address or host name of the interconnect used for high speed communication between members and cluster caching facilities in the DB2 instance. This keyword is limited to 255 characters, and is a mandatory keyword for a DB2 pureScale instance or update. The host high

speed name format can be: long name (for example, host1.ibm.com), short name (for example, host1), or an IPv4 or IPv6 address. You must use the same format for all hosts specified.

#### DB2\_CLUSTER\_SERVICES\_TIEBREAKER\_DEVICE\_PATH

Identifies the device path being used to set up a cluster services tiebreaker. All hosts specified in the HOST sections must have direct access to this path. A shared disk is required for cluster recovery purposes. This disk should be at least 25 MB. For example, /dev/hdisk2. However, this keyword cannot have the same value as either of the cluster file system keywords: **INSTANCE\_SHARED\_DEVICE\_PATH**.

#### INSTANCE\_SHARED\_DEVICE\_PATH

This keyword identifies the device path used to create a DB2 Managed clustered file system for shared files from a DB2 pureScale instance. All hosts specified in the HOST sections must have direct access to this path. This path must be at least 2 GBs. This is a mandatory keyword for the first DB2 pureScale instance. For example, /dev/hdisk3.

#### INSTANCE\_SHARED\_MOUNT

This keyword specifies the mount point for a new General Parallel File System (GPFS). The specified path must be a new and empty path that is not nested inside an existing GPFS file system.

#### INSTANCE\_SHARED\_DIR

This keyword identifies the path to an existing file system for storing shared files from a DB2 pureScale instance. When this keyword is specified, a User-Managed file system method is used, and the value specified must be an existing GPFS type file system which is mounted on all hosts. All hosts specified in the HOST sections must have direct access to this directory. This partition must be at least 1 GB. If either the **INSTANCE\_SHARED\_DEVICE\_PATH** keyword is specified, or a DEFAULT\_INSTPROF record exists in the Global Registry, this keyword is ignored.

#### **Instance specifications**

The following are examples of instance specifications for the DB2 pureScale Feature:

• On AIX operating systems:

```
INSTANCE = db2inst1
db2inst1.NAME = db2sdin1
*db2inst1.UID = 100
db2inst1.GROUP NAME = db2isdm1
*db2inst1.GID = 100
db2inst1.HOME DIRECTORY = /home/db2inst1
db2inst1.PASSWORD = password
db2inst1.START DURING INSTALL = YES
db2inst1.PREFERRED PRIMARY CF = host1
db2inst1.PREFERRED SECONDARY CF = host3
db2inst1.MEMBER = host2
db2inst1.MEMBER = host4
*db2inst1.SVCENAME = db2c db2sdin1
*db2inst1.PORT NUMBER
                         = 50000
*db2inst1.FCM PORT NUMBER = 60000
*db2inst1.MAX_LOGICAL_NODES = 1
*db2inst1.DB2CF_PORT_NUMBER = 56001
*db2inst1.DB2CF MGMT PORT NUMBER = 56000
*db2inst1.TYPE = DSF
*db2inst1.AUTHENTICATION = SERVER
```

#### Note:

- The keyword **PREFERRED\_PRIMARY\_CF** identifies the host that is designated as the preferred primary cluster caching facility for the instance being set up. This is a mandatory keyword for a DB2 pureScale instance.
- The keyword **PREFERRED\_SECONDARY\_CF** identifies the host that is designated as the secondary cluster caching facility for the instance being set up.
- The keyword **MEMBER** identifies the host that is designated as a member for the instance being set up. This is a mandatory keyword for a DB2 pureScale instance.
- The keywords DB2CF\_PORT\_NUMBER and DB2CF\_MGMT\_PORT\_NUMBER are reserved for the cluster caching facility. The cluster caching facility is an instance designation, therefore the port names will be predefined based on the name of the instance. For example: When the instance name is db2sdin1, the names required for the cluster caching facility ports are DB2CF\_db2sdin1 and DB2CF\_db2sdin1\_MGMT\_PORT\_NUMBER. Ensure that all port names are the same on all participating hosts. The two cluster caching facility ports must be available on all the participating hosts. The DB2CF port keywords are optional. If they are not specified, the DB2 installer generates unique ports across all hosts.

## Keywords for the db2rfe configuration file

Use the following keywords to select features and settings to create the **db2rfe** configuration file:

#### INSTANCENAME

Specifies the user name who owns the non-root installation copy.

**Note:** Do not comment out the **INSTANCENAME** keyword. This is required keyword.

#### SET\_ULIMIT

AIX only. For other operating systems, see the system documentation for information about setting this manually. On AIX, when this keyword is set to YES, the **db2rfe** command sets the hard and soft data parameter to unlimited, hard and soft file size to unlimited, and, sets the hard and soft nofile parameter to 65536.

The options are:

- YES
- NO

The default is NO.

#### ENABLE DB2 ACS

AIX, Linux on AMD64/EM64T, and Linux on Power Systems<sup>™</sup> Servers only. Enables the DB2 Advanced Copy Services (ACS). The default value is N0

The options are:

- NO
- YES

#### ENABLE HA

Specifies support of High Availability using IBM Tivoli System Automation for Multiplatforms. The default value is N0.

The options are:

- NO
- YES

#### ENABLE\_OS\_AUTHENTICATION

Specifies support of operating system authentication for database connection. The default value is NO.

The options are:

- NO
- YES

#### RESERVE\_REMOTE\_CONNECTION

Reserves service for a remote connection. The default value is NO.

The options are:

- NO
- YES

#### Note:

- 1. If the database manager configuration parameter **svcename** has a value, and keywords **SVCENAME** or **SVCEPORT** are also provided in the configuration file, all three values must match.
- 2. If the database manager configuration parameter **svcename** has a value, and either keyword **SVCENAME** or **SVCEPORT** is not provided, either port\_number or service\_name of **svcename** is used with a generated service\_name or port\_number respectively.
- **3.** If the database manager configuration parameter **svcename** is not set, and neither keyword **SVCENAME** and **SVCEPORT** are provided, a default service name and port number is generated and reserved.

#### **SVCENAME**

Used with keyword **RESERVE\_REMOTE\_CONNECTION**. Specifies the service name of a remote connection. This keyword is limited to 14 characters.

#### **SVCEPORT**

Used with keyword **RESERVE\_REMOTE\_CONNECTION**. Specifies a port number of a remote connection within the range 1024 - 65535.

#### RESERVE\_TEXT\_SEARCH\_CONNECTION

Reserves the service entry for the port used by DB2 Text Search. The default value is N0.

The options are:

- NO
- YES

#### SVCENAME\_TEXT\_SEARCH

Used with keyword **RESERVE\_REMOTE\_CONNECTION**. Specifies the service name of the service entry for the port used by DB2 Text Search. This keyword is limited to 14 characters.

#### SVCEPORT\_TEXT\_SEARCH

Used with keyword **RESERVE\_REMOTE\_CONNECTION**. Specifies a port number of the service entry for the port used by DB2 Text Search.

## **Uninstallation keywords**

The following response file keywords can be used to uninstall a product or feature:

The following response file keywords can be used to uninstall a product, feature, or language:

#### REMOVE\_PROD

Specifies the DB2 database product you want to uninstall. You can uninstall DB2 database products individually or you can uninstall all DB2 database products. To uninstall all products in the current DB2 copy, specify **REMOVE\_PROD**=ALL. The DB2 products in other DB2 copies are not affected. On Windows operating systems, this keyword cannot be combined with **REMOVE\_COMP** or **REMOVE\_LANG**.

#### **REMOVE\_COMP**

Specifies the DB2 components you want to uninstall. On Windows operating systems, this keyword cannot be combined with **REMOVE\_PROD**.

#### REMOVE\_LANG

Specifies the languages you want to uninstall. English cannot be uninstalled. To uninstall all languages, except English, from the current DB2 copy, specify **REMOVE\_LANG=ALL**. English will not be removed until the last DB2 product in the DB2 copy is uninstalled. On Windows operating systems, this keyword cannot be combined with **REMOVE\_PROD**.

#### REMOVE\_TSAMP

Specifies the IBM Tivoli System Automation for Multiplatforms to be uninstalled. The default is YES.

The options are:

- YES
- NO

This keyword is only considered when a DB2 copy is removed. To remove a DB2 copy, specify each product or uncomment REMOVE\_PROD=ALL.

When removing DB2 pureScale Feature, if Tivoli SA MP was originally installed as part of the DB2 installation, it is also automatically uninstalled when the last DB2 pureScale copy is removed. If you want to keep the RSCT peer domain but remove the DB2 copy, you can skip the removal by specifying REMOVE\_TSAMP=NO.

#### REMOVE\_GPFS

Specifies the IBM General Parallel File System (GPFS) to be uninstalled. The default is YES.

The options are:

- YES
- NO

This keyword is only considered when a DB2 copy is removed. To remove a DB2 copy, specify each product or uncomment REMOVE\_PROD=ALL.

When removing DB2 pureScale Feature, if GPFS was originally installed as part of the DB2 installation, it is also automatically uninstalled when the last DB2 pureScale copy is removed. If you want to keep the GPFS cluster and its file systems but remove the DB2 copy, you can skip the removal by specifying REMOVE\_GPFS=NO.

#### REMOVE\_DAS

Windows operating systems only. Determines if the DAS is to be deleted. The default is NO.

The options are:

- NO
- YES

Depending on your environment setup, the installation action varies.

- If you have only one DB2 copy with only one server product installed, and the server product is being removed, the DAS is removed without checking the value of this keyword.
- If you have only one DB2 copy and 2 or more server products installed, and one server product is being removed, the value of this keyword is not checked and the DAS is not removed.
- If you have two or more DB2 copies, this keyword is only examined when both the following are also true:
  - the DAS is configured and active under the DB2 copy that is being removed, and
  - you are removing all server products in the DB2 copy.

In this case, when this keyword is set to NO, and the conditions specified previously are met, the uninstallation stops and does not continue because the keyword is set to NO (do not remove DAS).

When this keyword is set to YES, and the conditions specified previously are met, the uninstallation will always remove the DAS when removing the current DB2 copy. In this case, other DB2 copies that require the use of a DAS will not function properly after the DAS is removed. Before removing the DAS, you must move the DAS to another DB2 copy using the **dasupdt** command.

#### REMOVE\_INSTALL\_CREATED\_USERS\_GROUPS

Removes the users and groups created by the DB2 installer for the current DB2 copy. The default is N0.

The options are:

- YES
- NO

This keyword is only considered when removing all products or the final product within the DB2 copy.

**REBOOT** Windows operating systems only. Specifies whether to restart the system when the installation or uninstallation has completed. The default is NO.

- YES
- NO

# Chapter 36. Embedding the DB2 installation image (Linux and UNIX)

On Linux and UNIX operating systems, you can embed a DB2 installation image into the installation image of your own application. When installing a DB2 product using a response file with the interactive keyword specified, installation-related information such as progress or prompts is provided in a format easily parsed by your application.

# Procedure

To bundle a DB2 installation image in your own application:

- 1. Copy the DB2 sample program, located in db2/samples/, to a working directory. Sample programs are provided in both C and Java. The C and Java subdirectories contain a sample program and a readme file.
- **2**. Build the sample program using the makefile provided or a compatible compiler.
- 3. Modify the response file to specify the keyword INTERACTIVE=MACHINE.
- 4. Using the sample program, start the DB2 installation from your working directory.
  - In a C-based installation application, enter:
  - ./InstallTester image -r response\_file
  - In a Java based installation application, enter: java InstallTester image -r response\_file

#### where

- *image* represents the location of the DB2 installable image where either the **db2setup** command or the **db2\_install** command is located
- *response\_file* specifies the full path and file name of the response file to use.

# Chapter 37. Exporting and importing a profile

# About this task

Configuration information can be exported and imported to another DB2 workstation instance. If you did not use a configuration profile when you installed your DB2 product using the response file that was created by the response file generator, you can create a configuration file and import it to another workstation.

# Procedure

- 1. To create a configuration profile, enter the **db2cfexp** command specifying the fully qualified name of the target export file. The resulting profile contains only configuration information associated with the current DB2 database instance.
- 2. To import the configuration profile, you can:
  - Use the **db2cfimp** command
  - Use a response file by uncommenting the keyword DB2.CLIENT\_IMPORT\_PROFILE and specify the *filename* as the export file

# Chapter 38. Stopping DB2 processes during an interactive installation (Windows)

# About this task

If you are modifying or installing a new product on top of an existing DB2 copy, it is recommended to stop the DB2 processes of the DB2 copy before proceeding. You must exercise extreme caution when you stop active DB2 processes because the termination of a DB2 process can cause the loss of data.

To lessen the risk of data loss, it is recommended that you issue the **db2stop** command for each instance.

The following describes how to stop DB2 processes.

# Procedure

- 1. For an interactive installation, to stop any running DB2 processes, specify the **/F** option for the **setup** command. The **/F** option stops the running processes, and the message and prompt are not displayed.
- 2. In addition, DB2 services can be viewed in the Services Window to ensure that they have been stopped.
# Chapter 39. Stopping DB2 processes during a response file installation (Windows)

## About this task

If any DB2 processes are running when the DB2 setup command is issued, the installation cannot occur.

You must stop the DB2 processes so that the installation can proceed. You must exercise extreme caution when you stop active DB2 processes because the termination of a DB2 process can cause the loss of data. The following describes how to stop these processes.

To lessen the risk of data loss, it is recommended that you issue the **db2stop** command for each instance and that you close any applications accessing DB2 data.

For a response file installation, you can use either of the following methods to stop any active DB2 processes. If you specify either of these options, the active DB2 processes are stopped before the installation proceeds.

## Procedure

- Specify the **/F** option for the **setup** command.
- Set the KILL\_PROCESSES keyword to YES (the default is NO).

## Part 6. Installing the DB2 Information Center

You can install the DB2 Information Center using the DB2 Setup wizard.

You can also install the DB2 Information Center using other options.

# Chapter 40. Installing the DB2 Information Center using the DB2 Setup wizard (Linux)

Using the DB2 Setup wizard, you can define your installation preferences and install the DB2 Information Center on a computer that uses a Linux operating system.

## Before you begin

Review the prerequisite information in the "Installation requirements for DB2 servers and IBM data server clients (Linux)" topic.

## About this task

DB2 database product documentation can be accessed in three ways:

- at the IBM Web site
- on an intranet server
- on a version installed on your computer

By default, DB2 database products access DB2 documentation at the IBM Web site. If you want to access the DB2 documentation on an intranet server or on your own computer, you must install the documentation from the *DB2 Information Center DVD*, Passport Advantage, or DB2 database product documentation website.

#### Restrictions

- To install a network version of the *DB2 Information Center*, you must be logged on as a user with root user authority. To install a Workstation version of the DB2 Information Center, you do not require root user authority.
- You cannot install the *DB2 Information Center* in a location where a DB2 database product is installed. Similarly, the *DB2 Information Center* cannot coexist in the same installation path of a previous version of the *DB2 Information Center* on the same system.
- You can only install one copy of the *DB2 Information Center* of the same version on your system. For example, you can install a copy of the *DB2 Information Center Version* 9.7 and *DB2 Information Center Version* 10.1 on the same system, but you cannot install two copies of the *DB2 Information Center Version* 10.1 on the same system.
- If you install the *DB2 Information Center* on a system with a firewall, and you plan for other systems to access the *DB2 Information Center*, you must open the port in your firewall setting.

## Procedure

To install the DB2 Information Center using the DB2 Setup wizard:

- 1. Log on to the system.
- 2. If you have the DB2 Information Center product DVD:
  - a. Insert and mount the DVD on your system.
  - b. Change to the directory where the DVD is mounted by entering the following command:
    - cd /dvd

where /*dvd* represents the mount point of the DVD.

- **3**. If you downloaded the image from an online source (such as Passport Advantage, or, ibm.com<sup>®</sup>), untar the image:
  - Decompress the product file: gzip -d product.tar.gz For example, gzip -d ese.tar.gz
  - Untar the product file: tar -xvf product.tar For example, tar -xvf ese.tar
  - Change directory into the product directory: cd product For example, cd ese
- 4. Enter the **./db2setup** command to start the DB2 Setup wizard.
- 5. The DB2 Setup Launchpad opens. From the launchpad, you can view installation prerequisites and the release notes, or you can proceed directly to the installation. You should review the installation prerequisites and release notes for late-breaking information.
- 6. Click Install a Product and the Install a Product window displays.
- 7. On the **Install a Product** page, if you do not have an existing *DB2 Information Center* installed on your computer, launch the installation by clicking **Install New**.

If you already have an existing *DB2 Information Center* installed on your computer, click **Work with Existing** to work with the existing *DB2 Information Center*.

- 8. On the **Welcome to the DB2 Setup wizard** page, click **Next**. The DB2 Setup wizard will guide you through the program setup process.
- 9. To proceed with the installation, you must accept the license agreement. On the **Software License Agreement** page, select **Accept** and click **Next**.
- 10. On the Select installation, response file creation, or both page, select Install DB2 Information Center on this computer. If you want to use a response file to install the DB2 Information Center on this or other computers at a later time, select Install DB2 Information Center on this computer and save my settings in a response file. You can specify where the response file will be saved. Click Next.
- 11. On the **Select the languages to install** page, select the languages the *DB2 Information Center* will install. By default, the *DB2 Information Center* is installed in the /opt/ibm/db2ic/V10.1 directory. However, you can specify your own installation path. Click **Next**.
- **12**. Configure the *DB2 Information Center* for incoming communication on the **Specify the DB2 Information Center port** page. Click **Next** to continue the installation.

If you specify a port number other than the default and you receive the error "The service name specified is in use", you can correct this error by either choosing to use the default port number or by specifying a different service name.

**13**. Review the installation choices you have made in the **Start copying files** page. To change any settings, click **Back**. Click **Finish** to complete the installation of the *DB2 Information Center* files onto your computer.

## Results

The installation logs, db2setup.log and db2setup.err will be located, by default, in the /tmp directory. You can specify the location of the log files.

The db2setup.log file captures all DB2 installation information including errors. The db2setup.err file captures any error output that is returned by Java (for example, exceptions and trap information).

There is no longer a db2setup.his file. Instead, the DB2 installer saves a copy of the db2setup.log file in the *DB2\_DIR*/install/logs/ directory, and renames it to db2install.history. If db2install.history already exists, the copy of the db2setup.log will be renamed db2install.history.*xxxx* where *xxxx* are digits starting at 0000 and increasing by 1 for the next log file.

Note: You may need to run the eject command or unmount the CD drive before you can physically remove the installation media.

# Chapter 41. Installing the DB2 Information Center using the DB2 Setup wizard (Windows)

Using the DB2 Setup wizard, you can define your installation preferences and install the DB2 Information Center on a computer that uses the Windows operating system.

## Before you begin

This section lists the hardware, operating system, software, and communication requirements for installing the *DB2 Information Center* on Windows.

### **Operating system requirements**

You require one of the following operating systems:

- Windows Vista
- Windows XP
- Windows Server 2003
- Windows Server 2008

The *DB2 Information Center* will run on Windows and Linux on AMD/EMT 64, but it does not exploit the 64-bit architecture.

### Software requirements

- You require one of the following browsers:
- Firefox 1.0 and higher
- Internet Explorer (IE) 6.0 and higher
- Mozilla-based browsers 1.7 and higher
- Safari 3.0
- Konqueror (UI base mode only). Base mode restricts the users basic functionality such as displaying topics, locating topics in the table of contents, and searching for topics.

### **Communication requirements**

You require TCP/IP protocol.

## About this task

DB2 database product documentation can be accessed in three ways:

- at the IBM Web site
- on an intranet server
- on a version installed on your computer

By default, DB2 database products access DB2 documentation at the IBM Web site. If you want to access the DB2 documentation on an intranet server or on your own computer, you must install the DB2 documentation from the *DB2 Information Center DVD*, or from an image downloaded from Passport Advantage, or DB2 database product documentation website.

### Restrictions

• To install a network version of the *DB2 Information Center*, you require an account with administrative privileges to install. To install a Workstation version of the DB2 Information Center, you do not need administrative privileges.

- You cannot install the *DB2 Information Center* in a location where a DB2 database product is installed. Similarly, the *DB2 Information Center* cannot coexist in the same installation path of a previous version of the *DB2 Information Center* on the same system.
- You can only install one copy of each version of the *DB2 Information Center* on your system. For example, you can install a copy of the *DB2 Information Center Version 9.7* and *DB2 Information Center Version 10.1* on the same system, but you cannot install two copies of the *DB2 Information Center Version 10.1*.
- If you install the *DB2 Information Center* on a system with a firewall, and you plan for other systems to access the *DB2 Information Center*, you must open the port in your firewall setting.

## Procedure

To install the DB2 Information Center using the DB2 Setup wizard:

- 1. Log on to the system with the account that you have defined for the *DB2 Information Center* installation.
- 2. If you have the *DB2 Information Center product DVD*, insert your DB2 database product DVD into the drive. If enabled, the auto-run feature automatically starts the DB2 Setup launchpad. If the auto-run does not work, use Windows Explorer to browse the DB2 database product DVD.
- **3.** If you downloaded the image from an online source (such as Passport Advantage, or, ibm.com), uncompress the *DB2 Information Center* installation image.
- 4. Double-click the **setup** icon.
- 5. From the DB2 Setup Launchpad, you can view installation prerequisites and the release notes, or you can proceed directly to the installation. You should review the installation prerequisites and release notes for late-breaking information.
- 6. Click Install a Product and the Install a Product window displays.
- 7. On the Install a Product window, if you do not have an existing *DB2 Information Center* installed on your computer, launch the installation by clicking **Install New**.
- 8. On the Welcome to the DB2 Setup wizard window, click **Next**. The DB2 Setup wizard will guide you through the program setup process. The DB2 Setup wizard will determine the system language, and launch the setup program for that language. Online help is available to guide you through the remaining steps. To invoke the online help, click **Help** or press F1. You can click **Cancel** at any time to end the installation.

## Results

Your DB2 Information Center will be installed, by default, in the *Program\_Files*\IBM\DB2 Information Center\Version 10.1 directory, where *Program\_Files* represents the location of the Program Files directory.

For information about errors encountered during installation, review the installation log file located, by default, in the My Documents\DB2LOG\ directory. You can specify the location of the log files. The log file uses the following format: DB2-DOCE-DateTime.log, for example, DB2-DOCE-Wed Apr 11 08\_38\_35 2007.log

## **Chapter 42. DB2 Information Center installation options**

The DB2 Information Center can be installed locally so that you can access it when you are not connected to the internet.

The DB2 Information Center can be accessed from:

- the ibm.com website
- a server on your internal network
- a copy installed on your computer

By default, DB2 products access the DB2 Information Center at the ibm.com website: http://publib.boulder.ibm.com/infocenter/db2luw/v10r1/. However, if you want to access the DB2 Information Center on an intranet server or on your own computer, you must install the DB2 Information Center.

The following types of DB2 Information Centers are available:

• The regular DB2 Information Center

This is the same DB2 Information Center that is distributed with DB2 database products. It comes with an installer and other programs that let you install the Information Center on your computer. The installation program requires that you have administrative authority on your computer to complete the installation.

• A Workstation version of the DB2 Information Center

These packages allow you to run the DB2 Information Center on your computer if you do not have administrator or root authority. The Workstation version of the DB2 Information Center run in "stand-alone" mode; it cannot be accessed by other clients on your network. There are no services or daemons associated with this type of DB2 Information Center, therefore you must start and stop it manually. It also differs from the regular DB2 Information Center because it determines the locale from the system locale of the system, not from the browser.

You can install either of the DB2 Information Centers with the DB2 Information Center DVD found in your product Media Pack. Alternatively, you can download the DB2 Information Center installation image from IBM Passport Advantage: http://www.ibm.com/software/passportadvantage.

The following table provides recommendations on possible options for accessing DB2 product documentation in the DB2 Information Center based on your work environment.

| Internet access | Intranet access | Recommendation                                                                                                    |
|-----------------|-----------------|----------------------------------------------------------------------------------------------------|
| Yes             | Yes             | Access the DB2 Information Center at the ibm.com website, or access the DB2 Information Center installed on an intranet server. |
| Yes             | No              | Access the DB2 Information Center at the ibm.com website.                                                                       |
| No              | Yes             | Access the DB2 Information Center installed on an intranet server.                                                              |

| Internet access | Intranet access | Recommendation                                                                                                    |
|-----------------|-----------------|----------------------------------------------------------------------------------------------------|
| No              | No              | Access the DB2 Information Center on a local computer, or access the stand-alone Workstation version of the DB2 Information Center |

## Accessing the DB2 Information Center at the ibm.com website

The DB2 Information Center can be found on the Internet at http:// publib.boulder.ibm.com/infocenter/db2luw/v10r1/index.jsp. If you configure your local DB2 installation to use this version of the DB2 Information Center, you will always be accessing the most up-to-date information about the DB2 product.

On Windows platforms, use the **db2set** command to configure the registry variables on your computer to access the DB2 Information Center from either the ibm.com website or from your computer. You can also change these variables through the DB2 GUI tools, if you have installed the DB2 GUI tools on your system.

## Accessing the DB2 Information Center on your computer

After installing your DB2 product, you need to install the DB2 Information Center if you want to access DB2 documentation on this computer. Use the DB2 Information Center DVD in the media pack or the files that you downloaded from IBM Passport Advantage to install the DB2 Information Center.

## Accessing the DB2 Information Center on an intranet server

You can install a copy of the DB2 Information Center on an intranet server so that everyone on the intranet can have access to DB2 documentation without having to install the documentation on every machine.

Using a response file for product installation, you can configure every IBM data server client to access the documentation on the intranet server. The response file must contain the configuration information necessary to access the DB2 Information Center with the host name and the port number of the DB2 Information Center on the intranet server. This configuration can also be done by using the **db2setup** command and choosing a custom installation from any of the DB2 server or IBM data server client products.

You can also change the settings for already-installed IBM Data Server Client to use the DB2 Information Center hosted on your Intranet. To change the DB2 Information Center registry variables on each computer, use the **db2set** command.

The **DB2\_DOCHOST** registry variable contains the host name, and **DB2\_DOCPORT** is the registry variable used for the port number. These values must match the host and port on the intranet server where the DB2 Information Center is installed.

## Chapter 43. Starting or stopping the Information Center (Linux and Windows)

The DB2 Information Center is started and stopped using either the Windows services dialog, or a Linux daemon.

## About this task

On Linux operating systems, the *DB2 Information Center* daemon is part of the *DB2 Information Center* installation. This daemon is a background process that runs the Information Center. The daemon is initialized by the script **db2icd** which can be found in *INST\_PATH*/doc/bin where *INST\_PATH* is the installation path for your DB2 database product. The only time you should need to start or stop the daemon manually is when you want to change the configuration variables for the daemon. Normally, the daemon is started at system startup, according to the run levels created during the installation of the *DB2 Information Center*. The Workstation version of the DB2 Information Center does not have a daemon.

On Windows operating systems, to stop or start the Information Center use the services control panel applet: **Control Panel** > **Administrative Tools** > **Services**. Right-click the service labelled *DB2 Information Center*. Select either **Stop** or **Start**.

## Procedure

On Linux operating systems, to stop and start the Information Center daemon:

- 1. Log in as a user with root user authority.
- Halt the daemon if it is already running. At a command line, enter: INIT\_DIR/db2icd stop

where *INIT\_DIR* is the installation directory of the db2icd file listed previously.

- **3**. Change any of the variables for the daemon by editing the db2ic.conf file. Currently, you can modify the TCP port number for the documentation service, and the location of the temporary workspace used by the daemon while it is running.
- Start the daemon. At a command line, enter: INIT\_DIR/db2icd start

where *INIT\_DIR* is the installation directory of the db2icd file listed previously.

### Results

When the daemon restarts, it uses the new environment variables.

There is also an option to shut down and restart the daemon immediately. At a command line, enter:

INIT\_DIR/db2icd restart

where *INIT\_DIR* is the installation directory of the db2icd file listed previously.

You can check the status of the daemon at any time. At a command line, enter: *INIT\_DIR*/db2icd status

where *INIT\_DIR* is the installation directory of the db2icd file listed previously. The daemon returns the current status, and displays the process ID of the daemon if it is active.

# Chapter 44. Manually updating the DB2 Information Center installed on your computer or intranet server

If you have installed the DB2 Information Center locally, you can obtain and install documentation updates from IBM.

## About this task

Updating your locally installed DB2 Information Center manually requires that you:

- 1. Stop the *DB2 Information Center* on your computer, and restart the Information Center in stand-alone mode. Running the Information Center in stand-alone mode prevents other users on your network from accessing the Information Center, and allows you to apply updates. The Workstation version of the DB2 Information Center always runs in stand-alone mode.
- 2. Use the Update feature to see what updates are available. If there are updates that you must install, you can use the Update feature to obtain and install them

**Note:** If your environment requires installing the *DB2 Information Center* updates on a machine that is not connected to the internet, mirror the update site to a local file system by using a machine that is connected to the internet and has the *DB2 Information Center* installed. If many users on your network will be installing the documentation updates, you can reduce the time required for individuals to perform the update by also mirroring the update site locally and creating a proxy for the update site.

If update packages are available, use the Update feature to get the packages. However, the Update feature is only available in stand-alone mode.

**3**. Stop the stand-alone Information Center, and restart the *DB2 Information Center* on your computer.

**Note:** On Windows 2008, Windows Vista (and higher), the commands listed later in this section must be run as an administrator. To open a command prompt or graphical tool with full administrator privileges, right-click the shortcut and then select **Run as administrator**.

## Procedure

To update the *DB2 Information Center* installed on your computer or intranet server: 1. Stop the *DB2 Information Center*.

- On Windows, click Start > Control Panel > Administrative Tools > Services. Then right-click DB2 Information Center service and select Stop.
- On Linux, enter the following command:

/etc/init.d/db2icdv10 stop

- 2. Start the Information Center in stand-alone mode.
  - On Windows:
    - a. Open a command window.
    - b. Navigate to the path where the Information Center is installed. By default, the DB2 Information Center is installed in the Program\_Files\IBM\DB2 Information Center\Version 10.1 directory, where Program\_Files represents the location of the Program Files directory.

- c. Navigate from the installation directory to the doc\bin directory.
- d. Run the help\_start.bat file:
  - help\_start.bat
- On Linux:
  - a. Navigate to the path where the Information Center is installed. By default, the *DB2 Information Center* is installed in the /opt/ibm/db2ic/V10.1 directory.
  - b. Navigate from the installation directory to the doc/bin directory.
  - c. Run the help\_start script:

help\_start

The systems default Web browser opens to display the stand-alone Information Center.

- 3. Click the **Update** button (1). (JavaScript must be enabled in your browser.) On the right panel of the Information Center, click **Find Updates**. A list of updates for existing documentation displays.
- 4. To initiate the installation process, check that the selections you want to install, then click **Install Updates**.
- 5. After the installation process has completed, click Finish.
- 6. Stop the stand-alone Information Center:
  - On Windows, navigate to the doc\bin directory within the installation directory, and run the help\_end.bat file: help\_end.bat

**Note:** The help\_end batch file contains the commands required to safely stop the processes that were started with the help\_start batch file. Do not use Ctrl-C or any other method to stop help\_start.bat.

 On Linux, navigate to the doc/bin directory within the installation directory, and run the help\_end script:

help\_end

**Note:** The help\_end script contains the commands required to safely stop the processes that were started with the help\_start script. Do not use any other method to stop the help\_start script.

- 7. Restart the DB2 Information Center.
  - On Windows, click Start > Control Panel > Administrative Tools > Services. Then right-click DB2 Information Center service and select Start.
  - On Linux, enter the following command: /etc/init.d/db2icdv10 start

### Results

The updated DB2 Information Center displays the new and updated topics.

## Part 7. Converting instances to use a new product or feature

After you have installed and used one DB2 database product, you can choose to convert to another DB2 database product or feature to take advantage of the and functionality provided in that product or feature. The database products must be at the same version level. Note that downgrading from a higher-level instance type to a lower-level instance type is not supported.

## Chapter 45. Converting to a new DB2 database product

You can convert from one DB2 database product to another DB2 database product or convert from one DB2 copy to another DB2 copy.

## Convert from one DB2 database product to another (Windows)

To convert from one DB2 database product to another (or from one DB2 copy to another) on Windows operating systems, use the **Work with existing** option in the DB2 database product setup wizard. Once the installation is complete, you can update the licensing information and uninstall the previous product.

## Before you begin

Your system must comply with the system prerequisites for the new DB2 database product that you are installing.

If there were any fix packs installed on the original DB2 database product, you should obtain the image for that fix pack level and install that directly, as opposed to installing the DB2 database product and then applying the fix pack. The reason for this is that each DB2 fix pack image is a full refresh image.

## About this task

These instructions apply only when the old and new DB2 database products share the same version level (for example, Version 10.1).

## Procedure

To convert between DB2 database products:

- 1. Log on as a user with administrator access.
- 2. Stop all DB2 processes and services.
- **3**. Insert the DB2 database product DVD for the new edition you are installing into the drive. The IBM DB2 database product launchpad will open.
- 4. The DB2 database product setup wizard will determine the system language, and will start the setup program for that language. To start the DB2 database product setup wizard manually:
  - a. Click Start and select the Run option.
  - b. In the **Open** field, type the following command: x:\setup /i language

where *x* represents your DVD drive and *language* is the territory identifier for your language, for example, EN for English.

If the **/i** flag is not specified, the installation program will run in the default language of the operating system.

Click OK.

5. Choose **Work with existing** to start the installation and proceed by following the setup program's prompts. Online help is available to guide you through these steps. To invoke the online help, click **Help** or press F1. You can click **Cancel** at any time to end the installation.

6. Add the license file for the new DB2 database product by issuing the **db21icm** command.

db2licm -a *LicenseFile* 

The license file is found in the db2\license directory on the product activation CD.

- 7. Remove the original DB2 database product's license by issuing the **db21icm** command.
  - a. Issue the command **db2licm** -1 to find the original DB2 database product's *product-identifier* value.
  - b. Issue the following command to remove the license: db2licm -r product-identifier
  - c. Issue the command db2licm -l and check the expiry date value. If the original DB2 database product does not have an expiry date of Expired, repeat the db2licm -r command until all of the original DB2 database product's licenses are removed.
- **8**. Remove the original DB2 database product using the Add or Remove Control Programs Control Panel window.
- **9**. When the original DB2 database product is completely uninstalled, reactivate the administration server and the services using the **db2start** command or the Services window of the Control Panel.

## **Results**

When these steps are completed, your instances are configured to run in the new DB2 database product installation.

## Convert from one DB2 database product to another (Linux and UNIX)

To convert from one DB2 database product to another (or from one DB2 copy to another) on Linux or UNIX operating systems, install the product, update the licensing information, then reconfigure the instances.

## Before you begin

Your system must comply with the system prerequisites for the DB2 database product edition that you are installing.

## About this task

Be careful when you issue the **db2\_deinstal1** command. If you issue the command without specifying appropriate command options, you might remove all DB2 database product components.

These instructions apply only when switching among the same version of a DB2 database product.

## Procedure

To convert between DB2 database products:

1. Complete the DB2 database product installation for the new edition.

You do not need to create an instance. Existing instances can be re-configured by issuing **db2iupdt** or **db2nrupdt** commands when the installation is complete.

2. Add the license file for the new database product by issuing the **db2licm** command.

db2licm -a *LicenseFile* 

The license file is found in the db2/license directory on the product activation CD.

**3.** To obtain a list of the names of all instances on your system, run the **db2ilist** command:

DB2DIR/db2ilist

Where *DB2DIR* represents the location where the original DB2 database product is installed. By default, it is /opt/ibm/db2/V10.1 on Linux and /opt/IBM/db2/V10.1 on UNIX operating systems.

- 4. Stop any of the instances that are running.
- 5. To re-configure the instances, issue the following commands:
  - **db2iupdt** for each root instance
  - **db2nrupdt** for the non-root instance.

For example:

DB2DIR/bin/db2iupdt InstanceName

where *DB2DIR* represents the location where the new DB2 database product is installed and *InstanceName* represents the name of the instance.

- 6. Remove the original DB2 database product license by running the **db21icm** command.
  - a. Run the command **db2licm -1** to find the original DB2 database product *product-identifier* value.
  - b. Issue the following command to remove the license:db2licm -r product-identifier
  - c. Issue the command db2licm -l and check the expiry date value. If the original DB2 database product does not have an expiry date of Expired, repeat the db2licm -r command until you have successfully removed all of the original licenses for the DB2 database products.
- 7. Remove the product signature of the original DB2 database product:
  - a. Find the product signature by issuing the **db21s** command:

**db2ls** -q -a -b DB2DIR

Where *DB2DIR* represents the location where the new DB2 database product is installed.

You will see product signatures for both the old and new DB2 database products. For example, EXPRESS\_PRODUCT\_SIGNATURE or WSE\_PRODUCT\_SIGNATURE.

b. Remove the old product signature by issuing the db2\_deinstall command: DB2DIR/install/db2 deinstall -F product signature

Where *DB2DIR* represents the location where the new DB2 database product is installed. You will no longer see the old product signature in the output from the **db21s** command.

8. Optional: Uninstall the original DB2 database product.

## **Results**

When these steps are completed, your instances are configured to run in the new DB2 database product installation.

## Chapter 46. Converting to the IBM DB2 pureScale Feature

Converting to the IBM DB2 pureScale Feature might require that you configure some of your DB2 environment components if you want them to run in the new environment.

Your DB2 environment has several components, such as DB2 servers, DB2 clients, database applications, and routines. To successfully convert your environment to the IBM DB2 pureScale Feature, you must perform a variety of tasks.

## Planning to convert your environment to DB2 pureScale

Planning to convert your environment to DB2 pureScale requires that you review all the applicable conversion prerequisites, pre-conversion tasks, conversion tasks, and post-conversion tasks.

## Procedure

- 1. Review the Installation prerequisites for the DB2 pureScale Feature
- 2. Review all prerequisites for the task, especially obtaining root access and required DB2 authorization. Refer to the documentation on the specific commands for the authorization required.
- **3**. Review the "Pre-conversion tasks for DB2 pureScale environments" topic to prepare for enabling your DB2 pureScale environment. Pre-conversion tasks are are:
  - Verifying that your databases are ready for conversion
  - Converting table spaces
  - Setting up GPFS
  - Backing up your databases and configuration information
  - Taking the DB2 server offline
- 4. Convert your DB2 pureScale environment as described in "Converting your existing DB2 instances to a DB2 pureScale environment" on page 415.
- 5. After converting to a DB2 pureScale environment, you must perform several post-conversion tasks to help ensure that your DB2 servers perform at their optimum level. Review the "Post-conversion tasks for a DB2 pureScale environment" on page 415 topic which describes tasks such as
  - Adjust database configuration parameters
  - Activate your database
  - Verify the conversion
  - Backing up your databases and configuration information

## Pre-conversion tasks for DB2 pureScale environments

Before you convert your environment to DB2 pureScale, review the restrictions to identify anything that can affect the conversion. You must address any issues before converting to have a successful conversion.

## Procedure

Prepare for converting your environment to DB2 pureScale by performing the following tasks:

- 1. Set up a GPFS file system. See "Setting up a GPFS file system for a DB2 pureScale environment." You must ensure that all data and logs are on a DB2 cluster file system before you convert.
- 2. Convert table spaces. Refer to "Converting table spaces for a DB2 pureScale environment" on page 412. You must ensure that you have automatic table spaces before you convert.
- **3**. Verify that your databases are ready for converting to a DB2 pureScale environment. Refer to "Verifying that your databases are ready for a DB2 pureScale environment" on page 413. Verifying that your databases are ready for conversion identifies any problems before the actual conversion. You must resolve any problems found before you proceed with the conversion.
- 4. Back up your databases to be able to restore them in the original pre-converted system if needed. For details, see "Backing up databases when converting to a DB2 data sharing environment" on page 413.
- 5. Back up DB2 server configuration and diagnostic information. Backing up the configuration and diagnostic information gives you a record of your current configuration that you can compare with the configuration after the conversion. You can also use this information to create new instances or databases using the same configuration that you had before conversion. Refer to "Backing up DB2 server configuration and diagnostic information" in *Upgrading to DB2 Version 10.1*.
- 6. If the error capture level of the diagnostic log files is set to 2 or less, set the error capture level to level 3 or higher. In this release, all significant conversion events are logged in the diagnostic log when the **diaglevel** database manager configuration parameter is set to 3 (default value) or higher.

For details, see "Setting the diagnostic log file error capture level" in *Troubleshooting and Tuning Database Performance*.

7. Take the DB2 server offline before conversion. Refer to "Taking a DB2 server offline for upgrade or for conversion to a DB2 pureScale environment" in *Upgrading to DB2 Version 10.1.* 

## Setting up a GPFS file system for a DB2 pureScale environment

To set up an IBM General Parallel File System (GPFS) file system for a DB2 pureScale environment, you can create a new GPFS file system, GPFS file system, or have DB2 cluster services take control of an existing GPFS file system.

## Before you begin

- You must have installed the IBM DB2 pureScale Feature.
- Ensure that you have root access to use the **db2cluster\_prepare** command.

## About this task

In a DB2 pureScale environment, all data and logs must be on an IBM General Parallel File System (GPFS). If **db2checkSD** reported any table spaces that are not managed by automatic storage, or that are not onGPFS, you must convert the table spaces and move the data to GPFS before conversion. Before moving the data, you might need to create a DB2 managed GPFS cluster and file system, or verify that an existing GPFS cluster and file system can be used by DB2 as a user managed GPFS.

### Procedure

To configure a GPFS file system for a DB2 pureScale environment:

Choose one of the following options:

- Set up a new DB2 cluster file system on a host that does not have an existing GPFS cluster. This is the recommended method to set up a DB2 pureScale environment.
  - 1. Use the **db2cluster\_prepare** command to create a DB2 managed GPFS file system. For example:

db2cluster\_prepare -instance\_shared\_dev /dev/hdisk1

2. Verify the mount location. To list the file systems, run the following **db2cluster** command. For example:

db2cluster -cfs -list -filesystem

• Use an existing user managed GPFS cluster and have DB2 cluster services take over the management of the cluster. Run the **db2cluster\_prepare** command with the -cfs\_takeover option to have DB2 cluster services manage an existing GPFS cluster.

db2cluster\_prepare -cfs\_takeover

• Identify and continue using an existing user managed GPFS cluster.

Perform these steps to use an existing GPFS as a user managed file system. DB2 pureScale Feature can use a user managed GPFS cluster and file system, but when the DB2 installer and instance utilities are used to extend a DB2 pureScale instance that has a user managed GPFS cluster and file system, the host must be added to the GPFS cluster manually and the related file systems on the host must be mounted manually. Similarly, when the DB2 installer and instance utilities are used to shrink a DB2 pureScale instance that has a user managed GPFS cluster and file system, the host must be removed from the GPFS cluster manually and the related file system are DB2 managed, the DB2 installer and instance utilities will add or remove the host and issue the required mount or unmount commands when the host is added to or removed from the DB2 pureScale instance. Before using an existing GPFS you must verify that GPFS is set up correctly:

1. Verify the cluster. For example, run the following from the <DB2InstallPath>/bin directory:

db2cluster -cfs -verify -configuration

2. Verify the file system. You must perform this step for each file system that you plan to use with DB2 pureScale Feature. For example, run the db2cluster command from the <DB2InstallPath>/bin directory with the following options:

db2cluster -cfs -verify -configuration

## Converting table spaces for a DB2 pureScale environment

Converting your environment to DB2 pureScale requires changes to table spaces.

## Before you begin

• You must have installed the DB2 pureScale Feature.

## About this task

In a DB2 pureScale environment, table spaces must be managed by automatic storage. If **db2checkSD** reported any table spaces that are not managed by automatic storage, or that are not on GPFS, you must convert the table spaces and move the data to GPFS before converting. The process steps you take differ, depending on whether you want to have a DB2 managed GPFS or have a user managed GPFS.

## Procedure

Convert tables spaces and move data. The steps required to convert to automatic storage table spaces vary depending on how your existing table spaces are defined:

| Scenario                                                                                                    | Actions                                                                                                    |
|----------------------------------------------------------------------------------------------------|----------------------------------------------------------------------------------------------------|
| <b>Case 1:</b> Catalog table space is system managed space (SMS)                                                                                                    | Recreate the database on the GPFS created<br>in the previous step and reload it. Use the<br><b>COPY</b> option of the <b>db2move</b> command to<br>copy one or more schemas from the original<br>database to the new database.                                                                                                    |
| <ul> <li>Case 2:</li> <li>Catalog table space is not SMS</li> <li>May have SMS user table spaces</li> <li>May have some SMS temporary table spaces</li> <li>Not all database managed (DMS) table spaces are managed by automatic storage</li> </ul> | <ul> <li>If the database is not enabled for<br/>automatic storage, use the ALTER DATABASE<br/>command with the ADD STORAGE ON<br/>storage-path option to enable it for<br/>automatic storage</li> <li>If SMS table spaces exist: <ul> <li>drop them</li> <li>re-create them as table spaces that are<br/>managed by automatic storage</li> <li>reload them</li> </ul> </li> <li>If SMS user temporary table spaces exist: <ul> <li>drop them</li> <li>re-create them as table spaces that are<br/>managed by automatic storage</li> <li>reload them</li> </ul> </li> <li>If SMS user temporary table spaces exist: <ul> <li>drop them</li> <li>re-create them as table spaces that are<br/>managed by automatic storage</li> <li>re-create any global temporary tables in<br/>the new table space as dropping a user<br/>temporary table space will also drop<br/>any global temporary tables in that<br/>table space</li> </ul> </li> <li>Perform a redirected restore to create a<br/>new copy of the database on the GPFS<br/>storage path. During the redirected<br/>restore, specify SET TABLESPACE<br/>CONTAINERS FOR tablespace-id USING<br/>AUTOMATIC STORAGE for any DMS table<br/>spaces, to convert them to automatic<br/>storage.</li> </ul> |

Table 50. Convert tables spaces

Table 50. Convert tables spaces (continued)

| Scenario                                                                             | Actions                                                                                     |
|--------------------------------------------------------------------------------------|---------------------------------------------------------------------------------------------|
| <b>Case 3:</b> All table spaces are managed by automatic storage but are not on GPFS | Perform a redirected restore to create a new copy of the database on the GPFS storage path. |

## Verifying that your databases are ready for a DB2 pureScale environment

Before converting your environment to DB2 pureScale, use the **db2checkSD** command to verify that your databases are ready for use in a DB2 pureScale environment.

## Before you begin

- Review the topics on the **db2checkSD** commands and ensure that you have the authorization required to run them.
- Ensure that all the local databases that you want to convert are cataloged.
- Ensure that you meet the installation requirements for the DB2 pureScale Feature.
- Install a DB2 Version 10.1 copy so you can run the db2checkSD command.

## Procedure

To verify that your databases are ready for conversion:

- 1. Log on as the owner of the DB2 instance that you want to convert.
- 2. If the instance owning the databases that you want to verify is not running, start the instance by running the **db2start** command.
- From a DB2 command-line prompt change to the \$DB2DIR/bin directory where DB2DIR is the location that you specified during the DB2 installation: cd \$DB2DIR/bin
- 4. Check that your databases meet the requirements for converting to a DB2 pureScale environment by running the **db2checkSD** command. The following example shows how to run the **db2checkSD** command on the SAMPLE database:

db2checkSD SAMPLE -1 db2checkSD.log -u adminuser -p password DBT5000I The db2checkSD command completed successfully. The specified database can be upgraded to a DB2 pureScale environment.

where db2checkSD.log is the log file created in the *INSTHOME*/sqllib/db2dump/ directory and *INSTHOME* is the instance home directory. The db2checkSD.log includes details on errors and warnings. You must correct these errors before you convert.

5. Ensure that the log file for the **db2checkSD** command starts with the following text to confirm that you are running the correct command level:

Version of DB2CHECKSD being run: Version 10.1.

## Backing up databases when converting to a DB2 data sharing environment

Before and after the process of converting your environment to DB2 pureScale, it is strongly recommended that you perform a full *offline* database backup.

## Before you begin

- To backup a database, you require SYSADM, SYSCTRL, or SYSMAINT authority.
- Databases must be cataloged. To view a list of all the cataloged databases in the current instance, enter the following command: db2 LIST DATABASE DIRECTORY

## Procedure

To perform a full offline back up for each of your local databases:

1. Disconnect all applications and users from the database. To get a list of all database connections for the current instance, issue the **LIST APPLICATIONS** command:

db2 LIST APPLICATIONS

If all applications are disconnected, this command returns the following message:

SQL1611W No data was returned by the Database System Monitor. SQLSTATE=00000

To disconnect all applications and users, use the **FORCE APPLICATION** command: db2 FORCE APPLICATION ALL

**2.** Backup your database using the **BACKUP DATABASE** command. The following is an example for UNIX operating systems:

db2 BACKUP DATABASE database\_alias USER username USING password TO backup-dir

where *database\_alias* is the database alias, the user name is *username*, the password is *password*, and the directory to create back up files is *backup-dir*.

In partitioned database environments, back up all database partitions. For details, see "Backing up partitioned databases" in *Data Recovery and High Availability Guide and Reference*.

If you activated and configured DB2 Advanced Copy Services (ACS) on your databases in DB2 Version 9.5 or later, you can use the **USE SNAPSHOT** parameter to perform a snapshot backup. However, you can only restore a snapshot backup to an instance of the same version. You cannot use snapshot backup to move to a new server. For details, see .Performing a snapshot backup in *Data Recovery and High Availability Guide and Reference* 

If you performed a full offline database backup recently and you cannot perform another one before conversion, you can perform an incremental offline database backup instead.

**3**. Optional: Test the integrity of a backup image to ensure that the image can be restored using the **db2ckbkp** command. The following command is an example on UNIX operating systems:

cd *backup-dir* db2ckbkp SAMPLE.0.arada.NODE0000.CATN0000.20091014114322.001

[1] Buffers processed: #######

Image Verification Complete - successful.

## Converting your existing DB2 instances to a DB2 pureScale environment

Converting your existing DB2 instances to DB2 pureScale requires that you update your instance to a DB2 pureScale instance.

## Before you begin

- Review the information in "Planning to convert your environment to DB2 pureScale" on page 409.
- Carry out the steps in "Pre-conversion tasks for DB2 pureScale environments" on page 409.
- If your database is using the DB2 Database Partitioning Feature, you must convert your database to a single partition database before enabling to DB2 pureScale.

## About this task

This task describes the steps for converting your existing instances to a DB2 pureScale environment. Some steps in this topic require that you are logged in as root.

## Procedure

- 1. If you have not already done so, install the DB2 pureScale Feature.
- 2. As root, convert the instance to a DB2 pureScale instance by issuing the **db2iupdt** command.
- **3**. Verify the instance conversion is successful by connecting to the databases and issuing a small query, as shown in the following example:

db2 connect to sample

Database Connection Information

Database server = DB2/AIX64 10.1.0 SQL authorization ID = TESTDB2 Local database alias = SAMPLE

db2 select \* from syscat.dbauth

4. Add additional members or cluster caching facilities by using the **db2iupdt** command or **db2isetup** command. It is recommended that you have two cluster caching facilities.

## What to do next

Perform the steps in the "Post-conversion tasks for a DB2 pureScale environment" topic.

## Post-conversion tasks for a DB2 pureScale environment

After converting your environment to DB2 pureScale, you must perform several post-conversion tasks to help ensure that your DB2 servers perform at their optimum level.

## Procedure

To help ensure that your DB2 servers perform at their optimum level:

- 1. If you set the **diaglevel** database manager configuration parameter to 3 or higher as part of the pre-conversion tasks for a DB2 pureScale environment, reset this parameter to the value that was set before the conversion.
- 2. Adjust your database configuration settings to meet new requirements in a DB2 pureScale environment. See "Adjusting database configuration parameters to meet DB2 pureScale environment requirements" for steps that you must take to meet new requirements in a DB2 pureScale environment.
- **3**. Ensure that the libraries for your external routines remain in the location where they were before the conversion. If necessary, restore these libraries from the backups that you performed. Refer to "Backing up DB2 server configuration and diagnostic information" in *Upgrading to DB2 Version 10.1*.
- 4. Start your database and all necessary database services. For details, see "Activating a database after upgrade" in *Upgrading to DB2 Version 10.1*.
- 5. If you created local or global file or pipe event monitors in Version 9.7 and the directory or named pipe that you specified is not on a shared file system, drop and re-create them indicating that the directory or named pipe is on a shared file system. Otherwise, these event monitors return an error during member failover. For details, see the CREATE EVENT MONITOR statement documentation.
- 6. To use the new high availability function in your global event monitors and the default DB2DETAILDEADLOCK event monitor, drop them and re-create them. For details, see the CREATE EVENT MONITOR statement documentation.
- 7. Back up your databases.
- Verify that your environment conversion is successful by connecting to the databases and issuing a small query, as shown in the following example: db2 connect to sample

Database Connection Information Database server = DB2/AIX64 10.1.0 SQL authorization ID = TESTDB2 Local database alias = SAMPLE

db2 select \* from syscat.dbauth

## Adjusting database configuration parameters to meet DB2 pureScale environment requirements

After converting your environment for DB2 pureScale, you must make a number of changes to database configuration parameters.

## Procedure

- Ensure that there is sufficient disk space to hold the logs retrieved from members during a log merge. Providing space for two log files per member in the log path, mirror log path, or overflow log path allows one log file to be kept while another log file is being retrieved. Having space for two files helps to avoid the problem of a log merge having to wait for log files to be retrieved.
- 2. To support the additional memory requirements for group restart, rollforward, log merges, and log file retrieval, ensure that the **dbheap** database configuration parameter is set to AUTOMATIC. You should also use the AUTOMATIC setting if you are making use of table partitioning; this takes into account the memory used to synchronize table partitioning data between the cluster caching facility (CF) and all members.
- **3**. To support the additional locking requirements for data coherency between members, ensure that the **locklist** parameter is set to AUTOMATIC.

- 4. If you have large buffer pools, you have not enabled self-tuning memory, and your DB2 server is using nearly all the physical memory on the system, consider decreasing the buffer pool size or enabling self-tuning memory.
- 5. Review the memory considerations for restart light and make any necessary adjustments.

## Backing up databases when converting to a DB2 data sharing environment

Before and after the process of converting your environment to DB2 pureScale, it is strongly recommended that you perform a full *offline* database backup.

## Before you begin

- To backup a database, you require SYSADM, SYSCTRL, or SYSMAINT authority.
- Databases must be cataloged. To view a list of all the cataloged databases in the current instance, enter the following command:

db2 LIST DATABASE DIRECTORY

### Procedure

To perform a full offline back up for each of your local databases:

1. Disconnect all applications and users from the database. To get a list of all database connections for the current instance, issue the **LIST APPLICATIONS** command:

db2 LIST APPLICATIONS

If all applications are disconnected, this command returns the following message:

 $\mathsf{SQL1611W}$  No data was returned by the Database System Monitor.  $\mathsf{SQLSTATE}{=}00000$ 

To disconnect all applications and users, use the **FORCE APPLICATION** command: db2 FORCE APPLICATION ALL

**2**. Backup your database using the **BACKUP DATABASE** command. The following is an example for UNIX operating systems:

db2 BACKUP DATABASE database\_alias USER username USING password TO backup-dir

where *database\_alias* is the database alias, the user name is *username*, the password is *password*, and the directory to create back up files is *backup-dir*.

In partitioned database environments, back up all database partitions. For details, see "Backing up partitioned databases" in *Data Recovery and High Availability Guide and Reference*.

If you activated and configured DB2 Advanced Copy Services (ACS) on your databases in DB2 Version 9.5 or later, you can use the **USE SNAPSHOT** parameter to perform a snapshot backup. However, you can only restore a snapshot backup to an instance of the same version. You cannot use snapshot backup to move to a new server. For details, see .Performing a snapshot backup in *Data Recovery and High Availability Guide and Reference* 

If you performed a full offline database backup recently and you cannot perform another one before conversion, you can perform an incremental offline database backup instead. **3**. Optional: Test the integrity of a backup image to ensure that the image can be restored using the **db2ckbkp** command. The following command is an example on UNIX operating systems:

cd *backup-dir* db2ckbkp SAMPLE.0.arada.NODE0000.CATN0000.20091014114322.001

[1] Buffers processed: #######

Image Verification Complete - successful.

## Part 8. Applying fix packs

It is recommended that you keep your DB2 database environment running at the latest fix pack level to ensure problem-free operation. To install a fix pack successfully, perform all of the necessary preinstallation and post-installation tasks.

## About this task

A DB2 fix pack contains updates and fixes for problems (Authorized Program Analysis Reports, or "APARs") found during testing at IBM, as well as fixes for problems reported by customers. The APARLIST.TXT file describes the fixes contained in each fix pack and it is available for download at ftp:// ftp.software.ibm.com/ps/products/db2/fixes/english-us/aparlist/.

Fix packs are cumulative. This means that the latest fix pack for any given version of DB2 database contains all of the updates from previous fix packs for the same version of DB2 database.

The fix pack images available are:

• A single server image.

The single server image contains the new and updated code required for all DB2 database server products and the IBM Data Server Client. If more than one DB2 database server product is installed in a single location, the DB2 database server fix pack applies maintenance code updates to all the installed DB2 database server products. The Data Server Client fix pack is contained within the one DB2 database server fix pack (namely the fix pack that can service any one of the following database server products: DB2 Enterprise Server Edition, DB2 Workgroup Server Edition, DB2 Express Edition, DB2 Connect Enterprise Edition, DB2 Connect Application Server Edition, DB2 Connect Unlimited Edition for zSeries, and DB2 Connect Unlimited Edition for i5/OS). You can use the DB2 database server fix pack to upgrade a Data Server Client.

A single server image can also be used to install any of the DB2 database server products, at a particular fix pack level, with a DB2 try and buy license by default.

The single server fix pack image contains DB2 try-and-buy licenses for all DB2 server products. When you select a new DB2 server product to install or a previously installed DB2 server product to update, the try-and-buy licenses are installed. The try-and-buy licenses do not affect any valid licenses already installed in the same DB2 installation path. Regarding DB2 Connect server products, if you run the **db21icm -1** command to query valid licenses, the try-and-buy license for DB2 Connect server product might display as an invalid license. However, if you do not need to use the DB2 Connect functionality, you can ignore the report. To remove the try-and-buy license for DB2 Connect server, use the **db21icm** command.

• A fix pack for each of the other DB2 database products.

Use this fix pack only if you only have non-server database products or add-on products installed. For example, IBM Data Server Runtime Client.

Do not use this type of fix pack if the installed DB2 database products are only DB2 database server products or a Data Server Client. Instead, use the single server image fix pack.

For Windows platforms, if you have more than one DB2 database product (which includes at least one product that is not a Data Server Client or a DB2 database server) installed in a single DB2 copy, you must download and uncompress all of the corresponding product-specific fix packs before starting the fix pack installation process.

• A universal fix pack.

The universal fix pack services installations where more than one DB2 database product has been installed.

The universal fix pack is not needed if the installed DB2 database products are only DB2 database server products or a Data Server Client. In this case, the single server image fix pack should be used.

On Linux or UNIX operating systems, if national languages have been installed, you also require a separate national language fix pack. The national language fix pack can not be installed alone. A universal or product-specific fix pack must be applied at the same time and they must both be at the same fix pack level. For example, if you are applying a universal fix pack to non-English DB2 database products on Linux or UNIX, you must apply both the universal fix pack and the national language fix pack to update the DB2 database products.

#### Restrictions

- A DB2 Version 10.1 fix pack can only be applied to DB2 Version 10.1 general availability (GA) or DB2 Version 10.1 fix pack copies.
- All DB2 instances, DAS, and applications related to the DB2 copy being updated must be stopped before installing a fix pack.
- In a partitioned database environment, before installing the fix pack, you must stop the database manager on all database partition servers. You must install the fix pack on the instance-owning database partition server and all other database partition servers. All computers participating in the instance must be updated to the same fix pack level.
- On Linux or UNIX operating systems:
  - If you have DB2 database products on a Network File System (NFS), you
    must ensure the following applications are stopped completely before
    installing the fix pack: all instances, the DB2 administration server (DAS),
    interprocess communications (IPC), and applications on other machines using
    the same NFS mounted installation.
  - If the system commands fuser or lsof are not available, the installFixPack command cannot detect loaded DB2 database files. You must ensure no DB2 files are loaded and provide an override option to install the fix pack. On UNIX, the fuser command is required to check for loaded files. On Linux, either the fuser command or lsof command is required.

For details on the override option, see the **installFixPack** command.

- On client applications, after a fix pack has been applied, to perform autobind of applications, the user must have bind authority.
- Installation of a DB2 fix pack will not service IBM Data Studio Administration Console or IBM Data Studio.

### Procedure

To install a fix pack:

- 1. Check fix pack prerequisites.
- 2. Perform the necessary tasks before installing a fix pack.

- 3. Choose a fix pack installation method and install the fix pack.
- 4. Perform the necessary tasks after installing the fix pack.
- 5. Apply the appropriate DB2 database product license.

If a previously licensed copy of a DB2 database server product does not already exist on the machine, a single server fix pack image can be used to install any of the DB2 database server products. In this case, the DB2 database product installed is treated as a try and buy license, and will stop working after a 90 day trial period unless you upgrade the try and buy license.

### What to do next

Check the log file for any post-installation steps, or error messages and recommended actions.

For non-root installations on Linux or UNIX, root-based features (such as High Availability and operating system-based authentication) can be enabled using the **db2rfe** command. If root-based features were enabled after installing your DB2 database product, you must rerun the **db2rfe** command each time a fix pack is applied in order to re-enable those features.

If you have multiple DB2 copies on the same system, those copies can be at different version and fix pack levels. If you want to apply a fix pack to one or more DB2 copies, you must install the fix pack on those DB2 copies one by one.
## Chapter 47. Preparing to install a fix pack

In order to install a fix pack, you must first download and uncompress the fix pack. If you already installed DB2 Database for Linux, UNIX, and Windows in the selected path, you must also stop various DB2 processes.

## Before you begin

If a IBM PowerHA SystemMirror for AIX cluster is running, you cannot perform a TSAMP installation, upgrade, or update because Tivoli SA MP bundles Reliable Scalable Cluster Technology (RSCT) file sets that are dependent on PowerHA SystemMirror. To skip TSAMP installation use the **db2setup** command or the **installFixPack** command. For information about installing or upgrading TSAMP using a PowerHA SystemMirror cluster, see the white paper entitled "Upgrade guide for DB2 Servers in HACMP<sup>™</sup> Environments", which is available from the IBM Support and downloads website (http://www.ibm.com/support/docview.wss?uid=swg21045033).

## Procedure

To prepare to install a fix pack:

- 1. Check the fix pack prerequisites. See "Checking fix pack prerequisites" on page 424.
- 2. Get the fix pack. See "Getting fix packs" on page 425.
- **3**. Uncompress the fix pack.
  - For Linux and UNIX operating systems, see "Uncompressing fix packs (Linux and UNIX)" on page 426.
  - For Windows operating systems, see "Uncompressing fix packs (Windows)" on page 426.
- 4. Optional: Reduce the size of the fix pack.

You can use the **db2iprune** command to reduce the size of your DB2 fix pack installation image. Before installing a pruned fix pack, you must ensure that the pruned fix pack image contains at least the same components that are in the DB2 copy. If you prune too much from the fix pack image, the fix pack installation fails.

- **5**. If you already have DB2 database products installed in the selected installation path:
  - a. Optional: Back up your current configuration and diagnostic information. Gathering diagnostic information might be helpful when you are about to install a fix pack. This information will help to diagnose any problems that might arise after the installation.See "Backing up DB2 server configuration and diagnostic information" in *Upgrading to DB2 Version 10.1*.
  - b. Perform one of the following actions:
    - For Linux and UNIX operating systems, stop all DB2 processes. See "Stopping all DB2 processes (Linux and UNIX)" on page 427.
    - For Windows operating systems, stop all DB2 instances, services, and applications. See "Stopping all DB2 instances, services and applications (Windows)" on page 429.

## What to do next

Choose a fix pack installation method. See Chapter 48, "Fix pack installation methods," on page 431.

## Checking fix pack prerequisites

Ensure that you meet all of the software, hardware and operating system prerequisites before you download a fix pack.

#### Procedure

Before downloading a fix pack, perform the following steps:

- 1. Ensure that your system meets all of the installation requirements.
- Ensure that your system meets all of the installation requirements. Refer to Part 1, "Installation requirements for DB2 database products," on page 1. This action prevents technical problems that might occur after the installation and configuration of the fix pack.
- **3**. For 64-bit DB2 for Linux on System i and pSeries<sup>®</sup>, ensure that the IBM XL C/C++ Compiler run time is installed.

Download and install the IBM XL C/C++ Run-Time Environment Component. Refer to: http://www.ibm.com/support/docview.wss?uid=swg24007906

4. For AIX, if DB2 database products already exist on the system and the Trusted Computing Base (TCB) is enabled, ensure it is in a consistent state. Ensure that the TCB is in a consistent state for any file or directory related to a DB2 instance, the DB2 Administration Server, and installed DB2 files. The TCB can be in an inconsistent state if, for example, DB2 instances were removed without using the db2idrop command.

To check the TCB state, enter the following command as root: tcbck -n ALL  $% \left( {{\rm{TCB}}} \right) = {\rm{TCB}} \left( {{\rm{TCB}}} \right)$ 

Refer to AIX documentation for details regarding the Trusted Computing Base.

 Review the Flashes and open Authorized Problem Analysis Reports (APARs) on the DB2 for Linux, UNIX and Windows product support website: http://www.ibm.com/software/data/db2/support/db2\_9/.

Open APARs describe defects that are not yet addressed in a fix pack, and they might contain workarounds that will impact your use of the database system. For a list of open DB2 for Linux, UNIX and Windows APARs, refer to: http://www.ibm.com/support/docview.wss?rs=71&uid=swg21255155

6. Ensure that you have sufficient file system free space to download and extract the fix pack.

On Linux and UNIX, you need to have a file system with one gigabyte of free space to contain the .tar.gz file and the uncompressed installation image. If you also plan to install a national language fix pack, you need up to two gigabytes of free space.

7. Ensure that you have the free space required to install the fix pack.

The free space must be available in the location of the DB2 copy that you are updating or in the location where you plan to create a new DB2 installation.

• On Windows, the space required to install the fix pack is equal to the space required for the DB2 Version 10.1 for Linux, UNIX and Windows general availability (GA) installation. Ensure the space required is available in the

location of the DB2 copy that you are updating or in the location where you plan to create a new installation of DB2. Refer to "Disk and memory requirements" on page 31.

- On Linux and UNIX:
  - If you do not already have a DB2 database product installed and you are using the fix pack to create a new installation, refer to "Disk and memory requirements" on page 31.
  - If you already have DB2 database product installed, the space required to install the fix pack is equal to the space consumed by the existing DB2 database products. This space is only required temporarily during the fix pack installation process.

To determine the space used by the existing DB2 database products, perform the command:

du -k -s DB2DIR

where *DB2DIR* represents the location where the DB2 database product is installed.

8. If you already have a DB2 database product installed and have obtained special fixes, contact IBM support to determine whether you need an updated version of the fixes before you install a fix pack.

This helps to ensure that your system is in a consistent state and that no special fixes are lost.

9. Optional: Review the "Product overviews" in the DB2 Information Center.

#### Results

Once you have ensured that you meet all of these prerequisites, complete the remainder of the necessary tasks before installing a fix pack.

## Getting fix packs

After checking the fix pack prerequisites, download the fix pack.

#### Before you begin

Check the fix pack prerequisites. See "Checking fix pack prerequisites" on page 424.

## Procedure

To get a fix pack:

1. Determine which fix pack you need.

In general, choose the most recent fix pack to avoid encountering problems caused by software defects that are already known and corrected.

 Locate the fix pack on the DB2 Database for Linux, UNIX, and Windows product support website: www.ibm.com/support/docview.wss?rs=71 &uid=swg27007053.

Ensure that you choose the appropriate fix pack for your operating system. Choose between DB2 database product-specific fix packs and universal fix packs.

**3**. Download the fix pack.

In most cases, you can choose to access the FTP folder directly or use a Java applet called Download Director to download the files.

On Linux and UNIX operating systems, there must not be any spaces in the directory path where you plan to download and uncompress the fix pack. If there are spaces in the directory path, the installation fails. For example, make sure that your directory path resembles the following example: /home/DB2FixPack/FP1/. It must not resemble the following: /home/DB2 FixPack/FP1/.

### What to do next

After you successfully download the fix pack, perform the remainder of the preparatory steps before installing a fix pack. See Chapter 47, "Preparing to install a fix pack," on page 423.

## Uncompressing fix packs (Linux and UNIX)

All fix pack installation images on the FTP site are compressed using **gzip**. Before you can install a fix pack, you must copy the image to a temporary directory and use **gunzip** and **tar** to extract the fix pack installation image.

#### Procedure

To uncompress a fix pack installation image, perform the following steps:

- 1. Copy the gzipped image to a temporary location.
- 2. Change to the directory where you copied the image.
- Enter the following command to uncompress the file: gunzip -c filename.tar.gz | tar -xvf -

where *filename* is the fix pack you are installing.

**Note:** gunzip is part of the AIX 5L<sup>™</sup> default installation setup. If you do not have gunzip, install the rpm.rte fileset from the AIX 5L installation media. The rpm.rte fileset contains gunzip. You can also download gzip for AIX 5L from the website: www.ibm.com/servers/aix/products/aixos/linux/rpmgroups.html

## Uncompressing fix packs (Windows)

Fix pack installation images on the FTP site are in compressed format. Before you can install a fix pack, you must uncompress the fix pack installation image in a temporary directory.

#### Before you begin

- If you have more than one DB2 database product installed in a single DB2 copy, you must download and uncompress all of the corresponding product-specific fix packs.
- If you plan to install the fix pack in silent mode, all of the fix pack images must be uncompressed into subdirectories under the same parent directory.
- If you plan to install the fix pack using the DB2 Setup wizard, the **setup** command detects the other installed DB2 database products. If all of the fix pack images for your DB2 database products are uncompressed into subdirectories under the same parent directory, the **setup** command automatically starts installing the fix pack for all DB2 database products without prompting you. If

the fix pack product images are uncompressed into different directories, the **setup** command detects the other installed DB2 database products and prompts you for each directory path.

## Procedure

To uncompress a fix pack installation image, perform the following steps:

- 1. Change to the directory where you have downloaded the fix pack installation image.
- Double click the self-extracting .exe file. The WinZip Self Extractor window opens.
- 3. Select a folder to contain the unzipped files.
- 4. Click Unzip. All files are unzipped to the specified folder.

## What to do next

Repeat these steps to uncompress the self-extracting images for all of the DB2 database products you have installed. If you want to perform a silent installation using a response file, all of the images must be uncompressed to subdirectories under the same parent directory.

## Stopping all DB2 processes (Linux and UNIX)

Before installing a fix pack, if there are DB2 database products installed in the selected installation path, you must stop all of the DB2 processes. If you have multiple DB2 copies, stop only the DB2 processes that are associated with the copy that you are updating.

## Procedure

To stop all DB2 processes, perform the following steps:

- 1. Log on as root.
- **2**. Determine which instances are associated with the DB2 copy. Issue the command:

```
DB2DIR/instance/db2ilist
```

where DB2DIR represents the location where the DB2 copy is installed.

**3**. Run the following commands for each instance in the DB2 copy:

```
su - iname
. $HOME/sqllib/db2profile
db2 force applications all
db2 terminate
db2stop
db2licd -end  # run at each physical partition
exit
```

where *iname* represents the instance owner name. If you are an PowerHA SystemMirror user, you must use the **ha\_db2stop** command to stop DB2 instead of the **db2stop** command. If you use the **db2stop** command instead of the **ha\_db2stop** command, you will trigger a failure event.

4. If the DB2 Administration Server (DAS) belongs to the DB2 copy that you are updating, stop the DAS:

su - aname
. \$HOME/das/dasprofile
db2admin stop
exit

where aname represents the DAS owner name.

**Note:** Since there can only be one DAS on the system, this step affects all other DB2 copies on the system.

5. Optional: On AIX, run **slibclean** to unload unused shared libraries from memory before installation:

/usr/sbin/slibclean

6. Disable the fault monitor processes. To stop the Fault Monitor Daemon, issue the command:

DB2DIR/bin/db2fm -i iname -D

where *DB2DIR* is the location where the DB2 copy is installed and *iname* represents the instance owner name. The command must be performed once for each instance in the DB2 copy.

- 7. If the Fault Monitor Coordinator (FMC) is started, prevent your instances from auto-starting:
  - a. To determine whether the FMC is started, issue the command: DB2DIR/bin/db2fmcu

where *DB2DIR* is the location where the DB2 copy is installed. If the FMC is started, you will see output similar to the following:FMC: up: PID = 3415. If the FMC is disabled, the output from the **db2fmcu** command will be: FMC: down.

 b. If the FMC is started, determine whether any instances are configured to auto-start after each system restart. Issue the command: *DB2DIR*/instance/db2iset -i *iname* -all

where *DB2DIR* is the location where the DB2 copy is installed and *iname* represents the instance owner name. The command must be performed once for each instance in the DB2 copy. If the output from the **db2iset** command includes the following, it means that the instance is configured to auto-start:DB2AUT0START=YES

c. Prevent the instances from auto-starting. Issue the command: DB2DIR/instance/db2iauto -off iname

where *DB2DIR* is the location where the DB2 copy is installed and *iname* represents the instance owner name. After you have completed the fix pack installation, you can re-start instance auto-start:

DB2DIR/instance/db2iauto -on iname

8. Ensure all DB2 interprocess communications are cleaned for the instance to be updated. As the instance owner, run the following command at each physical partition:

\$HOME/sqllib/bin/ipclean

**Related information:** 

## Stopping all DB2 instances, services and applications (Windows)

Before installing a fix pack, if there are DB2 database products installed in the selected installation path, you must stop all DB2 instances, all DB2 services, and all applications. If you have multiple DB2 copies, stop only the DB2 processes that are associated with the copy that you are updating.

## Procedure

To stop the appropriate instances, services and applications:

1. Determine which instances are associated with the DB2 copy by issuing the command:

DB2PATH\bin\db2ilist

where DB2PATH represents the location where the DB2 copy is installed.

 Stop all instances and DB2 services, using the services control panel applet: Control Panel > Administrative Tools > Services. If you have active database clients, force these clients off when stopping the instance. To force clients, issue the following command:

db2stop force

Alternatively, use the task assistant for stopping instances and forcing applications or client off theDB2 server in IBM Data Studio.

## **Related information**:

## Chapter 48. Fix pack installation methods

There are several different methods for installing fix packs, depending on the operating system and whether or not there are existing database products.

On Linux and UNIX operating systems, there are different methods that you can use the fix pack and the installation methods match these purposes:

• To update existing DB2 database products, with an ese or dsf instance type, refer to "Installing a fix pack to update a Version 9.8 ese or dsf instance type" on page 433.

Follow these instructions if a DB2 database product is already installed and you want to apply a new fix pack level. The **installFixPack** command is used to install the fix pack.

- To install new DB2 database products in a selected location, refer to "Installing a fix pack to install new DB2 database products (Linux and UNIX)" on page 439.
   Follow these instructions to install new DB2 database products at a particular fix pack level. The db2setup command is used to perform the installation.
- To update existing DB2 database products in a selected location, refer to "Installing a fix pack to update existing DB2 database products (Linux and UNIX)" on page 438.

Follow these instructions if a DB2 database product is already installed and you want to apply a new fix pack level. The **installFixPack** command is used to install the fix pack.

On Windows operating systems, the same commands are used whether you use the fix pack to update existing DB2 database products or add new DB2 database products. The installation methods differ according to the number of DB2 database products involved and whether DB2 is configured to use Microsoft Cluster Server (MSCS), as follows:

- "Installing a fix pack for a single database product (Windows)" on page 440. Follow these instructions if a single DB2 database product is already installed and you want to apply a new fix pack level. The **setup** command is used to install the fix pack.
- "Installing a fix pack for multiple database products (Windows)" on page 440. Follow these instructions to install a fix pack on a system with multiple DB2 database products installed. The **setup** command is used to install the fix pack.
- "Installing a fix pack using a response file (Windows)" on page 441 (single product or multiple products).

Follow these instructions to perform a response file installation of a fix pack. A response file installation might also be referred to as a silent installation or an unattended installation. The **setup** command is used to install the fix pack.

• "Installing a fix pack in a Microsoft Cluster Server environment (Windows)" on page 442.

Follow these instructions to install a fix pack on top of an existing DB2 installation in a MSCS environment.

## Universal versus product-specific fix packs

You have two choices when it comes to fix pack installation; using a universal fix pack (all products) or a product-specific fix pack.

### Universal [all products] fix pack

Similar to previous versions of DB2 database products, you can use the two-step process of installing a GA level product then applying the desired fix pack level. For Windows operating systems, you can use the universal image to install DB2 to a new location. This installation method applies to platforms where you have one product installed in your install path. For example, you might have an existing DB2 database product installation, and now want to upgrade inplace to the Fix Pack 1 level using steps such as:

- 1. Download desired universal fix pack (if you have only one product installed, you can also use the product-specific fix pack, see following section).
- 2. Stop all instances associated with this copy.
- 3. Stop the DAS if it is associated with this copy.
- 4. Apply the fix pack.
- 5. Restart the instances (**db2start**), including the DAS (**db2admin start**) if it is associated with the current copy.

### **Product-specific fix pack**

Use the product-specific fix pack to upgrade a single product, or to install to a new path. If you choose to install the product-specific fix pack, you can download the products at the desired level and then install the products in a single step. For example, if you want to install Enterprise Server Edition (ESE) at the Fix Pack 1 level, perform the following steps:

- 1. Download the product at the desired level.
- 2. Install the product to a new path.
- 3. Test the new installation.
- 4. Drop the test instances.
- 5. Run **db2iupdt** from the new install copy to move your instances over to the new fix pack level.

This approach allows you to test the new version on your production system without impacting your production databases. You now have a 15-30 second window of downtime (the time it takes to issue the **db2stop**, **db2 bind**, and **db2start** commands).

Product-specific fix packs such as Spatial Extender, and InfoSphere Federation Server are available for cases where you are adding this functionality to an already upgraded DB2 copy. If you have ESE at Fix Pack 1, you need Spatial Extender at Fix Pack 1 to install over top of the existing ESE product. The Spatial Extender level on your GA DVD is no longer sufficient. In this case, you must download the Spatial Extender Fix Pack 1 image, add the license file, run the installer, and, when the installer is finished, you will have a working Spatial Extender installation.

#### Upgrading multiple products installed in the same install path

In cases where you have more than one product installed to one install path, for example you have ESE and QP installed, you can either use one ESE image and one QP image to install to a new location, or you use the universal fix pack to upgrade inplace. You need to know which approach you want to use before downloading. If you only have one product installed, for example ESE, then the ESE product-specific fix pack or the universal fix pack will both update inplace.

## Why would I use the universal fix pack?

• If I want to upgrade multiple products in place.

• If I do not remember what I have installed to be able to install the fix pack in a new location without losing my current set of features or products.

#### Why would I use the product-specific fix pack?

- If I have a single product and want to save the time to download the fix pack.
- If system downtime is costly.
- If I need to test the new fix pack without impacting my production databases.
- If I need the ability to go back to the previous version quickly (system downtime in case of failure).
- If I already have a fix pack installed and need to add new features or products to the fix pack.

**Note:** Many of these advantages can be achieved by installing from your original media to a new location and using the universal fix pack to upgrade features or products, however, there is a cost of extra installation time. If you have already downloaded the universal fix pack, this might take less time than downloading all the pieces you need to replicate your existing copy at the desired fix pack level.

## Installing a fix pack (Linux and UNIX)

You can update an existing DB2 database product to a new fix pack level or install a new DB2 database product at a particular fix pack level.

## Installing a fix pack to update a Version 9.8 ese or dsf instance type

If a DB2 database product, with an ese or dsf instance type, is already installed, follow these instructions to apply a new fix pack level.

## Before you begin

- Ensure that you meet all of the necessary tasks before installing a fix pack.
- Ensure that you are logged in as root.
- The entire cluster must be offline.

#### Important considerations before applying or backing out Version 9.8 Fix Pack 2:

In Version 9.8 Fix Pack 2 and later fix packs, you cannot rollforward or perform crash recovery using log records that were generated by a member running Version 9.8 GA or Version 9.8 Fix Pack 1. Similarly, in Version 9.8 GA or Version 9.8 Fix Pack 1, you cannot rollforward or perform crash recovery using log records that were generated by a member running Version 9.8 Fix Pack 2 or later. This has the following implications when applying or backing out a Version 9.8 Fix Pack 2 or later fix pack:

#### Applying Version 9.8 Fix Pack 2

Since you cannot rollforward or perform crash recovery in Version 9.8 Fix Pack 2 using logs created in Version 9.8 GA or Version 9.8 Fix Pack 1, you must shut down the database cleanly to ensure that the database is in a consistent state before you apply Version 9.8 Fix Pack 2. After applying Version 9.8 Fix Pack 2, you must take a new database backup to ensure that you can recover, if needed, in the Version 9.8 Fix Pack 2 environment without using logs that were created before you applied Version 9.8 Fix Pack 2.

**Note:** As of Version 9.8 Fix Pack 2, the DB2 startup processing checks for log files that were generated in Version 9.8 GA or Version 9.8 Fix Pack 1 and writes a message to the diag.log file if any are found. These files can be deleted or moved once they have been archived (if log archiving is in effect) and a backup has been taken at the new code level.

Backing out Version 9.8 Fix Pack 2 or performing point in time recovery: Rolling forward through or performing crash recovery using log files generated by a member running Version 9.8 Fix Pack 2 is not supported in Version 9.8 GA or Version 9.8 Fix Pack 1. Attempting to roll forward using log files that were generated by Version 9.8 Fix Pack 2 or later when the instance is at Version 9.8 GA or Version 9.8 Fix Pack 1 could cause unpredictable behaviour and potential data corruption. However, the Version 9.8 GA or Version 9.8 Fix Pack 1 code cannot detect that the log records were created when the instance was running Version 9.8 Fix Pack 2, so if you need to revert to Version 9.8 GA or Version 9.8 Fix Pack 1, you must manually ensure that no attempt is made to apply log files that were generated when the instance was at the Version 9.8 Fix Pack 2 level. Follow the steps for the scenario that applies to your situation:

Scenario 1: You are backing out Version 9.8 Fix Pack 2 but you are not modifying the database:

- 1. Shut down the database cleanly.
- 2. Revert the instance to Version 9.8 GA or Version 9.8 Fix Pack 1.
- **3**. Take a new database backup to ensure that if you need to perform a recovery you can do so without using logs that were created by a member running Version 9.8 Fix Pack 2

Scenario 2: You are backing out Version 9.8 Fix Pack 2 and also want to restore the database to the state that it was in at a previous point in time. That point in time is before Version 9.8 Fix Pack 2 was applied:

- 1. Revert the instance to Version 9.8 GA or Version 9.8 Fix Pack 1.
- 2. Restore a backup that was taken when the instance was at Version 9.8 GA or Version 9.8 Fix Pack 1.
- 3. Roll forward to the desired point in time.

Scenario 3: You are backing out Version 9.8 Fix Pack 2 and also want to restore the database to the state it was in at a previous point in time. That point in time is after Version 9.8 Fix Pack 2 was applied:

- 1. While the instance is still at Version 9.8 Fix Pack 2, restore a Version 9.8 Fix Pack 2 backup.
- 2. Rollforward to the desired point in time.
- 3. Shut down the database cleanly, and follow the steps in Scenario 1.

Scenario 4: You need to restore the Version 9.8 Fix Pack 2 database to a previous point in time. That point in time is after Version 9.8 Fix Pack 2 was applied, but you do not have a Version 9.8 Fix Pack 2 backup. This can be done only if the database was shut down cleanly when Version 9.8 Fix Pack 2 was initially applied:

- 1. Revert the instance to Version 9.8 GA or Version 9.8 Fix Pack 1.
- 2. Restore a backup that was taken when the instance was at Version 9.8 GA or Version 9.8 Fix Pack 1.

- 3. Roll forward to the point when Version 9.8 Fix Pack 2 was applied.
- 4. Apply Version 9.8 Fix Pack 2.
- 5. Roll forward through the Version 9.8 Fix Pack 2 log records until you reach the desired point in time

### Procedure

To update an ese or dsf instance type with a fix pack:

- 1. Confirm the level of Tivoli SA MP Base Component installed:
  - a. Query the SA MP Base Component level already installed on your system: <image\_path>/db2/<platform>/tsamp/db2cktsa -v install
  - b. Query the level of SA MP Base Component on the installation media: <image path>/db2/<platform>/tsamp/db2cktsa -v media
- 2. Confirm the level of GPFS installed:
  - a. Query the level if GPFS already installed on your system: <image\_path>/db2/<platform>/gpfs/db2ckgpfs -v install
  - b. Query the level of GPFS on the installation media: <image\_path>/db2/<platform>/gpfs/db2ckgpfs -v media
- **3**. Stop the DB2 instance on all hosts by issuing the following command on a single host:

su - iname db2stop exit

where *iname* represents the instance owner name.

4. If either the level of SA MP Base Component or the level of GPFS software on the installation media is higher than the level already installed on your system, the DB2 cluster services administrator must place all hosts in the cluster into maintenance mode. To place the hosts into maintenance mode, on one host in the DB2 pureScale environment, issue the following command:

db2stop instance on *hostname* DB2DIR/bin/db2cluster -cm -enter -maintenance -all

where *hostname* represents the host name for a given member or CF, *DB2DIR* represents the installation location of your DB2 copy, and the db2stop instance on *hostname* command is run for each host in the cluster.

If the level of the SA MP Base Component on the installation media is higher than the level already installed on your system, a new license may be required for the SA MP Base Component. Please refer to "Upgrading IBM Tivoli System Automation for Multiplatforms (SA MP) Base Component in a DB2 pureScale environment" for details.

5. If the level of GPFS on the installation media is higher than the level already installed on your system, the DB2 cluster services administrator must place the host into maintenance mode. To place the host into maintenance mode, on one host in the DB2 pureScale environment, enter the following command: DB2DIR/bin/db2cluster -cfs -enter -maintenance -all

where DB2DIR represents the installation location of your DB2 copy.

 On each host, apply the fix pack to the new location. For example: installFixPack -L -b /opt/IBM/db2/V9.8 -p /opt/IBM/db2/V9.8fp1 where *V9.8fp1* is the path for the fix pack. If you are applying the fix pack to a dsf instance type (the default instance type for DB2 pureScale Feature), the path specified in the **-p** parameter must be different than the path specified in the **-b** parameter. If you are applying the fix pack to an ese instance type (the default instance type for DB2 Enterprise Server Edition), the path specified in the **-p** parameter can be the same as, or different than, the path specified in the **-b** parameter.

7. If the DB2 cluster services administrator placed the SA MP Base Component host into maintenance mode, the DB2 cluster services administrator must remove the host from maintenance mode. To remove the SA MP Base Component host from maintenance mode, on one host in the DB2 pureScale environment, enter the following command:

DB2DIR/bin/db2cluster -cm -exit -maintenance -all

where DB2DIR represents the installation location of your DB2 copy.

8. If the DB2 cluster services administrator placed the GPFS host into maintenance mode, the DB2 cluster services administrator must remove the host from maintenance mode. Before running the following command, the SA MP Base Component host must be removed from maintenance mode. To remove the GPFS host from maintenance mode, on one host in the DB2 pureScale environment, enter the following command: DB2DIR/bin/db2cluster -cfs -exit -maintenance -all

where DB2DIR represents the installation location of your DB2 copy.

 On each host, update the instance to the new install path: DB2DIR/instance/db2iupdt db2sdin1

where *DB2DIR* represents the new fix pack directory specified in a previous step.

**10**. The DB2 cluster services administrator must commit the updates made to DB2 cluster services and make them available to the DB2 database system. On one host, run the following commands:

DB2DIR/bin/db2cluster -cfs -commit DB2DIR/bin/db2cluster -cm -commit

where *DB2DIR* represents the new fix pack level installation location of your DB2 copy.

- 11. Upgrade the SA MP Base Component peer domain. For details, see topic "Upgrading IBM Tivoli System Automation for Multiplatforms (SA MP) Base Component in a DB2 pureScale environment", and start at Step 2.
- 12. If the hosts were placed into maintenance mode, the DB2 cluster services administrator must start the DB2 instance on all hosts. To start the DB2 instance, on one host in the DB2 pureScale environment, issue the following command:

db2start instance on *hostname* 

where *hostname* represents the host name for a given member or CF, and the db2start instance on *hostname* command is run for each host in the cluster.

13. Start the database manager by issuing the following command:

```
su - iname
db2start
exit
```

where *iname* represents the instance owner name.

 To uninstall the old DB2 copy, issue the db2\_deinstall command: DB2DIR/install/db2\_deinstall -a

where *DB2DIR* is the installation path of the old DB2 copy.

## Upgrading IBM Tivoli System Automation for Multiplatforms (SA MP) Base Component in a DB2 pureScale environment

You can upgrade IBM Tivoli System Automation for Multiplatforms (SA MP) using either the DB2 fix pack installer or the **installSAM** install script that is included in the IBM DB2 pureScale Feature for Enterprise Server Edition install media.

## Before you begin

Whether you are using the DB2 fix pack installer (**installFixPack** command), installSAM, or uninstallSAM, you must meet the following basic prerequisites for installing, upgrading, or uninstalling SA MP:

- To install and use SA MP, your system configuration and intended use of SA MP must meet the terms of the license that comes with the SA MP that is integrated with the DB2 pureScale Feature
- To install or upgrade SA MP your system architecture must be supported by the SA MP that is integrated with the DB2 pureScale Feature
- You must have root authority to install SA MP.
- the peer domain must be offline or in maintenance mode on the current node

To upgrade SA MP using **installFixPack**, perform the following steps before installation:

- 1. Go to the Passport Advantage website and obtain a permanent SA MP license file (sam32.lic or sam31.lic) from your entitled DB2 Version 9.8 activation CD.
- 2. Copy the permanent license file into the *Fixpack-path*/db2/*platform*/tsamp/ license directory where *Fixpack-path* represents the path where the fix pack image is located and *platform* represents the operating system used.
- **3**. Remove the sam31tb.lic or the sam32tb.lic file from the fix pack image. The installation will fail if you do not delete these additional license files.
- 4. Continue with the upgrade process.

## Procedure

To upgrade SA MP in a DB2 pureScale environment, first update the TSA binaries, then upgrade the peer domain:

- 1. Update the TSA binaries by running either the **installFixPack**, or running the **installSAM** command:
  - a. Run the installFixPack command
  - b. To run the installSAM install script: The **installSAM** install script is located on the DB2 pureScale Feature for Enterprise Server Edition install media at the following location:

db2/platform/tsamp

where platform refers to the appropriate hardware platform. For information about using installSAM see: IBM Tivoli System Automation for Multiplatforms Installation and Configuration Guide Version 3.2 or later

2. To upgrade the Reliable Scalable Cluster Technology (RSCT) peer domain:

You can perform either a node-by-node migration or migrate the entire domain in 1 step. For more information, see the IBM Tivoli System Automation for Multiplatforms Installation and Configuration Guide Version 3.2 or later (SC34-2584-01) and go to Chapter 1 "Installing on UNIX and Linux", section "Installing and upgrading IBM Tivoli System Automation". Complete the steps in the "Migrating an entire domain" section.

## Installing a fix pack to update existing DB2 database products (Linux and UNIX)

Follow these instructions if a DB2 database product is already installed and you want to apply a new fix pack level. The **installFixPack** command is used to install the fix pack.

## Before you begin

- Ensure that you meet all of the necessary tasks before installing a fix pack. Refer to Chapter 47, "Preparing to install a fix pack," on page 423.
- If there is more than one DB2 database product installed in the selected path, you must use a universal fix pack image to install the fix pack.
- If you want to update an existing DB2 database product that has national languages installed, you must obtain the national language fix pack in addition to either an individual fix pack or a universal fix pack. National language fix packs can not be used alone.

For example, to install a fix pack on a DB2 database product with non-English support installed, download the DB2 database product-specific fix pack image (or the universal fix pack image) and the national language fix pack. Then run **installFixPack** from the DB2 database product-specific fix pack image (or the universal fix pack image).

## Procedure

To install a fix pack:

- 1. For root installations, log on as root. For non-root installations, log on with the user ID that owns the non-root installation.
- 2. Change to the directory that contains the fix pack image.
- 3. Launch the installation by issuing the **installFixPack** command. For example, ./installFixPack -b *DB2DIR*

where *DB2DIR* is the location of the DB2 database products that you want to update.

In clustered environments where some instances are not mounted, add the **-f ha\_standby\_ignore** option. For example,

./installFixPack -b DB2DIR -f ha\_standby\_ignore

## What to do next

To complete the installation, perform the necessary post-installation tasks for fix packs. Refer to "Post-installation tasks for fix packs (Linux and UNIX)" on page 448.

## Installing a fix pack to install new DB2 database products (Linux and UNIX)

Follow these instructions to install new DB2 database products at a particular fix pack level. The **db2setup** command is used to perform the installation.

## Before you begin

- Perform all of the necessary tasks before installing a fix pack. Refer to Chapter 47, "Preparing to install a fix pack," on page 423.
- If you want to install a new DB2 database product with national languages enabled, you must obtain the national language fix pack in addition to either an individual fix pack or a universal fix pack. National language fix packs can not be used alone.

For example, to install a DB2 database product with non-English support, download the DB2 database product-specific fix pack image and the national language fix pack. Then run **db2setup** from the DB2 database product-specific fix pack image.

• The **db2setup** command is located in the single server fix pack image, not in the universal fix pack image.

## About this task

Use this method if:

- There are no DB2 database products in the selected installation path, or
- DB2 database products exist in the selected installation path and you want to add more products (at the same fix pack level as the existing products) in the same path.

## Procedure

To install the DB2 database products:

- 1. Log on as root.
- 2. Change to the directory that contains the fix pack image.
- 3. Launch the installation by issuing the command:

./db2setup

## Note:

- If you choose to install InfoSphere Federation Server products, you will receive a warning message if you issue **db2setup** from a fix pack image that is at a lower level than the existing DB2 database products. You must apply the appropriate fix pack after the product installation is complete.
- For all other DB2 database products, if the fix pack image that you are using to add new products is not at the same level as the installed DB2 database products in a particular DB2 copy, the installation attempt will not succeed. For example:
  - If the fix pack image is at a lower level than the installed products, the error message returned by db2setup will advise you to obtain the right fix pack image.
  - If the fix pack image is at a higher level than the installed DB2 database products, the error message returned by db2setup will advise you to upgrade the existing products using installFixPack first.

## What to do next

To complete the installation, perform the necessary post-installation tasks for fix packs. Refer to "Post-installation tasks for fix packs (Linux and UNIX)" on page 448.

## Installing a fix pack (Windows)

You can install a fix pack for a single database product or for multiple database products.

You can also install a fix pack using a response file or in a Microsoft Cluster Server (MSCS) environment.

## Installing a fix pack for a single database product (Windows)

Follow these instructions if a single DB2 database product is already installed and you want to apply a new fix pack level. The **setup** command is used to install the fix pack.

## Before you begin

- Ensure that you meet all of the fix pack prerequisites.
- Ensure that you have the appropriate installation user accounts. In general, the user account must belong to the Administrators group on the machine where you will perform the installation.

### Procedure

To install a fix pack:

- 1. Change to the folder where the unzipped files are located. The **setup** command is located under the folder labelled with the abbreviated product name. For example, DB2 Enterprise Server Edition is under ESE.
- 2. Double click the setup.exe file to start the DB2 Setup wizard. The DB2 Setup wizard launchpad opens. Online help is available to guide you through the wizard. To invoke online help, click **Help** or press F1.

## What to do next

To complete the installation, perform the necessary post-installation tasks for fix packs.

## Installing a fix pack for multiple database products (Windows)

Follow these instructions to install a fix pack on a system with multiple DB2 database products installed. The **setup** command is used to install the fix pack.

## Before you begin

- Ensure that you meet all of the fix pack prerequisites. Refer to "Checking fix pack prerequisites" on page 424.
- Ensure that you have the appropriate installation user accounts. In general, the user account must belong to the Administrators group on the machine where you will perform the installation.
- If there is more than one DB2 database product installed in the selected path, you can use a universal fix pack image to install the fix pack.

## Procedure

To install a fix pack:

- 1. Change to the folder where the unzipped files are located. The **setup** command is located under the folder labelled with the abbreviated product name. For example, DB2 Enterprise Server Edition is under ESE.
- 2. Double click the setup.exe file to start the DB2 Setup wizard. The DB2 Setup wizard launchpad opens.

The DB2 Setup wizard detects the installed DB2 database products.

- If all the product images are uncompressed into subdirectories under the same parent directory, the DB2 Setup wizard automatically starts the installation of all DB2 database products without prompting you.
- If the product images are uncompressed into different directories, the DB2 Setup wizard detects the installed DB2 database products and prompts you for the directory paths.

Online help is available to guide you through the wizard. To start online help, click **Help** or press F1.

## What to do next

Perform the necessary post-installation tasks for fix packs. Refer to "Post-installation tasks for fix packs (Windows)" on page 447.

## Installing a fix pack using a response file (Windows)

Follow these instructions to perform a response file installation of a fix pack. A response file installation might also be referred to as a silent installation or an unattended installation. The **setup** command is used to install the fix pack.

## Before you begin

- Ensure that you meet all of the necessary tasks before installing a fix pack. Refer to Chapter 47, "Preparing to install a fix pack," on page 423.
- Ensure that you have the appropriate installation user accounts. In general, the user account must belong to the Administrators group on the machine where you will perform the installation.

## Procedure

To install a fix pack using a response file:

1. Change to the folder where the unzipped files are located.

The **setup** command is located under the folder labelled with the abbreviated product name. For example, DB2 Enterprise Server Edition is under ESE.

2. Ensure that all of the fix pack installation images were uncompressed to subdirectories under the same parent directory.

If you have more than one DB2 database product installed, the DB2 Setup wizard detects the other installed products. The installation fails if all of the appropriate DB2 database products' uncompressed fix pack images are not in subdirectories under the same parent directory.

**3**. Install the fix pack using the **setup** command with the response file (**-u**) option. For example, enter:

setup -u c:\db2fixpk.rsp -t c:\db2fixpk.trc -l c:\db2fixpk.log

where db2fixpk.rsp is the response file name and **-t** and **-1** are optional parameters that specify a trace file and a log file, respectively. Sample response files can be found in the *product-abbreviation*\db2\Windows\samples directory in the fix pack installation image. For example, ESE\db2\windows\samples.

## What to do next

To complete the installation, perform the necessary post-installation tasks for fix packs. Refer to "Post-installation tasks for fix packs (Windows)" on page 447.

## Installing a fix pack in a Microsoft Cluster Server environment (Windows)

Follow these instructions to install a fix pack on top of an existing DB2 installation in a Microsoft Cluster Server (MSCS) environment.

## Before you begin

- Ensure that you meet all of the necessary tasks before installing a fix pack. Refer to Chapter 47, "Preparing to install a fix pack," on page 423.
- Ensure that you have the appropriate installation user accounts. In general, the user account must belong to the Administrators group on the machine where you will perform the installation.

## About this task

To illustrate how to install a fix pack in an MSCS environment, a simple example configuration must be understood. In this example, the initial configuration is a DB2 instance that is composed of two database partitions. In addition, there are two Cluster Groups:

- DB2 Group 0: contains Partition 0 active on Machine A. The DB2 Administration Server (DAS) is also located here.
- DB2 Group 1: contains Partition 1 active on Machine B.

This is the initial configuration.

### Procedure

To install a fix pack on top of an existing DB2 installation in an MSCS environment:

1. Set automatic failback to off.

During the installation process you might have to restart your machine. When this happens the cluster service restarts automatically. Therefore the automatic failback must be set off so none of the groups automatically failback.

For example, to disable automatic failback in DB2 Group 0:

- a. From the Cluster Administrator window, right-click DB2 Group 0.
- b. Select Properties. The DB2 Group 0 Properties window opens.
- c. On the Failback tab, select the Prevent failback radio button.
- d. Click OK.

Repeat these steps to disable automatic failback in DB2 Group 1.

- 2. Decide which machine you will install the fix pack on first. In this example, Machine B will be upgraded first.
- 3. Move the DB2 Group off Machine B.

For example, to move DB2 Group 1 from Machine B to Machine A:

- a. From the Cluster Administrator window, click DB2 Group 1.
- b. Right-click, select Move Group. The Owner column changes to Machine A.
- 4. Stop the cluster server on Machine B.

For example:

- a. From the Component Services window, right-click Cluster Service.
- b. Click Stop.
- 5. If there are multiple DB2 database products installed at the same location (in the same DB2 copy) on Machine B, install the fix pack for multiple database products. Otherwise, install the fix pack for a single database product. Refer to "Installing a fix pack for multiple database products (Windows)" on page 440 or "Installing a fix pack for a single database product (Windows)" on page 440, as appropriate.

#### Note:

- DB2 is still running and available on Machine A.
- As part of the installation process, you might have to restart your computer.
- The silent mode installation process can optionally be used to install the fix pack using a response file. Refer to "Installing a fix pack using a response file (Windows)" on page 441.
- If db2systray.exe attempts to access an offline instance, then you might receive error message SQL5005C near the end of installation. This does not indicate an installation failure.
- 6. Take the DB2 resources offline.

In the example, Partition 0, Partition 1, and the DAS are on Machine A at this point. These must be taken offline one at a time. For example:

- a. From the Cluster Administrator window, in the left window panel, select **Groups**.
- b. Select **DB2 Group 0**. The resources for the group display in the right window panel.
  - For DB2 Group 0, the DB2 resources include Partition 0 and the DAS.
- c. In the right window panel, right-click one of the resources. Select Take Offline.

Repeat this step for each of the DB2 resources in DB2 Group 0.

d. Select **DB2 Group 1**. The resources for the group display in the right window panel.

For DB2 Group 1, the DB2 resources include Partition 1.

- e. In the right window panel, right-click the resource (Partition 1). Select **Take Offline**.
- 7. (Optional) Restart the cluster service on Machine B.

If the fix pack installation required that you restart your computer, and if the **Restart Type** for the cluster service is set to automatic, skip this step because the cluster service is already started.

To start the cluster service:

- a. From the Component Services window, right-click Cluster Service.
- b. Click Start.
- 8. Move the DB2 Groups to Machine B.

For example, to move DB2 Group 0 and DB2 Group 1 to Machine B:

- a. From the Cluster Administrator window, click DB2 Group 0.
- b. Right-click, select Move Group. The Owner column changes to Machine B.

- c. Click on DB2 Group 1.
- d. Right-click, select Move Group. The Owner column changes to Machine B.
- 9. Bring the DB2 resources online.

In the example, Partition 0, Partition 1, and the DAS are on Machine B at this point. These must be brought back online one at a time. For example:

- a. From the Cluster Administrator window, in the left window panel, select **Groups**.
- b. Select **DB2 Group 0**. The resources for the group display in the right window panel.
  - For DB2 Group 0, the DB2 resources include Partition 0 and the DAS.
- c. In the right window panel, right-click one of the resources. Select **Bring Online**.

Repeat this step for each of the DB2 resources in DB2 Group 0.

d. Select **DB2 Group 1**. The resources for the group display in the right window panel.

For DB2 Group 1, the DB2 resources include Partition 1.

- e. In the right window panel, right-click the resource (Partition 1). Select **Bring Online**.
- 10. Stop the cluster service on Machine A.

For example:

- a. From the Component Services window, right-click Cluster Service.
- b. Click Stop.
- 11. If there are multiple DB2 database products installed at the same location (in the same DB2 copy) on Machine A, install the fix pack for multiple database products. Otherwise, install the fix pack for a single database product. Refer to "Installing a fix pack for multiple database products (Windows)" on page 440 or "Installing a fix pack for a single database product (Windows)" on page 440, as appropriate.

#### Note:

- DB2 is still running and available on Machine B.
- As part of the installation process, you might have to restart your computer.
- The silent mode installation process can optionally be used to install the fix pack using a response file. Refer to "Installing a fix pack using a response file (Windows)" on page 441.
- If db2systray.exe attempts to access an offline instance, then you might receive error message SQL5005C near the end of installation. This does not indicate an installation failure.
- 12. (Optional) Restart the cluster service on Machine A.

If the fix pack installation required that you restart your computer, and if the **Restart Type** for the cluster service is set to automatic, skip this step because the cluster service is already started.

To start the cluster service:

- a. From the Component Services window, right-click Cluster Service.
- b. Click Start.
- 13. Move the DB2 Groups back to the appropriate machines.

For example, to move DB2 Group 0 back to Machine A:

a. From the Cluster Administrator window, click DB2 Group 0.

b. Right-click, select **Move Group**. The Owners column changes to Machine A.

This brings the MSCS environment back to the initial configuration.

- 14. If automatic failback was turned off in Step 1, turn it back on.
  - For example, to start automatic failback in DB2 Group 0:
  - a. From the Cluster Administrator window, right-click DB2 Group 0.
  - b. Select Properties. The DB2 Group 0 Properties window opens.
  - c. On the Failback tab, select the Allow failback radio button.
  - d. Click OK.

Repeat these steps to start automatic failback in DB2 Group 1.

## What to do next

To complete the installation, perform the necessary post-installation tasks for fix packs. Refer to "Post-installation tasks for fix packs (Windows)" on page 447.

## Chapter 49. After installing a fix pack

There is a set of tasks that can be performed after you install a fix pack. The tasks differ for Windows and Linux or UNIX operating systems.

## Post-installation tasks for fix packs (Windows)

As part of a fix pack installation, binding of the database utilities (**IMPORT**, **EXPORT**, **REORG**, the Command Line Processor) and the CLI bind files occurs automatically. However, if an error occurs, you can manually bind the database utilities and the CLI bind files. For partitioned database environments on certain Windows operating systems, you must start the DB2 Remote Command Service security feature. Recompiling applications is an optional task.

## Procedure

Perform the following actions:

1. For partitioned database environments on Windows 2000 or later, start the DB2 Remote Command Service security feature to protect your data and resources.

To be fully secure, start either the computer (if the service is running under the context of the LocalSystem account) or a user for delegation (if the service is being run under the logon context of a user).

To start the DB2 Remote Command Service security feature:

- a. Open the Active Directory Users and Computers window on the domain controller, click **Start** and select **Programs** > **Administrative tools** > **Active Directory Users and Computers**
- b. In the right window panel, right-click the computer or user to start, select **Properties**
- c. Click the **General** tab and select the **Trust computer for delegation** check box. For user setting, click the **Account** tab and select the **Account is trusted for delegation** check box in the **Account option** group. Ensure that the **Account is sensitive and cannot be delegated** box has not been checked.
- d. Click **OK** to start the computer or user for delegation.

Repeat these steps for each computer or user that needs to be started. You must restart your computer for the security change to take effect.

If you want to disable the DB2 Remote Command Service security feature, enter the following command:

db2set DB2RCMD\_LEGACY\_MODE=ON

2. Optional: Update the system catalog objects in your databases to support the fix pack.

This task is strongly recommended if you want to use capabilities specific to the fix pack. This task is not necessary if you installed the fix pack to create a new installation, since there are no existing databases.For each instance in the DB2 copy where you applied the fix pack, perform the following actions:

a. Determine which instances are associated with the DB2 copy by issuing the command:

DB2DIR\bin\db2ilist

where *DB2DIR* represents the location where the DB2 copy is installed.

b. Perform the following command once for each database in the instances: db2updv97 -d *dbname* 

where *dbname* represents the name of the database.

- **3**. Optional: Bind the bind files. Binding of the database utilities and the CLI bind files occurs automatically. However, if an error occurs, you can manually bind the database utilities and the CLI bind files. Refer to "Binding bind files after installing fix packs" on page 450.
- 4. Optional: Recompile applications.

To take advantage of any changes to the files linked to in the application, recompiling applications is recommended.

5. Optional: If you have installed DB2 Text Search, you must run the **db2iupdt** command with the **/j** "TEXT\_SEARCH" option to have it configured.

#### Results

The fix pack installation and configuration is complete.

## Post-installation tasks for fix packs (Linux and UNIX)

As part of a fix pack installation, binding of the database utilities (**IMPORT**, **EXPORT**, **REORG**, the Command Line Processor) and the CLI bind files, DB2 instances are updated automatically. However, if an error occurs, you can manually bind the database utilities and the CLI bind files and update the DB2 instances. Depending on your database products and the fix pack installation method used, you might need to update the DB2 instances, restart the DB2 instances, restart the DB2 Administration Server and start the **djxlink** command.

### Procedure

Perform the following actions:

- If you have InfoSphere Federation Server installed, run the djxlink command. Perform the following tasks after installing the fix pack and before running db2iupdt:
  - a. Log on as root.
  - b. Remove or rename the file djxlink.out, which is located in the *DB2DIR*/lib directory, where *DB2DIR* is the DB2 installation directory.
  - c. Ensure that all of the appropriate variables are set, either in your current environment or in the db2dj.ini file. For example, if you are using a federated server to connect to an Oracle data source, set the environment variable **ORACLE\_HOME** to the Oracle home directory.
  - d. Run the command:

djxlink

2. Update instances to use the new DB2 database level.

All existing instances in the DB2 copy must be updated after a fix pack is installed. By default, the **installFixPack** command updates the DB2 instances automatically. However, if an error occurs, you can update instances manually.

Perform the following steps:

- a. Log on as root.
- b. Determine which instances are associated with the DB2 copy by issuing the command:

DB2DIR/instance/db2ilist

where *DB2DIR* represents the location where the DB2 copy is installed.

c. If you made any changes to the db2profile or db2cshrc scripts, either back up the scripts or copy the changes into the userprofile and usercshrc scripts, respectively.

This action is required because the **db2iupdt** command overwrites the db2profile and db2cshrc scripts. It does not overwrite the userprofile and usercshrc scripts.

d. For each instance, issue the command:

DB2DIR/instance/db2iupdt iname

where *iname* represents the instance name and *DB2DIR* represents the location where the DB2 copy is installed.

e. If the DB2 Administration Server (DAS) belongs to the DB2 copy where you installed the fix pack, issue the command: DB2DIR/instance/dasupdt

where *DB2DIR* is the location where the DB2 copy is installed. If this DB2 copy is now running at a more recent fix pack level than all of the other DB2 copies, consider updating the DAS to belong to this DB2 copy.

3. Restart the instances and the DAS.

This step is required if you installed a fix pack to update an existing installation. If you installed the fix pack to create a new installation, this step is not required.

To restart an instance:

- a. Log in as the instance owner.
- b. Issue the command **db2start**.

Repeat for each instance.

To restart the DB2 administration server, log in as the DAS owner and run the **db2admin start** command.

4. Optional: If you issued the **db2iauto** command to prevent instances from auto-starting before installing the fix pack, enable auto-start for the instances again. Issue the following command while logged on as root:

DB2DIR/instance/db2iauto -on iname

where *DB2DIR* is the location where the DB2 copy is installed and *iname* represents the instance owner name. The command must be performed once for each instance that you altered with the **db2iauto** command before you installed the fix pack.

- 5. Optional: Bind the bind files. Binding of the database utilities and the CLI bind files occurs automatically. However, if an error occurs, you can manually bind the database utilities and the CLI bind files. Refer to "Binding bind files after installing fix packs" on page 450.
- 6. Optional: Recompile applications.

To take advantage of any changes to the files linked to in the application, recompiling applications is recommended.

#### Results

Once you have completed these tasks, the fix pack installation and configuration is complete.

## Binding bind files after installing fix packs

As part of a fix pack installation on the server, binding of the database utilities (**IMPORT**, **EXPORT**, **REORG**, the Command Line Processor) and the CLI bind files occurs automatically. However, if you install a fix pack on the client or an error occurs, you can manually bind the database utilities and the CLI bind files. Different subsets of bind files must be bound for DB2 Database for Linux, UNIX, and Windows and host or System i database servers.

## Before you begin

Ensure that you have the necessary authority to perform the **BIND** command.

## About this task

**Note:** The IBM Data Server Runtime Client cannot be used to bind the database utilities and CLI bind files. Perform the **BIND** commands from an IBM Data Server Client (or other DB2 database product) that is running on the same operating system and the same DB2 version and fix pack level as the Data Server Runtime Client.

## Procedure

To bind the bind files:

1. If you installed the fix pack on DB2 database products that have existing databases, perform the following commands once for each database:

```
db2 terminate
```

```
db2 CONNECT TO dbname user USERID using PASSWORD
```

```
db2 BIND path \ blockING \ ALL \ GRANT \ PUBLIC \ SQLERROR \ CONTINUE
```

- db2 BIND path\@db2ubind.lst BLOCKING ALL GRANT PUBLIC ACTION ADD
- db2 BIND path\@db2cli.lst BLOCKING ALL GRANT PUBLIC ACTION ADD

where *dbname* represents the name of a database to which the files should be bound, and where *path* is the full path name of the directory where the bind files are located, such as *INSTHOME*\sqllib\bnd where *INSTHOME* represents the home directory of the DB2 instance. db2ubind.lst and db2cli.lst contain lists of required bind files used by DB2 database products. Packages that are already bound will return an SQL0719N error. This is expected.

2. Optional: If you installed the fix pack on DB2 database products that have existing databases, rebind the packages by running the **REBIND** or **db2rbind** command.

After you install a fix pack, some packages are marked as invalid. Packages marked as invalid are implicitly rebound the first time an application uses them. To eliminate this overhead and to ensure that the rebind is successful, manually rebind all packages. For example, issue the **db2rbind** command: db2rbind *dbname* -1 *logfile* all

where *dbname* represents the name of a database whose packages are to be revalidated, and where *logfile* is the name of the file to be used for recording errors during the package revalidation procedure.

**3.** If you installed the fix pack on DB2 database products that have existing spatial-enabled databases, perform the following commands once for each database:

db2 terminate

db2 terminate db2 CONNECT TO *dbname* db2 BIND *path*\BND\@db2gse.lst

db2 terminate

where *dbname* represents the name of a database to which the files should be bound, and where *path* is the full path name of the directory where the bind files are located, such as *INSTHOME*\sqllib\bnd where *INSTHOME* represents the home directory of the DB2 instance. db2gse.lst contains the names of the bind files for the stored procedures that DB2 Spatial Extender provides.

- 4. If you connect to DB2 databases on host or System i servers, perform the following actions:
  - For DB2 databases on z/OS<sup>®</sup> or OS/390<sup>®</sup>:

db2 terminate
db2 connect TO *dbname* user *USERID* using *PASSWORD*db2 BIND *path*\@ddcsmvs.lst BLOCKING ALL SQLERROR CONTINUE GRANT PUBLIC ACTION ADD
db2 terminate
For DB2 databases on VM:
db2 terminate
db2 CONNECT TO *dbname* user *USERID* using *PASSWORD*db2 BIND *path*\@ddcsvm.lst BLOCKING ALL SQLERROR CONTINUE GRANT PUBLIC ACTION ADD
db2 terminate

• For DB2 databases on VSE:

```
db2 terminate
db2 CONNECT TO dbname user USERID using PASSWORD
db2 BIND path\@ddcsvse.lst BLOCKING ALL SQLERROR CONTINUE GRANT PUBLIC ACTION ADD
db2 terminate
```

• For DB2 databases on System i:

```
db2 terminate
db2 CONNECT TO dbname user USERID using PASSWORD
db2 BIND path\@ddcs400.lst BLOCKING ALL SQLERROR CONTINUE GRANT PUBLIC ACTION ADD
db2 terminate
```

where *dbname* represents the name of a host or System i database to which the files should be bound, and where *path* is the full path name of the directory where the bind files are located, such as *INSTHOME*\sqllib\bnd where *INSTHOME* represents the home directory of the DB2 instance.

5. If you connect to databases that are running on different operating systems (Linux, UNIX or Windows) or at different DB2 versions or service levels, bind the database utilities and CLI bind files against those databases.

#### Note:

- The actions required are the same irrespective of whether you connect to a database on another DB2 database system or in another DB2 copy on the same machine.
- If you have installed the fix pack in multiple locations, perform the actions once from each unique combination of operating system and DB2 version or service level.

Perform the following actions:

db2 terminate db2 CONNECT TO *dbname* user *USERID* using *PASSWORD* db2 PIND path)adb2ubind lst PLOCKINC ALL CONNT PL

db2 BIND path\@db2ubind.1st BLOCKING ALL GRANT PUBLIC ACTION ADD

db2 BIND path\@db2cli.lst BLOCKING ALL GRANT PUBLIC ACTION ADD

db2 terminate

where *dbname* represents the name of a database to which the files should be bound, and where *path* is the full path name of the directory where the bind files are located, such as *INSTHOME*\sqllib\bnd where *INSTHOME* represents the

home directory of the instance where you are issuing the commands. db2ubind.lst and db2cli.lst contain lists of required bind files used by DB2 database products. Packages that are already bound will return an SQL0719N error. This is expected.

## **Binding federated databases**

If you have existing federated databases, you must bind the bind files db2dsproc.bnd and db2stats.bnd after you install a DB2 fix pack. To bind the bind files, you must have one of the following authorities:

- DBADM authority
- ALTERIN privilege on the schema
- BIND privilege on the package

To bind the bind files db2dsproc.bnd and db2stats.bnd, connect to the database and run the **BIND** command. For example:

db2 CONNECT TO *dbname* user *USERID* using *PASSWORD* db2 bind *path*/db2dsproc.bnd blocking all grant public db2 bind *path*/db2stats.bnd blocking all grant public db2 terminate

where *dbname* represents the name of the federated database, and *path* represents the full path name of the directory where the bind files are located, such as *\$HOME*/sqllib/bnd where *\$HOME* represents the DB2 instance home directory.

## Chapter 50. Uninstalling fix packs

After installing a fix pack, you can revert to a previous fix pack or the GA level of the DB2 database product.

## Before you begin

On Linux and UNIX operating systems, you can go back to an earlier fix pack or the GA level.

On Windows operating systems, you cannot go back to a previous fix pack or the GA level unless you uninstall the current fix pack, then install the previous level.

## Procedure

 On Linux or UNIX operating systems, to uninstall a fix pack, use the installFixPack command with the force option (-f) to bypass the level check. The command must be run from the lower level fix pack or GA image. For example:

./installFixPack -f level -b DB2DIR

where

- *DB2DIR* is the location of the DB2 database product that you want to force to a lower level fix pack or GA image. For example:
  - ./installFixPack -f level -b /opt/ibm/db2/V10.1
- 2. On Windows operating system, to uninstall a fix pack, use the Add/Remove Programs window, accessible through the Windows Control Panel. Refer to your operating system's help for more information about removing software products from your Windows operating system.
- 3. Associate the instance with another DB2 copy that is at a lower level than the original DB2 copy where the instance was running. You can update all instances by issuing **db2iupdt -f level** from the new directory.

## What to do next

**Note:** Before you uninstall the current fix pack, you remove or uninstall any functionality that does not apply to the earlier fix pack or the GA level.

## Part 9. Uninstalling DB2 database products

Removing a DB2 database product from your operating system.

Only completely uninstall your DB2 database product from your Windows operating system if you no longer require your existing DB2 instances and databases.

The uninstall process on your Linux and UNIX operating system is different for root and non-root DB2 database products

# Chapter 51. Uninstalling your DB2 database product (Linux and UNIX)

This task provides steps for removing a DB2 database product from your Linux or UNIX operating system.

## About this task

This task is not required to install a new version of a DB2 database product. Each version of a DB2 database product on Linux or UNIX has a different installation path and can therefore coexist on the same computer.

**Note:** This task applies to DB2 database products that were installed with root user authority. A separate topic explains how to uninstall DB2 database products that were installed as a non-root user.

## Procedure

To remove your DB2 database product:

- 1. Optional: Drop all databases. You can drop databases using the **DROP DATABASE** command. Database files remain intact on your file systems when you drop an instance without dropping databases first.
- 2. Stop the DB2 Administration Server. Refer to the Installing DB2 Servers manual.
- **3**. Remove the DB2 Administration Server, or run the **dasupdt** command to update the DB2 Administration Server to another installation path. To remove the DB2 Administration Server, refer to the *Installing DB2 Servers* manual.
- 4. Stop all DB2 instances. Refer to the Installing DB2 Servers manual.
- 5. Remove the DB2 instances, or run the **db2iupdt** command to update the instances to another installation path. To remove the DB2 instances, refer to the *Installing DB2 Servers* manual.
- 6. Remove the DB2 database products. Refer to the Installing DB2 Servers manual.

## Stopping the DB2 administration server (Linux and UNIX)

You must stop the DB2 administration server (DAS) before you remove your DB2 product.

#### About this task

**Important:** The DB2 Administration Server (DAS) has been deprecated in Version 9.7 and might be removed in a future release. The DAS is not supported in DB2 pureScale environments. Use software programs that use the Secure Shell protocol for remote administration. For more information, see " DB2 administration server (DAS) has been deprecated" at .

When uninstalling a DB2 product, you must drop the DAS if you are removing your last DB2 copy. If you have other DB2 copies, it is recommended that you run the **dasupdt** command to associate the DAS with another DB2 copy. If you decide to drop the DAS, you must stop the DAS first.

Note: This task does not apply to non-root installations of DB2 products.

## Procedure

To stop the DB2 administration server:

- 1. Log in as the DB2 administration server owner.
- 2. Stop the DB2 administration server by entering the db2admin stop command.

## Removing the DB2 administration server (Linux and UNIX)

If you are removing your last DB2 copy, you must remove the DB2 administration server (DAS) before you remove your DB2 database product.

### About this task

**Important:** The DB2 Administration Server (DAS) has been deprecated in Version 9.7 and might be removed in a future release. The DAS is not supported in DB2 pureScale environments. Use software programs that use the Secure Shell protocol for remote administration. For more information, see " DB2 administration server (DAS) has been deprecated" at .

If you are removing a DB2 copy, but have other DB2 copies, run the **dasupdt** command from the DB2 copy that you want to have the DB2 DAS associated with.

Restrictions

This task applies only to DB2 database products that were installed with root user authority.

#### Procedure

To remove the DAS:

- 1. Log in as a user with root user authority.
- 2. Stop the DAS. For example:

db2admin stop

 Remove the DAS. Enter the following command: DB2DIR/instance/dasdrop

where *DB2DIR* is the location you specified during the DB2 database product installation. The default installation path for UNIX is /opt/IBM/db2/V10.1. The default installation path for Linux is /opt/ibm/db2/V10.1.

## Stopping root DB2 instances (Linux and UNIX)

You must stop all DB2 instances associated with the DB2 copy you are uninstalling. Instances associated with other DB2 copies might not be affected by uninstalling the current copy.

### About this task

**Note:** This task applies to DB2 database products that were installed with root user authority.
### Procedure

To stop a DB2 instance:

- 1. Log in as a user with root user authority.
- Obtain a list of the names of all DB2 instances associated with your current DB2 copy by entering the following command: DB2DIR/bin/db2ilist

where *DB2DIR* is the location you specified during the DB2 database product installation. The default installation path for UNIX is /opt/IBM/db2/V10.1. The default installation path for Linux is /opt/ibm/db2/V10.1.

3. Run the script if it is not included in .profile. . INSTHOME/sqllib/db2profile (bash, Bourne, or Korn shells) source INSTHOME/sqllib/db2cshrc (C shell)

where *INSTHOME* is the home directory of the instance.

- 4. It is recommended that you save the following files:
  - The database manager configuration file, \$HOME/sqllib/db2systm
  - The node configuration file, \$HOME/sqllib/db2nodes.cfg
  - User defined functions or fenced stored procedure applications in \$HOME/sqllib/function
- 5. Stop the DB2 database manager by entering the **db2stop force** command.
- 6. Confirm that the instance is stopped by entering the **db2 terminate** command.
- 7. Repeat these steps for each instance.

### Removing DB2 instances (Linux and UNIX)

This task explains how to remove some or all of the root instances on your system. Remove DB2 instances only if you are not planning to use your DB2 database products, or if you do not want to upgrade existing instances to a later version of the DB2 database product.

### About this task

If you are removing your last DB2 Version 9 copy, you can remove the DB2 instances before you remove your DB2 database product. If you removing a DB2 Version 9 copy, but have other DB2 Version 9 copies, you can run the **db2iupdt** command from the DB2 copy that you would like to have the DB2 instances associated with.

Once an instance is removed, you can use the DB2 databases owned by the instance if you catalog them under another instance of the same release. Even though you remove the instance, the databases are still intact and can be reused unless the database files are expressly deleted.

Upgrading requires that both the new and old DB2 database versions are still installed. You cannot upgrade an instance if the DB2 copy it is associated with has been removed.

#### Restrictions

This task does not apply to non-root installations. To remove a non-root instance, you must uninstall your DB2 database product.

### Procedure

To remove an instance:

- 1. Log in as a user with root user authority.
- 2. Optional: If you are certain you no longer need the data in the associated databases, you can remove the database files from the systems or drop the databases before dropping the instance.
- Remove the instance by entering the following command: DB2DIR/instance/db2idrop InstName

where *DB2DIR* is the location you specified during the DB2 database product installation. The default installation path for UNIX is /opt/IBM/db2/V10.1. The default installation path for Linux is /opt/ibm/db2/V10.1.

The **db2idrop** command removes the instance entry from the list of instances and removes the *INSTHOME*/sqllib directory, where *INSTHOME* is the home directory of the instance and where *InstName* is the login name of the instance. If you are storing any files in /sqllib directory, these files will be removed by this action. If you still need these files, you must make a copy of them before dropping the instance.

4. Optional: As a user with root user authority, remove the instance owner's user ID and group (if used only for that instance). Do not remove these if you are planning to re-create the instance.

**Note:** This step is optional since the instance owner and the instance owner group might be used for other purposes.

### Removing DB2 database products using the db2\_deinstall and doce\_deinstall commands (Linux and UNIX)

This task provides steps for removing DB2 database products or DB2 database components using the **db2\_deinstal1** and **doce\_deinstal1** commands.

### Before you begin

Before you remove DB2 database products from your system, ensure that you have performed all steps outlined in Chapter 51, "Uninstalling your DB2 database product (Linux and UNIX)," on page 457

### About this task

This task applies to DB2 database products that were installed with root user authority.

The db2\_deinstall command removes DB2 database products from your system.

The **doce\_deinstall** command removes the *DB2 Information Center* that is in the same install path as the **doce\_deinstall** tool.

### Restrictions

- You cannot remove DB2 database products using a native operating system utility, such as **rpm** or **SMIT**.
- The **doce\_deinstall** command is available only on Linux operating systems (Linux x32 and x64).

### Procedure

To remove DB2 database products, features or the *DB2 Information Center* from a specific path:

- 1. Log in with root user authority.
- 2. Access the path where the DB2 database products are located.
- **3**. Run one of the following commands:
  - To remove a feature from an installed DB2 database product in the current location, run the **db2\_deinstal1 -F** command from the *DB2DIR*/install directory.
  - To remove all installed DB2 database products in the current location, run the **db2\_deinstall -a** command from the *DB2DIR*/install directory.
  - To remove a DB2 database product using a response file, run the db2\_deinstall -r *response\_file* command from the *DB2DIR*/install directory. You can use a sample response file to uninstall the product. For example, doce\_deinstall -r db2un.rsp
  - To remove the *DB2 Information Center* in the current location, run the **doce\_deinstall -a** from the *DB2DIR*/install directory.
  - To remove the *DB2 Information Center* using a response file, run the doce\_deinstall -r response\_file from the *DB2DIR*/install directory. You can use the sample response file to uninstall the Information Center. For example, doce\_deinstall -r doceun.rsp

where *DB2DIR* is the location that you specified when you installed your DB2 database product.

# Chapter 52. Uninstalling non-root DB2 database products (Linux and UNIX)

This task provides steps for removing non-root DB2 database products from your Linux or UNIX operating system.

### About this task

**Note:** This task applies to DB2 database products that were installed without root user authority. To uninstall DB2 database products that were installed with root user authority, see Chapter 51, "Uninstalling your DB2 database product (Linux and UNIX)," on page 457

Non-root installations of DB2 database products are uninstalled in the same manner as root installations. However, there are important differences which are detailed in the substeps.

### Procedure

To remove your DB2 database product:

- 1. Stop your non-root instance.
- 2. Remove your DB2 database product.

### Stopping non-root instances (Linux and UNIX)

You must stop your non-root instance before uninstalling your DB2 database product.

### About this task

**Note:** This task applies to DB2 database products that were installed with non-root authority.

### Procedure

To stop a DB2 instance:

- 1. Log in as the non-root instance owner.
- 2. Run the start up script if it is not included in .profile.

| . <i>\$HOME</i> /sqllib/db2profile       | (bash, Bourne, or Korn shells |
|------------------------------------------|-------------------------------|
| <pre>source \$HOME/sqllib/db2cshrc</pre> | (C shell)                     |

where *\$HOME* is your home directory.

- 3. You might want to save any of the following files:
  - The database manager configuration file, db2systm
  - The configuration file used to enable root features before running db2rfe.
  - User defined functions or fenced stored procedure applications in *\$HOME*/sqllib/function.
- 4. Stop the DB2 database manager by entering the **db2stop force** command.
- 5. Confirm that the instance is stopped by entering the **db2 terminate** command.

### Removing non-root DB2 database products using db2\_deinstall (Linux and UNIX)

This task provides steps for removing non-root DB2 database products or components using the **db2\_deinstal1** command.

### Before you begin

You must stop the non-root instance before running the **db2\_deinstall** command.

### About this task

- This task applies to DB2 database products that were installed without root user authority. A separate task exists for uninstalling DB2 database products that were installed with root user authority.
- As with root users, non-root users can use the db2\_deinstall command to uninstall DB2 database products. The db2\_deinstall command for non-root installations has the same options as root installations, and has an extra option: -f sqllib.
- It is important to note that running **db2\_deinstal1** as a non-root user uninstalls the DB2 database product *and* drops the non-root instance. This is different than root installations, where running **db2\_deinstal1** only uninstalls the DB2 database program files.
- You cannot remove DB2 database products using a native operating system utility, such as **rpm** or SMIT.

### Procedure

To uninstall a DB2 database product that was installed by a non-root user:

- 1. Log in with the user ID that was used to install the DB2 database product.
- Navigate to the \$HOME/sqllib/install directory, where \$HOME is your home directory.
- 3. Run the **db2\_deinstal1** command.

### Note:

- If you run the **db2\_deinstal1** command with the **-a** option, the DB2 database program files are removed, but any configuration files are left behind in a backup directory called sqllib\_bk.
- If you run the db2\_deinstall command with the -a -f sqllib option, the entire sqllib subdirectory in your home directory will be removed. If you have any files in sqllib you want to keep, be sure to copy them elsewhere before running db2\_deinstall -a -f sqllib.
- As with root installations, running the **db2\_deinstall** command with the **-F** option against a non-root installation allows the non-root user to remove specific DB2 features.

# Chapter 53. Uninstalling your DB2 database product (Windows)

This task provides steps for completely removing your DB2 database product from your Windows operating system. Only perform this task if you no longer require your existing DB2 instances and databases.

### About this task

If you are uninstalling the default DB2 copy, and you have other DB2 copies on your system, use the **db2swtch** command to choose a new default copy before you proceed with the uninstallation. Also, if your DB2 Administration Server (DAS) is running under the copy being removed, move your DAS to a copy that is not being removed. Otherwise, re-create the DAS using the **db2admin create** command after the uninstall, and you reconfigure the DAS for some function to work.

### Procedure

To remove your DB2 database product from Windows:

- 1. Optional: Drop all databases using the **drop database** command. Be sure that you no longer need these databases. If you drop your databases, all of your data will be gone.
- 2. Stop all DB2 processes and services. This can be done through the Windows Services panel or by issuing the **db2stop** command. If DB2 services and processes are not stopped before attempting to remove your DB2 database product, you will receive a warning containing a list of processes and services that are holding DB2 DLLs in memory. If you will use Add/Remove Programs to remove your DB2 database product, this step is optional.
- 3. You have two options for removing your DB2 database product:
  - Add/Remove Programs

Accessible through the Windows Control Panel, use the Add/Remove Programs window to remove your DB2 database product. Refer to your operating system's help for more information about removing software products from your Windows operating system.

• db2unins command

You can run the **db2unins** command from the *DB2DIR*\bin directory to remove your DB2 database products, features, or languages. Using this command, you can uninstall multiple DB2 database products at the same time using the **/p** parameter. You can use a response file to uninstall DB2 database products, features, or languages using **/u** parameter.

### What to do next

Unfortunately, your DB2 database product cannot always be removed by using the **Control Panel** > **Add/Remove Programs** facility or using the **db2unins /p** command or the **db2unins /u** command. The following uninstallation option must ONLY be attempted if the previous method fails.

To forcefully remove all DB2 copies from your Windows system, run the **db2unins /f** command. This command will perform a brute force uninstallation of ALL DB2 copies on the system. Everything except user data, such as DB2 databases, will be

forcefully deleted. Before running this command with the /f parameter, see the **db2unins** command for details.

# Chapter 54. Uninstalling DB2 copies and IBM database client interface copies

### About this task

On Linux and UNIX operating systems

Use the **db2\_deinstall** command from the DB2 copy that you are using. The **db2\_deinstall** command uninstalls installed DB2 products or features that are in the same install path as the **db2\_deinstall** tool.

The **db2\_deinstal1** command is also available on the DB2 product DVD. The product version you are uninstalling must match the product version on the DB2 DVD. If you do not provide the **-b** parameter when you run the **db2\_deinstal1** command from the DB2 DVD, you will be prompted for the installation path.

Use the **db21s** command to see the list of installed DB2 products and features. If one or more instances are currently associated with a DB2 copy, that DB2 copy cannot be uninstalled.

### On Windows operating systems

To uninstall DB2 copies on Windows operating systems, use one of the following methods:

- Use the Windows Add/Remove Control Panel Applet.
- Run the **db2unins** command from the installed DB2 copy directory

### Note:

- You can uninstall DB2 even when there are instances associated with DB2 copies. If you do this, the instance information will be removed with the DB2 uninstall. Therefore, take extra care when managing, recovering, and uninstalling instances.
- If multiple Version 9 copies are installed, you cannot remove the default DB2 copy. If you want to remove the default DB2 copy, switch the default DB2 copy to one of the other DB2 copies before uninstalling. For more information about switching the default DB2 copy, see the **db2swtch** command.

Uninstalling DB2 copies when both those copies and IBM Data Server Driver copies are on your machine

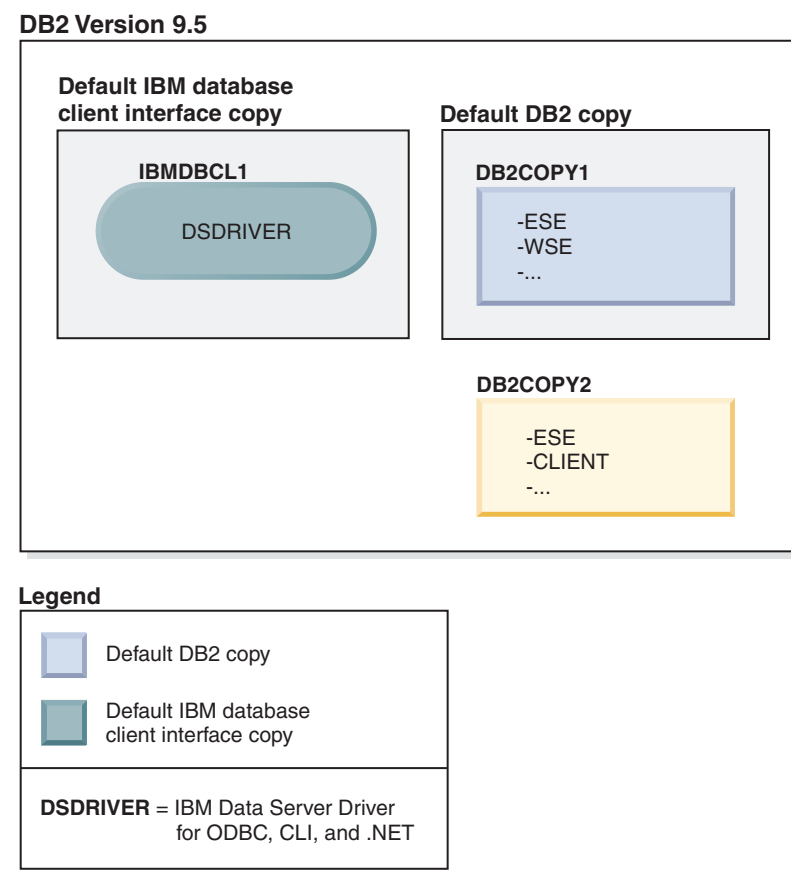

In the scenario presented here, IBMDBCL1 is the default IBM database client interface copy, DB2COPY1 is the default DB2 copy, and there is another DB2 copy (DB2COPY2).

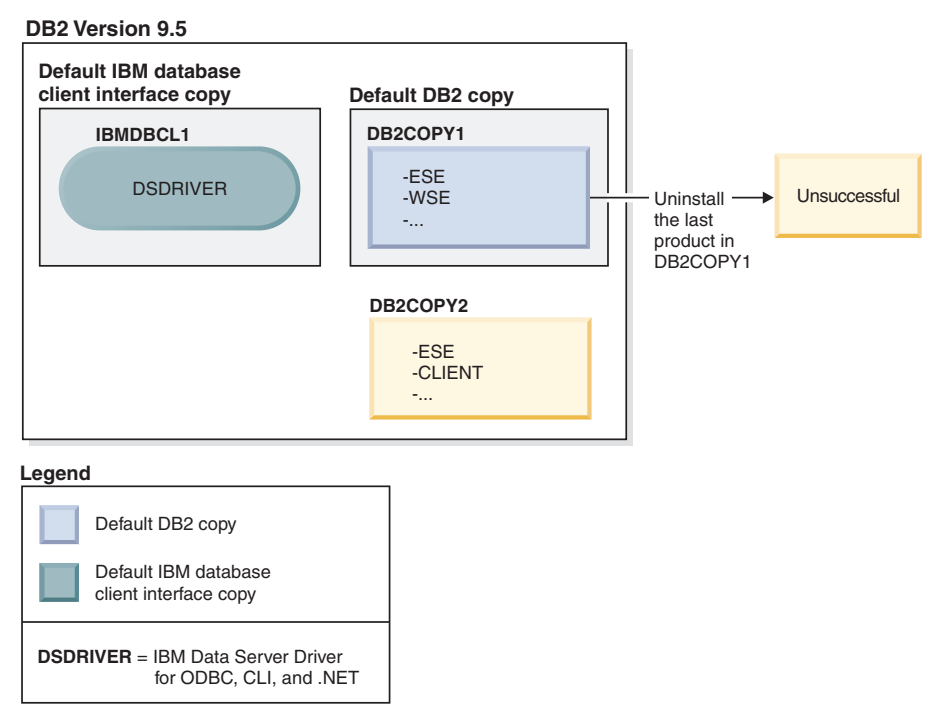

You decide to uninstall all of the DB2 products that are part of DB2COPY1. When you attempt to uninstall the last DB2 product within DB2COPY1, because it is the default DB2 copy, the uninstall request will be unsuccessful.

Before uninstalling the last of the remaining DB2 products within the default DB2 copy, and if there is another DB2 copy on your system, you must switch the default from one DB2 copy to the other.

#### **DB2 Version 9.5**

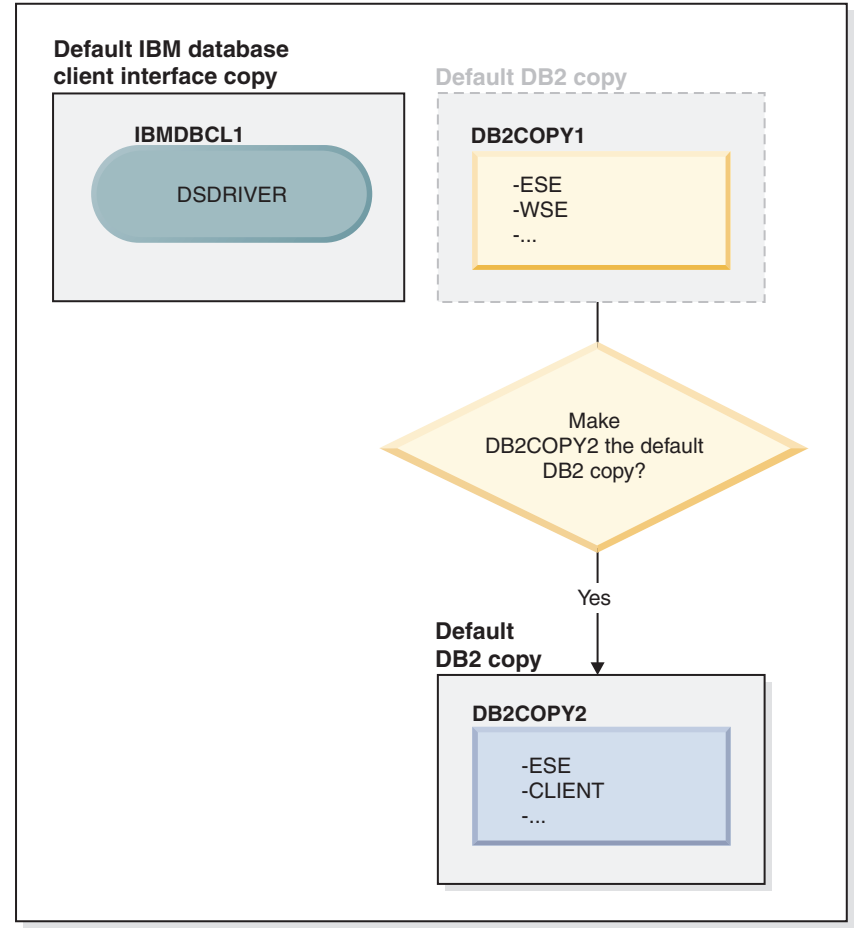

### Legend

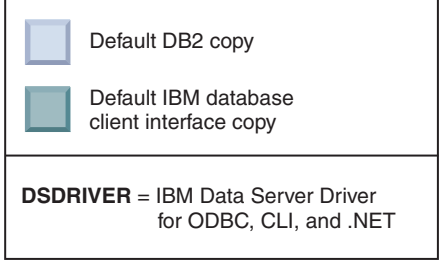

To change the default, use the db2swtch command with no arguments (Windows only) to start the Default DB2 and IBM Database Client Interface Selection wizard. The wizard will show all possible candidates when choosing a new default.

In this case, you can choose DB2COPY2 as the new default DB2 copy.

After you have made DB2COPY2 the default DB2 copy, you can request the uninstall of the last product in DB2COPY1.

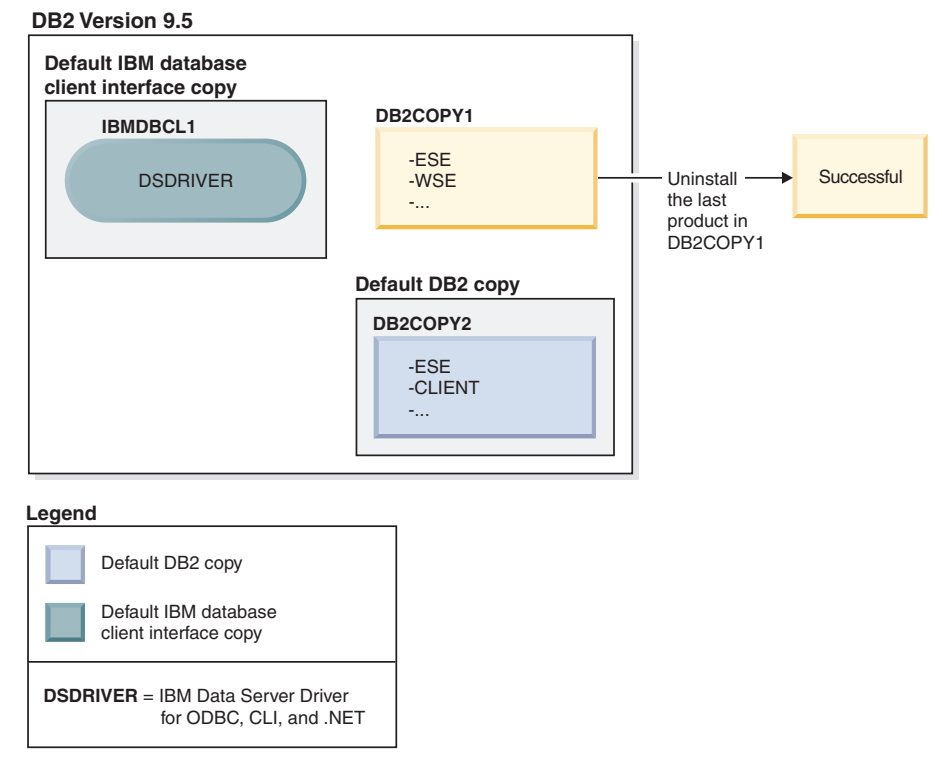

Since DB2COPY1 is no longer the default DB2 copy, the uninstall request is successful.

### Uninstalling IBM Data Server Driver copies when only those copies are on your machine

Over time you can have several DSDRIVERs installed. Only one IBM database client interface copy is the default. At some point you might decide to uninstall the DSDRIVER that is the default IBM database client interface copy.

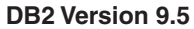

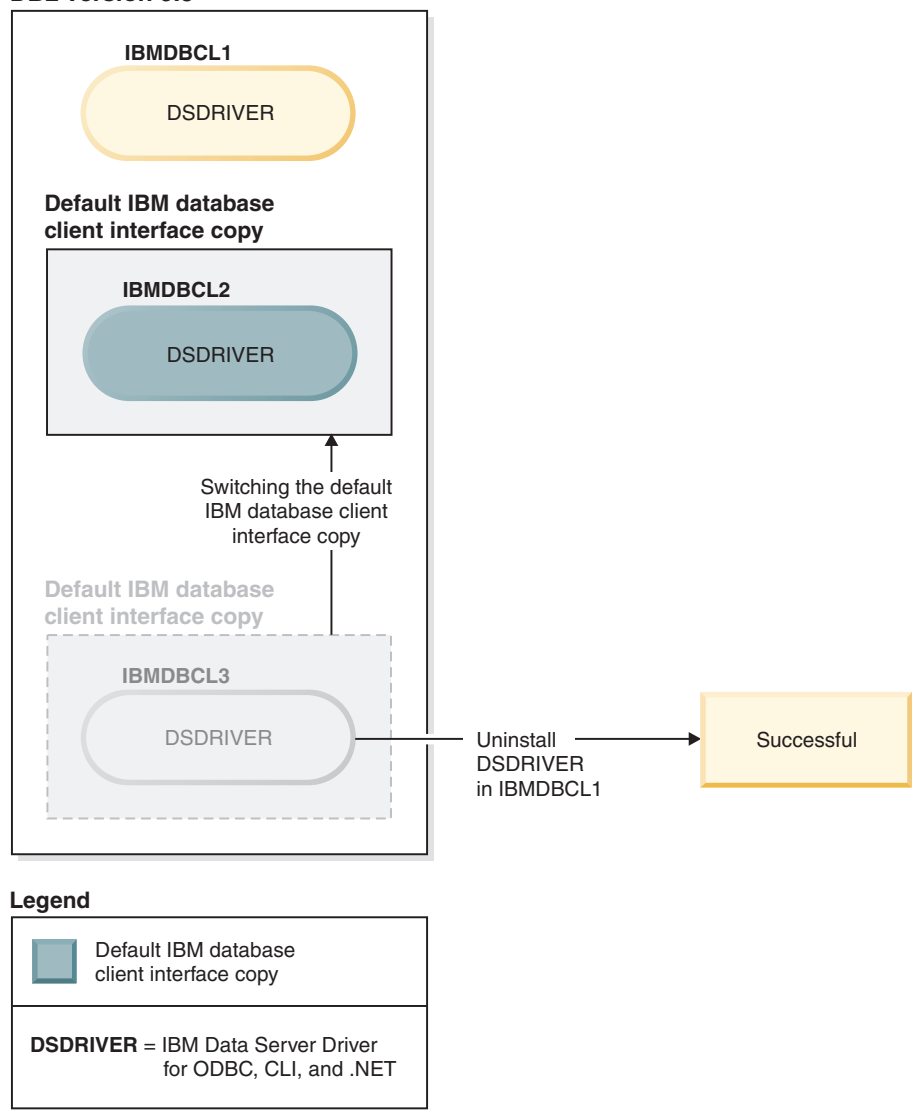

When you uninstall the default IBM database client interface copy, the database manager will choose between any of the remaining DSDRIVERs and pick one of them to be the new default IBM database client interface copy. Unless you switch the default before requesting the uninstall, you will not control which DSDRIVER will become the new default. (If there is only one other DSDRIVER besides the original default, then you will know which DSDRIVER the database manager will choose. If there are several DSDRIVERs installed besides the original default, then you will not know which DSDRIVER the database manager will choose.)

Uninstalling IBM Data Server Driver copies when both those copies and DB2 copies are on your machine

| Default DB2 copy | Default IBM database<br>client interface copy |
|------------------|-----------------------------------------------|
| DB2COPY1         | IBMDBCL1                                      |
| -ESE<br>-WSE<br> | DSDRIVER                                      |
|                  |                                               |

#### Legend

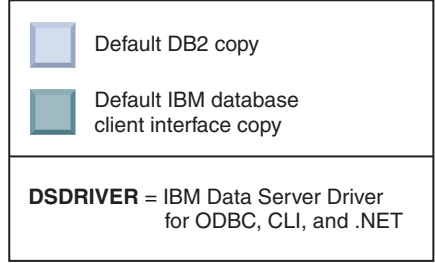

In the scenario presented here, DB2COPY1 is the default DB2 copy and IBMDBCL1 is the default IBM database client interface copy.

You decide to uninstall the DSDRIVER in IBMDBCL1.

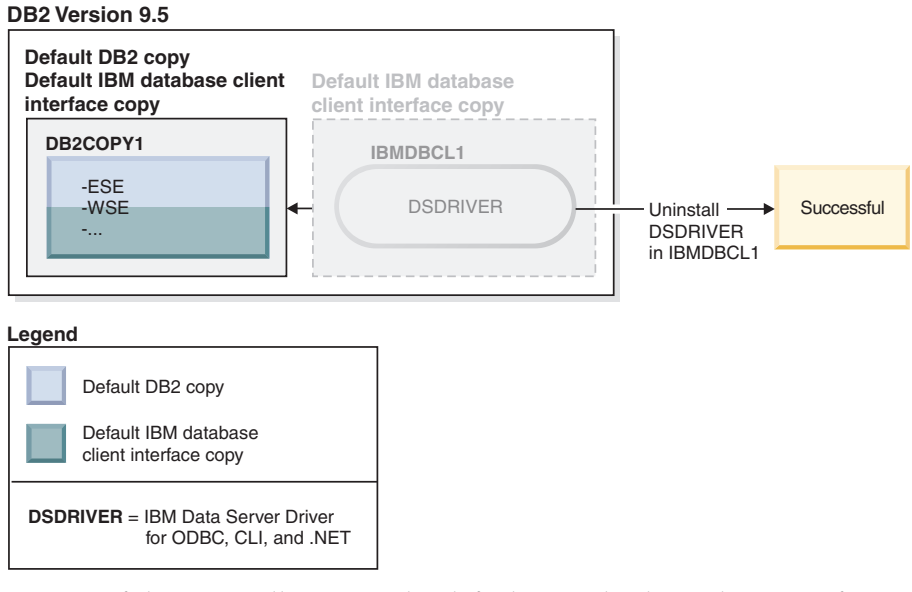

As part of the uninstall request, the default IBM database client interface copy is switched by the database manager automatically so that DB2COPY1 becomes both the default DB2 copy and the default IBM database client interface copy. (This is also be true if there is more than one DB2 copy on the machine.)

# Chapter 55. Uninstalling a DB2 database product, feature, or language using a response file (Linux and UNIX)

To silently uninstall DB2 database products, features, or languages in a DB2 copy, use the **db2\_deinstall** command with the **-r** option.

### About this task

You can also use a response file to uninstall the DB2 Information Center.

If you have DB2 database products installed in various installation paths, you must run this command separately from each installation path. Sample response file, db2un.rsp, is in *DB2DIR*/install, where *DB2DIR* specifies the path where the DB2 database product was installed.

### Procedure

To perform an uninstallation:

- Customize the db2un.rsp response file. To activate an item in the response file, remove the asterisk (\*) to the left of the keyword. Then, replace the current setting to the right of the value with the new setting. The possible settings are listed to the right of the equal sign.
- 2. Run the db2\_deinstall command. For example, db2\_deinstall -r db2un.rsp.
- **3**. Check the messages in the log file when the uninstallation finishes. The log file is located in:
  - For root installations: /tmp/db2\_deinstall.log.process-id
  - For non-root installations: /tmp/db2\_deinstall\_user-id.log

# Chapter 56. Uninstalling a DB2 product, feature, or language using a response file (Windows)

### Before you begin

Before you begin the uninstallation, ensure that you have all the required user accounts to perform the uninstallation.

### About this task

To silently uninstall DB2 products, features, or languages in a DB2 copy, use the **db2unins** command with the **-u** parameter.

If you have DB2 products installed in various installation paths, you must run this command separately from each installation path. Sample response file, db2un.rsp, is in *DB2DIR*\install, where *DB2DIR* specifies the path where the DB2 product was installed.

If you have a clustered environment, before uninstalling your DB2 product you must run the **db2mscs** command, with the **-u** parameter, from the same server that originally ran the **db2mscs** command to create the failover infrastructure. For details, see the **db2mscs** command.

### Procedure

To perform an uninstallation:

- Customize the db2un.rsp response file. To activate an item in the response file, remove the asterisk (\*) to the left of the keyword. Then, replace the current setting to the right of the value with the new setting. The possible settings are listed to the right of the equal sign.
- 2. Run the **db2unins** command. For example, **db2unins** -u c:\db2un.rsp. The **db2unins** command is found under the SQLLIB\BIN directory.
- 3. Check the messages in the log file when the uninstallation finishes. The default log file location is My Documents\DB2LOG\db2un\_timestamp.log.

### Chapter 57. Uninstalling fix packs

After installing a fix pack, you can revert to a previous fix pack or the GA level of the DB2 database product.

### Before you begin

On Linux and UNIX operating systems, you can go back to an earlier fix pack or the GA level.

On Windows operating systems, you cannot go back to a previous fix pack or the GA level unless you uninstall the current fix pack, then install the previous level.

### Procedure

 On Linux or UNIX operating systems, to uninstall a fix pack, use the installFixPack command with the force option (-f) to bypass the level check. The command must be run from the lower level fix pack or GA image. For example:

./installFixPack -f level -b DB2DIR

where

- *DB2DIR* is the location of the DB2 database product that you want to force to a lower level fix pack or GA image. For example:
  - ./installFixPack -f level -b /opt/ibm/db2/V10.1
- 2. On Windows operating system, to uninstall a fix pack, use the Add/Remove Programs window, accessible through the Windows Control Panel. Refer to your operating system's help for more information about removing software products from your Windows operating system.
- **3.** Associate the instance with another DB2 copy that is at a lower level than the original DB2 copy where the instance was running. You can update all instances by issuing **db2iupdt -f level** from the new directory.

### What to do next

**Note:** Before you uninstall the current fix pack, you remove or uninstall any functionality that does not apply to the earlier fix pack or the GA level.

# Part 10. Installing and upgrading the SA MP with the DB2 installer

IBM Tivoli System Automation for Multiplatforms (SA MP) is integrated with IBM Data Server as part of the DB2 High Availability Feature on AIX, Linux, and Solaris operating systems. You can install, upgrade, or uninstall SA MP using either the DB2 installer or the **installSAM** and **uninstallSAM** scripts that are included in the IBM Data Server install media. On Windows operating systems, the SA MP is bundled as part of the DB2 High Availability Feature, but it is not integrated with the DB2 installer.

### Before you begin

• To install and use SA MP, your system configuration and intended use of SA MP must meet the terms of the license that comes with the SA MP that is integrated with IBM Data Server.

For information about the license details of SA MP that is integrated with IBM Data Server, see Chapter 64, "License terms for using IBM Tivoli System Automation for Multiplatforms (SA MP) integrated with IBM Data Server," on page 503.

• To install or upgrade SA MP your system architecture must be supported by the SA MP that is integrated with IBM Data Server.

For more information about SA MP supported software and hardware, see Chapter 65, "Supported software and hardware for IBM Tivoli System Automation for Multiplatforms (SA MP)," on page 505.

• You must have root authority to install SA MP.

If you perform a non-root installation of IBM Data Server, you can install SA MP from the IBM DB2 installation media separately. When you install SA MP separately, you still must have root authority.

- SA MP does not support AIX system workload partitions (WPARs), Solaris 9 platform, Solaris x64 AMD64, or non-global zones on Solaris. For a list of supported platforms and system configurations, see http://publib.boulder.ibm.com/tividd/td/
  IBMTivoliSystemAutomationforMultiplatforms3.1.html.
- If a IBM PowerHA SystemMirror for AIX cluster is running, you can not perform a TSAMP installation or upgrade because Tivoli SA MP bundles Reliable Scalable Cluster Technology (RSCT) filesets that are dependent on PowerHA SystemMirror. To skip TSAMP installation use the **db2\_install** command or the **installFixPack** command.

For information about installing or upgrading TSAMP using a PowerHA SystemMirror cluster, see the white paper entitled "Upgrade guide for DB2 Servers in HACMP Environments", which is available from the "IBM Support and downloads" website (http://www.ibm.com/support/docview.wss?uid=swg21045033).

# Chapter 58. IBM Tivoli System Automation for Multiplatforms (SA MP) Base Component

IBM Tivoli System Automation for Multiplatforms (SA MP) Base Component provides high availability and disaster recovery capabilities for AIX, Linux, Solaris SPARC, and Windows.

SA MP is integrated with DB2 Enterprise Server Edition, DB2 Advanced Enterprise Server Edition, DB2 Workgroup Server Edition, DB2 Connect Enterprise Edition and DB2 Connect Application Server Edition on AIX, Linux, and Solaris SPARC operating systems. It is also integrated with Express Edition for use with DB2 Express-C Fixed Term License (FTL) and the DB2 High Availability Feature.

On Windows operating systems, SA MP is bundled with all of these DB2 database products and features, but it is not integrated with the DB2 database product installer.

You can use this copy of SA MP to manage the high availability of your DB2 database system. You cannot use this copy to manage database systems other than DB2 database systems without buying an upgrade for the SA MP license.

SA MP is the default cluster manager in an IBM data server clustered environment on AIX, Linux, and Solaris SPARC operating systems.

For more information about SA MP, see IBM Tivoli System Automation for Multiplatforms (SA MP)publib.boulder.ibm.com/tividd/td/ IBMTivoliSystemAutomationforMultiplatforms3.1.html. The list of supported operating systems is also available on the following website: www.ibm.com/ software/tivoli/products/sys-auto-linux/platforms.html.

# Chapter 59. Installing IBM Tivoli System Automation for Multiplatforms (SA MP) Base Component

You can install IBM Tivoli System Automation for Multiplatforms (SA MP) using either the DB2 installer or the **installSAM** installation script that is included in the IBM Data Server installation media.

### Before you begin

Whether you are using the DB2 installer, **installSAM**, or **uninstallSAM**, you must meet the basic prerequisites for installing, upgrading, or uninstalling SA MP. See Part 10, "Installing and upgrading the SA MP with the DB2 installer," on page 481.

If you already have SA MP installed, you can upgrade the installed version of SA MP using the DB2 installer or the **installSAM** installation script. For more information about upgrading SA MP, see Chapter 60, "Upgrading IBM Tivoli System Automation for Multiplatforms (SA MP) Base Component," on page 489.

If a IBM PowerHA SystemMirror for AIX cluster is running, you can not perform a TSAMP installation or upgrade because Tivoli SA MP bundles Reliable Scalable Cluster Technology (RSCT) filesets that are dependent on PowerHA SystemMirror. To skip TSAMP installation use the **db2\_install** command or the **installFixPack** command. For information about installing or upgrading TSAMP using a PowerHA SystemMirror cluster, see the white paper entitled "Upgrade guide for DB2 Servers in HACMP Environments", which is available from the "IBM Support and downloads" website (http://www.ibm.com/support/docview.wss?uid=swg21045033).

### Procedure

There are two methods for installing or upgrading SA MP:

- Using the DB2 installer.
- Using the **installSAM** install script that is included in the IBM Data Server install media.

### What to do next

Look in the SA MP installation log for diagnostic information about any warnings or errors that the DB2 installer or the **installSAM** installation script returned. For more information about the SA MP installation log, see Chapter 63, "IBM Tivoli System Automation for Multiplatforms (SA MP) install and uninstall logs," on page 501.

### Installing IBM Tivoli System Automation for Multiplatforms (SA MP) using the DB2 installer

You can install IBM Tivoli System Automation for Multiplatforms (SA MP) using the DB2 installer.

### Before you begin

Whether you use the DB2 installer or the **installSAM** installation script to install SA MP, you must meet the basic prerequisites for installing SA MP. See: Chapter 59, "Installing IBM Tivoli System Automation for Multiplatforms (SA MP) Base Component," on page 485.

### About this task

There are three methods for using the DB2 installer to install or uninstall:

- DB2 Setup wizard (install, upgrade, or uninstall)
- Silent installation by using a response file with db2setup (install or upgrade) or db2unins (for uninstall)
- db2\_install command (for install), installFixPack command (for upgrade), or db2\_deinstall command (for uninstall)

Before installing SA MP on a given host, the DB2 installer queries your system for the following information:

- Is SA MP on your IBM Data Server installation media?
- Is SA MP already installed?

The DB2 installer calls the **installSAM** installation script to perform some parts of the SA MP installation operation. Instead of using the DB2 installer to install SA MP, you can call **installSAM** directly. For more information about using the **installSAM** installation script to install SA MP, see: "Installing IBM Tivoli System Automation for Multiplatforms (SA MP) using the installSAM install script" on page 487.

You can use the **-1** option with **db2setup**, **db2\_instal1**, or **installFixPack** to specify where the **installSAM** script saves the SA MP installation log. For more information about the SA MP installation log, see: Chapter 63, "IBM Tivoli System Automation for Multiplatforms (SA MP) install and uninstall logs," on page 501.

### Procedure

• To install SA MP using DB2 Setup wizard, run DB2 Setup wizard and follow the instructions in the wizard.

The information about your system that the DB2 installer collects determines which panels appear in the graphical interface of the DB2 Setup wizard during install. For example, if you already have SA MP installed, then the DB2 Setup wizard will not display a panel to install SA MP.

• To install SA MP using a response file, set the response file keyword INSTALL\_TYPE to "CUSTOM" and then set COMP to "TSAMP".

In a response file installation operation, the default behavior of the DB2 installer is to install SA MP. If INSTALL\_TSAMP is "YES", or if INSTALL\_TSAMP is commented out or missing from the response file, the DB2 installer installs SA MP.

To prevent the DB2 installer from installing SA MP in a response file installation, set INSTALL\_TSAMP to "NO".

**Important:** The INSTALL\_TSAMP response file keyword has been deprecated in Version 10.1 and might be removed in a future release. Starting in Version 10.1, IBM Tivoli System Automation for Multiplatforms (SA MP) is automatically installed when SA MP is a required component for other components selected for installation. For more information, see " IBM Tivoli System Automation for Multiplatforms (SA MP) is now automatically installed" in *What's New for DB2 Version 10.1.* 

• To install SA MP using the **db2\_install** command or the **installFixPack** command, you can run the commands without any parameters specific to SA MP.

The default behavior is to install SA MP.

To prevent the SA MP installation, use the -f NOTSAMP option.

### What to do next

Whether you use the DB2 installer or the **installSAM** installation script to install SA MP, follow the same post-installation steps. For more information about general post-install steps, see: Chapter 59, "Installing IBM Tivoli System Automation for Multiplatforms (SA MP) Base Component," on page 485

### Installing IBM Tivoli System Automation for Multiplatforms (SA MP) using the installSAM install script

You can install IBM Tivoli System Automation for Multiplatforms (SA MP) using the **installSAM** installation script that is included in the IBM DB2 installation media.

### Before you begin

Whether you use the DB2 installer or the **installSAM** installation script to install SA MP, you must meet the basic prerequisites for installing SA MP. See: Chapter 59, "Installing IBM Tivoli System Automation for Multiplatforms (SA MP) Base Component," on page 485.

### Procedure

Run the **installSAM** installation script The **installSAM** script is located on the IBM DB2 install media at the following location:

db2/platform/tsamp

where *platform* refers to the appropriate hardware platform. For information about using **installSAM** see: publib.boulder.ibm.com/tividd/td/ IBMTivoliSystemAutomationforMultiplatforms3.1.html.

### What to do next

Whether you use the DB2 installer or the **installSAM** installation script to install SA MP, follow the same post-installation steps. For more information about general post-install steps, see: Chapter 59, "Installing IBM Tivoli System Automation for Multiplatforms (SA MP) Base Component," on page 485

If you use the DB2 High Availability (HA) Feature with IBM Tivoli System Automation for Multiplatforms (SA MP) as your cluster manager, the database manager uses scripts to support automated failover solutions. These scripts are installed or updated automatically when you use the DB2 installer to install or update SA MP. When you install or update SA MP using the **installSAM** utility, you must then manually install or update these scripts. For more information about installing or upgrading the scripts manually, see: Chapter 62, "Installing, updating, and uninstalling automated failover scripts for the IBM Tivoli System Automation for Multiplatforms (SA MP)," on page 497.

# Chapter 60. Upgrading IBM Tivoli System Automation for Multiplatforms (SA MP) Base Component

You can upgrade IBM Tivoli System Automation for Multiplatforms (SA MP) using either the DB2 installer or the **installSAM** install script that is included in the IBM Data Server install media.

### Before you begin

Whether you are using the DB2 installer, **installSAM**, or **uninstallSAM**, you must meet the basic prerequisites for installing, upgrading, or uninstalling SA MP. See Part 10, "Installing and upgrading the SA MP with the DB2 installer," on page 481.

If you already have SA MP installed, you can upgrade the installed version of SA MP using the DB2 installer or the **installSAM** installation script. For more information about upgrading SA MP, see Chapter 60, "Upgrading IBM Tivoli System Automation for Multiplatforms (SA MP) Base Component."

If a IBM PowerHA SystemMirror for AIX cluster is running, you can not perform a TSAMP installation or upgrade because Tivoli SA MP bundles Reliable Scalable Cluster Technology (RSCT) filesets that are dependent on PowerHA SystemMirror. To skip TSAMP installation use the **db2\_install** command or the **installFixPack** command. For information about installing or upgrading TSAMP using a PowerHA SystemMirror cluster, see the white paper entitled "Upgrade guide for DB2 Servers in HACMP Environments", which is available from the "IBM Support and downloads" website (http://www.ibm.com/support/docview.wss?uid=swg21045033).

### About this task

Restrictions

- You cannot upgrade SA MP using the DB2 installer if you have one or more IBM Reliable Scalable Cluster Technology (RSCT) peer domains defined on your system.
- Node-by-node migration is not supported for Version 2.2 to Version 3.2 upgrades. You need to migrate the entire domain. For more information, see the IBM Tivoli System Automation for Multiplatforms Installation and Configuration Guide Version 3.1 (SC34-2584-01) and go to Chapter 1 "Installing and upgrading System Automation for Multiplatforms", section "Migrating IBM Tivoli System Automation".

### Procedure

There are two methods for installing or upgrading SA MP:

- Using the DB2 installer.
- Using the **installSAM** install script that is included in the IBM Data Server install media.

### What to do next

Look in the SA MP installation log for diagnostic information about any warnings or errors that the DB2 installer or the **installSAM** installation script returned. For

more information about the SA MP installation log, see Chapter 63, "IBM Tivoli System Automation for Multiplatforms (SA MP) install and uninstall logs," on page 501.

### Upgrading IBM Tivoli System Automation for Multiplatforms (SA MP) using the DB2 installer

You can upgrade IBM Tivoli System Automation for Multiplatforms (SA MP) using the DB2 installer.

### Before you begin

Whether you use the DB2 installer or the **installSAM** installation script that is included in the DB2 installation media to upgrade SA MP, you must meet the basic prerequisites for upgrading SA MP. See Chapter 60, "Upgrading IBM Tivoli System Automation for Multiplatforms (SA MP) Base Component," on page 489.

### About this task

There are three methods for using the DB2 installer to install or uninstall:

- DB2 Setup wizard (install, upgrade, or uninstall)
- Silent installation by using a response file with db2setup (install or upgrade) or db2unins (for uninstall)
- db2\_install command (for install), installFixPack command (for upgrade), or db2\_deinstall command (for uninstall)

Before upgrading SA MP on a given machine, the DB2 installer queries your system for the following information:

• If SA MP is already installed, is the version of SA MP that is already installed older than the version of SA MP that is on the DB2 installation media?

The DB2 installer calls the **installSAM** installation script to perform some parts of the SA MP upgrade operation. You can call **installSAM** directly. For more information about using the **installSAM** script to upgrade SA MP, see "Upgrading IBM Tivoli System Automation for Multiplatforms (SA MP) using the installSAM installation script" on page 491.

You can use the **-1** option with **db2setup**, **db2\_instal1**, or **installFixPack** to specify where the **installSAM** script saves the SA MP installation log. For more information about the SA MP installation log, see: Chapter 63, "IBM Tivoli System Automation for Multiplatforms (SA MP) install and uninstall logs," on page 501.

### Procedure

 To upgrade SA MP using DB2 Setup wizard, run DB2 Setup wizard and follow the instructions in the wizard.

The information about your system that the DB2 installer collects determines which panels are displayed by the graphical interface of the DB2 Setup wizard during the upgrade. For example, if the version of SA MP that you already have installed is at the same version as, or at a later version than the version of SA MP that is on the DB2 installation media, then the DB2 Setup wizard will not display a panel to upgrade SA MP.

• To upgrade SA MP using a response file, set the response file keyword INSTALL\_TYPE to "CUSTOM" and then set COMP to "TSAMP".

In a response file installation, the default behavior of the DB2 installer is to upgrade SA MP if the version of SA MP that is already installed is older than the version that is on the DB2 installation media. If INSTALL\_TSAMP is "YES", or if INSTALL\_TSAMP is commented out or missing from the response file, the DB2 installer upgrades SA MP.

To prevent the DB2 installer from upgrading SA MP in a response file installation, set INSTALL\_TSAMP to "NO".

**Important:** The INSTALL\_TSAMP response file keyword has been deprecated in Version 10.1 and might be removed in a future release. Starting in Version 10.1, IBM Tivoli System Automation for Multiplatforms (SA MP) is automatically installed when SA MP is a required component for other components selected for installation. For more information, see " IBM Tivoli System Automation for Multiplatforms (SA MP) is now automatically installed" in *What's New for DB2 Version 10.1*.

• To upgrade SA MP using the **db2\_install** command or the **installFixPack** command, you can run the commands without any parameters specific to SA MP.

The default behavior is to upgrade SA MP if the version of SA MP that is already installed is older than the version that is on the DB2 install media.

To prevent the SA MP upgrade, use the -f NOTSAMP option.

### What to do next

Whether you use the DB2 installer or the **installSAM** script to upgrade SA MP, follow the same post-upgrade steps. For more information about general post-upgrade steps, see: Chapter 59, "Installing IBM Tivoli System Automation for Multiplatforms (SA MP) Base Component," on page 485

### Upgrading IBM Tivoli System Automation for Multiplatforms (SA MP) using the installSAM installation script

You can upgrade IBM Tivoli System Automation for Multiplatforms (SA MP) using the **installSAM** installation script that is included in the DB2 installation media.

### Before you begin

Whether you use the DB2 installer or the **installSAM** installation script that is included in the DB2 installation media to upgrade SA MP, you must meet the basic prerequisites for upgrading SA MP. See Chapter 60, "Upgrading IBM Tivoli System Automation for Multiplatforms (SA MP) Base Component," on page 489.

### Procedure

Run the **installSAM** installalation script The **installSAM** script is located on the DB2 installation media at the following location:

db2/*platform*/tsamp

Where *platform* refers to the appropriate hardware platform. For information about running **installSAM**, see: publib.boulder.ibm.com/tividd/td/IBMTivoliSystemAutomationforMultiplatforms3.1.html.

### What to do next

Whether you use the DB2 installer or the **installSAM** installation script to install SA MP, follow the same post-installation steps. For more information about general post-install steps, see: Chapter 59, "Installing IBM Tivoli System Automation for Multiplatforms (SA MP) Base Component," on page 485

If you use the DB2 High Availability (HA) Feature with IBM Tivoli System Automation for Multiplatforms (SA MP) as your cluster manager, the database manager uses scripts to support automated failover solutions. These scripts are installed or updated automatically when you use the DB2 installer to install or update SA MP. When you install or update SA MP using the **installSAM** utility, you must then manually install or update these scripts. For more information about installing or upgrading the scripts manually, see: Chapter 62, "Installing, updating, and uninstalling automated failover scripts for the IBM Tivoli System Automation for Multiplatforms (SA MP)," on page 497.

# Chapter 61. Uninstalling IBM Tivoli System Automation for Multiplatforms (SA MP)

You can uninstall IBM Tivoli System Automation for Multiplatforms (SA MP) using either the DB2 installer or the **uninstallSAM** uninstall script that is included in the IBM Data Server install media.

### Before you begin

Whether you are using the DB2 installer, **installSAM**, or **uninstallSAM**, you must meet the basic prerequisites for installing, upgrading, or uninstalling SA MP. See Part 10, "Installing and upgrading the SA MP with the DB2 installer," on page 481.

### Procedure

There are two methods for uninstalling SA MP:

- Using the DB2 installer
- Using the **uninstallSAM** uninstall script that is included in the IBM Data Server install media

### What to do next

Look in the SA MP uninstall log for diagnostic information about any warnings or errors that the DB2 installer or the **uninstallSAM** uninstall script returned. For more information about the SA MP uninstall log, see: Chapter 63, "IBM Tivoli System Automation for Multiplatforms (SA MP) install and uninstall logs," on page 501.

### Uninstalling IBM Tivoli System Automation for Multiplatforms (SA MP) using the DB2 installer

You can uninstall IBM Tivoli System Automation for Multiplatforms (SA MP) using the DB2 installer.

### Before you begin

Whether you use the DB2 installer or the **uninstallSAM** uninstall script that is included in the IBM Data Server install media to uninstall SA MP, you must meet the basic prerequisites for uninstalling SA MP. See: Chapter 61, "Uninstalling IBM Tivoli System Automation for Multiplatforms (SA MP)."

### About this task

There are three methods for using the DB2 installer to install or uninstall:

- DB2 Setup wizard (install, upgrade, or uninstall)
- Silent installation by using a response file with **db2setup** (install or upgrade) or **db2unins** (for uninstall)
- db2\_install command (for install), installFixPack command (for upgrade), or db2\_deinstall command (for uninstall)

The DB2 installer calls the **uninstallSAM** install script to perform parts of the SA MP uninstall. You can call **uninstallSAM** directly. For more information about using

the **uninstallSAM** script to uninstall SA MP, see: "Uninstalling IBM Tivoli System Automation for Multiplatforms (SA MP) using the uninstallSAM uninstall script."

You can use the **-1** option with **db2setup**, **db2\_instal1**, or **installFixPack** to specify where the **installSAM** script saves the SA MP installation log. For more information about the SA MP installation log, see: Chapter 63, "IBM Tivoli System Automation for Multiplatforms (SA MP) install and uninstall logs," on page 501.

### Procedure

To uninstall SA MP using **db2\_deinstal1**, you can run **db2\_deinstal1** with the -a -F TSAMP option. By default, the DB2 installer will not uninstall SA MP when you run **db2\_deinstal1**.

### What to do next

Whether you use the DB2 installer or the **uninstallSAM** uninstall script that is included with the IBM Data Server install media to uninstall SA MP, follow the same post-uninstall steps. For more information about general post-uninstall steps, see: Chapter 61, "Uninstalling IBM Tivoli System Automation for Multiplatforms (SA MP)," on page 493

### Uninstalling IBM Tivoli System Automation for Multiplatforms (SA MP) using the uninstallSAM uninstall script

You can uninstall IBM Tivoli System Automation for Multiplatforms (SA MP) using the **uninstallSAM** uninstall script that is included in the IBM Data Server install media.

### Before you begin

Whether you use the DB2 installer or the **uninstallSAM** uninstall script that is included in the IBM Data Server install media to uninstall SA MP, you must meet the basic prerequisites for uninstalling SA MP. See: Chapter 61, "Uninstalling IBM Tivoli System Automation for Multiplatforms (SA MP)," on page 493.

### Procedure

Run the **uninstallSAM** uninstall script The **uninstallSAM** uninstall script is located on the IBM Data Server media at the following location:

db2/*platform*/tsamp

where *platform* refers to the appropriate hardware platform. For information about using **uninstallSAM** see: publib.boulder.ibm.com/tividd/td/ IBMTivoliSystemAutomationforMultiplatforms3.1.html.

### What to do next

Whether you use the DB2 installer or the **installSAM** installation script to install SA MP, follow the same post-installation steps. For more information about general post-install steps, see: Chapter 59, "Installing IBM Tivoli System Automation for Multiplatforms (SA MP) Base Component," on page 485
If you use the DB2 High Availability (HA) Feature with IBM Tivoli System Automation for Multiplatforms (SA MP) as your cluster manager, the database manager uses scripts to support automated failover solutions. These scripts are uninstalled automatically when you run **db2\_deinstal1** to uninstall SA MP. When you uninstall SA MP using the **uninstal1Sam** utility, then you must manually uninstall these scripts. For more information about uninstalling the scripts manually, see: Chapter 62, "Installing, updating, and uninstalling automated failover scripts for the IBM Tivoli System Automation for Multiplatforms (SA MP)," on page 497.

# Chapter 62. Installing, updating, and uninstalling automated failover scripts for the IBM Tivoli System Automation for Multiplatforms (SA MP)

If you use the DB2 High Availability (HA) Feature with IBM Tivoli System Automation for Multiplatforms (SA MP) as your cluster manager, the database manager uses scripts to support automated failover solutions. You can install, upgrade, and uninstall these SA MP scripts using the DB2 installer, or the **installSAM** or **uninstallSAM** scripts that are included in the DB2 install media.

## Before you begin

- To install, upgrade, or uninstall the SA MP scripts using the DB2 installer or the **installSAM** or **uninstallSAM** scripts that are included in the DB2 install media, you must purchase the DB2 High Availability Feature.
- You must have root authority to install, upgrade, or uninstall the SA MP scripts. If you perform a non-root install of IBM Data Server, you can install the SA MP scripts from the DB2 install media separately. When you install the SA MP scripts separately, you still must have root authority.

## Procedure

There are two methods for installing, upgrading, and uninstalling the SA MP automated failover scripts:

- Using the DB2 installer. Refer to "Installing, updating, and uninstalling automated failover scripts for the IBM Tivoli System Automation for Multiplatforms (SA MP) using DB2 installer."
- Manually installing from the DB2 install media. Refer to "Installing, updating, and uninstalling automated failover scripts for the IBM Tivoli System Automation for Multiplatforms (SA MP) manually" on page 498.

## Results

When you install the SA MP automated failover scripts, the scripts are installed in the following location:

/usr/sbin/rsct/sapolicies/db2

If you uninstall the SA MP scripts, you can no longer use HADR functions within a cluster managed by SA MP.

# Installing, updating, and uninstalling automated failover scripts for the IBM Tivoli System Automation for Multiplatforms (SA MP) using DB2 installer

You can install, upgrade, or uninstall IBM Tivoli System Automation for Multiplatforms (SA MP) automated failover scripts using the DB2 installer.

# Before you begin

Whether you use the DB2 installer or manually install, upgrade, or uninstall SA MP automated failover scripts, you must meet the basic prerequisites for installing,

upgrading, and uninstalling SA MP automated failover scripts. See: Chapter 62, "Installing, updating, and uninstalling automated failover scripts for the IBM Tivoli System Automation for Multiplatforms (SA MP)," on page 497.

### About this task

There are three methods for using the DB2 installer to install or uninstall:

- DB2 Setup wizard (install, upgrade, or uninstall)
- Silent installation by using a response file with db2setup (install or upgrade) or db2unins (for uninstall)
- db2\_install command (for install), installFixPack command (for upgrade), or db2\_deinstall command (for uninstall)

#### Procedure

- To install the SA MP automated failover scripts, run the DB2 installer. By default, the DB2 installer installs the SA MP automated failover scripts if SA MP is installed or being installed, and the scripts are not already installed.
- 2. To upgrade the SA MP automated failover scripts, run the DB2 installer.

By default, the DB2 installer will upgrade the SA MP automated failover scripts if SA MP is installed or being installed, and the scripts that are already installed are at a lower version than the version of the scripts that are on the DB2 install media.

3. To uninstall the SA MP automated failover scripts, run the DB2 installer.

#### Results

Whether you use the DB2 installer or manually install, upgrade, or uninstall the SA MP automated failover scripts, the general results are the same, see Chapter 62, "Installing, updating, and uninstalling automated failover scripts for the IBM Tivoli System Automation for Multiplatforms (SA MP)," on page 497.

# Installing, updating, and uninstalling automated failover scripts for the IBM Tivoli System Automation for Multiplatforms (SA MP) manually

You can manually install, upgrade, or uninstall IBM Tivoli System Automation for Multiplatforms (SA MP) automated failover scripts from the DB2 install media.

#### Before you begin

Whether you use the DB2 installer or manually install, upgrade, or uninstall SA MP automated failover scripts, you must meet the basic prerequisites for installing, upgrading, and uninstalling SA MP automated failover scripts. See: Chapter 62, "Installing, updating, and uninstalling automated failover scripts for the IBM Tivoli System Automation for Multiplatforms (SA MP)," on page 497.

### About this task

The SA MP automated failover scripts are installed automatically by the DB2 installer when SA MP is installed or being installed. If you install or upgrade SA MP manually, then you must install or upgrade the SA MP scripts manually. The DB2 installer does not uninstall the SA MP scripts, so to remove these scripts, you must uninstall them manually.

# Procedure

To install, update, or uninstall the SA MP automated failover scripts manually, use the **db2cptsa** utility.

# Results

Whether you use the DB2 installer or manually install, upgrade, or uninstall the SA MP automated failover scripts, the general results are the same, see Chapter 62, "Installing, updating, and uninstalling automated failover scripts for the IBM Tivoli System Automation for Multiplatforms (SA MP)," on page 497.

# Chapter 63. IBM Tivoli System Automation for Multiplatforms (SA MP) install and uninstall logs

Diagnostic information, warnings, and error messages related to installing, upgrading, and uninstalling IBM Tivoli System Automation for Multiplatforms (SA MP) are located in install and uninstall logs specific to SA MP.

You can install, upgrade, or uninstall SA MP using the DB2 installer, or the **installSAM** or **uninstallSAM** scripts that are included on the IBM Data Server install media. In fact, the DB2 installer uses the **installSAM** utility and the **uninstallSAM** utility to perform part of the install, upgrade, and uninstall operations.

The **installSAM** utility generates a sequence of log files that are named sequentially:

/tmp/installSAM.log-number.log

where *log-number* identifies the log file in the sequence.

You can use the **-1** option with **db2setup**, **db2\_instal1**, or **installFixPack** to specify where the **installSAM** utility should place the SA MP install log.

The **uninstallSAM** utility generates a sequence of log files that are named sequentially:

/tmp/uninstallSAM.log-number.log

*log-number* identifies the log file in the sequence.

You can use the **-1** option with **db2unins** or **db2\_deinstal1** to specify where the **uninstal1SAM** utility should place the SA MP uninstall log.

# Chapter 64. License terms for using IBM Tivoli System Automation for Multiplatforms (SA MP) integrated with IBM Data Server

There are conditions under which you can use IBM Tivoli System Automation for Multiplatforms (SA MP) that is integrated with IBM Data Server.

You can use SA MP that is integrated with IBM Data Server with DB2 High Availability Disaster Recovery (HADR) functionality if you have purchased a license for one of:

- DB2 Advanced Enterprise Server Edition
- DB2 Enterprise Server Edition
- DB2 Connect Enterprise Edition
- DB2 Workgroup Server Edition

Also you can use SA MP that is integrated with IBM Data Server with HADR functionality if you have purchased a license for the DB2 High Availability Feature and one of:

DB2 Express Edition

You can use a try and buy version of SA MP that is integrated with IBM Data Server with HADR functionality if you have a try and buy license for one of:

- DB2 Advanced Enterprise Server Edition
- DB2 Enterprise Server Edition
- DB2 Connect Enterprise Edition
- DB2 Workgroup Server Edition
- DB2 Express Edition

# Chapter 65. Supported software and hardware for IBM Tivoli System Automation for Multiplatforms (SA MP)

IBM Tivoli System Automation for Multiplatforms (SA MP) is supported on AIX, Linux, Solaris SPARC, and Windows. SA MP is integrated with IBM Data Server on AIX, Linux, and Solaris SPARC. On Windows, SA MP is bundled separately as part of IBM Data Server.

SA MP is integrated or bundled with the following DB2 database products and features:

- DB2 Advanced Enterprise Server Edition
- DB2 Enterprise Server Edition
- DB2 Connect Enterprise Edition
- DB2 Workgroup Server Edition
- DB2 Express-C with Fixed Term License (FTL)
- IBM DB2 High Availability Feature for Express Edition.

The following table shows which versions of SA MP are included in the DB2 installation media or in the fix pack images. For more information about the operating systems supported, see the system requirements information.

| Operating system platform    | SA MP Version                                                                                                    |  |  |
|------------------------------|----------------------------------------------------------------------------------------------------|--|--|
| AIX                          | • DB2 Version 10.1 : SA MP 3.2.2.1                                                                                                    |  |  |
| Linux distributions          | • DB2 Version 10.1: SA MP 3.2.2.1                                                                                                    |  |  |
|                              | Note:                                                                                                    |  |  |
|                              | <ul> <li>SA MP is not supported on the Ubuntu<br/>distribution.</li> </ul>                                                                 |  |  |
| HP-UX                        | • SA MP is not supported.                                                                                                    |  |  |
| Solaris 10 on SPARC (64-bit) | • SA MP 3.2.2.1                                                                                                    |  |  |
| Solaris on x64               | • SA MP is not supported.                                                                                                    |  |  |
| Windows                      | • SA MP 3.2.2                                                                                                    |  |  |
|                              | <b>Note:</b> This version is bundled with the DB2 Version 10.1 GA installation media and not integrated with the DB2 product installation. |  |  |

Table 51. SA MP versions supported in DB2 Version 10.1

**Note:** SA MP Version 3.1 and Version 3.2 are not supported on AIX system workload partitions (WPARs), as well as on domains with nodes that are Solaris zone containers.

If you plan on using the High Availability feature, ensure that your system meets the prerequisites for IBM Tivoli System Automation for Multiplatforms (SA MP). For more details, see the Installation and Configuration guides at Tivoli software information center. If you are not using the integrated or bundled copy of IBM Tivoli System Automation for Multiplatforms (SA MP), refer to the following website for the full list of supported operating systems: http://www.ibm.com/software/tivoli/ products/sys-auto-linux/platforms.html.

# Part 11. IBM Data Studio integrated installation with DB2 database products

IBM Data Studio installation has been integrated with the DB2 product installation. The DB2 Setup wizard now provides an option to install IBM Data Studio components.

# Chapter 66. Installing IBM Data Studio using the DB2 Setup wizard (Windows)

Start the DB2 Setup wizard to define your installation preferences and to install IBM Data Studio components.

# Before you begin

Before you start the DB2 Setup wizard:

- Ensure that the computer where you are installing IBM Data Studio meets the installation, memory, disk, and user privilege requirements. For details, see Installation requirements in the IBM Data Studio Information Center.
- Ensure that the computer where you are installing IBM Data Studio has an internet connection. If an internet connection is not possible, you must download this tool to the computer.
- You must have a local Administrator user account with the recommended user rights to perform the installation.

**Note:** If a non-Administrator user account is going to do the product installation, then the VS2010 runtime library must be installed before attempting to install a DB2 database product. The VS2010 runtime library is needed on the operating system before the DB2 database product can be installed. The VS2010 runtime library is available from the Microsoft runtime library download website. There are two choices: choose vcredist\_x86.exe for 32-bit systems or vcredist\_x64.exe for 64-bit systems.

- You should close all programs so that the installation program can update any files on the computer without requiring a reboot.
- For installations from a virtual drive, you must map the network drive to a Windows drive letter. The DB2 Setup wizard does not support installation from a virtual drive or an unmapped network drive (such as \\*hostname\sharename* in Windows Explorer).

## About this task

If you downloaded IBM Data Studio, perform the Installing IBM Data Studio full client with the Installation Manager Install wizard task in the IBM Data Studio Information Center.

#### Restrictions

- The DB2 Setup wizard fields do not accept non-English characters.
- If you enable extended security on Windows Vista or Windows 2008, or higher, users must belong to the DB2ADMNS or DB2USERS group to run local DB2 commands and applications because of an extra security feature (User Access Control) that limits the privileges that local administrators have by default. If users do not belong to one of these groups, they will not have read access to local DB2 configuration or application data.

### Procedure

To install the IBM Data Studio using the DB2 Setup wizard:

- 1. Log on to the system with the local Administrator account that you have defined for the DB2 installation.
- 2. If you have the DB2 database product DVD, insert it into the drive. If enabled, the autorun feature automatically starts the DB2 Setup Launchpad. If the autorun does not work, use Windows Explorer to browse the DB2 database product DVD and double-click the **setup** icon to start the DB2 Setup Launchpad.
- **3**. If you downloaded the DB2 database product from Passport Advantage, run the executable file to extract the DB2 database product installation files. Use Windows Explorer to browse the DB2 installation files and double-click the **setup** icon to start the DB2 Setup Launchpad.
- 4. From the DB2 Setup launchpad, you can view installation prerequisites and the release notes, or you can proceed directly to the installation. You might want to review the installation prerequisites and release notes for late-breaking information.
- 5. Click **Install Data Studio Components** and the Install Data Studio Components window displays the products available for installation.
- 6. To install the IBM Data Studio full client, click **Install**. The IBM Installation Manager is called and downloads the IBM Data Studio full client if necessary. The Install Packages window displays the packages that you can install. Select the packages that you want to install and click **Next** to proceed with the installation.
- To download and install the IBM Data Studio web console, click Download IBM Data Studio. This opens a browser window and directs you to the download web page. Follow the instructions to download and install IBM Data Studio web console.

# Chapter 67. Installing IBM Data Studio using the DB2 Setup wizard (Linux)

Start the DB2 Setup wizard to define your installation preferences and to install IBM Data Studio components.

# Before you begin

Before you start the DB2 Setup wizard:

- Ensure that the computer where you are installing IBM Data Studio meets the installation, memory, disk, and user privilege requirements. For details, see Installation requirements in the IBM Data Studio Information Center.
- Ensure that the computer where you are installing IBM Data Studio has an internet connection. If an internet connection is not possible, you must download this tool to the computer.
- Ensure you have a supported browser installed.
- Ensure that the DB2 database product image is available on the computer. You can obtain a DB2 installation image either by purchasing a physical DB2 database product DVD, or by downloading an installation image from Passport Advantage.
- If you are installing a non-English version of a DB2 database product, you must have the appropriate National Language Packages.
- Ensure that you have installed X Linux software capable of rendering a graphical user, the X Linux server is running, the *DISPLAY* variable is defined. The DB2 Setup wizard is a graphical installer.
- If you are using security software in your environment, you must manually create required DB2 users before you start the DB2 Setup wizard.

Restrictions

- You cannot have more than one instance of the DB2 Setup wizard running in any user account.
- The DB2 Setup wizard fields do not accept non-English characters.

### Procedure

To install the IBM Data Studio using the DB2 Setup wizard:

1. If you have a physical DB2 database product DVD, change to the directory where the DB2 database product DVD is mounted by entering the following command:

cd /*dvdrom* 

where /dvdrom represents the mount point of the DB2 database product DVD.

- 2. If you downloaded the DB2 database product image, you must extract and untar the product file.
  - a. Extract the product file:
    - gzip -d *product*.tar.gz

where *product* is the name of the product that you downloaded.

b. Untar the product file:

tar -xvf product.tar

where *product* is the name of the product that you downloaded.

c. Change directory:

```
cd ./product
```

where *product* is the name of the product that you downloaded.

**Note:** If you downloaded a National Language Package, untar it into the same directory. This will create the subdirectories (for example ./nlpack) in the same directory, and allows the installer to automatically find the installation images without prompting.

- **3**. Enter the **./db2setup** command from the directory where the database product image resides to start the DB2 Setup wizard.
- 4. Click **Install Data Studio Components** and the Install Data Studio Components window displays the products available for installation.
- 5. To download and install the IBM Data Studio full client or the IBM Data Studio web console, click **Download IBM Data Studio**. This opens a browser window and directs you to the download web page. Follow the instructions to download and install IBM Data Studio full client or IBM Data Studio web console.

# Chapter 68. Scenario: Installation of IBM Data Studio full client

This scenario describes the installation of IBM Data Studio full client from the DB2 Enterprise Server Edition product media.

The computer is running Linux operating system and has an internet connection.

#### Starting the DB2 Setup wizard

To start the DB2 Setup wizard, run the **db2setup** command from the directory where the DB2 installation image resides as follows:

./db2setup -1 /tmp/db2setup.log -t /tmp/db2setup.trc

The **-1** and **-t** recommended parameters enable DB2 logging and tracing.

After you issue this command, the IBM DB2 Setup Launchpad opens. The following figures shows the DB2 Setup Launchpad:

| <ul> <li>Welcome</li> <li>Release Information</li> <li>Pre-Installation Planning</li> <li>Upgrade Information</li> <li>Install a Product</li> <li>Install Data Studio<br/>components</li> <li>Exit</li> </ul> | <ul> <li>Welcome to DB2 Version 10.1</li> <li>Image: A state of the state of the state o</li></ul> |
|----------------------------------------------------------------------------------------------------|----------------------------------------------------------------------------------------------------|
|----------------------------------------------------------------------------------------------------|----------------------------------------------------------------------------------------------------|

Figure 47. DB2 Setup launchpad

From this window, you can view the DB2 Enterprise Server Edition release information, upgrade options and pre-installation planning, or you can proceed directly to the IBM Data Studio installation.

#### Installing IBM Data Studio

To install the IBM Data Studio components, click **Install Data Studio components**. The Install Data Studio components panel displays the products available for installation. The following figure shows the Install Data Studio components panel:

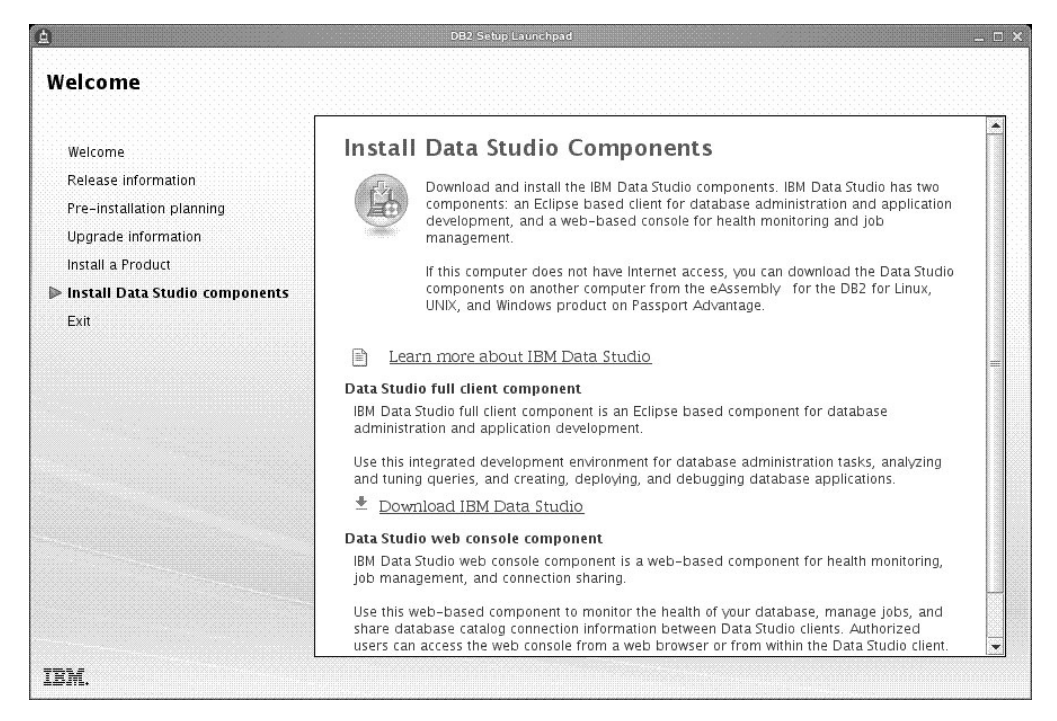

Figure 48. Install Data Studio components Panel

Click **Download IBM Data Studio** to download the IBM Data Studio full client. This opens a browser window and directs you to the download web page.

Follow the installation instructions specified in the release notes.

Part 12. Appendixes

# Appendix A. Overview of the DB2 technical information

DB2 technical information is available in multiple formats that can be accessed in multiple ways.

DB2 technical information is available through the following tools and methods:

- DB2 Information Center
  - Topics (Task, concept and reference topics)
  - Sample programs
  - Tutorials
- DB2 books
  - PDF files (downloadable)
  - PDF files (from the DB2 PDF DVD)
  - printed books
- Command-line help
  - Command help
  - Message help

**Note:** The DB2 Information Center topics are updated more frequently than either the PDF or the hardcopy books. To get the most current information, install the documentation updates as they become available, or refer to the DB2 Information Center at ibm.com.

You can access additional DB2 technical information such as technotes, white papers, and IBM Redbooks<sup>®</sup> publications online at ibm.com. Access the DB2 Information Management software library site at http://www.ibm.com/software/data/sw-library/.

## **Documentation feedback**

We value your feedback on the DB2 documentation. If you have suggestions for how to improve the DB2 documentation, send an email to db2docs@ca.ibm.com. The DB2 documentation team reads all of your feedback, but cannot respond to you directly. Provide specific examples wherever possible so that we can better understand your concerns. If you are providing feedback on a specific topic or help file, include the topic title and URL.

Do not use this email address to contact DB2 Customer Support. If you have a DB2 technical issue that the documentation does not resolve, contact your local IBM service center for assistance.

# DB2 technical library in hardcopy or PDF format

The following tables describe the DB2 library available from the IBM Publications Center at www.ibm.com/e-business/linkweb/publications/servlet/pbi.wss. English and translated DB2 Version 10.1 manuals in PDF format can be downloaded from www.ibm.com/support/docview.wss?rs=71&uid=swg2700947.

Although the tables identify books available in print, the books might not be available in your country or region.

The form number increases each time a manual is updated. Ensure that you are reading the most recent version of the manuals, as listed below.

**Note:** The *DB2 Information Center* is updated more frequently than either the PDF or the hard-copy books.

Table 52. DB2 technical information

| Name                                                               | Form Number  | Available in print | Last updated |
|--------------------------------------------------------------------|--------------|--------------------|--------------|
| Administrative API<br>Reference                                    | SC27-3864-00 | Yes                | April, 2012  |
| Administrative Routines<br>and Views                               | SC27-3865-00 | No                 | April, 2012  |
| Call Level Interface<br>Guide and Reference<br>Volume 1            | SC27-3866-00 | Yes                | April, 2012  |
| Call Level Interface<br>Guide and Reference<br>Volume 2            | SC27-3867-00 | Yes                | April, 2012  |
| Command Reference                                                  | SC27-3868-00 | Yes                | April, 2012  |
| Database Administration<br>Concepts and<br>Configuration Reference | SC27-3871-00 | Yes                | April, 2012  |
| Data Movement Utilities<br>Guide and Reference                     | SC27-3869-00 | Yes                | April, 2012  |
| Database Monitoring<br>Guide and Reference                         | SC27-3887-00 | Yes                | April, 2012  |
| Data Recovery and High<br>Availability Guide and<br>Reference      | SC27-3870-00 | Yes                | April, 2012  |
| Database Security Guide                                            | SC27-3872-00 | Yes                | April, 2012  |
| DB2 Workload<br>Management Guide and<br>Reference                  | SC27-3891-00 | Yes                | April, 2012  |
| Developing ADO.NET<br>and OLE DB<br>Applications                   | SC27-3873-00 | Yes                | April, 2012  |
| Developing Embedded<br>SQL Applications                            | SC27-3874-00 | Yes                | April, 2012  |
| Developing Java<br>Applications                                    | SC27-3875-00 | Yes                | April, 2012  |
| Developing Perl, PHP,<br>Python, and Ruby on<br>Rails Applications | SC27-3876-00 | No                 | April, 2012  |
| Developing User-defined<br>Routines (SQL and<br>External)          | SC27-3877-00 | Yes                | April, 2012  |
| Getting Started with<br>Database Application<br>Development        | GI13-2046-00 | Yes                | April, 2012  |

| Name                                                                                   | Form Number  | Available in print | Last updated |
|----------------------------------------------------------------------------------------|--------------|--------------------|--------------|
| Getting Started with<br>DB2 Installation and<br>Administration on Linux<br>and Windows | GI13-2047-00 | Yes                | April, 2012  |
| Globalization Guide                                                                    | SC27-3878-00 | Yes                | April, 2012  |
| Installing DB2 Servers                                                                 | GC27-3884-00 | Yes                | April, 2012  |
| Installing IBM Data<br>Server Clients                                                  | GC27-3883-00 | No                 | April, 2012  |
| Message Reference<br>Volume 1                                                          | SC27-3879-00 | No                 | April, 2012  |
| Message Reference<br>Volume 2                                                          | SC27-3880-00 | No                 | April, 2012  |
| Net Search Extender<br>Administration and<br>User's Guide                              | SC27-3895-00 | No                 | April, 2012  |
| Partitioning and<br>Clustering Guide                                                   | SC27-3882-00 | Yes                | April, 2012  |
| pureXML Guide                                                                          | SC27-3892-00 | Yes                | April, 2012  |
| Spatial Extender User's<br>Guide and Reference                                         | SC27-3894-00 | No                 | April, 2012  |
| SQL Procedural<br>Languages: Application<br>Enablement and Support                     | SC27-3896-00 | Yes                | April, 2012  |
| SQL Reference Volume 1                                                                 | SC27-3885-00 | Yes                | April, 2012  |
| SQL Reference Volume 2                                                                 | SC27-3886-00 | Yes                | April, 2012  |
| Text Search Guide                                                                      | SC27-3888-00 | Yes                | April, 2012  |
| Troubleshooting and<br>Tuning Database<br>Performance                                  | SC27-3889-00 | Yes                | April, 2012  |
| Upgrading to DB2<br>Version 10.1                                                       | SC27-3881-00 | Yes                | April, 2012  |
| What's New for DB2<br>Version 10.1                                                     | SC27-3890-00 | Yes                | April, 2012  |
| XQuery Reference                                                                       | SC27-3893-00 | No                 | April, 2012  |

Table 52. DB2 technical information (continued)

#### Table 53. DB2 Connect-specific technical information

| Name                                                                      | Form Number  | Available in print | Last updated |
|---------------------------------------------------------------------------|--------------|--------------------|--------------|
| DB2 Connect Installing<br>and Configuring DB2<br>Connect Personal Edition | SC27-3861-00 | Yes                | April, 2012  |
| DB2 Connect Installing<br>and Configuring DB2<br>Connect Servers          | SC27-3862-00 | Yes                | April, 2012  |
| DB2 Connect User's<br>Guide                                               | SC27-3863-00 | Yes                | April, 2012  |

# Displaying SQL state help from the command line processor

DB2 products return an SQLSTATE value for conditions that can be the result of an SQL statement. SQLSTATE help explains the meanings of SQL states and SQL state class codes.

#### Procedure

To start SQL state help, open the command line processor and enter:

? sqlstate or ? class code

where *sqlstate* represents a valid five-digit SQL state and *class code* represents the first two digits of the SQL state.

For example, ? 08003 displays help for the 08003 SQL state, and ? 08 displays help for the 08 class code.

# Accessing different versions of the DB2 Information Center

Documentation for other versions of DB2 products is found in separate information centers on ibm.com.

### About this task

For DB2 Version 10.1 topics, the DB2 Information Center URL is http://publib.boulder.ibm.com/infocenter/db2luw/v10r1.

For DB2 Version 9.8 topics, the DB2 Information Center URL is http://publib.boulder.ibm.com/infocenter/db2luw/v9r8/.

For DB2 Version 9.7 topics, the DB2 Information Center URL is http://publib.boulder.ibm.com/infocenter/db2luw/v9r7/.

For DB2 Version 9.5 topics, the *DB2 Information Center* URL is http://publib.boulder.ibm.com/infocenter/db2luw/v9r5.

For DB2 Version 9.1 topics, the DB2 Information Center URL is http://publib.boulder.ibm.com/infocenter/db2luw/v9/.

For DB2 Version 8 topics, go to the *DB2 Information Center* URL at: http://publib.boulder.ibm.com/infocenter/db2luw/v8/.

# Updating the DB2 Information Center installed on your computer or intranet server

A locally installed DB2 Information Center must be updated periodically.

### Before you begin

A DB2 Version 10.1 Information Center must already be installed. For details, see the "Installing the DB2 Information Center using the DB2 Setup wizard" topic in *Installing DB2 Servers*. All prerequisites and restrictions that applied to installing the Information Center also apply to updating the Information Center.

# About this task

An existing DB2 Information Center can be updated automatically or manually:

- Automatic updates update existing Information Center features and languages. One benefit of automatic updates is that the Information Center is unavailable for a shorter time compared to during a manual update. In addition, automatic updates can be set to run as part of other batch jobs that run periodically.
- Manual updates can be used to update existing Information Center features and languages. Automatic updates reduce the downtime during the update process, however you must use the manual process when you want to add features or languages. For example, a local Information Center was originally installed with both English and French languages, and now you want to also install the German language; a manual update will install German, as well as, update the existing Information Center features and languages. However, a manual update requires you to manually stop, update, and restart the Information Center. The Information Center is unavailable during the entire update process. In the automatic update process the Information Center incurs an outage to restart the Information Center after the update only.

This topic details the process for automatic updates. For manual update instructions, see the "Manually updating the DB2 Information Center installed on your computer or intranet server" topic.

### Procedure

To automatically update the DB2 Information Center installed on your computer or intranet server:

- 1. On Linux operating systems,
  - a. Navigate to the path where the Information Center is installed. By default, the DB2 Information Center is installed in the /opt/ibm/db2ic/V10.1 directory.
  - b. Navigate from the installation directory to the doc/bin directory.
  - c. Run the update-ic script: update-ic
- 2. On Windows operating systems,
  - a. Open a command window.
  - b. Navigate to the path where the Information Center is installed. By default, the DB2 Information Center is installed in the <Program Files>\IBM\DB2 Information Center\Version 10.1 directory, where <Program Files> represents the location of the Program Files directory.
  - c. Navigate from the installation directory to the doc\bin directory.
  - Run the update-ic.bat file: update-ic.bat

# Results

The DB2 Information Center restarts automatically. If updates were available, the Information Center displays the new and updated topics. If Information Center updates were not available, a message is added to the log. The log file is located in doc\eclipse\configuration directory. The log file name is a randomly generated number. For example, 1239053440785.log.

# Manually updating the DB2 Information Center installed on your computer or intranet server

If you have installed the DB2 Information Center locally, you can obtain and install documentation updates from IBM.

### About this task

Updating your locally installed DB2 Information Center manually requires that you:

- 1. Stop the *DB2 Information Center* on your computer, and restart the Information Center in stand-alone mode. Running the Information Center in stand-alone mode prevents other users on your network from accessing the Information Center, and allows you to apply updates. The Workstation version of the DB2 Information Center always runs in stand-alone mode.
- 2. Use the Update feature to see what updates are available. If there are updates that you must install, you can use the Update feature to obtain and install them

**Note:** If your environment requires installing the *DB2 Information Center* updates on a machine that is not connected to the internet, mirror the update site to a local file system by using a machine that is connected to the internet and has the *DB2 Information Center* installed. If many users on your network will be installing the documentation updates, you can reduce the time required for individuals to perform the updates by also mirroring the update site locally and creating a proxy for the update site.

If update packages are available, use the Update feature to get the packages. However, the Update feature is only available in stand-alone mode.

**3.** Stop the stand-alone Information Center, and restart the *DB2 Information Center* on your computer.

**Note:** On Windows 2008, Windows Vista (and higher), the commands listed later in this section must be run as an administrator. To open a command prompt or graphical tool with full administrator privileges, right-click the shortcut and then select **Run as administrator**.

### Procedure

To update the DB2 Information Center installed on your computer or intranet server:

- 1. Stop the DB2 Information Center.
  - On Windows, click Start > Control Panel > Administrative Tools > Services. Then right-click DB2 Information Center service and select Stop.
  - On Linux, enter the following command:

/etc/init.d/db2icdv10 stop

- 2. Start the Information Center in stand-alone mode.
  - On Windows:
    - a. Open a command window.
    - b. Navigate to the path where the Information Center is installed. By default, the DB2 Information Center is installed in the Program\_Files\IBM\DB2 Information Center\Version 10.1 directory, where Program\_Files represents the location of the Program Files directory.
    - c. Navigate from the installation directory to the doc\bin directory.
    - d. Run the help\_start.bat file:

help start.bat

- On Linux:
  - a. Navigate to the path where the Information Center is installed. By default, the DB2 Information Center is installed in the /opt/ibm/db2ic/V10.1 directory.
  - b. Navigate from the installation directory to the doc/bin directory.
  - c. Run the help start script:

help start

The systems default Web browser opens to display the stand-alone Information Center.

- 3. Click the **Update** button (2). (JavaScript must be enabled in your browser.) On the right panel of the Information Center, click Find Updates. A list of updates for existing documentation displays.
- 4. To initiate the installation process, check that the selections you want to install, then click Install Updates.
- 5. After the installation process has completed, click **Finish**.
- 6. Stop the stand-alone Information Center:
  - On Windows, navigate to the doc\bin directory within the installation directory, and run the help\_end.bat file: help\_end.bat

Note: The help end batch file contains the commands required to safely stop the processes that were started with the help start batch file. Do not use Ctrl-C or any other method to stop help start.bat.

 On Linux, navigate to the doc/bin directory within the installation directory, and run the help end script:

help end

**Note:** The help end script contains the commands required to safely stop the processes that were started with the help start script. Do not use any other method to stop the help\_start script.

- 7. Restart the DB2 Information Center.
  - On Windows, click Start > Control Panel > Administrative Tools > Services. Then right-click DB2 Information Center service and select Start.
  - On Linux, enter the following command: /etc/init.d/db2icdv10 start

#### Results

The updated DB2 Information Center displays the new and updated topics.

# **DB2** tutorials

The DB2 tutorials help you learn about various aspects of DB2 database products. Lessons provide step-by-step instructions.

### Before you begin

You can view the XHTML version of the tutorial from the Information Center at http://publib.boulder.ibm.com/infocenter/db2luw/v10r1/.

Some lessons use sample data or code. See the tutorial for a description of any prerequisites for its specific tasks.

#### **DB2 tutorials**

To view the tutorial, click the title.

"pureXML<sup>®</sup>" in *pureXML* Guide

Set up a DB2 database to store XML data and to perform basic operations with the native XML data store.

# **DB2** troubleshooting information

A wide variety of troubleshooting and problem determination information is available to assist you in using DB2 database products.

#### DB2 documentation

Troubleshooting information can be found in the *Troubleshooting and Tuning Database Performance* or the Database fundamentals section of the *DB2 Information Center*, which contains:

- Information about how to isolate and identify problems with DB2 diagnostic tools and utilities.
- Solutions to some of the most common problem.
- Advice to help solve other problems you might encounter with your DB2 database products.

#### **IBM Support Portal**

See the IBM Support Portal if you are experiencing problems and want help finding possible causes and solutions. The Technical Support site has links to the latest DB2 publications, TechNotes, Authorized Program Analysis Reports (APARs or bug fixes), fix packs, and other resources. You can search through this knowledge base to find possible solutions to your problems.

Access the IBM Support Portal at http://www.ibm.com/support/entry/ portal/Overview/Software/Information\_Management/ DB2\_for\_Linux,\_UNIX\_and\_Windows

### Terms and conditions

Permissions for the use of these publications are granted subject to the following terms and conditions.

**Applicability:** These terms and conditions are in addition to any terms of use for the IBM website.

**Personal use:** You may reproduce these publications for your personal, noncommercial use provided that all proprietary notices are preserved. You may not distribute, display or make derivative work of these publications, or any portion thereof, without the express consent of IBM.

**Commercial use:** You may reproduce, distribute and display these publications solely within your enterprise provided that all proprietary notices are preserved. You may not make derivative works of these publications, or reproduce, distribute or display these publications or any portion thereof outside your enterprise, without the express consent of IBM.

**Rights:** Except as expressly granted in this permission, no other permissions, licenses or rights are granted, either express or implied, to the publications or any information, data, software or other intellectual property contained therein.

IBM reserves the right to withdraw the permissions granted herein whenever, in its discretion, the use of the publications is detrimental to its interest or, as determined by IBM, the above instructions are not being properly followed.

You may not download, export or re-export this information except in full compliance with all applicable laws and regulations, including all United States export laws and regulations.

IBM MAKES NO GUARANTEE ABOUT THE CONTENT OF THESE PUBLICATIONS. THE PUBLICATIONS ARE PROVIDED "AS-IS" AND WITHOUT WARRANTY OF ANY KIND, EITHER EXPRESSED OR IMPLIED, INCLUDING BUT NOT LIMITED TO IMPLIED WARRANTIES OF MERCHANTABILITY, NON-INFRINGEMENT, AND FITNESS FOR A PARTICULAR PURPOSE.

**IBM Trademarks:** IBM, the IBM logo, and ibm.com are trademarks or registered trademarks of International Business Machines Corp., registered in many jurisdictions worldwide. Other product and service names might be trademarks of IBM or other companies. A current list of IBM trademarks is available on the Web at www.ibm.com/legal/copytrade.shtml

# **Appendix B. Notices**

This information was developed for products and services offered in the U.S.A. Information about non-IBM products is based on information available at the time of first publication of this document and is subject to change.

IBM may not offer the products, services, or features discussed in this document in other countries. Consult your local IBM representative for information about the products and services currently available in your area. Any reference to an IBM product, program, or service is not intended to state or imply that only that IBM product, program, or service may be used. Any functionally equivalent product, program, or service that does not infringe any IBM intellectual property right may be used instead. However, it is the user's responsibility to evaluate and verify the operation of any non-IBM product, program, or service.

IBM may have patents or pending patent applications covering subject matter described in this document. The furnishing of this document does not grant you any license to these patents. You can send license inquiries, in writing, to:

IBM Director of Licensing IBM Corporation North Castle Drive Armonk, NY 10504-1785 U.S.A.

For license inquiries regarding double-byte character set (DBCS) information, contact the IBM Intellectual Property Department in your country or send inquiries, in writing, to:

Intellectual Property Licensing Legal and Intellectual Property Law IBM Japan, Ltd. 1623-14, Shimotsuruma, Yamato-shi Kanagawa 242-8502 Japan

The following paragraph does not apply to the United Kingdom or any other country/region where such provisions are inconsistent with local law: INTERNATIONAL BUSINESS MACHINES CORPORATION PROVIDES THIS PUBLICATION "AS IS" WITHOUT WARRANTY OF ANY KIND, EITHER EXPRESS OR IMPLIED, INCLUDING, BUT NOT LIMITED TO, THE IMPLIED WARRANTIES OF NON-INFRINGEMENT, MERCHANTABILITY, OR FITNESS FOR A PARTICULAR PURPOSE. Some states do not allow disclaimer of express or implied warranties in certain transactions; therefore, this statement may not apply to you.

This information could include technical inaccuracies or typographical errors. Changes are periodically made to the information herein; these changes will be incorporated in new editions of the publication. IBM may make improvements, changes, or both in the product(s) and/or the program(s) described in this publication at any time without notice.

Any references in this information to websites not owned by IBM are provided for convenience only and do not in any manner serve as an endorsement of those websites. The materials at those websites are not part of the materials for this IBM product and use of those websites is at your own risk.

IBM may use or distribute any of the information you supply in any way it believes appropriate without incurring any obligation to you.

Licensees of this program who wish to have information about it for the purpose of enabling: (i) the exchange of information between independently created programs and other programs (including this one) and (ii) the mutual use of the information that has been exchanged, should contact:

IBM Canada Limited U59/3600 3600 Steeles Avenue East Markham, Ontario L3R 9Z7 CANADA

Such information may be available, subject to appropriate terms and conditions, including, in some cases, payment of a fee.

The licensed program described in this document and all licensed material available for it are provided by IBM under terms of the IBM Customer Agreement, IBM International Program License Agreement, or any equivalent agreement between us.

Any performance data contained herein was determined in a controlled environment. Therefore, the results obtained in other operating environments may vary significantly. Some measurements may have been made on development-level systems, and there is no guarantee that these measurements will be the same on generally available systems. Furthermore, some measurements may have been estimated through extrapolation. Actual results may vary. Users of this document should verify the applicable data for their specific environment.

Information concerning non-IBM products was obtained from the suppliers of those products, their published announcements, or other publicly available sources. IBM has not tested those products and cannot confirm the accuracy of performance, compatibility, or any other claims related to non-IBM products. Questions on the capabilities of non-IBM products should be addressed to the suppliers of those products.

All statements regarding IBM's future direction or intent are subject to change or withdrawal without notice, and represent goals and objectives only.

This information may contain examples of data and reports used in daily business operations. To illustrate them as completely as possible, the examples include the names of individuals, companies, brands, and products. All of these names are fictitious, and any similarity to the names and addresses used by an actual business enterprise is entirely coincidental.

#### COPYRIGHT LICENSE:

This information contains sample application programs in source language, which illustrate programming techniques on various operating platforms. You may copy, modify, and distribute these sample programs in any form without payment to IBM, for the purposes of developing, using, marketing or distributing application programs conforming to the application programming interface for the operating

platform for which the sample programs are written. These examples have not been thoroughly tested under all conditions. IBM, therefore, cannot guarantee or imply reliability, serviceability, or function of these programs. The sample programs are provided "AS IS", without warranty of any kind. IBM shall not be liable for any damages arising out of your use of the sample programs.

Each copy or any portion of these sample programs or any derivative work must include a copyright notice as follows:

© (*your company name*) (*year*). Portions of this code are derived from IBM Corp. Sample Programs. © Copyright IBM Corp. \_*enter the year or years\_*. All rights reserved.

### Trademarks

IBM, the IBM logo, and ibm.com are trademarks or registered trademarks of International Business Machines Corp., registered in many jurisdictions worldwide. Other product and service names might be trademarks of IBM or other companies. A current list of IBM trademarks is available on the web at "Copyright and trademark information" at www.ibm.com/legal/copytrade.shtml.

The following terms are trademarks or registered trademarks of other companies

- Linux is a registered trademark of Linus Torvalds in the United States, other countries, or both.
- Java and all Java-based trademarks and logos are trademarks or registered trademarks of Oracle, its affiliates, or both.
- UNIX is a registered trademark of The Open Group in the United States and other countries.
- Intel, Intel logo, Intel Inside, Intel Inside logo, Celeron, Intel SpeedStep, Itanium, and Pentium are trademarks or registered trademarks of Intel Corporation or its subsidiaries in the United States and other countries.
- Microsoft, Windows, Windows NT, and the Windows logo are trademarks of Microsoft Corporation in the United States, other countries, or both.

Other company, product, or service names may be trademarks or service marks of others.
#### Index

#### Numerics

10GE 203, 216 setting up on AIX 174

# A

AIX CD mounting 90 DB2 home file system creation 300 distributing commands to multiple workstations 319 DVD mounting 90 environment settings 297 installing DB2 products in workload partition 39 DB2 server products 13, 55 IBM data server clients 55 NFS 307 required users creating 308 automatic client reroute 159

## B

BACKUP DATABASE command pre-conversion tasks for DB2 servers 414, 417 backups databases pre-conversion tasks for DB2 servers 414, 417 batch files response file installations 357 binding database utilities 450

# С

CDs mounting AIX 90 HP-UX 91 Linux 92 Solaris Operating Environment 92 check installation prerequisites tool command 3 cleaning a DB2 managed clustered file system 286 client affinities 159 clients considerations 159 cluster caching facilities adding 274 code pages supported 81 command line processor (CLP) installation verification 119 commands db2\_deinstall removing DB2 products 460 db2fs overview 122 db2idrop removing instances 459

commands (continued) db2ilist 458 db2ls listing DB2 products and features 139 db2osconf determining kernel configuration parameter values 42 db2prereqcheck 3 db2rfe enabling root-based features 19 overcoming limitations on non-root installations 21 db2sampl verifying installation 119 db2secv82 123 db2setup displaying DB2 Setup wizard in your national language 81 db2stop stopping DB2 458 doce\_deinstall removing products 460 remote 329 communications fast communication manager (FCM) 34 configuration AIX 178 Linux 200, 210 PVIDs 184 RoCE cluster interconnect 180 setting up the IP interfaces Linux 210 setting up the netmon.cf file Linux 223 switch failover 178, 200, 210 AIX 170, 179 Linux 201, 213 switches RoCE networks with AIX servers 170 configuring NTP 68, 69, 263, 264 contacts setting lists 124 conversion DB2 pureScale environments planning 409 converting DB2 pureScale environments environment 415 post-conversion tasks 415 pre-conversion tasks 410 environment DB2 pureScale environments 415 planning DB2 pureScale environments 409 converting to DB2 pureScale environmentes overview 409 new product or feature overview 405

#### D

daemons Information Center 399 Data Studio DB2 integration 509 installation scenario 513 installing with DB2 Setup wizard Linux 511 Windows 509 database partition servers enabling communications (UNIX) 327 installing using response file Linux 332, 349 overview 331 UNIX 332, 349 Windows 331 Database partitioning feature (DPF) install 289 DB2 administration server (DAS) removing 458 stopping 457 DB2 client considerations 159 DB2 cluster services tiebreaker 151 DB2 Connect DB2 pureScale Feature environment considerations 157 DB2 copies converting between 405 default copy after installation 125 managing 137 multiple on same computer Linux 84 UNIX 84 Windows 89 uninstalling 467 DB2 database Data Studio integration 509 DB2 Database Partitioning Feature prepare 295 DB2 database servers overview 11 DB2 High Availability (HA) Feature Tivoli System Automation for Multiplatforms (SA MP) 481 DB2 Information Center installing Linux 391 options 397 Windows 395 updating 401, 520, 522 versions 520 DB2 installer taking over a user-managed GPFS cluster 268 DB2 products converting between DB2 database products 406 Linux 406 overview 405 Windows 405 distributed installation SCMM 356 list 139 DB2 pureScale adding cluster caching facilities 274 adding members 274 cluster interconnect netname adding 272

DB2 pureScale (continued) conversion environment 415 overview 409 db2\_install command 261 enabling SCSI-3 PR 268 installing AIX user requirements 167 DB2 Setup wizard 238 db2\_install command 261 methods 236 overview 143 preinstallation tasks on AIX 161 preinstallation tasks on Linux 191 preinstallation tasks overview 161 prerequisites for AIX 161 prerequisites for Linux 191 verifying installations 267 monitoring shared file systems 283 network topology 145 post-conversion tasks database configuration settings 416 pre-conversion tasks setting up a GPFS file system 410 prerequisites 161 AIX 170 Linux 191, 200 removing 285 taking over a user-managed GPFS cluster 268 uninstalling 285 updating instance to DB2 pureScale 275 DB2 pureScale environments conversion pre-conversion tasks 410 converting planning 409 post-conversion tasks 415 post-conversion tasks 415 pre-conversion tasks 410 converting unsupported table spaces 412 verifying databases 413 preferred primary cluster caching facilities 238 preferred secondary cluster caching facilities 238 DB2 pureScale instances converting 415 creating 270 extending 274 updating 279 DB2 servers installing Linux 13 UNIX 13 Windows 95 installingwalkthrough 103 overview 11 partitioned Windows 295 pre-conversion tasks backing up databases 414, 417 DB2 services Windows 50 DB2 Setup wizard creating response files 345 DB2 pureScale overview 236 procedure 238

DB2 Setup wizard (continued) installing DB2 servers (Linux)DB2 servers (UNIX) 99 language identifiers 81 db2\_deinstall command dropping cluster caching facility 285 dropping member 285 removing DB2 products 460 db2\_install command DB2 pureScale 236, 261 DB2ADMNS group adding users 123 db2cluster command verifying configuration of file system cluster 155 db2icrt command creating DB2 pureScale instances procedure 270 user-managed file systems 155 creating instances 37 installing DB2 pureScale 261 db2instance command verification DB2 pureScale installation and setup 267 db2isetup command creating DB2 pureScale instance 270 creating response files 345 DB2 pureScale cluster caching facilitiesadding members 274 db2iupdt command DB2 pureScale installing 261 updating to DB2 pureScale 275 DB2 pureScale environments adding membersadding cluster caching facility 274 converting to DB2 pureScale instance 415 dropping member 285 updating instance to higher level within release 279 user-managed file systems 155 dropping cluster caching facility 285 updating 32-bit instances to 64-bit instances 124 db2licm registering licenses 270 db2ls command listing installed products and features 139 db2nodes.cfg file format 321 netname field 295 updating 320 db2osconf command determining kernel configuration parameter values 42 db2prereqcheck command details 3 db2rfe command enabling root features 19, 21 db2setup command DB2 pureScale 236, 238 language setting 81 DB2USERS user group adding users 123 db2val command validating DB2 copy 124, 141 default DB2 copy changing after installation 125 default IBM database client interface copy changing after installation 125 default language setting Windows 83

directories shared access 354 directory schema extending Windows 54 directory structures Linux 77 root installations compared to non-root installations 20 Windows 70 disk space requirements 31 distributed installation DB2 products SCCM 356 doce\_deinstall command removing products 460 documentation Information Center installing 397 overview 517 PDF files 517 printed 517 terms and conditions of use 524 dropping non-root instances 464 root instances 459 **DVDs** mounting AIX 90 HP-UX 91 Linux 92 Solaris Operating Environment 92

#### Ε

enabling SCSI-3 PR for DB2 pureScale 268 errors response file error codes Linux 350 UNIX 350 Windows 356 exporting profiles 383

#### F

fast communication manager (Linux and UNIX) See FCM 34 FCM communications between database partition servers 327 overview Linux 34 UNIX 34 port numbers 327 fcm\_num\_buffers configuration parameter overview 34 fcm\_num\_channels configuration parameter overview 34 fenced users 35 file system clusters verifying configuration 155 file systems creating for a partitioned database system Linux 304 Solaris Operating Environment 305 creating for a partitioned DB2 server 300

Firefox browser profile deletion 121 First Steps deleting Firefox profile 121 overview 122 product updates 138 fix packs applying 276, 419 downloading 425 installing methods 431 Microsoft Cluster Server environment 442 multiple products (Windows) 440 new products (Linux and UNIX) 439 prerequisites 423 response file (Windows) 441 single product (Windows) 440 updating ese or dsf instance types 433 updating products (Linux and UNIX) 438 post-installation binding manually 450 tasks (Linux) 448 tasks (UNIX) 448 tasks (Windows) 447 prerequisites 424, 427, 429 uncompressing 426 uninstalling 453, 479 universal versus product-specific 432

# G

globalization interface language setup 80 GPFS pre-conversion tasks for DB2 pureScale environments 410 groups creating IDs 35 Linux 32 overview 32 partitioned database environments 308 UNIX 32

# Η

hardware requirements DB2 database products 1 DB2 server products (AIX) 55 DB2 server products (HP-UX) 57 DB2 server products (Linux) 58 DB2 server products (Solaris Operating Environment) 65 DB2 server products (Windows) 66 IBM data server clients (AIX) 55 IBM data server clients (HP-UX) 57 IBM data server clients (Linux) 58 IBM data server clients (Solaris Operating Environment) 65 IBM data server clients (Windows) 66 help SQL statements 520 home file system AIX 300 HP-UX 302 overview 300

HP-UX DB2 home file system 302 installing DB2 servers 13, 57 IBM data server clients 57 kernel configuration parameters modifying 44 recommended values 42 mounting media 91 Network File System (NFS) 307 partitioned database systems 302 user creation 310

# I/0

fast I/O fencing 151 IBM data server clients connectivity using multiple DB2 copies 135 overview 11 IBM Data Server Driver for JDBC and SQLJ levels for DB2 versions 27 IBM Data Studio installing with DB2 Setup wizard Linux 511 Windows 509 IBM database client interface copies changing the default copy after installation 125 uninstalling 467 IBM Secure Shell Server for Windows installing 139 IBM Tivoli System Automation for Multiplatforms (SA MP) install log 501 installing DB2 installer 481, 486 overview 485 uninstallSAM script 487 license terms 503 overview 483 system requirements 505 uninstall log 501 uninstalling DB2 installer 493 overview 493 uninstallSAM script 494 upgrading 437 DB2 installer 490 overview 489 uninstallSAM script 491 IBM Tivoli System Automation for Multiplatforms (SA MP) automated failover scripts installing DB2 installer 497 manually 498 overview 497 uninstalling DB2 installer 497 manually 498 overview 497 upgrading DB2 installer 497 manually 498 overview 497 importing

profiles 383

Information Center installing DB2 Setup Wizard (Linux) 391 DB2 Setup Wizard (Windows) 395 options 397 installation 267 add-on products 137 database partition servers response files (Linux) 332, 349 response files (overview) 331 response files (UNIX) 332, 349 response files (Windows) 331 database server 31, 32 DB2 database user accounts (Windows) 47 DB2 Enterprise Server Edition 295, 300 DB2 for Linux on zSeries 35 DB2 products as non-root user 17 methods that require manual configuration 40 DB2 pureScale DB2 Setup wizard 238 methods 236 overview 143 prerequisites 161, 191 verifying 267 DB2 pureScale Featureusers requirements AIX servers 167 fix packs bind files 450 methods 431 Microsoft Cluster Server environment 442 multiple database products 440 new DB2 database products 439 obtaining 425 post-installation tasks 447, 448 pre-installation tasks 423 prerequisites 424, 427, 429 response file 441 single database product 440 types 432 uncompressing 426 updating database products 438 updating ese or dsf instance types 433 images embedding in application 381 Information Center DB2 Setup wizard (Linux) 391 DB2 Setup wizard (Windows) 395 options 397 interactive 385 kernel parameters 42 listing DB2 database products 139 mount product media 90 multiple DB2 copies 89 partitioned database environments verifying 315 post-installation tasks Linux and UNIX 139 overview 121 Windows 123 prerequisites 32 DB2 pureScale 161, 191 Linux and UNIX 32 Windows 47 requirements AIX 39, 55 HP-UX 57

installation (continued) requirements (continued) Linux 58 overview 1 Solaris Operating Environment 65 Windows 66 response files error codes 350, 356 making the DB2 installation files available 353 overview 337 types 335 security 34 silent Linux 347 UNIX 347 Windows 353 updating AIX environment settings 297 verifying using CLP 119 Windows elevated privileges 52 installing 389 fix packs 276, 419 installingfix pack 433, 440 instances converting 415 creating using db2icrt 37 dropping 459 removing 459, 464 stopping Linux 458 non-root 463 UNIX 458 interface languages changing UNIX 82 Windows 83 overview 81 setup 80

#### J

Java DB2 product support 27 JDBC drivers details 27

#### K

kernel configuration parameters HP-UX db2osconf command 42 modifying 44 recommended 42 Linux 45, 62, 226 Lunix requirements 42, 63 Solaris Operating System 46

### L

LANG environment variable setting 81, 82 languages DB2 interface 81, 83 languages (continued) DB2 Setup wizard for language identifiers 81 licenses applying 122 registering db2licm command 270 Linux changing DB2 database product editions 406 default port ranges 327 installing DB2 databases on zSeries 35 DB2 pureScale 191 DB2 servers 13, 58, 99 IBM data server clients 58 IBM Data Studio with DB2 Setup wizard 511 response file 347 Kernel parameter requirements 42, 63 libraries libaio.so.1 58 libstdc so.5 58 listing DB2 database products 139 modifying kernel parameters 45, 62, 226 mounting CDs 92 DVDs 92 NFS verification 307 partitioned database system file systems 304 removing DB2 (root) 457 required users 198, 311 uninstalling DB2 non-root instances 464 root 457 root instances 459 verifying partitioned database server installations 315 locales DB2 interface languages 81

## Μ

members adding 274 memory requirements overview 31 monitoring DB2 pureScale environments shared file systems 283 shared file systems in DB2 pureScale environments 283 mounting CDs or DVDs AIX 90 HP-UX 91 Linux 92 Solaris Operating Environment 92

### Ν

national language support (NLS) displaying DB2 Setup wizard 81 Network File System (NFS) installing DB2 40 verifying operation 307 Network Time Protocol see NTP 68 new product or feature converting to overview 405 node configuration files format 321 updating 320 non-root installations differences 20 directory structure 20 enabling root-based features 19 installing 17 limitations 21 overview 17 ulimit settings 38 uninstalling 464 non-root instances dropping 464 removing 464 notices 527 notification lists setting 124 NTP setting up configuring hosts as NTP clients 68, 264 NTP server 69, 263 overview 68

# 0

openSSH 90 OpenSSH 41, 169, 199 operating systems installation requirements AIX 55 HP-UX 57 Linux 58 Solaris Operating Environment 65 Windows 66 prerequisites 1

## Ρ

paging space requirements 31 partitioned databases groups 308 installation verification Linux 315 overview 315 UNIX 315 Windows 316 post-installation tasks overview 319 setting up 291 users 308 passwordless SSH 41, 169, 199 passwords rules 84 performance DB2 cluster services fencing 151 planning shared storage 151 port number ranges enabling communication Linux 327

port number ranges (continued) enabling communication (continued) UNIX 327 verifying avalability Linux 299 UNIX 299 post-conversion tasks DB2 pureScale database configuration settings 416 DB2 pureScale environments overview 415 post-installation tasks Linux and UNIX 139 Main menu entries 141 overview 121 partitioned database environments 319 Windows 123 pre-conversion tasks DB2 pureScale environments 410 converting unsupported table spaces 412 verifying databases are ready for conversion 413 DB2 servers backing up databases 414, 417 preferred cluster caching facilities specifying 238 preinstallation cheat sheet 185, 228 preinstallation checklist 185, 228 preinstallation tasks DB2 pureScale Feature overview 161, 191 problem determination information available 524 tutorials 524 processes stopping interactive installation 385 response file installation 387 profiles exporting 383 importing 383 public key-based authentication 41, 169, 199 PVIDs 184

# R

registry verifying access 315 remote commands enabling (UNIX) 329 removing DB2 (root) Linux 457 UNIX 457 DB2 pureScale Feature 285 response files creating DB2 Setup wizard 345 UNIX 348 Windows 354 DB2 pureScale installation overview 236 DB2 pureScale Feature special considerations 341 exporting configuration profile 383 generator overview 359 importing configuration profile 383 response files (continued) installation batch files 357 database partition servers 331, 332, 349 killing DB2 processes 387 Linux 347 making DB2 files available for 353 types 335 **ÚNIX 347** Windows 353 installation error codes 350, 356 installationDB2 pureScale installation procedure 260, 348 keywords details 365 location 337, 339, 345 overview 236, 337, 339 running setup 355 sample 363 samples 361 uninstallation Linux 351, 475 UNIX 351, 475 Windows 358, 477 rhosts file creating 329 root installations comparison with non-root installations 20 directory structure 20 root instances removing 459 root-based features non-root installations 19 rsh 329

#### S

samples response files 361, 363 SCCM distributed installation DB2 products 356 **SDKs** product levels 27 secondary cluster caching facilities specifying 238 security user groups 123 setting up 10GE on Linux 216 InfiniBand on AIX 174 InfiniBand on Linux 203 setting up InfiniBand 203 setting up uDAPL 174, 203, 216 shared file systems creating 281 deleting 282 monitoring 283 silent installation keywords 365 Linux 347 overview 337 UNIX 347 Windows 353 silent uninstallation Linux 351, 475 overview 339

silent uninstallation (continued) UNIX 351, 475 Windows 358, 477 software requirements AIX 55 HP-UX 57 Linux 58 overview 1 Solaris Operating Environment 65 Windows 66 Solaris operating systems creating file systems 305 creating required users 313 installation requirements DB2 servers 65 IBM data server clients 65 installing DB2 servers 13 modifying kernel parameters 46 mounting CDs or DVDs 92 verifying that NFS is running 307 SOL statements help displaying 520 ssh 329 starting Information Center 399 stopping DB2 administration server 457 Information Center 399 root instances 458 storage planning shared storage 151 swap space See paging space system requirements DB2 Database for Linux, UNIX, and Windows 1 Systems Center Configuration Manager distributed installation DB2 products 356

# T

table space conversion pre-conversion tasks for DB2 pureScale environments 412 terms and conditions publications 524 troubleshooting online information 524 tutorials 524 tutorials list 523 problem determination 524 pureXML 523 troubleshooting 524

## U

uDAPL communication 174, 203, 216 ulimit settings 38 uninstallation DAS 458 DB2 copies 467 DB2 database products Windows 455, 465 DB2 pureScale Feature 285 uninstallation (continued) db2\_deinstall command 460 doce\_deinstall command 460 fix packs 453, 479 IBM database client interface copies 467 non-root installations 463, 464 root installations 457 using response files 339, 351, 358, 475, 477 uninstalling root installations 457 UNIX changing DB2 database product editions 406 changing DB2 interface language 82 DB2 groups 32 DB2 users 32 default port ranges 327 installing DB2 Setup wizard 99 listing DB2 database products 139 partitioned database server installation verification 315 remote command execution 329 removing DB2 (root) 457 DB2 non-root installations 463 DB2 non-root instances 464 DB2 products 460 DB2 root instances 459 response file creation 348 response file installation 347 uninstalling DB2 root 457 updating node configuration file 320 updates 32-bit DB2 instances 124 64-bit DB2 instances 124 checking for 138 DB2 Information Center 401, 520, 522 DB2 pureScale instances 279 db2nodes.cfg (UNIX) 320 instance to DB2 pureScale 275 node configuration file 320 rhosts file 329 user accounts DB2 Administration Server (Windows) 47 db2fmp process (Windows) 51 instance user (Windows) 47 required for installation (Windows) 47 user groups DB2ADMNS 123 DB2USERS 123 security 123 user IDs creating 35 user limit requirements 38 user privileges Windows 54 user-managed GPFS cluster manually allowing the DB2 installer to take over 268 users creating required AIX 308 HP-UX 310 Linux 198, 311 Solaris Operating System 313 overview 32 partitioned database environments 308

utilities response file generator 359

#### V

validation DB2 copies 124, 141 verification port range availability Linux 299 UNIX 299 registry access 315

#### W

Windows DB2 services 50 default language setting 83 elevated privileges setup 52 granting user rights 54 installation verification partitioned database environments 316 installing DB2 servers (procedure) 15 DB2 servers (requirements) 66 DB2 servers (with DB2 Setup wizard) 95 IBM data server clients (requirements) 66 IBM Data Studio with DB2 Setup wizard 509 response file method 355 response files editing 354 installing using 353 shared directory access setup 354 uninstalling DB2 465 user accounts DB2 server product installation 47 db2fmp process 51 workload balancing 159 workload partitions installing 39

# Ζ

zSeries installing DB2 Database for Linux 35

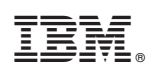

Printed in USA

GC27-3884-00

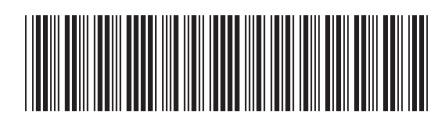

Installing DB2 Servers

Spine information:

IBM DB2 10.1 for Linux, UNIX, and Windows